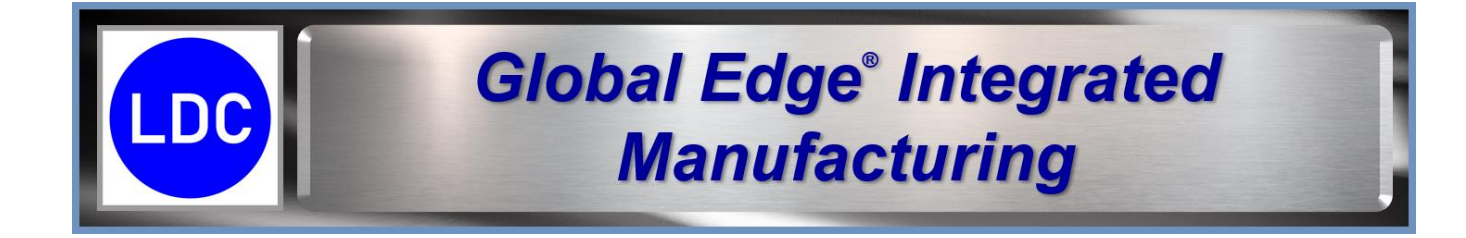

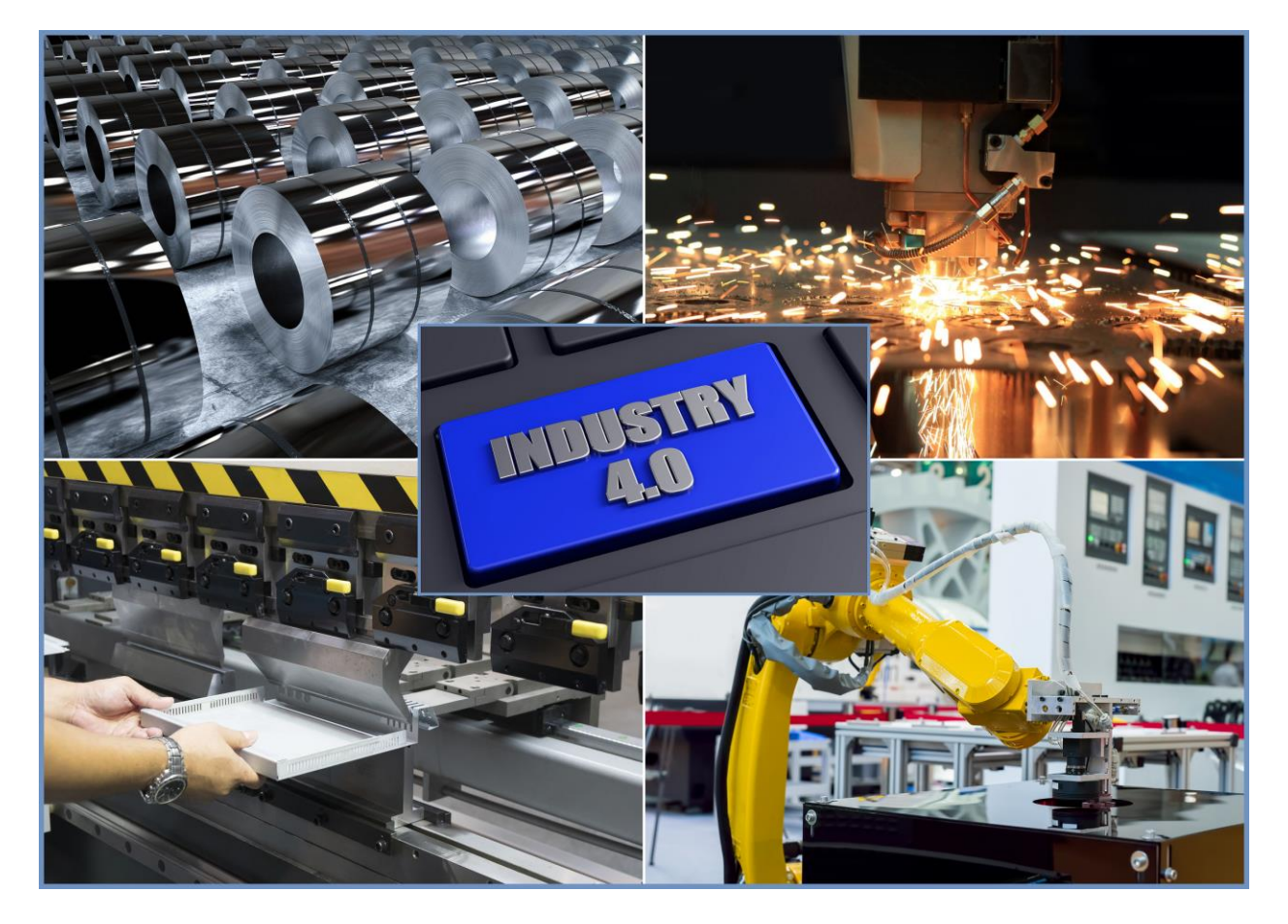

# Global Edge<sup>®</sup> Integrated Manufacturing Demonstration Guide

**Global Edge**<sup>®</sup> is a Registered Trademark of Logic Design Corporation All Rights Reserved.

DC Logic Design Corporation Transforming Engineering & Manufacturing ... Copyright  $\ensuremath{\textcircled{O}}$  2025 Logic Design Corporation – All Rights Reserved

# **Table of Contents**

| Global Edge Integrated Manufacturing (Software Modules)                        | 3   |
|--------------------------------------------------------------------------------|-----|
| Global Edge Integrated Manufacturing (Software Modules – Continued )           | 4   |
| Global Edge Integrated Manufacturing Demonstration Outline                     | 5   |
| Global Edge Base System / Engineering Assistant Overview                       | 6   |
| Section 1: ERP Interface (Optional)                                            | 7   |
| Sample Demontration Data (ERP Download)                                        | 7   |
| 1.1 – Automated ERP Download / Upload                                          | 14  |
| 1.2 – ERP / MES / Shop Floor Integration                                       | 15  |
| Sample Scheduler Order Import / Expot                                          | 16  |
| 1.3 – Data Mapping                                                             | 17  |
| Demo Section 2: SolidWorks CAD Interface / Manufacturability Testing           | 23  |
| 2.1 – Single Sheet Metal Part Processing                                       | 24  |
| 2.2 – Assembly Model Processing                                                | 35  |
| 2.3 – Sheet Metal Part Batch Processing / Manufacturability Testing            |     |
| (T-603) "manufacture_test" – Manufacturability Test Table (T-603-dem_mfgt.unl) |     |
| Demo Section 3: Document Interface / Quoting                                   | 43  |
| 3.1 – Outlook Interface / Incoming Information                                 | 44  |
| 3.2 – DXF Flat File Processing / Manufacturability Testing                     | 51  |
| DXF File Processing (without CAD System)                                       | 52  |
| Sheet Metal Part Entities / Measurements                                       | 63  |
| 3.3 – Automated Sales Quote / Routing Generation                               | 65  |
| Demo Section 4: Engineering Management                                         | 83  |
| 4.1 – Bill of Materials Management / Product Configuration                     | 84  |
| 4.2 – Document Management / CAD Interface                                      | 95  |
| Demo Section 5: Integrated Manufacturing                                       | 103 |
| 5.1 – Automated Job Build / Scheduling                                         | 104 |
| Production Scheduling / Execution Workflow Diagram                             | 109 |
| 5.1 – Automated Job Build / Scheduling                                         | 110 |
| 5.2 – Workstation Screen / Load Balancing / Schedule Export                    | 114 |
| 5.3 – Production Dashboard                                                     | 121 |
| 5.3 – Production Dashboard                                                     | 121 |
| Shop Floor Data Collection / Dashboard Workflow Diagram                        | 122 |
| 5.4 – Shop Floor Data Collection / IoT (Internet of Things) Connectivity       | 125 |
| 5.5 – Automated Production ERP Upload                                          | 126 |
| Demo Section 6: Integrated Financials                                          | 127 |
| 6.1 – Order Entry / Invoicing / Accounts Receivable                            | 128 |
| 6.2 – Accounts Payable / Purchase Order                                        | 139 |
| 6.3 – Inventory Management                                                     | 146 |
| 6.4 – General Ledger / Bank Account                                            | 161 |
| 6.5 – Payroll Time & Attendance                                                | 168 |

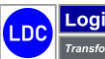

Copyright  $\textcircled{\sc c}$  2025 Logic Design Corporation – All Rights Reserved

Phone: 262-391-0540 • Web Site: www.ldcglobal.com

13535 West Foxwood Court • New Berlin, WI 53151-9506

2

# Global Edge Integrated Manufacturing (Software Modules)

*Global Edge<sup>®</sup> Integrated Manufacturing* is an automated workflow system that provides capabilities to automate the quoting, engineering, and manufacturing workflow process. *Global Edge<sup>®</sup> Integrated Manufacturing* includes the following integrated software modules:

- Base System / Engineering Assistant Module
- SolidWorks CAD Interface Module
- ERP / MES Interface Module
- Outlook Interface Module
- Integrated Shop Floor Module
- Integrated Financials Module

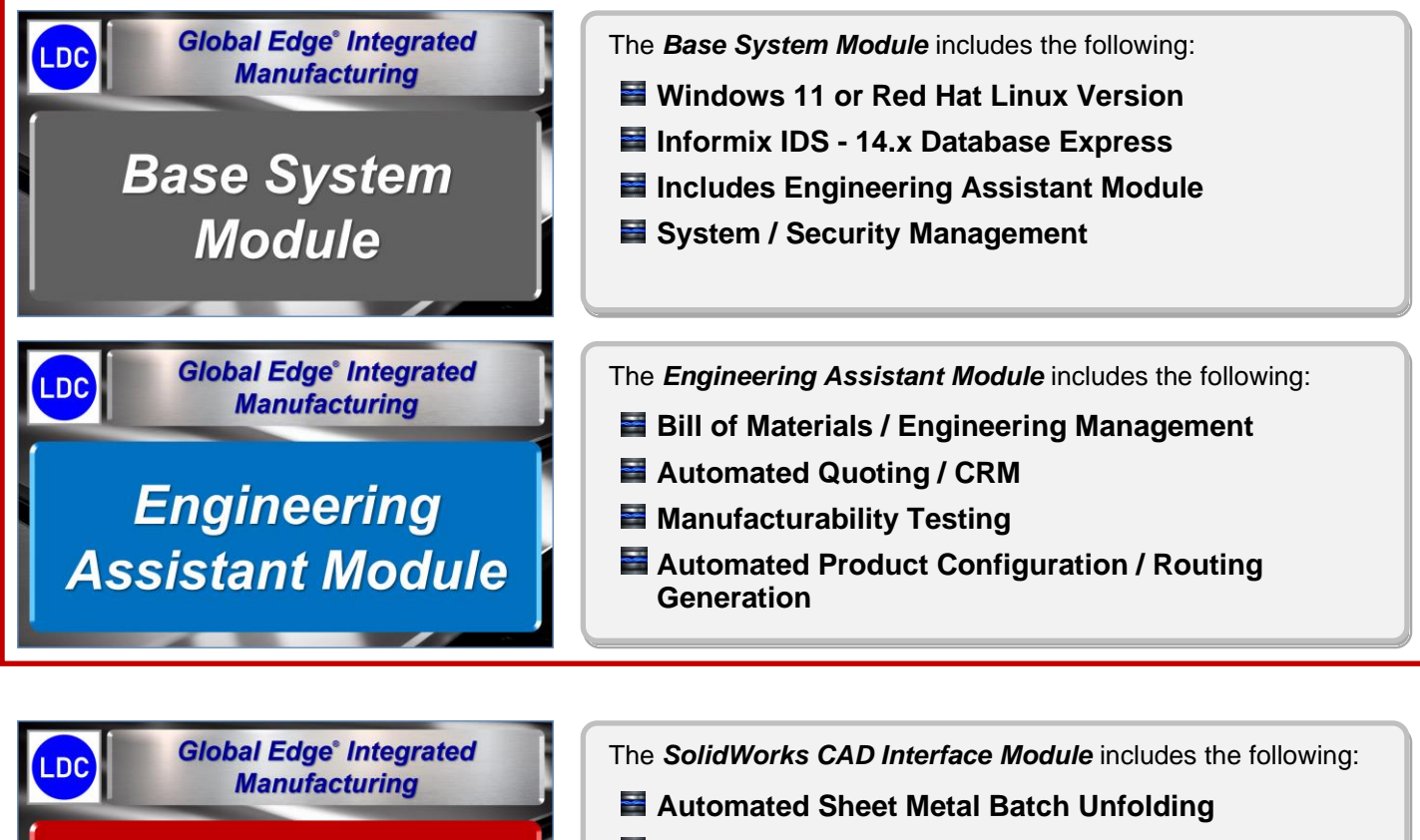

- Automated Production Work Queue
- Manufacturability Testing
- Automated CAM Bend Program Generation

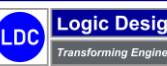

SolidWorks CAD

Interface Module

Copyright  $\textcircled{\mbox{\scriptsize C}}$  2025 Logic Design Corporation – All Rights Reserved

# Global Edge Integrated Manufacturing (Software Modules – Continued ...)

Global Edge<sup>®</sup> Integrated The ERP / MES Interface Module includes the following: DC Manufacturing Two-Way Integration with ERP / MES Systems Daily Production Order Processing ERP / MES Integrated Scheduling Between ERP and MES Interface Module Industry 4.0 / 5.0 Shop Floor / IoT (Internet of Things) Integration Global Edge<sup>®</sup> Integrated The **Outlook Interface Module** includes the following: LDC Manufacturing Automated Capturing of Incoming RFQ's Automated Management and Storage of Customer **Outlook Interface Documents & Specifications** Automated Management of Sales Opportunities Module Automated Sales Quote / CRM Workflow Global Edge<sup>®</sup> Integrated The Integrated Shop Floor Module includes the following: LDC Manufacturing **Job / Work Order Management** Critical Path Ordering Integrated Shop Material Requirements Planning Floor Module Scheduling / Capacity Planning Production Reporting / Job Costing **Global Edge**<sup>®</sup> Integrated The Integrated Financials Module includes the following: LDC Manufacturing Order Entry / Invoicing / Professional Billing Accounts Receivable / Payable / Purchase Order Integrated Inventory Management / Shipping & Receiving Financials Module General Ledger / Bank Account Payroll Time & Attendance

Copyright © 2025 Logic Design Corporation – All Rights Reserved

# Global Edge Integrated Manufacturing Demonstration Outline

**Global Edge**<sup>®</sup> **Integrated Manufacturing** is designed as an automated workflow system designed to prepare information for the shop floor including the manufacturability testing of sheet metal parts to help eliminate shop floor errors before leaving engineering.

The following outlines the steps the illustrate the capabilities of the *Global Edge*<sup>®</sup> *Integrated Manufacturing*:

# Demo Section 1: ERP / MES Interface (Optional)

- 1.1 Automated ERP Download / Upload
- $\circ$  1.2 ERP / MES / Shop Floor Integration
- 1.3 Data Mapping

# Demo Section 2: SolidWorks CAD Interface / Manufacturability Testing

- o 2.1 Single Sheet Metal Part Processing / Manufacturability Testing
- 2.2 Assembly Model Processing / Manufacturability Testing
- o 2.3 Sheet Metal Part Batch Processing / Manufacturability Testing

# Demo Section 3: Document Interface / Quoting

- o 3.1 Outlook Interface / Incoming Information
- o 3.2 DXF Flat File Processing / Manufacturability Testing
- $\circ~$  3.3 Automated Sales Quote / Routing Generation

# Demo Section 4: Engineering Management

- o 4.1 Bill of Materials Management / Product Configuration
- o 4.2 Document Management / CAD Interface

# **Demo Section 5: Integrated Manufacturing**

- o 5.1 Automated Job Build / Scheduling
- $\circ$  5.2 Workstation Screen / Load Balancing / Schedule Export
- 5.3 Production Dashboard
- o 5.4 Shop Floor Data Collection / IoT (Internet of Things) Connectivity
- 5.5 Automated Production ERP Upload

# Demo Section 6: Integrated Financials

- o 6.1 Order Entry / Invoicing / Accounts Receivable
- o 6.2 Accounts Payable / Purchase Order
- o 6.3 Inventory Management
- o 6.4 General Ledger / Bank Account
- o 6.5 Payroll Time & Attendance

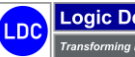

# Global Edge Base System / Engineering Assistant Overview

**Global Edge® Base System / Engineering Assistant** module is an innovative and powerful Virtual Engineering Assistant designed to automate labor-intensive engineering and manufacturing workflow tasks to provide **"The Next Big Productivity Advancement in Engineering"**. **Global Edge® Base System / Engineering Assistant** module helps your engineering team to quickly generate sales quotes and process engineering orders, including preparation of accurate and timely information for the shop floor. This advanced software functionality includes:

- Automated CAD Part / Model Analysis: Eliminates the manual analysis of CAD part parameters to help drive accurate and timely quoting including automated routing generation.
- Manufacturability Testing / Design For Manufacturing: Eliminates and reduces shop floor errors with the manufacturability testing of parts before they leave engineering.
- Automated Sheet Metal Batch Unfolding (requires SolidWorks CAD Interface Module): Automates the batch unfolding of 3D CAD sheet metal parts to DXF Flat Files that are adjusted in size based on material, thickness, and bend radius.
- Automated Shop Floor Data Preparation: Provides automated generation of shop floor CAM bending programs based on 3D CAD Part Parameters.

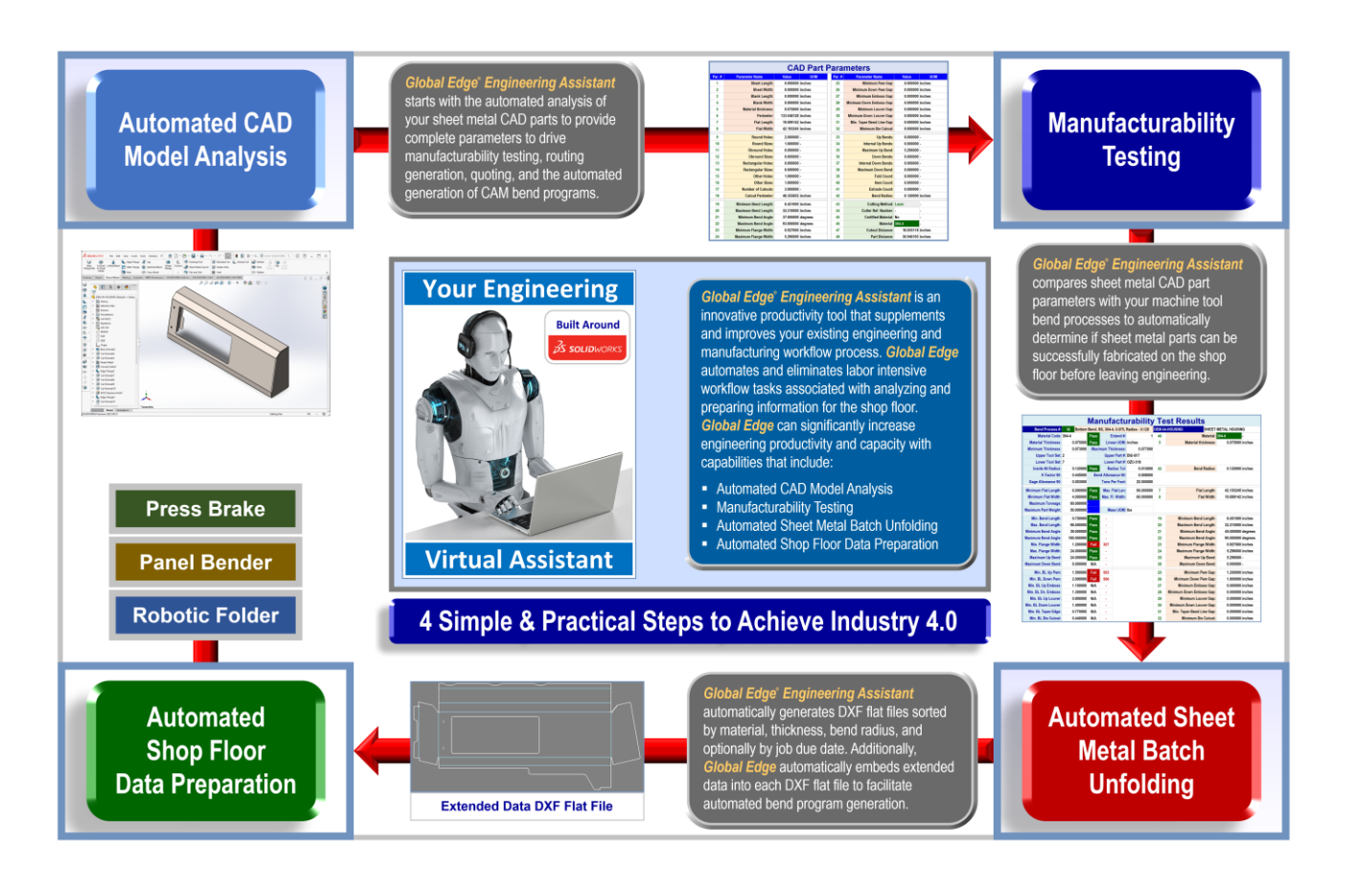

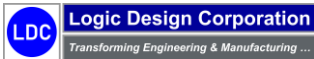

Copyright © 2025 Logic Design Corporation – All Rights Reserved

# Section 1: ERP Interface (Optional)

*Global Edge*<sup>®</sup> *Integrated Manufacturing* includes a dynamic ERP interface that provides two-way integration between most ERP systems with manufacturing and the shop floor. The sections that illustrate these capabilities include:

- 1.1 Automated ERP Download / Upload
- 1.2 ERP / MES / Shop Floor Integration
- 1.3 Data Mapping

# **ERP Interface Overview**

The following is an overview of the steps within this section:

- <u>1.1 Automated ERP Download / Upload</u>: The steps within this section illustrate how the *Global Edge* software integrates directly with an ERP system and directly exchange information with engineering, manufacturing and the shop floor with capabilities that include:
  - Automated ERP Order Download
- <u>1.2 ERP / MES / Shop Floor Integration</u>: The steps within this section illustrate how the *Global Edge* software uploads production information from the shop floor back to ERP with functionality that includes:
  - ERP Production Upload
- <u>1.3 Data Mapping</u>: The steps within this section illustrate how the *Global Edge* software is setup to map data from various MES systems to integrate with most ERP software with functionality that includes:
  - Define ERP System Connection
  - Define ERP Table Data Maps
  - XML File Generation / Exchange

## Sample Demontration Data (ERP Download)

The following is the sample data that is downloaded from ERP that populates the **Global Edge** database for the purposes of demonstration:

|     | TABLE # | TABLE NAME       | DESCRIPTION                 | LOAD FILE          | PAGE |
|-----|---------|------------------|-----------------------------|--------------------|------|
| ERP | H-537   | work_queue_batch | Work Queue Batch Table      | H-537-dem_wkqb.unl | 2    |
| ERP | H-507   | work_queue       | Work Queue Table            | H-507-dem_wrkq.unl | 2    |
| ERP | R-270   | inventory        | Inventory Item Master Table | R-270-dem_invt.unl | 3    |
| ERP | C-236   | customer         | Customer Table              | C-236-dem_cust.unl | 5    |
| ERP | Q-221   | quote            | Sales Quote Table           | Q-221-dem_quot.unl | 5    |
| ERP | Q-223   | quote_item       | Sales Quote Item Table      | Q-223-dem_quti.unl | 5    |
| ERP | Q-226   | quote_qty        | Sales Quote Quantity Table  | Q-226-dem_quqt.unl | 6    |
| ERP | O-312   | orders           | Sales Orders Table          | O-312-dem_ordr.unl | 6    |
| ERP | O-302   | ord_item         | Sales Order Items Table     | O-302-dem_ordi.unl | 7    |
| ERP | J-361   | job              | Job Order Table             | J-361-dem_jobunl   | 7    |
| ERP | J-424   | work_pack        | Work Pack Table             | J-424-dem_wrkp.unl | 7    |

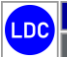

#### Sample Work Queue Batch Table (H-537)

*Global Edge*<sup>®</sup> *Engineering Assistant* provides an automated workflow that is includes the ability to define work queue batches that are comprised of workflow tasks that includes the processing of CAD files, exchange of information between CAD, ERP, and MES / Scheduling software. The batches that have been defined for demonstration purposes include the following:

| BATCH # | LOGIN | DESCRIPTION                              | BATCH DATE / TIME | PENDING COUNT |
|---------|-------|------------------------------------------|-------------------|---------------|
| 1       | ldc   | Batch to Process Utility Cabinet Order   | TODAY             | 10            |
| 2       | ldc   | Batch to Process Light Fixture Assembly  | TODAY             | 7             |
| 3       | ldc   | Batch to Process Demo Parts              | TODAY             | 5             |
| 4       | ldc   | Batch to Process DXF Flat Files          | TODAY             | 5             |
| 5       | ldc   | Batch to Process Bend Process Test Parts | TODAY             | 15            |

#### Sample Work Queue Table (H-507)

The "Work Queue" table is comprised of Workflow Tasks that are included with each of the previously "Work Queue Batches" that includes the following:

#### Work Queue Batch #: 1 (Batch to Process Utility Cabinet Order)

| TASK # | BATCH # | JOB # | ROW # | QUOTE # | TASK DATE | TYPE | TASK NOTE                                               | FROM | PROG. | SRC. |
|--------|---------|-------|-------|---------|-----------|------|---------------------------------------------------------|------|-------|------|
| 1001   | 1       |       | 1     |         | TODAY     | С    | Create DXF Files for PART #: SLD-002-WRAP-325616-0001   | ERP  | SLD   |      |
| 1002   | 1       |       | 1     |         | TODAY     | С    | Create DXF Files for PART #: SLD-003-CAB-BOT-5616-0001  | ERP  | SLD   |      |
| 1003   | 1       |       | 1     |         | TODAY     | С    | Create DXF Files for PART #: SLD-004-CAB-TOP-5616-0001  | ERP  | SLD   |      |
| 1004   | 1       |       | 1     |         | TODAY     | С    | Create DXF Files for PART #: SLD-015-FILL-PNL-1627-0001 | ERP  | SLD   |      |
| 1005   | 1       |       | 1     |         | TODAY     | С    | Create DXF Files for PART #: SLD-017-SPINE-CT-32-0001   | ERP  | SLD   |      |
| 1006   | 1       |       | 1     |         | TODAY     | С    | Create DXF Files for PART #: SLD-018-SPINE-LT-32-0001   | ERP  | SLD   |      |
| 1007   | 1       |       | 1     |         | TODAY     | С    | Create DXF Files for PART #: SLD-019-SPINE-RT-32-0001   | ERP  | SLD   |      |
| 1008   | 1       | 1004  | 1     |         | TODAY     | С    | Build Job for PART #: SLD-001-BODY-325616-0001          | ERP  | MRP   | 1001 |

#### Work Queue Batch #: 2 (Batch to Process Light Fixture Assembly)

| TASK # | BATCH # | JOB # | ROW # | QUOTE # | TASK DATE | TYPE | TASK NOTE                                             | FROM | PROG. | SRC. |
|--------|---------|-------|-------|---------|-----------|------|-------------------------------------------------------|------|-------|------|
| 1009   | 2       |       | 1     |         | TODAY     | С    | Create DXF Files for PART #: LIGHT-01-LENSE-FRAME     | ERP  | SLD   |      |
| 1010   | 2       |       | 1     |         | TODAY     | с    | Create DXF Files for PART #: LIGHT-03-LENSE-BRACKET   | ERP  | SLD   |      |
| 1011   | 2       |       | 1     |         | TODAY     | C    | Create DXF Files for PART #: LIGHT-04-HOUSING-FLANGE  | ERP  | SLD   |      |
| 1012   | 2       |       | 1     |         | TODAY     | С    | Create DXF Files for PART #: LIGHT-05-LENSE-RET-BRKT  | ERP  | SLD   |      |
| 1013   | 2       |       | 1     |         | TODAY     | с    | Create DXF Files for PART #: LIGHT-06-FIXTURE-HOUSING | ERP  | SLD   |      |
| 1014   | 2       |       | 1     |         | TODAY     | с    | Create DXF Files for PART #: LIGHT-07-YOKE-BRACKET    | ERP  | SLD   |      |
| 1015   | 2       | 1005  | 1     |         | TODAY     | С    | Build Job for PART #: LIGHT-00-LIGHT                  | ERP  | MRP   | 1003 |

#### Work Queue Batch #: 3 (Batch to Process Demo Parts)

| TASK # | BATCH # | JOB # | ROW # | QUOTE # | TASK DATE | TYPE | TASK NOTE                                       | FROM | PROG. | SRC. |
|--------|---------|-------|-------|---------|-----------|------|-------------------------------------------------|------|-------|------|
| 1016   | 3       |       | 1     | 1001    | TODAY     | Q    | Create DXF File for PART #: DEM-01-APRON        | ERP  | SLD   |      |
| 1017   | 3       |       | 2     | 1001    | TODAY     | Q    | Create DXF File for PART #: DEM-02-LOAD-CTR-BOX | ERP  | SLD   |      |
| 1018   | 3       |       | 3     | 1001    | TODAY     | Q    | Create DXF File for PART #: DEM-03-BOTTOM-DLH   | ERP  | SLD   |      |
| 1019   | 3       |       | 4     | 1001    | TODAY     | Q    | Create DXF File for PART #: DEM-04-HOUSING      | ERP  | SLD   |      |
| 1020   | 3       |       | 5     | 1001    | TODAY     | Q    | Create DXF File for PART #: DEM-05-PANEL        | ERP  | SLD   |      |
| 1021   | 3       | 1006  | 1     |         | TODAY     | Q    | Build Job for Demonstration Parts               | ERP  | MRP   | 1009 |

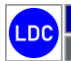

Copyright © 2025 Logic Design Corporation – All Rights Reserved 13535 West Foxwood Court • New Berlin, WI 53151-9506 Phone: 262-391-0540 • Web Site: www.ldcglobal.com

#### Work Queue Batch #: 4 (Batch to Process DXF Flat Files)

| TASK # | BATCH # | JOB # | ROW # | QUOTE # | TASK DATE | TYPE | TASK NOTE                                   | FROM | PROG. | SRC. |
|--------|---------|-------|-------|---------|-----------|------|---------------------------------------------|------|-------|------|
| 1022   | 4       |       | 1     |         | TODAY     | С    | Import and Test PART #: DXF-01-APRON        |      | DOC   |      |
| 1023   | 4       |       | 2     |         | TODAY     | С    | Import and Test PART #: DXF-02-LOAD-CTR-BOX |      | DOC   |      |
| 1024   | 4       |       | 3     |         | TODAY     | С    | Import and Test PART #: DXF-03-BOTTOM-DLH   |      | DOC   |      |
| 1025   | 4       |       | 4     |         | TODAY     | С    | Import and Test PART #: DXF-04-HOUSING      |      | DOC   |      |
| 1026   | 4       |       | 5     |         | TODAY     | С    | Import and Test PART #: DXF-05-PANEL        |      | DOC   |      |

#### Work Queue Batch #: 5 (Batch to Process Bend Process Test Parts)

| TASK # | BATCH # | JOB # | ROW # | QUOTE # | TASK DATE | TYPE | TASK NOTE                                           | FROM | PROG. | SRC. |
|--------|---------|-------|-------|---------|-----------|------|-----------------------------------------------------|------|-------|------|
| 1027   | 5       |       | 1     |         | TODAY     | С    | Import and Test PART #: BP-01-GAL-G60-06350-064     |      | SLD   |      |
| 1028   | 5       |       | 2     |         | TODAY     | С    | Import and Test PART #: BP-02-GAL-G60-07850-079     |      | SLD   |      |
| 1029   | 5       |       | 3     |         | TODAY     | С    | Import and Test PART #: BP-03-GAL-G60-10840-108     |      | SLD   |      |
| 1030   | 5       |       | 4     |         | TODAY     | с    | Import and Test PART #: BP-04-SS-304-4-05000-025    |      | SLD   |      |
| 1031   | 5       |       | 5     |         | TODAY     | С    | Import and Test PART #: BP-05-SS-304-4-06250-050    |      | SLD   |      |
| 1032   | 5       |       | 6     |         | TODAY     | С    | Import and Test PART #: BP-06-SS-304-4-07812-125    |      | SLD   |      |
| 1033   | 5       |       | 7     |         | TODAY     | с    | Import and Test PART #: BP-07-SS-316-2B-07812-020   |      | SLD   |      |
| 1034   | 5       |       | 8     |         | TODAY     | с    | Import and Test PART #: BP-08-SS-316-2B-09370-030   |      | SLD   |      |
| 1035   | 5       |       | 9     |         | TODAY     | С    | Import and Test PART #: BP-09-SS-316-2B-14062-120   |      | SLD   |      |
| 1036   | 5       |       | 10    |         | TODAY     | С    | Import and Test PART #: BP-10-AL-5052-H32-05082-100 |      | SLD   |      |
| 1037   | 5       |       | 11    |         | TODAY     | С    | Import and Test PART #: BP-11-AL-5052-H32-06408-105 |      | SLD   |      |
| 1038   | 5       |       | 12    |         | TODAY     | С    | Import and Test PART #: BP-12-AL-5052-H32-08081-125 |      | SLD   |      |
| 1039   | 5       |       | 13    |         | TODAY     | С    | Import and Test PART #: BP-13-CRS-CRS-04780-050     |      | SLD   |      |
| 1040   | 5       |       | 14    |         | TODAY     | С    | Import and Test PART #: BP-14-CRS-CRS-07470-070     |      | SLD   |      |
| 1041   | 5       |       | 15    |         | TODAY     | С    | Import and Test PART #: BP-15-CRS-CRS-13450-060     |      | SLD   |      |

### Sample Inventory Item Master Table (R-270)

The "*Inventory Item Master*" table is comprised of the parts that are processed and stored within the *Global Edge* system including part numbers that are exchanged with CAD Files, ERP, MES, and other third-party systems. The following are the parts that have been defined for demonstration purposes:

#### Part Numbers Associated with Processing of Utility Cabinet Assembly (Work Queue Batch #1)

| PART#                        | DESCRIPTION                       | DESCRIPTION 2                            | TYPE | CAT | MTL.     | UOM |
|------------------------------|-----------------------------------|------------------------------------------|------|-----|----------|-----|
| SLD-000-CAB-CRS-325616-0001  | UTILITY CABINET                   |                                          | ASM  | SHT | CRS      | lbs |
| SLD-001-BODY-325616-0001     | CABINET BODY                      |                                          | ASM  | SHT | CRS      | EA  |
| SLD-002-WRAP-325616-0001     | CABINET BODY WRAP                 | 18 GA - Thick: 0.04780 - Bend Rad: 0.050 | CMP  | SHT | CRS      | EA  |
| SLD-003-CAB-BOT-5616-0001    | CABINET BODY BOTTOM               | 18 GA - Thick: 0.04780 - Bend Rad: 0.050 | CMP  | SHT | CRS      | EA  |
| SLD-004-CAB-TOP-5616-0001    | CABINET BODY TOP                  | 18 GA - Thick: 0.04780 - Bend Rad: 0.050 | CMP  | SHT | CRS      | EA  |
| SLD-015-FILL-PNL-1627-0001   | CABINET FILL PANEL                | 18 GA - Thick: 0.04780 - Bend Rad: 0.050 | CMP  | SHT | CRS      | EA  |
| SLD-016-HORZ-DIV-55-0001     | CABINET HORIZONTAL DIVIDER        |                                          | CMP  | SHT | 5052-H32 | EA  |
| SLD-017-SPINE-CT-32-0001     | CABINET SPINE - CENTER            | 18 GA - Thick: 0.04780 - Bend Rad: 0.050 | CMP  | SHT | CRS      | EA  |
| SLD-018-SPINE-LT-32-0001     | CABINET SPINE - CORNER - LEFT     | 18 GA - Thick: 0.04780 - Bend Rad: 0.050 | CMP  | SHT | CRS      | EA  |
| SLD-019-SPINE-RT-32-0001     | CABINET SPINE - CORNER - RIGHT    | 18 GA - Thick: 0.04780 - Bend Rad: 0.050 | CMP  | SHT | CRS      | EA  |
| SLD-020-VERT-DIV-BOT-15-0001 | CABINET VERTICAL DIVIDER - BOTTOM |                                          | CMP  | SHT | 5052-H32 | EA  |
| SLD-021-VERT-DIV-TOP-16-0001 | CABINET VERTICAL DIVIDER - TOP    |                                          | CMP  | SHT | 5052-H32 | EA  |

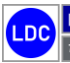

Copyright © 2025 Logic Design Corporation – All Rights Reserved

# Part Numbers Associated with Processing of Light Fixture Assembly (Work Queue Batch #2)

| PART #                   | DESCRIPTION                      | DESCRIPTION 2 | TYPE | CAT | MTL.     | UOM |
|--------------------------|----------------------------------|---------------|------|-----|----------|-----|
| LIGHT-00-LIGHT           | LIGHT FIXTURE ASSEMBLY           |               | PRD  | LFX |          | EA  |
| LIGHT-01-LENSE-FRAME     | LIGHT FIXTURE LENSE FRAME        |               | CMP  | SHT | 5052-H32 | EA  |
| LIGHT-02-LENSE           | LIGHT FIXTURE LENSE              |               | CMP  | SHT |          | EA  |
| LIGHT-03-LENSE-BRACKET   | LIGHT FIXTURE LENSE BRACKET      |               | CMP  | SHT | 5052-H32 | EA  |
| LIGHT-04-HOUSING-FLANGE  | LIGHT FIXTURE HOUSING FLANGE     |               | CMP  | SHT | 5052-H32 | EA  |
| LIGHT-05-LENSE-RET-BRKT  | LIGHT FIXTURE LENSE RET. BRACKET |               | CMP  | SHT | 5052-H32 | EA  |
| LIGHT-06-FIXTURE-HOUSING | LIGHT FIXTURE HOUSING            |               | CMP  | SHT | 5052-H32 | EA  |
| LIGHT-07-YOKE-BRACKET    | LIGHT FIXTURE YOKE BRACKET       |               | CMP  | SHT | 5052-H32 | EA  |
| LIGHT-08-DOOR-GASKET     | LIGHT FIXTURE DOOR GASKET        |               | CMP  | SHT |          | EA  |
| LIGHT-09-FRAME-CHANNEL   | LIGHT FIXTURE FRAME CHANNEL      |               | CMP  | SHT | G60      | EA  |
| LIGHT-10-BOLT            | LIGHT FIXTURE BOLT               |               | CMP  | SHT | 304-4    | EA  |
| LIGHT-11-NUT             | LIGHT FIXTURE NUT                |               | CMP  | SHT | 304-4    | EA  |

# Part Numbers Associated with 5 Demonstration Parts (Work Queue Batch #3)

| PART #              | DESCRIPTION                  | DESCRIPTION 2                            | TYPE | CAT | MTL.  | UOM |
|---------------------|------------------------------|------------------------------------------|------|-----|-------|-----|
| DEM-01-APRON        | APRON                        | 18 GA - Thick: 0.05000 - Bend Rad: 0.025 | CMP  | SHT | 304-4 | EA  |
| DEM-02-LOAD-CTR-BOX | LOAD CENTER BOX              | 16 GA - Thick: 0.06250 - Bend Rad: 0.025 | CMP  | SHT | 304-4 | EA  |
| DEM-03-BOTTOM-DLH   | BOTTOM DISPLAY LIGHT HOUSING | 18 GA - Thick: 0.05000 - Bend Rad: 0.025 | CMP  | SHT | 304-4 | EA  |
| DEM-04-HOUSING      | SHEET METAL HOUSING          | 14 GA - Thick: 0.07812 - Bend Rad: 0.125 | CMP  | SHT | 304-4 | EA  |
| DEM-05-PANEL        | SHEET METAL PANEL            | 16 GA - Thick: 0.05980 - Bend Rad: 0.070 | CMP  | SHT | CRS   | EA  |

### Part Numbers Associated with DXF Files to be Processed (Work Queue Batch #4)

| PART #              | DESCRIPTION                  | DESCRIPTION 2                            | TYPE | CAT | MTL.     | UOM |
|---------------------|------------------------------|------------------------------------------|------|-----|----------|-----|
| DXF-01-APRON        | APRON                        | 16 GA - Thick: 0.06250 - Bend Rad: 0.025 | CMP  | SHT | 304-4    | EA  |
| DXF-02-LOAD-CTR-BOX | LOAD CENTER BOX              | 14 GA - Thick: 0.07812 - Bend Rad: 0.025 | CMP  | SHT | 304-4    | EA  |
| DXF-03-BOTTOM-DLH   | BOTTOM DISPLAY LIGHT HOUSING | 16 GA - Thick: 0.05082 - Bend Rad: 0.025 | CMP  | SHT | 5052-H32 | EA  |
| DXF-04-HOUSING      | SHEET METAL HOUSING          | 10 GA - Thick: 0.13450 - Bend Rad: 0.125 | CMP  | SHT | CRS      | EA  |
| DXF-05-PANEL        | SHEET METAL PANEL            | 16 GA - Thick: 0.06350 - Bend Rad: 0.070 | CMP  | SHT | G60      | EA  |

## Part Numbers Associated with Bend Process Test Batch (Work Queue Batch #5)

| PART #                      | DESCRIPTION               | DESCRIPTION 2                            | TYPE | CAT | MTL.     | UOM |
|-----------------------------|---------------------------|------------------------------------------|------|-----|----------|-----|
| BP-01-GAL-G60-06350-064     | BEND PROCESS TEST PART 01 | 16 GA - Thick: 0.06350 - Bend Rad: 0.064 | CMP  | SHT | G60      | EA  |
| BP-02-GAL-G60-07850-079     | BEND PROCESS TEST PART 02 | 14 GA - Thick: 0.07850 - Bend Rad: 0.079 | CMP  | SHT | G60      | EA  |
| BP-03-GAL-G60-10840-108     | BEND PROCESS TEST PART 03 | 12 GA - Thick: 0.10840 - Bend Rad: 0.108 | CMP  | SHT | G60      | EA  |
| BP-04-SS-304-4-05000-025    | BEND PROCESS TEST PART 04 | 18 GA - Thick: 0.05000 - Bend Rad: 0.025 | CMP  | SHT | 304-4    | EA  |
| BP-05-SS-304-4-06250-050    | BEND PROCESS TEST PART 05 | 16 GA - Thick: 0.06250 - Bend Rad: 0.050 | CMP  | SHT | 304-4    | EA  |
| BP-06-SS-304-4-07812-125    | BEND PROCESS TEST PART 06 | 14 GA - Thick: 0.07812 - Bend Rad: 0.125 | CMP  | SHT | 304-4    | EA  |
| BP-07-SS-316-2B-07812-020   | BEND PROCESS TEST PART 07 | 14 GA - Thick: 0.07812 - Bend Rad: 0.020 | CMP  | SHT | 316-2B   | EA  |
| BP-08-SS-316-2B-09370-030   | BEND PROCESS TEST PART 08 | 13 GA - Thick: 0.09370 - Bend Rad: 0.030 | CMP  | SHT | 316-2B   | EA  |
| BP-09-SS-316-2B-14062-120   | BEND PROCESS TEST PART 09 | 10 GA - Thick: 0.14062 - Bend Rad: 0.120 | CMP  | SHT | 316-2B   | EA  |
| BP-10-AL-5052-H32-05082-100 | BEND PROCESS TEST PART 10 | 16 GA - Thick: 0.05082 - Bend Rad: 0.100 | CMP  | SHT | 5052-H32 | EA  |
| BP-11-AL-5052-H32-06408-105 | BEND PROCESS TEST PART 11 | 14 GA - Thick: 0.06408 - Bend Rad: 0.105 | CMP  | SHT | 5052-H32 | EA  |
| BP-12-AL-5052-H32-08081-125 | BEND PROCESS TEST PART 12 | 12 GA - Thick: 0.08081 - Bend Rad: 0.125 | CMP  | SHT | 5052-H32 | EA  |
| BP-13-CRS-CRS-04780-050     | BEND PROCESS TEST PART 13 | 18 GA - Thick: 0.04780 - Bend Rad: 0.050 | CMP  | SHT | CRS      | EA  |
| BP-14-CRS-CRS-07470-070     | BEND PROCESS TEST PART 14 | 14 GA - Thick: 0.07470 - Bend Rad: 0.070 | CMP  | SHT | CRS      | EA  |
| BP-15-CRS-CRS-13450-060     | BEND PROCESS TEST PART 15 | 10 GA - Thick: 0.13450 - Bend Rad: 0.060 | CMP  | SHT | CRS      | EA  |

#### Sample Customer Table (C-236)

The "Customer" table is comprised of the following customer record(s) that have been defined for demonstration purposes:

#### **Customer Records**

| CUST # | LOC.# | COMPANY NAME      | CONTACT NAME                      | ADDRESS 1                | CITY      | ST | ZIP   |
|--------|-------|-------------------|-----------------------------------|--------------------------|-----------|----|-------|
| 1001   | 1     | ABC MANUFACTURING | Robert Smith, V.P. of Engineering | 5000 West Industrial Way | Milwaukee | WI | 55555 |

## Sample Sales Quote Table (Q-221)

The "Quote" table includes the following Sales Quote Header that has been added for demonstration purposes as downloaded by the Global Edge ERP Interface:

| QUOTE # | QUOTE DESCRIPTION            | QUOTE DATE | VALID DATE | QUOTE TOTAL |
|---------|------------------------------|------------|------------|-------------|
| 1001    | Fabricated Sheet Metal Parts | TODAY      | TODAY + 30 | \$28,429.43 |

#### Sample Sales Quote Item Table (Q-223)

The "Quote Item" table includes the following Sales Quote Items for the above Sales Quote Header that has been added for demonstration purposes as downloaded by the Global Edge ERP Interface:

| QUOTE # | ROW # | PART #              | DESCRIPTION                  | QTY     | UOM | UNIT       | EXTENDED   |
|---------|-------|---------------------|------------------------------|---------|-----|------------|------------|
| 1001    | 1     | DEM-01-APRON        | APRON                        | 50.0000 | EA  | \$173.6969 | \$8,684.85 |
| 1001    | 2     | DEM-02-LOAD-CTR-BOX | LOAD CENTER BOX              | 25.0000 | EA  | \$198.0316 | \$4,950.79 |
| 1001    | 3     | DEM-03-BOTTOM-DLH   | BOTTOM DISPLAY LIGHT HOUSING | 35.0000 | EA  | \$168.2720 | \$5,889.52 |
| 1001    | 4     | DEM-04-HOUSING      | SHEET METAL HOUSING          | 10.0000 | EA  | \$210.9056 | \$2,109.06 |
| 1001    | 5     | DEM-05-PANEL        | SHEET METAL PANEL            | 40.0000 | EA  | \$165.5053 | \$6,620.21 |

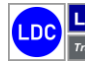

Copyright  $\ensuremath{\textcircled{O}}$  2025 Logic Design Corporation – All Rights Reserved

## Sample Sales Quote Quantity Table (Q-226)

The "Quote Quantity" table includes Quantity Pricing for each of the demonstration Sales Quote Items for the above sales quote that is downloaded by the Global Edge ERP Interface:

| QUOTE # | ROW # | ORDER # | QTY      | UOM | UNIT     | LIST     | UNIT     | EXTENDED |
|---------|-------|---------|----------|-----|----------|----------|----------|----------|
| 1001    | 1     | 1       | 1.0000   | EA  | 173.6969 | 208.4363 | 208.4363 | 208.44   |
| 1001    | 1     | 2       | 10.0000  | EA  | 44.0969  | 52.9163  | 52.9163  | 529.16   |
| 1001    | 1     | 3       | 50.0000  | EA  | 32.5769  | 39.0923  | 39.0923  | 1954.61  |
| 1001    | 1     | 4       | 100.0000 | EA  | 31.1369  | 37.3643  | 37.3643  | 3736.43  |
| 1001    | 1     | 5       | 250.0000 | EA  | 30.2729  | 36.3275  | 36.3275  | 9081.87  |
| 1001    | 2     | 1       | 1.0000   | EA  | 198.0316 | 237.6379 | 237.6379 | 237.64   |
| 1001    | 2     | 2       | 10.0000  | EA  | 68.4316  | 82.1179  | 82.1179  | 821.18   |
| 1001    | 2     | 3       | 50.0000  | EA  | 56.9116  | 68.2939  | 68.2939  | 3414.70  |
| 1001    | 2     | 4       | 100.0000 | EA  | 55.4716  | 66.5659  | 66.5659  | 6656.59  |
| 1001    | 2     | 4       | 250.0000 | EA  | 54.6076  | 65.5291  | 65.5291  | 16382.28 |
| 1001    | 3     | 1       | 1.0000   | EA  | 168.2720 | 201.9264 | 201.9264 | 201.93   |
| 1001    | 3     | 2       | 10.0000  | EA  | 38.6720  | 46.4064  | 46.4064  | 464.06   |
| 1001    | 3     | 3       | 50.0000  | EA  | 27.1520  | 32.5824  | 32.5824  | 1629.12  |
| 1001    | 3     | 4       | 100.0000 | EA  | 25.7120  | 30.8544  | 30.8544  | 3085.44  |
| 1001    | 3     | 5       | 250.0000 | EA  | 24.8480  | 29.8176  | 29.8176  | 7454.40  |
| 1001    | 4     | 1       | 1.0000   | EA  | 210.9056 | 253.0867 | 253.0867 | 253.09   |
| 1001    | 4     | 2       | 10.0000  | EA  | 81.3056  | 97.5667  | 97.5667  | 975.67   |
| 1001    | 4     | 3       | 50.0000  | EA  | 69.7856  | 83.7427  | 83.7427  | 4187.14  |
| 1001    | 4     | 4       | 100.0000 | EA  | 68.3456  | 82.0147  | 82.0147  | 8201.47  |
| 1001    | 4     | 5       | 250.0000 | EA  | 67.4816  | 80.9779  | 80.9779  | 20244.48 |
| 1001    | 5     | 1       | 1.0000   | EA  | 165.5053 | 198.6064 | 198.6064 | 198.61   |
| 1001    | 5     | 2       | 10.0000  | EA  | 35.9053  | 43.0864  | 43.0864  | 430.86   |
| 1001    | 5     | 3       | 50.0000  | EA  | 24.3853  | 29.2624  | 29.2624  | 1463.12  |
| 1001    | 5     | 4       | 100.0000 | EA  | 22.9453  | 27.5344  | 27.5344  | 2753.44  |
| 1001    | 5     | 5       | 250.0000 | EA  | 22.0813  | 26.4976  | 26.4976  | 6624.39  |

### Sample Sales Order Table (O-312 "orders")

The "Orders" table includes the following Sales Order Headers that have been added for demonstration purposes as downloaded by the *Global Edge ERP Interface* including a direct link to specific Job Orders:

| CUST # | ORDER # | JOB # | ORDER DATE | REQ. SHIP DATE | TOTAL  | ORDER DESCRIPTION                                  |
|--------|---------|-------|------------|----------------|--------|----------------------------------------------------|
| 1001   | 1001    | 1004  | TODAY      | TODAY + 14     | \$0.00 | Sales Order for Cabinet Body (ERP Download)        |
| 1001   | 1002    | 1005  | TODAY      | TODAY + 14     | \$0.00 | Sales Order for Light Fixture (ERP Download)       |
| 1001   | 1003    | 1006  | TODAY      | TODAY + 14     | \$0.00 | Sales Order for Demonstration Parts (ERP Download) |

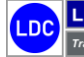

## Sample Sales Orders Item Table (O-302 "ord\_item")

The "Order Items" table is comprised of the Sales Order Items for the above sales orders added for demonstration purposes as downloaded by the Global Edge ERP Interface:

### Sales Order Items (Sales Order #: 1001)

| ORDER # | LINE ITEM | PART #                   | DESCRIPTION  | REQ. SHIP DATE | QTY    | UOM |
|---------|-----------|--------------------------|--------------|----------------|--------|-----|
| 1001    | 1         | SLD-001-BODY-325616-0001 | CABINET BODY | TODAY + 14     | 5.0000 | EA  |

## Sales Order Items (Sales Order #: 1002)

| ORDER # | LINE ITEM | PART #         | DESCRIPTION            | REQ. SHIP DATE | QTY     | UOM |
|---------|-----------|----------------|------------------------|----------------|---------|-----|
| 1002    | 1         | LIGHT-00-LIGHT | LIGHT FIXTURE ASSEMBLY | TODAY + 14     | 10.0000 | EA  |

## Sales Order Items (Sales Order #: 1003)

| ORDER # | LINE ITEM | PART #              | DESCRIPTION                  | REQ. SHIP DATE | QTY     | UOM |
|---------|-----------|---------------------|------------------------------|----------------|---------|-----|
| 1003    | 1         | DEM-01-APRON        | APRON                        | TODAY + 14     | 15.0000 | EA  |
| 1003    | 2         | DEM-02-LOAD-CTR-BOX | LOAD CENTER BOX              | TODAY + 14     | 20.0000 | EA  |
| 1003    | 3         | DEM-03-BOTTOM-DLH   | BOTTOM DISPLAY LIGHT HOUSING | TODAY + 14     | 25.0000 | EA  |
| 1003    | 4         | DEM-04-HOUSING      | SHEET METAL HOUSING          | TODAY + 14     | 30.0000 | EA  |
| 1003    | 5         | DEM-05-PANEL        | SHEET METAL PANEL            | TODAY + 14     | 35.0000 | EA  |

## Sample Job Order Table (J-361 "job")

The "Job" table is comprised of the Job Order Headers added for demonstration purposes as downloaded by the Global Edge ERP Interface:

| JOB # | TYPE     | JOB DATE | REQ. DATE  | SCH. START | DESCRIPTION                    |
|-------|----------|----------|------------|------------|--------------------------------|
| 1001  | TEMPLATE |          |            |            | SHEET METAL PART FABRICATION   |
| 1002  | TEMPLATE |          |            |            | SHEET METAL PARTS & ASSEMBLIES |
| 1003  | TEMPLATE |          |            |            | CUSTOM JOB TEMPLATE            |
| 1004  | ORDER    | TODAY    | TODAY + 14 | TODAY + 2  | FABRICATE UTILITY CABINET      |
| 1005  | ORDER    | TODAY    | TODAY + 14 | TODAY + 2  | FABRICATE LIGHT FIXTURE        |
| 1006  | ORDER    | TODAY    | TODAY + 14 | TODAY + 2  | DEMO SHEET METAL PARTS         |

## Sample Work Pack Table (J-424 "work\_pack")

The "Work Pack" table is designed to divide Job Orders into specific work packs such as a work pack for fabrication and the assembly of components. The following are the Work Packs that have been define for the three Template Jobs defined above and are downloaded by the *Global Edge ERP Interface*:

| JOB # | W.P. # | SCH. START | SCH. END | START DATE | END DATE | % OF JOB | % COMPLETE | JOB DESCRIPTION        |
|-------|--------|------------|----------|------------|----------|----------|------------|------------------------|
| 1001  | 1      |            |          |            |          | 100      | 0          | Sheet Metal Components |
| 1002  | 1      |            |          |            |          | 70       | 0          | Sheet Metal Components |
| 1002  | 2      |            |          |            |          | 30       | 0          | Assembly Work Pack     |
| 1003  | 1      |            |          |            |          | 100      | 0          | Template Work Pack     |

13

# 1.1 – Automated ERP Download / Upload

This section includes the demonstration data that has been established to illustrate the information exchange capabilities provided by the *Global Edge ERP / MES Interface*:

These steps illustrate the download of order information from an ERP system:

## **Workflow Steps**

1. Launch the *Global Edge ERP / MES Interface* to display the following screen:

| 👼 Global Edge ERP / MES        | Interface                                                 |                   | -                   |            |  |  |  |  |
|--------------------------------|-----------------------------------------------------------|-------------------|---------------------|------------|--|--|--|--|
| File View Tools H              | lelp                                                      |                   |                     |            |  |  |  |  |
| Connections                    |                                                           |                   | Operations Log      | j: None 💌  |  |  |  |  |
| # Description                  | Connect                                                   | tion Type Databa  | se Type Enabled     | Connected  |  |  |  |  |
| 1 Global Edge Connec           | tion Databas                                              | e Informix        | Yes                 | Yes        |  |  |  |  |
| 2 Web Portal Connect           | ion Databas                                               | se SQL            | Yes                 | No         |  |  |  |  |
| 3 Generic ERP Conne            | ction XML                                                 | File              | Yes                 | Yes        |  |  |  |  |
| 4 MES / Schedule Cor           | nnection XML                                              | File              | Yes                 | Yes        |  |  |  |  |
| 5 External Quoting Dat         | abase Databas                                             | se SQL            | Yes                 | No         |  |  |  |  |
| Timing                         | Ena                                                       | able Connec       | t Disable           | Disconnect |  |  |  |  |
| Name Ma                        | ps Events O                                               | ccurrences Last O | ccurrence           | Status     |  |  |  |  |
| Real-Time Transfers 2          | 1 0                                                       | 1/1/00            | 01 12:00:00 AM      | Active     |  |  |  |  |
| Setup Transfers 3              | 1 0                                                       | 1/1/00            | 01 12:00:00 AM      | Active     |  |  |  |  |
| Once Daily 0                   | 1 0                                                       | 1/1/00            | 01 12:00:00 AM      | Active     |  |  |  |  |
| Maps                           |                                                           |                   | Transfer            | Activate   |  |  |  |  |
| Maps                           | Source                                                    |                   | Last Transfer       | Transfers  |  |  |  |  |
| Generic ERP Download           | Generic ERP Co                                            | nnection          | 9/1/2023 12:00:00   | 0          |  |  |  |  |
| Generic ERP Upload             | Generic ERP Co                                            | nnection          | 9/1/2023 12:00:00 . |            |  |  |  |  |
| Generic Hot Order Downlo.      | Generic ERP Co                                            | nnection          | 9/1/2023 12:00:00 . | 0          |  |  |  |  |
| MES / Schedule Download        | MES / Schedule                                            | Connection        | 9/1/2023 12:00:00 . | 0          |  |  |  |  |
| MES / Schedule Upload          | MES / Schedule                                            | Connection        | 9/1/2023 12:00:00 . | 0          |  |  |  |  |
|                                |                                                           |                   |                     |            |  |  |  |  |
| Operation: Colur               | Operation: Column Translation loading Complete Run Source |                   |                     |            |  |  |  |  |
| Logged in as: 'Idc' since: Fri | day, January 31, 2                                        | 025 12:10:46      | Database:           | globaledge |  |  |  |  |

2. Highlight "Generic ERP Download" data map followed by "Transfer" option to initiate download of ERP order information.

Copyright  $\ensuremath{\textcircled{O}}$  2025 Logic Design Corporation – All Rights Reserved

# 1.2 - ERP / MES / Shop Floor Integration

These steps illustrate the upload of production information back to an ERP system:

## **Workflow Steps**

1. Launch the Global Edge ERP Interface to display the following screen:

| 饉 Global Edge ERP / MES I       | nterface                      | -                     |               |
|---------------------------------|-------------------------------|-----------------------|---------------|
| File View Tools He              | elp                           |                       |               |
| Connections                     |                               | Operations Lo         | og: None 💌    |
| # Description                   | Connection Type               | Database Type Enabled | Connected     |
| 1 Global Edge Connect           | ion Database I                | Informix Yes          | Yes           |
| 2 Web Portal Connection         | on Database S                 | SQL Yes               | No            |
| 3 Generic ERP Connect           | tion XML                      | File Yes              | Yes           |
| 4 MES / Schedule Con            | nection XML                   | File Yes              | Yes           |
| 5 External Quoting Data         | abase Database S              | SQL Yes               | No            |
| Timing                          | Enable                        | Connect Disable       | Disconnect    |
| Name Map                        | s Events Occurrences          | Last Occurrence       | Status        |
| Real-Time Transfers 2           | 1 0                           | 1/1/0001 12:00:00 AM  | Active        |
| Setup Transfers 3               | 1 0                           | 1/1/0001 12:00:00 AM  | Active        |
| Once Daily 0                    | 1 0                           | 1/1/0001 12:00:00 AM  | Active        |
| Maps                            |                               | Transfer              | Activate      |
| Maps                            | Source                        | Last Transfer         | Transfers     |
| Generic ERP Download            | Generic ERP Connection        | 9/1/2023 12:00:00     | 0             |
| Generic ERP Upload              | Generic ERP Connection        | 9/1/2023 12:00:00     | 0             |
| Generic Hot Order Downlo        | Generic ERP Connection        | 9/1/2023 12:00:00     | 0             |
| MES / Schedule Download         | MES / Schedule Connection     | 9/1/2023 12:00:00     | 0             |
| MES / Schedule Upload           | MES / Schedule Connection     | 9/1/2023 12:00:00     | 0             |
|                                 |                               |                       |               |
| Operation: Colum                | n Translation loading Complet | e                     | Run Source    |
| Logged in as: 'Idc' since: Frid | ay, January 31, 2025 12:10:46 | Databas               | e: globaledge |

2. Highlight "Generic ERP Upload" data map followed by "Transfer" option to initiate upload of production information back to ERP system.

# Sample Scheduler Order Import / Expot

#### **XML Files**

The following is an example XML file with Order data:

<Root> <ORDER NUMBER="12345" DUE="2008-08-31T22:30:00" CUSTOMER="ABC" HOLD="2008-08-30T00:00: NOTES="MISC NOTES FIELD"> <PART NAME="18-08000-12" QTY="100" NOTES="PART NOTES"></PART> <PART NAME="18-08000-14.PRT" QTY="300" NOTES="PART NOTES"></PART> <PART NAME="010906" QTY="3"></PART> </PART NAME="010906" QTY="3"></PART> </PART NAME="12346" DUE="2008-08-31T23:00:00" HOLD="2008-08-30T00:00:00" NOTES="MISC NOTES FIELD"> <PART NAME="Another Part.prt" QTY="10"></PART> </PART NAME="Another Part.prt" QTY="10"></PART> </PART>

Each XML file can contain one or more ORDER elements. Each ORDER element must contain a NUMBER attribute, but the other attributes (DUE, CUSTOMER, HOLD, and NOTES) are optional. If the DUE attribute is missing the current date is used as the due date. Each ORDER element contains one or more PART child elements. The NAME attribute is required and contains the part name. This name may or may not contain the ".prt" file extension, either will work. The QTY attribute is also required and must be greater than 0.

#### **CSV** Files

The following is an example CSV text file:

#### "ORDER"

"12345","2008-08-31T22:30:00","ABC","2008-08-30T00:00:00","MISC NOTES FIELD"

"18-08000-12","100","PART NOTES"

"18-08000-14.PRT ","300","PART NOTES"

"010906","3","" "ORDER"

"12346","2008-08-31T23:00:00","","2008-08-30T00:00:00","MISC NOTES FIELD"

"Another Part.prt","10",""

The quotation marks around each field are optional. The following is an equivalent file: ORDER

12345,2008-08-31T22:30:00,ABC,2008-08-30T00:00:00,MISC NOTES FIELD

18-08000-12,100,PART NOTES

18-08000-14.PRT,300,PART NOTES

010906,3,

ORDER

12346,2008-08-31T23:00:00,,2008-08-30T00:00:00,MISC NOTES FIELD

Another Part.prt,10,

The ORDER field must precede each Order. Multiple orders can be in one file as long as each is preceded by the ORDER field. The file layout is as follows:

#### ORDER

Comma separated order information Comma separated part information (multiple lines if needed) ORDER Comma separated order information Comma separated part information (multiple lines if needed)

The order information line must be in the following sequence: Order Number, Due Date, Customer, Hold Date, and Notes. The part information line(s) must be in the following sequence: Part Number, Quantity, Notes The part number may or may not contain the ".prt" extension, either will work.

Logic Design Corporation

Copyright © 2025 Logic Design Corporation – All Rights Reserved

16

# 1.3 - Data Mapping

These steps illustrate how data is mapped between database tables / fields between Global Edge and the ERP system.

# **Workflow Steps**

1. Launch *Global Edge Engineering Assistant* software to display the main system menu:

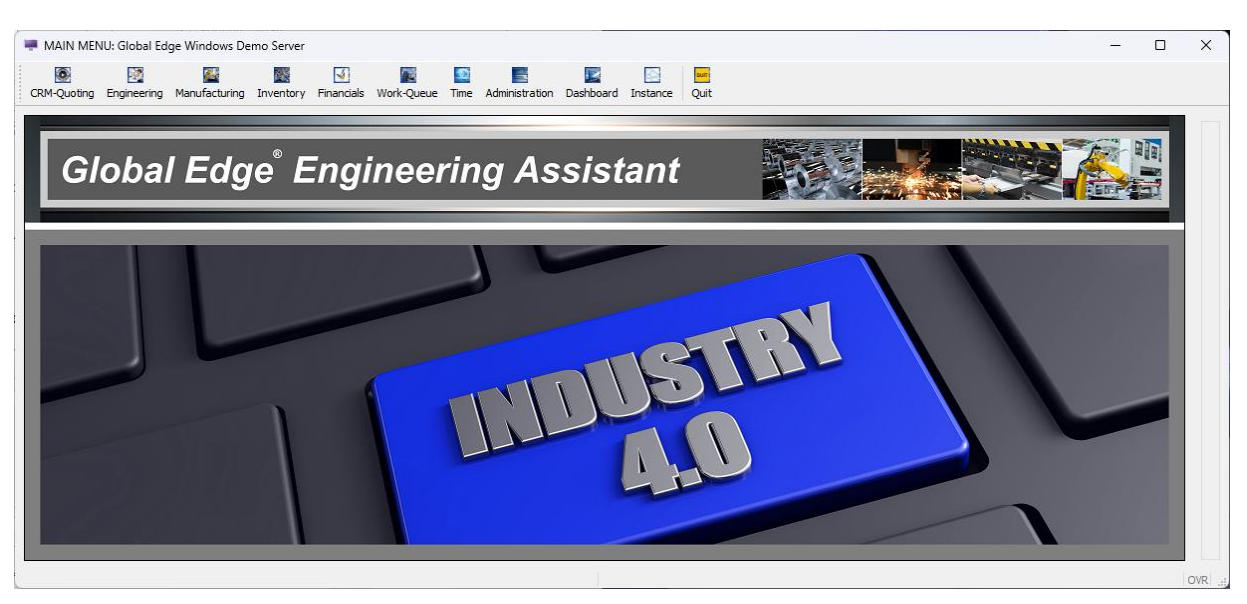

2. Select "Engineering > Engineering Set-Up / Utilities > ERP Interface" option to display the following menu:

|   | 015                       |          |            |        | 1 | Connection  |
|---|---------------------------|----------|------------|--------|---|-------------|
|   | CONNECTION                | TYPE     | DATABASE   | ACTIVE | - | Maps        |
| 1 | Global Edge Connection    | Database | Informix   | Yes    |   |             |
| 2 | Web Portal Connection     | Database | SQL Server | Yes    |   | Translation |
| 3 | Generic ERP Connection    | XML      | File       | Yes    |   | ОШТ         |
| 4 | MES / Schedule Connection | XML      | File       | Yes    |   | 2011        |
| 5 | External Quoting Database | Database | SQL Server | Yes    |   |             |
|   |                           |          |            | -      |   |             |
|   |                           |          |            |        |   |             |

## Sample Data (ERP Connection Table – E-453 "erp\_connect")

| CONNECT # | DESCRIPTION               | TYPE | DSN        | DRIVER                          | SERVER                     | PORT # | IP ADDRESS |
|-----------|---------------------------|------|------------|---------------------------------|----------------------------|--------|------------|
| 1         | Global Edge Connection    | D    | globaledge |                                 |                            | 22     |            |
| 2         | Web Portal Connection     | D    |            | SQL Server                      | localhost                  |        |            |
| 3         | Generic ERP Connection    | х    |            |                                 |                            |        |            |
| 4         | MES / Schedule Connection | х    |            |                                 |                            |        |            |
| 5         | External Quoting Database | D    | SQL DSN    | {SQL Server Native Client 10.0} | customer server IP address |        |            |

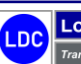

1. Select "Maps > Update" option to display following screen form:

| elect Trans | fer Map to Update, then Press [OK]: |                           |           | ОК     |
|-------------|-------------------------------------|---------------------------|-----------|--------|
| MAP         | DESCRIPTION                         | SOURCE CONNECTION         | TRANSFERS | Cancel |
| 1           | Generic ERP Download                | Generic ERP Connection    | 0         |        |
| 2           | Generic ERP Upload                  | Generic ERP Connection    |           |        |
| 3           | Generic Hot Order Download          | Generic ERP Connection    |           |        |
| 4           | MES / Schedule Download             | MES / Schedule Connection |           |        |
| 5           | MES / Schedule Upload               | MES / Schedule Connection |           |        |
|             |                                     |                           |           |        |
|             |                                     |                           |           |        |
|             |                                     |                           |           |        |
|             |                                     |                           |           |        |
|             |                                     |                           |           |        |

#### Sample Data (Transfer Map Table – E-501 "transfer\_map")

| MAP # | DESCRIPTION                | SRC CONN. # | FILE MASK | SOURCE QUERY                                                          | EVENT # |
|-------|----------------------------|-------------|-----------|-----------------------------------------------------------------------|---------|
| 1     | Generic ERP Download       | 3           | .xml      |                                                                       | 2       |
| 2     | Generic ERP Upload         | 3           | .xml      |                                                                       | 2       |
| 3     | Generic Hot Order Download | 3           |           | SELECT * FROM inventory WHERE rebuilt = 'Y' and transfer_status = 'R' | 2       |
| 4     | MES / Schedule Download    | 4           | .xml      |                                                                       | 1       |
| 5     | MES / Schedule Upload      | 4           | .xml      |                                                                       | 1       |

### 2. Select "Source Tables" followed by "OK" option:

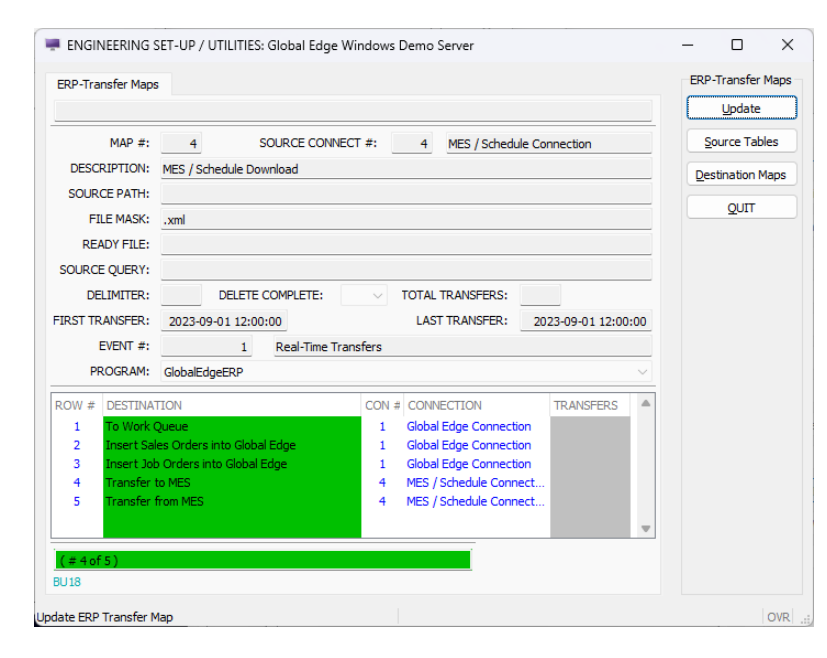

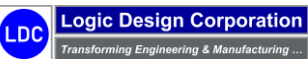

Copyright © 2025 Logic Design Corporation – All Rights Reserved

3. Select "Update" option and select "WorkTasks" followed by "OK":

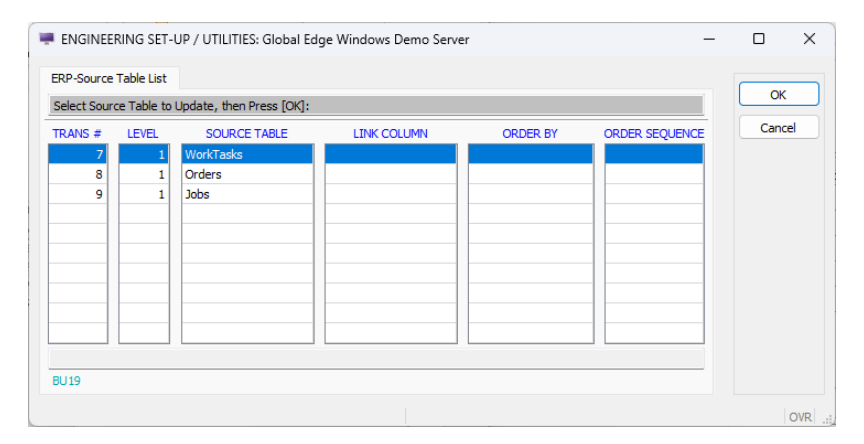

## Sample Data (Source Schema Table – E-488 "src\_schema")

| MAP # | TRANS # | SRC TABLE  | PARENT TABLE | TABLE QUERY                                   | UPDATE COLUMN | UPDATE KEY |
|-------|---------|------------|--------------|-----------------------------------------------|---------------|------------|
| 1     | 1       | Customer   |              | SELECT * FROM Customer WHERE transfer = 'Y'   | transfer      |            |
| 1     | 2       | CustCnt    |              | SELECT * FROM CustCnt WHERE transfer = 'Y'    | transfer      |            |
| 1     | 3       | PartMaster |              | SELECT * FROM PartMaster WHERE transfer = 'Y' | transfer      |            |
| 1     | 4       | WorkTasks  |              | SELECT * FROM WorkTasks WHERE transfer = 'Y'  | transfer      |            |
| 2     | 5       | WorkTasks  |              |                                               | task_status   | task_num   |
| 3     | 6       | HotJobs    |              | SELECT * FROM HotJobs WHERE transfer = 'Y'    | transfer      |            |
| 4     | 7       | WorkTasks  |              | SELECT * FROM WorkTasks WHERE transfer = 'Y'  | transfer      |            |
| 4     | 8       | Orders     |              | SELECT * FROM Orders WHERE transfer = 'Y'     | transfer      |            |
| 4     | 9       | Jobs       |              | SELECT * FROM Jobs WHERE transfer = 'Y'       | transfer      |            |
| 5     | 10      | job_trans  |              | INSERT INTO JobTrans                          |               |            |

Copyright  $\textcircled{\sc c}$  2025 Logic Design Corporation – All Rights Reserved

4. This will display the following screen form and menu options:

| #:         SOURCE TABLE:         Wor           LINK COLUMN:         COLUMN 2:         COLUMN 2:           COLUMN 3:         COLUMN 4:         COLUMN 3:           URDATE KEY:         JUPDATE KEY:         JUPDATE KEY:           JOIN TYPE:         I assembly_rum         2 assm_rev           3 part_num         5 cfg_trans_num         5 cfg_trans_num           6 order_no         7 cad.jd_num         8 sheet_num           9 qty_formula         10 attrequired         10 attrequired                                                                                                    | 7_<br>kTasks<br>ECT * FROM WorkTasks WH<br>sfer | L PARENT_T PARENT_COL COLU COLU COLU ERE transfer = Y ORDER: TYPE CHAR CHAR CHAR CHAR CHAR CHAR CHAR CHAR                                    | EVEL: 1 ABLE: UMN 2: MN 2: MN 3: UPDATE VALU UPDATE VALU UPDATE VALU | COLUMN COUNT:<br>JE: <u>C</u><br>COLUMN #:<br>RECISION | 28       | Quinns<br>Quinns<br>QUIT |
|----------------------------------------------------------------------------------------------------|-------------------------------------------------|----------------------------------------------------------------------------------------------------|----------------------------------------------------------------------|--------------------------------------------------------|----------|--------------------------|
| #:         Wor           SOURCE TABLE:         Wor           LINK COLUMN:         COLUMN 2:           COLUMN 3:         COLUMN 4:           COLUMN 4:         COLUMN 4:           ORDER BY:         TABLE QUERY:           LIPDATE COLUMN:         transum           UPDATE COLUMN:         transum           QUPDATE COLUMN:         transum           1 assembly_rum         2 assm_rev           3 part_rum         trans_rum           5 cfg_trans_rum         5 cfg_trans_rum           6 order_no         7 cad.jd_rum           8 sheet_num         9 qty_formula           10 atv required         transum | 7_<br>kTasks<br>ECT * FROM WorkTasks WH<br>sfer | L PARENT_T PARENT_COL COLU COLU COLU COLU COLU COLU COLU C                                                                                   | EVEL: 1<br>ABLE: .<br>.UMN 2: .<br>                                  | COLUMN COUNT:                                          | 28       | QUIT                     |
| SOURCE TABLE: Wor<br>LINK COLUMN:<br>COLUMN 2:<br>COLUMN 3:<br>COLUMN 4:<br>COLUMN 4:<br>COLUMN 4:<br>COLUMN 4:<br>COLUMN 4:<br>UPDATE COLUMN: tran<br>UPDATE COLUMN: tran<br>UPDATE KEY:<br>JOIN TYPE:<br>1 assembly_rum<br>2 assm_rev<br>3 part_num<br>5 cfg_trans_num<br>5 cfg_trans_num<br>6 order_no<br>7 cad_d_num<br>8 sheet_num<br>9 qty_formula<br>10 dty required                                                                                                    | KTasks<br>ECT * FROM WorkTasks WH<br>sfer       | PARENT_T<br>PARENT COL<br>COLU<br>COLU<br>ERE transfer = Y<br>ORDER:<br>TYPE<br>CHAR<br>CHAR<br>CHAR<br>CHAR<br>CHAR<br>CHAR<br>CHAR<br>CHAR | ABLE:<br>UMN 2:<br>MN 2:<br>MN 3:<br>UPDATE VALU                     | COLUMN COUNT:                                          | 28       | QUIT                     |
| LINK COLUMN:<br>COLUMN 2:<br>COLUMN 3:<br>COLUMN 4:<br>ORDER BY:<br>TABLE QUERY:<br>SELI<br>PDATE COLUMN: tran<br>UPDATE KEY:<br>JOIN TYPE:<br>ROW # COLUMN NAME<br>1 assembly_num<br>2 assm_rev<br>3 part_num<br>4 trans_num<br>5 cfg_trans_num<br>5 cfg_trans_num<br>6 order_no<br>7 cad.jd_num<br>8 sheet_num<br>9 qty_formula<br>10 dty required                                                                                                    | ECT * FROM WorkTasks WH<br>sfer                 | PARENT COL<br>COLU<br>COLU<br>ERE transfer = Y<br>ORDER:<br>TYPE<br>CHAR<br>CHAR<br>CHAR<br>CHAR<br>CHAR<br>CHAR<br>CHAR<br>CHAR             | UMN :                                                                | COLUMN COUNT:                                          | 28       |                          |
| COLUMN 2:<br>COLUMN 3:<br>COLUMN 4:<br>ORDER BY:<br>TABLE QUERY: SELI<br>UPDATE KEY:<br>JOIN TYPE:<br>ROW # COLUMN NAME<br>1 assembly_num<br>2 assm_rev<br>3 part_num<br>4 trans_num<br>5 cfg_trans_num<br>6 order_no<br>7 cad.d_num<br>8 sheet_num<br>9 qty_formula<br>10 the required                                                                                                    | ECT * FROM WorkTasks WH<br>sfer                 | COLU<br>COLU<br>COLU<br>COLU<br>COLU<br>COLU<br>COLU<br>COLU                                                                                 | MN 2:<br>MN 3:<br>MN 4:<br>UPDATE VALU                               | COLUMN COUNT:<br>JE: <u>C</u><br>COLUMN #:<br>RECISION | 28       |                          |
| COLUMN 3:<br>COLUMN 4:<br>ORDER BY:<br>TABLE QUERY: SELI<br>IPDATE COLUMN: tran<br>UPDATE KEY:<br>JOIN TYPE:<br>COLUMN NAME<br>1 assembly_num<br>2 assm_rev<br>3 part_num<br>4 trans_num<br>5 cfg_trans_num<br>6 order_no<br>7 cad_d_num<br>8 sheet_num<br>9 qty_formula<br>10 thy required                                                                                                    | ECT * FROM WorkTasks WH<br>sfer                 | COLU<br>COLU<br>ERE transfer = Y<br>ORDER:<br>TYPE<br>CHAR<br>CHAR<br>CHAR<br>CHAR<br>CHAR<br>CHAR<br>CHAR<br>CHAR                           | MN 3: C<br>UPDATE VALU<br>V<br>LENGTH PH<br>64<br>8<br>64<br>4       |                                                        | 28       |                          |
| COLUMN 4:<br>ORDER BY:<br>TABLE QUERY: SELI<br>PDATE COLUMN: tran<br>UPDATE KEY:<br>JOIN TYPE:<br>COLUMN NAME<br>1 assembly_num<br>2 assm_rev<br>3 part_num<br>4 trans_num<br>5 cfg_trans_num<br>6 order_no<br>7 cad_id_num<br>8 sheet_num<br>9 qty_formula<br>10 dty required                                                                                                    | ECT * FROM WorkTasks WH<br>sfer                 | COLU<br>ERE transfer = Y<br>ORDER:<br>TYPE<br>CHAR<br>CHAR<br>CHAR<br>CHAR<br>CHAR<br>CHAR<br>CHAR<br>CHAR<br>CHAR<br>CHAR                   | UPDATE VALU                                                          |                                                        | 28       |                          |
| COLUMN 4:<br>ORDER BY:<br>TABLE QUERY: SELF<br>PDATE COLUMN: tran<br>UPDATE KEY:<br>JOIN TYPE:<br>1 assembly_rum<br>2 assm_rev<br>3 part_num<br>4 trans_rum<br>5 cfg_trans_num<br>5 cfg_trans_num<br>6 order_no<br>7 cad_d_num<br>8 sheet_num<br>9 qty_formula<br>10 dty required                                                                                                    | ECT * FROM WorkTasks WH<br>sfer                 | ERE transfer = 'Y' ORDER: TYPE CHAR CHAR CHAR CHAR INTEGER SMALLINT                                                                          | UPDATE VALU                                                          | UE: C                                                  | 28       |                          |
| ORDER BY:<br>TABLE QUERY: SELI<br>PPDATE COLUMN: tran<br>UPDATE KEY:<br>JOIN TYPE:<br>COLUMN NAME<br>1 assembly_num<br>2 assm_rev<br>3 part_num<br>4 trans_num<br>5 cfg_trans_num<br>5 cfg_trans_num<br>6 order_no<br>7 cad_d_num<br>8 sheet_num<br>9 qty_formula<br>10 dty required                                                                                                    | ECT * FROM WorkTasks WH<br>sfer                 | ERE transfer = Y<br>ORDER:<br>TYPE<br>CHAR<br>CHAR<br>CHAR<br>CHAR<br>INTEGER<br>SMALLINT                                                    | UPDATE VALU                                                          | JE:         C           COLUMN #:                      |          |                          |
| TABLE QUERY: SELF<br>PDATE COLUMN: tran<br>UPDATE KEY:<br>JOIN TYPE:<br>L assembly_num<br>2 assm_rev<br>3 part_num<br>4 trans_num<br>5 cfg_trans_num<br>6 order_no<br>7 cad_id_num<br>8 sheet_num<br>9 qty_formula<br>10 thr required                                                                                                    | ECT * FROM WorkTasks WH<br>sfer                 | CHAR<br>CHAR<br>CHAR<br>CHAR<br>CHAR<br>CHAR<br>CHAR<br>CHAR                                                                                 | UPDATE VALU                                                          | JE: C<br>COLUMN #:                                     |          |                          |
| PDATE COLUMN: tran<br>UPDATE KEY:<br>JOIN TYPE:<br>1 assembly_num<br>2 assm_rev<br>3 part_num<br>4 trans_num<br>5 cfg_trans_num<br>6 order_no<br>7 cad_d_num<br>8 sheet_num<br>9 qty_formula<br>10 qty required                                                                                                    | sfer                                            | V ORDER:<br>TYPE<br>CHAR<br>CHAR<br>CHAR<br>CHAR<br>INTEGER<br>SMALLINT                                                                      | LENGTH PF<br>64<br>64<br>4                                           | JE: C                                                  |          |                          |
| UPDATE KEY:<br>JOIN TYPE:<br>COLLMIN NAME<br>1 assembly_num<br>2 assm_rev<br>3 part_num<br>4 trans_num<br>5 cfg_trans_num<br>6 order_no<br>7 cad_d_num<br>8 sheet_num<br>9 qty_formula<br>10 qty required                                                                                                    |                                                 | ORDER:<br>TYPE<br>CHAR<br>CHAR<br>CHAR<br>CHAR<br>CHAR<br>INTEGER<br>SMALLINT                                                                | LENGTH PF<br>64<br>8<br>64<br>4                                      | COLUMN #:                                              | <b>A</b> |                          |
| JOIN TYPE:<br>assembly_rum<br>2 assm_rev<br>3 part_num<br>4 trans_num<br>5 cfg_trans_num<br>6 order_no<br>7 cdd_d_num<br>8 sheet_num<br>9 qty_formula<br>10 dty required                                                                                                    | :                                               | ORDER:<br>TYPE<br>CHAR<br>CHAR<br>CHAR<br>CHAR<br>CHAR<br>INTEGER<br>SMALLINT                                                                | LENGTH PF<br>64<br>8<br>64<br>4                                      | COLUMN #:                                              | <b>A</b> |                          |
| COLLIMN NAME<br>1 assembly_rum<br>2 assm_rev<br>3 part_num<br>4 trans_num<br>5 cfg_trans_num<br>6 order_no<br>7 cad_d_num<br>8 sheet_num<br>9 qty_formula<br>10 dty required                                                                                                    | :                                               | TYPE<br>CHAR<br>CHAR<br>CHAR<br>CHAR<br>INTEGER<br>SMALLINT                                                                                  | LENGTH PF<br>64<br>8<br>64<br>4                                      | RECISION                                               | *        |                          |
| 1 assembly_num<br>2 assm_rev<br>3 part_num<br>4 trans_num<br>6 order_no<br>7 cad_id_num<br>8 sheet_num<br>9 qty_formula<br>10 qtv required                                                                                                    | -                                               | CHAR<br>CHAR<br>CHAR<br>CHAR<br>INTEGER<br>SMALLINT                                                                                          | 64<br>8<br>64<br>4                                                   |                                                        |          |                          |
| 2 assm_rev<br>3 part_num<br>4 trans_num<br>5 cfg_trans_num<br>6 order_no<br>7 cad_id_num<br>8 sheet_num<br>9 qty_formula<br>10 qtv required                                                                                                    |                                                 | CHAR<br>CHAR<br>CHAR<br>INTEGER<br>SMALLINT                                                                                                  | 8<br>64<br>4                                                         |                                                        |          |                          |
| 3 part_num<br>4 trans_num<br>5 cfg_trans_num<br>6 order_no<br>7 cad_id_num<br>8 sheet_num<br>9 qty_formula<br>10 otv reouired                                                                                                    |                                                 | CHAR<br>CHAR<br>INTEGER<br>SMALLINT                                                                                                    | 64                                                                   |                                                        |          |                          |
| 4 trans_num<br>5 cfg_trans_num<br>6 order_no<br>7 cad_id_num<br>8 sheet_num<br>9 qty_formula<br>10 dtv required                                                                                                    |                                                 | CHAR<br>INTEGER<br>SMALLINT                                                                                                    | 4                                                                    |                                                        |          |                          |
| 5 cfg_trans_num<br>6 order_no<br>7 cad_id_num<br>8 sheet_num<br>9 qty_formula<br>10 qtv required                                                                                                    |                                                 | INTEGER<br>SMALLINT                                                                                                    | 4                                                                    |                                                        |          |                          |
| 6 order_no<br>7 cad_id_num<br>8 sheet_num<br>9 qty_formula<br>10 qty required                                                                                                    |                                                 | SMALLINT                                                                                                    |                                                                      |                                                        |          |                          |
| 7 cad_id_num<br>8 sheet_num<br>9 qty_formula<br>10 qty required                                                                                                    |                                                 |                                                                                                    | 2                                                                    |                                                        |          |                          |
| 8 sheet_num<br>9 qty_formula<br>10 atv required                                                                                                    |                                                 | SMALLINT                                                                                                    | 2                                                                    |                                                        |          |                          |
| 9 qty_formula<br>10 gtv required                                                                                                    |                                                 | SMALLINT                                                                                                    | 2                                                                    |                                                        |          |                          |
| 10 atv reauired                                                                                                    |                                                 | CHAR                                                                                                    | 1                                                                    |                                                        |          |                          |
|                                                                                                    |                                                 | DECIMAL                                                                                                    | 15                                                                   | 4                                                      |          |                          |
| 11 qty_type                                                                                                    |                                                 | CHAR                                                                                                    | 1                                                                    |                                                        |          |                          |
| 12 uom                                                                                                    |                                                 | CHAR                                                                                                    | 10                                                                   |                                                        |          |                          |
| 15 part_rei<br>14 ref order                                                                                                    |                                                 | CHAR                                                                                                    | 24                                                                   |                                                        |          |                          |
| 15 std ont                                                                                                    |                                                 | CHAR                                                                                                    | 1                                                                    |                                                        |          |                          |
| 16 alt ok                                                                                                    |                                                 | CHAR                                                                                                    | 1                                                                    |                                                        |          |                          |
| 17 bill_type                                                                                                    |                                                 | CHAR                                                                                                    | 2                                                                    |                                                        |          |                          |
| 18 desc_lines                                                                                                    |                                                 | SMALLINT                                                                                                    | 2                                                                    |                                                        |          |                          |
| 19 blank_count                                                                                                    |                                                 | SMALLINT                                                                                                    | 2                                                                    |                                                        |          |                          |
| 20 explode_comp                                                                                                    |                                                 | CHAR                                                                                                    | 1                                                                    |                                                        |          |                          |
| 21 list_price                                                                                                    |                                                 | MONEY                                                                                                    | 12                                                                   | 2                                                      |          |                          |
| 22 std_cost                                                                                                    |                                                 | MONEY                                                                                                    | 14                                                                   | 4                                                      |          |                          |
| 23 ship_wt                                                                                                    |                                                 | FLOAT                                                                                                    | 8                                                                    |                                                        |          |                          |
| 24 ship_wt_uom                                                                                                    |                                                 | CHAR                                                                                                    | 10                                                                   |                                                        |          |                          |
| 25 mtri_yield<br>26 dim param                                                                                                    |                                                 | CHAR                                                                                                    | 4                                                                    |                                                        |          |                          |
| 27 cad ground                                                                                                    |                                                 | CHAR                                                                                                    | 1                                                                    |                                                        |          |                          |
| 28 cfg_model_cop                                                                                                    | у                                               | CHAR                                                                                                    | 1                                                                    |                                                        |          |                          |
|                                                                                                    |                                                 |                                                                                                    |                                                                      |                                                        |          |                          |
| (# of 3)                                                                                                    |                                                 |                                                                                                    |                                                                      |                                                        |          |                          |

Logic Design Corporation Transforming Engineering & Manufacturing ...

5. Select "QUIT > QUIT" option, then select "Destination Maps" option to display the following screen form and menu options:

|              |                                         |                |          |        |                   |         |                |        | <u> </u> | <u>\</u> dd |
|--------------|-----------------------------------------|----------------|----------|--------|-------------------|---------|----------------|--------|----------|-------------|
| MAP #        | 4                                       | SOURCE CONN    | ECT #:   | 4      | MES / Sched       | ule Cor | nnection       |        | Up       | date        |
| DESCRIPTION  | I: MES / Schedu                         | le Download    |          |        |                   |         |                |        | De       | elete       |
| SOURCE PATH  | l:                                      |                |          |        |                   |         |                |        |          |             |
| FILE MASK    | : .xml                                  |                |          |        |                   |         |                |        | 2        | UII         |
| READY FILE   | 8                                       |                |          |        |                   |         |                |        |          |             |
| OURCE QUERY  |                                         |                |          |        |                   |         |                |        |          |             |
| DELIMITER    | : DE                                    | LETE COMPLETE: | ~        | TOTAL  | TRANSFERS:        |         |                |        |          |             |
| RST TRANSFER | : 2023-09-01                            | 12:00:00       |          | LAS    | TRANSFER:         | 20      | 23-09-01 12:00 | 0:00   |          |             |
| EVENT #      |                                         | 1 Real-Time Tr | ransfers |        |                   |         |                |        |          |             |
| PROGRAM      | : GlobalEdgeER                          | .P             |          |        |                   |         |                | $\sim$ |          |             |
| OW # DESTIN  | IATION                                  |                | CON      | # CONN | ECTION            |         | TRANSFERS      |        |          |             |
| 1 To Wor     | k Queue                                 |                | 1        | Global | Edge Connect      | tion    |                |        |          |             |
| 2 Insert     | Sales Orders into<br>Job Orders into Cl | Global Edge    | 1        | Global | Edge Connect      | tion    |                |        |          |             |
| 4 Transfe    | er to MES                               | obai Euge      | 4        | MES /  | Schedule Conriect | nect    |                |        |          |             |
| 5 Transfe    | er from MES                             |                | 4        | MES /  | Schedule Conr     | nect    |                |        |          |             |
|              |                                         |                |          |        |                   |         |                |        |          |             |

3. Select "Update" option, then select "Transfer to Generic MES" option followed by "OK" option:

| Press [OK] When [ | one Viewing:               |          |                        |                 |        | OK     |
|-------------------|----------------------------|----------|------------------------|-----------------|--------|--------|
| MAP #:            | 4 SOURCE CON               | IECT #:  | 4 MES / Schedu         | le Connection   |        | Cancel |
| DESCRIPTION:      | MES / Schedule Download    |          |                        |                 | _      |        |
| SOURCE PATH:      |                            |          |                        |                 | _      |        |
| ETLE MACK         |                            |          |                        |                 |        |        |
| PILE MASK.        | .xmi                       |          |                        |                 | _      |        |
| READY FILE:       |                            |          |                        |                 | _      |        |
| SOURCE QUERY:     |                            |          |                        |                 |        |        |
| DELIMITER:        | DELETE COMPLETE:           | $\sim$   | TOTAL TRANSFERS:       |                 |        |        |
| IRST TRANSFER:    | 2023-09-01 12:00:00        |          | LAST TRANSFER:         | 2023-09-01 12:0 | 0:00   |        |
| EVENT #:          | 1 Real-Time T              | ransfers |                        |                 |        |        |
| PROGRAM:          | GlobalEdgeERP              |          |                        |                 | $\sim$ |        |
| OW # DESTINAT     | TON                        | CON #    | CONNECTION             | TRANSFERS       |        |        |
| 1 To Work 0       | )ueue                      | 1        | Global Edge Connection | on              |        |        |
| 2 Insert Sal      | es Orders into Global Edge | 1        | Global Edge Connection | on              |        |        |
| 3 Insert Job      | Orders into Global Edge    | 1        | Global Edge Connection | on              |        |        |
| 4 Transfer i      | o MES                      | 4        | MES / Schedule Conne   | ect             |        |        |
| 5 Transfer f      | rom MES                    | 4        | MES / Schedule Conne   | ect             |        |        |
|                   |                            |          |                        |                 | -      |        |
|                   |                            |          |                        |                 |        |        |

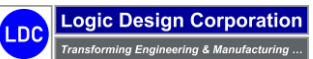

4. This will display the following screen form and menu options:

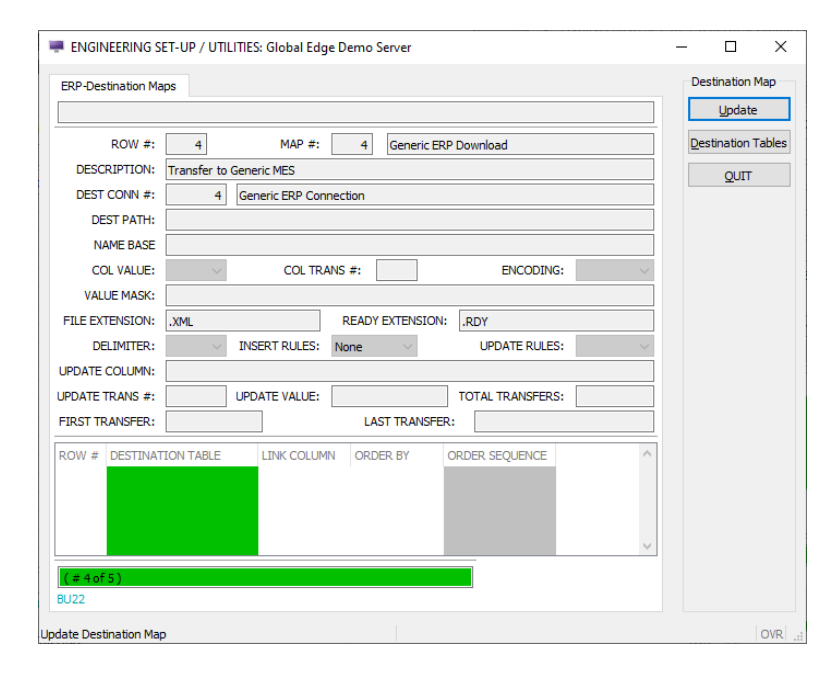

#### Sample Data (Map Destination Table – E-462 "map\_dest")

| TRANS # | MAP # | ROW # | DESCRIPTION                                | DEST. CONNECT # | PATH | EXT. | READY EXT. | UPDATE COL.  |
|---------|-------|-------|--------------------------------------------|-----------------|------|------|------------|--------------|
| 1       | 1     | 1     | Insert Customers into Global Edge          | 1               |      |      |            | customer_num |
| 2       | 1     | 2     | Insert Customers into Web Portal Database  | 2               |      |      |            | customer_num |
| 3       | 1     | 3     | Insert Customer Contacts into Global Edge  | 1               |      |      |            |              |
| 4       | 1     | 4     | Insert Work Queue Entries into Global Edge | 1               |      |      |            |              |
| 5       | 1     | 5     | Insert Inventory Parts into Global Edge    | 1               |      |      |            |              |
| 6       | 1     | 6     | Insert Work Queue Entries into Global Edge | 1               |      |      |            |              |
| 7       | 4     | 1     | To Work Queue                              | 1               |      |      |            |              |
| 8       | 4     | 2     | Insert Sales Orders into Global Edge       | 1               |      |      |            |              |
| 9       | 4     | 3     | Insert Job Orders into Global Edge         | 1               |      |      |            |              |
| 10      | 4     | 4     | Transfer to MES                            | 4               |      | .XML | .RDY       |              |
| 11      | 4     | 5     | Transfer from MES                          | 4               |      | .XML | .RDY       |              |
| 12      | 5     | 1     | Upload Daily Production to ERP             | 1               |      |      |            |              |

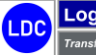

# Demo Section 2: SolidWorks CAD Interface / Manufacturability Testing

**Global Edge**<sup>®</sup> **Integrated Manufacturing** provides a direct two-way interface with SolidWorks 3D CAD software. This includes the capability to automatically produce single or large batches of SolidWorks DXF Flat Files with a few mouse clicks. This also includes the ability to perform a "**Manufacturability Test**" on each part. The following are the steps to perform these capabilities on a single sheet metal part, or a batch of sheet metal parts:

- 2.1 Single Sheet Metal Part Processing
- 2.2 Assembly Model Processing
- 2.3 Sheet Metal Part Batch Processing

| Demo Section 2: SolidWorks CAD Interface Overview                                                                                                    |
|----------------------------------------------------------------------------------------------------|
| The following is an overview of Section 2 and what is illustrated within each of the steps.                                                                                |
| <ul> <li><u>2.1 – Single Sheet Metal Part Processing</u>: The steps within this section illustrate how the <i>Global Edge</i> software provides which includes:</li> </ul> |
| ○ Xxxx                                                                                                    |
| ○ Xxxx                                                                                                    |
| ○ XXXX                                                                                                    |
| <ul> <li><u>2.2 – Assembly Model Processing</u>: The steps within this section illustrate how the <i>Global Edge</i> software provides which includes:</li> </ul>          |
| • Xxxx                                                                                                    |
| • Xxxx                                                                                                    |
| ○ Xxxx                                                                                                    |
| <ul> <li><u>2.3 – Sheet Metal Part Batch Processing</u>: The steps within this section illustrate how the <i>Global Edge</i> software provides which includes:</li> </ul>  |
| • Xxxx                                                                                                    |
| • Xxxx                                                                                                    |
| ○ Xxxx                                                                                                    |

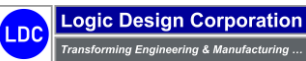

# 2.1 – Single Sheet Metal Part Processing

These steps illustrate the single part processing of a SolidWorks sheet metal part.

#### **Workflow Steps**

1. The first step is to launch SolidWorks:

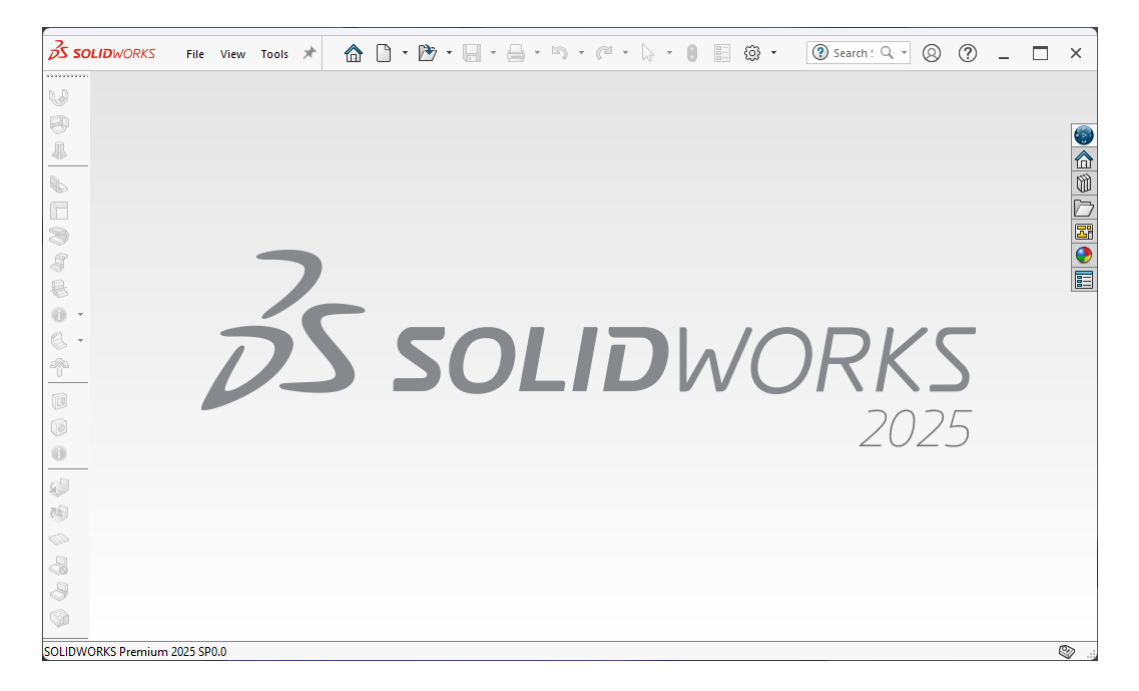

2. Select "File > Open" and select "BP-00-TEST-PART-A.sldprt" SolidWorks part file:

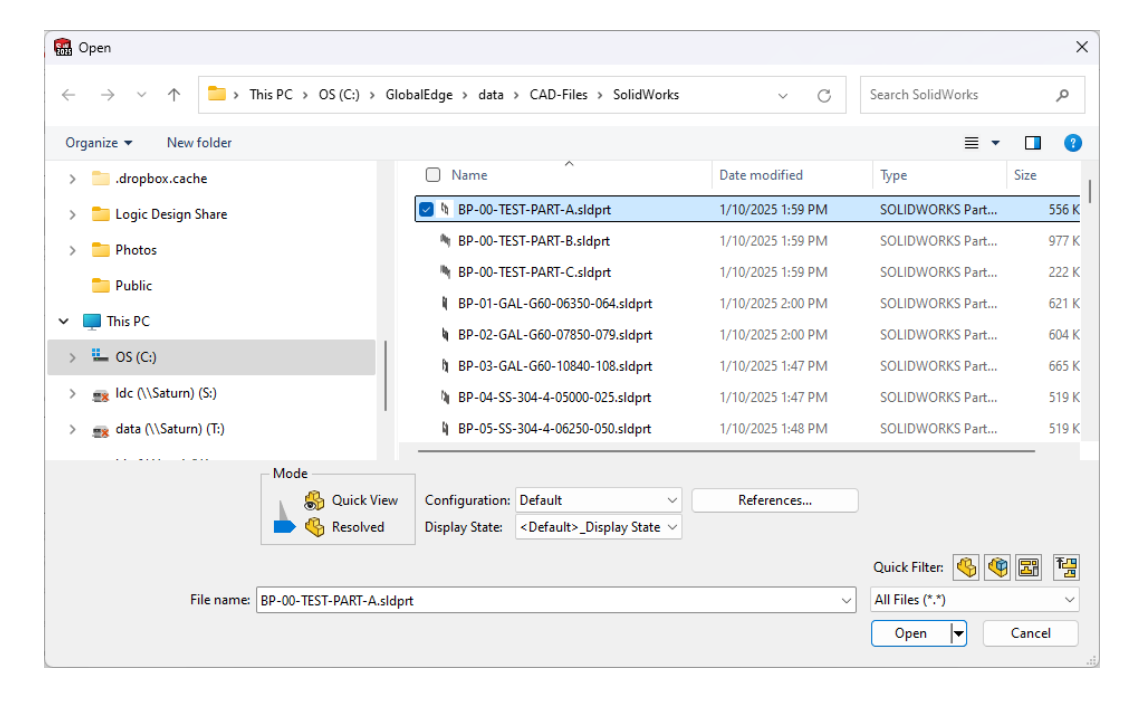

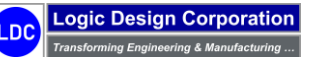

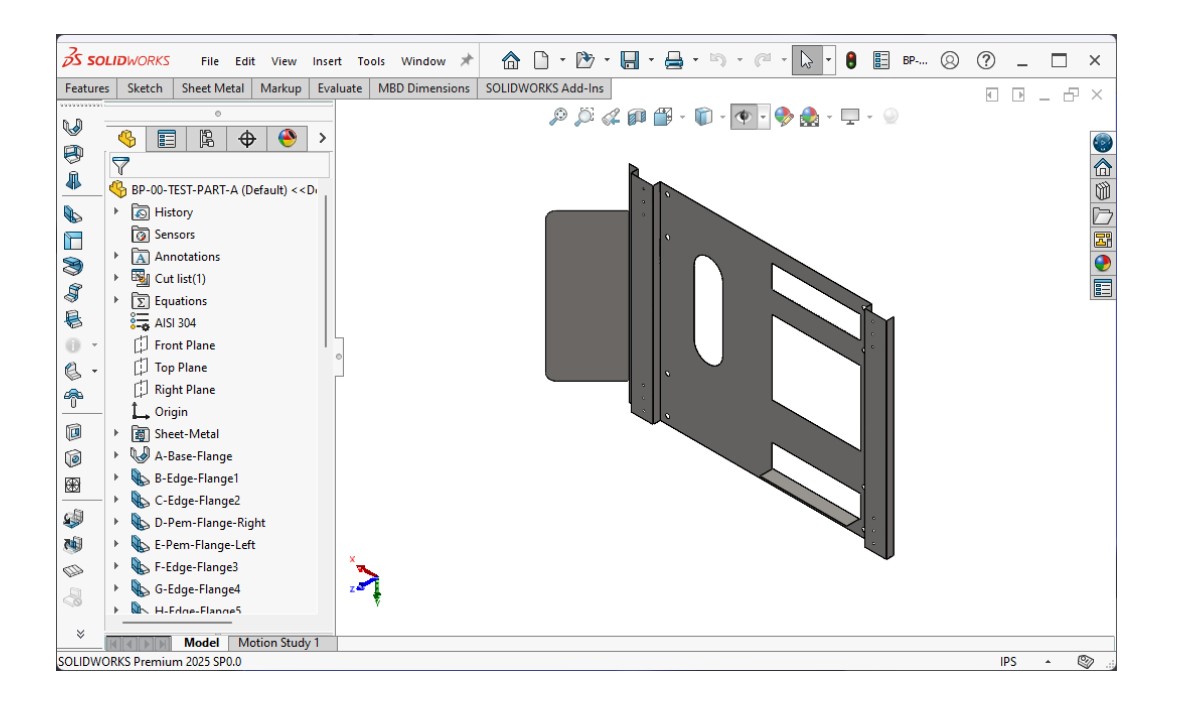

#### 3. Select "Tools > Global Edge > Export Files" option:

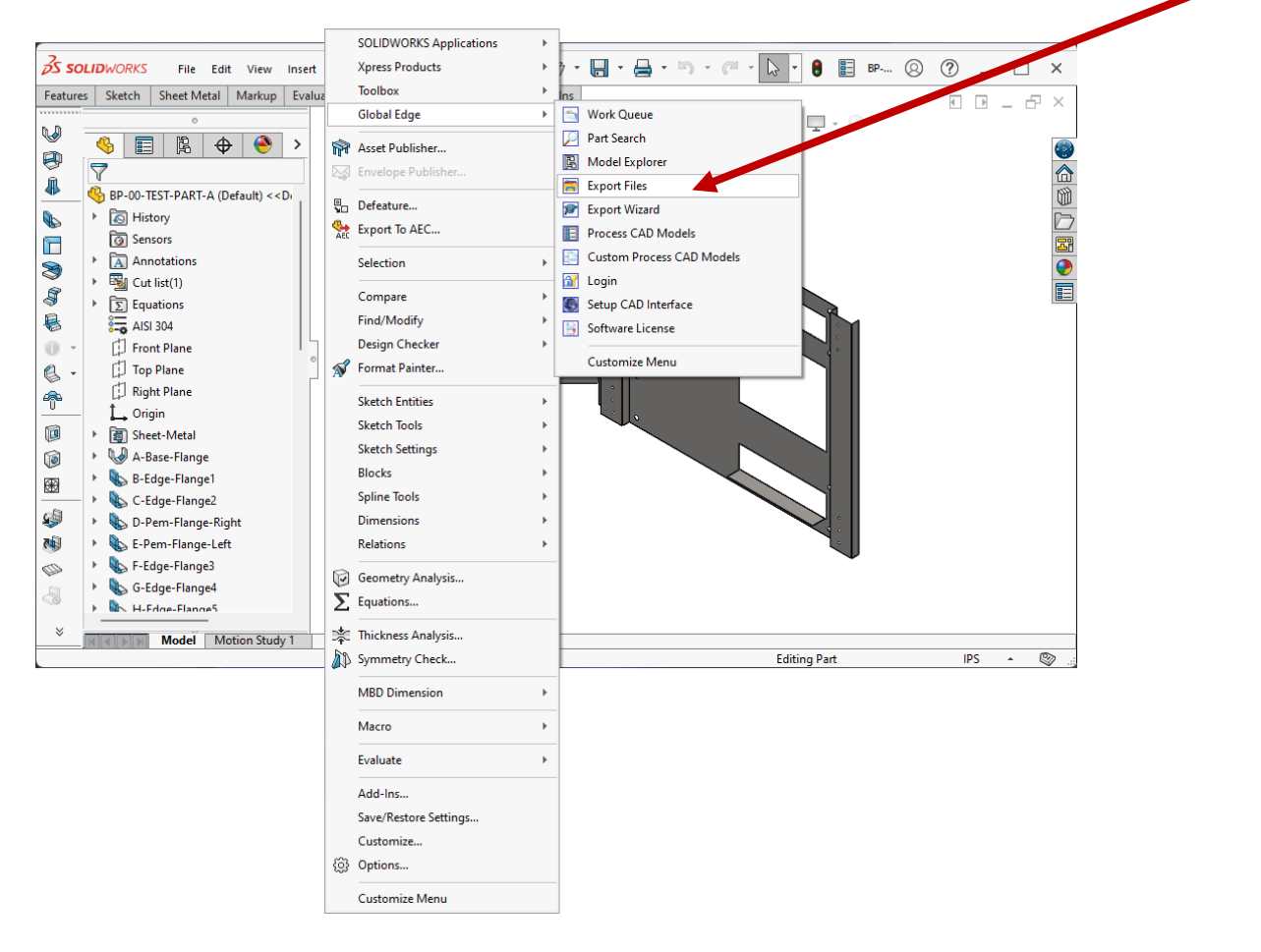

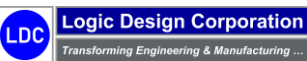

Copyright © 2025 Logic Design Corporation – All Rights Reserved

 Select the "Select All" option including checking "Data Import", "Silent Mode", "Save Model Changes", and "Manufacturability Test" check boxes so the software will analyze and test the above selected sheet metal part ("BP-00-TEST-PART-A"):

| Global Edge - File   | e Export:                          |                                       |                          |                  |                 |                  |                | – 🗆 X                             |
|----------------------|------------------------------------|---------------------------------------|--------------------------|------------------|-----------------|------------------|----------------|-----------------------------------|
| Batch #::            | Type:                              | ~                                     |                          |                  | Date/Time:      |                  |                | Open File Filter                  |
| Processing Part #:   |                                    |                                       |                          |                  |                 | Status:          | ~              | <ul> <li>All CAD Files</li> </ul> |
| Part Type:           | ~ Ma                               | terial:                               |                          | Pr               | rocessing Task: | Of:              | 2              | Assembly                          |
| Bend Process:        |                                    |                                       |                          |                  | -<br>Thickness: |                  |                | Sheet Metal                       |
| File Path:           |                                    |                                       |                          |                  |                 | L                |                | Filter                            |
| Operation: 2         | Open/Pending Files Selected        |                                       |                          |                  |                 | Total Task       | s:             |                                   |
| Task# Doc #          | File                               |                                       | Material                 | Thickness        | Bend Radius     | Mfr Test Results | Status         | Batch<br>File Select              |
| <u> </u>             | C: \GlobalEdge \data \CAD-Files \; | Solid Works \BP-UU-TEST-PART-A.sidpit | -                        | -                | -               | Pending          | Pending        | Work Dueue                        |
|                      |                                    |                                       |                          |                  |                 |                  |                |                                   |
|                      |                                    |                                       |                          |                  |                 |                  |                | SelectAll                         |
|                      |                                    |                                       |                          |                  |                 |                  |                | Uncheck                           |
|                      |                                    |                                       |                          |                  |                 |                  |                | Export                            |
|                      |                                    |                                       |                          |                  |                 |                  |                | Test-Results                      |
|                      |                                    |                                       |                          |                  |                 |                  |                | Clear                             |
|                      |                                    |                                       |                          |                  |                 |                  |                |                                   |
|                      |                                    |                                       |                          |                  |                 |                  |                | Liose                             |
|                      |                                    |                                       |                          |                  |                 |                  |                |                                   |
| EXPORT OPTIONS       |                                    |                                       |                          |                  |                 |                  |                |                                   |
| 🔽 DXF Files - Vers   | ion: R12 V Rewrite                 | STEP File - Version: AP203 V          | Default Sh               | eet Metal Categ  | gory: SHT 🗸     | SHEET METAL      |                |                                   |
| DWG Files - Vers     | ion: R2013 V Rewrite               | STL Files                             | Defau                    | It Sheet Metal S | ityle: V        |                  |                |                                   |
| ACIS(SAT) Files      |                                    | Additive Manufacturing                | Ben                      | Resize: None     | ~               | 🔽 Save Moo       | lel Changes    |                                   |
| IGES Files           |                                    | 3D Manufacturing                      | Document Link            | 🔽 🔽 Data         | a Import        | 🔽 Manufacti      | urability Test |                                   |
| 2D PDFs              | 3D PDFs                            | JPEG File                             | Extended Data DXF        | 🛃 Siler          | nt Mode         | 🗌 Debug Ma       | ode            | 1 Total Files                     |
| Output Directory     | Save Location                      | DXF In                                | port Rules: SolidWorks ( | CAD Interface    |                 |                  | ~              | 1 Open Files                      |
| C:\GlobalEdge\data\( | Dutput                             |                                       |                          |                  |                 |                  |                | Output Location                   |
|                      |                                    |                                       |                          |                  |                 |                  |                |                                   |
|                      |                                    |                                       |                          |                  |                 |                  |                | %                                 |
|                      |                                    |                                       |                          |                  |                 | Database: olob   | aledoe Use     | ername: Idc .:                    |
|                      |                                    |                                       |                          |                  |                 | Guine and glob   | 030            |                                   |

- 5. Select the "*Export*" option to start the export process. As the software executes the following actions will take place:
  - A. Flat Pattern DXF File Generated for Each Sheet Metal Part
  - B. DXF Analysis Performed
    - i. Material / Thickness / Bend Radius
    - ii. Blank / Flat (Length & Width)
    - iii. Minimum / Maximum Bend Length
    - iv. Minimum / Maximum Bend Angle
    - v. Minimum / Maximum Flange Width
    - vi. Minimum Pem Hole to Bend Line Gap
    - vii. Minimum Embossment to Bend Line Gap
    - viii. Minimum Louver to Bend Line Gap
    - ix. Maximum Up / Maximum Down Bend
    - x. Fold / Hem / Extrude Counts
    - xi. Minimum Taper / Die Cut to Bend Line Gap
  - C. Software Saves DXF Flat File to Output Location
- 6. When the file conversion process is complete, the following message is displayed:

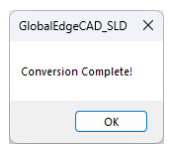

Logic Design Corporation

ina & Ma

Copyright © 2025 Logic Design Corporation – All Rights Reserved

26

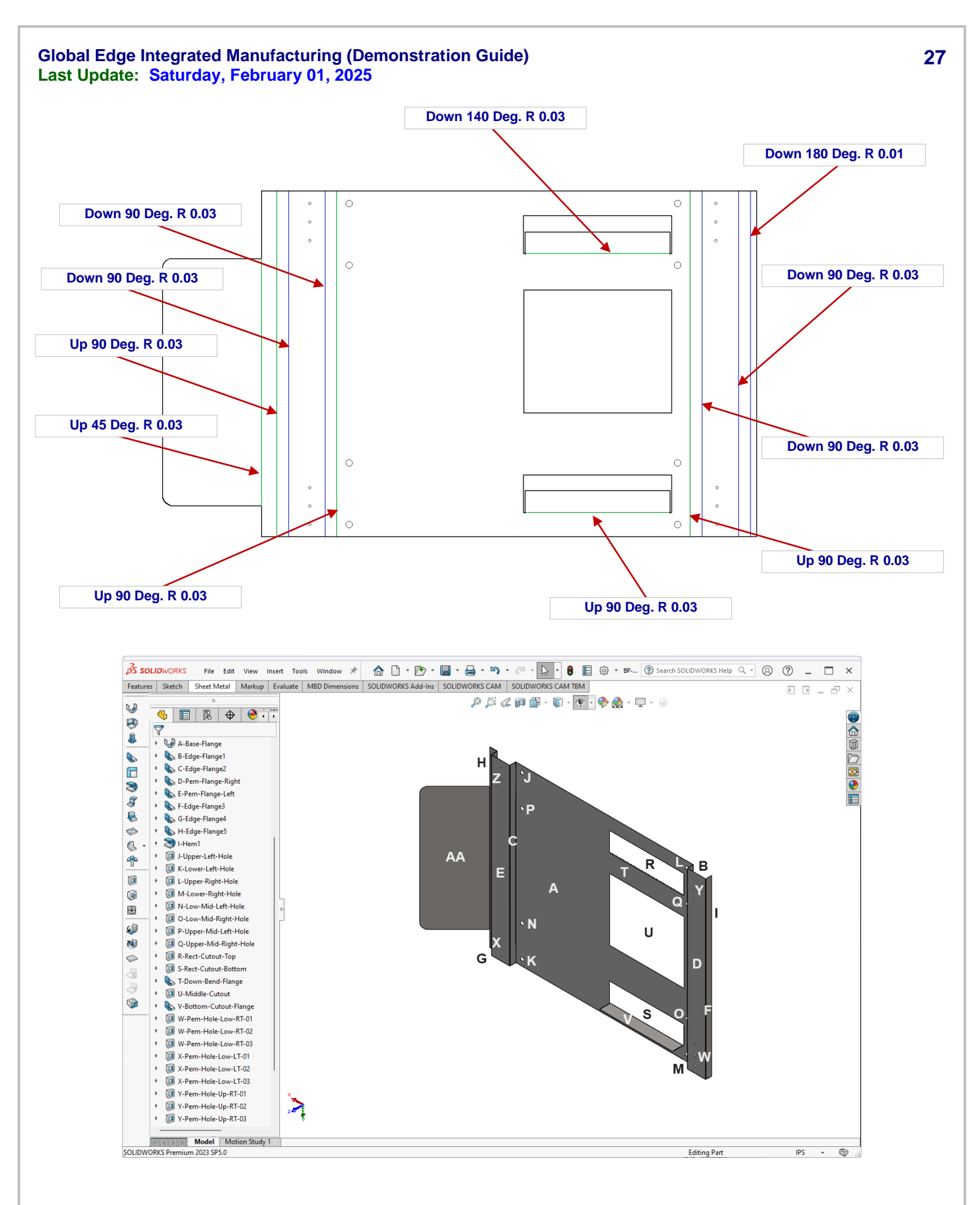

Logic Design Corporation Transforming Engineering & Manufacturing ... Copyright © 2025 Logic Design Corporation – All Rights Reserved

|                       |             | BP Minimum  | BP Maximum  | Minimum   | Maximum   |
|-----------------------|-------------|-------------|-------------|-----------|-----------|
|                       | Flat Length | Flat Length | Flat Length | Mfg. Test | Mfg. Test |
| Total Part Flat Size: | 96.337      | 6.000000    | 96.000000   | Pass      | Fail      |
|                       | Flat Width  | Flat Width  | Flat Width  | Minimum   | Maximum   |
| Total Part Flat Size: | 56.000      | 4.000000    | 84.000000   | Pass      | Pass      |

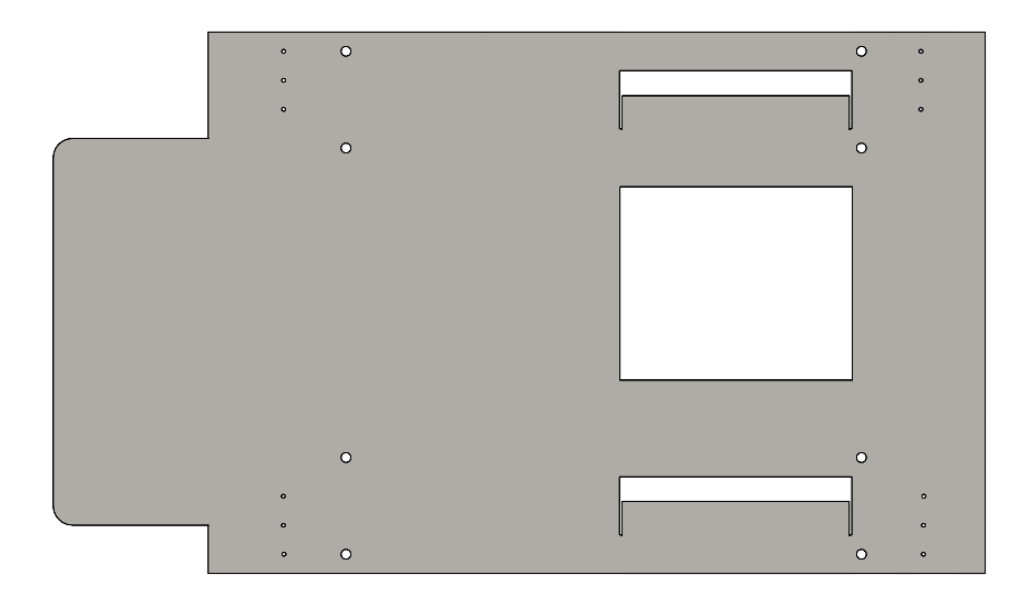

|                | Feature Name | Flange Width  |
|----------------|--------------|---------------|
| A-Base-Flange: | D1@Sketch1   | 57.375        |
|                |              | Flange Length |
|                | D2@Sketch1   | 56.000        |

|                     |                       |              | Bend Process  | Bend Process  |           |               |
|---------------------|-----------------------|--------------|---------------|---------------|-----------|---------------|
|                     | Feature Name          | Flange Width | Width Minimum | Width Maximum | Mfg. Test | Flange Length |
| B-Edge-Flange1:     | D7@B-Edge-Flange1     | 2.000        | 1.500000      | 24.000000     | Pass      | 56.000        |
| C-Edge-Flange2:     | D7@C-Edge-Flange2     | 2.000        | 1.500000      | 24.000000     | Pass      | 56.000        |
| D-Pem-Flange-Right: | D7@D-Pem-Flange-Right | 6.000        | 1.500000      | 24.000000     | Pass      | 56.000        |
| E-Pem-Flange-Left:  | D7@E-Pem-Flange-Left  | 6.000        | 1.500000      | 24.000000     | Pass      | 56.000        |
| F-Edge-Flange3:     | D7@F-Edge-Flange3     | 2.000        | 1.500000      | 24.000000     | Pass      | 56.000        |
| G-Edge-Flange4:     | D7@G-Edge-Flange4     | 2.000        | 1.500000      | 24.000000     | Pass      | 56.000        |
| H-Edge-Flange5:     | D7@H-Edge-Flange5     | 2.500        | 1.500000      | 24.000000     | Pass      | 56.000        |

|                         |              |               |         | Bend Process  | Bend Process  |           |
|-------------------------|--------------|---------------|---------|---------------|---------------|-----------|
|                         | Flange Width | Flange Length | Degrees | Minimum Angle | Maximum Angle | Mfg. Test |
| T-Down-Bend-Flange:     | 3.500        | 23.500        | 140.000 | 39.000000     | 135.000000    | Fail      |
| V-Bottom-Cutout-Flange: | 3.500        | 23.500        | 90.000  | 39.000000     | 135.000000    | Pass      |

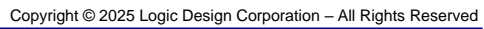

|                       | Feature Name | Width  | Feature Name | Length |
|-----------------------|--------------|--------|--------------|--------|
| I-Hem1:               | D8@I-Hem1    | 1.000  |              | 56.000 |
| R-Rect-Cutout-Top:    | D2@Sketch41  | 6.000  | D1@Sketch41  | 24.000 |
| S-Rect-Cutout-Bottom: | D2@Sketch53  | 6.000  | D1@Sketch53  | 24.000 |
| U-Middle-Cutout:      | D1@Sketch61  | 20.000 | D2@Sketch61  | 24.000 |

|                       |              | Y/X-Axis  | Hole Diameter | Bend Line  | Bend Process |           |
|-----------------------|--------------|-----------|---------------|------------|--------------|-----------|
|                       | Feature Name | From Edge | From BL       | From Tang. | Minimum      | Mfg. Test |
| W-Pem-Hole-Low-RT-01: | D1@Sketch49  | 2.000     | 0.375         | 2.288      | 2.000000     | Pass      |
|                       | D2@Sketch49  | 2.500     | 2.475         |            |              |           |
| W-Pem-Hole-Low-RT-02: | D2@Sketch50  | 5.000     | 0.375         | 2.288      | 2.000000     | Pass      |
|                       | D1@Sketch50  | 2.500     | 2.475         |            |              |           |
| W-Pem-Hole-Low-RT-03: | D2@Sketch54  | 8.000     | 0.375         | 2.288      | 2.000000     | Pass      |
|                       | D1@Sketch54  | 2.500     | 2.475         |            |              |           |
| X-Pem-Hole-Low-LT-01: | D1@Sketch51  | 2.000     | 0.375         | 2.288      | 2.000000     | Pass      |
|                       | D2@Sketch51  | 2.500     | 2.475         |            |              |           |
| X-Pem-Hole-Low-LT-02: | D2@Sketch70  | 5.000     | 0.375         | 2.288      | 2.000000     | Pass      |
|                       | D1@Sketch70  | 2.500     | 2.475         |            |              |           |
| X-Pem-Hole-Low-LT-03: | D2@Sketch73  | 8.000     | 0.375         | 2.288      | 2.000000     | Pass      |
|                       | D1@Sketch73  | 2.500     | 2.475         |            |              |           |
| Y-Pem-Hole-Up-RT-01:  | D2@Sketch55  | 2.000     | 0.375         | 1.988      | 2.000000     | Fail      |
|                       | D1@Sketch55  | 2.200     | 2.175         |            |              |           |
| Y-Pem-Hole-Up-RT-02:  | D2@Sketch56  | 5.000     | 0.375         | 1.988      | 2.000000     | Fail      |
|                       | D1@Sketch56  | 2.200     | 2.175         |            |              |           |
| Y-Pem-Hole-Up-RT-03:  | D2@Sketch57  | 8.000     | 0.375         | 1.988      | 2.000000     | Fail      |
|                       | D1@Sketch57  | 2.200     | 2.175         |            |              |           |
| Z-Pem-Hole-Up-LT-01:  | D2@Sketch58  | 2.000     | 0.375         | 2.288      | 2.000000     | Pass      |
|                       | D1@Sketch58  | 2.500     | 2.475         |            |              |           |
| Z-Pem-Hole-Up-LT-02:  | D2@Sketch59  | 5.000     | 0.375         | 2.288      | 2.000000     | Pass      |
|                       | D1@Sketch59  | 2.500     | 2.475         |            |              |           |
| Z-Pem-Hole-Up-LT-03:  | D2@Sketch60  | 8.000     | 0.375         | 2.288      | 2.000000     | Pass      |
|                       | D1@Sketch60  | 2.500     | 2.475         |            |              |           |

|                         |              | Y-Axis    |              | X-Axis    |           | X-Axis  | Bend Line  |
|-------------------------|--------------|-----------|--------------|-----------|-----------|---------|------------|
|                         | Feature Name | From Edge | Feature Name | From Edge | Hole Dia. | From BL | From Tang. |
| J-Upper-Left-Hole:      | D1@Sketch33  | 2.000     | D2@Sketch33  | 2.000     | 1.000     | 1.975   | 1.475      |
| K-Lower-Left-Hole:      | D1@Sketch34  | 2.000     | D2@Sketch34  | 2.000     | 1.000     | 1.975   | 1.475      |
| L-Upper-Right-Hole:     | D2@Sketch35  | 2.000     | D1@Sketch35  | 2.000     | 1.000     | 1.975   | 1.475      |
| M-Lower-Right-Hole:     | D2@Sketch36  | 2.000     | D1@Sketch36  | 2.000     | 1.000     | 1.975   | 1.475      |
| N-Low-Mid-Left-Hole:    | D2@Sketch37  | 12.000    | D1@Sketch37  | 2.000     | 1.000     | 1.975   | 1.475      |
| O-Low-Mid-Right-Hole:   | D2@Sketch38  | 12.000    | D1@Sketch38  | 2.000     | 1.000     | 1.975   | 1.475      |
| P-Upper-Mid-Left-Hole:  | D2@Sketch39  | 12.000    | D1@Sketch39  | 2.000     | 1.000     | 1.975   | 1.475      |
| Q-Upper-Mid-Right-Hole: | D2@Sketch40  | 12.000    | D1@Sketch40  | 2.000     | 1.000     | 1.975   | 1.475      |

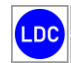

Copyright © 2025 Logic Design Corporation – All Rights Reserved

6. Select "Test Results" option to display following screen form:

| Ba          | atch #::      | Ту                 | vpe:            | ~           |                |             |             |             |              |                 | Date/Time:     |                  |                                          | Open File | e Filter |
|-------------|---------------|--------------------|-----------------|-------------|----------------|-------------|-------------|-------------|--------------|-----------------|----------------|------------------|------------------------------------------|-----------|----------|
| rocessing l | Part #: BF    | -00-TEST-PAP       | RT-A            |             | BEND PROC      | ESS TES     | T PART A    |             |              |                 |                | Status:          | ~                                        |           | vD Files |
| Part        | t Type: Sh    | eet Metal          | $\sim$          | Material:   | 304-4          | ~           | 304-4 STAIN | LESS STEEL  |              | Pr              | ocessing Task: | 1 Of             | 2                                        | O Sheel   | t Metal  |
| Bend Pr     | rocess:       | 4 Air              | r Bend, SS, 304 | 1-4, 0.0500 | 0, Radius - 0. | 025         |             |             |              |                 | Thickness:     | 0.0              | )5 in                                    | O Part    |          |
| File        | e Path: 🖸     | \GlobalEdge\d      | data\CAD-Files\ | SolidWork   | s\BP-00-TES    | T-PART-A    | sldprt      |             |              |                 |                |                  |                                          | F         | ilter    |
| Оре         | eration: Re   | ady                |                 |             |                |             |             |             |              |                 |                | Total Tasl       | <s:< td=""><td>P</td><td>atak</td></s:<> | P         | atak     |
| ask# [      | Doc #         | File               |                 |             |                |             |             |             | Material     | Thickness       | Bend Radius    | Mfr Test Results | Status                                   | В         | atcn     |
| 1201 -      | -             | C:\GlobalEdg       | je∖data∖CAD-Fil | les\SolidW  | /orks\BP-00-1  | EST-PAR     | T-A.sldprt  |             | 304-4        | -               | -              | Fail             | Fail                                     | File      | Select   |
|             |               |                    |                 |             |                |             |             |             |              |                 |                |                  |                                          | Work      | k Queu   |
|             |               |                    |                 |             |                |             |             |             |              |                 |                |                  |                                          | Sel       | ectAll   |
|             |               |                    |                 |             |                |             |             |             |              |                 |                |                  |                                          | Un        | check    |
|             |               |                    |                 |             |                |             |             |             |              |                 |                |                  |                                          | E         | xport    |
|             |               |                    |                 |             |                |             |             |             |              |                 |                |                  |                                          | Teet      | Poor     |
|             |               |                    |                 |             |                |             |             |             |              |                 |                |                  |                                          | - Test    | -nesu    |
|             |               |                    |                 |             |                |             |             |             |              |                 |                |                  |                                          | C         | lear     |
|             |               |                    |                 |             |                |             |             |             |              |                 |                |                  |                                          | CI        | lose     |
| _           |               |                    |                 |             |                |             |             |             |              |                 |                |                  |                                          |           |          |
| XPORT O     | PTIONS        |                    |                 |             |                |             |             |             |              |                 |                |                  |                                          |           |          |
| DXF File    | es ·Versio    | on: R12 🕓          | Rewrite         |             | STEP File 🔸    | Version:    | AP203 🗸     |             | Default Sh   | eet Metal Categ | pory: SHT 🗸 🗸  | SHEET METAL      |                                          |           |          |
| DWG Fi      | iles - Versic | on: <b>R2013</b> 🔨 | - Rewrite       |             | STL Files      |             |             |             | Defaul       | t Sheet Metal S | tyle: 🔍 🗸      |                  |                                          |           |          |
| ACIS(SA     | AT) Files     |                    |                 |             | Additive Mar   | nufacturing |             |             | Bend F       | Resize: None    | ~              | 🛃 Save Mo        | del Changes                              |           |          |
| ] IGES Fi   | les           |                    |                 |             | 3D Manufac     | turing      |             | Docume      | ent Link     | 🔽 Data          | Import         | 🖂 Manufact       | urability Test                           |           |          |
| 2D PDF      | s             | 🗌 3D PDI           | Fs              |             | JPEG File      |             |             | Extende     | d Data DXF   | 🔽 Siler         | t Mode         | 🗌 Debug M        | ode                                      | 1         | Total    |
| Output Di   | irectory      | ] Save Locati      | ion             |             |                |             | DXF Im      | port Rules: | SolidWorks C | AD Interface    |                |                  | ~                                        | 1         | Oper     |
| GlobalEd    | ae\data\0     | utput              |                 |             |                |             |             |             |              |                 |                |                  |                                          | Outpu     | t Loca   |
|             |               |                    |                 |             |                |             |             |             |              |                 |                |                  |                                          |           |          |
|             |               |                    |                 |             |                |             |             |             |              |                 |                |                  |                                          | 100       | %        |

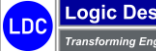

Logic Design Corporation rming Engineering & Manufacturing ...

 $Copyright @ 2025 \ Logic \ Design \ Corporation - All \ Rights \ Reserved$ 

- 🖳 Global Edge Manufacturability Test: Global Edge Windows Demo Server Test Part DXF Image Dimensions/Parameters Test Part Test Item Part #: BP-00-TEST-PART-A Part Type: Component Type: Dimension Status: Row #: 4 BEND PROCESS TEST PART A Parameter: Maximum Flat Length: 4 Test Description: Bend Process Test (BP #: 4) Dim Name: Flat\_Leng Test # Run: Date/Time: 01/31/2025 02:26:35 🔲 🔻 Run By: Idc Larry D. Colbourn Test Value Part Value Logic UOM WQ Task #: 1201 Export Model: DXF File - Manufacturability Test 96 336549 96 000000 <= alue: 0.000000 Warning Boute # Parame Status: Seq #: Process Results: FAILED Std Proc #: 4 Proc Type: Bending Air Bend, SS, 304-4, 0.05000, Radius - 0.025 Asset # Results Part Exceeds Maximum Flat Length Erro 302 Test Status: Pass Task Status: Closed Test Trans #: 179 Test Limit Status Row # Туре Parameter CAD Value Logic Min. Material Thickn... 0.050000 >= 0.048000 Pass Decimal Max. Material Thickn... 0.052000 Warning Decimal 0.050000 <= Decimal Minimum Flat Length: 96.336549 >= 6.000000 Pass Warn # Decimal Minimum Flat Width: 56 000000 >= 4 000000 Pass Maximum Flat Width: 56.000000 <= 84.000000 Warning Decimal 96.000000 Warning Decimal Maximum Bend Leng. 56 000000 <= 23.500000 >= 0.750000 Pass 8 Decimal Minimum Bend Length: Minimum Flange Wid... 4 000000 >= 1.500000 Pass Decimal 12.000000 <= 24.000000 Warning 10 Decimal Maximum Flange Wi... Trans #: 11 0.000000 <= 24.000000 Pass 2424 Decimal Maximum Up Bend: 12 Decimal Maximum Down Bend: 0.000000 <= 6.000000 Pass 13 Minimum Bend Angle: Decimal 45.000000 39.000000 Pass Generate Report Close 14 Decimal Maximum Bend Angle 90 000000 <= 135.000000 Warning
- 7. Select "Row 4" for results of failed Parameter (Maximum Flat Length):

**Global Edge Integrated Manufacturing** as part of the "**Manufacturability Test**" process, the software will automatically match each sheet metal part being processed with the appropriate Bend Process. This is accomplished by comparing Material, Thickness, and Bend Radius with the matching user defined Bend Process. Within each Bend Process, the user can define the appropriate Design Parameter Rules to match the machine tool tooling capabilities.

On the above screen form, the results of the "*Manufacturability Test*" lists a failed parameter with the result "*Part Down Pem Too Close to Bend Line*" where a Pem Hole is 1.800 inches from a bend line, when the minimum is 2.000 inches. This is one of 22 tests that are performed on each sheet metal part. To correct this error, the Design Engineer can then make the appropriate change to the SolidWorks Sheet Metal Part, then repeat the above steps and retest the part.

The software also records a test history of each test and subsequent test that is performed on the sheet metal part.

Copyright © 2025 Logic Design Corporation – All Rights Reserved

13535 West Foxwood Court • New Berlin, WI 53151-9506 Phone: 262-391-0540 • Web Site: www.ldcglobal.com

 $\times$ 

8. Select "*Report*" option to display the following screen:

|                                  | * > D                |  |
|----------------------------------|----------------------|--|
| Printer                          |                      |  |
| Microsoft Print to PDF ~         |                      |  |
| + Add a printer                  |                      |  |
| Orientation                      |                      |  |
| 🗅 Portrait 🗸                     |                      |  |
| Print to file                    |                      |  |
| On On                            |                      |  |
| Stores printing output to a file | No preview available |  |
| More settings                    |                      |  |
|                                  |                      |  |
|                                  |                      |  |
|                                  |                      |  |
|                                  |                      |  |
|                                  |                      |  |
|                                  |                      |  |
|                                  |                      |  |
|                                  |                      |  |
|                                  |                      |  |

9. Select "*Report*" option to display the following screen:

| Save Print Output As                                                                    |                                  |                             |            | ×      |
|-----------------------------------------------------------------------------------------|----------------------------------|-----------------------------|------------|--------|
| $\leftarrow$ $\rightarrow$ $\checkmark$ $\uparrow$ $\blacksquare$ > This PC > OS (C:) > | GlobalEdge > data > Output > PDF | ~ C                         | Search PDF | م      |
| Organize 🔻 New folder                                                                   |                                  |                             | Ξ          | ≣ ▼ 🔞  |
| > 💼 ERP-Transfer                                                                        | Name                             | Date modified               | Туре       | Size   |
| 🗸 늘 Output                                                                              |                                  | No items match your search. |            |        |
| 🚞 DXF                                                                                   |                                  |                             |            |        |
| 🚞 IGES                                                                                  | 1                                |                             |            |        |
| 늘 JPG                                                                                   |                                  |                             |            |        |
| DF                                                                                      |                                  |                             |            |        |
| tep Step                                                                                |                                  |                             |            |        |
| PART-Files                                                                              |                                  |                             |            |        |
| File name: BP-00-TEST-PART-A.pdf                                                        |                                  |                             |            | ~      |
| Save as type: PDF Document (*.pdf)                                                      |                                  |                             |            | ~      |
|                                                                                         |                                  |                             |            |        |
| ∧ Hide Folders                                                                          |                                  |                             | Save       | Cancel |

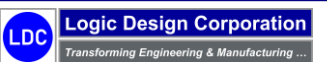

Copyright © 2025 Logic Design Corporation – All Rights Reserved

10. Select "*Report*" option to display the following screen:

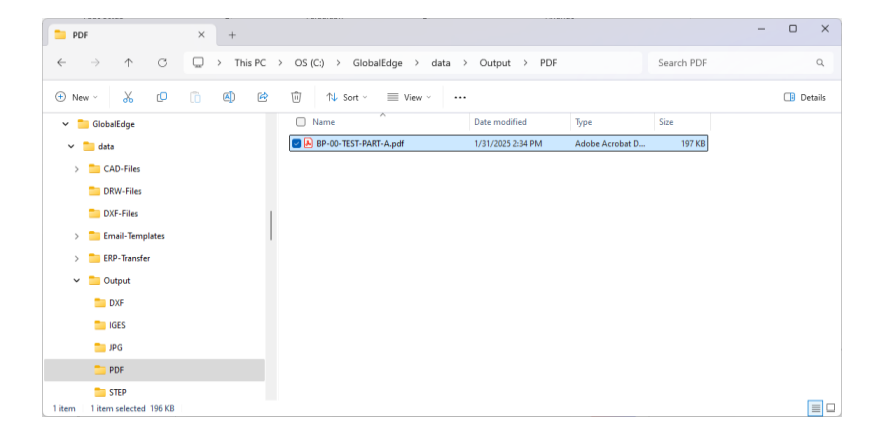

#### Global Edge CAD Part Parameter Report

| ∃ Menu     | ଜ      | ☆ BP-             | 00-TEST-PART-A.pdf ×                             | + Create      |               |                                      | 0 4                                              | 000<br>000 | Sign in      | _       |           | ×      |
|------------|--------|-------------------|--------------------------------------------------|---------------|---------------|--------------------------------------|--------------------------------------------------|------------|--------------|---------|-----------|--------|
| All tools  | Edit   | Convert           | E-Sign                                           |               | Find tex      | t or tools C                         | . Β <i>Φ</i> 6                                   | Ø          | ) <i>o</i> e | a 📑     | Al Assist | ant    |
| k          |        | DateTim           | e: 01-31-2025 14:34:4                            | 。<br>dae CA   | ם ח           | ort D                                | aramotor                                         |            | oport        | Page:   | 1         | e      |
| e,         |        |                   | Giubai E                                         | uge CA        | DFe           |                                      | arameter                                         |            | eport        |         |           |        |
| L,         |        | BP-00-T<br>BEND P | PART # / DESCR<br>EST-PART-A<br>ROCESS TEST PART |               | Categ<br>Mate | ory: SHE<br>erial: 304-<br>Ship Weig | ET METAL<br>4 STAINLESS STEEI<br>ht: 62 7778 lbs | -          |              |         |           | ∏<br>© |
| - <u>-</u> |        | MTL. TY           | PE: SS - AISI 304                                |               |               | Setup Co                             | st: 0.00                                         |            |              |         |           |        |
| iAi,       |        | 18 GA -           | Thick: 0.05000 - Bend                            | Rad: 0.025    | Pr            | rocess Co                            | st: 0.00                                         |            |              |         |           |        |
|            |        |                   |                                                  |               | Comp          | Bollup Co                            | st: 0.00<br>st: 0.00                             |            |              |         |           |        |
| 6h         |        |                   |                                                  |               | Sta           | andard Co                            | st: 0.00                                         |            |              |         |           |        |
|            |        |                   |                                                  | C/            | AD Part       | Param                                | eters                                            |            |              |         |           |        |
|            |        |                   |                                                  |               |               |                                      |                                                  |            |              |         |           |        |
|            |        | Par #             | Parameter Name                                   | Value         | UOM           | Par#                                 | Parameter Name                                   |            | Value        | UOM     |           |        |
|            |        | 1                 | Sheet_Length                                     | n: 0.000000   | inches        | 32                                   | Min_Die_Cuto                                     | ut:        |              | inches  | -         |        |
|            |        | 2                 | Sheet_Width                                      | n: 0.000000   | inches        | 33                                   | Up_Ben                                           | ls:        | 5            | -       | -         |        |
|            |        | 3                 | Blank_Lengti                                     | n: 0.000000   | inches        | 34                                   | Int_Up_Ben                                       | IS:        | 0            | -       | -         |        |
|            |        | 4                 | Blank_Widt                                       | 1: 0.000000   | inches        | 35                                   | Max_Up_Ber                                       |            | 0.000000     | -       | -         |        |
|            |        | 5                 | Material_Inickness                               | 0.050000      | inches        | 36                                   | Down_Bend                                        | IS:        | 6            | -       | -         |        |
|            |        | 6                 | Perimete                                         | r: 299.885590 | inches        | 37                                   | Int_Down_Bend                                    | IS:        | 0            | -       | -         |        |
|            |        | /                 | Flat_Lengti                                      | 1: 96.336549  | inches        | 38                                   | Max_Down_Ber                                     | a:         | 0.000000     | -       | -         |        |
|            |        | 8                 | Flat_Widt                                        | 1: 56.000000  | inches        | 39                                   | Fold_Cou                                         | nt:        | 11           | -       | -         |        |
|            |        | 9                 | Round_Holes                                      | 3: 20         | -             | 40                                   | Hem_Cou                                          | nt:        | 1            | -       | -         |        |
|            |        | 10                | Round_Sizes                                      | 5: 2          | -             | 41                                   | Extrude_Cou                                      | nt:        | 0            | -       | -         |        |
|            |        | 11                | Obround_Holes                                    | 8 1           | -             | 42                                   | Bend_Radi                                        | IS:        | 0.025000     | Inches  | -         |        |
|            |        | 12                | Obround_Sizes                                    | 5 1           | -             | 43                                   | Cutting_Metho                                    |            |              |         | -         |        |
|            |        | 13                | Rectang_Holes                                    | 3: 1          | -             | 44                                   | Cutter_Ref_Nu                                    | m:         |              |         | -         |        |
|            |        | 14                | Rectang_Sizes                                    | i. I          | -             | 45                                   | Certilled_M                                      | uri.       |              |         | -         | 2      |
|            |        | 10                | Other_Files                                      | 2             | -             | 40                                   | Cutout Distor                                    |            | 1-4          | lineboo | -         |        |
|            |        | 10                | Num Cutout                                       | 24            | -             | 47                                   | Part Distant                                     | .e         | 69 507710    | inches  | -         |        |
|            |        | 10                | Cutout Perimeter                                 | 200 000005    | -<br>inches   | 40                                   | l art_Distan                                     | ok:        | 00.337713    | Inches  | -         |        |
|            |        | 19                | Min Bend Length                                  | 23 500000     | inches        | 50                                   | Embo                                             |            |              |         | -         |        |
|            |        | 20                | Max Bend Length                                  | 56 000000     | inches        | 51                                   | Tur                                              | et:        |              |         | -         |        |
|            |        | 21                | Min Bend Angle                                   | 45 000000     | inches        | 52                                   | las                                              | er:        |              |         |           |        |
|            |        | 22                | Max Bend Angle                                   | 90,000000     | inches        | 53                                   | Plasn                                            | na:        |              |         |           | 1      |
|            |        | 23                | Min Flange Width                                 | 4.000000      | inches        | 54                                   | Water J                                          | et:        |              |         |           | 2      |
|            |        | 24                | Max Flange Width                                 | 12.000000     | inches        | 55                                   | Press Bra                                        | ke:        |              |         |           |        |
|            |        | 25                | Min Pem Gar                                      | 0.346674      | inches        | 56                                   | Panel Bend                                       | er:        |              |         |           | ^      |
|            |        | 26                | Min Dn Pem Gar                                   | 1.800000      | inches        | 57                                   | Pem Nu                                           | ts:        |              |         |           |        |
|            |        | 27                | Min_Emboss Gap                                   | 3.000000      | inches        | 58                                   | Pem Stu                                          | ls:        |              |         |           |        |
|            |        | 28                | Min_Dn_Emboss Gap                                | c.            | inches        | 59                                   | Gra                                              | in:        |              |         |           | C      |
|            |        | 29                | Min_Louver Gap                                   | 01            | inches        | 60                                   | We                                               | eld:       |              |         |           |        |
|            |        | 30                | Min_Dn_Louver_Gap                                | c .           | inches        | 61                                   | Debu                                             | irr:       |              |         |           | Ľ,     |
|            |        | 31                | Min_Taper_Bl_Gap                                 | 0.000000      | inches        | 62                                   | Pa                                               | int:       |              |         |           | Ð      |
|            |        |                   |                                                  |               |               |                                      |                                                  |            |              |         | _         |        |
|            | 8.50 x | 11.00 in          |                                                  |               |               |                                      |                                                  |            |              |         |           | Q      |

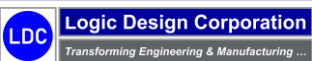

11. Select "DXF Image" tab to display DXF Image:

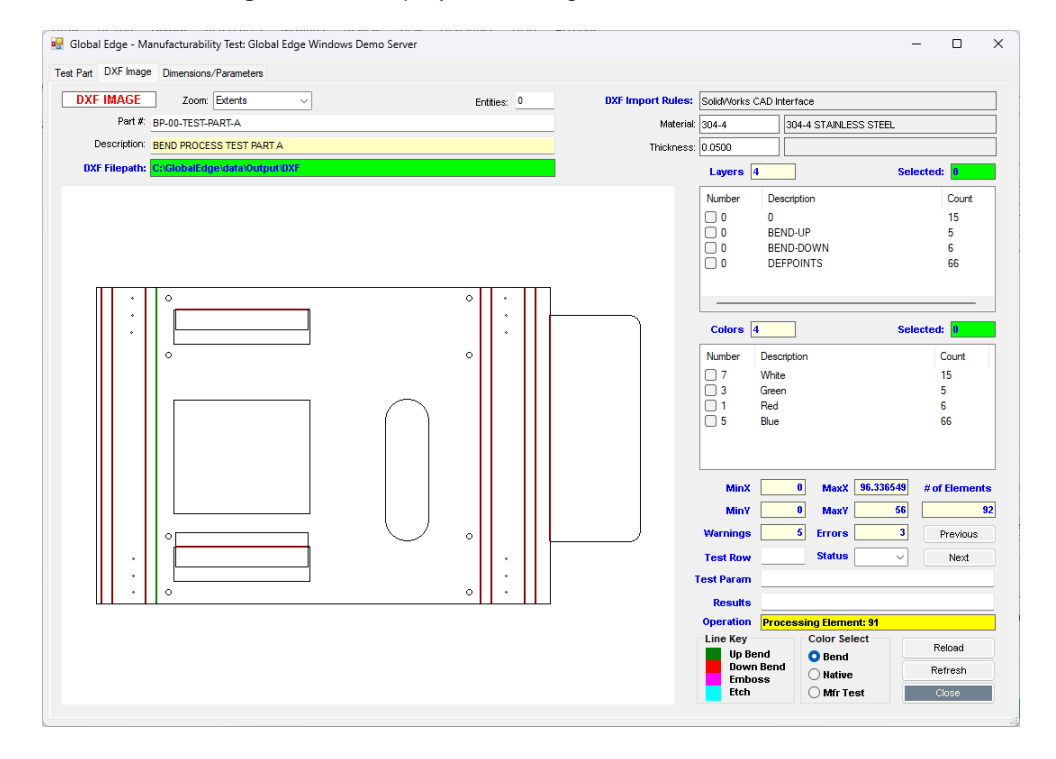

#### 12. Select "Dimension/Parameters" tab to display the dimension part parameters for the current part:

| Part DXF                                                                                                    | Image Dimensions/                                                                                                    | Parameter | rs |   |                                                                                                    |                                                                                                    |                   |                                                                                                    |              |
|----------------------------------------------------------------------------------------------------|----------------------------------------------------------------------------------------------------|-----------|----|---|----------------------------------------------------------------------------------------------------|----------------------------------------------------------------------------------------------------|-------------------|----------------------------------------------------------------------------------------------------|--------------|
| art Informat                                                                                                    | ion                                                                                                    |           |    |   |                                                                                                    |                                                                                                    |                   |                                                                                                    |              |
| Part #:                                                                                                    | BP-00-TEST-PART-                                                                                                    | A         |    |   | BEND PROCESS TEST PART A                                                                                                    | Origin:                                                                                                    | Manufactured      | LDC Manufacturing                                                                                           |              |
| Revision:                                                                                                    |                                                                                                    | Active    |    | ~ | MTL. TYPE: SS - AISI 304                                                                                                    | Mfr Part #:                                                                                                    |                   |                                                                                                    |              |
| Part Type:                                                                                                    | Component ~                                                                                                    | Master:   | No | ~ | 18 GA - Thick: 0.05000 - Bend Rad: 0.025                                                                                                    | Category:                                                                                                    | SHT V SHEET METAL |                                                                                                    | Serial: None |
| Part LIOM:                                                                                                    | FA V                                                                                                    | Bebuilt   | No | _ |                                                                                                    | Stule                                                                                                    |                   | Ship W/r 6                                                                                                  | 777787 lbs   |
| List Prince                                                                                                    | e0.00                                                                                                    | Tropane   |    |   |                                                                                                    | CAD Materials                                                                                                    | AISI 204          | Jinked Te                                                                                                   |              |
| List Fride.                                                                                                    | 30.00                                                                                                    |           |    |   |                                                                                                    | CAD Material                                                                                                    | 204.4             | Linked To.                                                                                                  |              |
| Alias UI:                                                                                                    |                                                                                                    |           |    | _ |                                                                                                    | Material                                                                                                    | 304-4 ~           |                                                                                                    |              |
| im #         DI           Sh         Sh           Sh         Bla           Bla         Bla           Ma         Pe           Fla         Fla           R         Bla           DI         DD           R         Fla           Fla         Fla           R         DD           Sh         DD           Sh | MENSION / PARAME<br>weet_uchth<br>ank_Length<br>ank_Width<br>atkala_Thickness<br>atmeter<br>t_Uchth<br>t_Width<br>t_Width<br>t_Width<br>t_Width<br>t_Width<br>t_Uchth<br>t_Uchthth<br>t_Uchth<br>t_Uchth<br>t_Uchthth<br>t_Uchth | TER       |    |   | VALUE<br>0.00000 nches<br>0.00000 nches<br>0.00000 nches<br>0.05000 nches<br>299.885500 nches<br>96.35549 inches<br>56.00000 inches<br>20.00000<br>1.000000<br>1.00000000<br>1.00000<br>1.0000000<br>1.000000<br>1.000000<br>1.000000<br>1.000 | Dimension / Pa     Dim 1;     Dim Type:     UDM:     Constraint:     Quote Display:     Dimensi     Config Pai     CAD Atrib     CAD Pai | ion Description:  | Display Width:<br>Display Precision:<br>Unit String:<br>Config Description:<br>UDM Relationship:<br>Factor: |              |
| 1 Mi<br>2 Ma                                                                                                    | n_Bend_Angle<br>ax_Bend_Angle                                                                                                    |           |    |   | 45.000000 inches<br>90.000000 inches                                                                                                    |                                                                                                    |                   |                                                                                                    |              |
| B Mi                                                                                                    | n_Flange_Width                                                                                                    |           |    |   | 4.000000 inches                                                                                                    |                                                                                                    |                   |                                                                                                    |              |
| ∔ Ma<br>5 Ma                                                                                                    | ax_Flange_Width<br>in Pem Gan                                                                                                    |           |    |   | 12.000000 inches<br>0.346674 inches                                                                                                    |                                                                                                    |                   |                                                                                                    |              |
| - 198<br>- 198                                                                                                    | n_non_odp                                                                                                    |           |    |   | 1.000000 := -h                                                                                                    |                                                                                                    |                   |                                                                                                    | Close        |

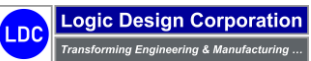

Copyright © 2025 Logic Design Corporation – All Rights Reserved

# 2.2 – Assembly Model Processing

These steps illustrate the processing of a SolidWorks assembly.

#### **Workflow Steps**

1. Select "File > Open" and select "SLD-000-CAB-CRS-325616-0001.sldasm" SolidWorks assembly file:

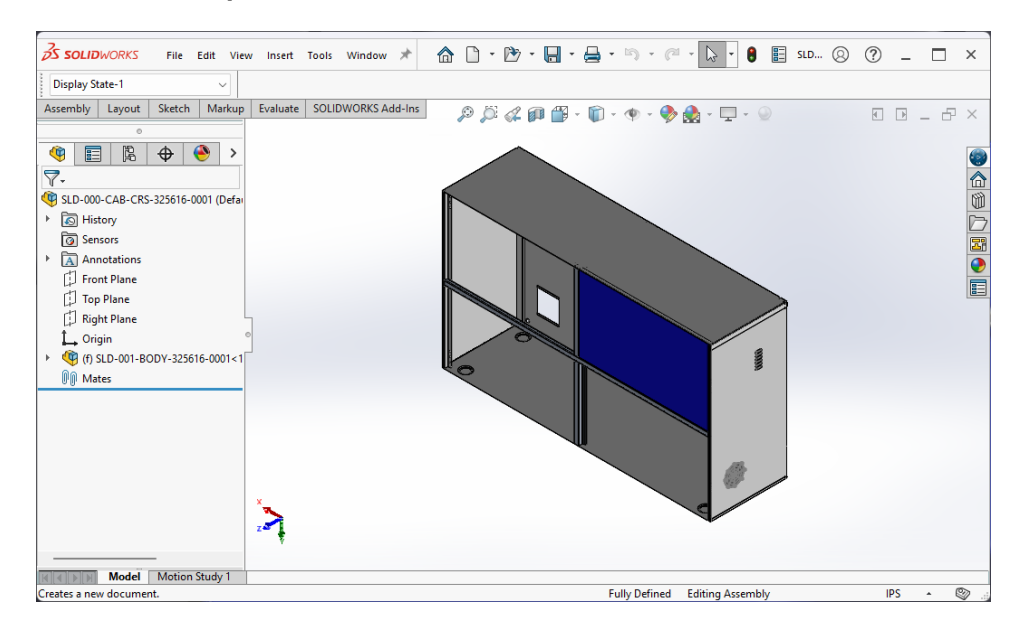

2. Select "Tools > Global Edge > Export Files" option to display the following screen form:

| Batch #::          | Type:                     | ×                          |                             |               | Date/Time:      |                  |                | Open File File | er      |
|--------------------|---------------------------|----------------------------|-----------------------------|---------------|-----------------|------------------|----------------|----------------|---------|
| rocessing Part #:  |                           |                            |                             | l .           |                 | Status:          | ~              | All CAD Fi     | les     |
| Part Type:         | ~                         | Material:                  |                             | P             | rocessing Task: | Of:              |                | O Sheet Me     | tal     |
| Bend Process:      |                           |                            |                             |               | Thickness:      |                  |                | O Part         |         |
| File Path:         |                           |                            |                             |               |                 |                  |                | Filter         |         |
| Operation: C       | an only Export with One O | pen Part                   |                             |               |                 | Total Task       | .8:            | D-1-1          |         |
| ask# Doc #         | File                      |                            | Material                    | Thickness     | Bend Radius     | Mfr Test Results | Status         | Batcr          | •       |
|                    |                           |                            |                             |               |                 |                  |                | File Sele      | ect     |
|                    |                           |                            |                             |               |                 |                  |                | Work Qu        | ieue    |
|                    |                           |                            |                             |               |                 |                  |                | Select         | All     |
|                    |                           |                            |                             |               |                 |                  |                | Unche          | ck      |
|                    |                           |                            |                             |               |                 |                  |                | Espor          | rt.     |
|                    |                           |                            |                             |               |                 |                  |                | Test-Re:       | sults   |
|                    |                           |                            |                             |               |                 |                  |                | Clear          |         |
|                    |                           |                            |                             |               |                 |                  |                | Close          |         |
|                    |                           |                            |                             |               |                 |                  |                |                |         |
| XPORT OPTIONS      |                           |                            |                             |               |                 |                  |                |                |         |
| DXF Files • Versi  | on: none 🗸                | STEP File · Version: AP203 | Default Sheet Metal Ca      | tegory: SHT 🔍 | SHEET MET       | ral.             |                |                |         |
| DWG Files - Versi  | on: R2013 ~               | STL Files                  | Default Sheet Meta          | al Style: 📃 🗸 | 1               |                  |                |                |         |
| ACIS(SAT) Files    |                           | Additive Manufacturing     | Bend                        | Resize: None  | ~               | 🛃 Save Moo       | iel Changes    |                |         |
| ] IGES Files       |                           | 3D Manufacturing           | Document Link               | 🔽 Data        | Import          | 🛃 Manufacti      | urability Test |                |         |
| 2D PDFs            | 3D PDFs                   | JPEG File                  | Extended Data DXF           | 🖂 Silent      | Mode            | 🗌 Debug Mo       | ode            | 0 T.           |         |
| Output Directory   | Save Location             |                            | DXE Import Rules: SoldWorks | CAD Interface |                 |                  | ~              | 12 0           | nen Fil |
| \GlobalEdge\data\[ | IXE-Output                |                            |                             |               |                 |                  |                | Output Lo      | cation  |
|                    |                           |                            |                             |               |                 |                  |                |                |         |
|                    |                           |                            |                             |               |                 |                  |                | %              |         |

Copyright © 2025 Logic Design Corporation – All Rights Reserved

3. Check "Sheet Metal" option followed by "Filter" option to filter out sheet metal parts contained in the assembly:

| 🖥 Global Edge - Fi | ile Export: Global Edge                    | Windows Demo Server                                                          |                   |                        |              |                 |                  |                | – 🗆 X                           |
|--------------------|--------------------------------------------|------------------------------------------------------------------------------|-------------------|------------------------|--------------|-----------------|------------------|----------------|---------------------------------|
| Batch #::          | Type:                                      | ~                                                                            |                   |                        |              | Date/Time:      |                  |                | Open File Filter                |
| Processing Part #  |                                            |                                                                              |                   |                        |              |                 | Status:          |                | All CAD Files                   |
| Part Tune          |                                            | Material V                                                                   |                   |                        | P            | rocessing Task: | 06               | 0              |                                 |
| Band Process:      |                                            |                                                                              |                   |                        |              | Thickness       |                  |                | <ul> <li>Sheet Metal</li> </ul> |
| File Path:         |                                            |                                                                              |                   |                        |              | Therefore as    |                  |                | O Part                          |
| Operation:         | Ready to Export                            |                                                                              |                   | 1                      |              |                 | Total Task       |                | Filter                          |
| operators          |                                            |                                                                              |                   |                        |              |                 | TURALITASE       |                | Batch                           |
| Task# Doc #        | File                                       |                                                                              |                   | Material               | Thickness    | Bend Radius     | Mfr Test Results | Status         | FileSelect                      |
| U                  | C:\GlobalEdge\data\<br>C:\GlobalEdge\data\ | CAD-Files\SolidWorks\SLD-002-WRAP-33<br>CAD-Files\SolidWorks\SLD-004-CAB-TOP | 25616-0001.sldprt | Pending                | Pending      |                 |                  |                |                                 |
| 0-                 | C:\GlobalEdge\data\                        | CAD-Files\SolidWorks\SLD-003-CAB-BOT                                         | -5616-0001.sldprt | Pending                | Pending      |                 |                  |                | Work Queue                      |
| ō-                 | C:\GlobalEdge\data\                        | CAD-Files\SolidWorks\SLD-018-SPINE-L1                                        | -32-0001.sldprt   | Pending                | Pending      |                 |                  |                | Select All                      |
| <u> </u>           | C:\GlobalEdge\data\                        | CAD-Files\SolidWorks\SLD-019-SPINE-R                                         | F-32-0001.sldprt  | Pending                | Pending      |                 |                  |                | Heatheath                       |
| U                  | C:\GlobalEdge\data\                        | CAD-Files\SolidWorks\SLD-017-SPINE-C                                         | 1027.0001.sldprt  | Pending                | Pending      |                 |                  |                | Uncheck                         |
| 0-                 | C: (Global Edge (data v                    | CAD-Files (Solid Works (SED-013-FILE-FIVE                                    | -1627-0001.sidprt | rending                | rending      |                 |                  |                | Export                          |
|                    |                                            |                                                                              |                   |                        |              |                 |                  |                | Test-Besults                    |
|                    |                                            |                                                                              |                   |                        |              |                 |                  |                |                                 |
|                    |                                            |                                                                              |                   |                        |              |                 |                  |                | Clear                           |
|                    |                                            |                                                                              |                   |                        |              |                 |                  |                | Close                           |
|                    |                                            |                                                                              |                   |                        |              |                 |                  |                |                                 |
| EXPORT OPTIONS     | sion: none                                 | ✓                                                                            | ∽ Del             | fault Sheet Metal Cate | egory: SHT 🕔 | SHEET ME        | TAL              |                |                                 |
| DWG Files - Ver    | sion: R2013                                | <ul> <li>STL Files</li> </ul>                                                |                   | Default Sheet Metal    | Style:       | /               |                  |                |                                 |
| ACIS(SAT) Files    |                                            | Additive Manufacturing                                                       |                   | Bend Re                | esize: None  | ~               | 🛃 Save Mo        | iel Changes    |                                 |
| IGES Files         |                                            | 3D Manufacturing                                                             |                   | ) ocument Link         | 🔽 Data       | Import          | 🕑 Manufact       | urability Test |                                 |
| 2D PDFs            | 3D PDFs                                    | JPEG File                                                                    | _ E               | xtended Data DXF       | 🛃 Silen      | t Mode          | 🗌 Debug Me       | ode            | 7 Total Files                   |
| Output Directory   | Save Location                              |                                                                              | DXF Import R      | ules: SolidWorks C     | AD Interface |                 |                  | ~              | 12 Open Files                   |
| C:\GlobalEdge\data | DXF-Output                                 |                                                                              |                   |                        |              |                 |                  |                | Output Location                 |
|                    |                                            |                                                                              |                   |                        |              |                 |                  |                | ~ ~                             |
|                    |                                            |                                                                              |                   |                        |              |                 |                  |                | ~ ~                             |
|                    |                                            |                                                                              |                   |                        |              |                 | Database: glob   | aledge Us      | ername: ldc                     |

4. Select "*Batch*" option to create a "*Batch* #" including a Batch Description for the sheet metal part selected on the previous screen:

| 👷 Global Edge - Work Queue Batch: Global Edge Windows Demo Server 🦳 — |                                                                                                    |             |          |           |          |        |       |                         |  |
|-----------------------------------------------------------------------|----------------------------------------------------------------------------------------------------|-------------|----------|-----------|----------|--------|-------|-------------------------|--|
| Selected<br>Assi                                                      | Batch #::                                                                                                    |             |          |           |          |        | ~     | Add<br>Ok               |  |
|                                                                       | Dratt         Pending;           On Hold:         Failed;           Date:         Finday , November 8, 2024; | Open:       | Ca       | WIP:      |          | Total: |       | Find<br>Clear<br>Cancel |  |
| Batch #                                                               | Batch Description                                                                                            | Assigned To | Туре     | Date/Time | Priority | Closed | Total | Status                  |  |
| 5                                                                     | Batch to Process Bend Process Test Parts                                                                     | ldc         | Configur | 11/8/2024 | 0        | 0      | 0     | Pending                 |  |
| 3                                                                     | Batch to Process Demo Parts                                                                                  | ldc         | Configur | 11/8/2024 | 0        | 0      | 0     | Pending                 |  |
| 2                                                                     | Batch to Process Light Fixture Assembly                                                                      | ldc         | Configur | 11/8/2024 | 0        | 0      | 0     | Pending                 |  |
| 1                                                                     | Batch to Process Utility Cabinet Order                                                                       | ldc         | Configur | 11/8/2024 | 0        | 0      | 0     | Pending                 |  |

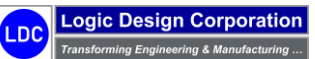
5. Select "OK" option to return to the previous screen:

| Global B   | Edge - File   | e Export: Global Edge Wi | indows Demo Server                                                             |                    |                    |               |                |                  |                | - 0          | >       |
|------------|---------------|--------------------------|--------------------------------------------------------------------------------|--------------------|--------------------|---------------|----------------|------------------|----------------|--------------|---------|
| B          | atch #::      | Type:                    | ~                                                                              |                    |                    |               | Date/Time:     |                  |                | Open File Fi | ilter   |
| Processing | Part #:       |                          |                                                                                |                    |                    |               |                | Status:          | ~              | () AII CAD   | Files   |
| Pa         | art Type:     | ~                        | Materiat V                                                                     |                    |                    | Pi            | ocessing Task: | Of               | 8              | () Assemble  | 9       |
| Bend F     | Process:      |                          |                                                                                |                    |                    |               | -<br>Thickness |                  |                | Sheet M      | letal   |
| E          | ile Path      |                          |                                                                                |                    |                    |               | Therefore as   |                  |                | O Part       |         |
| Op         | peration: R   | eady to Export           |                                                                                |                    |                    |               |                | Total Task       | 5              | Filt         | er      |
|            | _             |                          |                                                                                |                    |                    |               |                |                  |                | Bato         | ch      |
| Task#      | Doc #         | File                     |                                                                                |                    | Material           | Thickness     | Bend Radius    | Mfr Test Results | Status         | File Se      | elect   |
|            |               | C:\GlobalEdge\data\CA    | D-Files\SolidWorks\SLD-002-WRAP-32                                             | 25616-0001.sldprt  | Pending            | Pending       |                |                  |                |              |         |
| -          |               | C:\GlobalEdge\data\CAl   | D-Files \Solid Works \SLD-004-CAB-TOP<br>D-Files \Solid Works \SLD-002-CAB-POT | -36 16-000 Lsidprt | Pending            | Pending       |                |                  |                | Work Q       | lueu    |
|            |               | C:\GlobalEdge\data\CA    | D-Files\SolidWorks\SLD-003-CAD-BOT                                             | -32-0001 sident    | Pending            | Pending       |                |                  |                | Selec        | t All   |
| -          |               | C:\GlobalEdge\data\CAl   | D-Files\SolidWorks\SLD-019-SPINE-R1                                            | F-32-0001.sldprt   | Pending            | Pendina       |                |                  |                | Jelec        | AT ALL  |
| ~)         |               | C:\GlobalEdge\data\CAl   | D-Files\SolidWorks\SLD-017-SPINE-CT                                            | -32-0001.sldprt    | Pending            | Pending       |                |                  |                | Unch         | ieck    |
|            |               | C:\GlobalEdge\data\CAI   | D-Files\SolidWorks\SLD-015-FILL-PNL-                                           | -1627-0001.sldprt  | Pending            | Pending       |                |                  |                | Exp          | ort     |
|            |               |                          |                                                                                |                    |                    |               |                |                  |                | Test-R       | aenl    |
|            |               |                          |                                                                                |                    |                    |               |                |                  |                | Test         | Grater. |
|            |               |                          |                                                                                |                    |                    |               |                |                  |                | Liea         | ar      |
|            |               |                          |                                                                                |                    |                    |               |                |                  |                | Clos         | se      |
|            |               |                          |                                                                                |                    |                    |               |                |                  | _              |              |         |
| EXPORT     | OPTIONS       |                          |                                                                                |                    |                    |               |                |                  |                |              |         |
| 🕗 DXF Fil  | iles ·Versi   | ion: none $\sim$         | STEP File · Version: AP203                                                     | ✓ Defau            | it Sheet Metal Cat | egory: SHT 🗠  | SHEET ME       | TAL              |                |              |         |
| DWG F      | Files - Versi | ion: R2013 ~             | STL Files                                                                      | D                  | efault Sheet Metal | Style:        | /              |                  |                |              |         |
| ACIS(S     | SAT) Files    |                          | Additive Manufacturing                                                         |                    | Bend R             | esize: None   | ~              | 🛃 Save Moo       | del Changes    |              |         |
| 🗌 IGES F   | iles          |                          | 3D Manufacturing                                                               | 🗌 Doc              | cument Link        | 🔽 Data        | Import         | 🛃 Manufact       | urability Test |              |         |
| 2D PDI     | Fs            | 3D PDFs                  | JPEG File                                                                      | 🗌 Exte             | ended Data DXF     | 🛃 Silent      | Mode           | 🗌 Debug M        | ode            | 7 .          | Total   |
| Output D   | Directory (   | Save Location            |                                                                                | DXF Import Rule    | es: SolidWorks (   | CAD Interface |                |                  | ~              | 12 (         | Open    |
| :\GlobalEd | dge\data\D    | XF-Output                |                                                                                |                    |                    |               |                |                  |                | Output L     | ocati   |
|            |               |                          |                                                                                |                    |                    |               |                |                  |                |              |         |
|            |               |                          |                                                                                |                    |                    |               |                |                  |                |              | %       |
|            |               |                          |                                                                                |                    |                    |               |                | Detabases alab   |                | oroomo: Mo   |         |

6. When the conversion process is completed, select "OK" and Export Screen will be updated:

| 🛯 Global Edge - Fil  | e Export: Global Edge Wi | ndows Demo      | Server                 |                  |             |               |              |                |                  |                | - 0                       | x I        |
|----------------------|--------------------------|-----------------|------------------------|------------------|-------------|---------------|--------------|----------------|------------------|----------------|---------------------------|------------|
| Batch #::            | Type:                    | ~               |                        |                  |             |               |              | Date/Time:     |                  |                | Open File                 | Filter     |
| Processing Part #: 3 | LD-015-FILL-PNL-1627-000 | 1               | CABINET FILL PANEL     |                  |             |               |              |                | Status:          | ~              |                           | ) Files    |
| Part Tupe: S         | beet Metal               | Material        | CRS V                  | COLD BOLLED      | STEEL       |               | P            | ocessing Task: | 7 06             | 8              | <ul> <li>Assem</li> </ul> | bly        |
| Pond Process         |                          | matonat         |                        |                  |             |               |              | Thickness      | 0.04             |                | <ul> <li>Sheet</li> </ul> | Metal      |
| Ele Deniu Process.   |                          |                 | ACLD OIE FUL PAUL 103  | 7 0001 -14       |             |               |              | T NICKNESS.    | 0.04             | 0 1            | O Part                    |            |
| Operation: F         | eady                     | es coolid work. | ASEB-01341624 NE-102   | ar-ooon.stupre   |             | 1             |              |                | Total Task       |                | Fi                        | llter      |
|                      |                          |                 |                        |                  |             |               |              |                |                  |                | Ba                        | itch       |
| Task# Doc #          | rie                      |                 |                        |                  |             | Matenal       | Inickness    | Bend Radius    | Mfr Test Hesuits | Status         | File                      | Select     |
| 1092                 | C:\GlobalEdge\data\CAL   | )-Files\SolidW  | orks\SLD-002-WRAP-32   | 5616-0001.sldprt |             | Pending       | Pending      |                |                  |                |                           |            |
| 1093                 | C:\GlobalEdge\data\CAL   | Files Solid W   | orks\SLD-004-CAB-TOP-  | 5616-0001.sidpit |             | Pending       | Pending      |                |                  |                | ₩ork                      | Queue      |
| 1095                 | C:\GlobalEdge\data\CAL   | )-Files\SolidW  | nks\SLD-003-CAD-DOT-   | -32-0001 sident  |             | Pending       | Pending      |                |                  |                | Sald                      | act All    |
| 1096                 | C:\GlobalEdge\data\CAE   | )-Files\SolidW  | arks\SLD-019-SPINE-BT  | -32-0001 sldprt  |             | Pending       | Pending      |                |                  |                | 500                       |            |
| 1097                 | C:\GlobalEdge\data\CAE   | )-Files\SolidW  | orks\SLD-017-SPINE-CT  | -32-0001.sldprt  |             | Pending       | Pending      |                |                  |                | Unc                       | check      |
| 2 1098               | C:\GlobalEdge\data\CAE   | 0-Files\SolidW  | orks\SLD-015-FILL-PNL- | 1627-0001.sldprt |             | Pending       | Pending      |                |                  |                | Ex                        | port       |
|                      |                          |                 |                        |                  |             |               |              |                |                  |                | Test-                     | Results    |
|                      |                          |                 |                        |                  |             |               |              |                |                  |                | Cl                        | ear        |
|                      |                          |                 |                        |                  |             |               |              |                |                  |                | Cl                        | ose        |
|                      |                          |                 |                        |                  |             |               |              |                |                  |                |                           |            |
| EXPORT OPTIONS       |                          |                 |                        |                  |             |               |              |                |                  | •              |                           |            |
| 🕑 DXF Files 🛛 Vers   | ion: none 🗸              | STEP F          | le Version: AP203      | ~                | Default She | et Metal Cate | gory: SHT 🗠  | SHEET ME       | TAL              |                |                           |            |
| DWG Files · Vers     | ion: R2013 🗸             | 🗌 STL File      | s                      |                  | Default     | Sheet Metal 9 | ityle: 🔍 🗸   | ·              |                  |                |                           |            |
| ACIS(SAT) Files      |                          | Additive        | Manufacturing          |                  |             | Bend Re       | size: None   | ~              | 🛃 Save Moo       | lel Changes    |                           |            |
| IGES Files           |                          | 📄 3D Mar        | ufacturing             | (                | Documen     | t Link        | 🔽 Data       | Import         | 🛃 Manufacti      | urability Test |                           |            |
| 🗌 2D PDFs            | 3D PDFs                  | U JPEG F        | le                     | (                | Extended    | Data DXF      | 🖂 Silent     | Mode           | 🗌 Debug Mo       | de             | 7                         | Total File |
| Output Directory     | Save Location            |                 |                        | DXF Impo         | rt Rules:   | olidWorks C/  | AD Interface |                |                  | ~              | 12                        | Open File  |
| C:\GlobalEdge\data\  | OXF-Output               |                 |                        |                  |             |               |              |                |                  |                | Output                    | Location   |
|                      |                          |                 |                        |                  |             |               |              |                |                  |                | 100                       | %          |
|                      |                          |                 |                        |                  |             |               |              |                |                  |                |                           | ,          |
|                      |                          |                 |                        |                  |             |               |              |                |                  |                |                           |            |

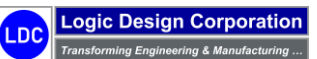

# 2.3 – Sheet Metal Part Batch Processing / Manufacturability Testing

These steps illustrate the processing of a batch of SolidWorks sheet metal parts.

#### Workflow Steps

1. The first step is to launch SolidWorks:

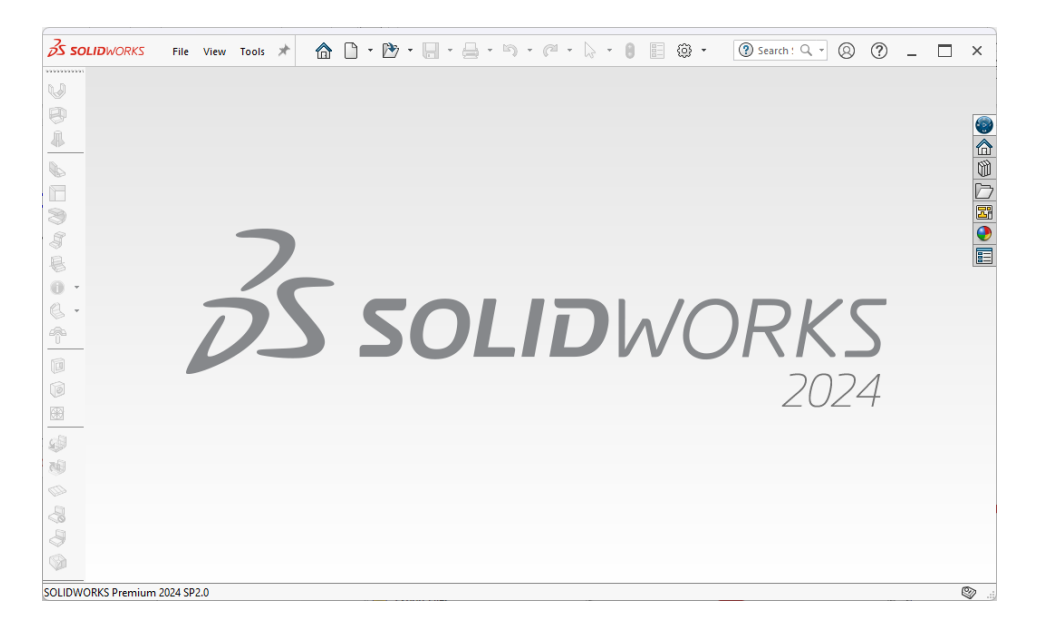

# 2. Select "Tools > Global Edge > Export Files" option:

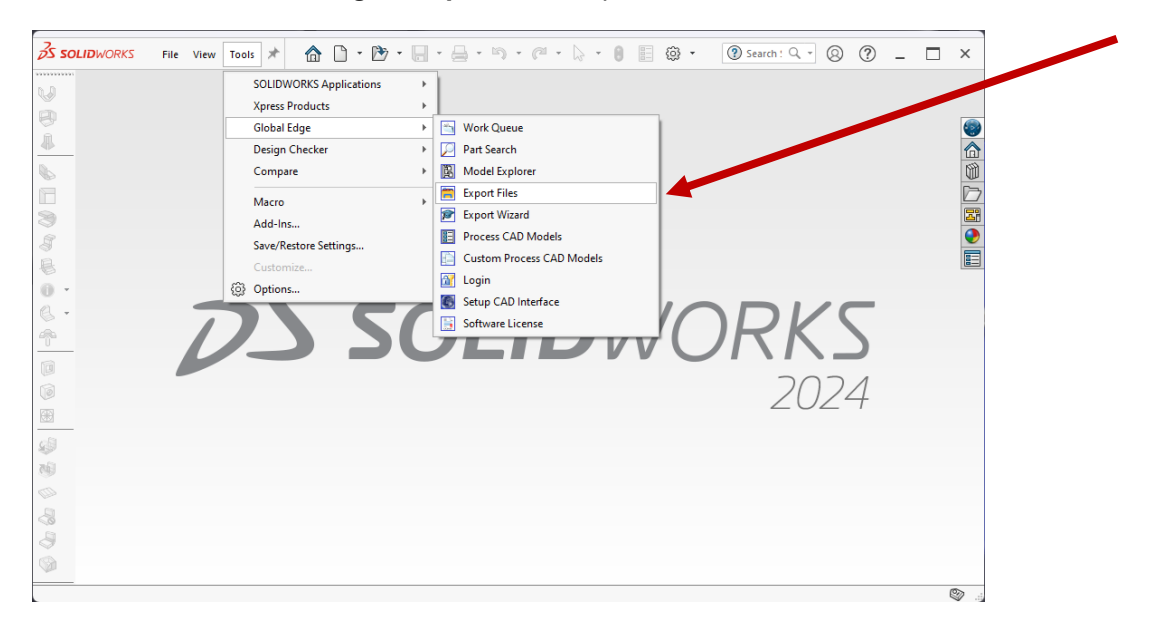

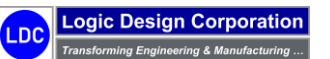

3. Select "Batch" option:

|           | Batch #::       | Ts         | pe: | ~          |               |       |        |             |                |              | Date/Time:      |                  |                | Open File H     | ilter       |
|-----------|-----------------|------------|-----|------------|---------------|-------|--------|-------------|----------------|--------------|-----------------|------------------|----------------|-----------------|-------------|
| rocessin  | g Part #:       |            |     |            |               |       |        |             |                |              |                 | Status:          | ~              | O All CAD I     | Files       |
| Р         | art Type:       |            | ~   | Materiat   |               | ~     |        |             |                | P            | ocessing Task:  | Of:              |                | O Assemble      | 9           |
| Bend      | Process:        |            |     |            |               |       |        |             |                |              | -<br>Thickness: |                  |                | O Sheet M       | .etal       |
| 1         | File Path:      |            |     |            |               |       |        |             |                |              |                 |                  |                | Filt            | or          |
| c         | peration: Rea   | dy         |     |            |               |       |        |             |                |              |                 | Total Task       | s:             |                 |             |
| Fask#     | Doc #           | File       |     |            |               |       |        |             | Material       | Thickness    | Bend Radius     | Mfr Test Results | Status         | Bato<br>File Se | ch<br>elect |
|           |                 |            |     |            |               |       |        |             |                |              |                 |                  |                | Work D          | lueur       |
|           |                 |            |     |            |               |       |        |             |                |              |                 |                  |                | - C - L         |             |
|           |                 |            |     |            |               |       |        |             |                |              |                 |                  |                | Selec           | cAir        |
|           |                 |            |     |            |               |       |        |             |                |              |                 |                  |                | Unch            | ieck        |
|           |                 |            |     |            |               |       |        |             |                |              |                 |                  |                | Ехро            | ort         |
|           |                 |            |     |            |               |       |        |             |                |              |                 |                  |                | Test-R          | esult       |
|           |                 |            |     |            |               |       |        |             |                |              |                 |                  |                | Clea            | ar          |
|           |                 |            |     |            |               |       |        |             |                |              |                 |                  |                | Clos            | se          |
|           |                 |            |     |            |               |       |        |             |                |              |                 |                  |                |                 |             |
| EXPORT    | OPTIONS         |            |     |            |               |       |        |             |                |              |                 |                  |                |                 |             |
| DXF I     | iles · Version  | none       | ~   | STEP F     | le · Version: | AP203 | ~      | Default She | eet Metal Cate | gory: SHT 🕓  | SHEET MET       | AL               |                |                 |             |
| DWG       | Files - Version | R2013      | ~   | 🗌 STL File | s             |       |        | Default     | Sheet Metal S  | Style:       | /               |                  |                |                 |             |
| ACIS      | SAT) Files      |            |     | Additive   | Manufacturing | 3     |        |             | Bend Re        | size: None   | ~               | 🔽 Save Mod       | lel Changes    |                 |             |
| GES       | Files           |            |     | 📄 3D Mar   | ufacturing    |       |        | Documer     | nt Link        | 🔽 Data       | Import          | 🛃 Manufactu      | urability Test |                 |             |
| 2D PI     | DFs             | 🗌 3D PD    | Fs  | JPEG Fi    | le            |       |        | Extended    | d Data D⊠F     | 🛃 Silen      | Mode            | 🗌 Debug Ma       | ode            | 0.1             | Total       |
| Output    | Directory       | Save Locat | ion |            |               |       | DXF Im | port Rules: | SolidWorks C   | AD Interface |                 |                  | ~              | 0 1             | Open        |
| \Global B | dge\data\DX     | F-Output   |     |            |               |       |        |             |                |              |                 |                  |                | Output L        | ocati       |
|           |                 |            |     |            |               |       |        |             |                |              |                 |                  |                |                 |             |
|           |                 |            |     |            |               |       |        |             |                |              |                 |                  |                |                 | <i>%</i>    |

# 4. Highlight "Batch #: 5" followed by "OK" option:

| 🖳 Global | Edge - Work Queue Batch: Global Edge Windo | ws Demo Server    |               |           |          |                 | -     |         |
|----------|--------------------------------------------|-------------------|---------------|-----------|----------|-----------------|-------|---------|
| Selected | Batch #:: 5 CAD Process V Batc             | ch to Process Ben | d Process Tes | st Parts  |          | Priority: Norma | - v   | Add     |
| Assi     | gned To: Idc 🗸 🗸 Larr                      | y D. Colbourn     |               |           |          | Status: Pendin  | ig v  | Ok      |
|          | Draft: 0 Pending: 15                       | Open:             | 0             | WIP:      | 0        |                 |       | Find    |
|          | On Hold: 0 Failed: 0                       | Closed:           | Ca            | inceled:  | 0        | Total:          | 0     | Clear   |
|          | Date: Friday , November 8, 2024 , ■▼       |                   |               |           |          |                 |       | Cance   |
| Batch #  | Batch Description                          | Assigned To       | Туре          | Date/Time | Priority | Closed          | Total | Status  |
| 5        | Batch to Process Bend Process Test Parts   | ldc               | Configur      | 11/8/2024 | 0        | 0               | 0     | Pending |
| 3        | Batch to Process Demo Parts                | ldc               | Configur      | 11/8/2024 | 0        | 0               | 0     | Pending |
| 2        | Batch to Process Light Fixture Assembly    | ldc               | Configur      | 11/8/2024 | 0        | 0               | 0     | Pending |
| 1        | Batch to Process Utility Cabinet Order     | ldc               | Configur      | 11/8/2024 | 0        | 0               | 0     | Pending |
|          |                                            |                   |               |           |          |                 |       |         |
|          |                                            |                   |               |           |          |                 |       |         |
|          |                                            |                   |               |           |          |                 |       |         |
|          |                                            |                   |               |           |          |                 |       |         |
|          |                                            |                   |               |           |          |                 |       |         |
|          |                                            |                   |               |           |          |                 |       |         |

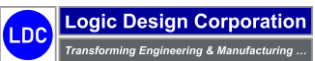

5. Check first five parts to process, then select "*Export*" option:

| Ba           | tch #::       | 5 Type: CAD Pr         | ocess V Batch to Process E      | Bend Process Test Parts |                          |           | Date/Time:     | 11/8/2024 11:46/ | λM.                   | Open File File |
|--------------|---------------|------------------------|---------------------------------|-------------------------|--------------------------|-----------|----------------|------------------|-----------------------|----------------|
| Processing P | Part #:       |                        |                                 |                         |                          |           |                | Status:          | <sup>p</sup> ending ~ | All CAD TH     |
| Part         | Type:         | ~                      | Material                        | ~                       |                          | Pr        | ocessing Task: | Of:              | 5                     | Assembly       |
| Pond Pr      |               |                        |                                 |                         |                          |           | -<br>Thickness |                  |                       | O Sheet Meta   |
| Denutio      |               |                        |                                 |                         |                          |           | THICKINGSS.    |                  |                       | O Part         |
| File         | Path:         |                        |                                 |                         |                          |           |                |                  |                       | Filter         |
| Ope          | ration: Rea   | dy                     |                                 |                         |                          |           |                | Total Task       | s: 15                 | Batch          |
| Fask# D      | loc#I         | File                   |                                 |                         | Material T               | hickness  | Bend Radius    | Mfr Test Results | Status                | Date:          |
| 1027 1       | 021 (         | C:\GlobalEdge\data\CAL | O-Files\SolidWorks\BP-01-GAL-G  | 60-06350-064.sldprt     | G60                      | 0.063500  | 0.064000       | Pass             | Open                  | File Sele      |
| 1028 1       | 022 (         | C:\GlobalEdge\data\CAL | O-Files\SolidWorks\BP-02-GAL-G  | 60-07850-079.sldprt     | G60                      | 0.078500  | 0.079000       | Fail             | Open                  | Work Out       |
| 1029 1       | 023 (         | C:\GlobalEdge\data\CAD | O-Files\SolidWorks\BP-03-GAL-G  | 60-10840-108.sldprt     | G60                      | 0.108400  | 0.108000       | Pass             | Open                  | in one que     |
| 2 1030 1     | 024 (         | C:\GlobalEdge\data\CAL | D-Files\SolidWorks\BP-04-SS-304 | -4-05000-025.sldprt     | 304-4                    | 0.050000  | 0.025000       | Fail             | Open                  | SelectA        |
| 2 1031 1     | 025 (         | C:\GlobalEdge\data\CAE | O-Files\SolidWorks\BP-05-SS-304 | -4-06250-050.sldprt     | 304-4                    | 0.062500  | 0.050000       | Pass             | Open                  |                |
| 01032 1      | 026 (         | C:\GlobalEdge\data\CAD | O-Files\SolidWorks\BP-06-SS-304 | -4-07812-125.sldprt     | 304-4                    | 0.078120  | 0.125000       | Fail             | Open                  | Unchec         |
| 01033 1      | 027 (         | C:\GlobalEdge\data\CAI | D-Files\SolidWorks\BP-07-SS-316 | -2B-07812-020.sldprt    | 316-2B                   | 0.078120  | 0.020000       | Pass             | Open                  |                |
| 0 1034 1     | 028 (         | C:\GlobalEdge\data\CAI | D-Files\SolidWorks\BP-08-SS-316 | -2B-09370-030.sldprt    | 316-2B                   | 0.093700  | 0.030000       | Fail             | Open                  | Export         |
| 01035 1      | 029 (         | C:\GlobalEdge\data\CAI | D-Files\SolidWorks\BP-09-SS-316 | -2B-14062-120.sldprt    | 316-2B                   | 0.140620  | 0.120000       | Fail             | Open                  | Test-Red       |
| 0 1036 1     | 030 0         | C:\GlobalEdge\data\CAI | O-Files\SolidWorks\BP-10-AL-505 | 2-H32-05082-100.sldprt  | 5052-H32                 | 0.050820  | 0.100000       | Fail             | Open                  | 103(1103       |
| 01037 1      | 031 (         | C:\GlobalEdge\data\CAI | D-Files\SolidWorks\BP-11-AL-505 | 2-H32-06408-105.sldprt  | 5052-H32                 | 0.064080  | 0.105000       | Pass             | Open                  | Clear          |
| 01038 1      | 032 (         | C:\GlobalEdge\data\CAL | O-Files\SolidWorks\BP-12-AL-505 | 2-H32-08081-125.sldprt  | 5052-H32                 | 0.080810  | 0.125000       | Fail             | Open                  |                |
| 039 1        | 033 (         | C:\GlobalEdge\data\CAI | O-Files\SolidWorks\BP-13-CRS-C  | RS-04780-050.sldprt     | CRS                      | 0.047800  | 0.050000       | Pass             | Open                  | Close          |
| 040 1        | 034 (         | C:\GlobalEdge\data\CAD | O-Files\SolidWorks\BP-14-CRS-C  | RS-07470-070.sldprt     | CRS                      | 0.074700  | 0.070000       | Fail             | Open                  |                |
|              | 005           |                        |                                 | DO 10450 000 11 1       | 000                      | 0.104500  | 0.00000        | -                | ^                     |                |
| EXPORT O     | PTIONS        |                        |                                 |                         |                          | _         |                |                  |                       |                |
| DXF File     | s ·Version    | none ~                 | STEP File - Version: AP:        | 203 V Defaul            | t Sheet Metal Category   | y: SHT 🗸  | SHEET ME       | TAL              |                       |                |
| DWG Fi       | les - Version | R2013 ~                | STL Files                       | De                      | efault Sheet Metal Style | e:        |                |                  |                       |                |
| _ ACIS(SA    | (T) Files     |                        | Additive Manufacturing          |                         | Bend Resize              | e: None   | ~              | 🛃 Save Moo       | iel Changes           |                |
| 🗌 IGES Fil   | es            |                        | 3D Manufacturing                | Doc                     | ument Link               | 🔽 Data    | Import         | 🛃 Manufacti      | arability Test        |                |
| D 2D PDF     | \$            | 3D PDFs                | JPEG File                       | Exte                    | inded Data DXF           | 🔽 Silent  | Mode           | 🗌 Debug Mo       | de                    | 0 To           |
| Output Di    | rectory       | Save Location          |                                 | DXF Import Rule         | s: SolidWorks CAD        | Interface |                |                  | ~                     | 0 Op           |
| \GlobalEdg   | ge\data\DX    | F-Output               |                                 |                         |                          |           |                |                  |                       | Output Loc     |
|              |               |                        |                                 |                         |                          |           |                |                  |                       |                |
|              |               |                        |                                 |                         |                          |           |                |                  |                       | %              |

# 7. When the conversion process is completed, select "OK" and Export Screen will be updated:

| Batch #::          | 5 Type: CAD Pro             | cess v Batch        | to Process Bend   | Process Test P  | arts        |                      |           | Date/Time:     | 11/8/2024 11:46. | AM             | Open File                 | e Filter |
|--------------------|-----------------------------|---------------------|-------------------|-----------------|-------------|----------------------|-----------|----------------|------------------|----------------|---------------------------|----------|
| Processing Part #: | BP-05-SS-304-4-06250-050    | BEND                | PROCESS TEST      | T PART 05       |             |                      |           |                | Status:          | Pending 🗸      | O All CA                  | D Files  |
| Part Turner        | Sheet Metal                 | Material 204-4      |                   | 204.4 STAINI    | ESS STEEL   |                      | D.        | ocessing Task: | 5 06             | 5              | <ul> <li>Asser</li> </ul> | nbly     |
| mart Type:         |                             | Materia: 304-4      | ~                 | 304*4 3 I AINI  | LE33 31EEL  |                      | r i       | ocessing rask. | <b>3</b> 01.     |                | O Sheel                   | Metal    |
| Bend Process:      | 5 Air Bend, SS, 3           | 304-4, 0.06250, Rad | lius - 0.050      |                 |             |                      |           | Thickness:     | 0.063            | 25 in          | O Part                    |          |
| File Path:         | C:\GlobalEdge\data\CAD+File | es\SolidWorks\BP-0  | 05-SS-304-4-06250 | 0-050.sldprt    |             |                      |           |                |                  |                | F                         | ilter    |
| Operation:         | Ready                       |                     |                   |                 |             |                      |           |                | Total Task       | .s: 15         |                           |          |
| Task# Doc #        | File                        |                     |                   |                 |             | Material T           | hickness  | Bend Radius    | Mfr Test Results | Status         | В                         | atch     |
| 1027 1021          | C:\GlobalEdge\data\CAD      | -Files\SolidWorks\F | P-01-GAL-G60-06   | 5350-064 sldort |             | 660                  | 0.063500  | 0.064000       | Fail             | Fal            | File                      | Select   |
| 1028 1022          | C:\GlobalEdge\data\CAD      | -Files\SolidWorks\F | P-02-GAL-G60-07   | 7850-079.sldnrt |             | G60                  | 0.078500  | 0.079000       | Fail             | Fail           | A.6                       | 0        |
| 1029 1023          | C:\GlobalEdge\data\CAD      | -Files\SolidWorks\B | P-03-GAL-G60-10   | 0840-108 sldprt |             | G60                  | 0.108400  | 0.108000       | Fail             | Fail           | won                       | (Queue   |
| 1030 1024          | C:\GlobalEdge\data\CAD      | -Files\SolidWorks\E | P-04-SS-304-4-05  | 5000-025.sldprt |             | 304-4                | 0.050000  | 0.025000       | Fail             | Fail           | Se                        | ectAll   |
| 1031 1025          | C:\GlobalEdge\data\CAD      | -Files\SolidWorks\E | P-05-SS-304-4-06  | 5250-050.sldprt |             | 304-4                | 0.062500  | 0.050000       | Fail             | Fail           |                           |          |
| 1032 1026          | C:\GlobalEdge\data\CAD      | -Files\SolidWorks\E | P-06-SS-304-4-07  | 7812-125.sldprt |             | 304-4                | 0.078120  | 0.125000       | Fail             | Open           | Un                        | check    |
| 1033 1027          | C:\GlobalEdge\data\CAD      | -Files\SolidWorks\E | P-07-SS-316-2B-0  | 07812-020.sldpr | t           | 316-2B               | 0.078120  | 0.020000       | Pass             | Open           |                           |          |
| 1034 1028          | C:\GlobalEdge\data\CAD      | -Files\SolidWorks\E | P-08-SS-316-2B-0  | 09370-030.sldpr | t           | 316-2B               | 0.093700  | 0.030000       | Fail             | Open           | E:                        | cport    |
| 1035 1029          | C:\GlobalEdge\data\CAD      | -Files\SolidWorks\E | P-09-SS-316-2B-   | 14062-120.sldpr | t           | 316-2B               | 0.140620  | 0.120000       | Fail             | Open           | Test                      | Results  |
| 1036 1030          | C:\GlobalEdge\data\CAD      | -Files\SolidWorks\E | 8P-10-AL-5052-H3  | 2-05082-100.sld | lprt        | 5052-H32             | 0.050820  | 0.100000       | Fail             | Open           |                           | TICauka  |
| 1037 1031          | C:\GlobalEdge\data\CAD      | -Files\SolidWorks\E | 8P-11-AL-5052-H3  | 2-06408-105.sld | lprt        | 5052-H32             | 0.064080  | 0.105000       | Pass             | Open           | C                         | lear     |
| 1038 1032          | C:\GlobalEdge\data\CAD      | -Files\SolidWorks\E | 8P-12-AL-5052-H3  | 2-08081-125.sk  | lprt        | 5052-H32             | 0.080810  | 0.125000       | Fail             | Open           |                           |          |
| 1039 1033          | C:\GlobalEdge\data\CAD      | -Files\SolidWorks\E | P-13-CRS-CRS-0    | 4780-050.sldprt |             | CRS                  | 0.047800  | 0.050000       | Pass             | Open           | C                         | lose     |
| 1040 1034          | C:\GlobalEdge\data\CAD      | -Files\SolidWorks\E | P-14-CRS-CRS-0    | 7470-070.sldprt |             | CRS                  | 0.074700  | 0.070000       | Fail             | Open           |                           |          |
|                    |                             |                     |                   |                 |             |                      |           |                |                  | ^              |                           |          |
| DXE Files - Vi     | IS<br>ersion: none V        |                     | ersion: AP203     | ~               | Default St  | neet Metal Caterror  | ur SHT    | SHEET ME       | τοι              |                |                           |          |
| DWG Files - Vi     | ersion: R2013 V             | ☐ STL Files         |                   |                 | Defau       | It Sheet Metal Style | e: V      |                |                  |                |                           |          |
| ACIS(SAT) File     | \$                          | Additive Manu       | facturing         |                 |             | Bend Resize          | e: None   |                | 🖂 Save Mo        | del Changes    |                           |          |
| IGES Files         |                             | 3D Manufactu        | ring              |                 | Docum       | ent Link             | 🔽 Data    | Import         | 🖂 Manufact       | urability Test |                           |          |
| 2D PDFs            | 3D PDFs                     | JPEG File           |                   |                 | Extende     | ed Data DXF          | 🖂 Silent  | Mode           | 🗌 Debug Me       | ode            |                           |          |
| Output Directory   | Save Location               |                     |                   | DYE Im          | port Pulse: | SolidWorks CAD       | Interface |                |                  | ~              | 0                         | Open Fil |
| C:\GlobalEdge\data | NDXF-Output                 |                     |                   | 0.01            | port ruica. | Construction of the  |           |                |                  |                | Outou                     | Location |
| ·····              |                             |                     |                   |                 |             |                      |           |                |                  |                |                           |          |
|                    |                             |                     |                   |                 |             |                      |           |                |                  |                | 100                       | %        |
|                    |                             |                     |                   |                 |             |                      |           |                |                  |                |                           |          |
|                    |                             |                     |                   |                 |             |                      |           |                | Database: glob   | Us             | ername: Idc               |          |

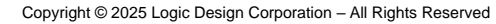

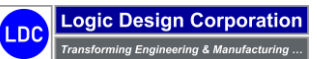

8. Highlight part and select "Test Results" option to display the following screen:

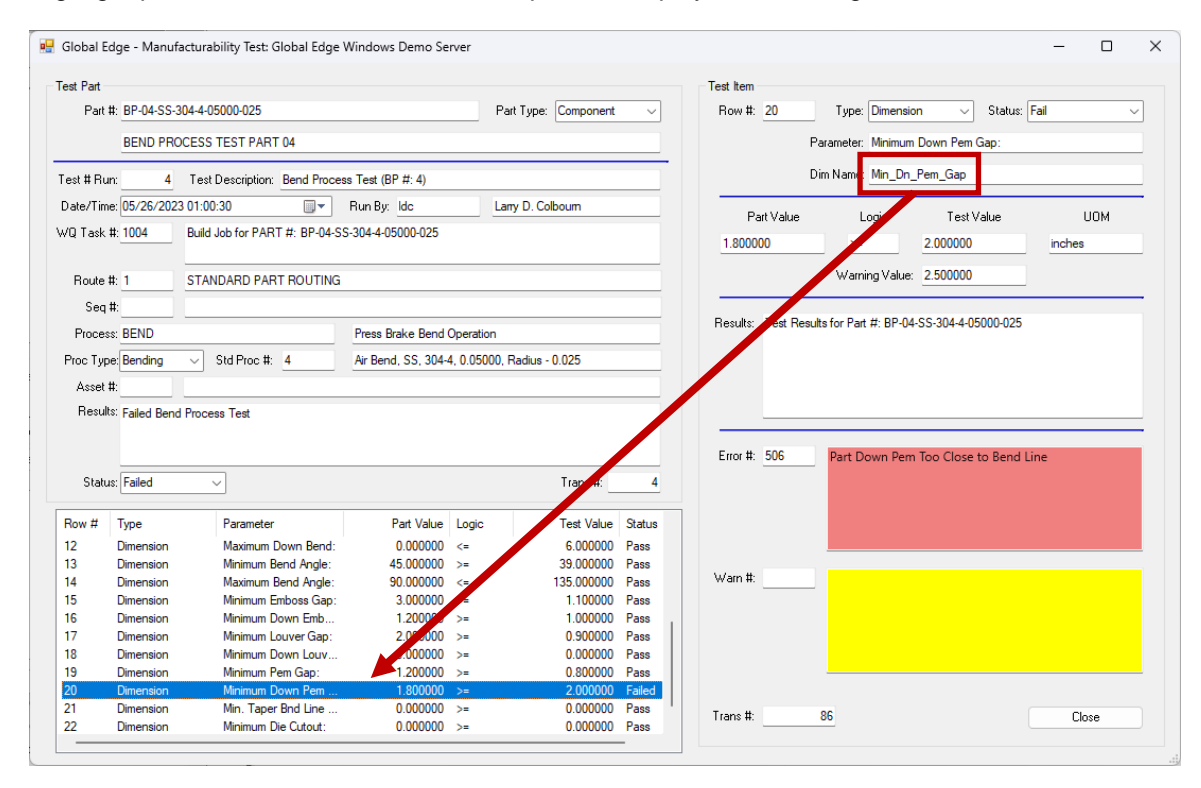

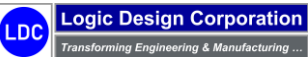

Copyright © 2025 Logic Design Corporation – All Rights Reserved

# (T-603) "manufacture\_test" – Manufacturability Test Table (T-603-dem\_mfgt.unl)

| TEST # | TEST DATE           | TASK # | PART #                      | PROCESS | BP # | TEST RESULTS                          | STATUS |
|--------|---------------------|--------|-----------------------------|---------|------|---------------------------------------|--------|
| 1      | 2023-05-26 13:00:30 | 1001   | BP-01-GAL-G60-06350-064     | BEND    | 1    | Passed Bend Process Test with Warning | Pass   |
| 2      | 2023-05-26 13:00:30 | 1002   | BP-02-GAL-G60-07850-079     | BEND    | 2    | Failed Bend Process Test              | Fail   |
| 3      | 2023-05-26 13:00:30 | 1003   | BP-03-GAL-G60-10840-108     | BEND    | 3    | Passed Bend Process Test with Warning | Pass   |
| 4      | 2023-05-26 13:00:30 | 1004   | BP-04-SS-304-4-05000-025    | BEND    | 4    | Failed Bend Process Test              | Fail   |
| 5      | 2023-05-26 13:00:30 | 1005   | BP-05-SS-304-4-06250-050    | BEND    | 5    | Passed Bend Process Test with Warning | Pass   |
| 6      | 2023-05-26 13:00:30 | 1006   | BP-06-SS-304-4-07812-125    | BEND    | 6    | Failed Bend Process Test              | Fail   |
| 7      | 2023-05-26 13:00:30 | 1007   | BP-07-SS-316-2B-07812-020   | BEND    | 7    | Passed Bend Process Test with Warning | Pass   |
| 8      | 2023-05-26 13:00:30 | 1008   | BP-08-SS-316-2B-09370-030   | BEND    | 8    | Failed Bend Process Test              | Fail   |
| 9      | 2023-05-26 13:00:30 | 1009   | BP-09-SS-316-2B-14062-120   | BEND    | 9    | Failed Bend Process Test              | Fail   |
| 10     | 2023-05-26 13:00:30 | 1010   | BP-10-AL-5052-H32-05082-100 | BEND    | 10   | Failed Bend Process Test              | Fail   |
| 11     | 2023-05-26 13:00:30 | 1011   | BP-11-AL-5052-H32-06408-105 | BEND    | 11   | Passed Bend Process Test with Warning | Pass   |
| 12     | 2023-05-26 13:00:30 | 1012   | BP-12-AL-5052-H32-08081-125 | BEND    | 12   | Failed Bend Process Test              | Fail   |
| 13     | 2023-05-26 13:00:30 | 1013   | BP-13-CRS-CRS-04780-050     | BEND    | 13   | Passed Bend Process Test with Warning | Pass   |
| 14     | 2023-05-26 13:00:30 | 1014   | BP-14-CRS-CRS-07470-070     | BEND    | 14   | Failed Bend Process Test              | Fail   |
| 15     | 2023-05-26 13:00:30 | 1015   | BP-15-CRS-CRS-13450-060     | BEND    | 15   | Passed Bend Process Test with Warning | Pass   |

Copyright  $\ensuremath{\textcircled{O}}$  2025 Logic Design Corporation – All Rights Reserved

Logic Design Corporation

# Demo Section 3: Document Interface / Quoting

*Global Edge<sup>®</sup> Integrated Manufacturing* starts with the process of receiving RFQ (Request for Quote) information from a potential customer. The quoting stage includes the automated capture, organization, and storage of additional RFQ information such CAD files and product specifications that need to be analyzed for the purpose of developing and accurate sales quote. The sections within this quoting stage include:

- **3.1 Outlook Interface / Incoming Information**
- **3.2 DXF Flat File Processing / Manufacturability Testing**
- **3.3** Automated Sales Quote / Routing Generation

# Section 3: Document Interface / Quoting Overview

The following is an overview of Section 3 and what is illustrated within each of the steps.

- <u>3.1 Outlook Interface / Incoming Information</u>: The steps within this section illustrate how the Global Edge software can optionally automate the task of managing incoming request for quote information. Automated tasks illustrated include:
  - Automated Capture of Incoming Email Information
  - Automated Generation of Sales Opportunities Linked to Prospect / Customer Record
  - Automated Organization and Storage of Received RFQ Information
- <u>3.2 DXF Flat File Processing / Manufacturability Testing</u>: The steps within this section illustrate how *Global Edge* automates the importation DXF flat files and the testing of sheet metal parts to help ensure they can be successfully fabricated before reaching the shop floor. Automated tasks illustrated include:
  - Automated Importation and Analysis of Sheet Metal Part Parameters
  - Manufacturability Testing
- <u>3.3 Automated Sales Quote Generation</u>: The steps within this section illustrate how the *Global Edge* software can automatically generate routings based on part parameters from imported DXF Files and rolled up time and material costs. Automated tasks illustrated include:
  - **o** Automated Generation of Sales Quote with Imported Parts Attached
  - Automatically Generates Routings from Part Parameters
  - Automatically Rolls Up Costs for Multiple Quantity Production Runs
  - **o Contact / Sales Opportunity Management**

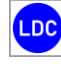

# 3.1 – Outlook Interface / Incoming Information

These steps illustrate how the automated quoting process can automatically capture, organize and store incoming RFQ (Request For Quote) information.

#### Sample Request For Quote – Fabricated Sheet Metal Parts

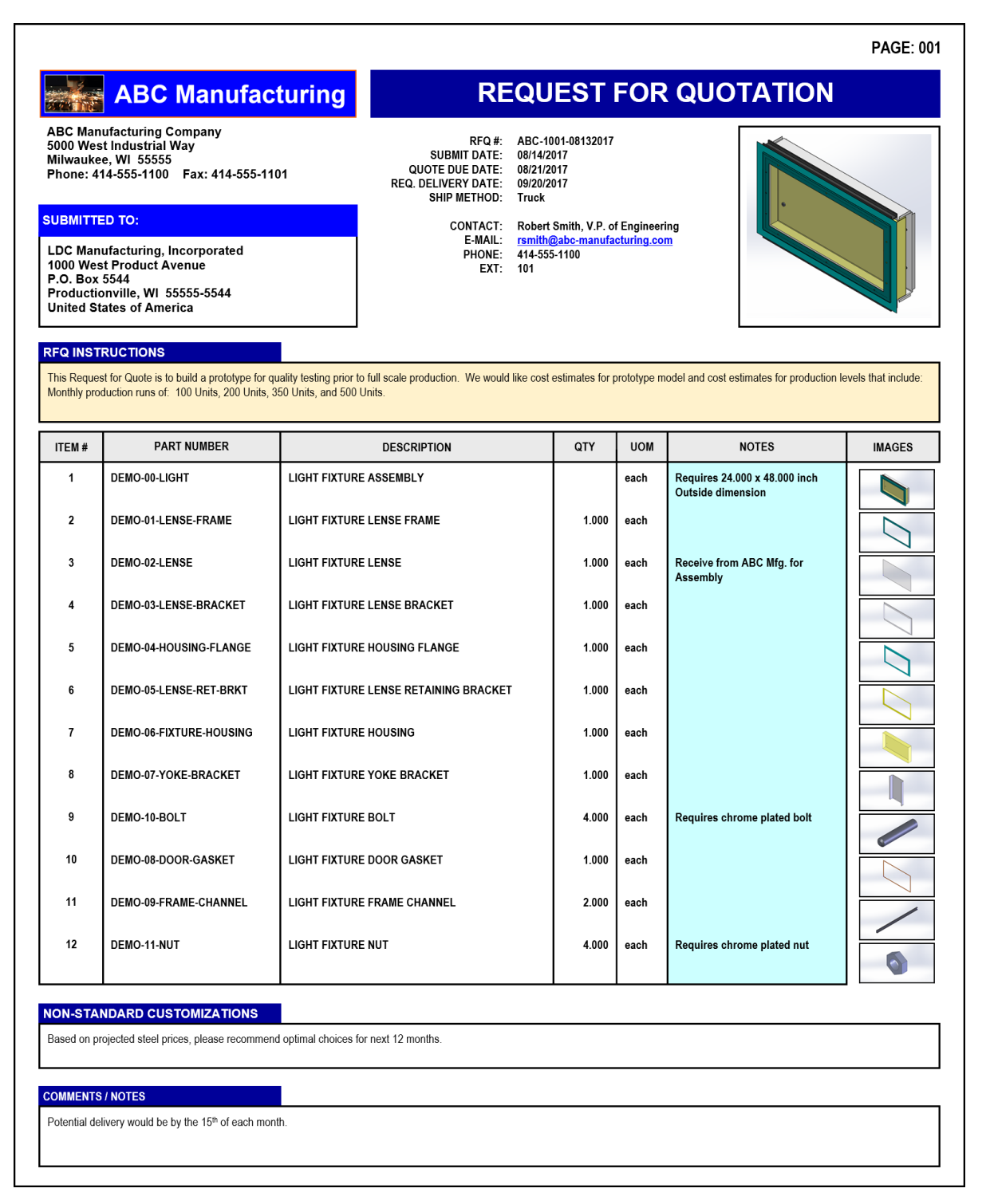

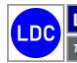

Copyright © 2025 Logic Design Corporation – All Rights Reserved

# **Workflow Steps**

1. Receive RFQ (Request For Quote) in Microsoft Outlook including attachments:

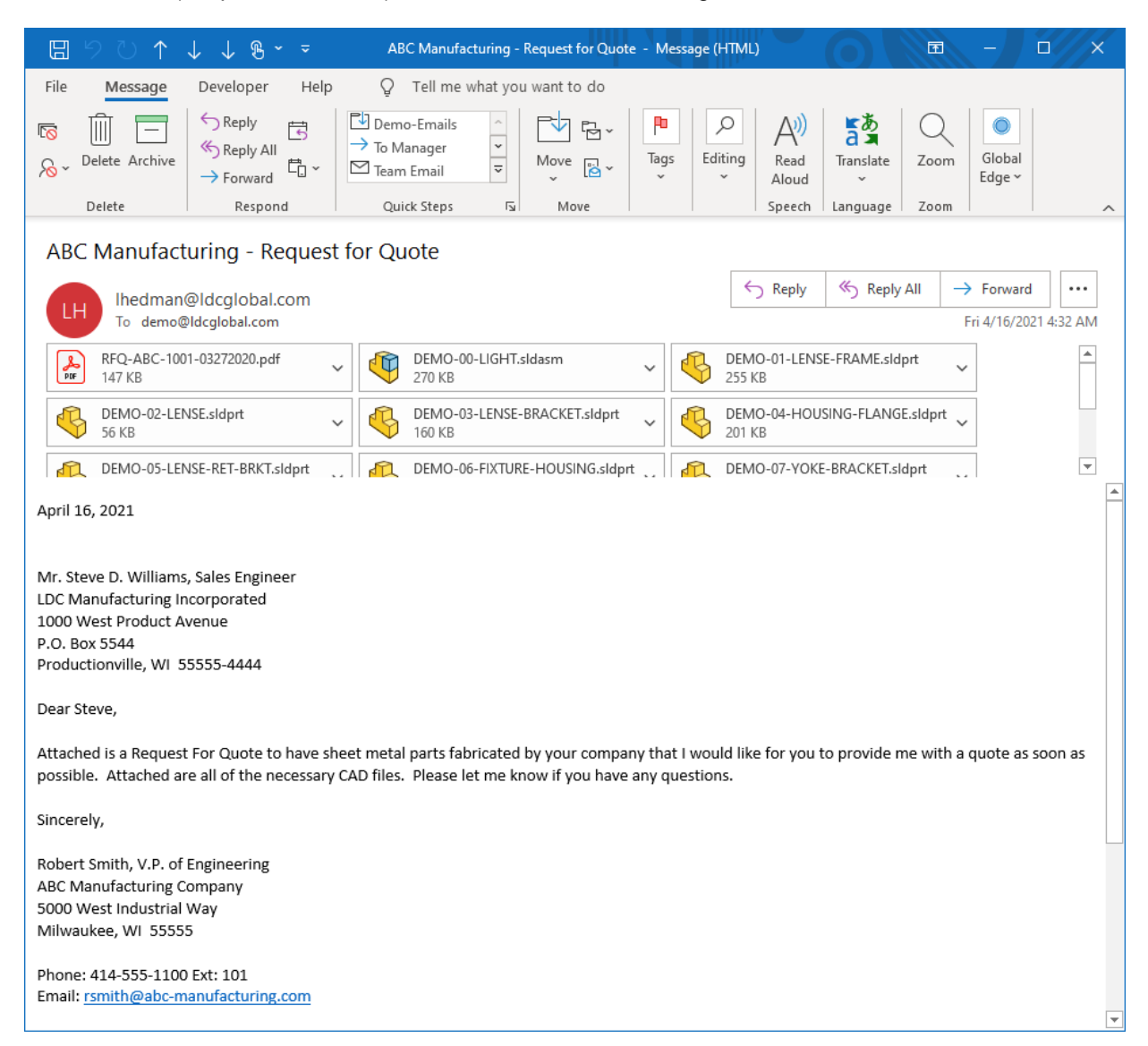

2. Select "Global Edge > Inbound" icon to execute capturing attachments of inbound email:

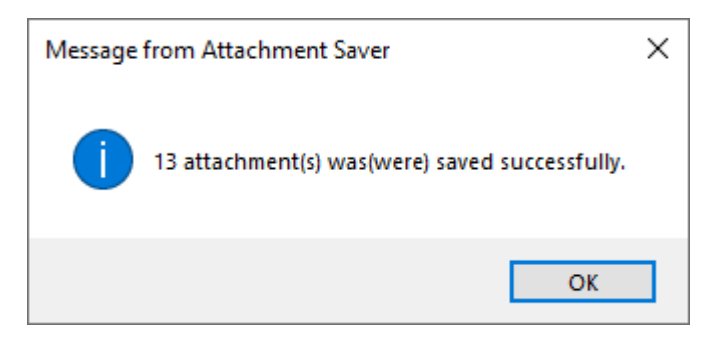

45

Logic Design Corporation

3. After selecting "OK", the following Global Edge - Outlook Interface screen is displayed:

| Global Edge - Outlook Interface                             | >                                                                                                    |
|-------------------------------------------------------------|----------------------------------------------------------------------------------------------------|
| THE HEIP Customer #: 1001 ABC MANUFACTURING                 | Inbound Outbound Opportunity Customers Queue                                                                                                    |
| Reference #: ABC-MFG Contact #: 1                           | Subject: ABC Manufacturing - Request for Quote Date: 4/16/2021 💌                                                                                          |
| Contact: Robert Smith, V.P. of Engineering                  | Opportunity:                                                                                                    |
| Pre-First-MI-Last Mr. Robert D Smith                        | Body: April 16, 2021 Mr. Steve D. Williams, Sales EngineerLDC Manufacturing                                                                               |
| Title: V.P. of Engineering Role:                            | Incorporated1000 West Product AvenueP.O. Box 5544Productionville, WI 55555<br>-4444 Dear Steve, Attached is a Request For Quote to have sheet metal parts |
| Phone-Ext 414-555-1100 101 Cell: 414-555-1100               | fabricated by your company that I would like for you to provide me with a quote                                                                           |
| Email: rsmith@abc-manufacturing.com                         | as soon as possible. Attached are all of the necessary CAD files. Please let me<br>know if you have any questions. Sincerely, Robert Smith, V.P. of       |
| Address 1: 5000 West Industrial Way                         | EngineeringABC Manufacturing Company5000 West Industrial WayMilwaukee,<br>WI 55555 Phone: 414-555-1100 Ext: 101Email: rsmith@abc-manufacturing.com        |
|                                                             | Attachments:                                                                                                    |
|                                                             | File Name                                                                                                    |
| Wi 53201                                                    | DEMO-00-LIGH I.sidasm                                                                                                    |
| Country: USA                                                | ✓ DEMO-02-LENSE.sldprt                                                                                                    |
| Status:                                                     | DEMO-03-LENSE-BRACKET.sldprt                                                                                                    |
| Find Ontions                                                | DEMO-04-HOUSING-FLANGE.sldprt                                                                                                    |
| E-Mail Address Contact Name Company Address                 | Queue VIDEMO-05-LEINSE-RET-BRKT.sidprt                                                                                                    |
| Domain Name Company Name Match: OR 💌                        | Save Options                                                                                                    |
| Find Customer Update Customer Select Contact Update Contact | Image: Subject         Image: Body         Image: Attachments         Opportunity         Link E-Mail                                                     |
| LOBAL EDGE                                                  |                                                                                                    |
| autox interisce                                             | Database: globaledge Username: Idc                                                                                                    |

4. Select the "*Opportunity*" option to display the current Sales Opportunities that are attached the existing ABC MANUFACTURING customer record stored in the *Global Edge* database:

| 💀 Global Edge -     | Outlook Interface                          |            |                                                           |                        | -                    | - 🗆        | ×  |
|---------------------|--------------------------------------------|------------|-----------------------------------------------------------|------------------------|----------------------|------------|----|
| File Help           |                                            |            |                                                           |                        |                      |            |    |
| Customer #:         | 1001 ABC MANUFACTURING                     | Inbound O  | utbound Opportunity Custo                                 | omers Queue            |                      |            |    |
| Reference #:        | ABC-MFG Contact #:                         | 1 Oppr #:  |                                                           |                        |                      |            |    |
| Contact:            | Robert Smith, V.P. of Engineering          | Date:      | 4/16/2021 💌                                               |                        |                      |            |    |
| Pre-First-MI-Last   | Mr. Robert D Smith                         | Stage:     |                                                           | F                      | tep:                 |            | -  |
| Title:              | V.P. of Engineering Role:                  | Interest:  |                                                           | -                      |                      |            |    |
| Phone-Ext           | 414-555-1100 101 Cell: 414-555-1100        | ) Docs:    |                                                           |                        |                      | Brows      | e  |
| Email:              | rsmith@abc-manufacturing.com               | Potential: |                                                           | Status:                | •                    | Add/Sa     | ve |
| Address 1:          | 5000 West Industrial Way                   | Oppr #     | Description                                               | Date                   | Potential            | Status     |    |
| Address 2:          |                                            | 7          | Customized Light Fixture                                  | 8/23/2019              | 25000.00             | New        |    |
| City / State / Zip: | Milwaukee WI 53201                         | 2          | Configurable Utility Cabinet<br>Light Fixture Sheet Metal | 8/14/2017<br>8/14/2017 | 25000.00<br>25000.00 | New<br>New |    |
| Country:            | USA                                        |            |                                                           |                        |                      |            |    |
| Status:             |                                            |            |                                                           |                        |                      |            |    |
| 5 10 r              |                                            |            |                                                           |                        |                      |            |    |
| E-Mail A            | ddress 🗌 Contact Name 🔲 Company Addre      | ess        |                                                           |                        |                      |            |    |
| Domain 1            | Name Company Name Match: OR                | •          |                                                           |                        |                      |            |    |
|                     | E E E                                      |            |                                                           |                        |                      |            | >  |
| Find Custo          | omer Update Customer Select Contact Update | e Contact  |                                                           |                        |                      |            |    |
| GI OBAI             | EDGE"                                      |            |                                                           |                        |                      |            |    |
| Outlook Interface   |                                            |            |                                                           |                        |                      |            |    |
|                     |                                            | [          | )atabase: globaledge                                      | Userna                 | me: ldc              |            |    |

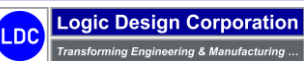

5. Fill in upper-right portion of screen with Sales Opportunity information, then select "Add/Save" option:

| 🛃 Global Edge - Outlook Interface                                                                                                    |                                                                                                    |            |
|----------------------------------------------------------------------------------------------------|----------------------------------------------------------------------------------------------------|------------|
| File Help                                                                                                    |                                                                                                    |            |
| Customer #: 1001 ABC MANUFACTURING                                                                                                    | Inbound Outbound Opportunity Customers Queue                                                                                             |            |
| Reference #: ABC-MFG Contact #: 1                                                                                                    | Oppr #. 29 Quote for Sheet Metal Parts                                                                                                   |            |
| Contact: Robert Smith, V.P. of Engineering                                                                                                    | Date: 4/16/2021 💌                                                                                                    |            |
| Pre-First-MI-Last Mr. Robert D Smith                                                                                                    | Stage: 4 🗨 Quoting Stage Rep: Robert D. Smith                                                                                            | •          |
| Title: V.P. of Engineering Role:                                                                                                    | Interest: SHEET METAL FAB. 🗾 Light Fixture                                                                                               |            |
| Phone-Ext 414-555-1100 101 Cell: 414-555-1100                                                                                                    | Docs:                                                                                                    | Browse     |
| Email: rsmith@abc-manufacturing.com                                                                                                    | Potential: Status: New -                                                                                                    | Add/Save   |
| Address 1: 5000 West Industrial Way                                                                                                    | Oppr # Description Date Potential                                                                                                    | Status     |
| Address 2:                                                                                                    | 29         Quote for Sheet Metal Parts         4/16/2021           7         Customized Light Fixture         8/23/2019         25000.00 | New<br>New |
| City / State / Zip: Milwaukee WI 53201                                                                                                    | 2 Configurable Utility Cabinet 8/14/2017 25000.00<br>1 Light Enture Sheet Metal Parts 8/14/2017 25000.00                                 | New        |
| Country: USA                                                                                                    |                                                                                                    |            |
| Status:                                                                                                    |                                                                                                    |            |
| Find Options     Image: Contact Name     Image: Company Address       Image: Domain Name     Image: Company Name     Match:     Image: Orall orall or |                                                                                                    |            |
| Find Customer Update Customer Select Contact Update Con                                                                                                    | tact                                                                                                    | >          |
|                                                                                                    |                                                                                                    |            |
|                                                                                                    | Database: globaledge Username: ldc                                                                                                    |            |

6. Select "Browse" option and the following prompt is displayed:

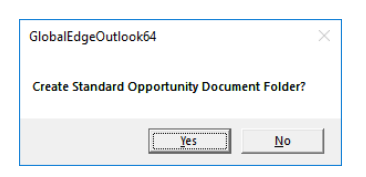

7. When answering "Yes" option, the following screen is displayed:

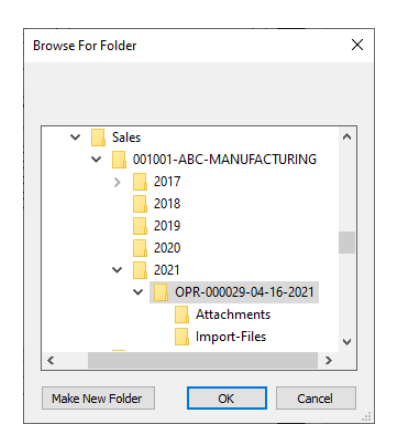

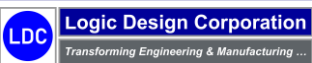

8. Highlight new Sales Opportunity folder and select "OK" option and the following prompt is displayed:

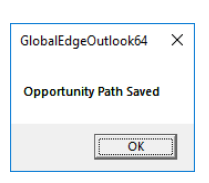

9. Select "OK" option which adds the selected document path to the below screen:

| 🖳 Global Edge - Outlo     | ok Interface                |               |                  |            |          |                                          |             |                        |             | -        |            | ×   |
|---------------------------|-----------------------------|---------------|------------------|------------|----------|------------------------------------------|-------------|------------------------|-------------|----------|------------|-----|
| File Help                 |                             |               |                  |            |          |                                          |             |                        |             |          |            |     |
| Customer #: 1001          | ABC MANUFAC                 | TURING        |                  | Inbound 0  | utbound  | Opportunity Cu                           | istomers    | Queue                  |             |          |            |     |
| Reference #: ABC-         | MFG                         |               | Contact #: 1     | Oppr #:    | 29       | Que                                      | ote for She | eet Metal Pa           | irts        |          |            |     |
| Contact: Robe             | t Smith, V.P. of Engineerin | ng            |                  | Date:      | 4/16/2   | 2021 💌                                   |             |                        |             |          |            |     |
| Pre-First-MI-Last Mr.     | Robert                      | D Smith       |                  | Stage:     | 4 👻      | Quoting Stage                            |             | F                      | Rep: Robert | D. Smith |            | •   |
| Title: V.P. o             | f Engineering               | Role:         |                  | Interest:  | SHEET    | METAL FAB.                               | ▼ Lig       | ht Fixture             |             |          |            |     |
| Phone-Ext 414-5           | 55-1100 101                 | Cell:         | 414-555-1100     | Docs:      | C:\demo  | Sales\001001-A                           | BC-MANU     | FACTURING              | \2021\OPR-0 | 000029-  | Browse     |     |
| Email: rsmith             | @abc-manufacturing.co       | m             |                  | Potential: |          |                                          | Statu       | s: New                 | -           | _        | Add/Sav    | /e  |
| Address 1: 5000           | West Industrial Way         |               |                  | Oppr #     | Descript | tion                                     |             | Date                   | Po          | tential  | State      | JIS |
| Address 2:                |                             |               |                  | 29<br>7    | Quote fo | or Sheet Metal Pa<br>ized Light Fixture  | rts         | 4/16/2021<br>8/23/2019 | 25          | 000.00   | New<br>New | 1   |
| City / State / Zip: Milwa | ukee                        | WI            | 53201            | 2          | Configu  | rable Ütility Cabine<br>dure Sheet Metal | et<br>Parts | 8/14/2017              | 25<br>25    | 000.00   | New        |     |
| Country: USA              |                             |               |                  | 1          | byn ro   |                                          | i alto      | 0/14/2017              | 20          | 000.00   |            |     |
| Status:                   |                             |               |                  |            |          |                                          |             |                        |             |          |            |     |
| Find Options              |                             |               |                  |            |          |                                          |             |                        |             |          |            |     |
| E-Mail Address            | Contact Nar                 | me 🗖 C        | Company Address  |            |          |                                          |             |                        |             |          |            |     |
| Domain Name               | Company N                   | ame Mat       |                  |            |          |                                          |             |                        |             |          |            |     |
| Find Customer             | Update Customer             | Select Contac | t Update Contact | <          |          |                                          |             |                        |             |          |            | >   |
| GLOBAL E                  | DGE                         |               |                  |            |          |                                          |             |                        |             |          |            |     |
| Outlook Interface         |                             |               |                  | 1          | atabase  | : globaledge                             |             | Userna                 | ime: ldc    |          |            |     |
|                           |                             |               |                  |            |          |                                          |             |                        |             |          |            |     |

10. Select "Inbound" tab, then select the "Link E-Mail" option to update database and move selected attachments to Sales Opportunity folder:

| 💀 Global Edge -     | Outlook Inte        | rface               |               |                  |               |                    |                                                    |                                                | -                                 |                              | ×           |
|---------------------|---------------------|---------------------|---------------|------------------|---------------|--------------------|----------------------------------------------------|------------------------------------------------|-----------------------------------|------------------------------|-------------|
| File Help           |                     |                     |               |                  |               |                    |                                                    |                                                |                                   |                              |             |
| Customer #:         | 1001                | ABC MANUFACT        | URING         |                  | Inbound Outbo | und   Op           | oportunity Customers                               | Queue                                          |                                   |                              |             |
| Reference #:        | ABC-MFG             | ,                   |               | Contact #: 1     | Subject:      | ABC Ma             | nufacturing - Request f                            | or Quote                                       | Date: 4                           | /16/2021                     | -           |
| Contact:            | Robert Smith,       | V.P. of Engineering | )             |                  | Opportunity:  | 29                 | Quote for Sheet Met                                | al Parts                                       |                                   |                              |             |
| Pre-First-MI-Last   | Mr. Rober           | rt                  | D Smith       |                  | Body:         | April 16           | , 2021 Mr. Steve D. Will                           | iams, Sales Enginee                            | rLDC Manufac                      | turing.                      | _           |
| Title:              | V.P. of Engine      | ering               | Role:         |                  |               | Incorpo<br>-4444 D | rated1000 West Produc<br>Jear Steve, Attached is a | t AvenueP.O. Box 55<br>a Request For Quote     | 544Production<br>e to have shee   | ville, WI 55<br>t metal part | 555<br>s    |
| Phone-Ext           | 414-555-1100        | ) 101               | Cell:         | 414-555-1100     |               | fabricat           | ed by your company that<br>as possible. Attached   | at I would like for yo<br>are all of the neces | u to provide me<br>sary CAD files | e with a qu<br>Please le     | ote<br>t me |
| Email:              | rsmith@abc-r        | manufacturing.com   | l             |                  |               | know if            | you have any question                              | s. Sincerely, Robert                           | Smith, V.P. of                    | whilewareka                  |             |
| Address 1:          | 5000 West In        | dustrial Way        |               |                  | Attachments:  | WI 555             | 55 Phone: 414-555-1100                             | 0 Ext: 101Email: rsmi                          | ith@abc-manu                      | facturing.c                  | om          |
| Address 2:          |                     |                     |               |                  |               | File Nar           | me                                                 |                                                |                                   |                              | ^           |
| City / State / Zip: | Milwaukee           |                     | WI            | 53201            |               | DEN                | 10-00-LIGHT.sldasm                                 |                                                |                                   |                              |             |
| Country:            | USA                 |                     |               |                  |               | DEN                | 10-01-LENSE-FRAME.sl                               | dprt                                           |                                   |                              | - 11        |
| Status:             |                     |                     |               |                  |               |                    | IO-02-LENSE-BRACKET                                | F.sldprt                                       |                                   |                              |             |
|                     |                     |                     |               |                  |               | DEN                | 10-04-HOUSING-FLANG                                | àE.sldprt                                      |                                   |                              |             |
| Find Options        | ddress              | Contact Nam         | e 🗆 C         | Company Address  | Queue         | DEN                | 10-05-LENSE-RET-BRK                                | T.sldprt                                       |                                   |                              | × .         |
| 🗌 Domain I          | Name                | Company Na          | me Mat        | tch: OR 💌        | Save Option   | 5                  |                                                    |                                                |                                   |                              |             |
| Find Custo          | omer Upda           | ate Customer        | Select Contac | t Update Contact | Subject       | ✓ Body             | Attachments                                        | Opp                                            | ortunity                          | Link E-M                     | ail         |
| GLOBAI              | L <mark>E</mark> DG | E                   |               |                  |               |                    |                                                    |                                                |                                   |                              |             |
|                     |                     |                     |               |                  | Data          | ibase: gli         | obaledge                                           | Username: Idc                                  |                                   |                              |             |

11. Upon completion of software execution, the following message is displayed:

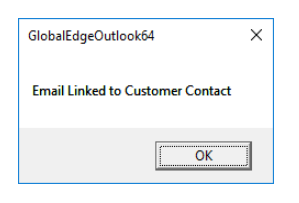

12. The following shows a sample of the folders that are automatically created when a Sales Opportunity is generated and attached to a customer record in the *Global Edge* database including how that attached files are stored:

| 📙   🛃 🤿 🖛 🗧 Attachments                                                                                                   |                             |                             |                      |           |                       |            | - 0         | ×   |
|----------------------------------------------------------------------------------------------------|-----------------------------|-----------------------------|----------------------|-----------|-----------------------|------------|-------------|-----|
| File Home Share View                                                                                                    |                             |                             |                      |           |                       |            |             | ^ ? |
| Image: Pin to Quick access     Copy     Paste     Copy path       Image: Pin to Quick access     Paste     Paste shortcut | Move Copy<br>to * Copy      | New item •<br>New<br>folder | Properties           | Select al | ll<br>one<br>election |            |             |     |
| Clipboard                                                                                                    | Organize                    | New                         | Open                 | Selec     | t                     |            |             |     |
| ← → × ↑ 📙 « demo » Sales » 00                                                                                             | 1001-ABC-MANUFACTURING > 20 | 21 > OPR-000029-04-16-2     | 021 > Attachments    | ~         | 5                     | , ○ Search | Attachments |     |
| ✓ Sales                                                                                                    | ↑ □ Name                    | ^                           | Date modified        | 1         | Туре                  |            | Size        |     |
| V 001001-ABC-MANUFACTURING                                                                                                | N DEM                       | MO-00-LIGHT.sldasm          | 4/16/2021 4:52       | 2 AM      | SOLIDW                | ORKS Ass   | 270 KB      |     |
| > 🔒 2017                                                                                                    | DEM                         | MO-01-LENSE-FRAME.sldprt    | 4/16/2021 4:52       | 2 AM      | SOLIDW                | ORKS Part  | 256 KB      |     |
| 2018                                                                                                    | DEN                         | MO-02-LENSE.sldprt          | 4/16/2021 4:52       | 2 AM      | SOLIDW                | ORKS Part  | 57 KB       |     |
| 2019                                                                                                    | S DEM                       | MO-03-LENSE-BRACKET.sldp    | ort 4/16/2021 4:52   | 2 AM      | SOLIDW                | ORKS Part  | 160 KB      |     |
| 2020                                                                                                    | Der                         | MO-04-HOUSING-FLANGE.s      | Idprt 4/16/2021 4:52 | 2 AM      | SOLIDW                | ORKS Part  | 201 KB      |     |
| × 2021                                                                                                    | C DEM                       | MO-05-LENSE-RET-BRKT.sld    | prt 4/16/2021 4:52   | 2 AM      | SOLIDW                | ORKS Part  | 138 KB      |     |
| OPR-000020-04-16-2021                                                                                                    | DEN                         | MO-06-FIXTURE-HOUSING.s     | Idprt 4/16/2021 4:52 | 2 AM      | SOLIDW                | ORKS Part  | 142 KB      |     |
|                                                                                                    | I DEM                       | MO-07-YOKE-BRACKET.sldp     | rt 4/16/2021 4:52    | 2 AM      | SOLIDW                | ORKS Part  | 208 KB      |     |
| Attachments                                                                                                    | DEM                         | MO-08-DOOR-GASKET.sldpr     | t 4/16/2021 4:52     | 2 AM      | SOLIDW                | ORKS Part  | 66 KB       |     |
| Import-Files                                                                                                    | / DEM                       | MO-09-FRAME-CHANNEL.sl      | ldprt 4/16/2021 4:52 | 2 AM      | SOLIDW                | ORKS Part  | 66 KB       |     |
| > 001002-MAJOR-CORPORATION                                                                                                | DEN                         | VIO-10-BOLT.sldprt          | 4/16/2021 4:52       | 2 AM      | SOLIDW                | ORKS Part  | 60 KB       |     |
| > 001003-XYZ-INCORPORATED                                                                                                 | DEN                         | MO-11-NUT.sldprt            | 4/16/2021 4:52       | 2 AM      | SOLIDW                | ORKS Part  | 62 KB       |     |
| > 001004-HORIZON-TECHNOLOGIES                                                                                             | RFC                         | Q-ABC-1001-03272020.pdf     | 4/16/2021 4:52       | 2 AM      | Adobe A               | crobat D   | 147 KB      |     |
| 13 items                                                                                                    |                             |                             |                      |           |                       |            |             |     |

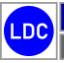

Copyright © 2025 Logic Design Corporation – All Rights Reserved

Light Fixture CAD Models

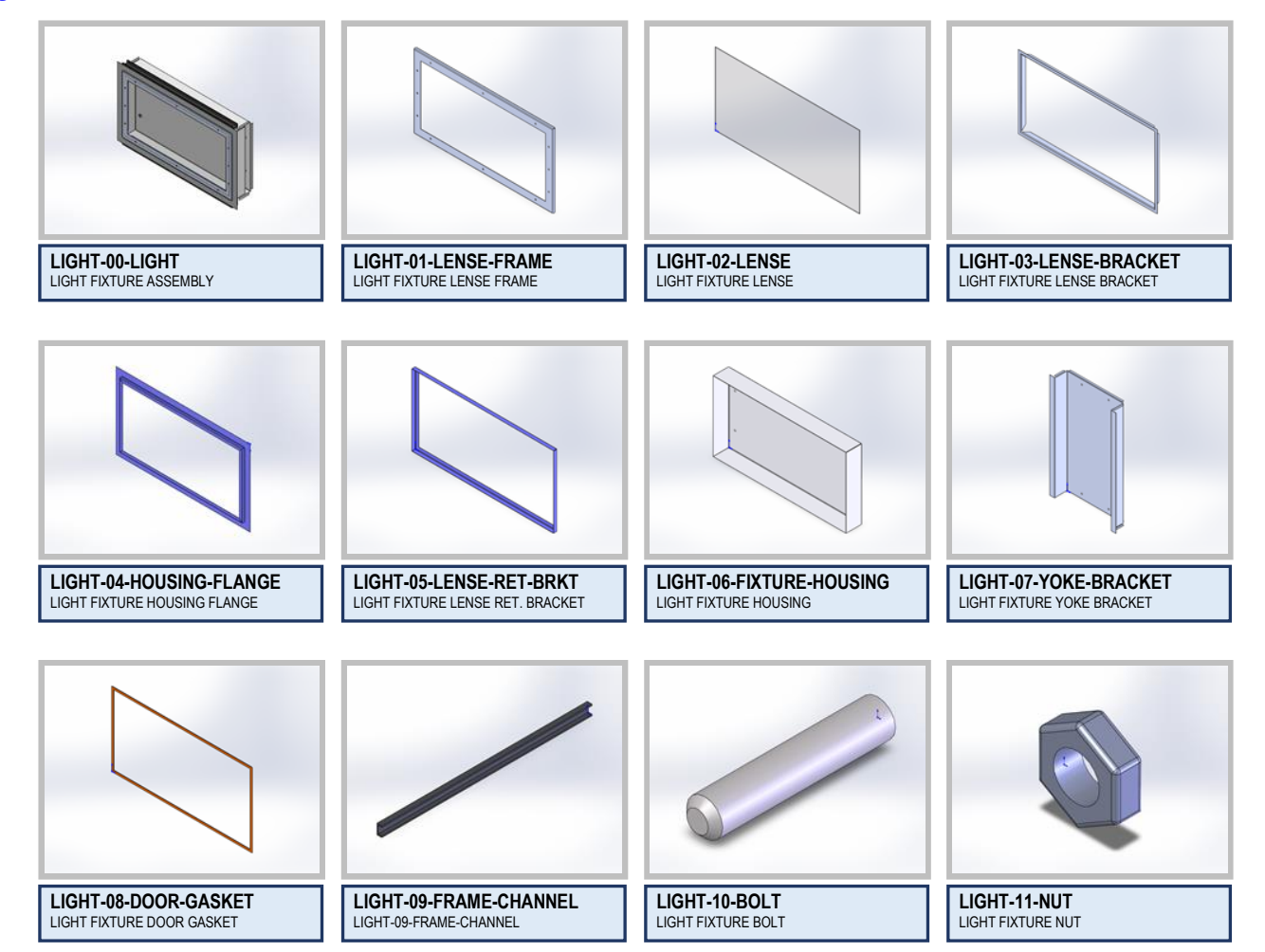

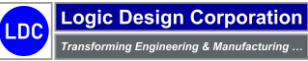

Copyright © 2025 Logic Design Corporation – All Rights Reserved

# 3.2 – DXF Flat File Processing / Manufacturability Testing

**Global Edge**<sup>®</sup> **Engineering Assistant** provides automated CAD model analysis to automatically analyze CAD part parameters and store these parameters in an SQL database. These CAD part parameters can then be utilized to automatically generate optimal routings including time and material cost rollups. Additionally, these CAD part parameters can be incorporated into DXF flat files to facilitate automated bend program generation for both press brakes and panel benders.

# **Workflow Steps**

1. The first step is to open the *Global Edge*<sup>®</sup> *Engineering Assistant* software by clicking on the following desktop icon:

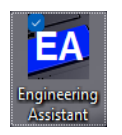

2. This will display the following screen form and menu options. Select "Import > Import CAD Files" option to display Import CAD Files screen. Select "Create DXF(s)" option to automatically generate 2D DXF Flat Files from 3D SolidWorks CAD Models. This process includes automatically embedding Extended Data into the 2D DXF Flat Files to drive Automated Bend Program Generation, Automated Routing Generation, and Automated Sales Quote Generation:

| M Import CAD Files       |                             |                         |                       |                           |                |                               | - 0 X          |
|--------------------------|-----------------------------|-------------------------|-----------------------|---------------------------|----------------|-------------------------------|----------------|
| Batch #:: 5              | Configuration - Proc        | cess Bend Process Parts |                       | DXF IMAGE                 | Zoom: Extents  | <ul> <li>Rotation:</li> </ul> | Work Queue     |
| Queue Task #: 1016       | Import and Test PART #: BP- | 01-GAL-G60-06350-064    |                       |                           |                |                               | Find Customer  |
| Item #: 1                | of Total: 15                | Imported:               | Next Previous         |                           |                |                               | Opportunity    |
| DXF Files: 0             | CAD Models:                 | Failed:                 | Other Formats:        | • •                       |                | • :                           |                |
| Import Path: C:\GlobalEd | ge\demo\CAD-Files\BP-01-GA  | L-G60-06350-064.SLDPRT  |                       |                           |                |                               | New Quote      |
| Operation:               |                             |                         | File Type: SolidWorks |                           |                |                               | Find File/s)   |
|                          |                             |                         |                       | -                         |                |                               |                |
| Customer #. 1001         | ABC MANUFACTURING           |                         |                       | -                         |                |                               | Cleate DAP(s)  |
| Ouote #                  | ]                           |                         | Dart Statue           |                           |                |                               | Preview DXF    |
| Part # BP-01-GAL         | G60.06350.064               |                         | Obc 0 0000            |                           |                |                               | Import         |
| Description: BEND PROC   | ESS TEST PART 01            |                         | Line: Items:          | - · · ·                   |                | °                             | Routing        |
| File Name:               |                             |                         |                       |                           |                |                               | Save           |
|                          |                             |                         |                       |                           |                |                               | Print          |
| Main Assembly:           |                             |                         |                       |                           |                |                               | Documents      |
| Sub-Assembly:            |                             |                         |                       | Scaling                   | d Scaled       | Line Key                      | View-Log       |
| Sheet Metal: SHT         |                             |                         |                       | Flat Length:              |                | Down Bend                     | Clear          |
| Parts                    |                             |                         |                       | Flat Width:               |                | Etch                          | Finish         |
|                          |                             |                         |                       | Adjusted Scale: 1.0000000 |                | Refresh                       | Close          |
| DXF Import F             | Rules:  SolidWorks Format   |                         | -                     | Pending Items:            | Import Status: | ]                             |                |
| Standard Bend Pr         | rocess:                     |                         | •                     |                           |                |                               | PART UPDATE    |
| Flat Length: 96          | Material: G60               |                         | ☑ Dete                | tem Part Number           | uty Status     | Auto-Configure                | Pending        |
| Elat Width: 71 547908    | Thickness: 16 GA            | × 0.063500              | Dete                  | 4                         |                | E Build Routing               | Active         |
| Extrusions: 0            | Cutouts: 21                 | Tolerance 0.00500       | D Total Bends: 11     |                           |                | Mfr Test                      | Under Revision |
| Perimeter: 335.095817    | Cutout Perim: 262 558       | No. Up Bends: 6         | Down Bends: 5         |                           |                | I✓ Prompt Data                | In-Active      |
| Rpd Holes: 20            | Bound Sizes: 2              | Int Up Bends: 0         | Int Do Bends: 0       |                           |                | Write Log File                |                |
| Obrd Holes: 0            | Obrod Sizes: 0              | Max Up Bend: 7          | Max Do Bend: 7        | - /                       |                | Detailed Log                  | , i fomporary  |
| Rect Holes: 1            | Rect Sizes: 1               | No. Hems: 1             | Total Folder 1        |                           |                | Debug                         |                |
| Other Holes: 0           | Other Sizes: 0              | Max Bend Len: 80        |                       |                           |                |                               | L              |
| Cutout Dist: 450,789009  | Part Dist: 83.773954        | UOM: Inches             | ▼ Standard: Not Set   |                           |                |                               |                |
| DXF IIOM: Not Set        | Configuration: OUOTING      |                         |                       | -                         |                |                               |                |
| Line of the Nor Set      | Soundar 10001MG             |                         |                       |                           |                |                               |                |

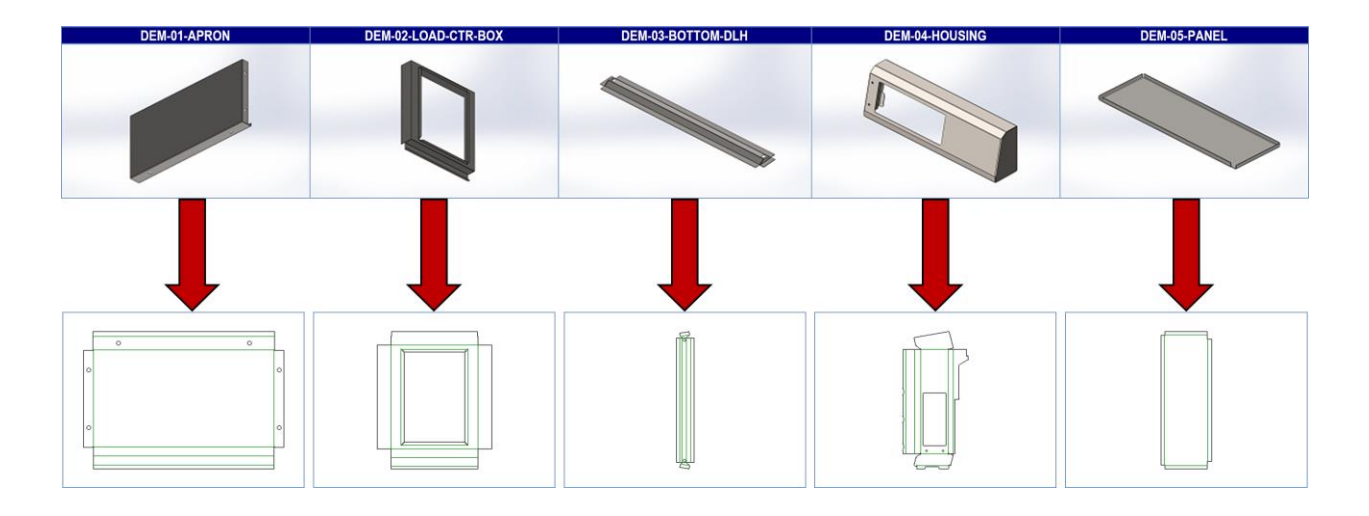

3. Select "Find File(s)" option and select the DXF file(s) to process with the Select File screen:

| EA Select File:                                                                                                |                                         |                   |          | ×                  |
|----------------------------------------------------------------------------------------------------|-----------------------------------------|-------------------|----------|--------------------|
| $\leftarrow$ $\rightarrow$ $\checkmark$ $\uparrow$ $\stackrel{\bullet}{=}$ $\rightarrow$ This PC $\Rightarrow$ | OS (C:) > GlobalEdge > demo > DXF-Files |                   | ~ C ,    | ⊖ Search DXF-Files |
| Organize 👻 New folder                                                                                          |                                         |                   |          | ≣ ▾ 💷 💡            |
| > 📒 Attachments                                                                                                | Name                                    | Date modified     | Туре     | Size               |
| > 📒 Documents                                                                                                  | 🔀 DEM-01-APRON.dxf                      | 5/6/2022 11:27 AM | DXF File | 21 KB              |
| Y This PC                                                                                                    | 🔀 DEM-02-LOAD-CTR-BOX.dxf               | 5/6/2022 11:27 AM | DXF File | 17 KB              |
|                                                                                                    | 🕮 DEM-03-BOTTOM-DLH.dxf                 | 5/6/2022 11:27 AM | DXF File | 17 KB              |
|                                                                                                    | C 🔀 DEM-04-HOUSING.dxf                  | 5/6/2022 11:27 AM | DXF File | 30 KB              |
| > Documents                                                                                                    | 🕮 DEM-05-PANEL.dxf                      | 5/6/2022 11:27 AM | DXF File | 10 KB              |
| Music                                                                                                    |                                         |                   |          |                    |
| > V Music                                                                                                    |                                         |                   |          |                    |
| > Pictures                                                                                                    |                                         |                   |          |                    |
| > Nideos                                                                                                    |                                         |                   |          |                    |
| > 😐 OS (C:)                                                                                                    |                                         |                   |          |                    |
| File name: DEM-04                                                                                              | -HOUSING.dxf                            |                   | ~ A      | All (*.*) ~        |
|                                                                                                    |                                         |                   |          | Open Cancel        |

# DXF File Processing (without CAD System)

**Global Edge**<sup>®</sup> **Engineering Assistant** provides the capability to process DXF Flat Files without the use of a 3D CAD System such as SolidWorks, Solid Edge, Inventor, Pro/ENGINEER (Creo), Catia, etc. This includes the same capabilities included in the **Global Edge SolidWorks CAD Interface** minus the capability of producing the DXF Flat File from the associated 3D Sheet Metal Part Model.

Copyright  $\textcircled{\mbox{\footnotesize opt}}$  2025 Logic Design Corporation – All Rights Reserved

- 🔣 Import CAD Files П × DXF IMAGE Zoom: Extents Queue Task # ▼ Rotation: 0 Customer # Opportunity # Import Path: QUOTE ITE Part Status: Quote #: Part #: DEM-04-HOUSING Qty: Description: SHEET METAL HOUSING Line: Items: File Name: C:\GlobalEdge\demo\DXF-Files\DEM-04-HOUSING.dx Files Selected: 1 Operation: PART CATEGORY AND STYLE Main Assembly: • • • -Sub-Assembly: Sheet Metal: SHT 💌 SHEET METAL -Parts: • • Scaling Line Key Up Bend Down Bend Emboss Etch Imported Scaled • DXF Import Rules: SolidWorks Format Flat Length Clea SHEET METAL PART PROPERTIES Flat Width: Flat Length: • ✓ Detect Finish Material Adjusted Scale: 1.0000000 Detect Flat Width: Thickness • Refresh Cutouts Tolerance: 0.005000 Total Bends: Extrusions Pending Items: Import Status: No. Up Bends: OPTIONS PART UPDATE Perimeter Cutout Perim Down Bends: Qty Status Item Part Number Auto-Configure Pending Rnd Holes: Round Sizes: Int. Up Bends: Int. Dn Bends: Build Routing Active Obrd Holes: Obrnd Sizes: Max Up Bend: Max Dn Bend: Prompt Data Under Revision Rect Holes: Rect Sizes No. Hems: Total Folds: Auto Queue In-Active Other Holes: Other Sizes: Max Bend Len: 🔽 Write Log File C Obsolete Detailed Log ✓ Temporary UOM: Inches Cutout Dist: Part Dist: Standard: Not Set Debug DXF UOM: Not Set Configuration: ROUTING ROUTING CONFIGURATION
- 1. This displays the selected DXF file on the Import CAD Files screen:

*Global Edge – Import DXF Files* screen provides an easy method to import 2D DXF Sheet Metal Parts. The purpose of this functionality is to import the drawing attribute information into the *Global Edge* Engineering Data Warehouse for the purpose of Automated Routing Generation. Once a sheet metal part is imported, information such as: Part Height, Part Width, Part Perimeter, Number of Folds, Number of Hems, Number of Cutouts, and Cutout Perimeter is then stored in the *Global Edge* system.

The *Global Edge Engineering Assistant* provides the ability to process DXF Flat Files without the need of a 3D CAD system. The only required user input is specifying Material, Thickness, and Bend Radius if this is not included in the DXF Flat File. The above screen provides the ability to automatically launch an available 3D CAD system such as SolidWorks, Solid Edge, Inventor, Pro/ENGINEER (Creo), Catia, etc. This allows the user to produce DXF Flat Files with the appropriate 3D CAD system and make these files a part of the complete workflow of the *Global Edge* system including Manufacturability Testing and the incorporation Extended Data to each DXF Flat File to facilitate Automated Bend Program Generation.

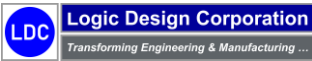

Copyright © 2025 Logic Design Corporation – All Rights Reserved

1. The next step is to select the option to have the software automatically generate routings for the selected part:

| Minport CAD Files                                                                                                    |                   |                             |               |                | - 🗆 X          |
|----------------------------------------------------------------------------------------------------|-------------------|-----------------------------|---------------|----------------|----------------|
| Queue Task #:                                                                                                    |                   | DXF IMAGE                   | Zoom: Extents | ▼ Rotation: 0  | Work Queue     |
| Customer #:                                                                                                    |                   |                             |               |                | Find Customer  |
| Opportunity #                                                                                                    |                   |                             |               |                | Opportunity    |
| Import Path:                                                                                                    |                   |                             |               |                | Find Quote     |
|                                                                                                    | Part Statue       |                             |               |                | New Quote      |
|                                                                                                    |                   |                             |               |                |                |
|                                                                                                    | City.             |                             |               |                |                |
|                                                                                                    | Line:   Items:    |                             |               |                | Create DXF(s)  |
| File Name: C:\Giobaledge\demo\DXF-FileS\DEM-04-HOUSING.dXT                                                                                                    |                   |                             |               |                | Preview DXF    |
| Operation:                                                                                                    | Files Selected: 1 |                             |               |                | Import         |
| PART CATEGORY AND STYLE Main Assembly                                                                                                    |                   |                             |               |                | Routing        |
| Sub-Assembly:                                                                                                    |                   |                             |               |                | Save           |
| Sheet Metal: SHT Y SHEET METAL                                                                                                    |                   |                             |               |                | Print          |
| Parte:                                                                                                    |                   |                             |               |                | Documents      |
|                                                                                                    |                   | Scaling                     | Scaled        | Line Key       | View-Log       |
| DXF Import Rules: SolidWorks Format                                                                                                    | <u>•</u>          | Flat Length:                |               | Down Bend      | Clear          |
| SHEET METAL PART PROPERTIES                                                                                                    | V Detect          | Flat Width:                 |               | Emboss<br>Etch | Finish         |
| Flat Width: Thickness:                                                                                                    | Detect            | Adjusted Scale: 1.0000000 🛨 |               | Bréurb         | Class          |
| Extrucions: Cutouts: Tolerance: 0.0050                                                                                                    | 00 Total Bands:   |                             |               |                | Close          |
| Perimeter: Cutout Perim: No. Un Bends:                                                                                                    | Down Bends:       | Pending items:              | nport status: |                |                |
| Perinteter.   Paul Sizer:   Int Lip Bands:                                                                                                    | lat Da Beads:     | Item Part Number            | Qty Status    | Auto-Configure | Pending        |
| Chard View Constant View Constant View Const | May De Bee de     |                             |               | Build Routing  | Active         |
| Dord Holes:   Obrid Sizes:   Max Up Bend:                                                                                                    | Max Un Bend:      |                             |               | Prompt Data    | Under Revision |
| Other Sizes: No. Hems: No. Hems:                                                                                                    | l otal Folds: j   |                             |               | Auto Queue     | In-Active      |
| Other Holes. Other Sizes: Max Bend Len:                                                                                                    |                   |                             |               | Write Log File | Dbsolete       |
| Cutout Dist:   Part Dist:   UOM:  inches                                                                                                    | Standard: Not Set |                             |               | Debug          | · remporary    |
| DAR UOM: Not Set Configuration: ROUTING                                                                                                    | IG CONFIGURATION  |                             |               |                |                |

#### The Global Edge Engineering Assistant

provides the capability to define routing configuration rules that can generate routings based on imported CAD part parameters. These routing rules provides the ability to automatically calculate laser cut times based on material, thickness and specific laser capabilities that include:

- Laser Cut Speed
- Perimeter Cut Speed
- Cutout Cut Speed
- Piercing Time
- Load / Unload Time

This also includes machine time for punching, bending, welding, painting, assembly, and other related machine times that can be utilized for things like quoting, cost estimating and scheduling. Select the "**Build Routing**" check box to have the software automatically generate routings with the ROUTING CONFIGURATION selected in the lower portion of the screen.

Copyright © 2025 Logic Design Corporation – All Rights Reserved

1. Select "Import" option which will display the Part Master Update screen:

| art Number:  | DEM-04-HOUSING                | Category/Style            |                    |       | ок          |
|--------------|-------------------------------|---------------------------|--------------------|-------|-------------|
|              | SHEET METAL HOUSING           | Category: SHT - SHEE      | T METAL            | -     | OIL         |
|              |                               | Style:                    |                    | _     | Cancel      |
|              |                               | Process M Active          | Auto-Configure     |       |             |
|              |                               | Impor                     | ted Scaled         |       |             |
|              |                               | Flat Length: 19.699142    | 19.699142          |       |             |
| ustomer #:   |                               | Flat Width: 42.193245     | 42.193245          |       |             |
| Cust Part #: |                               | Adjusted Scale: 1.0000000 | ) ÷                |       |             |
| -Material P  | roperties                     | Editable Part Parameters  |                    | - '   | Processes   |
| Material:    | 304-4 V 304-4 STAINLESS STEEL |                           | UOM inches         | E B   | Blank       |
| Thickness    | 14 GA. V 0.075                | Extrusions: 0             | Down Bends: 8      | . 🗆 е | imboss      |
|              | Certified: No VI IIOM: Inches | No. Up Bends: 0           | Int. Dn Bends: 0   | Т     | urret       |
|              | Default Shoet                 | Int. Up Bends: 0          | Max Dn Bend: 0     | Π.    | .aser       |
|              |                               | Max Up Bend: 0            | Hem Count:         | 1 🗆 р | Press Brake |
|              | Sheet Length:  0 Width:  0    | Total Bends: 8            | Total Folds: 0     | 1 🗆 р | anel Bend   |
|              |                               | Mi. 1 Length: 0           | Max Bend Length: 0 | 1 🗆 р | em Nut      |
|              | Pieces per Sheet:             | Min \ngle: 10             | Max Bend Angle: 93 | 1 🗆 р | em Stud     |
| -Cutting P   | Process                       | N. re: 0                  | Max Flange: 0      | 1 🗆 e | Grain       |
|              | Cutting Method: Open          | Min PL 0                  | Min Dn PEM Gap: 0  | 1 🗆 v | Veld        |
| Asset #:     | Laser<br>Turret               | Min Embos:                | Min Dn Emboss: 0   | 1 🗆 🛛 | Deburr      |
| Config:      | ROUTING Open N                | Min Louver G              | Min Dn Louver: 0   | 1 🗆 р | Paint       |
|              | (Part Drawn                   | Min Taper Ga,             | Min Die Cutout: 0  | 1     |             |
| Brocor       |                               | Bend Direction:           |                    |       |             |
| Proces       |                               |                           |                    |       |             |
| Nada         |                               |                           |                    |       |             |
| Mode         |                               |                           |                    |       |             |
| Sta          | tus:                          |                           |                    |       |             |
|              |                               |                           |                    |       |             |

The *Global Edge Engineering Assistant* provides the ability to define routing rules that are executed by the built-in routing configurator. This includes the automated generation of cutting times. The choices in the drop-down include:

- Laser
- Turret
- Open

When selecting the "*Open*" option, the routing configurator will determine the optimal method to cut part based on cost and/or delivery time.

The "*Material Properties*" that are comprised of Material and Thickness are automatically displayed if they are defined in the original CAD model. If they are not defined, the user can select the proper material and thickness that will then subsequently be added to the DXF flat file as extended data.

Logic Design Corporation Transforming Engineering & Manufacturing ... Copyright © 2025 Logic Design Corporation – All Rights Reserved

| t Number:   | DEM-04-HOUSING            | Category/Style             |                    |   | ок        |
|-------------|---------------------------|----------------------------|--------------------|---|-----------|
|             | SHEET METAL HOUSING       | Category: SHT - SHEET      | r metal            | - | Canar     |
|             |                           | Style:                     |                    | - | Gance     |
|             | [                         | Process M Active           | Auto-Configure     | _ |           |
|             |                           | Scaling Import             | ed Scaled          | 7 |           |
|             |                           | Flat Length: 19.699142     | 19.699142          |   |           |
| istomer #:  |                           | Flat Width: 42.193245      | 42.193245          |   |           |
| ust Part #: |                           | Adjusted Scale: 1.00000000 | ÷                  |   |           |
| Material Pr | roperties                 | Editable Part Parameters   |                    | Б | Processe  |
| Material:   | 304-4                     |                            | UOM inches         |   | Blank     |
| hickness    | 14 GA. ▼ 0.075            | Extrusions: 0              | Down Bends: 8      |   | Emboss    |
|             | Certified: No VOM: Inches | No. Up Bends: 0            | Int. Dn Bends: 0   |   | Turret    |
|             | Default Sheet             | Int. Up Bends: 0           | Max Dn Bend: 0     |   | Laser     |
|             | Sheet Length: 0           | Max Up Bend: 0             | Hem Count:         |   | Press Bra |
|             | Blank Length: 0 Width: 0  | Total Bends: 8             | Total Folds: 0     |   | Panel Ben |
|             | Pieces ner Sheet          | Min Bend Length: 0         | Max Bend Length: 0 |   | Pem Nut   |
|             |                           | Min Bend Angle: 10         | Max Bend Angle: 93 |   | Pem Stud  |
| -Cutting P  | Process                   | Min Flange: 0              | Max Flange: 0      |   | Grain     |
|             | Cutting Method: Laser     | Min PEM Gap: 0             | Min Dn PEM Gap: 0  |   | Weld      |
| Asset #:    |                           | Min Emboss Gap: 0          | Min Dn Emboss: 0   |   | Deburr    |
| Config:     |                           | Min Louver Gap: 0          | Min Dn Louver: 0   |   | Paint     |
| Standard    | I Bend Process            | Min Taper Gap: 0           | Min Die Cutout: 0  |   |           |
| Proces      | is #:                     | Bend Direction: As Drawn   |                    |   |           |
| Rad         | UOM:                      | Flip Ben                   | ds                 |   |           |
| Model       |                           |                            |                    |   |           |
|             |                           |                            |                    | • |           |
| Sta         | tus:                      |                            |                    |   |           |

The *Global Edge Engineering Assistant* provides the ability to define routing rules that are executed by the built-in routing configurator. This includes the automated generation of cutting times. The choices in the drop-down include:

- Laser
- Turret
- Open

When selecting the "*Open*" option, the routing configurator will determine the optimal method to cut part based on cost and/or delivery time.

#### The "Editable Part Parameters" section

provides a list of 24 CAD part parameters. These 24 CAD part parameters can optionally be changed by the user need be. The software also analyzes an additional 24 CAD part parameters for a total of 48 CAD part parameters.

This section includes a **"Flip Bends"** option that allows the user to flip Up Bends to Down Bends or vice versa. This is to correct the bend direction from the original CAD model if it does not match the proper machine tool bend direction.

Copyright © 2025 Logic Design Corporation – All Rights Reserved

Logic Design Corporation

| t Number:   | DEM-04-HOUSING                | Category/Style            |                    | ок         |
|-------------|-------------------------------|---------------------------|--------------------|------------|
|             | SHEET METAL HOUSING           | Category: SHT 💌 SHE       | ET METAL           |            |
|             |                               | Style:                    |                    | Cancel     |
|             | <u></u>                       | Process M Active          | Auto-Configure     | _          |
|             |                               | Scaling Impo              | orted Scaled       |            |
|             |                               | Flat Length: 19.69914     | 19.699142          |            |
| ustomer #:  |                               | Flat Width: 42.19324      | 42.193245          |            |
| ust Part #: |                               | Adjusted Scale: 1.000000  | 00 🛨               |            |
| Material P  | roperties                     | Editable Part Parameters  |                    | Processe   |
| Material:   | 304-4 V 304-4 STAINLESS STEEL |                           | UOM inches         | 🗖 Blank    |
| Fhickness:  | 14 GA.                        | Extrusions: 0             | Down Bends: 8      | Emboss     |
|             | Certified: No VOM: Inches     | No. Up Bends: 0           | Int. Dn Bends: 0   | Turret     |
|             | Default Sheet:                | Int. Up Bends: 0          | Max Dn Bend: 0     | ✓ Laser    |
|             | Sheet Length: 0 Width: 0      | Max Up Bend: 0            | Hem Count:         | Press Brak |
|             | Blank Length: 0 Width: 0      | Total Bends: 8            | Total Folds: 0     | Panel Ben  |
|             | Pieces per Sheet:             | Min Bend Length: 0        | Max Bend Length: 0 | Pem Nut    |
|             | · ,                           | Min Bend Angle: 10        | Max Bend Angle: 93 | Pem Stud   |
| -Cutting P  | Process                       | Min Flange: 0             | Max Flange: 0      | 🗌 Grain    |
|             | Cutting Method:  Laser        | Min PEM Gap: 0            | Min Dn PEM Gap: 0  | Veld       |
| Asset #:    |                               | Min Emboss Gap: 0         | Min Dn Emboss: 0   | 🔽 Deburr   |
| Config:     |                               | Min Louver Gap: 0         | Min Dn Louver: 0   | Paint      |
| Standard    | I Bend Process                | Min Taper Gap: 0          | Min Die Cutout: 0  |            |
| Proces      | is #:                         | Bend Direction:: As Drawn |                    |            |
| Rad         | ius: UOM:                     | Flip Be                   | ends               |            |
| Mode        | LIR:                          |                           |                    |            |
|             |                               |                           |                    | _          |

The Global Edge Engineering Assistant will

automatically add extended data to the DXF file with the information contained on the above screen. The software additionally includes a total of 48 CAD part parameters that can be added to the DXF file and routing steps that are outlined on the next screen. Refer to Page ## for a list of information that can be added as extended data to the DXF file. This column of check boxes allows you to select routing steps to be executed on the selected part. This includes the following manufacturing processes to execute:

- Blank
- Emboss
- Turret
- Laser
- Press Brake
- Panel Bender
- Pem Nut / Stud
- Grain
- Weld
- Deburr
- Paint

The software will generate routings including time calculations for accurate machine process times.

Copyright © 2025 Logic Design Corporation – All Rights Reserved

57

1. After selecting **"OK"** option, and if **"Routing Check Box"** was checked, the following Part Routing screen is displayed with the generated manufacturing steps:

These columns calculate / display the cost estimate to fabricate a single part. The software can also calculate the cost for various levels of production.

| Part R                                                                                                    | outing                                                                                                    |                                                                                                    |                                                                                                    |                                                                                                    |                                                                                                    |                                                                                                    | -                                                                                                    |                                                                                  |
|----------------------------------------------------------------------------------------------------|----------------------------------------------------------------------------------------------------|----------------------------------------------------------------------------------------------------|----------------------------------------------------------------------------------------------------|----------------------------------------------------------------------------------------------------|----------------------------------------------------------------------------------------------------|----------------------------------------------------------------------------------------------------|----------------------------------------------------------------------------------------------------|----------------------------------------------------------------------------------|
| Part Nun                                                                                                    | nber: DEM-04-HOUSIN                                                                                                    | NG SHEET ME                                                                                                    | TAL HOUSING                                                                                                    |                                                                                                    |                                                                                                    |                                                                                                    |                                                                                                    | Refresh                                                                          |
| Route -                                                                                                    |                                                                                                    |                                                                                                    |                                                                                                    |                                                                                                    |                                                                                                    |                                                                                                    |                                                                                                    |                                                                                  |
| Roi                                                                                                    | ute#                                                                                                    |                                                                                                    |                                                                                                    |                                                                                                    | Cett                                                                                                    |                                                                                                    | \$142.50                                                                                                    | Export                                                                           |
| 1100                                                                                                    |                                                                                                    | Description. Orandand Fant Rooming                                                                                                    |                                                                                                    | \$142.50                                                                                                    | Close                                                                                                    |                                                                                                    |                                                                                                    |                                                                                  |
| т                                                                                                    | Type: Standard                                                                                                    |                                                                                                    | Compone                                                                                                    | int                                                                                                    | \$43.63                                                                                                    |                                                                                                    |                                                                                                    |                                                                                  |
| Loca. L                                                                                                    | evel: None                                                                                                    | None Optimization Quantity: 1 Process:                                                                                                    |                                                                                                    |                                                                                                    |                                                                                                    |                                                                                                    |                                                                                                    | Config #                                                                         |
| One                                                                                                    | ration: 14 Occurtions Ex                                                                                                    |                                                                                                    |                                                                                                    |                                                                                                    |                                                                                                    |                                                                                                    | 0010.01                                                                                                    |                                                                                  |
|                                                                                                    |                                                                                                    |                                                                                                    |                                                                                                    |                                                                                                    |                                                                                                    |                                                                                                    |                                                                                                    |                                                                                  |
| Standar<br>Proce                                                                                                    | rd Bend Process                                                                                                    |                                                                                                    |                                                                                                    | Radius:                                                                                                    | UON                                                                                                    | И:                                                                                                    |                                                                                                    |                                                                                  |
| Standar<br>Proce                                                                                                    | rd Bend Process                                                                                                    | Routing Description                                                                                                    | Ture                                                                                                    | Radius:                                                                                                    | UON<br>Estimated Cost                                                                                                    | M:                                                                                                    | Mach Ref                                                                                                    |                                                                                  |
| Standar<br>Proce<br>Seq #                                                                                                    | rd Bend Process                                                                                                    | Routing Description                                                                                                    | Туре                                                                                                    | Radius:                                                                                                    | UON<br>Estimated Cost                                                                                                    | M: Mach #                                                                                                    | Mach Ref                                                                                                    |                                                                                  |
| Standar<br>Proce<br>Seq #                                                                                                    | Routing                                                                                                    | Routing Description                                                                                                    | Type<br>Process<br>Process                                                                                                    | Radius:                                                                                                    | UOM<br>Estimated Cost<br>15.0000<br>0.7500                                                                                     | M:<br>Mach #<br>1003                                                                                           | Mach Ref                                                                                                    | 03                                                                               |
| Standar<br>Proce<br>Seq #                                                                                                    | Routing<br>LASER-CUT<br>BEND<br>TIG-WELD                                                                                                    | Routing Description<br>Laser Cut Operation<br>Press Brake Bending Operation<br>TIG Weld                                                                                                    | Type<br>Process<br>Process<br>Process                                                                                                    | Radius:                                                                                                    | UON<br>Estimated Cost<br>15.0000<br>0.7500<br>6.7500                                                                           | M:<br>Mach #<br>1003<br>1007<br>1010                                                                           | Mach Ref<br>LASER-100<br>PB-1007<br>WEI D-101                                                                                                    | 03                                                                               |
| Standar<br>Proce<br>Seq #                                                                                                    | Routing<br>LASER-CUT<br>BEND<br>TIG-WELD<br>DEFRURR                                                                                                    | Routing Description<br>Laser Cut Operation<br>Press Brake Bending Operation<br>TIG Weld<br>Debutting Operation                                                                                                    | Type<br>Process<br>Process<br>Process<br>Process                                                                                                    | Radius:                                                                                                    | Estimated Cost<br>15.0000<br>0.7500<br>6.7500<br>3.0971                                                                        | Mach #<br>1003<br>1007<br>1010<br>1011                                                                         | Mach Ref<br>LASER-100<br>PB-1007<br>WELD-101<br>FINISH-10                                                                                                    | 03                                                                               |
| Standar<br>Proce<br>Seq #                                                                                                    | Routing<br>LASER-CUT<br>BEND<br>TIG-WELD<br>DEBURR<br>SAND-PAINT-PREP                                                                                                    | Routing Description<br>Laser Cut Operation<br>Press Brake Bending Operation<br>TIG Weld<br>Deburning Operation<br>Sand / Paint / Preparation Operation                                                                                                    | Type<br>Process<br>Process<br>Process<br>Process                                                                                                    | Radius: 200.00<br>100.00<br>6.67<br>14.53<br>62.36                                                                                             | Estimated Cost<br>15.0000<br>0.7500<br>6.7500<br>3.0971<br>0.6414                                                              | Mach #<br>1003<br>1007<br>1010<br>1011<br>1018                                                                 | Mach Ref<br>LASER-100<br>PB-1007<br>WELD-101<br>FINISH-100<br>PAINT-101                                                                                       | 03<br>10<br>11<br>8                                                              |
| Standar<br>Proce                                                                                                    | Routing<br>Routing<br>LASERCUT<br>BEND<br>TIG-WELD<br>DEBURR<br>SAND-PAINT-PREP<br>HANGING                                                                                 | Routing Description<br>Laser Cut Operation<br>Press Brake Bending Operation<br>TIG Weld<br>Deburning Operation<br>Sand / Paint / Preparation Operation<br>Hanging Operation                                                                                                    | Type<br>Process<br>Process<br>Process<br>Process<br>Process<br>Process                                                                              | Radius:                                                                                                    | UON<br>Estimated Cost<br>15.0000<br>0.7500<br>6.7500<br>3.0971<br>0.6414<br>0.5000                                             | Mach #<br>1003<br>1007<br>1010<br>1011<br>1018<br>1015                                                         | Mach Ref<br>LASER-100<br>PB-1007<br>WELD-101<br>FINISH-101<br>PAINT-101<br>HANG-101                                                                           | 03<br>00<br>11<br>8<br>5                                                         |
| Standar<br>Proce<br>Seq #<br>1<br>2<br>3<br>4<br>5<br>5<br>7                                                                       | Routing<br>LASERCUT<br>BEND<br>TIG-WELD<br>DEBURR<br>SAND-PAINT-PREP<br>HANGING<br>WASHING                                                                                 | Routing Description<br>Laser Cut Operation<br>Press Brake Bending Operation<br>TIG Weld<br>Deburing Operation<br>Sand / Paint / Preparation Operation<br>Hanging Operation<br>Washing Operation                                                                                                    | Type<br>Process<br>Process<br>Process<br>Process<br>Process<br>Process<br>Process                                                                   | Radius:<br>Units / Hour<br>200.00<br>100.00<br>6.67<br>14.53<br>62.36<br>50.00<br>100.00                                                       | Estimated Cost<br>15.0000<br>0.7500<br>3.0971<br>0.6414<br>0.5000<br>0.2500                                                    | Mach #<br>1003<br>1007<br>1010<br>1011<br>1018<br>1015<br>1016                                                 | Mach Ref<br>LASER-10<br>PB-1007<br>WELD-101<br>FINISH-10<br>PAINT-101<br>HANG-101<br>WASH-101                                                                 | 03<br>10<br>11<br>18<br>5<br>5<br>16                                             |
| Standar<br>Proce<br>Seq #<br>1<br>2<br>3<br>4<br>5<br>5<br>5<br>5<br>5<br>7<br>3                                                   | Routing<br>LASER-CUT<br>BEND<br>TIG-WELD<br>DEBURR<br>SAND-PAINT-PREP<br>HANGING<br>WASHING<br>PAINTING                                                                    | Routing Description<br>Laser Cut Operation<br>Press Brake Bending Operation<br>TIG Weld<br>Deburning Operation<br>Sand / Paint / Preparation Operation<br>Hanging Operation<br>Washing Operation<br>Painting Operation                                                                                                    | Type<br>Process<br>Process<br>Process<br>Process<br>Process<br>Process<br>Process                                                                   | Radius:<br>Units / Hour<br>200.00<br>100.00<br>6.67<br>14.53<br>62.36<br>50.00<br>100.00<br>31.18                                              | U01<br>Estimated Cost<br>15.0000<br>0.7500<br>6.7500<br>3.0971<br>0.6414<br>0.5000<br>0.2500<br>1.2828                         | Mach #<br>1003<br>1007<br>1010<br>1011<br>1018<br>1015<br>1016<br>1017                                         | Mach Ref<br>LASER-100<br>PB-1007<br>WELD-101<br>FAINISH-100<br>PAINT-101<br>HANG-101<br>WASH-101<br>PAINT-101                                                 | 03<br>00<br>11<br>18<br>5<br>5<br>16<br>7                                        |
| Standar<br>Proce<br>Seq #<br>2<br>3<br>4<br>5<br>5<br>5<br>7<br>3<br>9                                                             | Routing<br>Routing<br>LASER-CUT<br>BEND<br>TIG-WELD<br>DEBURR<br>SAND-PAINT-PREP<br>HANGING<br>WASHING<br>PAINTING<br>CURING                                               | Routing Description Laser Cut Operation Press Brake Bending Operation TIG Weld Deburning Operation Sand / Paint / Preparation Operation Hanging Operation Washing Operation Painting Operation Curing Operation Curing Operation                                                                                                    | Type<br>Process<br>Process<br>Process<br>Process<br>Process<br>Process<br>Process<br>Process                                                        | Radius:<br>Units / Hour<br>200.00<br>100.00<br>6.67<br>14.53<br>62.36<br>50.00<br>100.00<br>31.18<br>20.00                                     | UO1<br>Estimated Cost<br>15.0000<br>0.7500<br>6.7500<br>3.0971<br>0.6414<br>0.5000<br>0.2500<br>1.2828<br>1.2500               | Mach #<br>1003<br>1007<br>1010<br>1011<br>1018<br>1015<br>1016<br>1017<br>1019                                 | Mach Ref<br>LASER-100<br>PB-1007<br>WELD-101<br>FINISH-100<br>PAINT-101<br>HANG-101<br>WASH-101<br>OVEN-101                                                   | 03<br>10<br>11<br>18<br>5<br>16<br>7<br>9                                        |
| Standar<br>Proce<br>Seq #<br>2<br>3<br>4<br>5<br>5<br>5<br>7<br>7<br>3<br>9<br>0                                                   | Routing<br>LASER-CUT<br>BEND<br>TIG-WELD<br>DEBURR<br>SAND-PAINT-PREP<br>HANGING<br>WASHING<br>PAINTING<br>CURING<br>ASSEMBLY                                              | Routing Description         Laser Cut Operation         Press Brake Bending Operation         TIG Weld         Deburing Operation         Sand / Paint / Preparation Operation         Hanging Operation         Washing Operation         Painting Operation         Painting Operation         Assembly Operation                                                                                                    | Type<br>Process<br>Process<br>Process<br>Process<br>Process<br>Process<br>Process<br>Process<br>Process                                             | Radius:<br>Units / Hour<br>200.00<br>100.00<br>6.67<br>14.53<br>62.36<br>50.00<br>100.00<br>31.18<br>20.00<br>20.00                            | UON<br>Estimated Cost<br>15.0000<br>0.7500<br>6.7500<br>0.6414<br>0.5000<br>0.2500<br>1.2828<br>1.2500                         | Mach #<br>1003<br>1007<br>1010<br>1011<br>1018<br>1015<br>1016<br>1017<br>1019<br>1021                         | Mach Ref<br>LASER-100<br>PB-1007<br>WELD-101<br>PAINT-101<br>HANG-101<br>PAINT-101<br>OVEN-101<br>ASSM-102                                                    | 03<br>10<br>11<br>18<br>5<br>16<br>7<br>7<br>9<br>1                              |
| Standar<br>Proce<br>Seq #<br>2<br>3<br>4<br>5<br>5<br>5<br>5<br>5<br>5<br>5<br>5<br>5<br>5<br>5<br>5<br>5<br>5<br>5<br>5<br>5<br>5 | Routing<br>LASER-CUT<br>BEND<br>TIG-WELD<br>DEBURR<br>SAND-PAINT-PREP<br>HANGING<br>WASHING<br>PAINTING<br>CURING<br>ASSEMBLY<br>GENERAL-LABOR                             | Routing Description Laser Cut Operation Press Brake Bending Operation TIG Weld Deburning Operation Sand / Paint / Preparation Operation Hanging Operation Washing Operation Painting Operation Curing Operation Assembly Operation General Labor Operation                                                                                                    | Type<br>Process<br>Process<br>Process<br>Process<br>Process<br>Process<br>Process<br>Process<br>Process<br>Process<br>Process                       | Radius:<br>Units / Hour<br>200.00<br>100.00<br>6.67<br>14.53<br>62.36<br>50.00<br>100.00<br>31.18<br>20.00<br>20.00<br>20.00                   | UO1<br>Estimated Cost<br>15,0000<br>0,7500<br>6,7500<br>0,2500<br>0,2500<br>1,2828<br>1,2500<br>2,5000<br>2,5000               | Mach #<br>1003<br>1007<br>1010<br>1011<br>1018<br>1015<br>1016<br>1017<br>1019<br>1021<br>1025                 | Mach Ref<br>LASER-100<br>PB-1007<br>WELD-101<br>FINISH-100<br>PAINT-101<br>WASH-101<br>WASH-101<br>OVEN-101<br>ASSM-102<br>LABOR-10.                          | 03<br>10<br>11<br>88<br>55<br>16<br>77<br>9<br>9<br>1<br>25                      |
| Standar<br>Proce<br>Seq #<br>1<br>2<br>3<br>4<br>4<br>5<br>5<br>5<br>7<br>7<br>3<br>9<br>10<br>11<br>12                            | Routing<br>LASER-CUT<br>BEND<br>TIG-WELD<br>DEBURR<br>SAND-PAINT-PREP<br>HANGING<br>WASHING<br>PAINTING<br>CURING<br>ASSEMBLY<br>GENERAL-LABOR<br>FINAL-INSPECT            | Routing Description Laser Cut Operation Press Brake Bending Operation TIG Weld Deburning Operation Sand / Paint / Preparation Operation Hanging Operation Painting Operation Curing Operation Curing Operation Assembly Operation General Labor Operation Final Inspection Operation                                                                                                    | Type<br>Process<br>Process<br>Process<br>Process<br>Process<br>Process<br>Process<br>Process<br>Process<br>Process<br>Process<br>Process            | Radius:<br>Units / Hour<br>200.00<br>100.00<br>6.67<br>14.53<br>62.36<br>50.00<br>100.00<br>100.00<br>100.00<br>20.00<br>20.00<br>20.00        | Estimated Cost<br>15.0000<br>0.7500<br>0.67500<br>0.6414<br>0.5000<br>0.2500<br>1.2828<br>1.2500<br>2.5000<br>2.5000<br>1.7500 | Mach #<br>1003<br>1007<br>1010<br>1011<br>1018<br>1015<br>1016<br>1017<br>1019<br>1021<br>1025<br>1026         | Mach Ref<br>LASER-100<br>PB-1007<br>WELD-101<br>FINISH-100<br>PAINT-101<br>HANG-101<br>WASH-101<br>OVEN-101<br>OVEN-101<br>ASSM-102<br>LABOR-100<br>INSPECT-1 | 03<br>0<br>11<br>8<br>5<br>5<br>16<br>7<br>9<br>1<br>25<br>1026                  |
| Standar<br>Proce<br>Seq #<br>1<br>2<br>2<br>3<br>4<br>4<br>5<br>5<br>5<br>7<br>7<br>3<br>9<br>0<br>0<br>11<br>12<br>12             | Routing<br>LASER-CUT<br>BEND<br>TIG-WELD<br>DEBURR<br>SAND-PAINT-PREP<br>HANGING<br>WASHING<br>PAINTING<br>CURING<br>ASSEMBLY<br>GENERAL-LABOR<br>FINAL-INSPECT<br>PACKAGE | Routing Description           Laser Cut Operation           Press Brake Bending Operation           TIG Weld           Deburing Operation           Sand / Paint / Preparation Operation           Hanging Operation           Vashing Operation           Painting Operation           Painting Operation           Painting Operation           Curing Operation           Assembly Operation           General Labor Operation           Final Inspection Operation           Package Operation | Type<br>Process<br>Process<br>Process<br>Process<br>Process<br>Process<br>Process<br>Process<br>Process<br>Process<br>Process<br>Process<br>Process | Radius:<br>Units / Hour<br>200.00<br>100.00<br>6.67<br>14.53<br>62.36<br>50.00<br>100.00<br>31.18<br>20.00<br>20.00<br>20.00<br>20.00<br>20.00 | Estimated Cost<br>15.0000<br>0.7500<br>6.7500<br>0.6414<br>0.5000<br>1.2828<br>1.2500<br>2.5000<br>2.5000<br>1.7500<br>1.7500  | Mach #<br>1003<br>1007<br>1010<br>1011<br>1018<br>1015<br>1016<br>1017<br>1019<br>1021<br>1025<br>1026<br>1027 | Mach Ref<br>LASER-101<br>PB-1007<br>WELD-101<br>PAINT-101<br>HANG-101<br>WASH-101<br>PAINT-101<br>OVEN-101<br>ASSM-102<br>LABOR-10<br>INSPECT-<br>PACK-1027   | 03<br>10<br>11<br>18<br>5<br>5<br>16<br>7<br>7<br>9<br>1<br>1<br>25<br>1026<br>7 |

The *Global Edge Engineering Assistant* includes a configuration engine that runs in the background to generate routings based on the CAD part parameters and simple to define routing rules.

These columns (Units / Hour, Estimated Cost, Mach #) are automatically generated with the configuration engine which includes how many units can be produced per hour and the estimated cost per unit based on the machine tool selected for each specific process.

Copyright © 2025 Logic Design Corporation – All Rights Reserved

Logic Design Corporation

1. After selecting "OK" option, the following screen form is displayed upon completion of Import CAD Files process:

| Minport CAD Files                                                            |                                       | – 🗆 X          |
|------------------------------------------------------------------------------|---------------------------------------|----------------|
| Batch #:: 5 Configuration   Process Bend Process Parts                       | DXF IMAGE Zoom: Extents   Rotation: 0 | Work Queue     |
| Queue Task # 1016 Import and Test PART #: BP-01-GAL-G60-06350-064            |                                       | Find Customer  |
| Item #: 1 of Total: 15 Imported: Next Previous                               |                                       | Opportunity    |
| DXF Flles: 0 CAD Models: Failed: Other Formats:                              | · · · ·                               | Find Quote     |
| Import Path: C:\GlobalEdge\demo\CAD-Files\BP-01-GAL-G60-06350-064.SLDPRT     |                                       | New Quote      |
| Operation: File Type: SolidWorks                                             |                                       |                |
| QUOTE ITEM                                                                   |                                       | Find File(s)   |
| Customer #: 1001 JABC MANUFACTURING                                          |                                       | Create DXF(s)  |
| Opportunity #                                                                |                                       | Preview DXF    |
| Quote #:                                                                     |                                       | Import         |
| Part #:  BP-01-GAL-G60-06350-064 Qty:  0.0000 EA                             | oo                                    | Routing        |
| Description: BEND PROCESS TEST PART 01 Line: Items:                          |                                       | Save           |
| File Name:                                                                   |                                       | Print          |
| PART CATEGORY AND STYLE                                                      |                                       | Documents      |
| Main Assembly:                                                               | Scaling Line Key                      | Documenta      |
| Sub-Assembly:                                                                | Imported Scaled Up Bend               | view-Log       |
| Sheet Metal: SHT V SHEET METAL                                               | Elat Width:                           | Clear          |
| Parts:                                                                       |                                       | Finish         |
| DXF Import Rules: SolidWorks Format                                          | Refresh                               | Close          |
| Standard Bend Process:                                                       | Pending Items: Import Status:         |                |
| SHEET METAL PART PROPERTIES                                                  | Item Part Number Qty Status           | PART UPDATE    |
| FlatLength: 96 Material: G60 👻 GALVANIZED 🔽 Detect                           | Auto-Configu                          | ure IV Pending |
| Flat Width: 71.547908 Thickness: 16 GA. 👻 0.063500 🔽 Detect                  | Mfr Test                              | Under Revision |
| Extrusions: 0 Cutouts: 21 Tolerance: 0.005000 Total Bends: 11                | Prompt Data                           | In-Active      |
| Perimeter: 335.095817 Cutout Perim: 262.558 No. Up Bends: 6 Down Bends: 5    | Auto Queue                            | Cbsolete       |
| Rnd Holes: 20 Round Sizes: 2 Int. Up Bends: 0 Int. Dn Bends: 0               | Vrite Log File                        | e 🔽 Temporary  |
| Obrd Holes: 0 Obrnd Sizes: 0 Max Up Bend: 7 Max Dn Bend: 7                   | ✓ Detailed Log                        |                |
| Rect Holes: 1 Rect Sizes: 1 No. Hems: 1 Total Folds: 1                       | Debug                                 |                |
| Other Holes: 0 Other Sizes: 0 Max Bend Len: 80                               |                                       |                |
| Cutout Dist: 450.789009 Part Dist: 83.773954 UOM: Inches 💌 Standard: Not Set |                                       |                |
| DXF UOM: Not Set Configuration: QUOTING                                      |                                       |                |
|                                                                              |                                       |                |

The *Global Edge Engineering Assistant* provides the ability to automatically analyze CAD part parameters. This includes a total of 48 CAD part parameters to drive:

- Automated Bend Program Generation
- Automated Routing Generation
- Manufacturability Testing
- Automated Sales Quote Generation

Refer to Page 13 for a listing of the information that is analyzed and generated with the CAD part importation process.

2. Select the "Print" option to generate Part DXF Import Report:

Logic Design Corporation

#### CAD Part Parameter Report (Part 1 of 3)

The first portion of the *CAD Part Parameter Report* includes the following 48 CAD part parameters that are analyzed and recorded in an SQL database. These CAD part parameters provide the foundation for the automated generation of bend programs for press brakes, panel benders and other robotic folders. This is accomplished with the *Global Edge Engineering Assistant* software comparing the CAD part parameters with your available machine tool tooling such as part size, bend angles, hem counts, pem and louver gaps from bend lines, etc.:

|         | Part Number       |                         | Descripti | on         | UOM       | Туре    | Cat. St  | tyle Mtl.      |             |            |               |
|---------|-------------------|-------------------------|-----------|------------|-----------|---------|----------|----------------|-------------|------------|---------------|
| BP-06-S | 5-304-4-075-125   | BEND PROCES             | SS TEST I | PART 06    | EA        | С       | SHT -    | 304-4          |             | 5          |               |
|         | Setup Cost:       | 104.2500                |           | M          | laterial: | 304-4-S | TAINLESS | STEEL          |             |            | Ш             |
|         | Process Cost:     | 18.7399                 | )         | Ship       | Weight:   |         | 110.97   |                |             |            |               |
|         | Component Cost:   | 525.1589                |           | Ship Weigh | nt UOM:   | lbs     |          |                | <u>"Ш</u> , | , 📖        | <u>، لللم</u> |
|         | Rollup Cost:      | 648.1488                |           | Standar    | d Cost:   | 6       | 48.1488  |                |             |            |               |
|         |                   |                         |           |            | _         |         |          |                |             |            |               |
|         |                   |                         | C         | AD Part    | Pa        | ram     | neters   | S              |             |            |               |
| Par. #  | Parameter Name    | e Va                    | lue       | UOM        |           | Par. #  | Para     | ameter Name    |             | Value      | UOM           |
| 1       | Sheet             | Length: (               | 000000    | inches     |           | 25      |          | Minimum Pen    | n Gap:      | 1.200000   | inches        |
| 2       | Sheet             | t Width: 0              | 000000    | inches     |           | 26      | Minim    | um Down Pen    | n Gap:      | 1.800000   | inches        |
| 3       | Blank             | Length: (               | 000000    | inches     |           | 27      | Min      | iimum Embos    | s Gap:      | 3.000000   | inches        |
| 4       | Blank             | <mark>c Width:</mark> ( | 0.000000  | inches     |           | 28      | Minimum  | Down Embos     | s Gap:      | 1.200000   | inches        |
| 5       | Material this     | ckness: (               | 0.078120  | inches     |           | 29      | Mi       | inimum Louve   | r Gap:      | 2.000000   | inches        |
| 6       | Pe                | rimeter: 312            | 2.338773  | inches     |           | 30      | Minimun  | n Down Louve   | r Gap:      | 0.000000   | inches        |
| 7       | Flat              | Length: 98              | 3.000000  | inches     |           | 31      | Min. Ta  | aper Bend Lin  | e Gap:      | 0.000000   | inches        |
| 8       | Flat              | t Width: 58             | 8.169387  | inches     |           | 32      | N        | /linimum Die C | utout:      | 0.000000   | inches        |
| 9       | Round Hole        | Count: 20               | .000000   | •          |           | 33      |          | Up Bend (      | Count:      | 6.000000   | -             |
| 10      | Round Sizes       | Count:                  | 2.000000  | •          |           | 34      | Intern   | al Up Bends (  | Count:      | 0.000000   | -             |
| 11      | Obround Hole      | Count: (                | 000000    | •          |           | 35      |          | Maximum Up     | Bend:       | 0.000000   | inches        |
| 12      | Obround Sizes     | Count: 0                | 000000    | -          |           | 36      |          | Down Bend      | Count:      | 5.000000   | -             |
| 13      | Rectangular Hole  | Count:                  | .000000   | -          |           | 37      | Internal | Down Bends     | Count:      | 0.000000   | -             |
| 14      | Rectangular Sizes | Count:                  | .000000   | -          |           | 38      | Ма       | aximum Down    | Bend:       | 0.000000   | inches        |
| 15      | Other Hole        | Count: 0                | 000000    | -          |           | 39      |          | Fold           | Count:      | 11.000000  | -             |
| 16      | Other Sizes       | Count: 0                | 000000    | -          |           | 40      |          | Hem (          | Count:      | 1.000000   | -             |
| 17      | Number of C       | utouts: 21              | .000000   | •          |           | 41      |          | Extrude (      | Count:      | 0.000000   | -             |
| 18      | Cutout Pe         | rimeter: 262            | 2.558000  | inches     |           | 42      |          | Bend R         | adius:      | 0.125000   | inches        |
| 19      | Minimum Bend      | Length: 35              | 5.000000  | inches     |           | 43      |          | Cutting M      | ethod:      | Open       |               |
| 20      | Maximum Bend      | Length: 80              | .000000   | inches     |           | 44      |          | Cutter Ref. Nu | mber:       | •          | -             |
| 21      | Minimum Bend      | Angle: 45               | 5.000000  | degrees    |           | 45      |          | Certified Ma   | terial:     | No         | -             |
| 22      | Maximum Bend      | Angle: 90               | 000000    | degrees    |           | 46      |          | Ма             | aterial:    | 304-4      | -             |
| 23      | Minimum Flange    | Width:                  | .000000   | inches     |           | 47      |          | Cutout Dis     | tance:      | 382.601221 | inches        |
| 24      | Maximum Flange    | e Width: 12             | 2.000000  | inches     |           | 48      |          | Part Dis       | tance:      | 78.084693  | inches        |

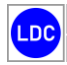

#### CAD Part Parameter Report (Part 2 of 3)

The second portion of the *CAD Part Parameter Report* includes a list of the routing steps generated by the Routing Configurator built into the *Global Edge Engineering Assistant*. These routing steps are based on user defined routing rules that utilize the CAD part parameters to generate accurate process times based on part size, material and thickness including an accurate rollup of costs:

|         |        |                 | Part Ro                              | utin  | g          |            |              |                 |
|---------|--------|-----------------|--------------------------------------|-------|------------|------------|--------------|-----------------|
| Trans # | Seq. # | Process         | Description                          | UOM   | Setup Time | Setup Cost | Process Time | Std. Proc. Cost |
| 986     | 1      | LASER-CUT       | Laser Cut Operation                  | hours | 0.010000   | 1.50       | 0.100000     | 15.0000         |
| 987     | 2      | BEND            | Press Brake Bending Operation        | hours | 0.500000   | 37.50      | 0.010000     | 0.7500          |
| 988     | 3      | TIG-WELD        | TIG Weld                             | hours | 0.500000   | 22.50      | 0.150000     | 6.7500          |
| 989     | 4      | DEBURR          | Deburring Operation                  | hours | 0.200000   | 9.00       | 0.068824     | 3.0971          |
| 990     | 5      | SAND-PAINT-PREP | Sand / Paint / Preparation Operation | hours | 0.150000   | 6.00       | 0.016035     | 0.6414          |
| 991     | 6      | HANGING         | Hanging Operation                    | hours | 0.150000   | 3.75       | 0.020000     | 0.5000          |
| 992     | 7      | WASHING         | Washing Operation                    | hours | 0.150000   | 3.75       | 0.010000     | 0.2500          |
| 993     | 8      | PAINTING        | Painting Operation                   | hours | 0.150000   | 6.00       | 0.032069     | 1.2828          |
| 994     | 9      | CURING          | Curing Operation                     | hours | 0.250000   | 6.25       | 0.050000     | 1.2500          |
| 995     | 10     | ASSEMBLY        | Assembly Operation                   | hours | 0.250000   | 12.50      | 0.050000     | 2.5000          |
| 996     | 11     | GENERAL-LABOR   | General Labor Operation              | hours | 0.250000   | 12.50      | 0.050000     | 2.5000          |
| 997     | 12     | FINAL-INSPECT   | Final Inspection Operation           | hours | 0.250000   | 8.75       | 0.050000     | 1.7500          |
| 998     | 13     | PACKAGE         | Package Operation                    | hours | 0.250000   | 8.75       | 0.050000     | 1.7500          |
| 999     | 14     | SHIPPING        | Shipping Operation                   | hours | 0.150000   | 5.25       | 0.050000     | 1.7500          |
|         |        |                 |                                      |       | 3.210000   | \$144.00   | 0.706928     | \$39.7713       |

#### CAD Part Parameter Report (Part 3 of 3)

The third portion of the **CAD Part Parameter Report** includes Manufacturability Test Results. These test results are the result of comparing CAD part parameters with user defined bend processes which provides the allowable limits of your tooling sets. The left-hand portion of the report includes the bend process limits while the right-hand portion includes the CAD part parameters:

|                    | Manufacturability Test Results |           |                   |            |        |                       |              |         |  |  |  |
|--------------------|--------------------------------|-----------|-------------------|------------|--------|-----------------------|--------------|---------|--|--|--|
| Process #:         | 4 Bnd Pro                      | oc., SS 3 | 804-4, 0.075, Rad | - 0.120    | DEM-04 | -HOUSING SHEET I      | METAL HOUSIN | G       |  |  |  |
| Mtl. Code:         | 304-4 Pass                     |           |                   |            | 46     | Material:             | 304-4        | -       |  |  |  |
| Thickness:         | 0.075000                       | Pass      | Linear UOM:       | inches     | 5      | Material thickness:   | 0.075000     | inches  |  |  |  |
| Min. Thickness:    | 0.072000                       |           | Max. Thickness:   | 0.077000   |        |                       |              |         |  |  |  |
| Upper Tool Set:    | 2                              |           | Upper Part #:     | BIU-817    |        |                       |              |         |  |  |  |
| Lower Tool Set:    | 7                              |           | Lower Part #:     | OZU-318    |        |                       |              |         |  |  |  |
| Inside 90 Radius:  | 0.120000                       | Pass      | Radius Tol:       | 0.010000   | 42     | Bend Radius:          | 0.120000     | inches  |  |  |  |
| K Factor 90:       | 0.445000                       | Ber       | nd Allowance 90:  | 0.008000   |        |                       |              |         |  |  |  |
| Gage Allowance 90: | 0.003000                       |           | Tons Per Foot:    | 25.00000   |        |                       |              |         |  |  |  |
| Min. Flat Length:  | 4.000000                       | Pass      | Max. Flat Len:    | 72.000000  | 7      | Flat Length:          | 19.699142    | inches  |  |  |  |
| Min. Flat Width:   | 2.000000                       | Pass      | Max. Fl. Width:   | 48.000000  | 8      | Flat Width:           | 42.193245    | inches  |  |  |  |
| Max. Bend Len:     | 72.000000                      | -         | Max. Tonnage:     | 150.000000 |        |                       |              |         |  |  |  |
| Max. Part Weight:  | 125.000000                     | -         | Mass UOM:         | lbs        |        |                       |              |         |  |  |  |
| Min. Angle:        | 39.000000                      | Fail      |                   |            | 21     | Minimum Bend Angle:   | 37.000000    | degrees |  |  |  |
| Max. Angle:        | 180.000000                     | Pass      |                   |            | 22     | Maximum Bend Angle:   | 93.000000    | degrees |  |  |  |
| Min Length:        | 0.750000                       | Pass      |                   |            | 19     | Minimum Bend Length:  | 8.451000     | inches  |  |  |  |
| Max Length:        | 96.000000                      | Pass      |                   |            | 20     | Maximum Bend Length:  | 32.210000    | inches  |  |  |  |
| Min. Flange Width: | 1.200000                       | Pass      |                   |            | 23     | Minimum Flange Width: | 0.927000     | inches  |  |  |  |
| Max. Flange Width: | 24.000000                      | Pass      |                   |            | 24     | Maximum Flange Width: | 5.296000     | inches  |  |  |  |

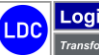

| TRANS # | SEQ. # | PROCESS           | DESCRIPTION                          | WC # | ASSET # | SETUP    | SETUP   | STD. COST  |
|---------|--------|-------------------|--------------------------------------|------|---------|----------|---------|------------|
| 912     | 1      |                   | Cutting Group                        |      |         |          |         |            |
| 913     | 2      | SHEAR             | Sheet Metal Shear Operation          | 1    | 1109    | 0.250000 | \$13.75 | \$55.0000  |
| 914     | 3      | PUNCH             | Turret Punch Operation               | 4    | 1007    | 0.250000 | \$18.75 | \$75.0000  |
| 915     | 4      | EMBOSS            | Embossing Operation                  | 4    | 1007    | 0.250000 | \$18.75 | \$75.0000  |
| 916     | 5      | LASER-CUT         | Laser Cut Operation                  | 3    | 1123    | 0.100000 | \$14.00 | \$140.0000 |
| 917     | 6      |                   | End of Operation Group               |      |         |          |         |            |
| 918     | 7      |                   | Forming Group                        |      |         |          |         |            |
| 919     | 8      | BEND              | Press Brake Bending Operation        | 7    | 1011    | 0.500000 | \$37.50 | \$75.0000  |
| 920     | 9      | PANELBEND         | Panel Bender Bending Operation       | 7    | 1009    | 0.100000 | \$12.00 | \$120.0000 |
| 921     | 10     |                   | End of Operation Group               |      |         |          |         |            |
| 922     | 11     |                   | Hardware / Pem Group                 |      |         |          |         |            |
| 923     | 12     | INSTALL-PEM-NUTS  | Install Pem Nuts                     | 11   | 1110    | 0.350000 | \$17.50 | \$50.0000  |
| 924     | 13     | INSTALL-PEM-STUDS | Install Pem Studs                    | 11   | 1110    | 0.350000 | \$17.50 | \$50.0000  |
| 925     | 14     |                   | End of Operation Group               |      |         |          |         |            |
| 926     | 15     |                   | Welding Group                        |      |         |          |         |            |
| 927     | 16     | TIG-WELD          | TIG Weld                             | 9    | 1112    | 0.500000 | \$22.50 | \$45.0000  |
| 928     | 17     | MIG-WELD          | MIG Weld                             | 9    | 1111    | 0.500000 | \$22.50 | \$45.0000  |
| 929     | 18     |                   | End of Operation Group               |      |         |          |         |            |
| 930     | 20     | DEBURR            | Deburring Operation                  | 8    | 1108    | 0.200000 | \$9.00  | \$45.0000  |
| 931     | 21     | GRAIN             | Graining Operation                   | 8    | 1160    | 0.250000 | \$11.25 | \$45.0000  |
| 932     | 22     | SAND-PAINT-PREP   | Sand / Paint / Preparation Operation | 10   | 1086    | 0.150000 | \$6.00  | \$40.0000  |
| 933     | 25     | HANGING           | Hanging Operation                    | 10   | 1077    | 0.150000 | \$3.75  | \$25.0000  |
| 934     | 26     | WASHING           | Washing Operation                    | 10   | 1082    | 0.150000 | \$3.75  | \$25.0000  |
| 935     | 27     | PAINTING          | Painting Operation                   | 10   | 1084    | 0.150000 | \$6.00  | \$40.0000  |
| 936     | 28     | CURING            | Curing Operation                     | 10   | 1089    | 0.250000 | \$6.25  | \$25.0000  |
| 937     | 31     | ASSEMBLY          | Assembly Operation                   | 11   | 1094    | 0.250000 | \$12.50 | \$50.0000  |
| 938     | 32     | RIVET             | Riveting Operation                   | 11   | 1119    | 0.250000 | \$12.50 | \$50.0000  |
| 939     | 33     | GASKETING         | Gasketing Operation                  | 11   | 1092    | 0.250000 | \$8.75  | \$35.0000  |
| 940     | 34     | GENERAL-LABOR     | General Labor Operation              | 11   | 1125    | 0.250000 | \$12.50 | \$50.0000  |
| 941     | 37     | FINAL-INSPECT     | Final Inspection Operation           | 12   | 1099    | 0.250000 | \$8.75  | \$35.0000  |
| 942     | 38     | PACKAGE           | Package Operation                    | 12   | 1099    | 0.250000 | \$8.75  | \$35.0000  |
| 943     | 39     | SHIPPING          | Shipping Operation                   | 15   | 1104    | 0.150000 | \$5.25  | \$35.0000  |

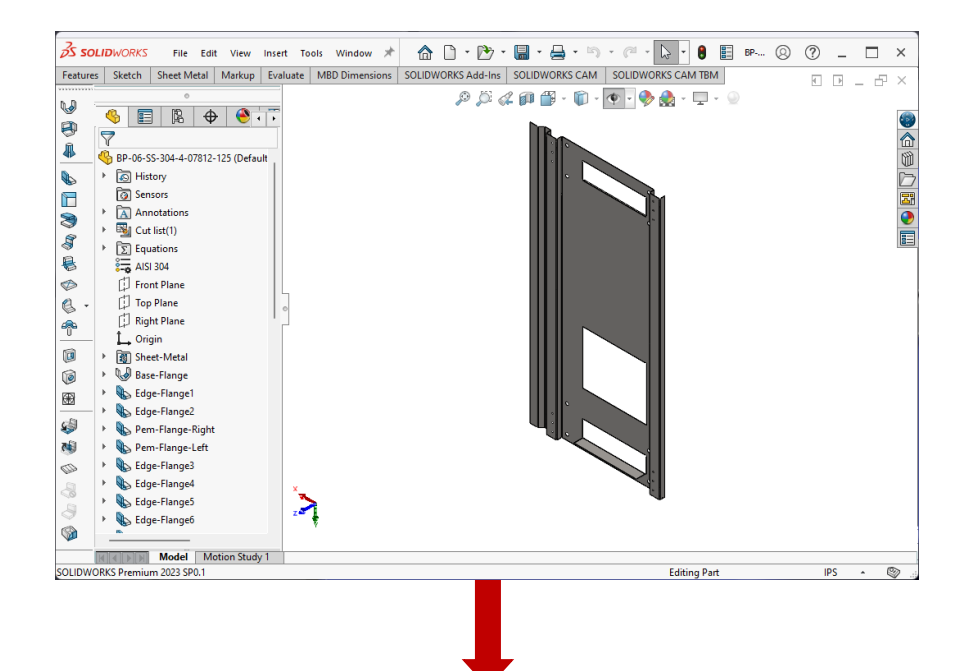

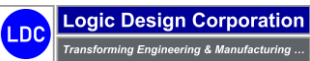

# Sheet Metal Part Entities / Measurements

**Global Edge**<sup>®</sup> **Integrated Manufacturing** automatically identifies and stores the parameters contained in a sheet metal part including the specific measurements of each part:

#### Sheet Metal Part Parameters / Measurements

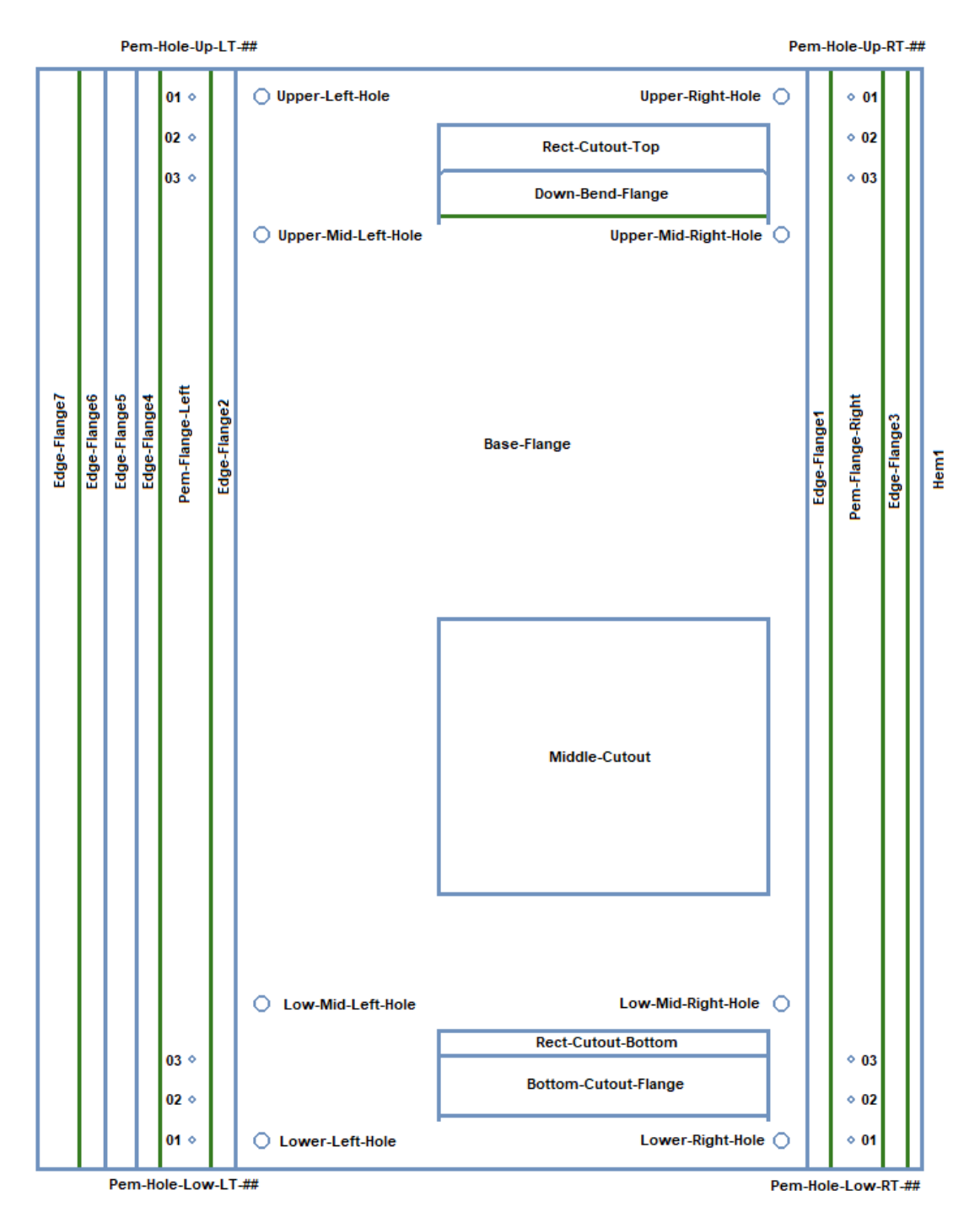

# Sheet Metal Part Measurements

| ELE. # | Element Name          | Length | Width  | Diameter | BL Dist. 1 (Inner) | BL Dist. 2 (Outer) |
|--------|-----------------------|--------|--------|----------|--------------------|--------------------|
| 1      | Overall Flat:         | 80.000 | 62.394 | 0.000    | 0.000              | 0.000              |
| 2      | Base-Flange:          | 80.000 | 39.727 | 0.000    | 0.000              | 0.000              |
| 3      | Edge-Flange1:         | 80.000 | 1.727  | 0.000    | 0.000              | 0.000              |
| 4      | Edge-Flange2:         | 80.000 | 1.727  | 0.000    | 0.000              | 0.000              |
| 5      | Pem-Flange-Right:     | 80.000 | 3.727  | 0.000    | 0.000              | 0.000              |
| 6      | Pem-Flange-Left:      | 80.000 | 3.727  | 0.000    | 0.000              | 0.000              |
| 7      | Edge-Flange3:         | 80.000 | 1.856  | 0.000    | 0.000              | 0.000              |
| 8      | Edge-Flange4:         | 80.000 | 1.727  | 0.000    | 0.000              | 0.000              |
| 9      | Edge-Flange5:         | 80.000 | 2.294  | 0.000    | 0.000              | 0.000              |
| 10     | Edge-Flange6:         | 80.000 | 1.910  | 0.000    | 0.000              | 0.000              |
| 11     | Edge-Flange7:         | 80.000 | 2.979  | 0.000    | 0.000              | 0.000              |
| 12     | Hem1:                 | 80.000 | 0.993  | 0.000    | 0.000              | 0.000              |
| 13     | Rect-Cutout-Top:      | 6.658  | 24.000 | 0.000    | 0.000              | 0.000              |
| 14     | Down-Bend-Flange:     | 3.294  | 24.000 | 0.000    | 0.000              | 0.000              |
| 15     | Middle-Cutout:        | 20.000 | 24.000 | 0.000    | 0.000              | 0.000              |
| 16     | Rect-Cutout-Bottom:   | 6.136  | 24.000 | 0.000    | 0.000              | 0.000              |
| 17     | Bottom-Cutout-Flange: | 4.364  | 24.000 | 0.000    | 0.000              | 0.000              |
| 18     | Upper-Left-Hole:      | 0.000  | 0.000  | 1.000    | 0.000              | 0.000              |
| 19     | Upper-Mid-Left-Hole:  | 0.000  | 0.000  | 1.000    | 0.000              | 0.000              |
| 20     | Upper-Right-Hole:     | 0.000  | 0.000  | 1.000    | 0.000              | 0.000              |
| 21     | Upper-Mid-Right-Hole: | 0.000  | 0.000  | 1.000    | 0.000              | 0.000              |
| 22     | Lower-Left-Hole:      | 0.000  | 0.000  | 1.000    | 0.000              | 0.000              |
| 23     | Lower-Mid-Left-Hole:  | 0.000  | 0.000  | 1.000    | 0.000              | 0.000              |
| 24     | Lower-Right-Hole:     | 0.000  | 0.000  | 1.000    | 0.000              | 0.000              |
| 25     | Lower-Mid-Right-Hole: | 0.000  | 0.000  | 1.000    | 0.000              | 0.000              |
| 26     | Pem-Hole-Up-LT-01:    | 0.000  | 0.000  | 0.375    | 1.411              | 2.316              |
| 27     | Pem-Hole-Up-LT-02:    | 0.000  | 0.000  | 0.375    | 1.411              | 2.316              |
| 28     | Pem-Hole-Up-LT-03:    | 0.000  | 0.000  | 0.375    | 1.411              | 2.316              |
| 29     | Pem-Hole-Low-LT-01:   | 0.000  | 0.000  | 0.375    | 1.411              | 2.316              |
| 30     | Pem-Hole-Low-LT-02:   | 0.000  | 0.000  | 0.375    | 1.411              | 2.316              |
| 31     | Pem-Hole-Low-LT-03:   | 0.000  | 0.000  | 0.375    | 1.411              | 2.316              |
| 32     | Pem-Hole-Up-RT-01:    | 0.000  | 0.000  | 0.375    | 1.411              | 2.316              |
| 33     | Pem-Hole-Up-RT-02:    | 0.000  | 0.000  | 0.375    | 1.411              | 2.316              |
| 34     | Pem-Hole-Up-RT-03:    | 0.000  | 0.000  | 0.375    | 1.411              | 2.316              |
| 35     | Pem-Hole-Low-RT-01:   | 0.000  | 0.000  | 0.375    | 1.411              | 2.316              |
| 36     | Pem-Hole-Low-RT-02:   | 0.000  | 0.000  | 0.375    | 1.411              | 2.316              |
| 37     | Pem-Hole-Low-RT-03:   | 0.000  | 0.000  | 0.375    | 1.411              | 2.316              |

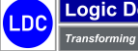

Copyright  $\ensuremath{\textcircled{O}}$  2025 Logic Design Corporation – All Rights Reserved

# 3.3 – Automated Sales Quote / Routing Generation

**Global Edge**<sup>®</sup> **Engineering Assistant** includes Automated Sales Quote Generation by incorporating the CAD part importation capabilities into the quoting process. Within the previous section of the software, the user can look up a customer, generate a sales quote header and attach imported CAD parts to the sales quote. Once CAD part parameters are imported and stored in the SQL database, this section of the **Global Edge**<sup>®</sup> **Engineering Assistant** software provides the capabilities of a full functioning quoting system.

# **Workflow Steps**

1. The first step is to open the *Global Edge*<sup>®</sup> *Engineering Assistant* software by clicking on the following desktop icon:

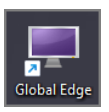

2. This will display the following splash screen and menu options:

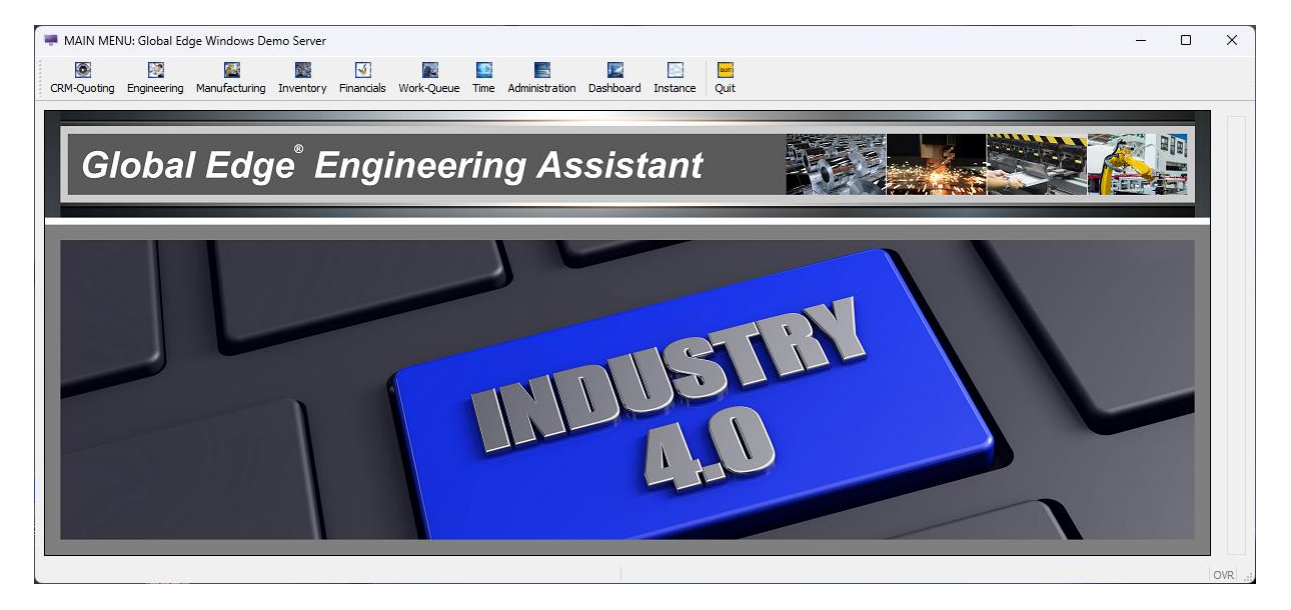

Copyright © 2025 Logic Design Corporation – All Rights Reserved

3. The first step is to select "CRM-Quoting > Prospect / Quote Management" option to display the following screen:

| rospect-Maintenance |        |             |              | PROSP          | PEC |
|---------------------|--------|-------------|--------------|----------------|-----|
|                     |        |             |              | A              | dd  |
| ID #:               | REF #: | PHONE:      | EXT:         | Ein            | nd  |
| COMPANY:            |        | MOBILE:     |              | <u>N</u> e     | xt  |
| CONTACT:            |        | FAX:        |              | Pro            | evi |
| E-MAIL:             |        | LET:        |              |                |     |
| ALT. CONTACT:       |        | ATH:        |              |                | 510 |
| ADDRESS 1:          |        | REP:        |              | Tid            | kle |
| ADDRESS 2:          |        | TER:        |              | Upd            | dat |
| CITY/STATE/ZIP:     |        | CUS:        |              | Con            | nta |
| COUNTRY:            |        | >>> T       | ICKLER DATE: |                |     |
| ACTION:             |        |             |              | Edit-1         | No  |
| RODUCT INTEREST:    |        |             |              | Oppor          | rtu |
| LEAD SOURCE:        |        |             |              | <u>S</u> ales- | Q   |
| TYPE:               |        |             |              | Mc             | ore |
| POTENTIAL:          |        | PRICE LIST: |              |                | lat |
| SALES STAGE:        |        | INIT        | IAL CONTACT: | 133            | eu  |
| WEBSITE:            |        | LA          | AST CONTACT: | HX3 Work       | Qu  |
| NAICS CODE:         |        | EMPL        | OYEE COUNT:  | QL             | Л   |
| SIC CODE:           |        | ANNUAL RE   | VENUE:       |                |     |
| PRODUCTS:           |        |             |              |                |     |
| NOTES:              |        |             |              |                |     |
|                     |        |             |              |                |     |
|                     |        |             |              |                |     |
|                     |        |             |              |                |     |
| DATE ADDED:         | 113    | DA          | TE MODIFIED: | 1.1.2          |     |
|                     |        |             |              |                |     |

4. Select "Work-Queue" option to display the following screen and menu options:

| 🐺 PROS    | SPECT Q   | UOTI                                                                                                    | E: Global Edge | Windows                  | 5 Dem      | io Server  |               |                                              |                          |                                                       |            |                  |           |            |            |             |            | - |              |
|-----------|-----------|----------------------------------------------------------------------------------------------------|----------------|--------------------------|------------|------------|---------------|----------------------------------------------|--------------------------|-------------------------------------------------------|------------|------------------|-----------|------------|------------|-------------|------------|---|--------------|
| Work-Q    | lueue     |                                                                                                    |                |                          |            |            |               |                                              |                          |                                                       |            |                  |           |            |            |             |            |   | WORK-QUEUE   |
|           |           |                                                                                                    |                |                          |            |            |               |                                              |                          |                                                       |            |                  |           |            |            |             |            |   | Add          |
| PRIORI    | тү        |                                                                                                    | 3-NORMAL       |                          |            |            | 🔿 Logir       | Selec                                        | ed 🔘 All                 | FROM:                                                 | ALL        |                  |           |            | l          |             |            |   | Update       |
| 1-H       | IGHEST    | <ul> <li>Image: A start of the start of the start of</li></ul> | 4-LOW          |                          |            |            | O Login       | Selec                                        | ted 🔿 All                | TO:                                                   |            |                  |           |            |            |             |            |   | Eilter       |
| 2-H       | IGH       |                                                                                                    | 5-LOWEST       |                          |            |            | O Displ       | ayed 🔾 All                                   | Found O                  | All APPLY TO:                                         | ALL PROS   | PECTS            |           |            |            |             |            |   | Clear        |
| STATU     | s         |                                                                                                    | DRAFT          |                          |            | HOLD       |               | P                                            | ROGRAM:                  | Quote / Prospect                                      | ~          | TAS              | K DATE:   | _          | 1.1.2      |             | 133        |   | View         |
|           |           |                                                                                                    | PENDING        | 5                        |            | FAILED     |               |                                              | MODE:                    | Prospect                                              |            | REQUIRE          | D DATE:   | Data       | 843        | Deserve     | 143        |   | Everute-Task |
|           |           |                                                                                                    | WIP            |                          | 10         | CANCEL     |               | REC                                          | ACTION:                  |                                                       |            | SECONDAR         | Y SORT:   | Priority   | ~          | Descent     | ding 🗸     |   | Deade Falls  |
| BA        | тсн #•    | _                                                                                                    |                |                          |            |            |               |                                              |                          |                                                       |            | ВАТС             |           |            | 01/01/105  | 80 12:00:0  | ю лм 🛋     |   |              |
|           | OUERY:    | SEL                                                                                                    | ECT * ED OM w  | ork queue                | WHED       | E (queue   | orogram – "Id |                                              |                          | ogram – "GlobalEdgeDoc")                              |            | program - "Glob  | alEdgeCu  |            |            |             | n –        |   | Reports      |
|           |           | "Glo                                                                                                    | balEdgeCAD_E   | DG") OR (q<br>OR priorit | ueue       | _program = | GlobalEdge    | C_DIOS / OR (<br>CAD_SLD")) A<br>HES "[DPOWH | ND quote_n<br>ND quote_n | um > 0) AND customer_nu<br>ty task_date_DESC_priority | Im > 0 AND | from_login = "ld | c" AND (p | priority = | 5 OR prior | rity = 4 OF | R priority |   | Delete       |
|           |           |                                                                                                    | oreprisite,    | - ore priorite           | , <u>,</u> | ,          |               | 120 [01 0111                                 | j onocito                | in date besto, priority                               | 0200       |                  |           |            |            |             |            |   | QUIT         |
|           |           |                                                                                                    |                |                          |            |            |               |                                              |                          |                                                       |            |                  |           |            |            |             |            |   |              |
| TASK #    | BATC      | CH #                                                                                                    | DATE           | F                        | ROM        | TO T       | PE            | PRIORITY                                     | NOTE                     |                                                       | APPLIES T  | 0                | ACTIO     | N R        | EQ. DATE   |             | STATUS     | - |              |
| 1017      | 3         | 3                                                                                                    | 2024-03-29     | 04:03 F                  | ROM:       | ldc Q      | iote          | Normal                                       | Create D)                | XF File for PART #: DEM                               | DEM-02-LO  | DAD-CTR-BOX      | Execut    | e i        | 2024-04-   | 12 04:03    | Pending    |   |              |
| 1010      |           | 3                                                                                                    | 2024-03-29     | 04:03 F                  | ROM:       | ldc O      | iote          | Normal                                       | Create D/                | XF File for PART #: DEM                               | DEM-01-A   | DTTOM-DLH        | Execut    | e l        | 2024-04-   | 12 04:03    | Pending    |   |              |
| 1020      | 3         | 3                                                                                                    | 2024-03-29     | 04:03 F                  | ROM:       | ldc Q      | iote          | Normal                                       | Create D)                | XF File for PART #: DEM                               | DEM-05-P   | ANEL             | Execut    | e          | 2024-04-   | 12 04:03    | Pending    |   |              |
| 1019      | 3         | 3                                                                                                    | 2024-03-29     | 04:03 F                  | ROM:       | ldc Q      | iote          | Normal                                       | Create D)                | XF File for PART #: DEM                               | DEM-04-H   | OUSING           | Execut    | e !        | 2024-04-   | 12 04:03    | Pending    |   |              |
|           |           |                                                                                                    |                |                          |            |            |               |                                              |                          |                                                       |            |                  |           |            |            |             |            | - |              |
| ** TASK   | K COUNT   | e 📃                                                                                                    | 5              |                          |            |            |               |                                              |                          |                                                       |            |                  |           |            |            |             |            |   |              |
| WO01      |           |                                                                                                    |                |                          |            |            |               |                                              |                          |                                                       |            |                  |           |            |            |             |            |   |              |
| Add New W | lork Quei | ue Ta                                                                                                    | sk             |                          |            |            |               |                                              |                          |                                                       |            |                  |           |            |            |             |            |   | OVR .        |

Copyright © 2025 Logic Design Corporation – All Rights Reserved

13535 West Foxwood Court • New Berlin, WI 53151-9506 Phone: 262-391-0540 • Web Site: www.ldcglobal.com

#### 66

5. Select "Execute-Task" option and highlight workflow task to execute followed by "OK" option:

| PROSPECT                                                           | T QUOT                                                             | TE: Global Edge                                                                                                    | Windows                                                                                                    | Demo Ser                                                                                                    | /er                                                                            |                                                |                                                                                                    |                                                                                                    |                                                                                                    |                                                                                                    |                                                                                                    |                                                                                                    |                                                                                                    |   |    |             |      |
|--------------------------------------------------------------------|--------------------------------------------------------------------|----------------------------------------------------------------------------------------------------|----------------------------------------------------------------------------------------------------|----------------------------------------------------------------------------------------------------|--------------------------------------------------------------------------------|------------------------------------------------|----------------------------------------------------------------------------------------------------|----------------------------------------------------------------------------------------------------|----------------------------------------------------------------------------------------------------|----------------------------------------------------------------------------------------------------|----------------------------------------------------------------------------------------------------|----------------------------------------------------------------------------------------------------|----------------------------------------------------------------------------------------------------|---|----|-------------|------|
| Nork-Queue                                                         |                                                                    |                                                                                                    |                                                                                                    |                                                                                                    |                                                                                |                                                |                                                                                                    |                                                                                                    |                                                                                                    |                                                                                                    |                                                                                                    |                                                                                                    |                                                                                                    |   | St | art Pendin  | g Ta |
| Select Work-                                                       | -Queue T                                                           | Task to Execute                                                                                                    | , then Press                                                                                                    | [OK]:                                                                                                    |                                                                                |                                                |                                                                                                    |                                                                                                    |                                                                                                    |                                                                                                    |                                                                                                    |                                                                                                    |                                                                                                    |   |    | <u>N</u> o  |      |
| PRIORITY                                                           |                                                                    | 3-NORMAL                                                                                                    |                                                                                                    |                                                                                                    |                                                                                | 🔿 Login                                        | Selected O                                                                                                    | All FROM                                                                                                    | ALL                                                                                                    |                                                                                                    |                                                                                                    |                                                                                                    |                                                                                                    |   |    | <u>Y</u> es |      |
| 1-HIGHES                                                           | ST 🖂                                                               | 4-LOW                                                                                                    |                                                                                                    |                                                                                                    |                                                                                | O Login                                        | ◯ Selected ◯                                                                                                    | All TC                                                                                                    | :                                                                                                    |                                                                                                    |                                                                                                    |                                                                                                    |                                                                                                    |   |    |             |      |
| 2-HIGH                                                             |                                                                    | 5-LOWEST                                                                                                    |                                                                                                    |                                                                                                    |                                                                                |                                                | d 🔿 All-Found                                                                                                    |                                                                                                    | ALL PROSP                                                                                                    | ECTS                                                                                                    |                                                                                                    |                                                                                                    |                                                                                                    |   |    |             |      |
| STATUS                                                             |                                                                    | DRAFT                                                                                                    |                                                                                                    | HOL                                                                                                    | c                                                                              |                                                | PROGRAM                                                                                                    | Quote / Prospect                                                                                                    | ~                                                                                                    | TASK DATE:                                                                                                    | 13                                                                                                    | a]                                                                                                    | 推美的                                                                                                    |   |    |             |      |
|                                                                    |                                                                    | PENDING                                                                                                    | 5                                                                                                    | FAIL                                                                                                    | ED                                                                             |                                                | MODE                                                                                                    | Prospect                                                                                                    |                                                                                                    | REQUIRED DATE:                                                                                                    | 1.3                                                                                                    | 3                                                                                                    | 11.32                                                                                                    |   |    |             |      |
|                                                                    |                                                                    | OPEN                                                                                                    |                                                                                                    |                                                                                                    | SED                                                                            |                                                | TASK TYPE                                                                                                    | ~                                                                                                    |                                                                                                    | PRIMARY SORT:                                                                                                    | Date                                                                                                    | Descend                                                                                                    | ling 🗸                                                                                                    |   |    |             |      |
|                                                                    |                                                                    | WIP                                                                                                    |                                                                                                    |                                                                                                    | CELLED                                                                         |                                                | REQ ACTION                                                                                                    | ~                                                                                                    |                                                                                                    | SECONDARY SORT:                                                                                                    | Priority                                                                                                    | Descend                                                                                                    | ling 🗸                                                                                                    |   |    |             |      |
|                                                                    |                                                                    |                                                                                                    |                                                                                                    |                                                                                                    |                                                                                |                                                |                                                                                                    |                                                                                                    |                                                                                                    |                                                                                                    |                                                                                                    |                                                                                                    |                                                                                                    |   |    |             |      |
| BATCH :<br>QUER                                                    | #:                                                                 | LECT * FROM wo<br>obalEdgeCAD_E<br>3 OR priority = 2                                                                               | ork_queue V<br>DG") OR (qu<br>OR priority                                                                                                    | /HERE (que<br>eue_progr<br>= 1) AND t                                                                       | :ue_progr<br>am = "Glo<br>ask_statu                                            | am = "ldc_pr<br>balEdgeCAD<br>us MATCHES       | 'os") OR (((queue_<br>_SLD")) AND quote<br>"[DPOWH]" ORDE                                                                                                    | program = "GlobalEdgeDoc<br>_num > 0 ) AND customer_<br>LBY task_date DESC, priori                                                                                                    | ) OR (queue_p<br>num > 0 AND fr<br>y DESC                                                                                                  | BATCH DATE:<br>rogram = "GlobalEdgeC<br>rom_login = "Idc" AND (                                                                                                    | 01/01/<br>AD_INV") OR (qu<br>priority = 5 OR p                                                                           | 1980 12:00:00<br>neue_program<br>riority = 4 OR                                                                                                 | D AM                                                                                                    |   |    |             |      |
| BATCH -                                                            | #:                                                                 | LECT * FROM we<br>obalEdgeCAD_E<br>3 OR priority = 2                                                                               | ork_queue W<br>DG") OR (qu<br>OR priority                                                                                                    | /HERE (que<br>eue_progr<br>= 1) AND t                                                                       | ue_progr<br>am = "Glo<br>ask_statu                                             | am = "ldc_pr<br>balEdgeCAD<br>us MATCHES       | ros") OR (((queue<br>_SLD")) AND quota<br>"[DPOWH]" ORDE                                                                                                    | program = "GlobalEdgeDoc<br>_num > 0 ) AND customer_<br>BY task_date DESC, priori                                                                                                    | ) OR (queue_p<br>num > 0 AND fr<br>y DESC                                                                                                  | BATCH DATE:<br>rogram = "GlobalEdgeC<br>rom_login = "Idc" AND (                                                                                                    | 01/01/<br>AD_INV") OR (qu<br>priority = 5 OR p                                                                           | 1980 12:00:00<br>eue_program<br>riority = 4 OR                                                                                                  | D AM 🖨                                                                                                    |   |    |             |      |
| BATCH<br>QUER                                                      | #: SEL<br>"Glo<br>= 3<br>ATCH #                                    | LECT * FROM we<br>obalEdgeCAD_E<br>3 OR priority = 2<br>DATE                                                                       | ork_queue W<br>DG") OR (qu<br>OR priority                                                                                                    | /HERE (que<br>eue_progr<br>= 1) AND 1<br>= 1) AND 1                                                         | ue_progr<br>am = "Glo<br>ask_statu<br>TYPE                                     | am = "ldc_pr<br>balEdgeCAD<br>us MATCHES       | ros") OR (((queue_<br>_SLD")) AND quota<br>"[DPOWH]" ORDE<br>RIORITY NOTE                                                                                     | program = "GlobalEdgeDoc<br>_num > 0 ) AND customer_<br>BY task_date DESC, priori                                                                                                    | ) OR (queue_p<br>num > 0 AND fr<br>y DESC<br>APPLIES TO                                                                                    | BATCH DATE:<br>rogram = "GlobalEdgeC<br>com_login = "Idc" AND (                                                                                                    | 01/01/<br>AD_INV") OR (qu<br>priority = 5 OR p<br>DN REQ. DA                                                             | 1980 12:00:01<br>leue_program<br>riority = 4 OR                                                                                                 | D AM 🖨                                                                                                    |   |    |             |      |
| BATCH<br>QUER<br>ASK # BA                                          | #:                                                                 | LECT * FROM ww<br>obalEdgeCAD_E<br>3 OR priority = 2<br>DATE<br>2024-03-29                                                         | ork_queue W<br>DG") OR (qu<br>OR priority<br>FF<br>04:03 FF                                                                                                    | /HERE (que<br>eue_progr<br>= 1) AND 1<br>ROM-TO<br>ROM: Idc                                                 | ue_progr<br>am = "Glo<br>ask_statu<br>TYPE<br>Quote                            | am = "ldc_pr<br>balEdgeCAD<br>us MATCHES       | ros") OR (((queue_<br>_SLD")) AND quote<br>"[DPOWH]" ORDE<br>RIORITY NOTE<br>Normal Create                                                                    | program = "GlobalEdgeDoc<br>_num > 0) AND customer_<br>BY task_date DESC, priori                                                                                                    | ) OR (queue_p<br>lum > 0 AND fr<br>y DESC<br>APPLIES TO<br>DEM-02-LOA                                                                      | BATCH DATE:<br>rogram = "GlobalEdgeC<br>rom_login = "Idc" AND (<br>ACTIC<br>AD-CTR-BOX Execu                                                                                                    | 01/01/<br>AD_INV") OR (qu<br>priority = 5 OR p<br>ON REQ. DA<br>te 2024-0                                                | 1980 12:00:00<br>eue_program<br>riority = 4 OF<br>TE<br>14-12 04:03                                                                             | STATUS<br>Pending                                                                                                    |   |    |             |      |
| BATCH<br>QUER<br>ASK # BA<br>1017<br>1016                          | #:<br>EXY: SEL<br>"Gle<br>= 3<br>ATCH #<br>3<br>3<br>2             | LECT * FROM ww<br>obalEdgeCAD_E<br>3 OR priority = 2<br>DATE<br>2024-03-29<br>2024-03-29                                           | 04:03 FR<br>04:03 FR                                                                                                    | /HERE (que<br>eue_progr<br>= 1) AND<br>ROM-TO<br>ROM-TO<br>ROM: Idc                                         | ue_progr<br>am = "Glo<br>ask_statu<br>TYPE<br>Quote<br>Quote                   | am = "ldc_pr<br>balEdgeCAD<br>IS MATCHES       | ros") OR (((queue,<br>sLD')) AND quote<br>"[DPOWH]" ORDE<br>RIORITY NOTE<br>Normal Create<br>Normal Create                                                    | program = "GlobalEdgeDoc<br>_num > 0 ) AND customer<br>_BY task_date DESC, priori<br>DXF File for PART #: DEM-<br>DXF File for PART #: DEM-<br>DXF File for PART #: DEM-<br>DXF File for PART #: DEM-                                                           | ) OR (queue_p<br>num > 0 AND fr<br>y DESC<br>APPLIES TO<br>DEM-02-LOA<br>DEM-02-APF                                                        | BATCH DATE:<br>rogram = "GlobalEdgeC<br>rom_login = "Idc" AND (<br>ACTIC<br>AD-CTR-BOX Execu<br>RON Execu<br>TOM DI K                                                                                                    | 01/01/<br>AD_INV") OR (qu<br>priority = 5 OR p<br>DN REQ. DA<br>te 2024-(<br>te 2024-(<br>te 2024-(                      | 1980 12:00:00<br>eue_program<br>riority = 4 OR<br>TE<br>14-12 04:03<br>14-12 04:03                                                              | STATUS<br>Pending<br>Pending                                                                                                    |   |    |             |      |
| BATCH<br>QUER<br>ASK # BA<br>1017<br>1016<br>1018<br>1020          | #: SEL<br>"Glc<br>= 3<br>ATCH #<br>3<br>3<br>3<br>3                | LECT * FROM ww<br>obalEdgeCAD_E<br>3 OR priority = 2<br>DATE<br>2024-03-29<br>2024-03-29<br>2024-03-29                             | ork_queue W<br>DG") OR (qu<br>OR priority<br>04:03 FR<br>04:03 FR<br>04:03 FR<br>04:03 FR                                                                                                    | /HERE (que<br>eue_progr<br>= 1) AND (<br>2004-TO<br>2004: Idc<br>2004: Idc<br>2004: Idc<br>2004: Idc        | ue_progr<br>am = "Glo<br>ask_statu<br>TYPE<br>Quote<br>Quote<br>Quote<br>Quote | am = "ldc_pr<br>balEdgeCAD,<br>us MATCHES      | ros") OR (((queue<br>SLD ?)) AND quoto<br>"[DPOWH]" ORDE<br>RIORITY NOTE<br>Normal Create<br>Normal Create<br>Normal Create                                   | program = "GlobalEdgeDoc<br>_num > 0 ) AND customer_<br>BY task_date DESC, priori<br>DXF File for PART #: DEM-<br>DXF File for PART #: DEM-<br>DXF File for PART #: DEM-<br>DXF File for PART #: DEM-<br>DXF File for PART #: DEM-                              | ) OR (queue_p<br>num > 0 AND fr<br>y DESC<br>APPLIES TO<br>DEM-02-LOA<br>DEM-01-APF<br>DEM-03-BOT<br>DEM-05-PAN                            | BATCH DATE:           rogram = "GlobalEdgeC           rom_Jogin = "Idc" AND (           AD-CTR-BOX           AD-CTR-BOX           Execution           RON           Execution           TTOM-DLH           Execution                                                | 01/01/<br>AD_INV") OR (qu<br>priority = 5 OR p<br>DN REQ. DA<br>te 20244<br>te 20244<br>te 20244<br>te 20244             | 1980 12:00:00<br>eue_program<br>riority = 4 OR<br>TE<br>14-12 04:03<br>14-12 04:03<br>14-12 04:03<br>14-12 04:03<br>14-12 04:03                 | DAM                                                                                                    | 4 |    |             |      |
| BATCH<br>QUER<br>'ASK # BA<br>1017<br>1016<br>1018<br>1020<br>1019 | #: SEL<br>"Glc<br>= 3<br>ATCH #<br>3<br>3<br>3<br>3<br>3<br>3<br>3 | LECT * FROM ww<br>obalEdgeCAD_E<br>3 OR priority = 2<br>DATE<br>2024-03-29<br>2024-03-29<br>2024-03-29<br>2024-03-29               | ork_queue V<br>DG <sup>*</sup> ) OR (qu<br>OR priority<br>04:03 FR<br>04:03 FR<br>04:03 FR<br>04:03 FR                                                                                         | /HERE (que<br>eue_progr<br>= 1) AND :<br>00M-TO<br>00M: Idc<br>00M: Idc<br>00M: Idc<br>00M: Idc<br>00M: Idc | TYPE<br>Quote<br>Quote<br>Quote<br>Quote<br>Quote                              | am = "ldc_pr<br>balEdgeCAD<br>us MATCHES       | ros") OR (((queue<br>SLD ?)) AND quoto<br>"[DPOWH]" ORDE<br>RIORITY NOTE<br>Normal Create<br>Normal Create<br>Normal Create<br>Normal Create<br>Normal Create | program = "GlobalEdgeDoc<br>_num > 0 ) AND customer_<br>BY task_date DESC, priori<br>DXF File for PART #: DEM-<br>DXF File for PART #: DEM-<br>DXF File for PART #: DEM-<br>DXF File for PART #: DEM-<br>DXF File for PART #: DEM-<br>DXF File for PART #: DEM- | ) OR (queue_p<br>num > 0 AND fr<br>y DESC<br>APPLIES TO<br>DEM-02-LOA<br>DEM-03-BOT<br>DEM-03-BOT<br>DEM-05-PAN<br>DEM-04-HOI              | BATCH DATE:           rogram = "GlobalEdgeC           rom_Jogin = "Idc" AND (           AD-CTR-BOX           Execution           RON           Execution           TTOM-DLH           Execution           Vel           Execution           Vel           Execution | 01/01/<br>AD_INV") OR (q.<br>priority = 5 OR p<br>0N REQ. DA<br>te 20244<br>te 20244<br>te 20244<br>te 20244<br>te 20244 | 1980 12:00:00<br>Ieue_program<br>riority = 4 OF<br>TE<br>14-12 04:03<br>14-12 04:03<br>14-12 04:03<br>14-12 04:03<br>14-12 04:03<br>14-12 04:03 | DAM  DAM                                                                                                    |   |    |             |      |
| BATCH<br>QUER<br>'ASK # BA<br>1017<br>1016<br>1018<br>1020<br>1019 | #: SEL<br>"Gk<br>= 3<br>ATCH #<br>3<br>3<br>3<br>3<br>3<br>3       | LECT * FROM ww<br>obalEdgeCAD_E<br>3 OR priority = 2<br>DATE<br>2024-03-29<br>2024-03-29<br>2024-03-29<br>2024-03-29               | ork_queue M           DG") OR (qu           CR priority           04:03         FR           04:03         FR           04:03         FR           04:03         FR           04:03         FR | /HERE (que<br>eue_progr<br>= 1) AND (<br>20M-TO<br>20M: Idc<br>20M: Idc<br>20M: Idc<br>20M: Idc<br>20M: Idc | TYPE<br>Quote<br>Quote<br>Quote<br>Quote<br>Quote<br>Quote                     | am = "ldc_pr<br>balEdgeCAD<br>is MATCHES       | ros") OR (((queue,<br>SLD')) AND quoto<br>"[DPOWH]" ORDE<br>RIORITY NOTE<br>Normal Create<br>Normal Create<br>Normal Create                                   | program = "GlobalEdgeDoc<br>_num > 0 ) AND customer_<br>! BY task_date DESC, priori<br>DXF File for PART #: DEM-<br>DXF File for PART #: DEM-<br>DXF File for PART #: DEM-<br>DXF File for PART #: DEM-<br>DXF File for PART #: DEM-                            | ) OR (queue_p<br>um > 0 AND fr<br>y DESC<br>APPLIES TO<br>DEM-02-LOA<br>DEM-01-APF<br>DEM-03-BOT<br>DEM-05-PAN<br>DEM-04-HOI               | BATCH DATE:<br>rogram = "GlobalEdgeC<br>om_Jogin = "Idc" AND (<br>D ACTIA<br>AD-CTR-BOX Execu<br>RON Execu<br>TTOM-DLH Execu<br>VEL Execu<br>USING Execu                                                                                                    | 01/01/<br>AD_INV') OR (qu<br>priority = 5 OR p<br>0N REQ. DA<br>te 20244<br>te 20244<br>te 20244<br>te 20244             | 1980 12:00:01<br>eue_program<br>riority = 4 OR<br>TE<br>14-12 04:03<br>14-12 04:03<br>14-12 04:03<br>14-12 04:03                                | STATUS<br>Pending<br>Pending<br>Pending<br>Pending<br>Pending                                                                                                    | • |    |             |      |
| BATCH<br>QUER<br>ASK # B/<br>1017<br>1016<br>1018<br>1020<br>1019  | #: SEL<br>"Gk<br>= 3<br>"ATCH #<br>3<br>3<br>3<br>3<br>3<br>3      | LECT * FROM we<br>obalEdgeCAD_E<br>3 OR priority = 2<br>DATE<br>2024-03-29<br>2024-03-29<br>2024-03-29<br>2024-03-29<br>2024-03-29 | ork_queue M<br>DG <sup>**</sup> ) OR (qu<br>OR priority<br>04:03 FR<br>04:03 FR<br>04:03 FR<br>04:03 FR                                                                                        | /HERE (que<br>eue_progr<br>= 1) AND<br>ROM-TO<br>ROM-TO<br>ROM: Idc<br>ROM: Idc<br>ROM: Idc<br>ROM: Idc     | TYPE<br>Quote<br>Quote<br>Quote<br>Quote<br>Quote                              | ram = "ldc_pr<br>balEdgeCAD<br>is MATCHES<br>P | os") OR (((queue,<br>SLD')) AND quote<br>"[DPOWH]" ORDE<br>RIORITY NOTE<br>Normal Create<br>Normal Create<br>Normal Create<br>Normal Create                   | program = "GlobalEdgeDoc<br>_num > 0 ) AND customer_<br>BY task_date DESC, priori<br>DXF File for PART #: DEM-<br>DXF File for PART #: DEM-<br>DXF File for PART #: DEM-<br>DXF File for PART #: DEM-<br>DXF File for PART #: DEM-<br>DXF File for PART #: DEM- | ) OR (queue_p<br>um > 0 AND fr<br>y DESC<br>APPLIES TO<br>DEM-02-LOA<br>DEM-02-LOA<br>DEM-01-APF<br>DEM-03-BOT<br>DEM-03-PAN<br>DEM-04-HOI | BATCH DATE:<br>rogram = "GlobalEdgeC<br>rom_login = "Idc" AND (<br>D ACTIK<br>AD-CTR-BOX Execu<br>RON Execu<br>TTOM-DLH Execu<br>VEL Execu<br>USING Execu                                                                                                    | 01/01/<br>AD_INV") OR (qu<br>priority = 5 OR p<br>0N REQ. DA<br>te 20244<br>te 20244<br>te 20244<br>te 20244             | 1980 12:00:00<br>eue_program<br>riority = 4 OF<br>TE<br>14:12 04:03<br>14:12 04:03<br>14:12 04:03<br>14:12 04:03                                | D AM<br>priority<br>STATUS<br>Pending<br>Pending | • |    |             |      |

6. Select "Yes" option when prompted to "Start Pending Task?", which will display the following screen form and menu options:

| juote-Head<br>Juote Head | ler<br>der Info | rmation  |          |               |        |          |       |       |         |             |                |            |         |   |               |
|--------------------------|-----------------|----------|----------|---------------|--------|----------|-------|-------|---------|-------------|----------------|------------|---------|---|---------------|
| CL                       | JST #:          |          | 1001     | REF           | #:     |          |       |       | ABC N   | MANUFACTURI | NG             |            |         |   | <u>I</u> tems |
| QUO                      | DTE #:          |          | 1001     | QUOTE REF     | #:     |          |       | REVIS | ION #:  |             | STATUS:        | Entered    | ~       |   |               |
|                          | NOTE:           | Fabricat | ted Shee | t Metal Parts | 5      |          |       | _     |         |             | ENG. APPROVAL: | No         | $\sim$  |   | Notes         |
| LOCATI                   | ION #:          | 1        | CORF     | . HEADQUA     | RTERS  | /MAN     | UFACT | URING |         |             | QUOTE DATE:    | 03/29/202  | 24 본분의  |   | Ship          |
| CONTA                    | ACT #:          | 1        | Robe     | rt Smith      |        |          |       |       |         |             | VALID THRU:    | 04/28/202  | 24 1133 |   | ··· Print     |
| OPPORTUN                 | ITY #:          | 1        | Light    | Fixture Shee  | t Meta | al Parts | ;     |       |         |             | APPROVED:      |            | 11.3.21 |   |               |
| PROJE                    | ECT #:          |          | _        |               |        |          |       |       |         |             | SUBMITTED:     |            | 11.3.21 |   | Letter        |
|                          | JOB #:          |          |          |               |        |          |       |       |         |             |                |            |         |   | <u>e</u> Xcel |
| QUOT                     | TE BY:          | RDS      |          |               |        |          | ĺ     |       | PURGE:  | No 🗸        | PURGE DATE:    |            | 14.5.21 |   | Documen       |
| SALES                    | REP:            | RDS      | Robert   | D. Smith      |        |          |       | c     | LOSE %: | 0.0         | GEN PART:      | No         | ~       |   |               |
|                          | EIGHT:          |          | 420 1    | E lba         |        |          | _     | CH    |         | 10          | OPEN TASKS     |            | 4       |   | Eormat        |
| CHILE AND                |                 | LIDE     | 439.     |               | n      | -        | _     | EORIO | TATION: | Shinaina Da | OPEN TASKS.    |            | -       |   | staTus        |
| DAV TE                   | EDMC:           | NI20     | NET 20   | DAVE          | к.     |          | _     | TOPLO | ATION.  | Shipping Po |                | é201       | 254 42  |   | schedul       |
| ME                       |                 | Cost Dk  | INET SU  | DATS EAC      | TOP    |          | 1.2   |       |         |             | EPEICHT:       | \$20.      | 175.00  |   | Ordere        |
| PRICE                    | LIST.           | COSC-FI  | CTAND    |               | ICT.   |          | 1.2   |       |         |             | SALES TAX:     | 4          | to 00   |   | Quera         |
| TAV                      | ARIE            | 1 No. 1  | STAND    | DATE:         | .151   | 0.0      | 9/    | 0.0   | 9/-     |             |                | é10.       | \$0.00  |   | Work-Que      |
| 100                      | AULLI           | NO       |          | No.           |        | 0.0      | ~     | 0.0   | ~       |             |                | <i>420</i> | 123,13  |   | QUIT          |
| Juote Item               | s               | DADT     |          | D             |        |          | πv    | LINT  | -       | UNIT ODICE  | EXTENDED       | CEC STAT   | 115     |   |               |
| 1                        | DEM-0           | 1-APRON  |          |               |        | 50       | .0000 | EA    |         | \$173.6969  | \$8684.85      | Pending    |         |   |               |
| 2                        | DEM-0           | 2-LOAD-  | TR-BOX   |               |        | 25       | .0000 | EA    |         | \$198.0316  | \$4950.79      | Pending    |         |   |               |
| 3                        | DEM-0           | 3-BOTTO  | M-DLH    |               |        | 35       | .0000 | EA    |         | \$168.2720  | \$5889.52      | Pending    |         |   |               |
| 4                        | DEM-0           | 4-HOUSI  | ١G       |               |        | 10       | .0000 | EA    |         | \$210.9056  | \$2109.06      | Pending    |         |   |               |
| 5                        | DEM-0           | 5-PANEL  |          |               |        | 40       | .0000 | EA    |         | \$165.5053  | \$6620.21      | Pending    |         |   |               |
|                          |                 |          |          |               |        |          |       |       |         |             |                |            |         |   |               |
|                          |                 |          |          |               |        |          | _     |       |         |             |                |            |         |   |               |
|                          |                 |          |          |               |        |          |       |       |         |             |                |            |         |   |               |
| PR08                     |                 |          |          |               |        |          |       |       |         |             |                |            |         | - |               |

Copyright © 2025 Logic Design Corporation – All Rights Reserved

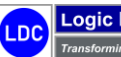

7. Select "Items > Update" option and highlight Part Number "DEM-01-APRON":

| CUST #:                                                     |                                                                        |                                                     |                                           |                                              |                                                  |                               | Curreer |
|-------------------------------------------------------------|------------------------------------------------------------------------|-----------------------------------------------------|-------------------------------------------|----------------------------------------------|--------------------------------------------------|-------------------------------|---------|
|                                                             | 1001                                                                   | REF #:                                              | ABC MANU                                  | FACTURIN                                     | IG                                               |                               | F8-View |
| QUOTE #:                                                    | 1001 QUOTE                                                             | REF #:                                              | REVISION #:                               |                                              | STATUS:                                          | Entered $\lor$                |         |
| NOTE:                                                       | Fabricated Sheet Metal P                                               | Parts                                               |                                           |                                              | ENG. APPROVAL:                                   | No ~                          |         |
| LOCATION #:                                                 | 1 CORP. HEADQ                                                          | UARTERS / MANUFAC                                   | TURING                                    |                                              | QUOTE DATE:                                      | 03/29/2024 분분위                |         |
| CONTACT #:                                                  | 1 Robert Smith                                                         |                                                     |                                           |                                              | VALID THRU:                                      | 04/28/2024 분분위                |         |
| OPPORTUNITY #:                                              | 1 Light Fixture S                                                      | Sheet Metal Parts                                   |                                           |                                              | APPROVED:                                        | 推美消                           |         |
| PROJECT #:                                                  |                                                                        |                                                     |                                           |                                              | SUBMITTED:                                       | 1.1.2                         |         |
| JOB #:                                                      |                                                                        |                                                     |                                           |                                              |                                                  |                               |         |
| QUOTE BY:                                                   | RDS                                                                    |                                                     | PURGE: N                                  | lo $\sim$                                    | PURGE DATE:                                      | <b>注美</b> 3                   |         |
| SALES REP:                                                  | RDS Robert D. Smith                                                    | 1                                                   | CLOSE %:                                  | 0.0                                          | GEN PART:                                        | No $\checkmark$               |         |
| SHIP WEIGHT:                                                | 439.5 lbs                                                              |                                                     | SHIP DAYS:                                | 10                                           | OPEN TASKS:                                      | 4                             |         |
| SHIP VIA:                                                   | UPS UNITED PARCE                                                       | L SER.                                              | FOB LOCATION: S                           | hipping Po                                   | int                                              |                               |         |
| PAY TERMS:                                                  | N30 NET 30 DAYS                                                        |                                                     | _                                         |                                              | NET CHARGE:                                      | \$28254.43                    |         |
| METHOD:                                                     | Cost-Plus V F                                                          | FACTOR: 1.2                                         |                                           |                                              | FREIGHT:                                         | \$175.00                      |         |
| PRICE LIST:                                                 | 1 STANDARD PRI                                                         | CELIST                                              |                                           |                                              | SALES TAX:                                       | \$0.00                        |         |
| TAXABLE:                                                    | No V RATE                                                              | : 0.0 %                                             | 0.0 %                                     | (                                            | QUOTE TOTAL:                                     | \$28429.43                    |         |
| uote Items                                                  |                                                                        |                                                     |                                           |                                              |                                                  |                               |         |
| 21 21 21 1 1 1 1 1 1 1 1 1 1 1 1 1 1 1                      | PART NUMBER                                                            | QUANTITY                                            | UNIT UNI                                  | T PRICE                                      | EXTENDED                                         | CFG STATUS                    |         |
| LINE                                                        |                                                                        | 50,0000                                             | FA Ś                                      | 173.6969                                     | \$8684.85                                        | Pending                       |         |
| LINE<br>1 DEM-0                                             | 01-APRON                                                               | 50.0000                                             |                                           |                                              |                                                  | Donding                       |         |
| LINE<br>1 DEM-0<br>2 DEM-0                                  | 1-APRON<br>)2-LOAD-CTR-BOX                                             | 25.0000                                             | EA \$                                     | 198.0316                                     | \$4950.79                                        | Pending                       |         |
| LINE                                                        | D1-APRON<br>D2-LOAD-CTR-BOX<br>D3-BOTTOM-DLH                           | 25.0000                                             | EA \$                                     | 198.0316<br>168.2720                         | \$4950.79<br>\$5889.52<br>\$2109.06              | Pending                       |         |
| LINE                                                        | D1-APRON<br>D2-LOAD-CTR-BOX<br>D3-BOTTOM-DLH<br>D4-HOUSING<br>D5-PANEL | 25.0000<br>25.0000<br>35.0000<br>10.0000<br>40.0000 | EA \$<br>EA \$<br>EA \$<br>EA \$          | 198.0316<br>168.2720<br>210.9056<br>165.5053 | \$4950.79<br>\$5889.52<br>\$2109.06<br>\$6620.21 | Pending<br>Pending<br>Pending |         |
| LINE<br>1 DEM-(<br>2 DEM-(<br>3 DEM-(<br>4 DEM-(<br>5 DEM-( | D1-APRON<br>D2-LOAD-CTR-BOX<br>D3-BOTTOM-DLH<br>D4-HOUSING<br>D5-PANEL | 25.0000<br>35.0000<br>10.0000<br>40.0000            | EA \$<br>EA \$<br>EA \$<br>EA \$<br>EA \$ | 198.0316<br>168.2720<br>210.9056<br>165.5053 | \$4950.79<br>\$5889.52<br>\$2109.06<br>\$6620.21 | Pending<br>Pending<br>Pending |         |
| LINE<br>1 DEM-0<br>2 DEM-0<br>3 DEM-0<br>4 DEM-0<br>5 DEM-0 | D1-APRON<br>D2-LOAD-CTR-BOX<br>D3-BOTTOM-DLH<br>D4-HOUSING<br>D5-PANEL | 25.0000<br>35.0000<br>10.0000<br>40.0000            | EA \$<br>EA \$<br>EA \$<br>EA \$          | 198.0316<br>168.2720<br>210.9056<br>165.5053 | \$4950.79<br>\$5889.52<br>\$2109.06<br>\$6620.21 | Pending<br>Pending<br>Pending |         |
| LINE<br>1 DEM-0<br>2 DEM-0<br>3 DEM-0<br>4 DEM-0            | DI-APRON<br>D2-LOAD-CTR-BOX<br>D3-BOTTOM-DLH<br>D4-HOUSING<br>D5-PANEL | 25.0000<br>35.0000<br>10.0000<br>40.0000            | EA \$<br>EA \$<br>EA \$<br>EA \$          | 198.0316<br>168.2720<br>210.9056<br>165.5053 | \$4950.79<br>\$5889.52<br>\$2109.06<br>\$6620.21 | Pending<br>Pending<br>Pending |         |

8. Select "OK" option to display the following screen form and menu options:

| uote-Item Quantity | -Pricing Bil | -of-Materials Ne | stings I | mage              |                   | QUOTE-ITE    |
|--------------------|--------------|------------------|----------|-------------------|-------------------|--------------|
|                    |              |                  |          |                   |                   | <u>N</u> ext |
| CUST #:            | 1001         | ABC MANUFACTUR   | UNG      |                   |                   | Previo       |
| QUOTE #:           | 1001         | ITEM #:          | 1        | OPE               | N TASK #:         |              |
| PART #:            | DEM-01-APRO  | M                |          | PROJE             | CT PHASE:         | proD-Qt      |
| APRON              |              |                  |          | LIST PRICE:       | \$0.00            | Import-D     |
|                    |              |                  |          | STANDARD COST:    | \$190.1969        | Configur     |
|                    |              |                  |          | QUOTE COST:       | \$247.2560        | Fabricatio   |
|                    |              |                  |          | ROLL-UP COST:     | \$190.1969        | 0            |
|                    |              |                  |          | MFR. SET-UP COST: | \$144.0000        | Summar       |
|                    |              |                  |          | ONE TIME CHARGE:  | \$0.0000          | Notes        |
| PRICE METHOD:      | Manual       | FACTOR:          | 1.2      | ON HAND:          | 0.0000            | Work-Que     |
| PRICE LIST #:      | 1 STAN       | IDARD PRICE LIST |          |                   | TAXABLE?: No <>   | Documen      |
| 0005               | QUAN         | ПТҮ U            | MOM      | UNIT PRICE        | EXTENDED          | sTatus       |
| ORDE               | G            | SULUUUU EA       | ~        | \$173.6969        | \$8684.85         |              |
| CONFLC STATUS      | DI           | WEIGHT: he       | %        | 0.00              | 4.5               | QUIT         |
| Pending V          | OVEF         | VUNDER: 0.0      | 1        | 0.0 % CERTIFIE    | D MATERIAL?: No V |              |
|                    |              |                  |          |                   |                   |              |
| PR 10              |              |                  |          |                   |                   |              |

9. Select "Configure" option to display the following prompt (Configure Part?) which will execute the Routing Configurator to generate routing steps for the selected part and automatically rollup the time and material costs based on the imported CAD part parameters:

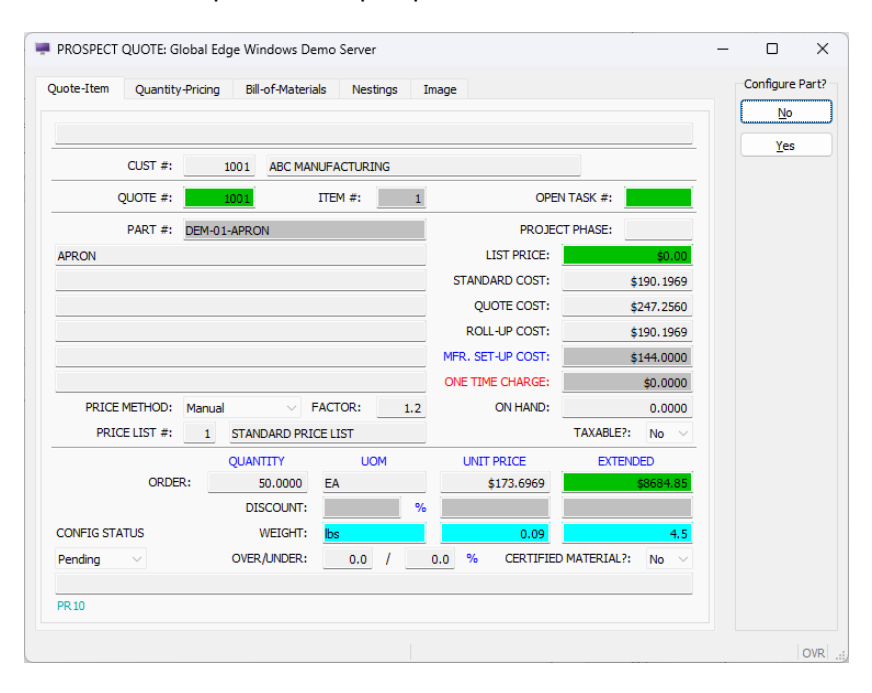

10. As the Configurator executes, the following prompts are made available:

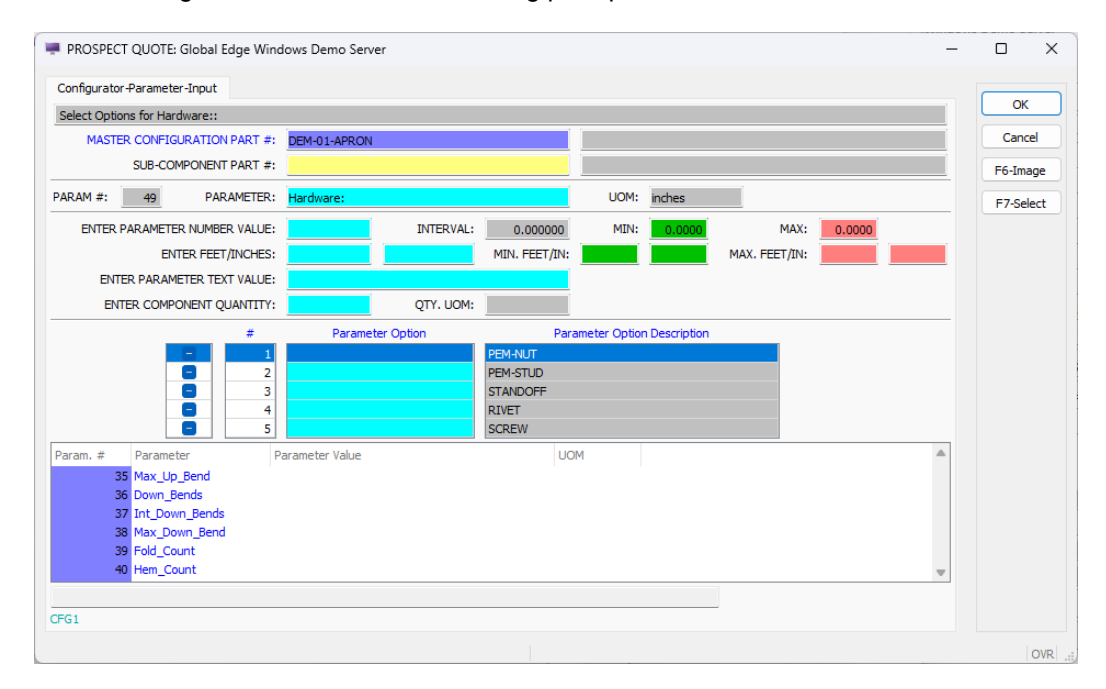

11. When prompted for "Hardware:", select one or more of the available options ("PEM-NUT" and "PEM-STUD" selected)

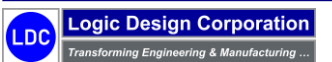

Copyright © 2025 Logic Design Corporation – All Rights Reserved

12. When prompted for "Part\_Status:", select one of the available options ("New" selected)
 13. When prompted for "Program\_Part:", select one of the available options ("Simple Part" selected)
 14. When prompted for "Setup\_Master\_File?", select one of the available options ("No" selected)
 15. When prompted for "Shear\_Punch:", select one of the available options ("Shearing" selected)
 16. When prompted for "Pre-Form:", select one of the available options ("Shake-Out" selected)
 17. When prompted for "Pem\_Options:", select one of the available options ("Index Out" selected)
 18. When prompted for "Form\_Options:", select one of the available options ("Form-2" selected)
 19. When prompted for "Machine\_Shop:", select one of the available options ("Bench Work" selected)
 20. When prompted for "Assembly:", select one of the available options ("General Assembly" selected)
 21. When prompted for "Inspection:", select one of the available options ("Inspect" selected)
 23. When prompted for "Finishing:", select one of the available options ("Powder Coat", "Batch Oven" selected)
 24. When prompted for "Shipping:", select one of the available options ("Powder Coat", "Batch Oven" selected)

25. The following screen form and menu options are displayed to enter the quantity of the required hardware:

| PROSPECT          | QUOTE: Global Edg     | e Windows Demo Server      |             |            |        | -        | D X      |
|-------------------|-----------------------|----------------------------|-------------|------------|--------|----------|----------|
| Options-List      |                       |                            |             |            |        |          | ОК       |
| Enter Quantiti    | ies For Optional Item | S:                         |             |            |        |          | Cancel   |
|                   | OPTION LIST:          | DEMO HARDWARE OPTIONS LIST |             |            |        |          | Cancel   |
|                   | QTY                   | PART NUMBER                | DESCRIPTION | LIST PRICE | UOM    | EXTENDED | Insert   |
| Include           | 3.0000                | PEM-NUT                    | PEM NUT     | \$0.00     | EA     | \$0.00   | Append   |
| Include           | 3.0000                | PEM-STUD                   | PEM STUD    | \$0.00     | EA     | \$0.00   |          |
| Entry             |                       | STANDOFF                   | STANDOFF    | \$0.00     | EA     |          | Delete   |
| Entry             |                       | RIVET                      | RIVET       | \$0.00     | EA     |          |          |
| Entry             |                       | SCREW                      | SCREW       | \$0.00     | EA     |          | F6-Image |
|                   |                       |                            |             |            |        |          |          |
|                   |                       |                            |             |            |        |          |          |
|                   |                       |                            |             |            |        |          |          |
|                   |                       |                            |             |            |        |          |          |
|                   |                       |                            |             |            |        |          |          |
|                   |                       |                            |             |            |        |          |          |
|                   |                       |                            |             |            |        |          |          |
|                   |                       |                            |             |            |        |          |          |
|                   |                       |                            |             |            |        |          |          |
|                   |                       |                            |             |            |        |          |          |
|                   |                       |                            |             |            | TOTAL  |          |          |
|                   |                       |                            |             |            | TOTAL: | \$0.00   |          |
|                   |                       |                            |             |            |        |          |          |
| OPTL              |                       |                            |             |            |        |          |          |
| Enter Quantity to | Include:              |                            |             |            |        |          | OVR      |

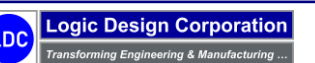

26. After selecting "OK" on the previous screen form the following screen form and menu options are displayed to enter the quantity of the additional components:

|                 |                      |                              |                                    |            |        |          | ОК       |
|-----------------|----------------------|------------------------------|------------------------------------|------------|--------|----------|----------|
| Enter Quantitie | s For Optional Items | 5:                           |                                    |            |        |          |          |
|                 | OPTION LIST:         | DEMO COMPONENTS OPTIONS LIST |                                    |            |        |          | Cancel   |
|                 | QTY                  | PART NUMBER                  | DESCRIPTION                        | LIST PRICE | UOM    | EXTENDED | Insert   |
| ndude           | 1.0000               | PACKAGING                    | PACKAGING                          | \$0.00     | EA     | \$0.00   | Annend   |
| intry           |                      | BOX-32X24X24                 | BOX, 32 X 24 X 24 (S-4453)         | \$0.00     | EA     |          | Аррспа   |
| intry           |                      | BAG28-4-599                  | U-LINE S-2366 20IN X 30IN FLAT BAG | \$0.00     | EA     |          | Delete   |
| ndude           | 1.0000               | BOX-30X24X20                 | U-LINE BOX S-4961                  | \$0.00     | EA     | \$0.00   |          |
| intry           |                      | SP-032-1                     | 10-32 PEM NUTS                     | \$0.00     | EA     |          | F6-Image |
| intry           |                      | 832316                       | 8-32 SELF TAPPING SCREWS           | \$0.00     | EA     |          |          |
| intry           |                      | MATERIAL-MARKUP              | MATERIAL MARKUP                    | \$0.00     | EA     |          |          |
|                 |                      |                              |                                    |            |        |          |          |
|                 |                      |                              |                                    |            |        |          |          |
|                 |                      |                              |                                    |            |        |          |          |
|                 |                      |                              |                                    |            |        |          |          |
| _               |                      |                              |                                    |            |        |          |          |
|                 |                      |                              |                                    |            |        |          |          |
|                 |                      |                              |                                    |            |        |          |          |
|                 |                      |                              |                                    |            |        |          |          |
|                 |                      |                              |                                    |            | TOTAL: | \$0.00   |          |
|                 |                      |                              |                                    |            |        |          |          |

27. After selecting "OK" on the previous screen form the following screen form and menu options are displayed to enter the quantity of other charge components:

|             |                         |                                 |             |            |        |          | ОК     |
|-------------|-------------------------|---------------------------------|-------------|------------|--------|----------|--------|
| nter Quanti | ities For Optional Item | s:                              |             |            |        |          |        |
|             | OPTION LIST:            | DEMO OTHER CHARGES OPTIONS LIST |             |            |        |          | Cano   |
|             | QTY                     | PART NUMBER                     | DESCRIPTION | LIST PRICE | UOM    | EXTENDED | Inser  |
| dude        | 1.0000                  | TAPE                            | TAPE CHARGE | \$0.00     | EA     | \$0.00   | Apper  |
|             |                         |                                 |             |            |        |          | Delet  |
|             | _                       |                                 |             |            |        |          | F6-Ima |
|             |                         |                                 |             |            |        |          |        |
|             |                         |                                 |             |            |        |          |        |
|             |                         |                                 |             |            |        |          |        |
|             |                         |                                 |             |            |        |          |        |
|             | _                       |                                 |             |            |        |          |        |
|             |                         |                                 |             |            |        |          |        |
|             |                         |                                 |             |            |        |          |        |
|             |                         |                                 |             |            |        |          |        |
|             |                         |                                 |             |            | TOTAL: | \$0.00   |        |

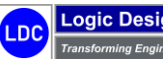

- IN PROSPECT QUOTE: Global Edge Windows Demo Server \_ Х Routing-Selection ОК Select Operations to Include, then Press [OK]: ROUTING GROUP: Programming Group RUN QTY: 1.0000 Cancel STANDARD COST / HR. TOTAL PROC. COST SETUP PROCESS STANDARD SETUP COST TOTAL PROC. TIME F6-Toggle SEQ # PROCESS / ROUTING DESCRIPTION PROCESS TIME TIME ROC. COST F7-Details V-PART 1 MACHINE #: F8-All PROOF-NEW-PART Proof New Part Operation \$50.0000 MACHINE #: MACHINE #: MACHINE #: MACHINE #: MACHINE #: MACHINE #: MACHINE #: BO82 OVR
- 28. When prompted, select the process(es) in the "Programming Group":

The above screen form displays the available processes as the Configurator executes with each of the process groups that have been defined. This screen allows the user to select which processes applies to the imported part including the routing sequence.

29. When prompted, enter the "UNITS/HOUR" that can be done for the "BENCH-WORK" process:

| outing Informat  | ion                |              |                |             |                       |           | OK   |
|------------------|--------------------|--------------|----------------|-------------|-----------------------|-----------|------|
| Select Process T | lime in Hours, the | n Press [OK] | ]:             |             |                       |           | Cano |
| PART #:          | DEM-01-APRON       |              |                | APRON       |                       |           |      |
| SEQ #:           | 34                 |              |                | ST          | D. PROCESS COST RATE: | \$50.0000 |      |
| PROCESS:         | BENCH-WORK         |              |                | Bench Work  | Operation             |           |      |
| UNITS/HOUR:      | 50.00000           |              |                |             | COST METHOD QTY:      | 1.000000  |      |
| TIME/UNIT:       | 0.020000           | HR(S)        | 1.200000       | MINUTES     | COST METHOD UOM:      | hours     |      |
| VENDOR:          | No 🗸               |              |                |             |                       |           |      |
| LOCATION:        | 1                  | CORP. HE     | ADQUARTERS / N | MANUFACTURI | NG                    |           |      |
| DEPT #:          | 8                  | MANUFAC      | TURING         |             |                       |           |      |
| WC #:            | 11                 | ASSEMBLY     | / / LABOR      |             |                       |           |      |
| MACHINE:         | 1053               | Work Ben     | ch Table       |             |                       |           |      |
|                  |                    |              |                |             |                       |           |      |

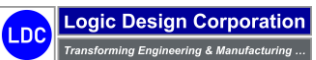
30. When prompted, enter the "UNITS/HOUR" that can be done for the "MIG-WELD" process:

| outing Informat  | tion               |             |                |             |                       |       |           | OK    |
|------------------|--------------------|-------------|----------------|-------------|-----------------------|-------|-----------|-------|
| Select Process 1 | Time in Hours, the | n Press [OK | ]:             |             |                       |       |           | Cance |
| PART #:          | DEM-01-APRON       |             |                | APRON       |                       |       |           |       |
| SEQ #:           | 37                 |             |                | ST          | D. PROCESS COST RATE: |       | \$45.0000 |       |
| PROCESS:         | MIG-WELD           |             |                | MIG Weld Op | peration              |       |           |       |
| UNITS/HOUR:      | 50.00000           |             |                |             | COST METHOD QTY:      |       | 1.000000  |       |
| TIME/UNIT:       | 0.020000           | HR(S)       | 1.200000       | MINUTES     | COST METHOD UOM:      | hours |           |       |
| VENDOR:          | No 🗸               |             |                |             |                       |       |           |       |
| LOCATION:        | 1                  | CORP. HE    | ADQUARTERS / I | MANUFACTURI | NG                    |       |           |       |
| DEPT #:          | 8                  | MANUFAC     | TURING         |             |                       |       |           |       |
| WC #:            | 9                  | WELDING     |                |             |                       |       |           |       |
| MACHINE:         | 1009               | MIG Weld    | er             |             |                       |       |           |       |
|                  |                    |             |                |             |                       |       |           |       |

31. When prompted, enter the "UNITS/HOUR" that can be done for the "GENERAL-ASSEMBLY" process:

| Configurator-Pro | mpt                |            |                 |              |                       |           |   |     |     |
|------------------|--------------------|------------|-----------------|--------------|-----------------------|-----------|---|-----|-----|
| Routing Informat | tion               |            |                 |              |                       |           |   | 0   | K   |
| Select Process   | Time in Hours, the | n Press [O | <b>]:</b>       |              |                       |           | ] | Can | cel |
| PART #:          | DEM-01-APRON       | I          |                 | APRON        |                       |           |   |     |     |
| SEQ #:           | 45                 |            |                 | ST           | D. PROCESS COST RATE: | \$50.0000 | ( |     |     |
| PROCESS:         | GENERAL-ASSE       | MBLY       |                 | General Asse | embly Operation       |           | ] |     |     |
| UNITS/HOUR:      | 50.00000           |            |                 |              | COST METHOD QTY:      | 1.000000  |   |     |     |
| TIME/UNIT:       | 0.020000           | HR(S)      | 1.200000        | MINUTES      | COST METHOD UOM:      | hours     |   |     |     |
| VENDOR:          | No 🗸               |            |                 |              |                       |           |   |     |     |
| LOCATION:        | 1                  | CORP. H    | EADQUARTERS / I | MANUFACTURI  | NG                    |           |   |     |     |
| DEPT #:          | 8                  | MANUFA     | CTURING         |              |                       |           |   |     |     |
| WC #:            | 11                 | ASSEMBI    | Y / LABOR       |              |                       |           |   |     |     |
| MACHINE:         | 1025               | General    | Labor           |              |                       |           |   |     |     |
|                  |                    |            |                 |              |                       |           |   |     |     |
| BO84             |                    |            |                 |              |                       |           |   |     |     |

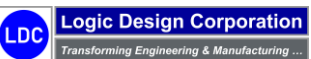

32. When prompted, enter the "UNITS/HOUR" that can be done for the "INSPECT" process:

| Politing Informat | ion                |             |                 |              |                       |       |           | OK     |   |
|-------------------|--------------------|-------------|-----------------|--------------|-----------------------|-------|-----------|--------|---|
| Select Process T  | Time in Hours, the | n Press [OK | a:              |              |                       |       |           | Cano   |   |
| PART #:           | DEM-01-APRON       |             |                 | APRON        |                       |       |           | Correc | - |
| SEQ #:            | 48                 |             |                 | ST           | D. PROCESS COST RATE: |       | \$35.0000 |        |   |
| PROCESS:          | INSPECT            |             |                 | Inspection O | peration              |       |           |        |   |
| UNITS/HOUR:       | 100.0000           |             |                 |              | COST METHOD QTY:      |       | 1.000000  |        |   |
| TIME/UNIT:        | 0.010000           | HR(S)       | 0.600000        | MINUTES      | COST METHOD UOM:      | hours |           |        |   |
| VENDOR:           | No 🗸               |             |                 |              |                       | ,     |           |        |   |
| LOCATION:         | 1                  | CORP. H     | EADQUARTERS / I | MANUFACTURI  | NG                    |       |           |        |   |
| DEPT #:           | 8                  | MANUFA      | CTURING         |              |                       |       |           |        |   |
| WC #:             | 12                 | INSPECT     | ION / QC        |              |                       |       |           |        |   |
| MACHINE:          | 1026               | Inspectio   | n Station       |              |                       |       |           |        |   |
|                   |                    |             |                 |              |                       |       |           |        |   |
| BO84              |                    |             |                 |              |                       |       |           |        |   |

33. When prompted, select the process(es) in the "Finishing Group":

| Select (  | Operations to Include, then Pr | ess [OK]:         |                    |             |                                     |                           |                         |                             |                                    |                                 |                                 | ОК      |
|-----------|--------------------------------|-------------------|--------------------|-------------|-------------------------------------|---------------------------|-------------------------|-----------------------------|------------------------------------|---------------------------------|---------------------------------|---------|
|           | ROUTING GROUP:                 | Finishing Gro     | up                 |             | RUN QTY:                            | 1.0000                    |                         |                             |                                    |                                 |                                 | Cance   |
| EQ #<br>9 | PROCESS<br>POWDER-COAT         | PF<br>Powder Coat | ROCESS / ROUTING I | DESCRIPTION | STANDARD<br>COST / HR.<br>\$40.0000 | SETUP<br>TIME<br>0.150000 | SETUP<br>COST<br>\$6.00 | PROCESS<br>TIME<br>0.010496 | STANDARD<br>PROC. COST<br>\$0.4198 | TOTAL<br>PROC. TIME<br>0.160496 | TOTAL<br>PROC. COST<br>\$5.4198 | F6-Togg |
|           | MACHINE #:                     | 1017              | PAINT-1017         | Paint Booth |                                     |                           |                         |                             |                                    |                                 |                                 | F8-Al   |
| 10        | BATCH-OVEN                     | Batch Oven O      | Operation          |             | \$25.0000                           | 0.250000                  | \$6.25                  | 0.050000                    | \$1.2500                           | 0.300000                        | \$7.5000                        |         |
|           | MACHINE #:                     | 1019              | OVEN-1019          | Cure Oven   |                                     |                           |                         |                             |                                    |                                 |                                 |         |
|           | MACHINE #:                     |                   |                    |             |                                     |                           |                         |                             |                                    |                                 |                                 |         |
|           | MACHINE #:                     |                   |                    |             |                                     |                           |                         |                             |                                    |                                 |                                 |         |
| _         | MACHINE #:                     |                   |                    |             |                                     |                           |                         |                             |                                    |                                 |                                 |         |
| _         | MACHINE #:                     |                   |                    |             |                                     |                           |                         |                             |                                    |                                 |                                 |         |
|           | MACHINE #:                     |                   |                    |             |                                     |                           |                         |                             |                                    |                                 |                                 |         |
|           | MACHINE #:                     |                   |                    |             |                                     |                           |                         |                             |                                    |                                 |                                 |         |

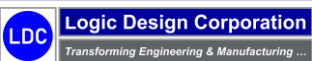

Copyright © 2025 Logic Design Corporation – All Rights Reserved

34. After selecting **"OK"** on the previous screen form the following screen form to enter Units Per Hour for **"PACK-FOR-SHIPMENT"**:

| country mormal | tion               |             |                |               |                       |       |           | OK   |
|----------------|--------------------|-------------|----------------|---------------|-----------------------|-------|-----------|------|
| Select Process | Time in Hours, the | n Press [OK | ]:             |               |                       |       |           | Cano |
| PART #:        | DEM-01-APRON       | I           |                | APRON         |                       |       |           |      |
| SEQ #:         | 61                 |             |                | ST            | D. PROCESS COST RATE: |       | \$35.0000 |      |
| PROCESS:       | PACK-FOR-SHIP      | MENT        |                | Pack for Ship | ment                  |       |           |      |
| UNITS/HOUR:    | 100.0000           |             |                |               | COST METHOD QTY:      |       | 1.000000  |      |
| TIME/UNIT:     | 0.010000           | HR(S)       | 0.600000       | MINUTES       | COST METHOD UOM:      | hours |           |      |
| VENDOR:        | No 🗸               |             |                |               |                       |       |           |      |
| LOCATION:      | 1                  | CORP. HE    | ADQUARTERS / 1 | MANUFACTURI   | NG                    |       |           |      |
| DEPT #:        | 8                  | MANUFAC     | CTURING        |               |                       |       |           |      |
| WC #:          | 14                 | PACKAGI     | NG             |               |                       |       |           |      |
|                | 1027               | Packaging   | Station        |               |                       |       |           |      |

35. After the Configurator is done executing, the following screen form and menu options are displayed:

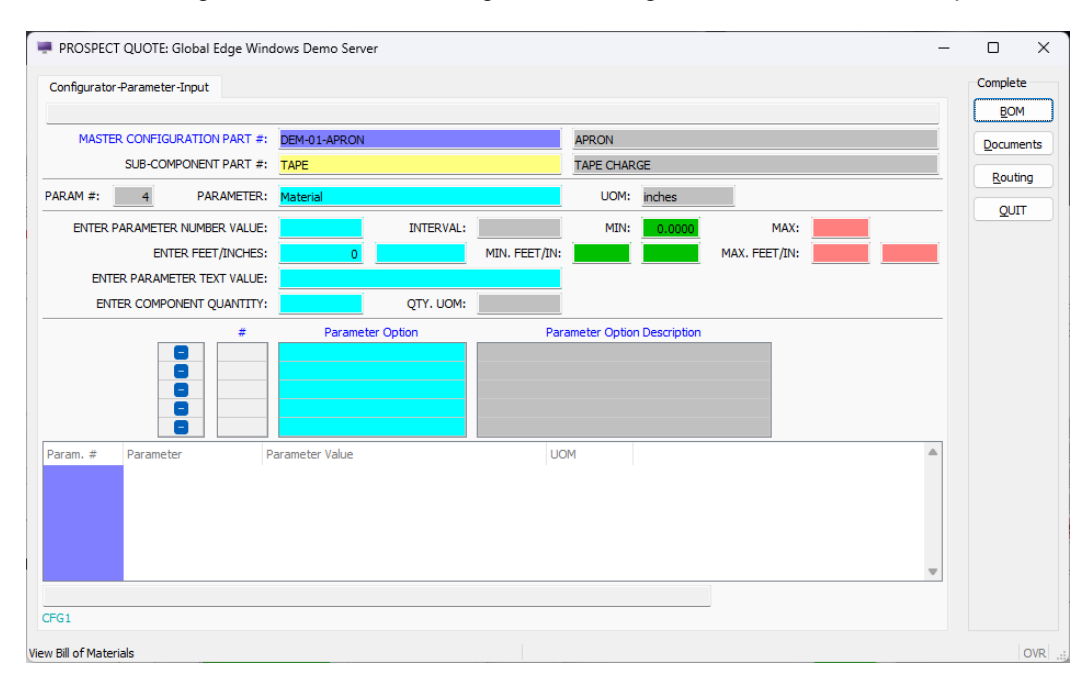

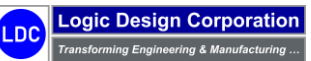

36. Select "BOM" option to display the following screen form and menu options:

| sembly<br>I of Ma | -Components<br>terials List  |                   |               |     |   | ОК   |    |
|-------------------|------------------------------|-------------------|---------------|-----|---|------|----|
| When D            | one Viewing BOM, Press [OK]: |                   |               |     |   | Canc | el |
| LINE              | PART NUMBER                  | DESCRIPTION       | QTY. REQUIRED | UOM |   |      |    |
| 1                 | PEM-NUT                      | PEM NUT           | 3.0000        | EA  |   |      |    |
| 2                 | PEM-STUD                     | PEM STUD          | 3.0000        | EA  |   |      |    |
| 3                 | PACKAGING                    | PACKAGING         | 1.0000        | EA  |   |      |    |
| 4                 | BOX-30X24X20                 | U-LINE BOX S-4961 | 1.0000        | EA  |   |      |    |
| 5                 | TAPE                         | TAPE CHARGE       | 1.0000        | EA  |   |      |    |
|                   |                              |                   |               |     |   |      |    |
| _                 |                              |                   |               |     | - |      |    |
|                   |                              |                   |               |     |   |      |    |
|                   |                              |                   |               |     |   |      |    |
|                   |                              |                   |               |     |   |      |    |
| FOUND             | 5 COMPONENTS                 |                   |               |     |   |      |    |
|                   |                              |                   |               |     | - |      |    |

37. Select "Cancel" option to return to previous screen and select "Documents" option to display the following screen form and menu options:

| ocument-Li | nk                  |                     |            |               | DOCUMEN |
|------------|---------------------|---------------------|------------|---------------|---------|
| DC #       | NAME                | DESCRIPTION         | STATE      | CHECKED OUT 1 |         |
| 1001       | DEM-01-APRON.sldprt | APRON               | Checked-In |               | Unlink  |
| 1006       | DEM-01-APRON.bmp    | APRON               | Checked-In |               |         |
| 1011       | DEM-01-APRON.pdf    | APRON               | Checked-In |               | Launch  |
| 1016       | DEM-01-APRON.dxf    | APRON               | Checked-In |               | e du    |
| 1274       | QUOTING.bmp         | QUOTE CONFIGURATION | Checked-In |               | Ealt    |
|            |                     |                     |            |               | View    |
|            |                     |                     |            |               | eXtrac  |
|            |                     |                     |            | v             | Status  |
| ound       | 5 Document(s)       |                     |            |               | QUIT    |
| CA         |                     |                     |            |               |         |

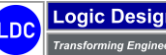

Logic Design Corporation ing Engineering & Manufacturing ..

38. Select "QUIT" option to return to previous screen and select "Routing" option to display the following screen form and menu options:

| PROSPECT QUC          | DTE: Global I | Edge V | /indows Demo Server        |              |             |            |          |            |          | - |             | ×      |
|-----------------------|---------------|--------|----------------------------|--------------|-------------|------------|----------|------------|----------|---|-------------|--------|
| Routing               |               |        |                            |              |             |            |          |            |          |   | ROUTI       | NG     |
|                       |               |        |                            |              |             |            |          |            |          |   | <u>V</u> ie | ew 🛛   |
| PART #:               | DEM-01-APF    | RON    |                            | APRON        |             |            |          |            |          |   | QL          | л      |
| ROUTE #:              | 1 OF          | 1      | DESCRIPTION:               | STANDARD PA  | RT ROUTING  |            | ZATION:  | None       | ~        |   |             |        |
| TYPE:                 | Standard      | ~      | ROUTE SOURCE:              |              |             | OPTIMIZATI | ION QTY: | 1          | .000000  |   |             |        |
| LOCATION LEVEL:       | None          | $\sim$ | WORK QUEUE REBUILD:        | No           | ~           | SET-U      | JP COST: | \$1        | 10.7500  |   |             |        |
| LOCATION #:           |               | 1      | CORP. HEADQUARTERS / MA    | ANUFACTURING |             | PROCES     | SS COST: |            | \$7.5223 |   |             |        |
| DEPT #:               |               | 8 1    | ANUFACTURING               |              |             | COMPONEN   | VT COST: |            | \$4.3800 |   |             |        |
| W.C. #:               |               |        |                            |              |             | тот        | AL COST: |            | \$11.90  |   |             |        |
| ASSET #:              |               |        |                            |              |             | ROLL-      | UP DATE: | 03/30/2024 |          |   |             |        |
| SEQ # ROUTING         |               | ROUT   | TING DESCRIPTION           | TYPE         | SET UP COST | PROC. COST | MACH.#   | MACH.REF   | TRANS ;  |   |             |        |
| 1 PROGRAM-            | NEW-PART      | Progr  | am New Part Operation      | Process      |             | \$0.0000   |          |            | 2072     |   |             |        |
| 2 SHEAR               | -             | Shear  | ring Operation (Rough Cut) | Process      | \$13.75     | \$1.1000   | 1001     | SHEAR-1001 | 2073     |   |             |        |
| 4 PEM                 |               | Dems   | ert Operation              | Process      | \$17.00     | \$0.6525   | 1005     | PEM-1005   | 2074     |   |             |        |
| 5 BENCH-WC            | RK            | Bend   | Work Operation             | Process      | \$12.50     | \$1.0000   | 1053     | WORK-1053  | 2076     |   |             |        |
| 6 MIG-WELD            |               | MIG    | Veld Operation             | Process      | \$15.75     | \$0.9000   | 1009     | WELD-1009  | 2077     |   |             |        |
| 7 GENERAL-A           | ASSEMBLY      | Gene   | ral Assembly Operation     | Process      | \$12.50     | \$1.0000   | 1025     | LABOR-1025 | 2078     |   |             |        |
| 8 INSPECT             |               | Inspe  | ction Operation            | Process      | \$8.75      | \$0.3500   | 1026     | INSPECT    | 2079     |   |             |        |
| 9 POWDER-C            | OAT           | Powd   | er Coat Operation          | Process      | \$6.00      | \$0.4198   | 1017     | PAINT-1017 | 2080     |   |             |        |
| 10 BATCH-OVE          | EN            | Batch  | Oven Operation             | Process      | \$6.25      | \$1.2500   | 1019     | OVEN-1019  | 2081     |   |             |        |
| II PACK-FOR-          | SHIPMENT      | Раск   | for Snipment               | Process      | \$8.75      | \$0.3500   | 1027     | PACK-1027  | 2082     | w |             |        |
| FOUND 11 SEQUEN       | ICES          |        |                            |              |             |            |          |            |          |   |             |        |
| BO 10                 |               |        |                            |              |             |            |          |            |          |   |             |        |
| View Routing Sequence | es            |        |                            |              |             |            |          |            |          |   |             | OVR .: |

39. Select "QUIT" option to return to QUOTE-ITEM menu to display the following screen form and menu options:

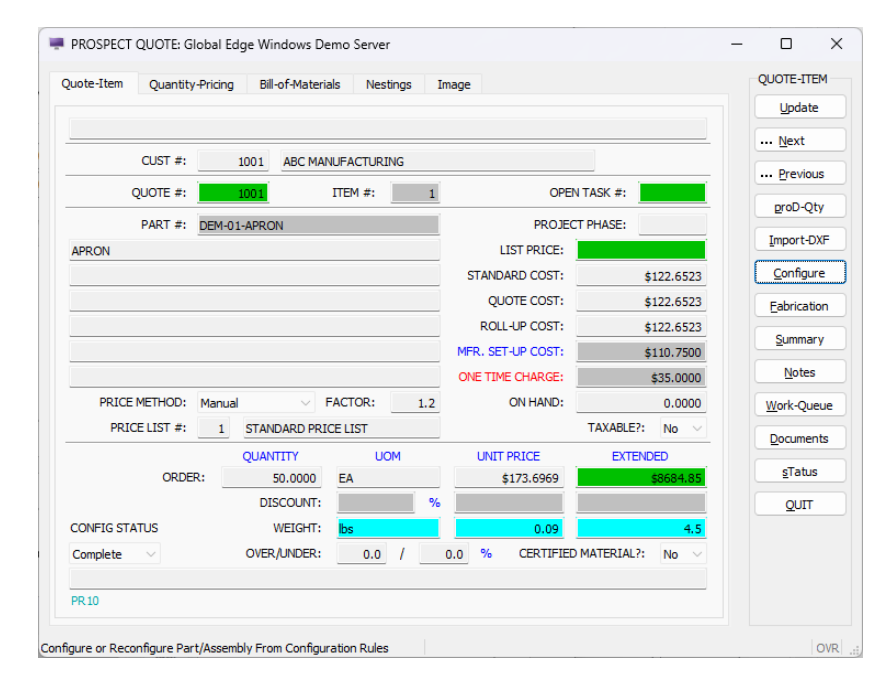

Logic Design Corporation Transforming Engineering & Manufacturing ...

40. After the Configurator executes on a selected part, select the "QUIT" option, the software returns to the "Quote-Item" screen. Select "Update" option, fill in the remainder of the screen form with the proper information such as adding to the part description on the six descriptive lines located below the PART # field. Use the TAB key to move to the next data field. In the PRICE Method field, select "Cost-Plus" from the drop-down menu. In the FACTOR field, enter a factor as to what percentage the part should be marked up on the Sales Quote from the cost. Enter a factor of 1.5 to markup part. In the QUANTITY field, enter the quantity of parts to include on the Sales Quote:

| Quantit              | y+ricing Bil    | -or-materials | ivestings | Image             |                 | ОК          |
|----------------------|-----------------|---------------|-----------|-------------------|-----------------|-------------|
| Update Quote Item In | formation, then | Press [OK]:   |           |                   |                 | Cancel      |
| CUST #:              | 1001            | ABC MANUE     | ACTURING  |                   |                 | F5-Qty. Dis |
| QUOTE #:             | 1001            | ITE           | M #:      | 1 OPEr            | TASK #:         | F6-Discoun  |
| PART #:              | DEM-01-APRO     | N             |           | PROJEC            | T PHASE:        | F7-Part #   |
| APRON                |                 |               |           | LIST PRICE:       |                 | E9 Dhace    |
|                      |                 |               |           | STANDARD COST:    | \$122.6523      | ro-Phase    |
|                      |                 |               |           | QUOTE COST:       | \$122.6523      | F9-Unit     |
|                      |                 |               |           | ROLL-UP COST:     | \$122.6523      | F10-Quanti  |
|                      |                 |               |           | MFR. SET-UP COST: | \$110.7500      |             |
|                      |                 |               |           | ONE TIME CHARGE:  | \$35.0000       |             |
| PRICE METHOD:        | Manual          | ✓ FAC         | TOR:      | ON HAND:          | 0.0000          |             |
| PRICE LIST #:        |                 |               |           |                   | TAXABLE?: No ~  |             |
|                      | QUAN            | ΤΙΤΥ          | UOM       | UNIT PRICE        | EXTENDED        |             |
| ORDE                 | ER:             | 50.0000 EA    | 4         | \$173.6969        | \$8684.85       |             |
|                      | DI              | SCOUNT:       |           | %                 |                 |             |
| CONFIG STATUS        |                 | WEIGHT: b     | S         | 0.09              | 4.5             |             |
| Complete 🗸           | OVEF            | JUNDER:       | 0.0 /     | 0.0 % CERTIFIED   | MATERIAL?: No ~ |             |
| PR 10                |                 |               |           |                   |                 |             |

41. For multiple price quantities, select the "F10-Quantity" option of right-hand menu to display the following "Quantity-Pricing" screen tab and fill in the various Quantity Prices in the QUANTITY field you want to appear on the Sales Quote:

|     | n Quantity-Pricin | 19 Bill-of-Materials | s Nestings Ima | age         |           | ОК     |
|-----|-------------------|----------------------|----------------|-------------|-----------|--------|
|     |                   |                      |                |             |           | Cancel |
| PAR | T #: DEM-01-APRO  | NC                   | APRON          |             |           | Insert |
|     |                   | LIST PRICE:          |                |             |           | Append |
| ROW | QUANTITY          | UNIT COST            | UNIT PRICE     | EXT.COST    | EXT.PRICE | Delete |
| 1   | 1.0000            | \$122.6523           | \$208.4363     | \$122.6523  | \$208.44  |        |
| 2   | 10.0000           | \$22.9773            | \$52.9163      | \$229.7730  | \$529.16  |        |
| 3   | 50.0000           | \$14.1173            | \$39.0923      | \$705.8650  | \$1954.61 |        |
| 4   | 100.0000          | \$13.0098            | \$37.3643      | \$1300.9800 | \$3736.43 |        |
| 5   | 250.0000          | \$12.3453            | \$36.3275      | \$3086.3250 | \$9081.87 |        |
|     |                   |                      |                |             |           |        |
|     |                   |                      |                |             |           |        |
|     |                   |                      |                |             |           |        |
|     |                   |                      |                |             |           |        |
|     |                   |                      |                |             |           |        |
|     |                   |                      |                |             |           |        |
|     |                   |                      |                |             |           |        |
|     |                   |                      |                |             |           |        |
|     |                   |                      |                |             |           |        |
|     |                   |                      |                |             |           |        |
|     |                   |                      |                |             |           |        |
|     |                   |                      |                |             |           |        |

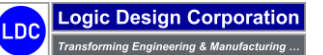

42. Select "OK" option to display the following screen form and menu options:

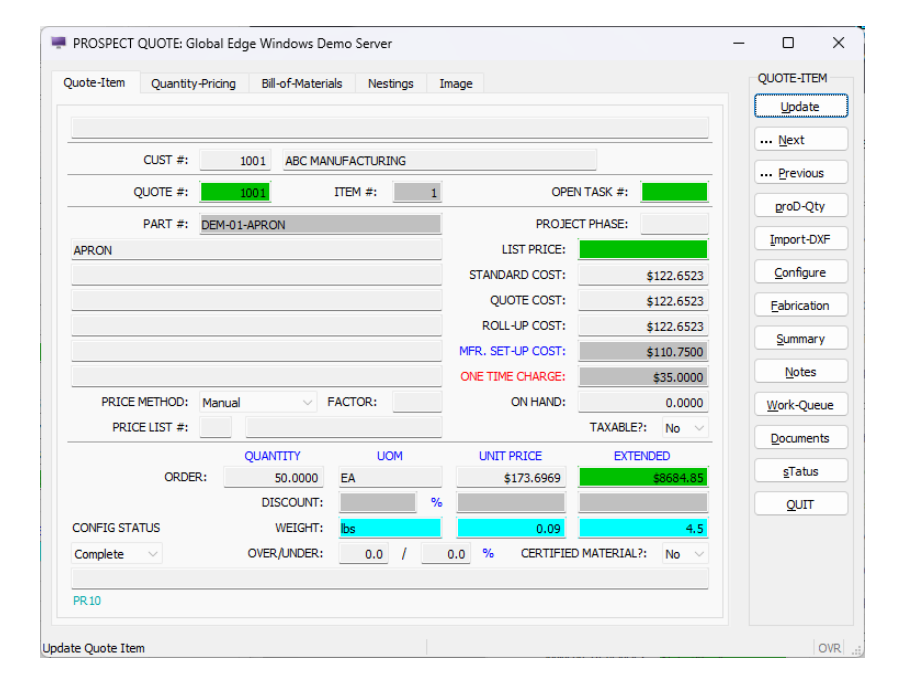

43. Select "QUIT" option to return to QUOTE-ITEM menu to display the following screen form and menu options:

| uote-Header       QUOTE-TI-<br>juote Header Information                                                                                                    | PROSPECT QUO     | TE: Global Edge Windows D    | emo Server                               |             |                |                |                 | - |           |
|----------------------------------------------------------------------------------------------------|------------------|------------------------------|------------------------------------------|-------------|----------------|----------------|-----------------|---|-----------|
| bubb Header Information                                                                                                    | uote-Header      |                              |                                          |             |                |                |                 |   | QUOTE-ITE |
| CUST #:       1001       REF #:       ABC MANUFACTURING         QUOTE #:       1000       QUOTE RF #:       REVISION #:       STATUS: Entered          LOCATION #:       1       CORP. HEADQUARTERS / MANUFACTURING       QUOTE DATE:       03/29/2024 M4         LOCATION #:       1       Robert Smith       QUOTE DATE:       03/29/2024 M4         CONTACT #:       1       Robert Smith       QUOTE DATE:       03/29/2024 M4         OPPORTUNITY #:       1       Light Fixture Sheet Metal Parts       APROVED:       044         OUOTE R:       ROS       PURGE:       No       PURGE DATE:       044         DB# #:                                                                                                    | uote Header Info | rmation                      |                                          |             |                |                |                 |   | Add       |
| CUST #:       1001       REF #:       REVISION #:       STATUS:       Entered       Widdle         QUOTE #:       1001       QUOTE RF #:       REVISION #:       STATUS:       Entered       Widdle         LOCATION #:       1       CORP. HEADQUARTERS / MANUFACTURING       QUOTE DATE:       03/29/2024       NAI         LOCATION #:       1       CORP. HEADQUARTERS / MANUFACTURING       QUOTE DATE:       03/29/2024       NAI         OPONTUNITY *:       1       Babert Smith       QUOTE MID:       NAI       APPROVED:       NAI         PROJECT #:                                                                                                    |                  |                              |                                          |             |                |                |                 |   | Standard  |
| QUOTE #:         1001         QUOTE REF #:         REVISION #:         STATUS:         Entered         J           NOTE:         #abricated Sheet Metal Parts         BIG. APPROVAL:         No         Value         Value                                                                                                    | CUST #:          | 1001 REF                     | #:                                       | ABC         | MANUFACTURI    | NG             |                 |   | Undate    |
| NOTE:         Patricated Sheet Metal Parts         ENG. APPROVAL:         No         Uccatton #:         1         CORP. HEADQUARTERS / MANUFACTURING         QUOTE DATE:         03/29/2024 Ib3/         Load           CONTACT #:         1         Robert Smith         VALID THRU:         04/28/2024 Ib3/         Delete         QUITE           PROJECT #:         1         Light Floture Sheet Metal Parts         APPROVED:         B43         Delete         QUIT           JUB #:         1         Light Floture Sheet Metal Parts         APPROVED:         B43         Delete         QUIT           JUB #:         1         Light Floture Sheet Metal Parts         APPROVED:         B43         Delete         QUIT           JUB #:         1         Light Floture Sheet Metal Parts         0.0         GEN PART:         No         VIII         SUB #IT No         VIII         SUB #IT No         VIIII         MET GARCEL SER.         FOB LOCATION:         Shipping Point         No         RET GARCEL SER.         FOB LOCATION:         Shipping Point         SUB #IT SO DAYS         SUB #IT SO DAYS         SUB #IT SO DAYS         SUB #IT SO DAYS         SUB #IT SO DAYS         SUB #IT SO DAYS         SUB #IT SO DAYS         SUB #IT SO DAYS         SUB #IT SO DAYS         SUB #IT SO DAYS         SUB #IT SO DAYS         SUB #IT SO DAYS </td <td>QUOTE #:</td> <td>1001 QUOTE REF</td> <td>#:</td> <td>REVISION #</td> <td>:</td> <td>STATUS:</td> <td>Entered <math>\sim</math></td> <td></td> <td></td>                                                                                                    | QUOTE #:         | 1001 QUOTE REF               | #:                                       | REVISION #  | :              | STATUS:        | Entered $\sim$  |   |           |
| LOCATION #:       1       CORP. HEADQUARTERS / MANUFACTURING       QUOTE DATE:       03/29/2024 HAI         CONTACT #:       1       Robert Smith       VALID THRU:       04/28/2024 HAI         OPPORTUNITY #:       1       Light Ficture Sheet Metal Parts       APPROVED:       HAI         OUDTE DY:       1       Light Ficture Sheet Metal Parts       APPROVED:       HAI         OUDTE DY:       RDS       PURGE:       No       PURGE DATE:       HAI         QUOTE DY:       RDS       PURGE:       No       PURGE DATE:       HAI         SALES REP:       RDS       ROB       PURGE:       0.0       GEN PART:       No       SHIP         PAY TERMS:       NO       PET 30 DAYS       10       OPEN TASKS:       Image: Construction of the state of the state o                                                                                                    | NOTE:            | Fabricated Sheet Metal Parts | I                                        |             |                | ENG. APPROVAL: | No $\checkmark$ |   | View      |
| CONTACT #:         1         Robert Smith         VALID THRU:         04/28/2024 HAI         APPROVED:         NAI           PROJECT #:         1         Upht Fixture Sheet Metal Parts         APPROVED:         NAI         SUBMITTED:         NAI           JOB #:                                                                                                    | LOCATION #:      | 1 CORP. HEADQUAR             | RTERS / MANUFACT                         | URING       |                | QUOTE DATE:    | 03/29/2024 빌겋   |   | Load      |
| PPOORTUNITY #:       1       Upth Flokture Sheet Metal Parts       APPROVED:       B.8.4         PROJECT #:       SUBMITTED:       B.8.4         JOB #:       SUBMITTED:       B.8.4         QUITE BY:       RDS       Robert D. Smith       CLOSE %:       0.0       GEN PART:       No         SALES REP:       RDS       Robert D. Smith       CLOSE %:       10       OPEN TASKS:       Metal         SHIP VIEW UPS       MITED PARCELSER.       FOB LOCATION:       Shipping Point       States TAX:       \$0.00         PAY TERMS:       N.0       NET 30 DAYS       NET CHARGE:       \$28254.43         METHOD:       Cost-Plus       FACTOR:       1.2       FREIGHT:       \$175.00         PAX TERMS:       N.0       RATE:       0.0       %       QUOTE TOTAL:       \$28429.44         Usite Items       PART NUMBER       QUANTITY       UNIT       UNIT FRICE       EXTENCED       CFG STATUS         1       DEM-01-APRON       20.000       EA       \$153.6053       \$2869.85       Complete       Pending         2       DEM-01-APRON       20.000       EA       \$158.720       \$2210.90.65       Pending         3       DEM-03-APRON       20.000       EA                                                                                                    | CONTACT #:       | 1 Robert Smith               |                                          |             |                | VALID THRU:    | 04/28/2024 빌왕   |   | Delete    |
| PROJECT #:         SUBMITTED:         BLA           JOB #:                                                                                                    | PPORTUNITY #:    | 1 Light Fixture Shee         | t Metal Parts                            |             |                | APPROVED:      | 1.1.2           |   |           |
| J08 #:                                                                                                    | PROJECT #:       |                              |                                          |             |                | SUBMITTED:     | 113             |   | Tug       |
| QUOTE BY:         RDS         Robert D. Smith         PURGE:         No         PURGE DATE:         RLB           SALES REP:         RDS         Robert D. Smith         CLOSE %:         0.0         GEN PART:         No            SHIP WEIGHT:         439.5         bs         SHIP DAYS:         10         OPEN TASKS:             SHIP VIA:         UPS         INITED PARCEL SER.         FOB LOCATION:         Shipping Point           NET CHARGE:         \$28254.43           METHOD:         Cost-Plus         FACTOR:         1.2         FREIGHT:         \$175.00           PRICELIST:         1         STANDARD PRICE LIST         SALES TAX:         \$0.00           TAXABLE:         No         RATE:         0.0         %         QUOTE TOTAL:         \$28492.44           Uote Items         EA         \$13.69991         \$136.99991         \$589.315         Complete           11         DEM-01-APROR         QUANTITY         UNT         UNT PRICE         EXTENDED         CFG STATUS           12         DEM-01-APROR         \$2.0000         \$5.0000         \$5.0000         \$6.4         \$158.375         \$29495.7P         Pending         Pending           20 <td>JOB #:</td> <td></td> <td></td> <td></td> <td></td> <td></td> <td></td> <td></td> <td></td>                                                                                                    | JOB #:           |                              |                                          |             |                |                |                 |   |           |
| SALES REP:         RDB         Robert D. Smith         CLOSE %:         0.0         GEN PART:         No           SHIP WEIGHT:         439.5         bs         SHIP DAYS:         10         OPEN TASKS:         Image: Comparison of the comparison of the comparison of t | QUOTE BY:        | RDS                          | le le le le le le le le le le le le le l | PURG        | E: No 🗸        | PURGE DATE:    | 1.1.2           |   |           |
| SHIP WEIGHT:         439.5         bs         SHIP VAL         UP         INTEP PARCELSER.         FOB LOCATION:         Shipping Point           PAY TERMS:         N30         HET 30 DAYS         POB LOCATION:         Shipping Point         NET CHARGE:         \$28255.43           METHOD:         Cost-Plus         FACTOR:         1.2         FREIGHT:         \$175.00           PRICE LIST:         I         STANDARD PRICE LIST         SALES TAX:         \$0.00           TAXABLE:         No         RATE:         0.0         %         QUOTE TOTAL:         \$28429.43           uote tiens         INF         PART NUMBER         QUANTITY         UNIT PRICE         EXTENDED         CFG STATUS           1         DEM-03-APRON         25.0000         EA         \$138.0316         \$9598.35           2         DEM-03-APRON         25.0000         EA         \$166.2720         \$5589.52         Pending           4         DEM-03-APRON         40.0000         EA         \$156.3730         \$5589.52         Pending           9         DEM-03-APRON         40.0000         EA         \$156.3730         \$5589.52         Pending           9         DEM-05-PANEL         40.00000         EA         \$15.5553 <td< td=""><td>SALES REP:</td><td>RDS Robert D. Smith</td><td></td><td>CLOSE 9</td><td>6: 0.0</td><td>GEN PART:</td><td>No v</td><td></td><td></td></td<>                                                                                                    | SALES REP:       | RDS Robert D. Smith          |                                          | CLOSE 9     | 6: 0.0         | GEN PART:      | No v            |   |           |
| SHIP VIA:         UPS         INITED PARCEL SER.         FOB LOCATION:         Shipping Point           PAY TERMS:         N30         NET 30 DAYS         NET OHARGE:         \$28251.43           METHOD:         Cost-Plus         FACTOR:         1.2         FREIGHT:         \$175.00           PRICE LIST:         1         TANDARD PRICE LIST         SALES TAX:         \$0.00           TAXABLE:         No         RATE:         0.0         %         QUOTE TOTAL:         28429.44           uote Liens         PART NUMBER         QUANTITY         UNIT         UNIT PRICE         EXTENDED         CFG STATUS           1         DEM-01-APRON         25.0000         EA         \$138.036         \$4965.77         Pending           2         DEM-03-APRON         25.0000         EA         \$158.720         \$210.906         \$2409.79           4         DEM-03-APRON         25.0000         EA         \$158.5303         \$210.906         Pending           5         DEM-03-APRON         25.0000         EA         \$158.720         Pending         Pending           4         DEM-03-APRON         25.0000         EA         \$518.720         \$210.906         \$6620.21         Pending           5                                                                                                    | SHIP WEIGHT:     | 439.5 bs                     |                                          | SHIP DAY    | S: 10          | OPEN TASKS:    | 4               |   |           |
| PAY TEMS:         No.         No.         PAT TEMS:         No.         No.         PAT TEMS:         No.         No.         PAT TEMS:         No.         No.         PAT TEMS:         No.         No.         PAT TEMS:         No.         No.         PAT TEMS:         No.         No.         PAT TEMS:         No.         PAT TEMS:         States TAX:         States TAX:         States TAX:         States TAX:         States TAX:         States TAX:                                                                                                    | SHIP VIA:        | LIPS LINITED PARCEL SEL      |                                          | FORLOCATION | l: Shinning Pr | vint           |                 |   |           |
| METHOD:         Cost-Plus         FACTOR:         1.2         FREIGHT:         \$175.00           PRICE LIST:         1         STANDARD PRICE LIST         SALES TAX:         \$0.00           TAXABLE:         No         RATE:         0.0         %         QUOTE TOTAL:         32842944           Vote Items         PART NUMBER         QUANTTY         UNIT         UNIT PRICE         EXTENDED         CFG STATUS           1         DEM-01-APRON         50.0000         EA         \$136.0316         \$88684.85         Complete           2         DEM-01-APRON         50.0000         EA         \$136.0316         \$8684.85         CPG STATUS           3         DEM-01-APRON         50.0000         EA         \$136.3316         \$8684.85         Pending           4         DEM-04-HOUSING         10.0000         EA         \$165.5053         \$5620.21         Pending           5         DEM-05+PANEL         40.0000         EA         \$165.5053         \$5620.21         Pending           6         S         S         S         S         S         S         S         S           7         DEM-05+PANEL         S         S         S         S         S         S                                                                                                    | PAY TERMS:       | N30 NET 30 DAYS              |                                          |             |                | NET CHARGE:    | \$28254.43      |   |           |
| PRICE LIST:         1         TANDARD PRICE LIST         SALES TAX:         \$0.00           TAXABLE:         No         RATE:         0.0         %         QUOTE TOTAL:         \$25423.43           uote Items         Image: Constraint of the state of the state                 | METHOD:          | Cost-Plus V FAC              | TOR: 1.2                                 |             |                | FREIGHT:       | \$175.00        |   |           |
| TAXABLE:         No         RATE:         0.0         %         QUOTE TOTAL:         S28422,43           uote items         III         PART NUMBER         QUANTITY         UNIT         UNIT PRICE         EXTENDED         CFG STATUS           1         DEH-01-APRON         S0.0000         EA         \$173.6999         S38442,43           2         DEH-01-APRON         S0.0000         EA         \$1598.0316         Grouplete           3         DEH-01-APRON         S0.0000         EA         \$1598.0316         \$4995.79           4         DEH-03-BOTTOM-DLH         35.0000         EA         \$5109.0366         \$52109.06           5         DEH-03-PARLE         490.0000         EA         \$5155.5053         \$65620.21           0         DEH-05-PAREL         490.0000         EA         \$165.5053         \$6620.21           0         DEH-05-PAREL         GROUP         EA         \$165.5053         \$6620.21           0         DEH-05-PAREL         GROUP         DEH-05-PAREL         GROUP         GROUP                                                                                                    | PRICE LIST:      | 1 STANDARD PRICEL            |                                          |             |                | SALES TAX:     | \$0.00          |   |           |
| Substrate         PART NUMBER         QUANTITY         UNIT         UNIT PRICE         EXTENDED         CFG STATUS           1         DEM-01-APRON         50.000         EA         \$173.6969         \$68684.85         Complete           2         DEM-024.0AD-CTR-ROX         25.0000         EA         \$198.0316         \$4950.79         Pending           3         DEM-03-80TTOM-DUH         25.0000         EA         \$210.905         \$220.060         Pending           4         DEM-03-PANEL         40.0000         EA         \$155.5053         \$6620.21         Pending           5         DEM-05-PANEL         40.0000         EA         \$155.5053         \$6620.21         Pending           8         Image: State State Sta                                                                                                    | TAXABLE:         | No V RATE:                   | 0.0 %                                    | 0.0 %       |                | QUOTE TOTAL:   | \$28429.43      |   |           |
| LINE         PART NUMBER         QUANTITY         UNIT         UNIT         PRICE         EXTENDED         CFG STATUS           1         DEM-01-APRON         50.000         EA         \$137.9693         S8684.85         Complete           2         DEM-01-APRON         25.0000         EA         \$198.0316         \$4950.79         Pending           3         DEM-03-80TTOM-DLH         35.0000         EA         \$210.9056         \$2210.905         \$2210.906         Pending           4         DEM-05-PANEL         40.0000         EA         \$\$155.5053         \$\$65620.21         Pending           5         DEM-05-PANEL         40.0000         EA         \$\$165.5053         \$\$6620.21         Pending           6         Image: Status         Image: Status                                                                                                    | )uote Items      |                              |                                          |             |                |                |                 |   |           |
| 1     DEM-01-APRON     50.000     EA     \$173.6969     \$3868.438     Complete       2     DEM-024-OAD-CTR-BOX     25.0000     EA     \$198.0316     \$4950.79     Pending       3     DEM-034OTTCM-DLH     35.0000     EA     \$186.2720     \$5589.52     Pending       4     DEM-04-HOUSING     10.0000     EA     \$210.9056     \$2209.06     \$2109.06       5     DEM-05-PANEL     40.0000     EA     \$165.5053     \$6620.21       0     DEM-05-PANEL     0     0     0                                                                                                    | LINE             | PART NUMBER                  | QUANTITY                                 | UNIT        | UNIT PRICE     | EXTENDED       | CFG STATUS      |   |           |
| 2         DEM-02-LOAD-CTR-BOX         25:0000         EA         \$198.0316         \$4950.79         Pending           3         DEM-03-ROTTCH-DUH         35:0000         EA         \$198.2720         \$829.52         Pending           4         DEM-04-HOUSING         10:0000         EA         \$210.9056         \$2210.9056         \$2209.06         Pending           5         DEM-05-PANEL         40:0000         EA         \$155.5053         \$6620.21         Pending           6         S         S         S         S         S         S         S           0EM-05-PANEL         40.0000         EA         \$155.5053         \$6620.21         Pending           808         S         S         S         S         S         S         S                                                                                                    | 1 DEM-0          | 1-APRON                      | 50.0000                                  | EA          | \$173.6969     | \$8684.85      | Complete        |   |           |
| 3     DBM-03-B011 (MHCH     35.0000     EA     \$188.720     \$308.720     Pending       4     DBM-04-HOUSING     10.0000     EA     \$210.906     \$210.906     \$40nd       5     DBM-05-PANEL     40.0000     EA     \$155.5053     \$6620.21     Pending       6     S     S     S     S     S     S     S       7     S     S     S     S     S     S       8     S     S     S     S     S     S                                                                                                    | 2 DEM-0          | 2-LOAD-CTR-BOX               | 25.0000                                  | EA          | \$198.0316     | \$4950.79      | Pending         |   |           |
| R08                                                                                                    | 4 DEM-0          | 4-HOLISING                   | 10 0000                                  | EA          | \$100.2720     | \$2109.06      | Pending         |   |           |
|                                                                                                    | 5 DEM-0          | 5-PANEL                      | 40.0000                                  | EA          | \$165.5053     | \$6620.21      | Pending         |   |           |
|                                                                                                    |                  |                              |                                          |             |                |                |                 |   |           |
| R08                                                                                                    |                  |                              |                                          |             |                |                |                 |   |           |
| R08                                                                                                    |                  |                              |                                          |             |                |                |                 |   |           |
| R08                                                                                                    |                  |                              |                                          |             |                |                |                 |   |           |
| ROS                                                                                                    |                  |                              |                                          |             |                |                |                 |   |           |
| · · · · · · · · · · · · · · · · · · ·                                                                                                    | PR08             |                              |                                          |             |                |                |                 | _ |           |
|                                                                                                    |                  |                              |                                          |             |                |                |                 |   |           |

Copyright © 2025 Logic Design Corporation – All Rights Reserved

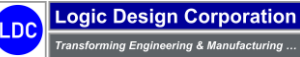

44. Select "QUIT" option to return to QUOTE menu to display the following screen form and menu options:

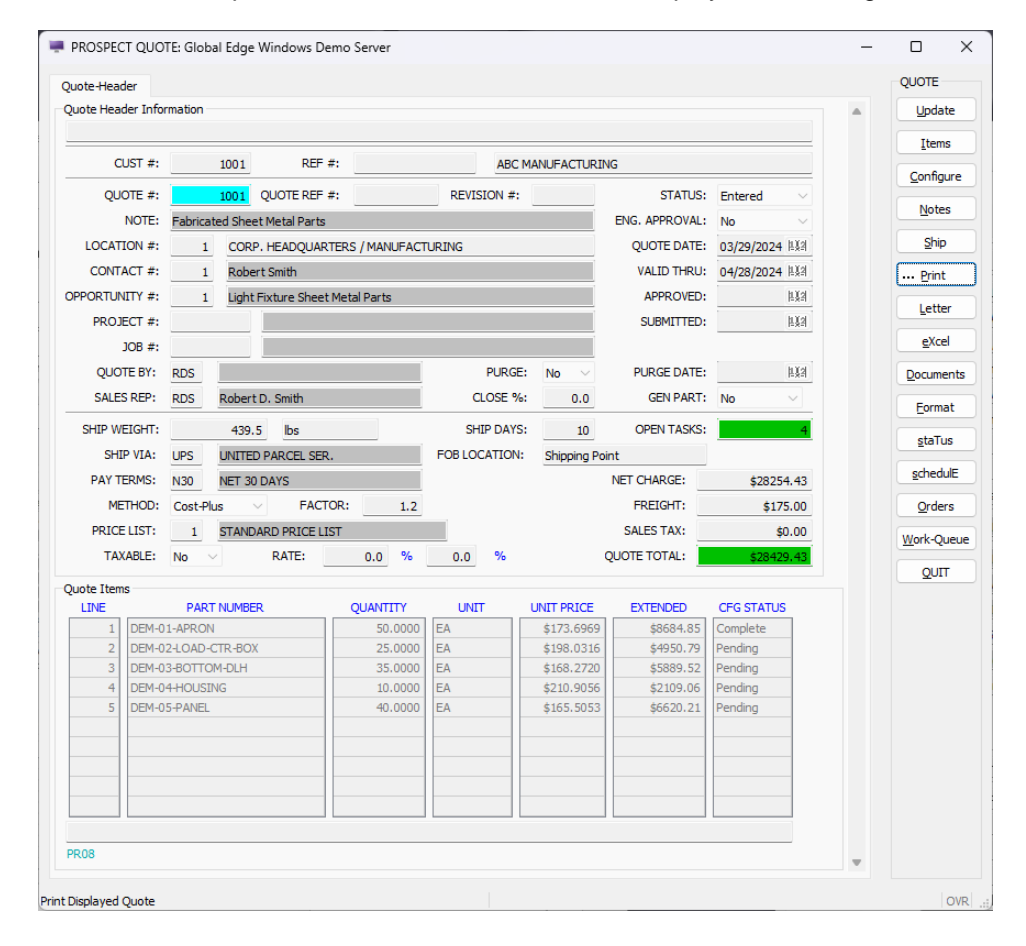

45. Select "Print" option to display the following screen form and menu options:

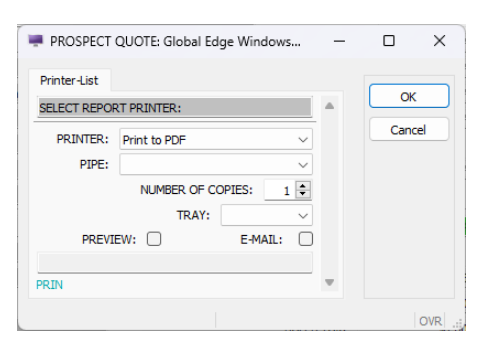

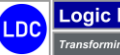

## Sample Sales Quote

| LDC                                                                                | 100<br>P.O<br>Pro<br>Pho<br>ww                        | 0 West Product<br>9. Box 5544<br>ductionville, WI<br>one: 262-695-130<br>w.ldcglobal.com | Avenue<br>55555<br>0 Fax: 262 | <b>PRICE QUOT</b>                                                                                                    | ATION     |                      |                                                                                                    |                                         |
|------------------------------------------------------------------------------------|-------------------------------------------------------|------------------------------------------------------------------------------------------|-------------------------------|----------------------------------------------------------------------------------------------------|-----------|----------------------|----------------------------------------------------------------------------------------------------|-----------------------------------------|
| UBMITTED TO<br>NBC Manufactu<br>0000 West Indu<br>Milwaukee, WI<br>Jnited States o | :<br>uring Comp<br>Istrial Way<br>55555<br>of America | bany                                                                                     |                               | SHIP TO:<br>ABC Manufacturing Company<br>5000 West Industrial Way<br>Milwaukee, WI 55555<br>United States of America |           | CU<br>CON<br>E<br>PI | IST ID: 1001<br>TACT: Robert Smith,<br>-MAIL: <u>rsmith@abc-m</u><br>HONE: 414-555-1100<br>FAX: 414-555-1105 | V.P. of Engineering<br>anufacturing.com |
| QUOTE #                                                                            | REV #                                                 | QUOTE DATE                                                                               | VALID THRU                    | J SHIP VIA                                                                                                    | DAYS2SHIP |                      | PAY TERMS                                                                                                    | SALES REP.                              |
| 1001                                                                               |                                                       | 04/03/2022                                                                               | 05/02/2022                    | BEST WAY                                                                                                    | 10        |                      | NET 30 DAYS                                                                                                  | Robert Smith                            |
| QTY. QUOTED                                                                        | UOM                                                   | PAF                                                                                      | RT #                          | DESCRIPTION                                                                                                    |           | TAX                  | UNIT QUOTE                                                                                                   | EXTENDED                                |
| 50.000<br>25.000                                                                   | EA                                                    | DEM-01-APRON                                                                             | IR-BOX                        | APRON<br>LOAD CENTER BOX                                                                                             |           | N                    | 173.6969<br>198.0316                                                                                         | 8,684.£<br>4,950.7                      |
| 35.000                                                                             | EA                                                    | DEM-03-BOTTOM                                                                            | I-DLH                         | BOTTOM DISPLAY LIGHT HOUSING                                                                                         |           | N                    | 168.2720                                                                                                    | 5,889.8                                 |
| 10.000                                                                             | EA                                                    | DEM-04-HOUSING                                                                           | 3                             | SHEET METAL HOUSING                                                                                                  |           | N                    | 210.9056                                                                                                    | 2,109.0                                 |
| 40.000                                                                             | EA                                                    | DEM-05-PANEL                                                                             |                               | SHEET METAL PANEL                                                                                                    |           | N                    | 165.5053                                                                                                    | 6,620.2                                 |
| * PAYMENT SCHE                                                                     | EDULE **                                              | 1                                                                                        |                               | -1                                                                                                    |           |                      | QUOTE SUB-TOTAL:<br>SALES TAX:                                                                               | 28,254.4                                |

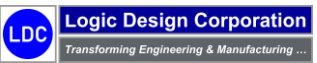

Copyright © 2025 Logic Design Corporation – All Rights Reserved

#### **Configurator Prompts**

The following 8 dimensions / parameters were defined in addition to the 34 dimension / parameters that are included with DXF File import process. The following user prompts and options are displayed when the Configurator executes:

| PART # | QUOTE-STANDARD          | ]   |         |         |              |
|--------|-------------------------|-----|---------|---------|--------------|
| Dim #  | Dim. Parameter / Option | UOM | Minimum | Maximum | Input Method |
| 35     | Blank_Before_Cut?       |     |         |         | User Prompt  |
|        | Yes                     |     |         |         | · · ·        |
|        | No                      |     |         |         |              |
| 36     | Embossed_Part?          |     |         |         | User Prompt  |
|        | Yes                     |     |         |         |              |
|        | No                      |     |         |         |              |
| 37     | Incl_Panel_Bender?      |     |         |         | User Prompt  |
|        | Yes                     |     |         |         |              |
|        | No                      |     |         |         |              |
| 38     | Hardware:               |     |         |         | User Prompt  |
|        | PEM-NUT                 |     |         |         |              |
|        | PEM-STUD                |     |         |         |              |
|        | STANDOFF                |     |         |         |              |
|        | RIVET                   |     |         |         |              |
|        | SCREW                   |     |         |         |              |
| 39     | Weld_Part?              |     |         |         | User Prompt  |
|        | Yes                     |     |         |         |              |
|        | No                      |     |         |         |              |
| 40     | Deburr_Part?            |     |         |         | User Prompt  |
|        | Yes                     |     |         |         |              |
|        | No                      |     |         |         |              |
| 41     | Grain_Part?             |     |         |         | User Prompt  |
|        | Yes                     |     |         |         |              |
|        | No                      |     |         |         |              |
| 42     | Paint_Part?             |     |         |         | User Prompt  |
|        | Yes                     |     |         |         |              |
|        | No                      |     |         |         |              |

## **Configurator Routings**

The following are the available Routings / Manufacturing Processes that have been defined for fabricated sheet metal parts. As the Configurator executes, the software will select the appropriate process based on user selection and/or routing formulas:

| PART #: | QUOTE-STANDARD    |                                    |            |            |            |        |         |
|---------|-------------------|------------------------------------|------------|------------|------------|--------|---------|
| SEQ #   | PROCESS           | DESCRIPTION                        | PROC. RATE | SETUP TIME | SETUP COST | MACH # | TRANS # |
| 2       | SHEAR             | Sheet Metal Shear Operation        | \$55.0000  | 0.250000   | 13.75      | 1109   | 463     |
| 3       | PUNCH             | Turret Punch Operation             | \$75.0000  | 0.250000   | 18.75      | 1007   | 464     |
| 4       | EMBOSS            | Embossing Operation                | \$75.0000  | 0.250000   | 18.75      | 1007   | 465     |
| 5       | LASER-CUT         | Laser Cut Operation                | \$140.0000 | 0.100000   | 14.00      | 1123   | 466     |
| 8       | BEND              | Press Brake Bending Operation      | \$75.0000  | 0.500000   | 37.50      | 1011   | 469     |
| 9       | PANELBEND         | Panel Bender Bending Operation     | \$120.0000 | 0.100000   | 12.00      | 1009   | 470     |
| 12      | INSTALL-PEM-NUTS  | Install Pem Nuts                   | \$50.0000  | 0.350000   | 17.50      | 1110   | 473     |
| 13      | INSTALL-PEM-STUDS | Install Pem Studs                  | \$50.0000  | 0.350000   | 17.50      | 1110   | 474     |
| 16      | TIG-WELD          | TIG Weld                           | \$45.0000  | 0.500000   | 22.50      | 1112   | 477     |
| 17      | MIG-WELD          | MIG Weld                           | \$45.0000  | 0.500000   | 22.50      | 1111   | 478     |
| 20      | DEBURR            | Deburring Operation                | \$45.0000  | 0.200000   | 9.00       | 1108   | 481     |
| 21      | GRAIN             | Graining Operation                 | \$45.0000  | 0.250000   | 11.25      | 1160   | 482     |
| 22      | SAND-PAINT-PREP   | Sand - Paint Preparation Operation | \$40.0000  | 0.150000   | 6.00       | 1086   | 483     |
| 25      | HANGING           | Hanging Operation                  | \$25.0000  | 0.150000   | 3.75       | 1077   | 486     |
| 26      | WASHING           | Washing Operation                  | \$25.0000  | 0.150000   | 3.75       | 1082   | 487     |
| 27      | PAINTING          | Painting Operation                 | \$40.0000  | 0.150000   | 6.00       | 1084   | 488     |
| 28      | CURING            | Curing Operation                   | \$25.0000  | 0.250000   | 6.25       | 1089   | 489     |
| 31      | ASSEMBLY          | Assembly Operation                 | \$50.0000  | 0.250000   | 12.50      | 1094   | 492     |
| 32      | RIVET             | Riveting Operation                 | \$50.0000  | 0.250000   | 12.50      | 1119   | 493     |
| 33      | GASKETING         | Gasketing Operation                | \$35.0000  | 0.250000   | 8.75       | 1092   | 494     |
| 34      | GENERAL-LABOR     | General Labor Operation            | \$50.0000  | 0.250000   | 12.50      | 1125   | 495     |
| 37      | FINAL-INSPECT     | Final Inspection Operation         | \$35.0000  | 0.250000   | 8.75       | 1099   | 498     |
| 38      | PACKAGE           | Package Operation                  | \$35.0000  | 0.250000   | 8.75       | 1099   | 499     |
| 39      | SHIPPING          | Shipping Operation                 | \$35.0000  | 0.150000   | 5.25       | 1104   | 500     |

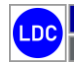

# Demo Section 4: Engineering Management

*Global Edge*<sup>®</sup> *Integrated Manufacturing* provides full-functioned engineering management capabilities including the ability to configure configurable products such as sheet metal cabinets. The sections that illustrate these capabilities include:

- **4.1 Bill of Materials Management / Product Configuration**
- 4.2 Document Management / CAD Interface

# Stage 4: Engineering Management – Section Overview

The following is an overview of Stage 4 and what is illustrated within each of the steps.

- <u>4.1 Bill of Materials / Product Configuration</u>: The steps within this section illustrate how the *Global Edge* software provides automated generation of bill of materials through the product configuration process which includes:
  - **o** Advanced Bill of Materials Management
  - Automated Product Configuration / Routing Generation
- <u>4.2 Document Management / CAD Interface</u>: The steps within this section illustrate how the *Global Edge* software provides integrated document management and automated CAD model generation which include:
  - Document Launch
  - Automated CAD Model Generation / Model Explorer

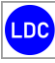

# 4.1 – Bill of Materials Management / Product Configuration

These steps illustrate bill of materials management and product configuration.

#### **Workflow Steps**

1. Select the "Engineering" option on the Global Edge main menu:

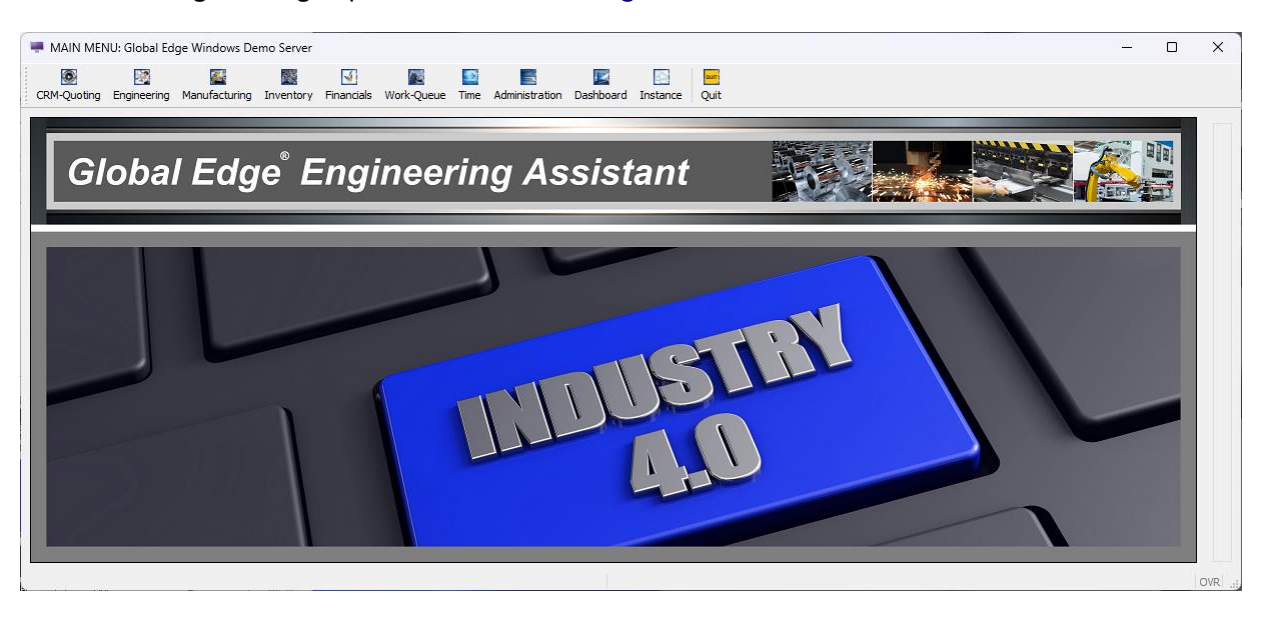

2. Select the "BOM / Product Configuration" option on the Engineering Management menu:

| Part-Master        |                |              |          |              |          |        | PART          |
|--------------------|----------------|--------------|----------|--------------|----------|--------|---------------|
|                    |                |              |          |              |          |        | Add           |
| PART #:            |                |              |          |              |          |        | <u>E</u> ind  |
| REV #:             |                |              |          |              |          |        | <u>N</u> ext  |
| TYPE:              | ✓ MST:         |              |          |              |          |        | Previ         |
| PART UOM:          |                |              |          |              |          |        | Gote          |
|                    |                |              |          |              |          |        |               |
| ORIGIN:            |                |              |          |              |          |        | Upda          |
| MFR. PART #:       |                | MFR:         |          |              |          |        | BOM           |
| CATEGORY:          |                | SERIAL:      | ~        | STATUS:      |          | ~      | WhereU        |
| STYLE:             |                | SHIP WEIGHT: |          |              | REBUILT: | ~      | reVisio       |
| MATERIAL:          |                |              |          |              |          |        | Mfr-Te        |
|                    |                | PART ADDED:  | 11.5.3   | TRANSFER:    |          | $\sim$ | docum         |
|                    |                | MODIFIED:    | 1.1.2    | COST QTY:    |          |        | Carla         |
|                    |                |              | STANDARE | PART COST:   |          | _      | Configu       |
|                    |                |              | QUOTE    | PART COST:   |          | _      | worKqu        |
| PROCESS COST:      | MFR. SET-UP CO | ST:          | RO       | DLL-UP COST: | h Xel    | -      | Optio         |
|                    | ONE TIME CHAR  | 35:          | K        | DLL-OP DATE: | 1224     | _      | Long          |
| AD PART FILE NAME: |                |              |          |              |          | _      | <u>R</u> ollU |
|                    |                |              |          |              |          |        | categ         |
|                    |                |              |          |              |          |        | ··· prin]     |
|                    |                |              |          |              |          |        | Dele          |
|                    |                |              |          |              |          |        |               |
| 001                |                |              |          |              |          |        | QUI           |

Copyright © 2025 Logic Design Corporation – All Rights Reserved

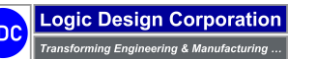

3. Select the "*Find*" option and retrieve **PART #:** "*SLD-000-CABINET*" which will display the following part menu options:

| rt-Master       |         |           |         |       |         |                |               |        |              |           |       |        | PART            |
|-----------------|---------|-----------|---------|-------|---------|----------------|---------------|--------|--------------|-----------|-------|--------|-----------------|
|                 |         |           |         |       |         |                |               |        |              |           |       |        | Add             |
| PART #:         | SLD-000 | )-CABINET |         |       |         | UTILITY CABI   | NET           |        |              |           |       |        | ••• Eind        |
| REV #:          |         |           |         |       |         |                |               |        |              |           |       |        | <u>N</u> ext    |
| TYPE:           | Product | ¢         | ✓ MST   | : Yes | ~       | ·              |               |        |              |           |       | _      | Previ           |
| PART UOM:       | EA      |           | 0.00    |       |         | Secial #1 2022 |               |        |              |           |       | _      | Goto            |
| ALTAS OF:       |         |           | 0.00    |       |         | Serial #: 2027 |               |        |              |           |       | _      |                 |
| ORIGIN:         | Manufa  | ctured    |         |       | ~       | /              |               |        |              |           |       | _      | Upda            |
| MFR. PART #:    |         |           |         |       |         | MFR: LDC       | Manufacturing | •      |              |           |       |        | BOM             |
| CATEGORY:       | CAB     | CABINET   |         |       |         | SERIAL:        | None          | $\sim$ | STATU        | S: Active |       |        | WhereU          |
| STYLE:          |         |           |         |       |         | SHIP WEIGHT:   |               | 0.0    | lbs          | REBUILT:  | No    | . ~    | <u>r</u> eVisio |
| MATERIAL:       |         |           |         |       |         |                |               |        |              |           |       |        | Mfr-Te          |
|                 |         |           |         |       |         | PART ADDED:    | 04/10/2023    | 1.13   | TRANSFER:    | Hold      |       | $\sim$ | documi          |
|                 |         |           |         |       |         | MODIFIED:      | 04/10/2023    | 1.13   | COST QTY:    |           | 1.0   | 000    | Configur        |
|                 |         |           |         |       |         |                | STAP          |        | PART COST:   |           | \$0.0 | 0000   | worken          |
| PROCESS COST:   |         | \$0.      | 0000    | MFR.  | SET-UP  | COST:          | \$35.25       | RC     | DLL-UP COST: |           | \$0.0 | 0000   | Morkqu          |
| OMPONENT COST:  |         | \$0,      | 0000    | ONE . | ТІМЕ СН | ARGE:          | \$0.00        | R      | OLL-UP DATE: | 1.13      |       | _      | Option          |
| PART FILE NAME: | SLD-000 | -CABINET  | .sldasm |       |         |                |               |        |              |           |       |        | Long            |
|                 | _       |           |         |       |         |                |               |        |              |           |       | _      | RollU           |
|                 |         |           |         |       |         |                |               |        |              |           |       |        | catego          |
|                 |         |           |         |       |         |                |               |        |              |           |       |        | ··· prinT       |
|                 |         |           |         |       |         |                |               |        |              |           |       |        | Delet           |
|                 | 6       |           |         |       |         |                |               |        |              |           |       |        |                 |
|                 |         |           |         |       |         |                |               |        |              |           |       |        | 201             |
|                 |         |           |         |       |         |                |               |        |              |           |       |        |                 |
| #1of1)          |         |           |         |       |         |                |               |        |              |           |       |        |                 |
| )1              |         |           |         |       |         |                |               |        |              |           |       |        |                 |

4. Select the "BOM" option to display the first level of assembly components:

| ART NUMBER: SLD-<br>UTTL<br>MAXIMUM BOM LEV<br>NDENT SPACES PER LI<br>1 1 SLD-00<br>2 1 SLD-00<br>3 1 SLD-00<br>5 1 SLD-01<br>6 1 SLD-01<br>7 1 SLD-01<br>8 1 SLD-01                                                                                                    | 000-CABINET  ITY CABINET  ELS (1 to 99):                                                                                                    | TYPE: Product<br>LEAD TIME >:<br>OVERRIDE EXPLOSION CONTROL (Y/N):<br>DESCRIPTION<br>AREA FILL - UPPER LEFT<br>AREA FILL - UPPER RIGHT<br>AREA FILL - TOP<br>AREA FILL - FULL   | No ∨ | DAYS<br>TY REQD | UOM<br>EA<br>EA | MATES<br>0<br>0 | TRANS#<br>30<br>31 |   | Update<br>View<br>Level<br>Qimensio          |
|----------------------------------------------------------------------------------------------------|----------------------------------------------------------------------------------------------------|----------------------------------------------------------------------------------------------------|------|-----------------|-----------------|-----------------|--------------------|---|----------------------------------------------|
| UTTL           MAXIMUM BOM LEVI           IDENT SPACES PER LI           1           SLD-00           2           1           SLD-00           4           1           SLD-01           4           1           SLD-01           6           1           6           1           8           1           SLD-01              | ITY CABINET ELS (1 to 99): 1 EVEL (1 to 3): 3 # 66-CAB-AFILL-UL 17-CAB-AFILL-UR 18-CAB-AFILL-TOP 19-CAB-AFILL-TOP 19-CAB-AFILL-TOP 10-CAB-AFILL-TOF 10-CAB-AFILL-TOF 10-CAB-AFIL | LEAD TIME >:<br>OVERRIDE EXPLOSION CONTROL (Y/N):<br>DESCRIPTION<br>AREA FILL - UPPER LEFT<br>AREA FILL - UPPER RIGHT<br>AREA FILL - TOP<br>AREA FILL - TOP<br>AREA FILL - FULL | No V | DAYS<br>TY REQD | UOM<br>EA<br>EA | MATES<br>0<br>0 | TRANS#<br>30<br>31 |   | <u>V</u> iew<br>Level<br>Routing             |
| MAXIMUM BOM LEVI           IDENT SPACES PER LI           ITEM         LEVEL           1         1 SLD-00           2         1 SLD-00           3         1 SLD-00           4         1 SLD-00           5         1 SLD-01           6         1 SLD-01           7         1 SLD-01           8         1 SLD-01         | ELS (1 to 99): 1<br>EVEL (1 to 3): 3<br>#<br>16-CAB-AFILL-UL<br>17-CAB-AFILL-UR<br>18-CAB-AFILL-TOP<br>19-CAB-AFILL-TOP<br>19-CAB-AFILL-TOP                                                                                                    | LEAD TIME >:<br>OVERRIDE EXPLOSION CONTROL (Y/N):<br>DESCRIPTION<br>AREA FILL - UPPER LEFT<br>AREA FILL - UPPER RIGHT<br>AREA FILL - TOP<br>AREA FILL - TOP                     | No V | DAYS<br>TY REQD | UOM<br>EA<br>EA | MATES<br>0<br>0 | TRANS#<br>30<br>31 |   | Level<br><u>R</u> outing<br><u>D</u> imensio |
| IDENT SPACES PER LI           1         1         SLD-00           2         1         SLD-00           3         1         SLD-00           4         1         SLD-00           5         1         SLD-01           6         1         SLD-01           7         1         SLD-01           8         1         SLD-01 | EVEL (1 to 3): 3<br>#<br>16-CAB-AFILL-UL<br>17-CAB-AFILL-UR<br>18-CAB-AFILL-TOP<br>19-CAB-AFILL-TOP<br>19-CAB-AFILL-TOP                                                                                                    | OVERRIDE EXPLOSION CONTROL (Y/N):<br>DESCRIPTION<br>AREA FILL - UPPER LEFT<br>AREA FILL - UPPER RIGHT<br>AREA FILL - TOP<br>AREA FILL - TOP<br>AREA FILL - FULL                 | No ~ | TY REQD         | UOM<br>EA<br>EA | MATES<br>0<br>0 | TRANS#<br>30<br>31 |   | Level<br>Routing<br>Dimensio                 |
| IEVEL         PART #           1         1 SLD-00           2         1 SLD-00           3         1 SLD-00           4         1 SLD-00           5         1 SLD-01           6         1 SLD-01           7         1 SLD-01           8         1 SLD-01                                                                | #<br>#<br>16-CAB-AFILL-UL<br>17-CAB-AFILL-UR<br>18-CAB-AFILL-TOP<br>19-CAB-AFILL-FUL<br>10-CAB-AFILL-FUL<br>10-CAB-AFILL-LEFT                                                                                                    | DESCRIPTION<br>AREA FILL - UPPER LEFT<br>AREA FILL - UPPER RIGHT<br>AREA FILL - TOP<br>AREA FILL - FULL                                                                         | Q    | TY REQD         | UOM<br>EA<br>EA | MATES<br>0<br>0 | TRANS#<br>30<br>31 |   | <u>R</u> outing<br>Dimensio                  |
| 1 1 SLD-00<br>2 1 SLD-00<br>3 1 SLD-00<br>4 1 SLD-00<br>5 1 SLD-01<br>6 1 SLD-01<br>7 1 SLD-01<br>8 SLD-01                                                                                                    | "<br>16-CAB-AFILL-UL<br>17-CAB-AFILL-UR<br>18-CAB-AFILL-TOP<br>19-CAB-AFILL-HULL<br>10-CAB-AFILL-LEFT                                                                                                    | AREA FILL - UPPER LEFT<br>AREA FILL - UPPER RIGHT<br>AREA FILL - TOP<br>AREA FILL - FULL                                                                                        | Q    | IT KEQD         | EA<br>EA        | 0<br>0          | 30<br>31           |   | Dimensio                                     |
| 1 SLD-00<br>2 1 SLD-00<br>3 1 SLD-00<br>4 1 SLD-01<br>5 1 SLD-01<br>6 1 SLD-01<br>7 1 SLD-01<br>8 1 SLD-01                                                                                                    | 17-CAB-AFILL-OL<br>17-CAB-AFILL-UR<br>18-CAB-AFILL-TOP<br>19-CAB-AFILL-FULL<br>10-CAB-AFILL-LEFT                                                                                                    | AREA FILL - UPPER LEFT<br>AREA FILL - UPPER RIGHT<br>AREA FILL - TOP<br>AREA FILL - FULL                                                                                        |      |                 | EA              | 0               | 31                 |   | Dimensio                                     |
| 2 1 SLD-00<br>3 1 SLD-00<br>4 1 SLD-00<br>5 1 SLD-01<br>6 1 SLD-01<br>7 1 SLD-01<br>8 1 SLD-01                                                                                                    | 08-CAB-AFILL-OR<br>99-CAB-AFILL-FULL<br>10-CAB-AFILL-LEFT                                                                                                    | AREA FILL - OPPER RIGHT<br>AREA FILL - TOP<br>AREA FILL - FULL                                                                                                    |      |                 | EA              | 0               | 51                 |   |                                              |
| 4 1 SLD-00<br>5 1 SLD-01<br>6 1 SLD-01<br>7 1 SLD-01<br>8 1 SLD-01                                                                                                    | 9-CAB-AFILL-FULL<br>10-CAB-AFILL-LEFT                                                                                                    | AREA FILL - FULL                                                                                                    |      |                 | FO              | 0               | 32                 |   | Car Da                                       |
| 5 1 SLD-01<br>6 1 SLD-01<br>7 1 SLD-01<br>8 1 SLD-01                                                                                                    | IO-CAB-AFILL-LEFT                                                                                                    |                                                                                                    |      |                 | FΔ              | 0               | 33                 |   | Gen-Ra                                       |
| 6 1 SLD-01<br>7 1 SLD-01<br>8 1 SLD-01                                                                                                    |                                                                                                    | AREA FILL - LEFT                                                                                                    |      |                 | FA              | 0               | 34                 |   | NC-Progr                                     |
| 7 1 SLD-01<br>8 1 SLD-01                                                                                                    | 1-CAB-AFILL-RIGHT                                                                                                    | AREA FILL - RIGHT                                                                                                    |      |                 | EA              | ő               | 35                 |   |                                              |
| 8 1 SLD-01                                                                                                    | 2-CAB-AFILL-BOTTOM                                                                                                    | AREA FILL - BOTTOM                                                                                                    |      |                 | EA              | 0               | 36                 |   | CAD-Exp                                      |
|                                                                                                    | 13-CAB-AFILL-LL                                                                                                    | AREA FILL - LOWER LEFT                                                                                                    |      |                 | EA              | 0               | 37                 |   |                                              |
| 9 1 SLD-01                                                                                                    | 4-CAB-AFILL-LR                                                                                                    | AREA FILL - LOWER RIGHT                                                                                                    |      |                 | EA              | 0               | 38                 |   | reorde                                       |
| 10 1 SLD-00                                                                                                    | 1-CABINET-BODY                                                                                                    | CABINET BODY                                                                                                    |      | 1.0000          | DEA             | 0               | 39                 |   | dElete                                       |
| 11 1 SLD-04                                                                                                    | 2-PAINT-OPT                                                                                                    | PAINT OPTIONS LIST                                                                                                    |      |                 | EA              | 0               | 40                 |   |                                              |
| 12 1 SLD-02                                                                                                    | 4-DRAWER                                                                                                    | DRAWER ASSEMBLY                                                                                                    |      |                 | EA              | 0               | 41                 |   | QUIT                                         |
| 13 1 SLD-03                                                                                                    | 2-DOUBLE-DOOR                                                                                                    | DOUBLE DOOR CONFIGURATION                                                                                                    |      | 1.0000          | DEA             | 0               | 42                 | - |                                              |
|                                                                                                    |                                                                                                    |                                                                                                    |      | ]               |                 |                 |                    |   |                                              |

5. Select the "Routings" option to display the following screen form and menu options:

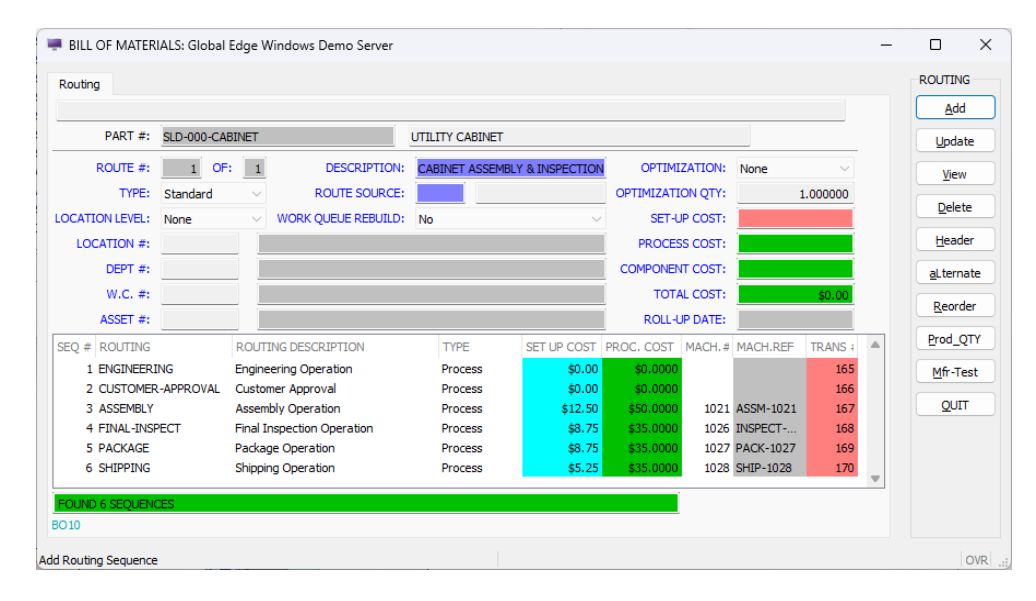

6. Select the "Update" option and select "ASSEMBLY" row to display the following screen form and menu options:

| outing Informa    | Run-Quantity<br>ation                                                        | Vendor-Qty Inspectio                  | ns Alt-Machine-Tools                                                                                                    |                    |
|-------------------|------------------------------------------------------------------------------|---------------------------------------|----------------------------------------------------------------------------------------------------|--------------------|
| PART #:           | SLD-000-CABINET                                                              |                                       | UTILITY CABINET                                                                                                    | <u>C</u> omponents |
| SEQ. #:           | 3                                                                            | PROCESS TYPE:                         | Process CLASS: ASSEMBLY-INSTALLATION                                                                                                    | Run-quantity       |
| PROCESS:          | ASSEMBLY                                                                     |                                       | OPTIMIZATION:                                                                                                    | Vendor-qty         |
| ssembly Oper      | ation                                                                        |                                       | STD. PROCESS COST RATE: \$50,000                                                                                                    | Dimensions         |
| 30                |                                                                              |                                       | COST METHOD: Time                                                                                                    | docuMents          |
|                   |                                                                              |                                       | COST METHOD QTY: 1.000000                                                                                                    |                    |
|                   |                                                                              |                                       | COST METHOD UOM: hours                                                                                                    | <u>n</u> c-Program |
|                   |                                                                              |                                       | SET-UP TIME MODE: Calculated                                                                                                    | <u>m</u> fr-Test   |
|                   |                                                                              |                                       | SET-UP TIME: 0.250000                                                                                                    | Notes              |
| LEVEL:            | Standard V                                                                   |                                       | SET-UP TIME COST: \$12.50                                                                                                    | History            |
| SUB OF:           |                                                                              |                                       |                                                                                                    |                    |
| VENDOR:           | No 🗸                                                                         |                                       | MARK UP METHOD: None                                                                                                    |                    |
| LOCATION:         | 1                                                                            | CORP. HEADQUARTERS /                  | MANUFACTURING MARK UP PRECENT:                                                                                                    | 4                  |
| DEPT #:           | 8                                                                            | MANUFACTURING                         | MARK UP AMOUNT:                                                                                                    |                    |
| WC #:             | 11                                                                           | ASSEMBLY / LABOR                      | MFR TEST:                                                                                                    |                    |
| MACHINE:          | 1021                                                                         | Assembly Line                         | IEST STATUS:                                                                                                    |                    |
| ALT. OK:          | All $\vee$ STA                                                               | IRT GAP:                              | INTERVAL: NEXT STEP:                                                                                                    |                    |
| PRO               | OC. TIME METHOD:                                                             | Formula $\lor$                        | CURVE PROMPT: No $\lor$                                                                                                    |                    |
| PRO               | C. COST METHOD:                                                              | Machine $\vee$                        | DEFAULT CURVE:                                                                                                    |                    |
|                   | TIME BASE:                                                                   | Labor Hours                           |                                                                                                    | _                  |
|                   |                                                                              |                                       | COMPLEXITY PROMPT: No. EACTOR:                                                                                                    |                    |
| PROCE             | SS COST FACTOR:                                                              | 1.000000                              | COMPLEXITIEROMET. NO V TACTOR.                                                                                                    | -                  |
| PROCE             | SS COST FACTOR:<br>TIME/UNIT:                                                | 1.000000 HR(S)                        | COMPLEXIT FROMPLY: HR(S)                                                                                                    | -                  |
| PROCE             | SS COST FACTOR:<br>TIME/UNIT:<br>UNITS/HOUR:                                 | 1.000000<br>HR(S)                     | COMPLEX TIME,UNIT: HR(S) COMPLEX UNITS/HOUR:                                                                                                    |                    |
| PROCE<br>STD. UNI | SS COST FACTOR:<br>TIME/UNIT:<br>UNITS/HOUR:<br>IT PROCESS COST:             | 1.000000<br>HR(S)<br>\$50.0000        | COMPLEX TIME JUNIT: HR(S) COMPLEX UNITS/HOUR: COMPLEX UNITS/HOUR:                                                                                |                    |
| PROCE             | SS COST FACTOR:<br>TIME/UNIT:<br>UNITS/HOUR:<br>IT PROCESS COST:<br>TRANS #: | 1.000000<br>HR(S)<br>\$50.0000<br>167 | COMPLEX TIME JUNIT: HR(S)<br>COMPLEX TIME JUNIT: HR(S)<br>COMPLEX UNITS/HOUR:<br>COMPLEX UNIT COST:<br>JOB COST METHOD: Actual 		 DEBUG MODE: No |                    |
| PROCE<br>STD. UNI | SS COST FACTOR:<br>TIME/UNIT:<br>UNITS/HOUR:<br>IT PROCESS COST:<br>TRANS #: | 1.000000<br>HR(S)<br>\$50.0000<br>167 | COMPLEX TIME JUNIT:<br>COMPLEX TIME JUNIT:<br>COMPLEX UNITS/HOUR:<br>COMPLEX UNITS/HOUR:<br>JOB COST METHOD: Actual V DEBUG MODE: No V           |                    |

Copyright © 2025 Logic Design Corporation – All Rights Reserved

## Automated Product Configuration / BOM Update Workflow Diagram

**Global Edge Integrated Manufacturing** provides innovative product configuration capabilities for automated bill of materials and routing generation, including automated updating of ERP bill of materials to match CAD bill of materials.

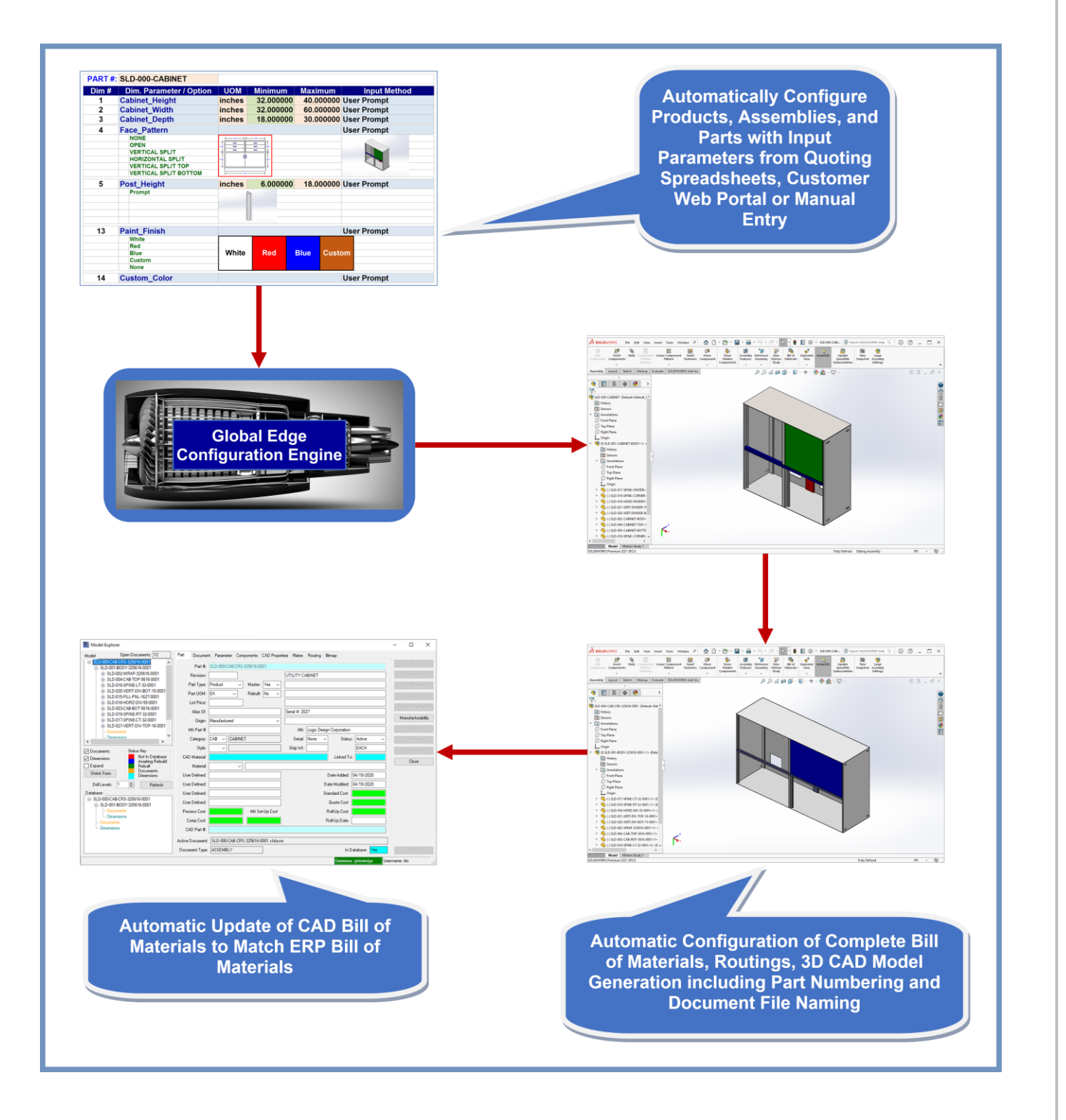

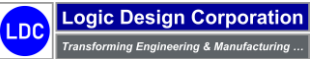

Copyright © 2025 Logic Design Corporation – All Rights Reserved

## Template CAD Drawings

The following are the BOM and CAD part numbers for the Utility Cabinet:

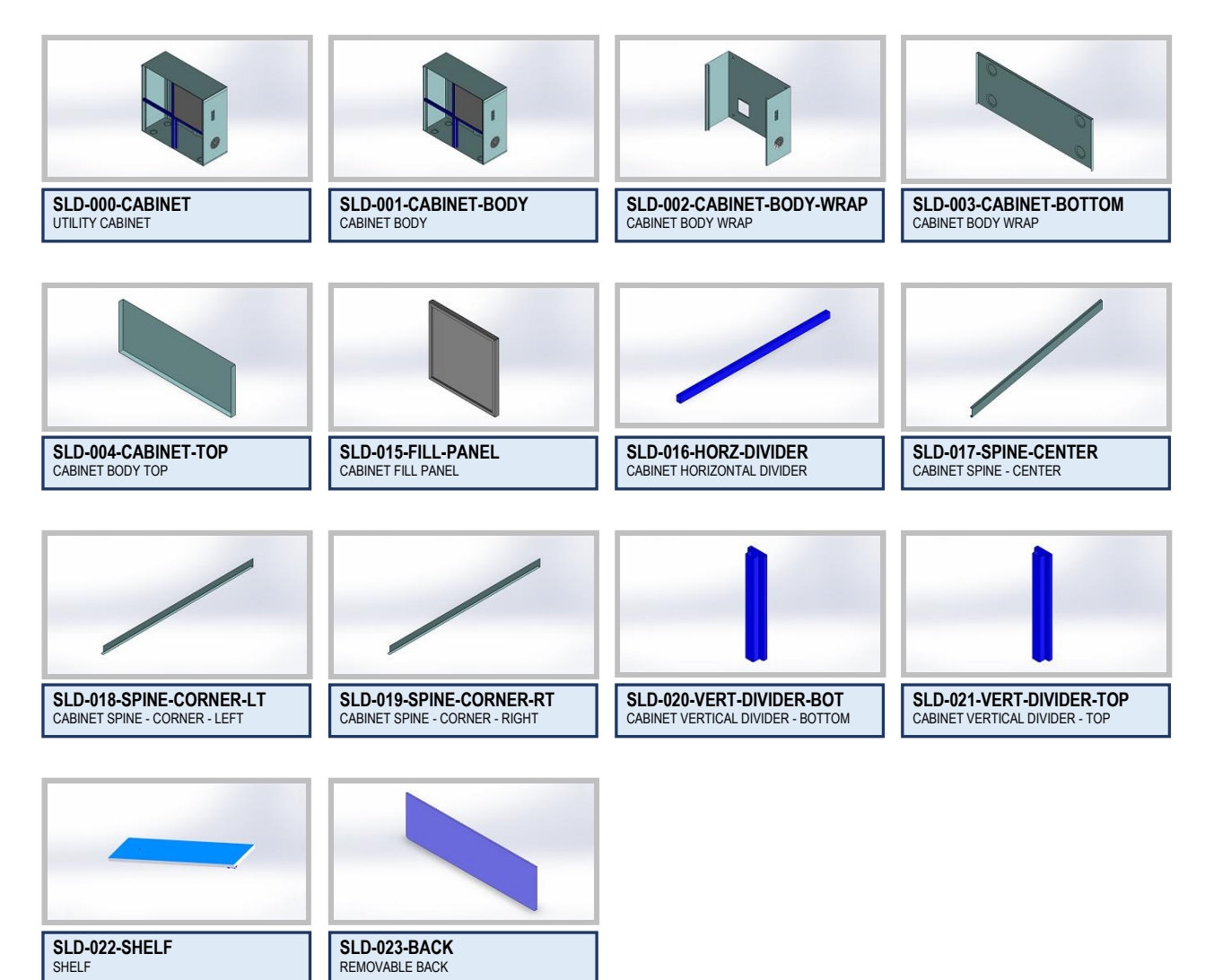

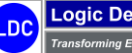

## SLD-000-CABINET

## **Configurator Prompts**

The following are the 14 dimensions / parameters that were defined for the SolidWorks Utility Cabinet and will appear as the configurator executes for user input:

| • | DIM. #1: Cabinet_Height                                                                                                    | TYPE: Number    | UOM: inch | hes Min: | 32.000  | lax: 40.000 | Interval: 0.001 |
|---|----------------------------------------------------------------------------------------------------|-----------------|-----------|----------|---------|-------------|-----------------|
| • | DIM. #2: Cabinet_Width                                                                                                    | TYPE: Number    | UOM: inch | hes Min: | 32.000  | lax: 60.000 | Interval: 0.001 |
| • | DIM. #3: Cabinet_Depth                                                                                                    | TYPE: Number    | UOM: inch | hes Min: | 18.000  | lax: 30.000 | Interval: 0.001 |
| • | DIM. #4: Face_Pattern<br>Options<br>• NONE<br>• OPEN<br>• VERTICAL SPLIT<br>• HORIZONTAL SPLIT<br>• VERTICAL SPLIT TOP<br>• VERTICAL SPLIT BOTTOM | TYPE: Character |           |          |         |             |                 |
| • | DIM. #5: Post_Height                                                                                                    | TYPE: Number    | UOM: inch | hes Min: | 6.000 N | lax: 18.000 | Interval: 0.001 |
| • | DIM. #6: Bottom_Post_Height                                                                                                    | TYPE: Number    | UOM: inch | hes Min: | 6.000 N | lax: 18.000 | Interval: 0.001 |
| • | DIM. #7:         Fill_Panel?           Options            •         Yes           •         No                                                    | TYPE: Character |           |          |         |             |                 |
| • | DIM. #8: Removable_Back?<br>Options<br>• Yes<br>• No                                                                                              | TYPE: Character |           |          |         |             |                 |
| • | DIM. #9:         Include_Shelf?           Options            •         Yes           •         No                                                 | TYPE: Character |           |          |         |             |                 |
| • | DIM. #10: Include_Drawer?<br>Options<br>• Yes<br>• No                                                                                             | TYPE: Character |           |          |         |             |                 |
| • | DIM. #11: Material<br>Options<br>• Carbon<br>• 304 Stainless<br>• 316 Stainless                                                                   | TYPE: Character |           |          |         |             |                 |
| • | DIM. #12: Material_Thickness<br>Options<br>• 14 Gauge (0.074000)<br>• 18 Gauge (0.048000)<br>• 20 Gauge (0.036000)                                | TYPE: Character |           |          |         |             |                 |
| • | DIM. #13: Paint_Finish<br>Options<br>• White<br>• Red<br>• Blue<br>• Custom<br>• None                                                             | TYPE: Character |           |          |         |             |                 |
| • | DIM. #14: Custom_Color<br>Options<br>• Prompt                                                                                                    | TYPE: Character |           |          |         |             |                 |

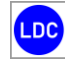

Copyright © 2025 Logic Design Corporation – All Rights Reserved

7. Return to "Part-Master" screen and select "Configurator > Run" option followed by the "New > No" option to display the following screen form:

| 🖷 BILL OF MATER                                   | RIALS: Global Edge Windows Demo | Server          | - |       | ×   |
|---------------------------------------------------|---------------------------------|-----------------|---|-------|-----|
| Part-Number                                       |                                 |                 | _ | ОК    |     |
| PART #:<br>PART #:<br>REV. #:<br>TYPE:<br>STATUS: | TEMP4.DC-000001 Product Active  | UTILITY CABINET |   | Cance | el  |
| CATEGORY:<br>STYLE:<br>MATERIAL:<br>COPY          |                                 |                 |   |       |     |
| Enter Item Descriptio                             | n:                              |                 |   |       | OVR |

The above screen form allows the operator to enter a specific description for the configuration that is about to be generated. The software will create a final Part Number based on the Part Numbering Rules that are defined.

8. When ready to execute the Configurator, select the "Yes" option to start the execution of the Configurator:

|           |                      |                 | <u>Y</u> es |
|-----------|----------------------|-----------------|-------------|
| PART #:   | TEMP-LDC-000001      | UTILITY CABINET | No          |
| REV. #:   |                      |                 | Edit        |
| TYPE:     | Product $\checkmark$ |                 |             |
| STATUS:   | Active $\checkmark$  |                 |             |
|           |                      | Serial #: 2027  |             |
| CATEGORY: |                      |                 |             |
| STYLE:    |                      |                 |             |
| MATERIAL: |                      |                 |             |

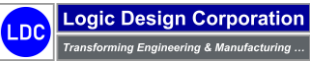

9. Enter "Cabinet\_Height", "Cabinet\_Width", and "Cabinet\_Depth" when prompted:

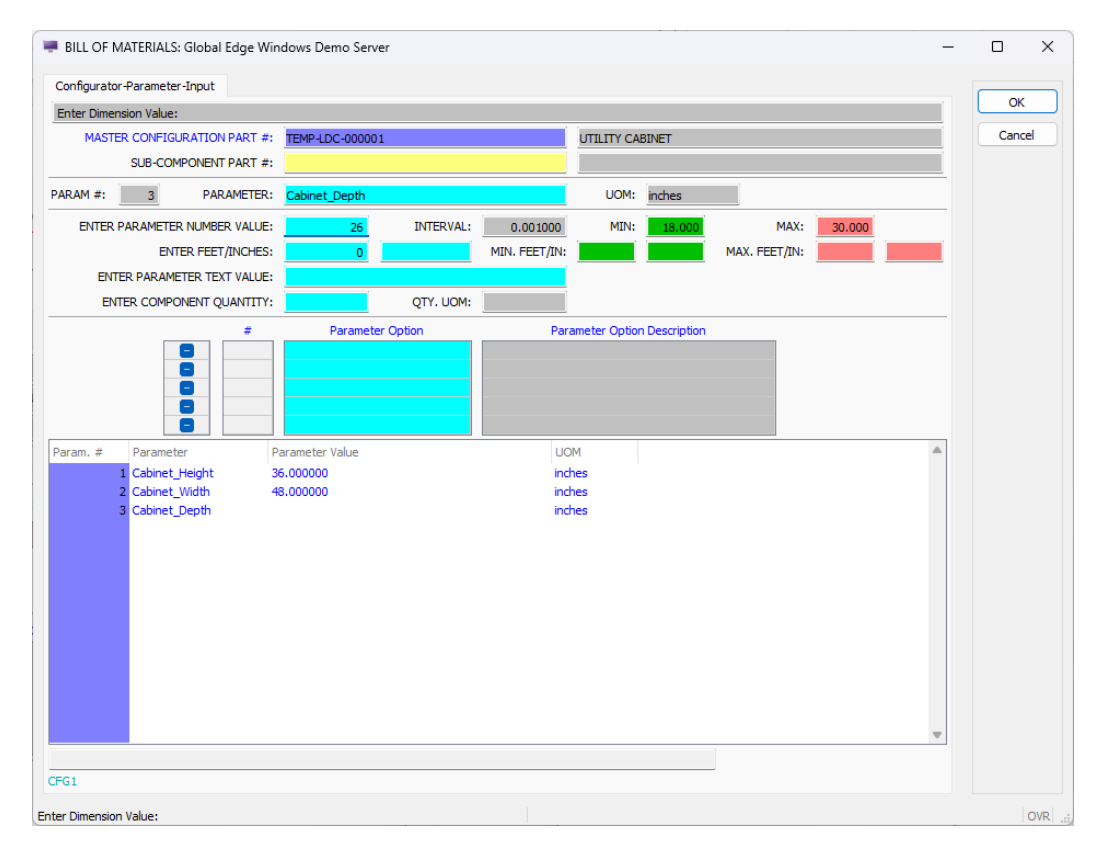

#### 10. Select "Face\_Pattern" when prompted:

| onfigurator-Parameter-Input    |                        |           |                                                                   |               |             |               |        |   | ОК       |
|--------------------------------|------------------------|-----------|-------------------------------------------------------------------|---------------|-------------|---------------|--------|---|----------|
| elect Option for Face_Pattern: |                        |           |                                                                   |               |             |               |        |   |          |
| MASTER CONFIGURATION P         | ART #: TEMP-LDC-000001 |           |                                                                   | UTILITY CA    | BINET       |               |        |   | Cancel   |
| SUB-COMPONENT P                | ART #:                 |           |                                                                   |               |             |               |        |   | F6-Image |
| RAM #: 4 PARAM                 | IETER: Face_Pattern    |           |                                                                   | UOM:          | inches      |               |        |   |          |
| ENTER PARAMETER NUMBER         | VALUE:                 | INTERVAL: | 0.001000                                                          | MIN:          | 18.000      | MAX:          | 30.000 |   |          |
| ENTER FEET/I                   | ICHES: 0               |           | MIN. FEET/IN:                                                     |               |             | MAX. FEET/IN: |        |   |          |
| ENTER PARAMETER TEXT           | VALUE:                 |           |                                                                   |               |             |               |        |   |          |
| ENTER COMPONENT QUA            | NTITY:                 | QTY. UOM: |                                                                   |               |             |               |        |   |          |
|                                | # Parameter            | Option    | Para                                                              | ameter Option | Description |               |        |   |          |
|                                | 1<br>2<br>3<br>4<br>5  |           | NONE<br>OPEN<br>VERTICAL SPLIT<br>HORIZONTAL SP<br>VERTICAL SPLIT | LIT<br>TOP    |             |               |        |   |          |
| ram. # Parameter               | Parameter Value        |           | UO                                                                | М             |             |               |        |   |          |
| 1 Cabinet_Height               | 36.000000              |           | ind                                                               | nes           |             |               |        |   |          |
| 3 Cabinet_Depth                | 26.000000              |           | ind                                                               | ies           |             |               |        |   |          |
| 4 Face_Pattern                 |                        |           |                                                                   |               |             |               |        | Ŧ |          |

13535 \

Logic Design Corporation Transforming Engineering & Manufacturing ...

I DC

Copyright © 2025 Logic Design Corporation – All Rights Reserved

11. Enter a "Post\_Height" a when prompted:

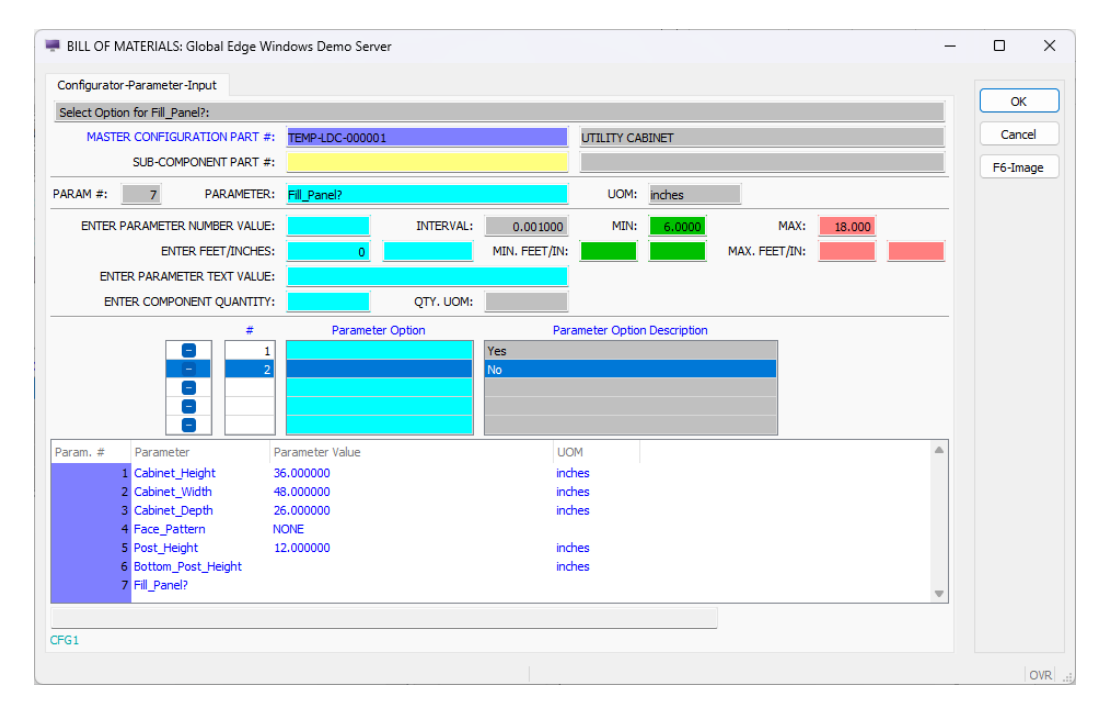

- 12. When prompted for "Fill\_Panel?", answer "No".
- 13. When prompted for "Removable\_Back?", answer "No".
- 14. When prompted for "Include\_Shelf?", answer "No".
- 15. When prompted for "Include\_Drawer?", answer "No".
- 16. When prompted for a "Material" select from one of the available options.
- 17. When prompted for a "Material\_Thickness" select from one of the available options.

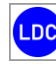

18. When prompted for a "Paint\_Finish" select from one of the available options:

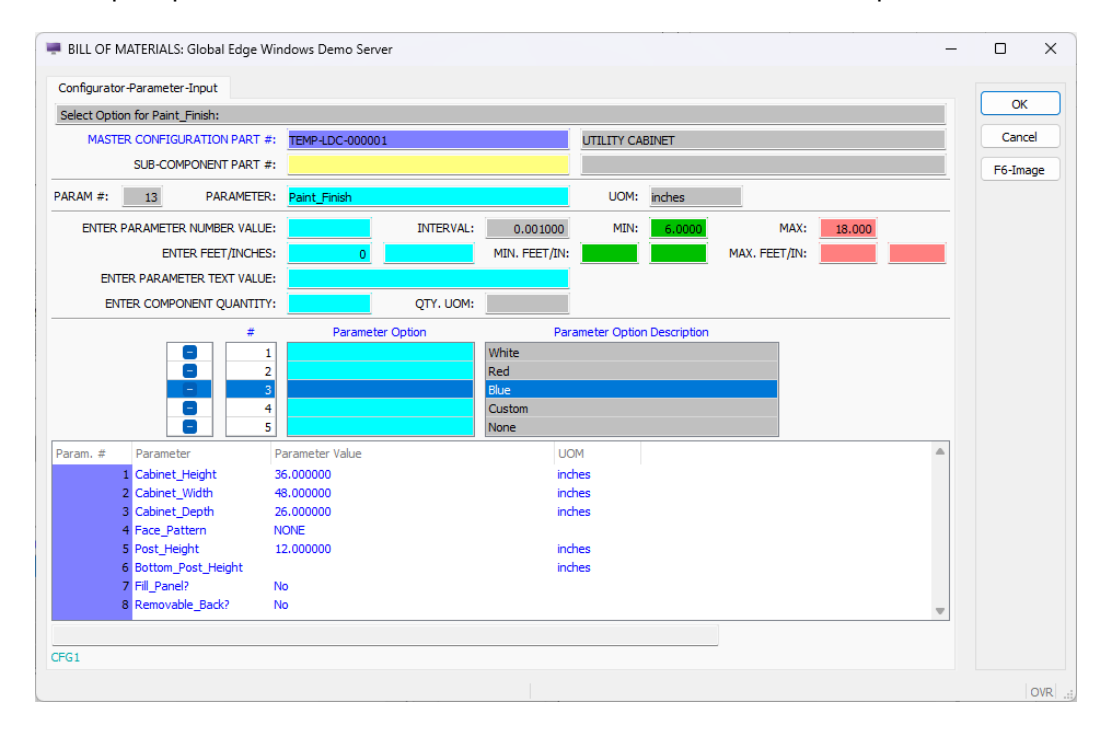

19. When the Configurator completes execution, the following screen form is displayed:

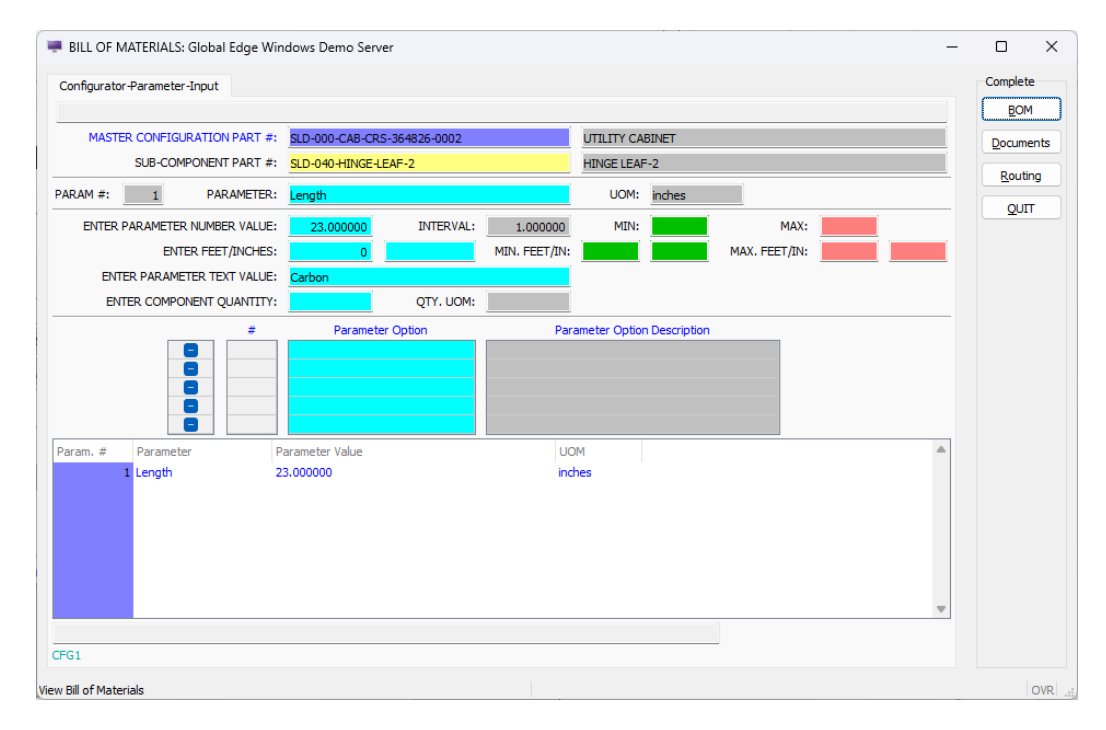

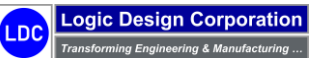

Copyright © 2025 Logic Design Corporation – All Rights Reserved

20. Select the "BOM" option to display the following:

| 🖷 BILL OF                                         | MATERIALS: Global Edge Wind                                                                                                    | ows Demo Server                                                        |                   | - |      | ×       |
|---------------------------------------------------|----------------------------------------------------------------------------------------------------|------------------------------------------------------------------------|-------------------|---|------|---------|
| BILL OF Assembly- Bill of Mate When Do LINE 1 2 3 | MATERIALS: Global Edge Wind<br>Components<br>erials List<br>pART NUMBER<br>SLD-001-BODY-364826-0001<br>SLD-015-PAINT-8LUE-0001<br>SLD-032-DBL-DR-4623-0001 | DESCRIPTION  CABINET BODY POWDER PAINT, BLUE DOUBLE DOOR CONFIGURATION | QTY. REQUIRED UOM |   | Cano |         |
|                                                   |                                                                                                    |                                                                        |                   |   |      | OVR .:: |

21. Select the "Documents" option to display the following:

| 🖷 BILL OF    | MATERIALS: Global Edge Windows Demo S                         | erver           |                          | -             | - 0    | $\times$ |
|--------------|---------------------------------------------------------------|-----------------|--------------------------|---------------|--------|----------|
| Document-    | Link                                                          |                 |                          |               | DOCUME | л<br>П   |
| DOC #        | NAME                                                          | DESCRIPTION     | STATE                    | CHECKED OUT 1 |        | :t       |
| 108          | 2 SLD-000-CABINET.bmp                                         | UTILITY CABINET | Checked-In               |               | Unlink |          |
| 116          | 0 SLD-000-CABINET.pdf<br>0 SLD-000-CAB-CRS-364826-0002.sldasm | UTILITY CABINET | Checked-In<br>Checked-In |               | Laund  | 1        |
| 178          | 1 SLD-000-CAB-CRS-364826-0002.slddrw                          | UTILITY CABINET | Checked-In               |               | Edit   |          |
|              |                                                               |                 |                          |               | View   |          |
|              |                                                               |                 |                          |               | eXtrac | t        |
| 4            |                                                               |                 |                          | Ψ             | Status | ;        |
| Found        | 4 Document(s)                                                 |                 |                          | P             |        |          |
| DOCA         |                                                               |                 |                          |               |        |          |
| dd New Docur | ment                                                          |                 |                          |               | C      | OVR      |

22. Select the "Routings" option to display the following:

|               |           |         |                    | -             |                    |            |          |            |           |   | view         |
|---------------|-----------|---------|--------------------|---------------|--------------------|------------|----------|------------|-----------|---|--------------|
| PART #:       | SLD-000-C | AB-CRS- | 364826-0002        | UTILITY CABIN | ET                 |            |          | _          |           |   | <u>Q</u> UIT |
| ROUTE #:      | 1         | DF: 1   | DESCRIPTION        | CABINET ASS   | EMBLY & INSPECTION | OPTIM      | ZATION:  | None       | $\sim$    |   |              |
| TYPE:         | Standard  | $\sim$  | ROUTE SOURCE       |               |                    | OPTIMIZATI | ION QTY: |            | 1.000000  |   |              |
| CATION LEVEL: | None      | $\sim$  | WORK QUEUE REBUILD | No            | ~                  | SET-U      | JP COST: |            | \$12.5000 |   |              |
| LOCATION #:   |           |         |                    |               |                    | PROCE      | SS COST: |            | \$16.6670 |   |              |
| DEPT #:       |           |         |                    |               |                    | COMPONE    | IT COST: | \$         | 432.4088  |   |              |
| W.C. #:       |           |         |                    |               |                    | тот        | AL COST: |            | \$449.08  |   |              |
| ASSET #:      |           |         |                    |               |                    | ROLL       | JP DATE: | 03/28/2024 | ł.        |   |              |
| EQ # ROUTING  |           | ROUT    | TING DESCRIPTION   | TYPE          | SET UP COST        | PROC. COST | MACH.#   | MACH.REF   | TRANS #   |   |              |
| 1 ASSEMBLY    |           | Assen   | nbly Operation     | Process       | \$12.50            | \$16.6670  | 1021     | ASSM-1021  | 2071      |   |              |
|               |           |         |                    |               |                    |            |          |            |           | - |              |
|               |           |         |                    |               |                    |            |          |            |           |   |              |

Copyright © 2025 Logic Design Corporation – All Rights Reserved

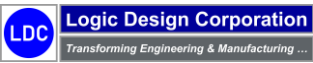

## 4.2 – Document Management / CAD Interface

These steps illustrate document management and automated CAD model generation.

#### **Workflow Steps**

1. Return to "*Part-Master*" menu and select "*Find* > *Configurations*" option and find newly configured cabinet assembly:

|                   |                                                              | Add          |
|-------------------|--------------------------------------------------------------|--------------|
| PART #:           | SLD-000-CAB-CRS-364826-0002 UTILITY CABINET                  | <u>F</u> ind |
| REV #:            |                                                              | Next         |
| TYPE:             | Product V MST: No V                                          | Bravia       |
| PART UOM:         | EA                                                           | Elevic       |
| LIST:             | Serial #: 2027                                               | Goto         |
| ALIAS OF:         | SLD-000-CABINET                                              | Update       |
| ORIGIN:           | Manufactured V                                               | BOM          |
| MFR. PART #:      | MFR: LDC Manufacturing                                       | WhereIs      |
| CATEGORY:         | CAB CABINET SERIAL: None $\lor$ STATUS: Active $\lor$        | whereos      |
| STYLE:            | SHIP WEIGHT: 104.0348 bs REBUILT: Yes V                      | reVision     |
| MATERIAL:         | CRS COLD ROLLED STEEL                                        | Mfr-Te:      |
|                   | PART ADDED: 03/28/2024 推翻 TRANSFER:                          | documE       |
|                   | MODIFIED: 03/28/2024 HA                                      | Configura    |
|                   | STANDARD PART COST: \$461.5758                               |              |
|                   |                                                              | workque      |
| COMPONENT COST:   | \$15.65/0 MFR. SET OF COST: \$12.50 ROLL-OF COST: \$401.5/58 | Option       |
| COMPONENT COST.   | 3152,1058 ONE 1312 CHARGE. 30.00 ROLLOF DATE. 05/20/2024 EXA | Long         |
| D PART FILE NAME: |                                                              | RollUp       |
|                   |                                                              | catego       |
|                   |                                                              | catego       |
|                   |                                                              | prinT        |
|                   |                                                              | Delete       |
|                   |                                                              | QUIT         |

## 2. Select "Document > Launch" option and select document to launch into CAD editor:

| BILL OF N   | /IATERIALS: Global Edge Windows Demo S      | erver           |            | -             |            |  |  |  |  |  |
|-------------|---------------------------------------------|-----------------|------------|---------------|------------|--|--|--|--|--|
| Document-L  | ink                                         |                 |            |               |            |  |  |  |  |  |
| Select Docu | Select Document to Launch, then Press [OK]: |                 |            |               |            |  |  |  |  |  |
|             |                                             |                 |            |               |            |  |  |  |  |  |
| DOC #       | NAME                                        | DESCRIPTION     | STATE      | CHECKED OUT 1 | Cancel     |  |  |  |  |  |
| 1082        | SLD-000-CABINET.bmp                         | UTILITY CABINET | Checked-In |               | F6-Details |  |  |  |  |  |
| 1160        | SLD-000-CABINET.pdf                         | UTILITY CABINET | Checked-In |               |            |  |  |  |  |  |
| 1780        | SLD-000-CAB-CRS-364826-0002.sldasm          | UTILITY CABINET | Checked-In |               |            |  |  |  |  |  |
| 1781        | SLD-000-CAB-CRS-364826-0002.slddrw          | UTILITY CABINET | Checked-In |               |            |  |  |  |  |  |
|             |                                             |                 |            |               |            |  |  |  |  |  |
|             |                                             |                 |            |               |            |  |  |  |  |  |
|             |                                             |                 |            |               |            |  |  |  |  |  |
|             |                                             |                 |            |               |            |  |  |  |  |  |
|             |                                             |                 |            | *             |            |  |  |  |  |  |
|             |                                             |                 |            |               |            |  |  |  |  |  |
| Found       | 4 Document(s)                               |                 |            |               |            |  |  |  |  |  |
| DOCA        |                                             |                 |            |               |            |  |  |  |  |  |
|             |                                             |                 |            |               | OVR        |  |  |  |  |  |

Copyright © 2025 Logic Design Corporation – All Rights Reserved

95

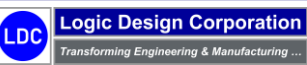

3. Select "Document > Launch" option and select document to launch into CAD editor. As the CAD files are checked out the document vault, they are displayed on the following screen:

| A Glo | obal Edg   | e Engineer | ing Assistant |          |      |               |              |         | -                   |       | ×      |
|-------|------------|------------|---------------|----------|------|---------------|--------------|---------|---------------------|-------|--------|
| File  | View       | Import     | Configurator  | Schedule | Help |               |              |         |                     |       |        |
| hecke | d Out File | s          |               |          |      | Edit Location |              | Doc #   | Checked Out At      |       | Checke |
|       |            |            |               |          |      |               |              |         |                     |       |        |
|       |            |            |               |          |      |               |              |         |                     |       |        |
|       |            |            |               |          |      |               |              |         |                     |       |        |
|       |            |            |               |          |      |               |              |         |                     |       |        |
|       |            |            |               |          |      |               |              |         |                     |       |        |
|       |            |            |               |          |      |               |              |         |                     |       |        |
|       |            |            |               |          |      |               |              |         |                     |       |        |
|       |            |            |               |          |      |               |              |         |                     |       |        |
|       |            |            |               |          |      |               |              |         |                     |       |        |
|       |            |            |               |          |      |               |              |         |                     |       |        |
|       |            |            |               |          |      |               |              |         |                     |       |        |
|       |            |            |               |          |      |               |              |         |                     |       |        |
|       |            |            |               |          |      |               |              |         |                     |       |        |
|       |            |            |               |          |      |               |              |         |                     |       |        |
|       |            |            |               |          |      |               |              |         |                     |       |        |
| LC    | )BAI       | . EDC      | <u>GE</u>     |          |      |               |              |         |                     |       |        |
|       |            |            |               |          |      | Data          | base: global | edge Co | nnect/Username: ldc | / ldc |        |

4. Once all the CAD files are checked out of the document vault, they are automatically launched into SolidWorks:

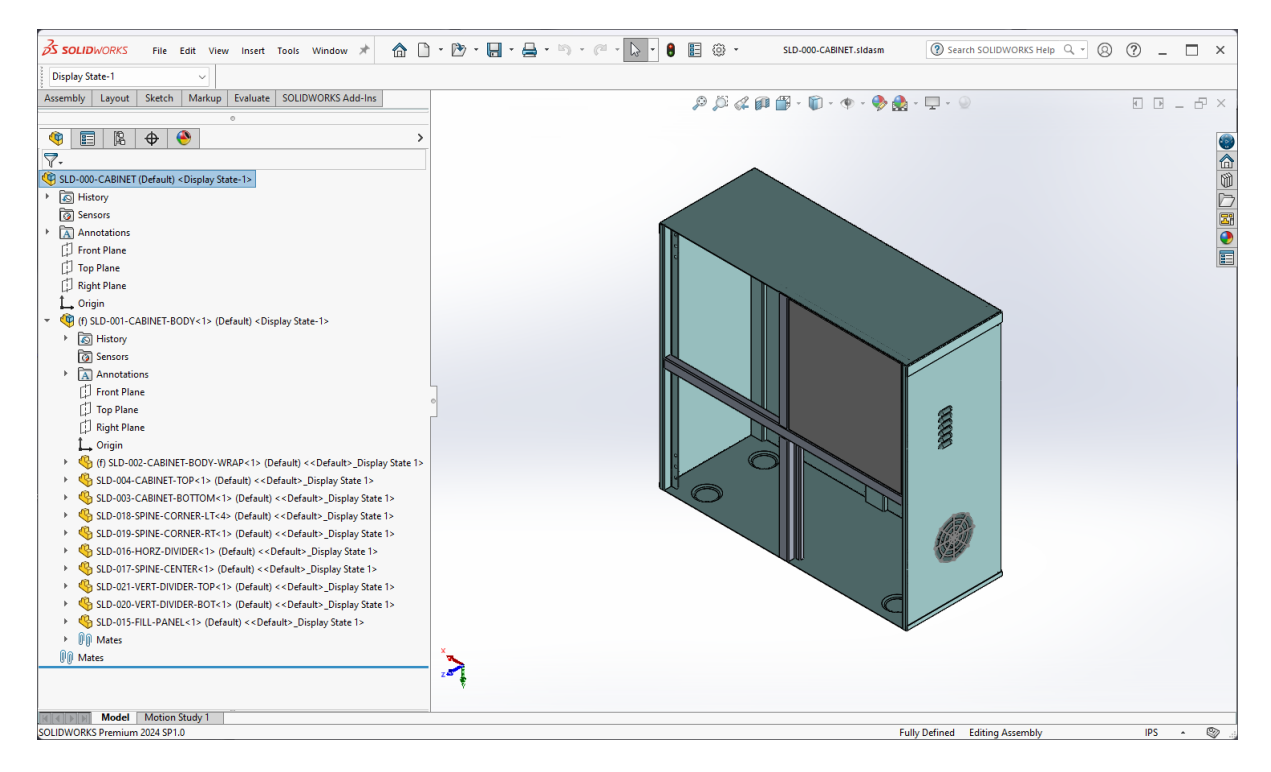

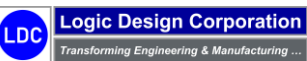

5. Select the "Tools > Global Edge > Model Explorer" option to display Global Edge Model Explorer screen:

| 🚳 Model E  | xplorer                                    |                                   |                 |           |         |          |            |       |              |          |     |               |              |     | -       |            | ×       |
|------------|--------------------------------------------|-----------------------------------|-----------------|-----------|---------|----------|------------|-------|--------------|----------|-----|---------------|--------------|-----|---------|------------|---------|
| Model:     | Open Docum                                 | nents: 12                         | Part Docume     | nt Parame | ter Com | ponents  | CAD Prope  | ertie | es Mates     | Routing  | Bi  | tmap          |              |     |         |            |         |
|            | 0-CABINET<br>D-001-CABINET-BOD             | Y                                 | Part #:         | SLD-000-0 | CABINET |          |            |       |              |          |     |               |              |     |         |            |         |
| ±          | SLD-021-VERT-DIVI<br>SLD-020-VERT-DIVI     | DER-TOP<br>DER-BOT                | Revision:       |           |         |          |            | [     | UTILITY CA   | ABINET   | _   |               |              |     |         |            |         |
|            | SLD-004-CABINET-T                          | TOP                               | Part Type:      | Product   | ~       | Master:  | Yes 🗸      |       |              |          |     |               |              |     |         | Part Numb  |         |
| ±          | SLD-019-SPINE-COI                          | RNER-RT                           | Part UOM:       | EA        | ~       | Rebuilt: | No ~       | ] [   |              |          |     |               |              |     |         |            |         |
|            | SLD-002-CABINET-E<br>SLD-017-SPINE-CEI     | BODY-WRAP                         | List Price:     |           |         |          |            |       |              |          |     |               |              |     | Re      |            |         |
|            | SLD-016-HORZ-DIV                           | IDER                              | Alias Of:       |           |         |          |            |       | Serial #: 20 | 27       |     |               |              |     | м       | anufactura | abilitu |
| · · ·      | SLD-015-FILL-PANE<br>SLD-003-CABINET-E     | L<br>BOTTOM                       | Origin:         | Manufactu | ured    |          | ~          |       |              |          |     |               |              |     |         | dificitore | Dury    |
|            | Documents                                  |                                   | Mfr Part #:     |           |         |          |            |       | Mfr:         | Global E | dge | Demo Server   |              |     |         |            |         |
| <          |                                            | FT-HODY sida                      | Category:       | CAB ~     | CABINE  | T        |            |       | Serial:      | None     | ~   | Status:       | Active       | ~   |         |            |         |
| 🗹 Documer  | nts Status K                               | ey .                              | Style:          |           |         |          |            |       | Ship Wt:     |          |     |               | EACH         |     |         |            |         |
| 🗹 Dimensio | ns No                                      | ot In Database<br>vaiting Rebuild | CAD Material:   |           |         |          |            |       |              |          |     | Linked To:    |              |     |         | Close      |         |
| Expand     | Be De                                      | ebuilt<br>ocuments                | Material:       |           | ~       |          |            | _     |              |          |     |               |              |     |         |            |         |
| Shrink Fo  | Di Di                                      | mensions                          | User Defined:   |           |         |          |            |       |              |          | 0   | ) ate Added:  | 1/13/2017    |     |         |            |         |
| Drill Lev  | rels: 1 🚔                                  | Refresh                           | User Defined:   |           |         |          |            |       |              |          | Da  | te Modified:  | 1/13/2017    |     |         |            |         |
| Database:  | OCABINET                                   |                                   | User Defined:   |           |         |          |            |       |              |          | Sta | indard Cost:  |              |     |         |            |         |
| i SLC      | D-006-CAB-AFILL-UL                         |                                   | User Defined:   |           |         |          |            |       |              |          |     | Quote Cost:   |              |     |         |            |         |
|            | D-007-CAB-AFILL-UR<br>D-008-CAB-AFILL-TO   | p                                 | Process Cost:   |           |         | Mfr Se   | et-Up Cost | _     |              |          | F   | Ioll-Up Cost: |              |     |         |            |         |
|            | D-009-CAB-AFILL-FUI                        | L                                 | Comp Cost:      |           |         |          |            |       |              |          | R   | oll-Up Date:  |              |     |         |            |         |
|            | D-010-CAB-AFILL-LEF<br>D-011-CAB-AFILL-RIG | - I<br>GHT                        | CAD Part #:     |           |         |          |            |       |              |          |     |               |              |     |         |            |         |
|            | 0-012-CAB-AFILL-BO                         | ттом                              | Active Document | SLD-000   | CABINET | .sldasm  |            |       |              |          |     |               |              |     |         |            |         |
|            | D-013-CAB-AFILL-LL<br>D-014-CAB-AFILL-LR   | ~                                 | Document Type:  | ASSEMB    | LΥ      |          |            |       |              |          |     | In Da         | atabase: Yes | :   |         |            |         |
|            |                                            |                                   |                 |           |         |          |            | -     |              |          | _   | Database:     | globaledge   | Use | ername: | ldc        |         |

6. Select the "*Rebuild/Configure*" option to rebuild and configure the SolidWorks Cabinet Assembly to match the configuration run:

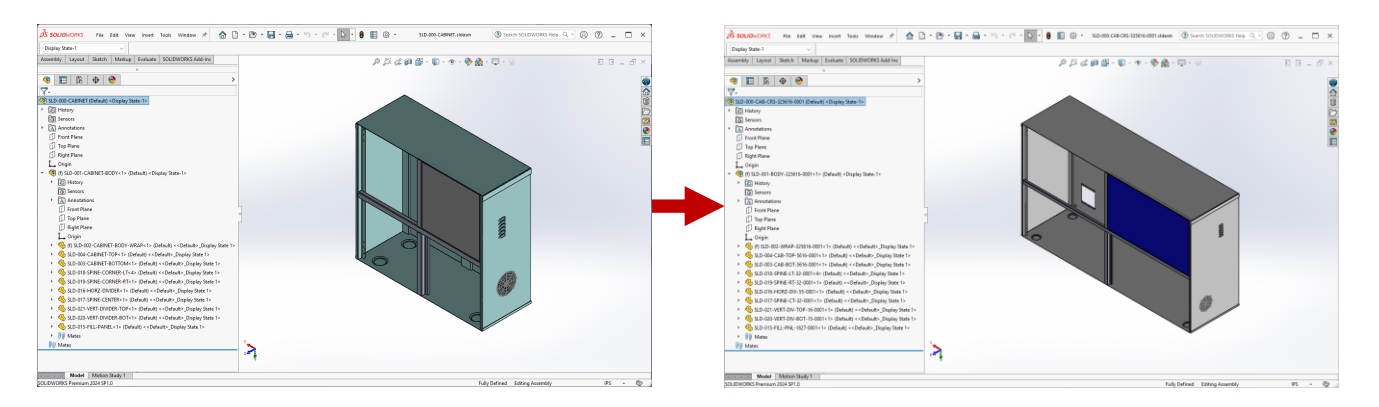

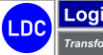

7. Open the Tree Widget in the left-hand panel and the "*Part*" tab to display the part information for the selected part that resides in the *Global Edge* database that matches the configured CAD Model:

| Model Explorer                                     |                  |                                                             | – 🗆 X             |
|----------------------------------------------------|------------------|-------------------------------------------------------------|-------------------|
| Model: Open Documents: 12                          | Part Documen     | nt Parameter Components CAD Properties Mates Routing Bitmap |                   |
| SLD-000-CABINET                                    | Part #:          | SLD-000-CABINET                                             | Add               |
| SLD-021-VERT-DIVIDER-TOP                           | Revision:        | UTILITY CABINET                                             | Template          |
| SLD-020-VERT-DIVIDER-BOT                           | Part Type:       | Product V Master: Yes V                                     | Part Number       |
| SLD-019-SPINE-CORNER-RT                            | Part UOM:        | EA v Rebuilt No v                                           | Save              |
| SLD-002-CABINET-BODY-WRAP                          | List Price:      |                                                             | Robuild/Configure |
| SLD-017-SPINE-CENTER     SLD-016-HORZ-DIVIDER      | Alias Of:        | Serial #: 2027                                              | neouroroomgure    |
| SLD-015-FILL-PANEL                                 | Origin:          | Manufactured V                                              | Manufacturability |
| SLD-003-CABINET-BOTTOM     Documents               | Mfr Part #:      | Mfr: Global Edge Demo Server                                | Next              |
| SI D-001-CARINET-RODY sldz                         | Category:        | CAB V CABINET Serial: None V Status: Active V               | Previous          |
| Documents Status Key                               | Style:           | Ship Wt: EACH                                               | Refresh Tree      |
| Dimensions Not In Database                         | CAD Material:    | Linked To:                                                  | Church            |
| Awaiting Rebuild                                   | Material:        | ~                                                           | Close             |
| Shrink Form Dimensions                             | User Defined:    | Date Added: 11/13/2017                                      |                   |
| Drill Levels: 1 🜩 Refresh                          | User Defined:    | Date Modified: 11/13/2017                                   |                   |
| Database:                                          | User Defined:    | Standard Cost                                               |                   |
| SLD-000-CABINET                                    | User Defined:    | Quote Cost:                                                 |                   |
| SLD-007-CAB-AFILL-UR                               | Process Cost:    | Mfr Set-Up Cost Roll-Up Cost                                |                   |
| BUST SLD-008-CAB-AFILL-TOP                         | Comp Cost:       | Roll-Up Date:                                               |                   |
| SLD-010-CAB-AFILL-LEFT                             | CAD Part #:      |                                                             |                   |
| SLD-012-CAB-AFILL-BOTTOM                           | Active Document: | SLD-000-CABINET.sldasm                                      |                   |
| E- SLD-013-CAB-AFILL-LL<br>E- SLD-014-CAB-AFILL-LR | Document Type:   | ASSEMBLY In Database: Yes                                   | Debug             |
|                                                    |                  | Database: globaledge Use                                    | rname: ldc        |

8. Select a Document in the left-hand panel and select the "**Document**" tab to display the document information for the selected part that resides in the **Global Edge** database that matches the configured CAD Model:

| S Model Explorer                                                         |                                                                         | – 🗆 ×             |
|--------------------------------------------------------------------------|-------------------------------------------------------------------------|-------------------|
| Model: Open Documents: 12                                                | Part Document Parameter Components CAD Properties Mates Routing Bitmap  |                   |
|                                                                          | Part #: SLD-000-CABINET UTILITY CABINET                                 | Add               |
| SLD-020-VERT-DIVIDER-BOT     SLD-004-CABINET-TOP     SLD-004-CABINET-TOP | Doc #: 1141 Name: SLD-000-CABINET.aldasm                                | Part Number       |
| SLD-013-SPINE-CORNER-RT                                                  | Her #: 3047 Format: SLA V SolidWorks Assembly Hev: V                    | Save              |
| SLD-002-CABINET-BODY-WRAP     SLD-017-SPINE-CENTER                       | Serial #: 2027                                                          | Rebuild/Configure |
| SLD-016-HORZ-DIVIDER                                                     | Type: ASM V ASSEMBLY MODEL Editor: SLD V SolidWorks                     | Manufacturability |
| SLD-003-CABINET-BOTTOM                                                   | Style: MCH V MECHANICAL COMPONENT Document Status: Pending              | ✓ Next            |
| SI D-001-CABINET-BODY sldr                                               | Preview: No V Configurable: No V Configuration Complete:                | Y Previous        |
| Documents Status Key                                                     | Check-Out By: LDC V Larry D. Colbourn Check-Out Date: 01-03-17 12:00:00 | Refresh Tree      |
| ✓ Dimensions     ✓ Dimensions     ✓ Awaiting Rebuild     ✓ Robuilt       | Check-Out Status: Checked-In                                            | Close             |
| Shrink Form Dimensions                                                   | Control Loc: 2 CHICAGO MANUFACTURING PLANT                              |                   |
| Drill Levels: 1 🚖 Refresh                                                | Working: C:\demo\CAD-Files\SLD-000-CABINET\                             |                   |
| Database:                                                                | Release:                                                                |                   |
| SLD-000-CABINET                                                          | Archive:                                                                |                   |
| BLD-006-CAB-AFILL-UL                                                     | Template: Yes 🗸 Template Doc #:                                         |                   |
| SLD-008-CAB-AFILL-TOP                                                    | Vaulted: Yes Vault #: 2 Client Vault                                    |                   |
| SLD-009-CAB-AFILL-FULL                                                   | Archived: No V Archive #:                                               | -                 |
| SLD-011-CAB-AFILL-RIGHT                                                  |                                                                         |                   |
| ■ SLD-012-CAB-AFILL-BOTTOM                                               | Active Document: SLD-000-CABINET.sldasm                                 |                   |
| E- SLD-013-CAB-AFILL-LL<br>E- SLD-014-CAB-AFILL-LR                       | Document Type: ASSEMBLY In Database: Yes                                | Debug             |
|                                                                          | Database: globaledge                                                    | Username: Idc     |

Copyright © 2025 Logic Design Corporation – All Rights Reserved

98

9. Select a Dimension in the left-hand panel and select the "*Parameter*" tab to display the parameter information for the selected part that resides in the *Global Edge* database that matches the configured CAD Model:

| Model Explorer                                                                             |                                                                                                    | - 🗆 X                   |
|--------------------------------------------------------------------------------------------|----------------------------------------------------------------------------------------------------|-------------------------|
| Model: Open Documents: 12                                                                  | Part Document Parameter Components CAD Properties Mates Routing Bitmap                                          |                         |
| - SLD-000-CABINET - SLD-001-CABINET-BODY - SLD-001-CABINET-BODY - SLD-001-VERT DIVIDED TOP | Part #: SLD-000-CABINET UTILITY CABINET                                                                         | Add                     |
| B SLD-021-VER1-DIVIDER-TOP<br>SLD-020-VERT-DIVIDER-BOT<br>SLD-004-CABINET-TOP              | Dim #: 1 Cabinet_Height of: 17 Display Width: 2                                                                 | Femplate<br>Part Number |
| SLD-019-SPINE-CORNER-RT     SLD-018-SPINE-CORNER-LT                                        | Dim Type: Numeric  V Display Precision: 0                                                                       | Save                    |
| SLD-002-CABINET-BODY-WRAP                                                                  | UDM: Inches V Unit String: Inches Unit String: Inches Constraint: None V Description: No V Tolerance : 0.000000 | Rebuild/Configure       |
| SLD-016-HORZ-DIVIDER                                                                       | Option List:         No         UOM Rel.:         V         Tolerance +:         0.000000                       | Manufacturability       |
| SLD-003-CABINET-BOTTOM                                                                     | Quote Display: No V Factor: 0                                                                                   | Next                    |
| SI D-001-CARINET-RODY sldz ×                                                               | Min Limit: Min Value: 32.00000 inches                                                                           | Previous                |
| Documents Status Key                                                                       | Max Limit: Max Value: 32.000000 inches                                                                          | Refresh Tree            |
| Dimensions     Awaiting Rebuild     Expand     Shrink Form     Dimensions                  | Intervat: Dimension Value Method: Formula 0                                                                     | Close                   |
| Drill Levels: 1 🜩 Refresh                                                                  | Description: Parameter Type:                                                                                    |                         |
|                                                                                            | Config Param: Required Entry: Defau V                                                                           |                         |
| SLD-006-CAB-AFILL-UL                                                                       | CAD Attribute: Actual_Depth Active:                                                                             |                         |
| B SLD-007-CAB-AFILL-UR<br>B SLD-008-CAB-AFILL-TOP                                          | Routing Seq.: Debug: V                                                                                          |                         |
| SLD-009-CAB-AFILL-FULL<br>SLD-010-CAB-AFILL-LEFT<br>SLD-011-CAB-AFILL-LEFT                 |                                                                                                    |                         |
| SLD-012-CAB-AFILL-BOTTOM                                                                   | Active Document: SLD-000-CABINET.sldasm                                                                         |                         |
| SLD-013-CAB-AFILL-LL                                                                       | Document Type: ASSEMBLY In Database: Yes                                                                        | Debug                   |
|                                                                                            | Database: globaledge Use                                                                                        | rname: ldc              |

10. Select "**Components**" tab to display the assembly components for the selected part that resides in the **Global Edge** database that matches the configured CAD Model:

| dodel:       | Open Documents: 12         | Part D     | Ocument Parameter     | Components CAD Properties Mates Routing Bi | tmap             |                   |
|--------------|----------------------------|------------|-----------------------|--------------------------------------------|------------------|-------------------|
|              | CABINET                    |            |                       |                                            |                  | Add               |
| 🖻 SLD-       | 001-CABINET-BODY           |            | Part #: SLD-000-CABIN |                                            |                  |                   |
|              | LD-021-VERT-DIVIDER-TOP    |            |                       |                                            |                  | Template          |
| · · · · ·    | LD-020-VERT-DIVIDER-BOT    | Item #     | Part #                | Description                                | Quantity         | Part Mumber       |
|              | D-019-SPINE-COBNER-BT      |            | SLD-006-CAB-AFI       | AREA FILL - UPPER LEFT                     |                  | Fait Number       |
| S            | LD-018-SPINE-CORNER-LT     |            | SLD-007-CAB-AFIL      | AREA FILL - UPPER RIGHT                    |                  | Save              |
| 🕀 S          | LD-002-CABINET-BODY-WRAP   |            | SLD-008-CAB-AFIL      | AREA FILL - TOP                            |                  |                   |
|              | LD-017-SPINE-CENTER        |            | SLD-009-CAB-AFIL      | AREA FILL - FULL                           |                  | Rebuild/Configure |
|              | LD-016-HORZ-DIVIDER        | □ <u>5</u> | SLD-010-CAB-AFIL      | AREA FILL - LEFT                           |                  | Manufacturability |
| ± 5          | LD-015-FILL-PANEL          |            | SLD-011-CAB-AFILL     | AREA FILL - RIGHT                          |                  |                   |
| . C          | ICD-003-CABINE I-BOTTOM    | 7          | SLD-012-CAB-AFIL      | AREA FILL - BOTTOM                         |                  |                   |
|              | SI D-001-CABINET-BODY side | 8 🗌        | SLD-013-CAB-AFIL      | AREA FILL - LOWER LEFT                     |                  |                   |
| ٢            | >                          | 9          | SLD-014-CAB-AFIL      | AREA FILL - LOWER RIGHT                    |                  | Previous          |
| 7 Documents  | Status Key                 | 10         | SLD-001-CABINET-B     | CABINET BODY                               | 1.0000           | Refresh Tree      |
| Z Dimensions | Not In Database            | 11         | SLD-042-PAINT-OPT     | PAINT OPTIONS LIST                         |                  |                   |
| Cunand       | Awaiting Rebuild           | 12         | SLD-024-DRAWER        | DRAWER ASSEMBLY                            |                  | Close             |
|              | Documents                  | 13         | SLD-032-DOUBLE-D      | DOUBLE DOOR CONFIGURATION                  | 1.0000           |                   |
| Shrink Forr  | n Dimensions               |            |                       |                                            |                  |                   |
| Drill Leve   | ls: 1 🖨 Refresh            |            |                       |                                            |                  |                   |
| Database:    |                            |            |                       |                                            |                  |                   |
| SLD-000      | CABINET                    |            |                       |                                            |                  |                   |
| i SLD-       | 006-CAB-AFILL-UL           |            |                       |                                            |                  |                   |
|              | 007-CAB-AFILL-UR           |            |                       |                                            |                  |                   |
| ter SLD-     | 008-CAB-AFILL-TOP          |            |                       |                                            |                  |                   |
|              | 010-CAB-AFILL-LEFT         | Configu    | ration Template       | O Bebuilt                                  | Item Count: 13   |                   |
| . SLD-       | 011-CAB-AFILL-RIGHT        |            | O Template            | OTTebuik                                   |                  |                   |
| E SLD-       | 012-CAB-AFILL-BOTTOM       | Active Do  | cument: SLD-000-CABIN | VET, sldasm                                |                  |                   |
| 🗄 SLD-       | 013-CAB-AFILL-LL           |            |                       |                                            |                  |                   |
| 🖶 SLD-       | 014-CAB-AFILL-LR           | Docume     | nt Type: ASSEMBLY     |                                            | In Database: Yes | Debug             |

Copyright © 2025 Logic Design Corporation – All Rights Reserved

99

11. Select "*Mates*" tab to display the mate attributes for the selected part that resides in the *Global Edge* database that matches the configured CAD Model:

| C Model Explorer                                                                                 | – 🗆 ×             |
|--------------------------------------------------------------------------------------------------|-------------------|
| Model: Open Documents: 12 Part Document Parameter Components CAD Properties Mates Routing Bitmap |                   |
|                                                                                                  | Add               |
| SLD-001/CABINE FOUD F                                                                            | Template          |
| SLD-020-VERT-DIVIDER-BOT                                                                         |                   |
|                                                                                                  | Part Number       |
| B- SLD-018-SPINE-CORNER-LT                                                                       | Save              |
|                                                                                                  | Rebuild/Configure |
| ⊕- SLD-016-HORZ-DIVIDER                                                                          | Monufacturability |
| SLD-015-FILL-PANEL     A SLD-013-CABINET-ROTTOM                                                  | Waturaburability  |
| - Documents                                                                                      | Next              |
| SID-001-CARINET-RODY sktz *                                                                      | Previous          |
| Documents Status Key                                                                             | Refresh Tree      |
| Dimensions Not In Database                                                                       | Close             |
| Expand Rebuilt                                                                                   | 0.036             |
| Shink Form                                                                                       |                   |
| Drill Levels: 1 🜩 Refresh                                                                        |                   |
| Database:                                                                                        |                   |
|                                                                                                  |                   |
| H SLDVUBCAB-AFLU-UL                                                                              |                   |
| SLD-008-CAB-AFILL-TOP                                                                            |                   |
| B- SLD-009-CAB-AFILL-FULL                                                                        |                   |
| SLD-010-CAB-AFILL-LEFT                                                                           |                   |
| B SLD-011-CAB-AFILL-RIGHT                                                                        | _                 |
| G-SLD-012-CAB-AFILL-BOTTOM     Active Document: SLD-000-CABINET.sldasm                           |                   |
| B-SLD-013-CAB-AFILL-LL                                                                           |                   |
| ASSEMBLY In Database: Yes                                                                        | Debug             |
| Database: globaledge                                                                             | Username: ldc     |

12. Select "*Routings*" tab to display the routings for the selected part that resides in the *Global Edge* database that matches the configured CAD Model:

| S Model Explorer                                                             |                            |                                                                       |                        |              |              |                |            |             | -       |             | ×       |
|------------------------------------------------------------------------------|----------------------------|-----------------------------------------------------------------------|------------------------|--------------|--------------|----------------|------------|-------------|---------|-------------|---------|
| Model: Open Documents: 12                                                    | Part D                     | ocument Param                                                         | neter Components CAD F | roperties Ma | ates Routing | Bitmap         |            |             |         |             |         |
| - SLD-000-CABINET  - SLD-001-CABINET-BODY  - sl D-021-VEBT-DIVIDEB-TOP       |                            | Part #: SLD-000-CABINET UTILITY CABINET                               |                        |              |              |                |            |             |         |             |         |
| SLD-020-VERT-DIVIDER-BOT     SLD-004-CABINET-TOP     SLD-019-SPINE-CORNER-RT | B                          | Route #: 0  OF: Description: CABINET ASSEMBLY Optimization:  Uptimize |                        |              |              |                |            | Part Number |         |             |         |
| SLD-018-SPINE-CORNER-LT                                                      | Location                   | Level                                                                 | \                      | 0 Bebuild:   |              | _<br>Z Setun I | Luny:      |             |         | Save        |         |
| SLD-002-CABINE T-BODY-WRAP                                                   | Loca                       | ation #                                                               |                        |              |              | Proc           | Cost:      |             | Be      |             | igure   |
| SLD-016-HORZ-DIVIDER                                                         |                            | ent#:                                                                 |                        |              |              |                | Cost       |             | Ιv      | lanufactura | ability |
| SLD-003-CABINET-BOTTOM                                                       |                            | w.c.#:                                                                |                        |              |              | Total          | Cost:      |             |         | Nevt        |         |
| Cocuments     SI D-001-CABINET-BODY sldz     *                               | 4                          | isset #:                                                              |                        |              |              | Roll-Up [      | )ate:      |             |         |             | 3       |
| Documents Status Key                                                         | , <u> </u>                 |                                                                       |                        |              |              |                |            |             |         |             | ee      |
| Dimensions Not In Database                                                   | SEQ #                      | SEQ # Sequence Description                                            |                        | Туре         | SetUp C      | Proc Cost      | MACH #     | Mfr Test    |         | Close       |         |
| Expand Rebuilt                                                               | 1                          |                                                                       | Engineering Operation  | Process      | 0.00         |                |            | Undefined   |         |             |         |
| Shrink Form Dimensions                                                       | 3                          | ASSEMBLY                                                              | Assembly Operation     | Process      | 0.00         | 0.0000         | 1094       | Undefined   |         |             |         |
| Drill Levels: 1 🔶 Befresh                                                    | 4                          | FINAL-INSP                                                            | Final Inspection       | Process      | 0.00         | 2.1000         | 1099       | Undefined   |         |             |         |
| Database:                                                                    | 5                          | PACKAGING                                                             | Packaging Operation    | Process      | 0.00         | 2.4000         | 1100       | Undefined   |         |             |         |
| SLD-000-CABINET                                                              | 6                          | SHIPPING                                                              | Shipping Operation     | Process      | 0.00         | 0.0000         | 1104       | Undefined   |         |             |         |
| SLD-007-CAB-AFILL-UR                                                         |                            |                                                                       |                        |              |              |                |            |             |         |             |         |
| SLD-008-CAB-AFILL-TOP                                                        |                            |                                                                       |                        |              |              |                |            | >           |         |             |         |
| SLD-009-CAB-AFILL-FULL     SLD-010-CAB-AFILL-LEFT                            |                            |                                                                       |                        |              |              | Sequence C     | ount: 6    | -           |         |             |         |
| SLD-011-CAB-AFILL-RIGHT                                                      | B- SLD-011-CAB-AFILL-RIGHT |                                                                       |                        |              |              |                |            |             |         |             |         |
| SLD-013 CAB-AFILL-LL     Document Type: ASSEMBLY     In Database: Yes        |                            |                                                                       |                        |              |              |                |            |             |         |             |         |
|                                                                              |                            |                                                                       |                        |              |              | Data           | base: glob | aledge Us   | ername: | ldc         |         |

100

13. Select "*Bitmap*" tab to display BITMAP image for the selected part that resides in the *Global Edge* database that matches the configured CAD Model:

| S Model Explorer                                                                                                    | $ \Box$ $\times$  |
|----------------------------------------------------------------------------------------------------|-------------------|
| Model: Open Documents: 12 Part Document Parameter Components CAD Properties Mates Routing Bitmap                                             |                   |
| B-SLD-000-CABINET         A           B-SLD-001-CABINET-BODY         Part #:                                                                 | Add<br>Template   |
|                                                                                                    | Part Number       |
| B-SLD-019-SPINE-CORNER-RT SolidWorks CAD Interface                                                                                           | Save              |
| B SLD-002-ABINE I-BODT-WRAP                                                                                                    | Rebuild/Configure |
| B SLD-016-HORZ-DIVIDER                                                                                                    | Manufacturability |
| E- SLD-003-CABINE I-BUTTOM                                                                                                    | Next              |
| SI D-001-CARINFT-RODY side V                                                                                                    | Previous          |
| Documents Status Key                                                                                                    | Refresh Tree      |
| Dimensions     Not In Database       Expand     Rebuilt       Shrink Form     Dimensions                                                     | Close             |
| Drill Levels: 1 🖨 Refresh                                                                                                    |                   |
| Database:                                                                                                    |                   |
| SLD-006CAB-AFIL-UL     Control Loc:     Control Loc:                                                                                         |                   |
| SLD-008-CAB-AFILL-TOP Working:                                                                                                    |                   |
| SLD-009-CAB-AFILL-FULL     Format:      Capture Image     Capture Image                                                                      |                   |
| SLD-012-CAB-AFILL-BOTTOM Active Document: SLD-000-CABINET.sldasm                                                                             |                   |
| Image: Bit D-013-CAB-AFILL-LL     Image: Document Type:       Image: Bit D-014-CAB-AFILL-LR     V   Document Type: ASSEMBLY In Database: Yes | Debug             |
| Database: globaledge Us                                                                                                    | ername: ldc       |

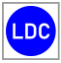

14. Select "*Manufacturability*" option to display the Manufacturability Test screen:

| 🖳 Manufact  | anufacturability Test |       |           |                 |       |           |       |          |         |              | -        |        | × |
|-------------|-----------------------|-------|-----------|-----------------|-------|-----------|-------|----------|---------|--------------|----------|--------|---|
| Part #:     | SLD-000-CA            | BINET |           | UTILITY CABINET |       |           |       | Test Typ | be:     | ~            | Results: |        |   |
| Part Type:  | Assembly              | ~     | Material: | ~               |       |           |       |          | I       | Mtrl Status: |          |        |   |
| Location #: | ~                     |       |           |                 | Row # | Parameter | Value | Minimum  | Maximum | UOM          | Measured | Status | ٦ |
| Dept #:     | ~                     |       |           |                 |       |           |       |          |         |              |          |        |   |
| W.C.#:      | ~                     |       |           |                 |       |           |       |          |         |              |          |        |   |
| Asset #:    | ~                     |       |           |                 |       |           |       |          |         |              |          |        |   |
| Sequence #: | <b>_</b>              |       |           | ~               |       |           |       |          |         |              |          |        |   |
|             |                       |       |           |                 |       |           |       |          |         |              |          |        |   |
|             |                       |       |           |                 |       |           |       |          |         |              |          |        |   |
|             |                       |       |           |                 |       |           |       |          |         |              |          |        |   |
|             |                       |       |           |                 |       |           |       |          |         |              |          |        |   |
|             |                       |       |           |                 |       |           |       |          |         |              |          |        |   |
|             |                       |       |           |                 |       |           |       |          |         |              |          |        | _ |
|             |                       |       |           |                 |       |           |       |          |         |              |          |        |   |
|             |                       |       |           |                 |       |           |       |          |         |              |          |        |   |
|             |                       |       |           |                 |       | Clear     |       |          |         |              | C        | lose   |   |

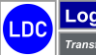

# Demo Section 5: Integrated Manufacturing

*Global Edge*<sup>®</sup> *Integrated Manufacturing* includes functionality that automatically generates information to either drive an existing MES Manufacturing Execution System or provide complete capabilities manage your daily production which includes the following:

- **5.1 Automated Job Build / Scheduling**
- **5.2 Workstation Screen / Load Balancing / Schedule Export**
- **5.3 Production Dashboard**
- **5.4 Shop Floor Data Collection / IoT (Internet of Things)**
- **5.5 Automated Production ERP Upload**

# **Demo Section 5: Integrated Manufacturing Overview**

The following is an overview of Section 5 and what is illustrated within each of the steps.

<u>5.1 – Automated Job Build / Scheduling</u>: The steps within this section illustrate how Global Edge can automatically generate complete job orders from orders that are downloaded from ERP. The automated tasks illustrated include:

## • Automated Job Build / Scheduling

- <u>5.2 Workstation Screen / Load Balancing / Schedule Export</u>: The steps within this section illustrate how *Global Edge* can schedule and manage production including load balancing, and the exporting of the workstation schedule to a CSV file to be imported into a third-party scheduling system. The automated tasks illustrated include:
  - Automated Production Order Generation
  - Production Load Balancing
  - Production Schedule Export
- <u>5.3 Production Dashboard</u>: The steps within this section illustrate how *Global Edge* can track realtime production results with a production dashboard. The automated tasks illustrated include:
  - Real-Time Production Monitoring by Work Center, Job, Process, Etc.
- <u>5.4 Shop Floor Data Collection / IoT (Internet of Things) Connectivity</u>: The steps within this section illustrate how *Global Edge* can integrate with the recording of production data on the shop floor. The automated tasks illustrated include:

Recording of PLC Production Counts

- <u>5.5 Automated Production ERP Upload</u>: The steps within this section illustrate how the *Global Edge* can upload production results / data back to ERP. The automated tasks illustrated include:
  - **o** Upload of Production Results / Work in Process Inventory Transactions to ERP

# 5.1 – Automated Job Build / Scheduling

#### Sample Job Orders (J-361 "job")

The following are sample Job Orders that are downloaded from ERP that will automatically build complete Production Orders that will illustrate the *"Production Scheduling / Execution"* capabilities of the *Global Edge* system:

| JOB # | TYPE     | JOB DATE | REQ. DATE  | SCH. START | DESCRIPTION                    |
|-------|----------|----------|------------|------------|--------------------------------|
| 1001  | TEMPLATE |          |            |            | SHEET METAL PART FABRICATION   |
| 1002  | TEMPLATE |          |            |            | SHEET METAL PARTS & ASSEMBLIES |
| 1003  | TEMPLATE |          |            |            | CUSTOM JOB TEMPLATE            |
| 1004  | ORDER    | TODAY    | TODAY + 14 | TODAY + 2  | FABRICATE UTILITY CABINET      |
| 1005  | ORDER    | TODAY    | TODAY + 14 | TODAY + 2  | FABRICATE LIGHT FIXTURE        |
| 1006  | ORDER    | TODAY    | TODAY + 14 | TODAY + 2  | DEMO SHEET METAL PARTS         |

#### Sample Job Order Work Packs (J-424 "work\_pack")

The *Global Edge* system provides the capability to divide Job Orders into Work Packs of similar manufacturing operations such as fabrication work packs, assembly work packs to improve shop floor efficiency. The following are sample Job Order Work Packs that will illustrate the *"Production Scheduling / Execution"* capabilities of the *Global Edge* system:

| JOB # | W.P. # | SCH. START | SCH. END | START DATE | END DATE | % OF JOB | % COMPLETE | JOB DESCRIPTION        |
|-------|--------|------------|----------|------------|----------|----------|------------|------------------------|
| 1001  | 1      |            |          |            |          | 100      | 0          | Sheet Metal Components |
| 1002  | 1      |            |          |            |          | 70       | 0          | Sheet Metal Components |
| 1002  | 2      |            |          |            |          | 30       | 0          | Assembly Work Pack     |
| 1003  | 1      |            |          |            |          | 100      | 0          | Template Work Pack     |

## Sample Manufacturing Process / Routing Operation Data (R162 "process")

The following are sample Manufacturing Processes that are utilized with Routing Operations throughout the demonstration process:

| PROCESS           | DESCRIPTION                  | CLASS | TYPE | FORMED | SHEET MTL. | STD. COST | UOM   |
|-------------------|------------------------------|-------|------|--------|------------|-----------|-------|
| AIDA              | AIDA Stamping Operation      | FRM   | F    | 1      | 1          | 75.0000   | hours |
| ASSEMBLY          | Assembly Operation           | ASM   | J    | 0      | 0          | 50.0000   | hours |
| BATCH-OVEN        | Batch Oven Operation         | OVN   | 0    | 0      | 1          | 25.0000   | hours |
| BEND              | Press Brake Bend Operation   | FRM   | F    | 1      | 1          | 75.0000   | hours |
| CHROMATE-ETCH     | Chromating-Etching Operation | FIN   | М    | 0      | 1          | 85.0000   | hours |
| CORNER            | Corner Bending Operation     | FRM   | F    | 1      | 1          | 35.0000   | hours |
| CURING            | Curing Operation             | OVN   | 0    | 0      | 1          | 25.0000   | hours |
| CUSTOMER-APPROVAL | Customer Approval            | ENG   | 0    | 0      | 0          | 60.0000   | hours |
| CUT-TO-LENGTH     | Cut-to-Length Operation      | SHR   | М    | 0      | 1          | 55.0000   | hours |
| DEBURR            | Deburring Operation          | FIN   | М    | 0      | 1          | 45.0000   | hours |
| DRESS             | Dress Operation              | WLD   | J    | 0      | 0          | 45.0000   | hours |
| EMBOSS            | Embossing Operation          | PNC   | М    | 0      | 1          | 75.0000   | hours |
| ENGINEERING       | Engineering Operation        | ENG   | 0    | 0      | 0          | 60.0000   | hours |
| FINAL-INSPECT     | Final Inspection             | ISP   | 0    | 0      | 0          | 35.0000   | hours |
| FLATTEN           | Flatten Operation            | FRM   | F    | 1      | 1          | 75.0000   | hours |

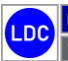

## Sample Manufacturing Process / Routing Operation Data (R162 "process") – Continued ...

| PROCESS           | DESCRIPTION                          | CLASS | TYPE | FORMED | SHEET MTL. | STD. COST | UOM   |
|-------------------|--------------------------------------|-------|------|--------|------------|-----------|-------|
| FOLD              | Folder Folding Operation             | PNL   | F    | 1      | 1          | 120.0000  | hours |
| FORM              | Forming Operation                    | FRM   | F    | 1      | 1          | 75.0000   | hours |
| FORM-2            | Form 2 Person                        | FRM   | F    | 1      | 1          | 75.0000   | hours |
| GASKETING         | Gasketing Operation                  | GSK   | 0    | 0      | 0          | 35.0000   | hours |
| GENERAL-ASSEMBLY  | General Assembly Operation           | ASM   | J    | 0      | 0          | 50.0000   | hours |
| GENERAL-LABOR     | General Labor                        | LBR   | 0    | 0      | 0          | 50.0000   | hours |
| GRAIN             | Graining Operation                   | FIN   | М    | 0      | 1          | 45.0000   | hours |
| HANGING           | Hanging Operation                    | HNG   | 0    | 0      | 1          | 25.0000   | hours |
| INSPECT           | Inspection Operation                 | ISP   | 0    | 0      | 1          | 35.0000   | hours |
| INSPECT-100       | Inspect 100 Percent Operation        | ISP   | 0    | 0      | 1          | 35.0000   | hours |
| INSPECT-FINISH-DE | InspFin.+De-masking Operation        | ISP   | 0    | 0      | 1          | 35.0000   | hours |
| INSTALL-PEM-NUTS  | Install Pem Nuts                     | PEM   | J    | 0      | 0          | 50.0000   | hours |
| INSTALL-PEM-STUDS | Install Pem Studs                    | PEM   | J    | 0      | 0          | 50.0000   | hours |
| LASER-CUT         | Laser Cut Operation                  | LSR   | М    | 0      | 1          | 140.0000  | hours |
| MASKING           | Masking Operation                    | PNT   | L    | 0      | 1          | 40.0000   | hours |
| MIG-WELD          | MIG Weld Operation                   | WLD   | J    | 0      | 0          | 45.0000   | hours |
| PACKAGE           | Package                              | PKG   | 0    | 0      | 0          | 35.0000   | hours |
| PACKAGING         | Packaging Operation                  | PKG   | 0    | 0      | 0          | 35.0000   | hours |
| PACK-FOR-SHIPMENT | Pack for Shipment                    | PKG   | 0    | 0      | 0          | 35.0000   | hours |
| PAINTING          | Painting Operation                   | PNT   | L    | 0      | 1          | 40.0000   | hours |
| PANELBEND         | Panel Bender Bending Operation       | PNL   | F    | 1      | 1          | 120.0000  | hours |
| PEM               | Pemsert Operation                    | PEM   | J    | 0      | 0          | 25.0000   | hours |
| PEM-2             | Pemsert 2 Person Operation           | PEM   | J    | 0      | 0          | 25.0000   | hours |
| POWDER-COAT       | Powder Coat Operation                | PNT   | L    | 0      | 1          | 40.0000   | hours |
| PROGRAM-NEW-PART  | Program New Part Operation           | PRG   |      | 0      | 0          | 50.0000   | hours |
| PROGRAM-REV-PART  | Program Revised Part Operation       | PRG   |      | 0      | 0          | 50.0000   | hours |
| PROOF-NEW-PART    | Proof New Part Operation             | PRF   |      | 0      | 0          | 50.0000   | hours |
| PROOF-REV-PART    | Proof Revised Part Operation         | PRF   |      | 0      | 0          | 50.0000   | hours |
| PUNCH             | Turret Punch Operation               | PNC   | М    | 0      | 1          | 75.0000   | hours |
| RIVET             | Rivet Operation                      | ASM   | J    | 0      | 0          | 50.0000   | hours |
| SAND-PAINT-PREP   | Sand / Paint / Preparation Operation | WPR   | L    | 0      | 1          | 40.0000   | hours |
| SCREEN-PRINT      | Screen Printing Operation            | PNT   | L    | 0      | 1          | 40.0000   | hours |
| SETUP-MASTER-FILE | Setup Master File Operation          | PRG   |      | 0      | 0          | 50.0000   | hours |
| SHAKE-OUT         | Shake Out Operation                  | FIN   | М    | 0      | 1          | 75.0000   | hours |
| SHEAR             | Shear Operation                      | SHR   | M    | 0      | 1          | 55.0000   | hours |
| SHIPPING          | Shipping Operation                   | SHP   | 0    | 0      | 0          | 35.0000   | hours |
| SPOT-WELD         | Spot Welding Operation               | WSP   | J    | 0      | 0          | 45.0000   | hours |
| STUD-WELDING      | Stud Welding Operation               | WST   | J    | 0      | 0          | 45.0000   | hours |
| TIG-WELD          | TIG Weld Operation                   | WLD   | J    | 0      | 0          | 45.0000   | hours |
| TUMBLE-DEBURR     | Tumble Deburr Operation              | FIN   | м    | 0      | 1          | 75.0000   | hours |
| WASHING           | Washing Operation                    | WSH   | 0    | 0      | 1          | 25.0000   | hours |
| WASH-ONLY         | Wash Only Operation                  | WSH   | 0    | 0      | 1          | 25.0000   | hours |
| WELD-MD           | Medium Seam-Tack Welding Operation   | WLD   | J    | 0      | 0          | 45.0000   | hours |
| WELDING           | Welding Operation                    | WLD   | J    | 0      | 0          | 45.0000   | hours |
| WHITNEY           | Whitney Punch & Plasma Operation     | PNC   | м    | 0      | 1          | 75.0000   | hours |

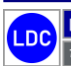

## Sample Machine Tool Data (T-244 "fixed\_assets")

The following are sample Machine Tools that are utilized throughout the demonstration process:

| ASSET # | REF #        | DESCRIPTION                         | CAT. | ТҮРЕ     | WC # | COST RATE | BILL RATE |
|---------|--------------|-------------------------------------|------|----------|------|-----------|-----------|
| 1001    | SHEAR-1001   | Squaring Shear with Return Feed     | PRD  | SHEAR    | 1    | 55.00     | 71.50     |
| 1002    | SHEAR-1002   | Shear Punch                         | PRD  | SHEAR-PN | 1    | 55.00     | 71.50     |
| 1003    | LASER-1003   | CNC Laser System                    | PRD  | LASER    | 3    | 140.00    | 182.00    |
| 1004    | TURRET-1004  | CNC Turret Punch Press              | PRD  | TURRET   | 4    | 75.00     | 97.50     |
| 1005    | TURRET-1005  | Embossing Station                   | PRD  | TURRET   | 4    | 35.00     | 45.50     |
| 1006    | PEM-1006     | Pemserter                           | PRD  | PEMSERT  | 5    | 25.00     | 32.50     |
| 1007    | PB-1007      | CNC Hydraulic Press Brake           | PRD  | PR-BRAKE | 7    | 75.00     | 97.50     |
| 1008    | PANEL-1008   | CNC Panel Bender                    | PRD  | PANEL-B  | 7    | 120.00    | 156.00    |
| 1009    | WELD-1009    | MIG Welder                          | PRD  | WELDING  | 9    | 45.00     | 58.50     |
| 1010    | WELD-1010    | TIG Welder                          | PRD  | WELDING  | 9    | 45.00     | 58.50     |
| 1011    | FINISH-1011  | Deburring Machine                   | PRD  | FINISH   | 8    | 50.00     | 65.00     |
| 1012    | FINISH-1012  | Belt Sander                         | PRD  | FINISH   | 8    | 25.00     | 32.50     |
| 1013    | GRAIN-1013   | Graining Machine                    | PRD  | OTHER    | 8    | 45.00     | 58.50     |
| 1014    | POLISH-1014  | Polisher Station                    | PRD  | POLISH   | 8    | 45.00     | 58.50     |
| 1015    | HANG-1015    | Hanging Station                     | PRD  | HANGING  | 10   | 25.00     | 32.50     |
| 1016    | WASH-1016    | Wash Station                        | PRD  | WASH     | 10   | 25.00     | 32.50     |
| 1017    | PAINT-1017   | Paint Booth                         | PRD  | PAINT    | 10   | 40.00     | 52.00     |
| 1018    | PAINT-1018   | Sand-Paint Prep Station             | PRD  | PAINT    | 10   | 40.00     | 52.00     |
| 1019    | OVEN-1019    | Cure Oven                           | PRD  | OVEN     | 10   | 25.00     | 32.50     |
| 1020    | KITTING-1020 | Kitting Station                     | PRD  | KITTING  | 11   | 50.00     | 65.00     |
| 1021    | ASSM-1021    | Assembly Line                       | PRD  | ASSEMBLY | 11   | 50.00     | 65.00     |
| 1022    | PRESS-1022   | Press                               | PRD  | ASSEMBLY | 11   | 50.00     | 65.00     |
| 1023    | ASSM-1023    | Rivetor                             | PRD  | ASSEMBLY | 11   | 50.00     | 65.00     |
| 1024    | GASKET-1024  | Gasketing Station                   | PRD  | GASKET   | 11   | 35.00     | 45.50     |
| 1025    | LABOR-1025   | General Labor                       | PRD  | GENERAL  | 11   | 50.00     | 65.00     |
| 1026    | INSPECT-1026 | Inspection Station                  | PRD  | INSPECT  | 12   | 35.00     | 45.50     |
| 1027    | PACK-1027    | Packaging Station                   | PRD  | PACKAGE  | 14   | 35.00     | 45.50     |
| 1028    | SHIP-1028    | Shipping Station                    | PRD  | SHIPPING | 15   | 35.00     | 45.50     |
| 1029    | WINDOWS      | Windows Server                      | CMP  |          |      | 0.00      | 0.00      |
| 1030    | CI-PB-1030   | Cincinnati 135 MX8 Press Brake      | PRD  | PR-BRAKE | 7    | 75.00     | 97.50     |
| 1031    | CI-PB-1031   | Cincinnati 90 AF Press Brake        | PRD  | PR-BRAKE | 7    | 75.00     | 97.50     |
| 1032    | CI-PB-1032   | Cincinnati 135 AF Press Brake       | PRD  | PR-BRAKE | 7    | 75.00     | 97.50     |
| 1033    | CI-PB-1033   | Cincinnati 175 AF Press Brake       | PRD  | PR-BRAKE | 7    | 75.00     | 97.50     |
| 1034    | CI-PB-1034   | Cincinnati 230 AF Press Brake       | PRD  | PR-BRAKE | 7    | 75.00     | 97.50     |
| 1035    | CI-PB-1035   | Cincinnati 350 AF Press Brake       | PRD  | PR-BRAKE | 7    | 75.00     | 97.50     |
| 1036    | FL-1-1036    | Fork Lift #1                        | PRD  | GENERAL  |      | 0.00      | 0.00      |
| 1037    | FL-2-1037    | Fork Lift #2                        | PRD  | GENERAL  |      | 0.00      | 0.00      |
| 1038    | CART #1-1038 | Inventory Cart #1                   | PRD  | GENERAL  |      | 0.00      | 0.00      |
| 1039    | CART #2-1039 | Inventory Picking and Stocking Cart | PRD  | GENERAL  |      | 0.00      | 0.00      |
| 1040    | GRIND-1040   | Small Manual Grinding Station       | PRD  | WELDGRND | 8    | 25.00     | 32.50     |
| 1041    | CI-SHR-1041  | Cincinnati HS Series Shear          | PRD  | SHEAR    | 1    | 55.00     | 71.50     |

Copyright  $\ensuremath{\textcircled{O}}$  2025 Logic Design Corporation – All Rights Reserved

| ASSET # | REF #        | DESCRIPTION                              | CAT. | TYPE     | WC # | COST RATE | BILL RATE |
|---------|--------------|------------------------------------------|------|----------|------|-----------|-----------|
| 1042    | WELDING-1042 | Medium Manual Door Bay Station (Line 1)  | PRD  | WELDING  | 9    | 45.00     | 58.50     |
| 1043    | WLDSTUD-1043 | Medium Manual Studding Mach (Capacitive) | PRD  | WELDSTUD | 9    | 45.00     | 58.50     |
| 1044    | WLDTACK-1044 | Medium Manual Tack Machine (Line 1)      | PRD  | WELDTACK | 9    | 45.00     | 58.50     |
| 1045    | WLDSPOT-1045 | Medium Manual Spot Welding Station       | PRD  | WELDSPOT | 9    | 45.00     | 58.50     |
| 1046    | SCREEN-1046  | Screen Printing Machine                  | PRD  | OTHER    | 10   | 40.00     | 52.00     |
| 1047    | CHROME-1047  | Chromating / Etching Machine             | PRD  | OTHER    | 8    | 85.00     | 110.50    |
| 1048    | MASK-1048    | Masking Machine                          | PRD  | OTHER    | 10   | 40.00     | 52.00     |
| 1049    | DRESS-1049   | Dressing Machine                         | PRD  | OTHER    | 9    | 45.00     | 58.50     |
| 1050    | SHAKE-1050   | Shake-Out Machine                        | PRD  | OTHER    | 8    | 75.00     | 97.50     |
| 1051    | PUNCH-1051   | Punch & Plasma Machine                   | PRD  | OTHER    | 2    | 75.00     | 97.50     |
| 1052    | STAMP-1052   | Stamping Machine                         | PRD  | OTHER    | 7    | 75.00     | 97.50     |
| 1053    | WORK-1053    | Work Bench Table                         | PRD  | ASSEMBLY | 11   | 50.00     | 65.00     |
| 1054    | CORNER-1054  | Corner Machine                           | PRD  | OTHER    | 7    | 75.00     | 97.50     |
| 1055    | PR-BRK-1055  | JOG Press Brake                          | PRD  | PR-BRAKE | 7    | 75.00     | 97.50     |
| 1056    | ROLLER-1056  | Roller Machine                           | PRD  | OTHER    | 7    | 75.00     | 97.50     |

## Sample Machine Tool Data (T-244 "fixed\_assets") – Continued ...

#### Sample Workstation Screen

Once the Production Jobs are automatically generated scheduled from the downloaded ERP Job Orders, the *Global Edge* system assigns each of the jobs to the appropriate Workstation screen to execute production schedules for each work center (Work Cell). The following are sample Workstation schedules will illustrate the *"Production Scheduling / Execution"* capabilities of the *Global Edge* system.

## Sample Workstation Production Schedule

| Asset # | Machine Tool Description   | Dept #    | W.C. #  |         |        |            |           |        |
|---------|----------------------------|-----------|---------|---------|--------|------------|-----------|--------|
| 1006    | Salvagnini L3Xe Fiber      | 8         | 3       |         |        |            |           |        |
| Job #   | Part Number                | Process   | Trans # | Prod. # | Card # | Sch. Start | Sch. End  | Qty.   |
| 1008    | SLD-002-WRAP-325616-0001   | LASER-CUT | 777     | 1001    | 46     | 5/24/2021  | 5/29/2021 | 5.0000 |
| 1008    | SLD-003-CAB-BOT-5616-0001  | LASER-CUT | 779     | 1003    | 48     | 5/24/2021  | 5/29/2021 | 5.0000 |
| 1008    | SLD-004-CAB-TOP-5616-0001  | LASER-CUT | 780     | 1004    | 49     | 5/24/2021  | 5/29/2021 | 5.0000 |
| 1008    | SLD-015-FILL-PNL-1627-0001 | LASER-CUT | 781     | 1005    | 50     | 5/24/2021  | 5/29/2021 | 5.0000 |
| 1008    | SLD-017-SPINE-CT-32-0001   | LASER-CUT | 784     | 1008    | 53     | 5/24/2021  | 5/29/2021 | 5.0000 |
| 1008    | SLD-018-SPINE-LT-32-0001   | LASER-CUT | 786     | 1010    | 55     | 5/24/2021  | 5/29/2021 | 5.0000 |
| 1008    | SLD-019-SPINE-RT-32-0001   | LASER-CUT | 788     | 1012    | 57     | 5/24/2021  | 5/29/2021 | 5.0000 |

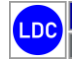

Copyright  $\textcircled{\sc c}$  2025 Logic Design Corporation – All Rights Reserved

| Asset # | Machine Tool Description | Dept #    | W.C. #  | _       |        |            |           |         |
|---------|--------------------------|-----------|---------|---------|--------|------------|-----------|---------|
| 1123    | Cincinnati CL900 Laser   | 8         | 3       |         |        |            |           |         |
| Job #   | Part Number              | Process   | Trans # | Prod. # | Card # | Sch. Start | Sch. End  | Qty.    |
| 1009    | LIGHT-01-LENSE-FRAME     | LASER-CUT | 623     | 1026    | 71     | 5/25/2021  | 5/30/2021 | 10.0000 |
| 1009    | LIGHT-03-LENSE-BRACKET   | LASER-CUT | 630     | 1028    | 73     | 5/25/2021  | 5/30/2021 | 10.0000 |
| 1009    | LIGHT-04-HOUSING-FLANGE  | LASER-CUT | 637     | 1030    | 75     | 5/25/2021  | 5/30/2021 | 10.0000 |
| 1009    | LIGHT-05-LENSE-RET-BRKT  | LASER-CUT | 644     | 1032    | 77     | 5/25/2021  | 5/30/2021 | 10.0000 |
| 1009    | LIGHT-06-FIXTURE-HOUSING | LASER-CUT | 651     | 1034    | 79     | 5/25/2021  | 5/30/2021 | 10.0000 |
| 1009    | LIGHT-07-YOKE-BRACKET    | LASER-CUT | 658     | 1036    | 81     | 5/25/2021  | 5/30/2021 | 10.0000 |
| 1010    | CI-01-4-11759_201A_07    | LASER-CUT | 794     | 1076    | 121    | 5/26/2021  | 5/31/2021 | 15.0000 |
| 1011    | CI-02-4-11811_126_15     | LASER-CUT | 806     | 1088    | 133    | 5/27/2021  | 6/1/2021  | 20.0000 |
| 1012    | CI-03-4-11811_126_131    | LASER-CUT | 818     | 1100    | 145    | 5/28/2021  | 6/2/2021  | 25.0000 |
| 1013    | CI-04-09-1908-A          | LASER-CUT | 829     | 1111    | 156    | 5/29/2021  | 6/3/2021  | 30.0000 |
| 1014    | CI-05-1000-018-B2-PLG    | LASER-CUT | 841     | 1123    | 168    | 5/30/2021  | 6/4/2021  | 35.0000 |

| Asset # | Machine Tool Description     | Dept #        | W.C. #  |         |        |            |           |         |
|---------|------------------------------|---------------|---------|---------|--------|------------|-----------|---------|
| 1109    | Cincinnati HS Series Shear   | 8             | 1       |         |        |            |           |         |
| Job #   | Part Number                  | Process       | Trans # | Prod. # | Card # | Sch. Start | Sch. End  | Qty.    |
| 1008    | SLD-016-HORZ-DIV-55-0001     | CUT-TO-LENGTH | 782     | 1006    | 51     | 5/24/2021  | 5/29/2021 | 5.0000  |
| 1008    | SLD-020-VERT-DIV-BOT-15-0001 | CUT-TO-LENGTH | 790     | 1014    | 59     | 5/24/2021  | 5/29/2021 | 5.0000  |
| 1008    | SLD-021-VERT-DIV-TOP-16-0001 | CUT-TO-LENGTH | 792     | 1016    | 61     | 5/24/2021  | 5/29/2021 | 5.0000  |
| 1009    | LIGHT-09-FRAME-CHANNEL       | CUT-TO-LENGTH | 851     | 1038    | 83     | 5/25/2021  | 5/30/2021 | 10.0000 |
### Production Scheduling / Execution Workflow Diagram

**Global Edge Integrated Manufacturing** provides the capabilities to drive and record production on a real-time basis using the information generated throughout the integrated factory enterprise.

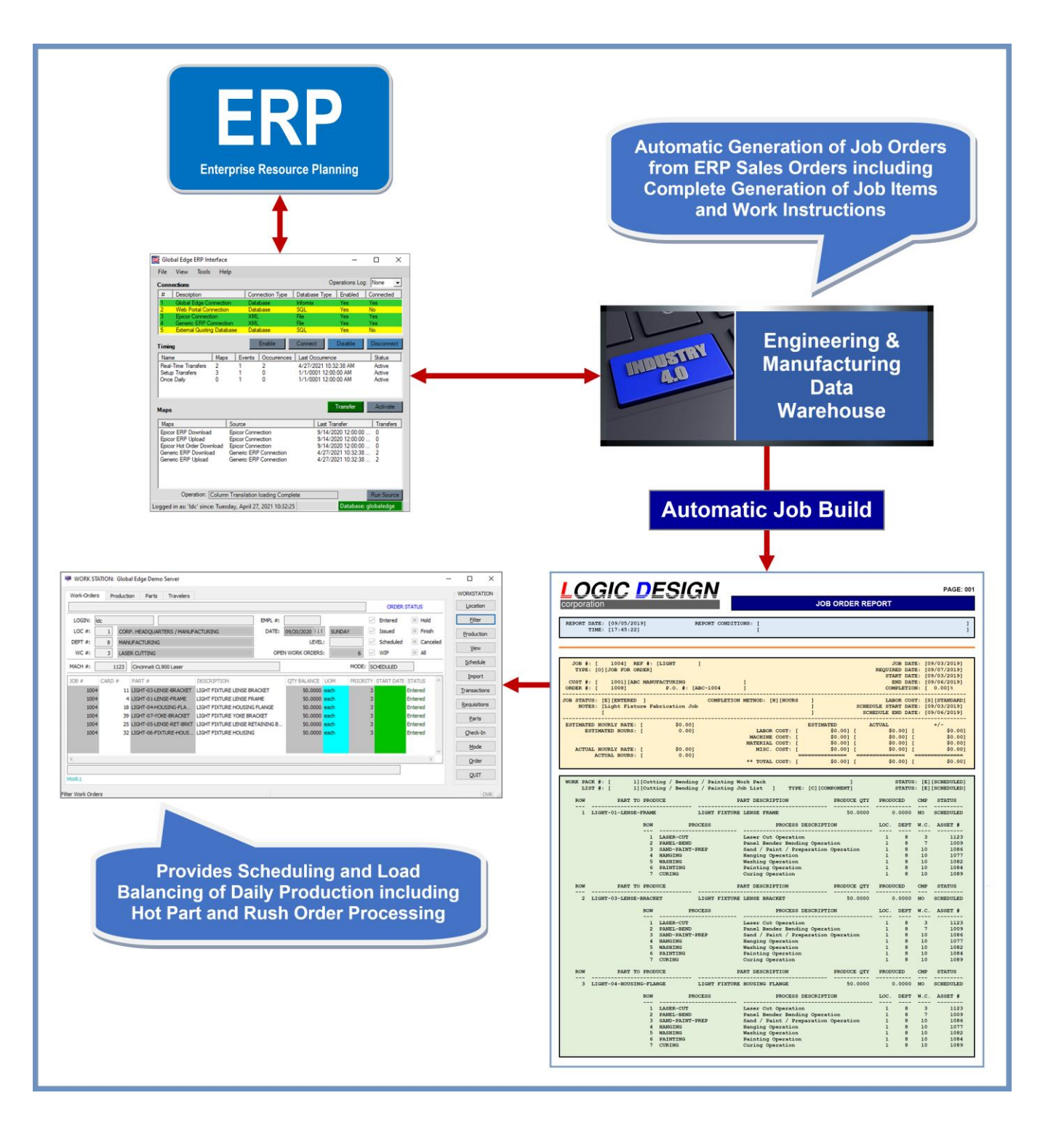

Copyright © 2025 Logic Design Corporation – All Rights Reserved

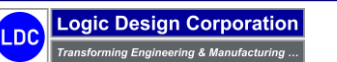

### 5.1 – Automated Job Build / Scheduling

These steps illustrate the automated job build and scheduling capabilities of orders that were downloaded from ERP.

#### **Workflow Steps**

1. Select the "Manufacturing > Job Order Maintenance" option on the Global Edge main menu:

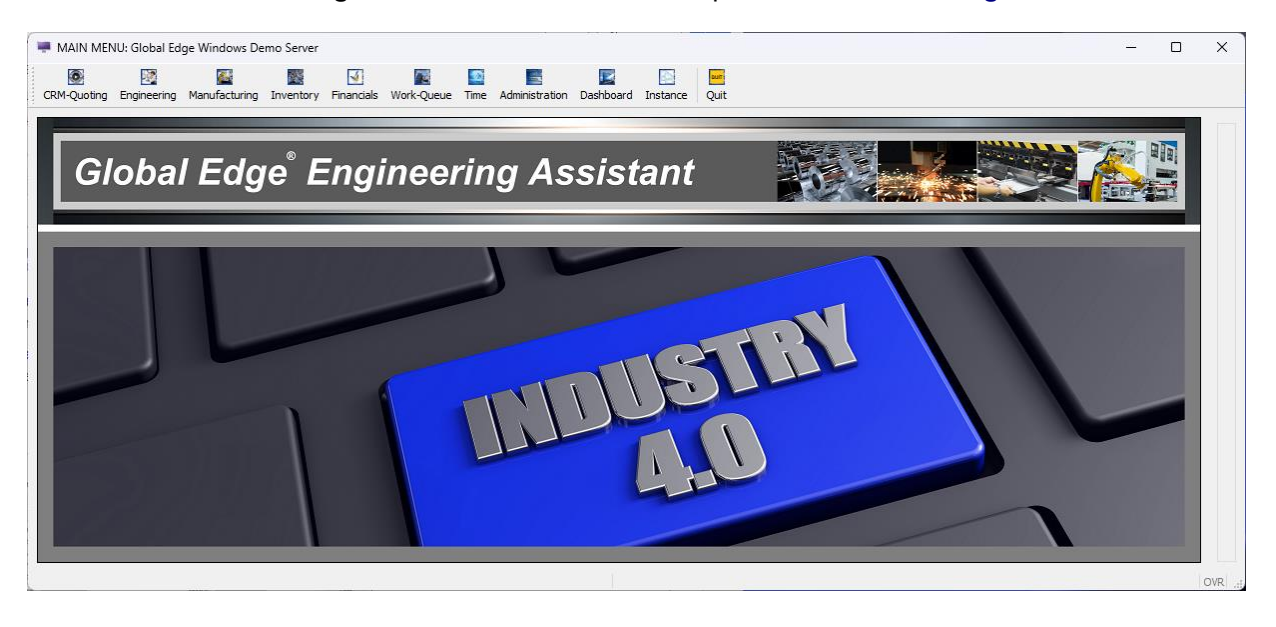

2. The "Job Maintenance" screen is displayed:

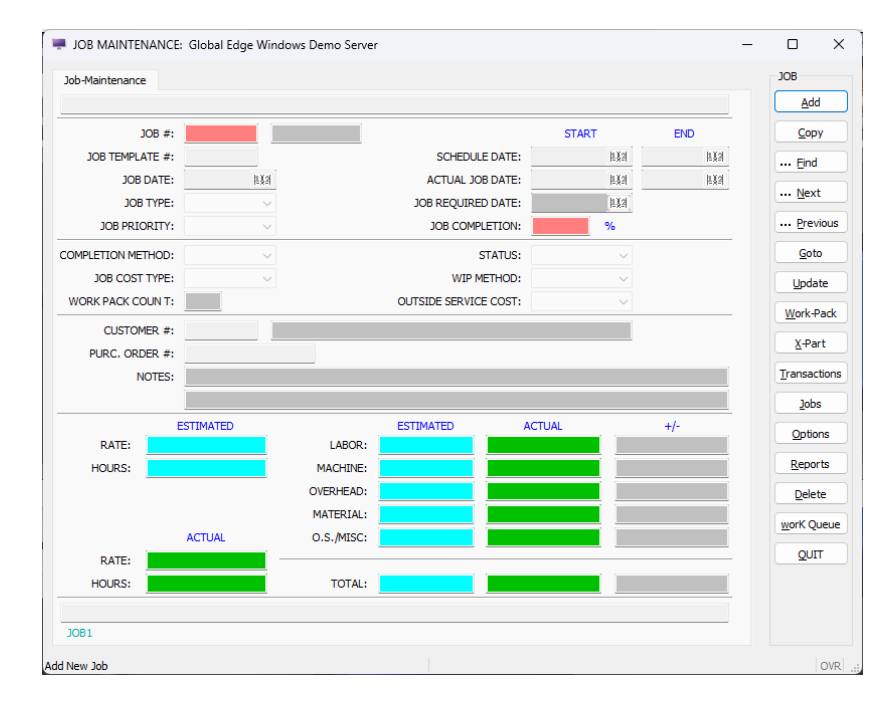

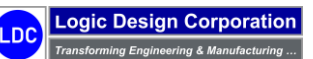

Copyright © 2025 Logic Design Corporation – All Rights Reserved

3. Select the "Jobs" option to display the "Job Build" screen:

| 💻 JO     | B IMPORT BUI   | LD: Global Edge Demo Server        |        |                   |            |               |          |                 | -      |            | ×      |
|----------|----------------|------------------------------------|--------|-------------------|------------|---------------|----------|-----------------|--------|------------|--------|
| Job      | Build          |                                    |        |                   |            |               |          |                 |        | JOBS       |        |
|          |                |                                    |        |                   |            |               |          |                 |        | <u>S</u> e | lect   |
| INC      | 10B #          | PRIORITY DESCRIPTION               | CUST # | COMPANY NAME      | 10B DATE   | REQUIRED DAT  | F STATUS | TEMPLATE 10B :  | ~      |            | All    |
|          | 1009           | 3 Cabinet Body (ERP Download)      | 1001   | ABC MANUFACTURING | 08/03/2021 | 08/17/2021    | Build    |                 |        | d          | ear    |
|          | 1010           | 3 Light Fixture (ERP Download)     | 1001   | ABC MANUFACTURING | 08/04/2021 | 08/18/2021    | Build    |                 |        |            |        |
|          | 1011           | 3 CI - Apron (ERP Download)        | 1001   | ABC MANUFACTURING | 08/05/2021 | 08/19/2021    | Build    |                 |        | Tem        | olates |
|          | 1012           | 3 CI - Load Center Box (ERP Dow    | 1001   | ABC MANUFACTURING | 08/06/2021 | 08/20/2021    | Build    |                 |        | Bee        |        |
|          | 1013           | 3 CI - Bottom Display Light Housin | 1001   | ABC MANUFACTURING | 08/07/2021 | 08/21/2021    | Build    |                 |        | Ver        | uery   |
|          | 1014           | 3 CI - Sheet Metal Housing (ERP    | 1001   | ABC MANUFACTURING | 08/08/2021 | 08/22/2021    | Build    |                 |        | B          | uild   |
|          | 1015           | 3 CI - Sheet Metal Panel (ERP Do   | 1001   | ABC MANUFACTURING | 08/09/2021 | 08/23/2021    | Build    |                 |        |            |        |
|          | 1016           | 3 Transformer (ERP Download)       | 1003   | XYZ INCORPORATED  | 08/10/2021 | 08/24/2021    | Build    |                 |        | Īs         | sue    |
|          | 1017           | 3 Transformer (ERP Download)       | 1003   | XYZ INCORPORATED  | 08/11/2021 | 08/25/2021    | Build    |                 |        | scH        | edule  |
|          | 1018           | 3 Transformer (ERP Download)       | 1003   | XYZ INCORPORATED  | 08/12/2021 | 08/26/2021    | Build    |                 |        |            |        |
|          |                |                                    |        |                   |            |               |          |                 | $\sim$ | Q          | JIT    |
|          | BUILD JOBS:    | 10 PENDING JOBS:                   |        | ISSUED JOBS:      | 0          | TOTAL JOBS:   | 10       | BUILT JOBS:     | 0      |            |        |
| B        | UILD SELECTED: | PENDING SELECTED:                  |        | ISSUED SELECTED:  | 0 SI       | ELECTED JOBS: | 0        | ISSUED JOBS:    | 0      |            |        |
| 1        |                |                                    |        |                   |            |               |          | SCHEDULED JOBS: | 0      |            |        |
|          |                |                                    |        |                   |            |               |          | ON HOLD JOBS:   | 0      |            |        |
|          |                |                                    |        |                   |            |               |          |                 |        |            |        |
| MRP      |                |                                    |        |                   |            |               |          |                 |        |            |        |
|          | -              |                                    |        |                   |            |               |          |                 |        |            |        |
| Select J | obs            |                                    |        |                   |            |               |          |                 |        |            | OVR .: |

**Global Edge** provides the ability to automatically build jobs that have been downloaded from ERP that are structured and scheduled based on rules from template jobs that can be customized for specific product lines. During this process, **Global Edge** automatically matches each of the job orders with the appropriate user defined template jobs and then builds the job organizing and scheduling operations into optimized work packs that make efficient use of machine tools and people.

4. Select the "*Templates*" option to assign the appropriate TEMPLATE JOB to the downloaded jobs followed by the "*All*" option which will display the following:

| JOE          | IMPORT BUI    | LD: Global Edge Demo Server        |        |                   |            |               |        |                 |        | -  |             |
|--------------|---------------|------------------------------------|--------|-------------------|------------|---------------|--------|-----------------|--------|----|-------------|
|              |               | -                                  |        |                   |            |               |        |                 |        | -1 | IOBS        |
| JOD-B        | uild          |                                    |        |                   |            |               |        |                 |        |    |             |
|              |               |                                    |        |                   |            |               |        |                 |        |    | Select      |
| INCL         | JOB #         | PRIORITY DESCRIPTION               | CUST # | COMPANY NAME      | JOB DATE   | REQUIRED DATE | STATUS | TEMPLATE JOB ;  | ~      | Ľ  | <u>A</u> ll |
| $\checkmark$ | 1009          | 3 Cabinet Body (ERP Download)      | 1001   | ABC MANUFACTURING | 08/03/2021 | 08/17/2021    | Build  | 1005            |        |    | Clear       |
| $\checkmark$ | 1010          | 3 Light Fixture (ERP Download)     | 1001   | ABC MANUFACTURING | 08/04/2021 | 08/18/2021    | Build  | 1006            |        |    |             |
| $\checkmark$ | 1011          | 3 CI - Apron (ERP Download)        | 1001   | ABC MANUFACTURING | 08/05/2021 | 08/19/2021    | Build  | 1007            |        |    | Templates   |
|              | 1012          | 3 CI - Load Center Box (ERP Dow    | 1001   | ABC MANUFACTURING | 08/06/2021 | 08/20/2021    | Build  | 1007            |        |    | Dequery     |
| $\checkmark$ | 1013          | 3 CI - Bottom Display Light Housin | 1001   | ABC MANUFACTURING | 08/07/2021 | 08/21/2021    | Build  | 1007            |        |    | Reducia     |
| $\checkmark$ | 1014          | 3 CI - Sheet Metal Housing (ERP    | 1001   | ABC MANUFACTURING | 08/08/2021 | 08/22/2021    | Build  | 1007            |        |    | Build       |
| $\checkmark$ | 1015          | 3 CI - Sheet Metal Panel (ERP Do   | 1001   | ABC MANUFACTURING | 08/09/2021 | 08/23/2021    | Build  | 1007            |        |    |             |
| $\checkmark$ | 1016          | 3 Transformer (ERP Download)       | 1003   | XYZ INCORPORATED  | 08/10/2021 | 08/24/2021    | Build  | 1008            |        |    | Issue       |
| $\checkmark$ | 1017          | 3 Transformer (ERP Download)       | 1003   | XYZ INCORPORATED  | 08/11/2021 | 08/25/2021    | Build  | 1008            |        |    | scHedule    |
| $\checkmark$ | 1018          | 3 Transformer (ERP Download)       | 1003   | XYZ INCORPORATED  | 08/12/2021 | 08/26/2021    | Build  | 1008            |        |    | -           |
|              |               |                                    |        |                   |            |               |        |                 | $\sim$ |    | QUIT        |
|              | BUILD JOBS:   | 10 PENDING JOBS:                   |        | ISSUED JOBS:      | 0          | TOTAL JOBS:   | 10     | BUILT JOBS:     | 0      |    |             |
| BU:          | ILD SELECTED: | 10 PENDING SELECTED:               |        | ISSUED SELECTED:  | 0 9        | ELECTED JOBS: | 10     | ISSUED JOBS:    | 0      |    |             |
|              |               |                                    |        |                   |            |               |        | SCHEDULED JOBS: | 0      |    |             |
|              |               |                                    |        |                   |            |               |        | ON HOLD JOBS:   | 0      |    |             |
|              |               |                                    |        |                   |            |               |        |                 |        |    |             |
| MRP_         |               |                                    |        |                   |            |               |        |                 |        |    |             |
| ect All      | Jobs          |                                    |        |                   |            |               |        |                 |        |    | OV          |

5. Select the "**Build**" option to execute the automated build of the selected jobs. When the job build is complete, the following is displayed:

| lob-Bi       | uild        |                                     |        |                   |            |               |         |                 |    | JOBS<br>Select |
|--------------|-------------|-------------------------------------|--------|-------------------|------------|---------------|---------|-----------------|----|----------------|
| NCL          | JOB #       | PRIORITY DESCRIPTION                | CUST # | COMPANY NAME      | JOB DATE   | REQUIRED DATE | STATUS  | TEMPLATE JOB :  |    | All            |
| $\checkmark$ | 1009        | 3 Cabinet Body (ERP Download)       | 1001   | ABC MANUFACTURING | 08/03/2021 | 08/17/2021    | Pending | 1005            |    | Clear          |
| $\checkmark$ | 1010        | 3 Light Fixture (ERP Download)      | 1001   | ABC MANUFACTURING | 08/04/2021 | 08/18/2021    | Pending | 1006            |    |                |
| $\checkmark$ | 1011        | 3 CI - Apron (ERP Download)         | 1001   | ABC MANUFACTURING | 08/05/2021 | 08/19/2021    | Pending | 1007            |    | Templa         |
| $\checkmark$ | 1012        | 3 CI - Load Center Box (ERP Dow.    | 1001   | ABC MANUFACTURING | 08/06/2021 | 08/20/2021    | Pending | 1007            |    | Reque          |
| $\checkmark$ | 1013        | 3 CI - Bottom Display Light Housin. | 1001   | ABC MANUFACTURING | 08/07/2021 | 08/21/2021    | Pending | 1007            |    | 2-4            |
| $\checkmark$ | 1014        | 3 CI - Sheet Metal Housing (ERP     | 1001   | ABC MANUFACTURING | 08/08/2021 | 08/22/2021    | Pending | 1007            |    | <u>B</u> uild  |
| $\checkmark$ | 1015        | 3 CI - Sheet Metal Panel (ERP Do    | 1001   | ABC MANUFACTURING | 08/09/2021 | 08/23/2021    | Pending | 1007            |    | Teerus         |
| $\leq$       | 1016        | 3 Transformer (ERP Download)        | 1003   | XYZ INCORPORATED  | 08/10/2021 | 08/24/2021    | Pending | 1008            |    | Issue          |
| $\leq$       | 1017        | 3 Transformer (ERP Download)        | 1003   | XYZ INCORPORATED  | 08/11/2021 | 08/25/2021    | Pending | 1008            |    | scHedu         |
| $\checkmark$ | 1018        | 3 Transformer (ERP Download)        | 1003   | XYZ INCORPORATED  | 08/12/2021 | 08/26/2021    | Pending | 1008            |    |                |
|              |             |                                     |        |                   |            |               |         |                 | ~  | <u>Q</u> UIT   |
|              | BUILD JOBS  | PENDING JOBS:                       |        | ISSUED JOBS:      | 0          | TOTAL JOBS:   | 10      | BUILT JOBS:     | 10 |                |
| BUI          | LD SELECTED | PENDING SELECTED:                   |        | ISSUED SELECTED:  | 0 S        | ELECTED JOBS: | 10      | ISSUED JOBS:    | 0  |                |
|              |             |                                     |        |                   |            |               |         | SCHEDULED JOBS: | 0  |                |
|              |             |                                     |        |                   |            |               |         | ON HOLD JOBS:   | 0  |                |
|              |             |                                     |        |                   |            |               |         |                 |    |                |

6. Select the *"Issue"* option to issue the Pending jobs that are selected by the check boxes. When the job issue is complete, the following is displayed:

| 🗯 JO     | B IMPORT BUI  | LD: Global Edge Demo Server        |        |                   |           |                |        |                 | _      | D X         |  |
|----------|---------------|------------------------------------|--------|-------------------|-----------|----------------|--------|-----------------|--------|-------------|--|
| Job      | Build         |                                    |        |                   |           |                |        |                 |        | JOBS        |  |
|          |               |                                    |        |                   |           |                |        |                 |        | Select      |  |
| INCL     | JOB #         | PRIORITY DESCRIPTION               | CUST # | COMPANY NAME      | JOB DATE  | REQUIRED DATE  | STATUS | TEMPLATE JOB :  | ~      | <u>A</u> ll |  |
|          | 1009          | 3 Cabinet Body (ERP Download)      | 1001   | ABC MANUFACTURING | 08/03/202 | 1 08/17/2021   | Issued | 1005            |        | Clear       |  |
|          | 1010          | 3 Light Fixture (ERP Download)     | 1001   | ABC MANUFACTURING | 08/04/202 | 1 08/18/2021   | Issued | 1006            |        |             |  |
|          | 1011          | 3 CI - Apron (ERP Download)        | 1001   | ABC MANUFACTURING | 08/05/202 | 1 08/19/2021   | Issued | 1007            |        | Templates   |  |
|          | 1012          | 3 CI - Load Center Box (ERP Dow    | 1001   | ABC MANUFACTURING | 08/06/202 | 1 08/20/2021   | Issued | 1007            |        | Requery     |  |
|          | 1013          | 3 CI - Bottom Display Light Housin | 1001   | ABC MANUFACTURING | 08/07/202 | 1 08/21/2021   | Issued | 1007            |        | Ecdaci y    |  |
|          | 1014          | 3 CI - Sheet Metal Housing (ERP    | 1001   | ABC MANUFACTURING | 08/08/202 | 1 08/22/2021   | Issued | 1007            |        | Build       |  |
|          | 1015          | 3 CI - Sheet Metal Panel (ERP Do   | 1001   | ABC MANUFACTURING | 08/09/202 | 1 08/23/2021   | Issued | 1007            |        |             |  |
|          | 1016          | 3 Transformer (ERP Download)       | 1003   | XYZ INCORPORATED  | 08/10/202 | 1 08/24/2021   | Issued | 1008            |        | Issue       |  |
|          | 1017          | 3 Transformer (ERP Download)       | 1003   | XYZ INCORPORATED  | 08/11/202 | 1 08/25/2021   | Issued | 1008            |        | scHedule    |  |
|          | 1018          | 3 Transformer (ERP Download)       | 1003   | XYZ INCORPORATED  | 08/12/202 | 1 08/26/2021   | Issued | 1008            |        | _           |  |
|          |               |                                    |        |                   |           |                |        |                 | $\sim$ | QUIT        |  |
|          | BUILD JOBS    | PENDING JOBS:                      |        | ISSUED JOBS:      | 10        | TOTAL JOBS:    | 10     | BUILT JOBS:     | 10     |             |  |
| B        | JILD SELECTED | PENDING SELECTED:                  |        | ISSUED SELECTED:  | 10        | SELECTED JOBS: | 10     | ISSUED JOBS:    | 10     |             |  |
|          |               |                                    |        |                   |           |                |        | SCHEDULED JOBS: | 0      |             |  |
|          |               |                                    |        |                   |           |                |        | ON HOLD JOBS:   | 0      |             |  |
|          |               |                                    |        |                   |           |                |        |                 |        |             |  |
| MRP      | -             |                                    |        |                   |           |                |        |                 |        |             |  |
| issue Se | lected Jobs   |                                    |        |                   |           |                |        |                 |        | OVR         |  |

7. Select the "Schedule" option to schedule the Issued jobs that are selected by the check boxes. When the job schedule generation is complete, the following is displayed:

| <b>.</b> | OB IMPC     | ORT BUI | LD: Global I | Edge Der    | no Server              |        |                    |          |                |           |                 | -      |      | ×           |
|----------|-------------|---------|--------------|-------------|------------------------|--------|--------------------|----------|----------------|-----------|-----------------|--------|------|-------------|
| Jo       | b-Build     |         |              |             |                        |        |                    |          |                |           |                 |        | JOBS |             |
|          |             |         |              |             |                        |        |                    |          |                |           |                 |        | Se   | lect        |
|          |             |         |              |             |                        |        |                    |          |                |           |                 |        |      |             |
| IN       | L JOB #     | ŧ       | PRIORITY I   | DESCRIPT    | ION                    | CUST # | COMPANY NAME       | JOB DAT  | REQUIRED DAT   | TE STATUS | TEMPLATE JOB ;  | ^      | 4    | <u>A</u> II |
| 6        |             | 1009    | 3 (          | Cabinet Bo  | ody (ERP Download)     | 1001   | ABC MANUFACTURING  | 08/03/20 | 21 08/17/2021  | Scheduled | 1005            |        | d    | ear         |
|          | -           | 1010    | 3 L          | .ight Fixtu | re (ERP Download)      | 1001   | ABC MANUFACTURING  | 08/04/20 | 21 08/18/2021  | Scheduled | 1006            |        |      |             |
| 6        | -           | 1011    | 3 (          | CI - Apron  | (ERP Download)         | 1001   | ABC MANUFACTURING  | 08/05/20 | 21 08/19/2021  | Scheduled | 1007            |        | Tem  | plates      |
|          |             | 1012    | 3 (          | CI - Load   | Center Box (ERP Dow    | 1001   | ABC MANUFACTURING  | 08/06/20 | 21 08/20/2021  | Scheduled | 1007            |        | Rec  | uery        |
|          | 2           | 1013    | 3 (          | CI - Botto  | m Display Light Housin | 1001   | ABC MANUFACTURING  | 08/07/20 | 21 08/21/2021  | Scheduled | 1007            |        |      |             |
|          |             | 1014    | 3 (          | CI - Sheet  | Metal Housing (ERP     | 1001   | ABC MANUFACTURING  | 08/08/20 | 21 08/22/2021  | Scheduled | 1007            |        | B    | uild        |
|          | 4           | 1015    | 3 (          | CI - Sheet  | Metal Panel (ERP Do    | 1001   | ABC MANUFACTURING  | 08/09/20 | 21 08/23/2021  | Scheduled | 1007            |        | Te   | 5110        |
|          | 2           | 1016    | 3 1          | Transform   | er (ERP Download)      | 1003   | XYZ INCORPORATED   | 08/10/20 | 21 08/24/2021  | Scheduled | 1008            |        | 79   | Juc         |
|          | 2           | 1017    | 3 1          | Transform   | er (ERP Download)      | 1003   | XYZ INCORPORATED   | 08/11/20 | 21 08/25/2021  | Scheduled | 1008            |        | scH  | edule       |
|          | 1           | 1018    | 3            | Iransform   | er (ERP Download)      | 1003   | XYZ INCORPORATED   | 08/12/20 | 21 08/26/2021  | Scheduled | 1008            |        |      |             |
|          |             |         |              |             |                        |        |                    |          |                |           |                 | $\sim$ | Q    | JIT         |
|          | BUIL        | D JOBS: |              | 0           | PENDING JOBS:          |        | 0 ISSUED JOBS:     | 0        | TOTAL JOBS:    | 10        | BUILT JOBS:     | 10     |      |             |
|          | BUILD SEL   | ECTED:  |              | 0           | PENDING SELECTED:      |        | 0 ISSUED SELECTED: | 0        | SELECTED JOBS: | 0         | ISSUED JOBS:    | 10     |      |             |
|          |             |         |              |             |                        |        |                    |          |                |           | SCHEDULED JOBS: | 10     |      |             |
|          |             |         |              |             |                        |        |                    |          |                |           | ON HOLD JOBS:   | 0      |      |             |
|          |             |         |              |             |                        |        |                    |          |                |           |                 |        |      |             |
| MR       | P           |         |              |             |                        |        |                    |          |                |           |                 |        |      |             |
|          | -           |         |              |             |                        |        |                    |          |                |           |                 |        |      | Laural      |
| Sched    | uie Selecte | ed Jobs |              |             |                        |        |                    |          |                |           |                 |        |      | OVR .       |

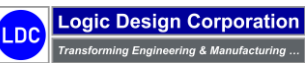

Copyright © 2025 Logic Design Corporation – All Rights Reserved

13535 West Foxwood Court • New Berlin, WI 53151-9506 Phone: 262-391-0540 • Web Site: www.ldcglobal.com

113

### 5.2 – Workstation Screen / Load Balancing / Schedule Export

These steps illustrate the workstation screen including load balancing and the exporting of production schedules to a CSV file for the purpose of integration with a third-party scheduling system.

### **Workflow Steps**

1. Select the "*Manufacturing* > *Workstation*" option on the *Global Edge* main menu:

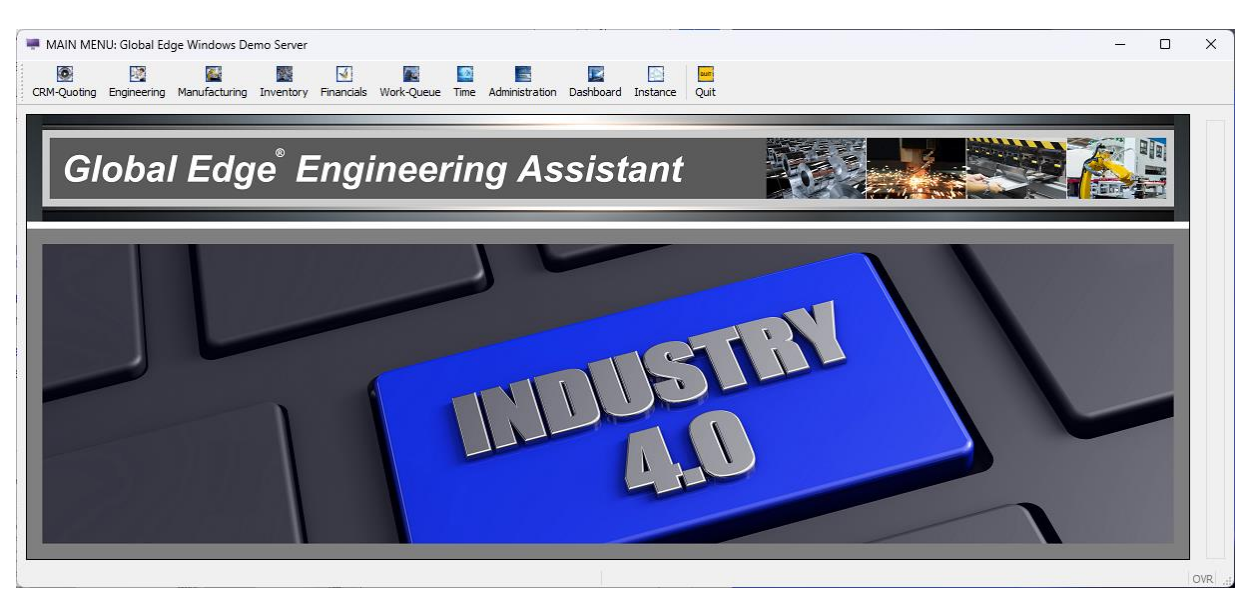

2. This will display the following Workstation screen and menu options:

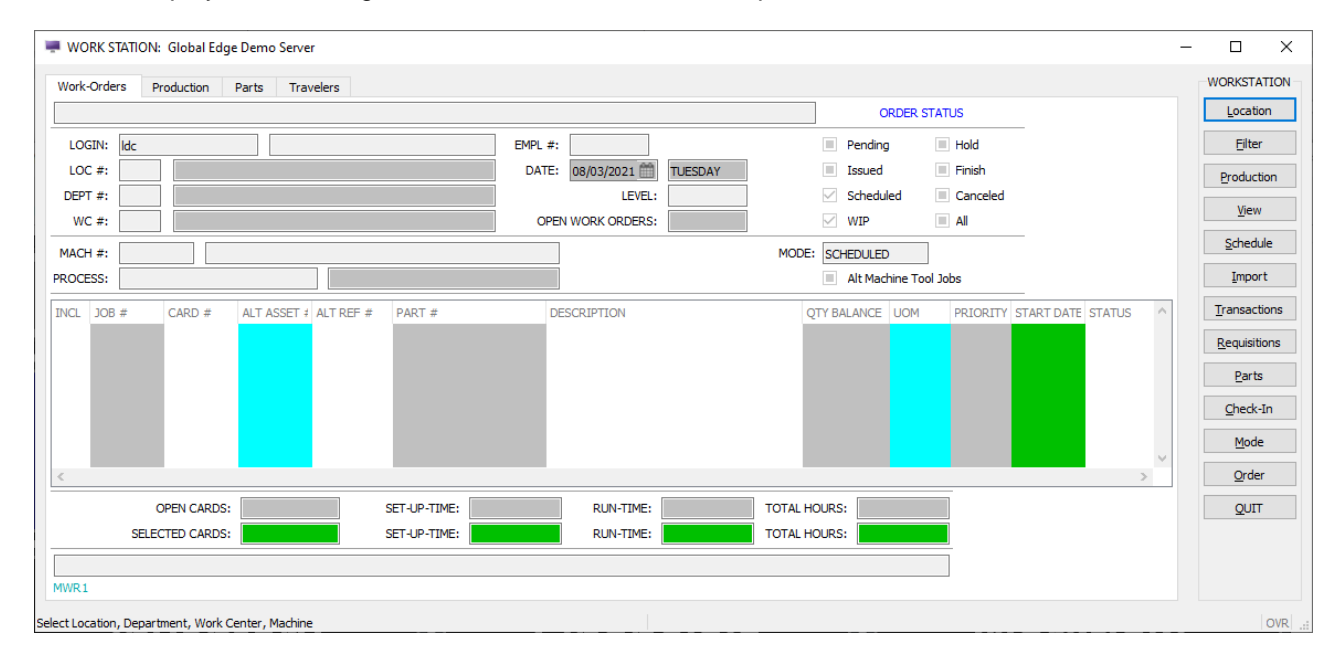

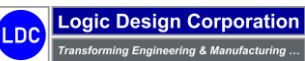

3. Select "Location" option and enter Location, Department and Work Center numbers including the Machine Tool number to access, followed by filling in the PROCESS field which will display the following Job Orders:

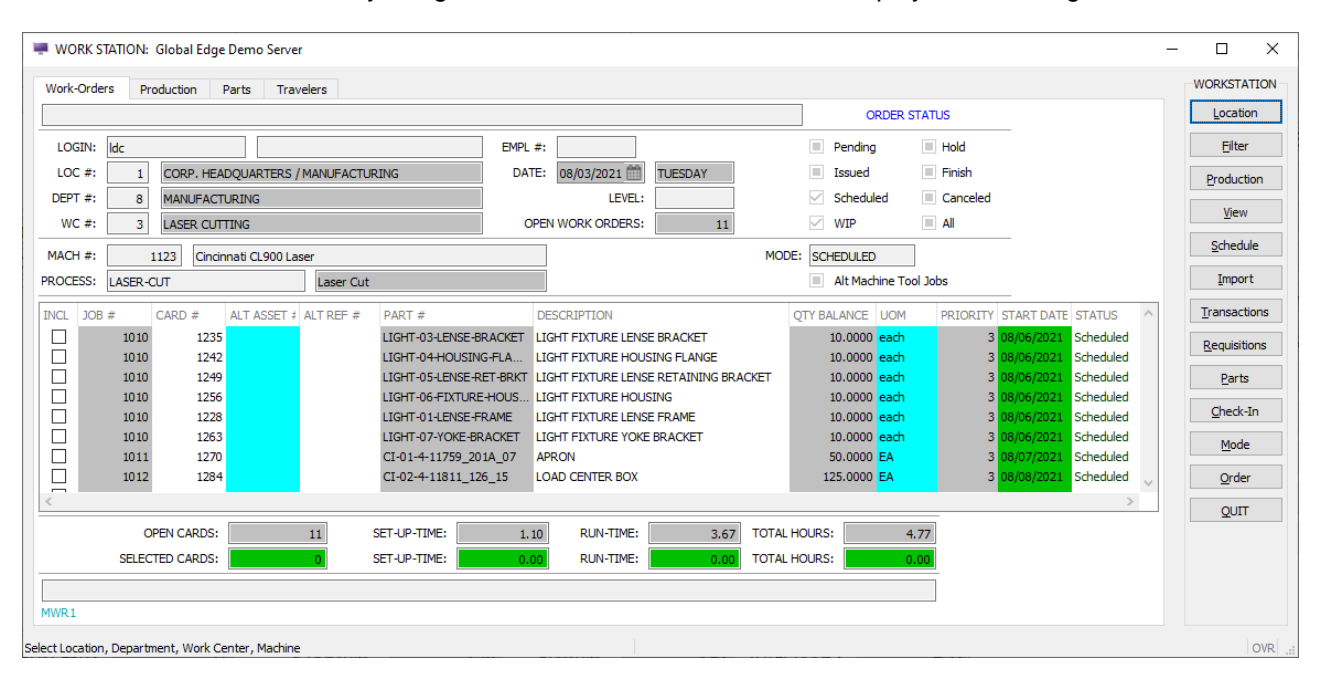

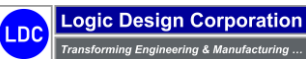

Copyright © 2025 Logic Design Corporation – All Rights Reserved

4. Select "Filter" option and check the "Alt Machine Tool Jobs" check box followed by "OK > View" option to include production orders scheduled and assigned to other machine tools that can be run on the selected machine tool:

| WORK        | STATION: G | lobal Edge De | mo Server    |            |                     |              |                   |                 |         |                 |            |            |           | _ |                | ×        |
|-------------|------------|---------------|--------------|------------|---------------------|--------------|-------------------|-----------------|---------|-----------------|------------|------------|-----------|---|----------------|----------|
| Work-Ord    | lers Prod  | uction Part   | ts Trave     | elers      |                     |              |                   |                 |         |                 |            |            |           |   | WORKS          | TATION   |
|             |            |               |              |            |                     |              |                   |                 |         | ORDER           | STATUS     |            |           |   | Loca           | ation    |
| LOGIN:      | ldc        |               | ]            |            |                     | EMPL #:      |                   |                 |         | Pending         | Hold       |            |           |   | E              | lter     |
| LOC #:      | 1          | CORP. HEADOL  | UARTERS / I  | MANUFACTUR | LING                | DATE:        | 08/03/2021        | TUESDAY         |         | Issued          | Finish     |            |           |   | Durad          |          |
| DEPT #:     | 8          |               | ING          |            |                     |              | LEVEL:            |                 |         | Scheduled       | Canceled   |            |           |   | Produ          | JCUON    |
| WC #        | 2          |               | c            |            |                     | OPE          |                   | 20              |         |                 |            |            |           |   | <u>V</u> ie    | ew       |
|             |            |               | 9            |            |                     |              |                   |                 |         |                 |            |            |           |   | Sche           | edule    |
| MACH #:     | 11         | 23 Cincinnat  | ti CL900 Las | er         |                     |              |                   |                 | MODE    | E: SCHEDULED    |            |            |           |   | -              |          |
| PROCESS:    | LASER-CU   | Г             |              | Laser Cut  |                     |              |                   |                 |         | Alt Machine T   | ool Jobs   |            |           |   | Twt            | port     |
| INCL JO     | B # C      | ARD # AL      | T ASSET #    | ALT REF #  | PART #              | D            | ESCRIPTION        |                 |         | QTY BALANCE UOM | 1 PRIORITY | START DAT  | E STATUS  | ^ | Transa         | actions  |
|             | 1009       | 1214          | 1006         | LASER-1006 | SLD-017-SPINE-CT-3  | 2-00 C       | ABINET SPINE - CE | VTER.           |         | 5.0000 EA       | 3          | 08/05/2021 | Scheduled |   | Requi          | isitions |
|             | 1009       | 1216          | 1006         | LASER-1006 | SLD-018-SPINE-LT-32 | 2-0001 C     | ABINET SPINE - CO | RNER - LEFT     |         | 5.0000 EA       | 3          | 08/05/2021 | Scheduled |   | <u>IC</u> cqui | SIGOID   |
|             | 1009       | 1213          | 1006         | LASER-1006 | SLD-015-FILL-PNL-16 | 27 C         | ABINET FILL PANEL |                 |         | 5.0000 EA       | 3          | 08/05/2021 | Scheduled |   | Pa             | erts     |
|             | 1009       | 1218          | 1006         | LASER-1006 | SLD-019-SPINE-RT-3  | 2-00 C       | ABINET SPINE - CO | RNER - RIGHT    |         | 5.0000 EA       | :          | 08/05/2021 | Scheduled |   |                |          |
|             | 1009       | 1209          | 1006         | LASER-1006 | SLD-002-WRAP-3256   | 16 C         | ABINET BODY WRA   | P               |         | 5.0000 EA       | :          | 08/05/2021 | Scheduled |   | Che            | ck-In    |
|             | 1009       | 1212          | 1006         | LASER-1006 | SLD-004-CAB-TOP-56  | 516 C        | ABINET BODY TOP   |                 |         | 5.0000 EA       | 3          | 08/05/2021 | Scheduled |   | M              | ode      |
|             | 1009       | 1211          | 1006         | LASER-1006 | SLD-003-CAB-BOT-56  | 516 C        | ABINET BODY BOTT  | OM              |         | 5.0000 EA       | :          | 08/05/2021 | Scheduled |   | <u></u>        | Juc      |
|             | 1010       | 1235          |              |            | LIGHT-03-LENSE-BRA  | CKET LI      | GHT FIXTURE LENS  | E BRACKET       |         | 10.0000 each    | 1 3        | 08/06/2021 | Scheduled |   | Or             | der      |
|             | 1010       | 1228          |              |            | LIGHT-01-LENSE-FRA  | ME LI        | GHT FIXTURE LENS  | E FRAME         |         | 10.0000 each    | 1 3        | 08/06/2021 | Scheduled |   |                |          |
|             | 1010       | 1263          |              |            | LIGHT-07-YOKE-BRAG  | CKET LI      | GHT FIXTURE YOK   | BRACKET         |         | 10.0000 each    | 1 3        | 08/06/2021 | Scheduled |   | QL             | JIT      |
|             | 1010       | 1256          |              |            | LIGHT-06-FIXTURE-H  | OUS LI       | GHT FIXTURE HOU   | SING            |         | 10.0000 each    | . 3        | 08/06/2021 | Scheduled |   |                |          |
|             | 1010       | 1249          |              |            | LIGHT-05-LENSE-RET  | -BRKT LI     | GHT FIXTURE LENS  | E RETAINING BRA | CKET    | 10.0000 each    | . 3        | 08/06/2021 | Scheduled |   |                |          |
|             | 1010       | 1242          |              |            | LIGHT-04-HOUSING-F  | LA LI        | GHT FIXTURE HOU   | SING FLANGE     |         | 10.0000 each    |            | 08/06/2021 | Scheduled |   |                |          |
|             | 1011       | 1270          |              |            | CI-01-4-11759 201A  | 07 A         | PRON              |                 |         | 50.0000 EA      |            | 08/07/2021 | Scheduled |   |                |          |
|             | 1012       | 1284          |              |            | CI-02-4-11811 126   | 15 LO        | DAD CENTER BOX    |                 |         | 125.0000 EA     |            | 08/08/2021 | Scheduled |   |                |          |
|             | 1013       | 1298          |              |            | CI-03-4-11811 126   | 131 BO       | OTTOM DISPLAY LT  | GHT HOUSING     |         | 75.0000 EA      |            | 08/09/2021 | Scheduled |   |                |          |
|             | 1014       | 1312          |              |            | CI-04-09-1908-A     | St           | HEET METAL HOUST  | NG              |         | 50.0000 EA      |            | 08/10/2021 | Scheduled |   |                |          |
|             | 1015       | 1326          |              |            | CI-05-1000-018-B2-P | 1G SF        |                   |                 |         | 100.0000 FA     |            | 08/11/2021 | Scheduled |   |                |          |
|             | 1016       | 1343          | 1005         | ASER-1005  | DEMO-XEORM-BOTTO    | DM TE        | ANSEORMER CAR     | NET BOTTOM      |         | 20.0000 each    |            | 08/12/2021 | Scheduled |   |                |          |
|             | 1016       | 1347          | 1005         | ASER-1005  | DEMO-XEORM-LID      | л<br>ТТ      | RANSFORMER CAB    | NET LID         |         | 20.0000 each    |            | 08/12/2021 | Scheduled |   |                |          |
|             | 1016       | 1345          | 1005         | ASER-1005  | DEMO-XEORM-ERON     | т т          | ANSFORMER FRO     | VT PANEI        |         | 20.0000 each    |            | 08/12/2021 | Scheduled |   |                |          |
|             | 1016       | 1349          | 1005         | ASER-1005  | DEMO-XEORM-WRAP     | PER TE       | ANSFORMER BOD     | WRAPPER         |         | 20.0000 each    |            | 08/12/2021 | Scheduled |   |                |          |
|             | 1017       | 1354          | 1005         | ASER-1005  | DEMO-XEORM-BOTTO    |              | ANSEORMER CAR     | NET BOTTOM      |         | 15 0000 each    |            | 08/13/2021 | Scheduled |   |                |          |
|             | 1017       | 1358          | 1005         | ASER-1005  | DEMO-XEORM-LTD      | ана 10<br>то | ANSEORMER CAR     | NET LTD         |         | 15 0000 each    |            | 08/13/2021 | Scheduled |   |                |          |
|             | 1017       | 1356          | 1005         | ASED-1005  | DEMO-YEORM-EDOM     | т т          | ANSEODMED EDO     | T DANEI         |         | 15 0000 each    |            | 08/13/2021 | Scheduled |   |                |          |
|             | 1017       | 1360          | 1005         | LASED-1005 | DEMO-XFORM-WDAP     |              |                   |                 |         | 15,0000 each    |            | 08/13/2021 | Scheduled |   |                |          |
|             | 1012       | 1271          | 1005         | LASED-1005 | DEMO-XFORM-WRAP     |              | ANCEODMED DOD     |                 |         | 20.0000 each    |            | 08/14/2021 | Scheduled |   |                |          |
|             | 1018       | 13/1          | 1005         | LAGED-1005 | DEMO-XFORM-WRAP     |              | ANSEODMED CAP     | NETLID          |         | 30.0000 each    |            | 08/14/2021 | Scheduled |   |                |          |
|             | 1018       | 1365          | 1005         | LASED 1005 | DEMO-XFORM-LID      |              | ANSEODMED CAD     |                 |         | 30.0000 each    |            | 08/14/2021 | Scheduled |   |                |          |
|             | 1018       | 1305          | 1005 1       | LASER-1005 | DEMO-XPORM-BOTTO    | 기억   -<br>도  | ANSEODMED TOO     |                 |         | 30.0000 each    |            | 08/14/2021 | Scheduled |   |                |          |
|             | 1018       | 1367          | 1005         | LASER-1005 | DEMO-XFORM-FROM     |              | KANSFORMER FRO    | NT PAINEL       |         | 30.0000 each    |            | 08/14/2021 | Scheduled | ~ |                |          |
| <           |            |               |              |            |                     |              |                   |                 |         |                 |            |            | >         |   |                |          |
|             | OPE        | N CARDS:      |              | 30         | SET-UP-TIME:        | 1.80         | RUN-TIME:         | 15.39           | TOTAL I | HOURS:          | 17.19      |            |           |   |                |          |
|             | SELECTE    | D CARDS:      |              | 0          | SET-UP-TIME:        | 0.00         | RUN-TIME:         | 0,00            | TOTAL I | HOURS:          | 0.00       |            |           |   |                |          |
|             |            |               |              |            |                     |              | 9                 |                 |         |                 |            |            |           |   |                |          |
| MIMD 1      |            |               |              |            |                     |              |                   |                 |         |                 |            |            |           |   |                |          |
| MANAGE      |            |               |              |            |                     |              |                   |                 |         |                 |            |            |           |   |                |          |
| View Open W | ork Orders |               |              |            |                     |              |                   |                 |         |                 |            |            |           |   |                | OVR .::  |

*Global Edge* provides a full functioned workstation screen that provides the shop floor operator to manage the work centers they oversee. This includes the ability to load balance orders between available machines and export schedules to third party scheduling software.

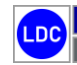

Copyright © 2025 Logic Design Corporation – All Rights Reserved

5. Select "*Production > Select*" option and select the Job to record production for:

| 🖷 WO  | RK STATION:     | Global Edge   | Demo Serve     | r          |                   |          |                                |       |                           |              |          |           | - |           | ×    |
|-------|-----------------|---------------|----------------|------------|-------------------|----------|--------------------------------|-------|---------------------------|--------------|----------|-----------|---|-----------|------|
| Work  | Orders Pro      | oduction      | Parts Trav     | /elers     |                   |          |                                |       |                           |              |          |           |   | OK        |      |
| Selec | t Work Order fo | or Transactio | ns, then Press | [OK]:      |                   |          |                                |       | ORDER S                   | TATUS        |          |           |   | OK        |      |
| LOC   | SIN: Ide        |               |                |            |                   | EMPL #   |                                |       | Pending                   | Hold         | _        |           |   | Cancel    |      |
| 100   | - #• 1          |               | DOLIADTERS     |            | DINC              | DATE     |                                | 1     | Issued                    | Finish       |          |           |   | E6-Detail |      |
| LOC   | . #: 1          | CORP. HEA     | DQUARTERS      | MANUFACTU  | KING              |          | WEDNESDAT                      | 1     | Issueu                    |              |          |           |   | 10-Detail |      |
| DEPT  | F#: 8           | MANUFACT      | URING          |            |                   |          | LEVEL:                         |       | Scheduled                 | Canceled     |          |           |   |           |      |
| wo    | 3 #:            | LASER CUT     | TING           |            |                   | 0        | PEN WORK ORDERS: 30            |       | V WIP                     | All          |          |           |   |           |      |
| MACH  | l #: 1          | 1123 Cincir   | nati CL900 La  | ser        |                   |          |                                | мо    | DE: SCHEDULED             | ]            |          |           |   |           |      |
| PROCE | SS: LASER-C     | 107           |                | Laser Out  |                   |          |                                |       | Alt Machine To            | )<br>al labs |          |           |   |           |      |
|       |                 | 201           |                | cusci cut  |                   |          |                                |       |                           |              | _        |           |   |           |      |
| INCL  | JOB #           | CARD #        | ALT ASSET #    | ALT REF #  | PART #            | [        | DESCRIPTION                    |       | QTY BALANCE UOM           | PRIORITY ST  | ART DATE | STATUS ^  |   |           |      |
|       | 1009            | 1036          | 1006           | LASER-1006 | SLD-017-SPINE-CT  | -32-00 0 | CABINET SPINE - CENTER         |       | 5.0000 EA                 | 3 07         | /29/2021 | Scheduled |   |           |      |
|       | 1009            | 1038          | 1006           | LASER-1006 | SLD-018-SPINE-LT  | -32-0001 | CABINET SPINE - CORNER - LEFT  |       | 5.0000 EA                 | 3 07         | /29/2021 | Scheduled |   |           |      |
|       | 1009            | 1035          | 1006           | LASER-1006 | SLD-015-FILL-PNL- | 1627 0   | CABINET FILL PANEL             |       | 5.0000 EA                 | 3 07         | /29/2021 | Scheduled |   |           |      |
|       | 1009            | 1040          | 1006           | LASER-1006 | SLD-019-SPINE-RT  | -32-00 0 | CABINET SPINE - CORNER - RIGHT |       | 5.0000 EA                 | 3 07         | /29/2021 | Scheduled |   |           |      |
|       | 1009            | 1031          | 1006           | LASER-1006 | SLD-002-WRAP-32   | 5616 0   | CABINET BODY WRAP              |       | 5.0000 EA                 | 3 07         | /29/2021 | Scheduled |   |           |      |
|       | 1009            | 1034          | 1006           | LASER-1006 | SLD-004-CAB-TOP   | -5616 0  | CABINET BODY TOP               |       | 5.0000 EA                 | 3 07         | /29/2021 | Scheduled |   |           |      |
|       | 1009            | 1033          | 1006           | LASER-1006 | SLD-003-CAB-BOT   | -5616 0  | CABINET BODY BOTTOM            |       | 5.0000 EA                 | 3 07         | /29/2021 | Scheduled |   |           |      |
|       | 1010            | 1057          |                |            | LIGHT-03-LENSE-B  | RACKET L | IGHT FIXTURE LENSE BRACKET     |       | 10.0000 each              | 3 07         | /30/2021 | Scheduled |   |           |      |
|       | 1010            | 1050          |                |            | LIGHT-01-LENSE-F  | RAME L   | IGHT FIXTURE LENSE FRAME       |       | 10.0000 each              | 3 07         | /30/2021 | Scheduled |   |           |      |
|       | 1010            | 1085          |                |            | LIGHT-07-YOKE-BH  | ACKET L  | IGHT FIXTURE YOKE BRACKET      |       | 10.0000 each              | 3 07         | /30/2021 | Scheduled |   |           |      |
|       | 1010            | 1076          |                |            | LIGHT-06-FIXTURE  |          | IGHT FIXTURE HOUSING           | CKET  | 10.0000 each              | 3 07         | /30/2021 | Scheduled |   |           |      |
|       | 1010            | 1071          |                |            | LIGHT-03-LENSE-K  |          | TOUT FIXTURE HOUSING ELANCE    | ACKET | 10.0000 each              | 2 07         | /20/2021 | Scheduled |   |           |      |
|       | 1010            | 1007          |                |            | CI-01-4-11759 20  | 10.07 /  | ADD ON                         |       | 50 0000 EA                | 3 07         | /31/2021 | Scheduled |   |           |      |
|       | 1012            | 11052         |                |            | CI-02-4-11811 12  | 6 15     | OAD CENTER BOX                 |       | 125 0000 EA               | 3 08         | /01/2021 | Scheduled |   |           |      |
|       | 1013            | 1120          |                |            | CI-03-4-11811 12  | 6_131 F  | ROTTOM DISPLAY LIGHT HOUSING   |       | 75.0000 FA                | 3 08         | /02/2021 | Scheduled |   |           |      |
|       | 1014            | 1134          |                |            | CI-04-09-1908-A   | 9        | HEET METAL HOUSING             |       | 50.0000 EA                | 3 08         | /03/2021 | Scheduled |   |           |      |
|       | 1015            | 1148          |                |            | CI-05-1000-018-B  | 2-PLG S  | HEET METAL PANEL               |       | 100.0000 EA               | 3 08         | /04/2021 | Scheduled |   |           |      |
|       | 1016            | 1165          | 1005           | LASER-1005 | DEMO-XFORM-BOT    | том 1    | RANSFORMER CABINET BOTTOM      |       | 20.0000 each              | 3 08         | /05/2021 | Scheduled |   |           |      |
|       | 1016            | 1169          | 1005           | LASER-1005 | DEMO-XFORM-LID    | 1        | RANSFORMER CABINET LID         |       | 20.0000 each              | 3 08         | /05/2021 | Scheduled |   |           |      |
|       | 1016            | 1167          | 1005           | LASER-1005 | DEMO-XFORM-FRO    | DNT TRO  | RANSFORMER FRONT PANEL         |       | 20.0000 each              | 3 08         | /05/2021 | Scheduled |   |           |      |
|       | 1016            | 1171          | 1005           | LASER-1005 | DEMO-XFORM-WR     | APPER 1  | RANSFORMER BODY WRAPPER        |       | 20.0000 <mark>each</mark> | 3 08         | /05/2021 | Scheduled |   |           |      |
|       | 1017            | 1176          | 1005           | LASER-1005 | DEMO-XFORM-BOT    | гтом т   | RANSFORMER CABINET BOTTOM      |       | 15.0000 each              | 3 08         | /06/2021 | Scheduled |   |           |      |
|       | 1017            | 1180          | 1005           | LASER-1005 | DEMO-XFORM-LID    | 1        | RANSFORMER CABINET LID         |       | 15.0000 each              | 3 08         | /06/2021 | Scheduled |   |           |      |
|       | 1017            | 1178          | 1005           | LASER-1005 | DEMO-XFORM-FRO    | DNT T    | RANSFORMER FRONT PANEL         |       | 15.0000 each              | 3 08         | /06/2021 | Scheduled |   |           |      |
|       | 1017            | 1182          | 1005           | LASER-1005 | DEMO-XFORM-WR     | APPER 1  | RANSFORMER BODY WRAPPER        |       | 15.0000 each              | 3 08         | /06/2021 | Scheduled |   |           |      |
|       | 1018            | 1193          | 1005           | LASER-1005 | DEMO-XFORM-WR     | APPER 1  | RANSFORMER BODY WRAPPER        |       | 30.0000 <mark>each</mark> | 3 08         | /07/2021 | Scheduled |   |           |      |
|       | 1018            | 1191          | 1005           | LASER-1005 | DEMO-XFORM-LID    | 1        | RANSFORMER CABINET LID         |       | 30.0000 each              | 3 08         | /07/2021 | Scheduled |   |           |      |
|       | 1018            | 1187          | 1005           | LASER-1005 | DEMO-XFORM-BOT    | ITOM 1   | RANSFORMER CABINET BOTTOM      |       | 30.0000 each              | 3 08         | /07/2021 | Scheduled |   |           |      |
|       | 1018            | 1189          | 1005           | LASER-1005 | DEMO-XFORM-FRO    | TNC      | RANSFORMER FRONT PANEL         |       | 30.0000 each              | 3 08         | /07/2021 | Scheduled |   |           |      |
| <     |                 |               |                |            |                   |          |                                |       |                           |              |          | >         |   |           |      |
|       | 0               | PEN CARDS-    |                | 30         | SET-UP-TIME-      | 1.00     | RUN-TIME: 15.20                | TOTA  | HOURS: 17                 | 19           |          |           |   |           |      |
|       | 0               |               |                | 50         |                   | 1.00     | 12.34                          |       | 17.                       |              |          |           |   |           |      |
|       | SELECT          | TED CARDS:    |                | 0          | SET-UP-TIME:      | 0.00     | RUN-IIME: 0.00                 | IOTAL | HOURS: 0.                 |              |          |           |   |           |      |
|       |                 |               |                |            |                   |          |                                |       |                           |              |          |           |   |           |      |
| MWR1  |                 |               |                |            |                   |          |                                |       |                           |              |          |           |   |           |      |
|       |                 |               |                |            |                   |          |                                |       |                           |              |          |           |   |           |      |
|       |                 |               |                |            |                   |          |                                |       |                           |              |          |           |   | OV        | /D - |

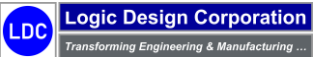

5. Select "OK" to display the following screen form and menu options:

| CARD #: 1057 SEQ #: [<br>Laser Cut Operation<br>TYPE: Process<br>QTY. SCHEDULED: 10.0<br>PREVIOUS: 0.0<br>PREVIOUS: 0.0 | 1 [LASER-CUT<br>STATUS:<br>0000 UOM: [] | T<br>Scheduled V | PART #:<br>LIGHT FIXTURE LI | STD. F                                            | HR. COST: | NITS/HOUR: | \$140.0000<br>72.2439 | Einish<br>Update<br>BOM<br>Process<br>NC Program<br>Documents<br>Notes |
|----------------------------------------------------------------------------------------------------|-----------------------------------------|------------------|-----------------------------|---------------------------------------------------|-----------|------------|-----------------------|------------------------------------------------------------------------|
| TYPE: Process<br>QTY. SCHEDULED: 10.0<br>PREVIOUS: 0.0<br>PRODUCED: SCRAPPED:                                           | STATUS:                                 | Scheduled V      | STD TIME/UNIT:              | ENSE BRACKET<br>STD. F<br>0.01384<br>r DATE/TIME: | г<br>     | NITS/HOUR: | \$140.0000<br>72.2439 | Update<br>BOM<br>Process<br>NC Program<br>Document<br>Notes            |
| TYPE: Process                                                                                                    | STATUS:<br>1000 UOM: 1000               | Scheduled V      | STD TIME/UNIT:<br>START     | STD. F<br>0.01384<br>r DATE/TIME:                 | HR. COST: | NITS/HOUR: | \$140.0000<br>72.2439 | BOM<br>Process<br>NC Progra<br>Documen<br>Notes                        |
| TYPE: Process<br>2TY, SCHEDULED: 10.0<br>PREVIOUS: 0.0<br>PRODUCED: CONTRACTOR<br>SCRAPPED: CONTRACTOR                  | STATUS:                                 | Scheduled V      | STD TIME/UNIT:<br>START     | STD. F<br>0.01384<br>F DATE/TIME:                 | HR. COST: | NITS/HOUR: | \$140.0000<br>72.2439 | Process<br>NC Progra<br>Documen<br>Notes                               |
| TYPE: Process<br>2TY. SCHEDULED: 10.0<br>PREVIOUS: 0.0<br>PRODUCED: SCRAPPED:                                           | STATUS:<br>1000 UOM:                    | Scheduled V      | STD TIME/UNIT:              | STD. F<br>0.01384<br>F DATE/TIME:                 | HR. COST: | NITS/HOUR: | \$140.0000<br>72.2439 | NC Progra                                                              |
| TYPE: Process<br>TY. SCHEDULED: 10.0<br>PREVIOUS: 0.0<br>PRODUCED:<br>SCRAPPED:                                         | STATUS:                                 | Scheduled \vee   | STD TIME/UNIT:              | STD. F<br>0.01384<br>F DATE/TIME:                 | HR. COST: | NITS/HOUR: | \$140.0000<br>72.2439 |                                                                        |
| TYPE: Process<br>TY, SCHEDULED: 10.0<br>PREVIOUS: 0.0<br>PRODUCED: SCRAPPED:                                            | STATUS:                                 | Scheduled $\vee$ | STD TIME/UNIT:              | 0.01384                                           | HR(S) U   | NITS/HOUR: | 72.2439               | Notes                                                                  |
| TY. SCHEDULED: 10.0<br>PREVIOUS: 0.0<br>PRODUCED: SCRAPPED:                                                             | 0000 UOM:                               |                  | START                       | DATE/TIME:                                        | bĭ        | _          |                       | OUT                                                                    |
| PREVIOUS: 0.0<br>PRODUCED: SCRAPPED:                                                                                    | 0000                                    |                  |                             |                                                   | 12.9      | 3          |                       | Qui                                                                    |
| PRODUCED: SCRAPPED:                                                                                                    |                                         |                  | END                         | DATE/TIME:                                        | 1.)       | 3          |                       |                                                                        |
| SCRAPPED:                                                                                                    |                                         |                  | 1                           | RUN HOURS:                                        |           |            |                       |                                                                        |
|                                                                                                    |                                         |                  | P                           | ARTS/HOUR:                                        |           |            |                       |                                                                        |
| BALANCE: 10.0                                                                                                    | 0000                                    |                  |                             | PART COST:                                        |           |            |                       |                                                                        |
| START DATE/TIME EN                                                                                                    | D DATE/TIME                             | HOURS            | QTY PRODUCED                | SCRAPPED                                          | COMPLET   | TE APPRVD  | POSTED                |                                                                        |
|                                                                                                    |                                         |                  |                             |                                                   |           |            |                       |                                                                        |
| IWR2                                                                                                    |                                         |                  |                             |                                                   |           |            |                       |                                                                        |

6. Select "*Finish*" option and record Quantity Produced and Quantity Scrapped including entering END DATE/TIME which will display the following prompt:

| WORK STATION: Global Edge Demo Server |                                   |                           |                 | -        | · 🗆          | ×     |
|---------------------------------------|-----------------------------------|---------------------------|-----------------|----------|--------------|-------|
| Workstation                           |                                   |                           |                 | Ist      | End Time Cor | rect? |
|                                       |                                   |                           |                 |          | <u>Y</u> es  |       |
| CARD #: 1057 SEQ #: 1 LASE            | R-CUT PAR                         | #: LIGHT-03-LENSE-BRACKET |                 |          | Eorward      |       |
| Laser Cut Operation                   | LIGHT FIXTU                       | RE LENSE BRACKET          |                 |          | Back         |       |
|                                       |                                   |                           |                 |          | QUIT         |       |
|                                       |                                   |                           |                 | _        | -            |       |
|                                       |                                   |                           |                 |          |              |       |
|                                       |                                   |                           |                 | =        |              |       |
|                                       |                                   | STD. HR. COST:            | \$140.00        | 00       |              |       |
| TYPE: Process V STA                   | TUS: Scheduled $\lor$ STD TIME/UN | T: 0.01384 HR(S) UN       | ITS/HOUR: 72.24 | 39       |              |       |
| QTY. SCHEDULED: 10.0000 UOM:          | ST                                | ART DATE/TIME: 07/28/2021 | 10:30 AM        |          |              |       |
| PREVIOUS: 0.0000                      |                                   | END DATE/TIME: 07/28/2021 | 10:42 AM        |          |              |       |
| PRODUCED: 9.0000                      |                                   | RUN HOURS: 0.20           |                 |          |              |       |
| SCRAPPED: 1.0000                      |                                   | PARTS/HOUR: 45.0000       |                 |          |              |       |
| BALANCE: 1.0000                       |                                   | PART COST: \$3.1111       |                 | _        |              |       |
| START DATE/TIME END DATE/TIME         | HOURS QTY PRODUCED                | SCRAPPED COMPLETE         | APPRVD POSTED   | <b>)</b> |              |       |
|                                       |                                   |                           |                 |          |              |       |
|                                       |                                   | -                         |                 | _        |              |       |
|                                       |                                   |                           |                 | =        |              |       |
| MWR2                                  |                                   |                           |                 |          |              |       |
|                                       |                                   |                           |                 |          |              | OVP   |

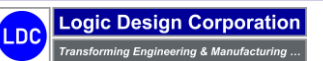

Copyright © 2025 Logic Design Corporation – All Rights Reserved

7. After answering "Yes", the Production Transaction is displayed at the bottom of the screen:

| WORK STATION: Global Edge Demo Server         -           Workstation         PRODUCT           CARD #:         1055         SEQ #:         1           Laser Cut Operation         LIGHT FIXTURE LENSE BRACKET         -           Laser Cut Operation         LIGHT FIXTURE LENSE BRACKET         -           Image: Status:         Status:         Status:         Status:           TYPE:         Process         STATUS:         Scheduled         STD TIME/LNIT:         0.01384         HR(5)         UNITS/HOUR:         72.2439           QTV. SCHEDULED:         10.0000         UOM:         STATT DATE/TIME:         BIA         -         -         -         -         -         -         -         -         -         -         -         -         -         -         -         -         -         -         -         -         -         -         -         -         -         -         -         -         -         -         -         -         -         -         -         -         -         -         -         -         -         -         -         -         -         -         -         -         -         -         -         -         - |             | <u>S</u> tart |                                 |                 |                |          |         |            |   |           |    |
|----------------------------------------------------------------------------------------------------|-------------|---------------|---------------------------------|-----------------|----------------|----------|---------|------------|---|-----------|----|
| ARD #: 1057                                                                                                    | SEQ #: 1    | LASER-CU      | т                               | PART #:         | LIGHT-03-LENSE | -BRACKET |         |            |   | Einish    |    |
| aser Cut Operation                                                                                                    |             |               |                                 | LIGHT FIXTURE L | ENSE BRACKET   |          |         |            |   | Update    |    |
|                                                                                                    |             |               |                                 |                 |                |          |         |            |   | BOM       |    |
|                                                                                                    |             |               |                                 |                 |                |          |         |            |   | Process   |    |
|                                                                                                    |             |               |                                 |                 |                |          |         |            | N | C Program | ns |
|                                                                                                    |             |               |                                 |                 | STD, HR. (     | OST:     |         | \$140.0000 | D | ocuments  | ;  |
| TYPE: Process                                                                                                    | $\sim$      | STATUS:       | Scheduled ${\scriptstyle \lor}$ | STD TIME/UNIT:  | 0.01384 HR(    | 5) UNIT  | S/HOUR: | 72.2439    |   | Notes     |    |
| TY. SCHEDULED:                                                                                                    | 10.0000     | UOM:          |                                 | START           | DATE/TIME:     | 13,21    |         |            |   | QUIT      |    |
| PREVIOUS:                                                                                                    | 0.0000      |               |                                 | END             | DATE/TIME:     | 1.(2)    |         |            |   |           |    |
| PRODUCED:                                                                                                    |             |               |                                 |                 | RUN HOURS:     |          |         |            |   |           |    |
| SCRAPPED:                                                                                                    |             |               |                                 | P               | ARTS/HOUR:     |          |         |            |   |           |    |
| BALANCE:                                                                                                    | 1.0000      |               |                                 |                 | PART COST:     |          |         |            |   |           |    |
| START DATE/TIME                                                                                                    | END DAT     | E/TIME        | HOURS                           | QTY PRODUCED    | SCRAPPED       | COMPLETE | APPRVD  | POSTED     |   |           |    |
| 7-20-21 10.30 AM                                                                                                    | 07-28-21 10 |               | 0.20                            | 5.0000          | 1.0000         | 165      | 110     |            |   |           |    |
|                                                                                                    |             |               |                                 |                 |                |          |         |            |   |           |    |

8. Select "QUIT > Transaction" option to display the following screen form and menu options:

| ا 🖷 ا  | WORK STAT     | 10N: Global Ed | lge Demo Server |               |               |       |              |            |        |        |           |        | -  |              |
|--------|---------------|----------------|-----------------|---------------|---------------|-------|--------------|------------|--------|--------|-----------|--------|----|--------------|
| W      | orkstation-Tr | ransaction     |                 |               |               |       |              |            |        |        |           |        | TR | NSACTIONS    |
|        |               |                |                 |               |               |       |              |            |        |        |           | $\sim$ |    | <u>N</u> ext |
|        | MACH #:       |                |                 |               |               | ]     | WORK DATE:   | 07/28/2021 | Wednes | day    |           |        |    | Previous     |
|        | JOB #         |                | PART #          |               | DESCRIPTION   | HOURS | QTY PRODUCED | UNITS      | APPR   | VD     | POSTED    |        |    | Update       |
|        | 1010          | LIGHT-03-LENS  | E-BRACKET       | LIGHT FIXTURE | LENSE BRACKET | 0.20  | 9.0000       | each       | No     | $\sim$ | No $\sim$ |        |    | Manu         |
|        | SEQ #:        | 1 LASE         | R-CUT           |               |               | ]     |              |            | _      |        |           |        |    | view         |
|        |               |                |                 |               |               |       |              |            |        | $\sim$ | $\sim$    |        |    | Approve      |
|        | SEQ #:        |                |                 |               |               |       |              |            | _      |        |           |        |    | Post         |
|        |               |                |                 |               |               |       |              |            |        | $\sim$ | $\sim$    |        |    | QUIT         |
|        | SEQ #:        |                |                 |               |               |       |              |            |        |        |           |        |    |              |
|        |               |                |                 |               |               |       |              |            |        | $\sim$ | $\sim$    |        |    |              |
|        | SEQ #:        |                |                 |               |               |       |              | 1          |        |        |           |        |    |              |
|        | SEO #1        |                |                 |               |               |       |              |            |        | $\sim$ | ~         |        |    |              |
|        | 3LQ #.        |                |                 |               |               |       |              |            |        | ~      |           |        |    |              |
|        | SEO #:        |                |                 |               |               |       |              |            |        |        |           |        |    |              |
|        |               |                |                 |               |               |       |              |            | 1      | $\sim$ | $\sim$    |        |    |              |
|        | SEQ #:        |                |                 |               |               |       |              |            |        |        |           |        |    |              |
|        |               |                |                 |               |               |       |              |            |        | $\sim$ | $\sim$    |        |    |              |
|        | SEQ #:        |                |                 |               |               | ]     |              |            |        |        |           |        |    |              |
|        |               |                | UNAPPROVED      |               | APPROVED:     | POS'  | TED:         | ] 1        | TOTAL: |        |           |        |    |              |
|        |               |                |                 |               |               |       |              | 1          |        |        |           | 1      |    |              |
| MW     | /R3           |                |                 |               |               |       |              |            |        |        |           | ~      |    |              |
|        |               |                |                 |               |               |       |              |            |        |        |           |        |    |              |
| Next D | Day           |                |                 |               |               |       |              |            |        |        |           |        |    | OVR:         |

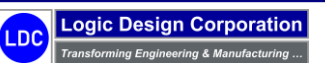

Copyright © 2025 Logic Design Corporation – All Rights Reserved

9. Select "*Approve*" option followed by the "*Post*" option to approve and post the Production, which will then display the following:

| 🐖 WORK STAT      | 10N: Global Edge Demo Server |                             |       |              |           |           |           |        | - 0          | ×     |
|------------------|------------------------------|-----------------------------|-------|--------------|-----------|-----------|-----------|--------|--------------|-------|
| Workstation-Tr   | ransaction                   |                             |       |              |           |           |           |        | TRANSAC      | TIONS |
|                  |                              |                             |       |              |           |           |           | ^      | <u>N</u> ext |       |
| MACH #:          |                              |                             |       | WORK DATE: 0 | 7/28/2021 | Wednesday |           |        | ··· Previ    | ous   |
| JOB #            | PART #                       | DESCRIPTION                 | HOURS | QTY PRODUCED | UNITS     | APPRVD    | POSTED    |        | Upda         | ate   |
| 1010             | LIGHT-03-LENSE-BRACKET       | LIGHT FIXTURE LENSE BRACKET | 0.32  | 9.0000       | each      | No 💎      | No $\sim$ |        | Vie          |       |
| SEQ #:           | 1 LASER-CUT                  |                             |       |              |           |           |           |        | view         | •     |
|                  |                              |                             |       |              |           | $\sim$    | $\sim$    |        | Appro        | ove   |
| SEQ #:           |                              |                             |       |              |           |           |           |        | Pos          | ;t    |
|                  |                              |                             |       |              |           | $\sim$    | $\sim$    |        | OU           | σ     |
| SEQ #:           |                              |                             |       |              |           |           |           |        |              |       |
|                  |                              |                             |       |              |           | $\sim$    | $\sim$    |        |              |       |
| SEQ #:           |                              |                             |       |              |           |           |           |        |              |       |
|                  |                              |                             |       |              |           | $\sim$    | $\sim$    |        |              |       |
| SEQ #:           |                              |                             |       |              |           |           |           |        |              |       |
|                  |                              |                             |       |              |           | $\sim$    | $\sim$    |        |              |       |
| SEQ #:           |                              |                             |       |              |           |           |           |        |              |       |
|                  |                              |                             |       |              |           | $\sim$    | $\sim$    |        |              |       |
| SEQ #:           |                              |                             |       |              |           |           |           |        |              |       |
|                  |                              |                             |       |              |           | $\sim$    | $\sim$    |        |              |       |
| SEQ #:           |                              |                             |       |              |           |           |           |        |              |       |
|                  | UNAPPROVED:                  | APPROVED:                   | POST  | ED:          | т         | OTAL:     |           |        |              |       |
|                  |                              |                             |       |              |           |           |           |        |              |       |
| MWR3             |                              |                             |       |              |           |           |           | $\sim$ |              |       |
| st Workstation T | Fransactions                 |                             |       |              |           |           |           |        |              | OVR   |

### 5.3 – Production Dashboard

### 5.3 – Production Dashboard

These steps illustrate the capabilities provided by the *Global Edge* Production Dashboard for real-time monitoring of production.

### Sample Production Orders

Once the *Global Edge* system downloads ERP Sales Orders / Job Orders and automatically builds more complete Job Orders, the process also includes the automatic generation of specific Production Orders within those Job Orders to be schedule and executed within specific Work Centers (Work Cells). The following are sample Production Orders that will illustrate the "*Smart Factory Shop Floor Integration*" capabilities of the *Global Edge* system.

### Sample Production Orders

| 1001         SL-002-WRAP-325616-001         5.0000         EA         1008         1         1         1         5/24/201         5/24/201           1002         SL-002-WRAP-325616-0011         5.0000         EA         1008         1         1         1         2         5/24/201         5/24/201           1003         SL-003-CAB-BOT-5616-0001         5.0000         EA         1008         1         1         1         5/24/201         5/24/201         5/24/201           1004         SL-015-FILL-PNL-1627-0001         5.0000         EA         1008         1         1         1         5/24/201         5/24/201         5/24/201         5/24/201         5/24/201         5/24/201         5/24/201         5/24/201         5/24/201         5/24/201         5/24/201         5/24/201         5/24/201         5/24/201         5/24/201         5/24/201         5/24/201         5/24/201         5/24/201         5/24/201         5/24/201         5/24/201         5/24/201         5/24/201         5/24/201         5/24/201         5/24/201         5/24/201         5/24/201         5/24/201         5/24/201         5/24/201         5/24/201         5/24/201         5/24/201         5/24/201         5/24/201         5/24/201         5/24/201         5/24/                                                                      | Prod. Order # | Part Number                  | Qty.   | UOM | Job # | WP # | List # | Seq. Trans # | Rel. Date | Sch. Date |
|----------------------------------------------------------------------------------------------------|---------------|------------------------------|--------|-----|-------|------|--------|--------------|-----------|-----------|
| 1002         SLD-002-WRAP-325616-0001         5.0000         EA         1008         1         1         2         5/24/201         5/24/201           1003         SLD-003-CAB-BOT-5616-0001         5.0000         EA         1008         1         1         1         5/24/201         5/24/201         5/24/201           1004         SLD-004-CAB-TOP-5616-0001         5.0000         EA         1008         1         1         1         5/24/201         5/24/201         5/24/201           1005         SLD-015-FILL-PNL-1627-0001         5.0000         EA         1008         1         1         1         5/24/201         5/24/201         5/24/201         5/24/201         5/24/201         5/24/201         5/24/201         5/24/201         5/24/201         5/24/201         5/24/201         5/24/201         5/24/201         5/24/201         5/24/201         5/24/201         5/24/201         5/24/201         5/24/201         5/24/201         5/24/201         5/24/201         5/24/201         5/24/201         5/24/201         5/24/201         5/24/201         5/24/201         5/24/201         5/24/201         5/24/201         5/24/201         5/24/201         5/24/201         5/24/201         5/24/201         5/24/201         5/24/201         5/24/201                                                                       | 1001          | SLD-002-WRAP-325616-0001     | 5.0000 | EA  | 1008  | 1    | 1      | 1            | 5/24/2021 | 5/24/2021 |
| 1003         SLD-003-CAB-BOT-5616-0001         5.0000         EA         1008         1         1         1         5/24/20         5/24/20           1004         SLD-004-CAB-TOP-5616-0001         5.0000         EA         1008         1         1         1         5/24/20         5/24/20           1005         SLD-015-FILL-PNL-1627-0001         5.0000         EA         1008         1         1         1         5/24/20         5/24/20           1006         SLD-016-HORZ-DIV-55-0001         5.0000         EA         1008         1         1         1         5/24/20         5/24/20           1007         SLD-016-HORZ-DIV-55-0001         5.0000         EA         1008         1         1         1         5/24/20         5/24/20           1008         SLD-017-SPINE-CT-32-0001         5.0000         EA         1008         1         1         1         5/24/20         5/24/20           1010         SLD-018-SPINE-LT-32-0001         5.0000         EA         1008         1         1         1         5/24/20         5/24/20           1011         SLD-018-SPINE-RT-32-0001         5.0000         EA         1008         1         1         1         5/24/202         5/24/20                                                                                                    | 1002          | SLD-002-WRAP-325616-0001     | 5.0000 | EA  | 1008  | 1    | 1      | 2            | 5/24/2021 | 5/24/2021 |
| 1004         SLD-004-CAB-TOP-5616-0001         5.0000         EA         1008         1         1         5/24/201         5/24/201           1005         SLD-015-FILL-PNL-1627-0001         5.0000         EA         1008         1         1         1         5/24/201         5/24/201           1006         SLD-016-HORZ-DIV-55-0001         5.0000         EA         1008         1         1         1         5/24/201         5/24/201         5/24/201           1007         SLD-016-HORZ-DIV-55-0001         5.0000         EA         1008         1         1         1         5/24/201         5/24/201         5/24/201         5/24/201           1008         SLD-017-SPINE-CT-32-0001         5.0000         EA         1008         1         1         1         5/24/201         5/24/201         5/24/201         5/24/201         5/24/201         5/24/201         5/24/201         5/24/201         5/24/201         5/24/201         5/24/201         5/24/201         5/24/201         5/24/201         5/24/201         5/24/201         5/24/201         5/24/201         5/24/201         5/24/201         5/24/201         5/24/201         5/24/201         5/24/201         5/24/201         5/24/201         5/24/201         5/24/201         5/24/201                                                                                    | 1003          | SLD-003-CAB-BOT-5616-0001    | 5.0000 | EA  | 1008  | 1    | 1      | 1            | 5/24/2021 | 5/24/2021 |
| 1005         SLD-015-FILL-PNL-1627-0001         5.000         EA         1008         1         1         1         5/24/201         5/24/201           1006         SLD-016-HORZ-DIV-55-0001         5.0000         EA         1008         1         1         1         5/24/201         5/24/201           1007         SLD-016-HORZ-DIV-55-0001         5.0000         EA         1008         1         1         1         5/24/201         5/24/201         5/24/201           1008         SLD-017-SPINE-CT-32-0001         5.0000         EA         1008         1         1         1         5/24/201         5/24/201         5/24/201         5/24/201           1010         SLD-017-SPINE-CT-32-0001         5.0000         EA         1008         1         1         1         5/24/201         5/24/201         5/24/201         5/24/201         5/24/201         5/24/201         5/24/201         5/24/201         5/24/201         5/24/201         5/24/201         5/24/201         5/24/201         5/24/201         5/24/201         5/24/201         5/24/201         5/24/201         5/24/201         5/24/201         5/24/201         5/24/201         5/24/201         5/24/201         5/24/201         5/24/201         5/24/201         5/24/201         <                                                                                   | 1004          | SLD-004-CAB-TOP-5616-0001    | 5.0000 | EA  | 1008  | 1    | 1      | 1            | 5/24/2021 | 5/24/2021 |
| 1006         SLD-016-HORZ-DIV-55-0001         5.000         EA         1008         1         1         1         5/24/201         5/24/201           1007         SLD-016-HORZ-DIV-55-0001         5.000         EA         1008         1         1         2         5/24/201         5/24/201           1008         SLD-017-SPINE-CT-32-0001         5.000         EA         1008         1         1         1         5/24/201         5/24/201         5/24/201           1009         SLD-017-SPINE-CT-32-0001         5.000         EA         1008         1         1         1         5/24/201         5/24/201         5/24/201         5/24/201         5/24/201         5/24/201         5/24/201         5/24/201         5/24/201         5/24/201         5/24/201         5/24/201         5/24/201         5/24/201         5/24/201         5/24/201         5/24/201         5/24/201         5/24/201         5/24/201         5/24/201         5/24/201         5/24/201         5/24/201         5/24/201         5/24/201         5/24/201         5/24/201         5/24/201         5/24/201         5/24/201         5/24/201         5/24/201         5/24/201         5/24/201         5/24/201         5/24/201         5/24/201         5/24/201         5/24/201                                                                               | 1005          | SLD-015-FILL-PNL-1627-0001   | 5.0000 | EA  | 1008  | 1    | 1      | 1            | 5/24/2021 | 5/24/2021 |
| 1007       SLD-016-HORZ-DIV-55-0001       5.0000       EA       1008       1       1       2       5/24/2021       5/24/2021         1008       SLD-017-SPINE-CT-32-0001       5.0000       EA       1008       1       1       1       5/24/2021       5/24/2021       5/24/2021         1009       SLD-017-SPINE-CT-32-0001       5.0000       EA       1008       1       1       1       5/24/2021       5/24/2021       5/24/2021       5/24/2021       5/24/2021       5/24/2021       5/24/2021       5/24/2021       5/24/2021       5/24/2021       5/24/2021       5/24/2021       5/24/2021       5/24/2021       5/24/2021       5/24/2021       5/24/2021       5/24/2021       5/24/2021       5/24/2021       5/24/2021       5/24/2021       5/24/2021       5/24/2021       5/24/2021       5/24/2021       5/24/2021       5/24/2021       5/24/2021       5/24/2021       5/24/2021       5/24/2021       5/24/2021       5/24/2021       5/24/2021       5/24/2021       5/24/2021       5/24/2021       5/24/2021       5/24/2021       5/24/2021       5/24/2021       5/24/2021       5/24/2021       5/24/2021       5/24/2021       5/24/2021       5/24/2021       5/24/2021       5/24/2021       5/24/2021       5/24/2021       5/24/2021       5/24/2021                                                                                             | 1006          | SLD-016-HORZ-DIV-55-0001     | 5.0000 | EA  | 1008  | 1    | 1      | 1            | 5/24/2021 | 5/24/2021 |
| 1008SLD-017-SPINE-CT-32-00015.0000EA10081115/24/20215/24/20211009SLD-017-SPINE-CT-32-00015.0000EA100811125/24/20215/24/20211010SLD-018-SPINE-LT-32-00015.0000EA100811125/24/20215/24/20211011SLD-018-SPINE-LT-32-00015.0000EA100811125/24/20215/24/20211012SLD-019-SPINE-RT-32-00015.0000EA100811125/24/20215/24/20211013SLD-019-SPINE-RT-32-00015.0000EA100811125/24/20215/24/20211014SLD-020-VERT-DIV-BOT-15-00015.0000EA100811115/24/20215/24/20211015SLD-020-VERT-DIV-BOT-15-00015.0000EA100811125/24/20215/24/20211016SLD-021-VERT-DIV-TOP-16-00015.0000EA100811125/24/20215/24/20211017SLD-001-BODY-325616-00015.0000EA10082115/29/20215/29/20211018SLD-001-BODY-325616-00015.0000EA10082135/29/20215/29/20211020SLD-001-BODY-325616-00015.0000EA10082145/29/20215/29/20211021SLD-0                                                                                                    | 1007          | SLD-016-HORZ-DIV-55-0001     | 5.0000 | EA  | 1008  | 1    | 1      | 2            | 5/24/2021 | 5/24/2021 |
| 1009SLD-017-SPINE-CT-32-00015.0000EA10081125/24/20215/24/20211010SLD-018-SPINE-LT-32-00015.0000EA100811115/24/20215/24/20211011SLD-018-SPINE-LT-32-00015.0000EA100811115/24/20215/24/20211012SLD-019-SPINE-RT-32-00015.0000EA100811115/24/20215/24/20211013SLD-019-SPINE-RT-32-00015.0000EA100811125/24/20215/24/20211014SLD-020-VERT-DIV-BOT-15-00015.0000EA10081115/24/20215/24/20211015SLD-020-VERT-DIV-BOT-15-00015.0000EA10081115/24/20215/24/20211016SLD-021-VERT-DIV-TOP-16-00015.0000EA10081115/24/20215/24/20211017SLD-021-VERT-DIV-TOP-16-00015.0000EA10081115/24/20215/24/20211018SLD-01-BODY-325616-00015.0000EA10082115/29/20215/29/20211019SLD-01-BODY-325616-00015.0000EA10082135/29/20215/29/20211020SLD-01-BODY-325616-00015.0000EA10082145/29/20215/29/20211021SLD-01-BODY-325616-00015.0000<                                                                                                    | 1008          | SLD-017-SPINE-CT-32-0001     | 5.0000 | EA  | 1008  | 1    | 1      | 1            | 5/24/2021 | 5/24/2021 |
| 1010SLD-018-SPINE-LT-32-00015.0000EA10081115/24/20215/24/20211011SLD-018-SPINE-LT-32-00015.0000EA100811125/24/20215/24/20211012SLD-019-SPINE-RT-32-00015.0000EA100811115/24/20215/24/20211013SLD-019-SPINE-RT-32-00015.0000EA100811125/24/20215/24/20211014SLD-020-VERT-DIV-BOT-15-00015.0000EA10081115/24/20215/24/20211015SLD-020-VERT-DIV-BOT-15-00015.0000EA100811125/24/20215/24/20211016SLD-021-VERT-DIV-TOP-16-00015.0000EA100811125/24/20215/24/20211017SLD-021-VERT-DIV-TOP-16-00015.0000EA100811125/24/20215/24/20211018SLD-001-BODY-325616-00015.0000EA10082115/29/20215/29/20211020SLD-001-BODY-325616-00015.0000EA10082135/29/20215/29/20211021SLD-001-BODY-325616-00015.0000EA10082145/29/20215/29/20211022SLD-001-BODY-325616-00015.0000EA10082145/29/20215/29/20211023SLD-001-BODY-325616-0                                                                                                    | 1009          | SLD-017-SPINE-CT-32-0001     | 5.0000 | EA  | 1008  | 1    | 1      | 2            | 5/24/2021 | 5/24/2021 |
| 1011       SLD-018-SPINE-LT-32-0001       5.0000       EA       1008       1       1       2       5/24/2021       5/24/2021         1012       SLD-019-SPINE-RT-32-0001       5.0000       EA       1008       1       1       1       5/24/2021       5/24/2021         1013       SLD-019-SPINE-RT-32-0001       5.0000       EA       1008       1       1       2       5/24/2021       5/24/2021         1014       SLD-020-VERT-DIV-BOT-15-0001       5.0000       EA       1008       1       1       1       5/24/2021       5/24/2021         1015       SLD-020-VERT-DIV-BOT-15-0001       5.0000       EA       1008       1       1       1       5/24/2021       5/24/2021         1016       SLD-021-VERT-DIV-TOP-16-0001       5.0000       EA       1008       1       1       1       5/24/2021       5/24/2021         1017       SLD-021-VERT-DIV-TOP-16-0001       5.0000       EA       1008       1       1       2       5/24/2021       5/24/2021         1018       SLD-001-BODY-325616-0001       5.0000       EA       1008       2       1       3       5/29/2021       5/29/2021         1020       SLD-001-BODY-325616-0001       5.0000       <                                                                                                    | 1010          | SLD-018-SPINE-LT-32-0001     | 5.0000 | EA  | 1008  | 1    | 1      | 1            | 5/24/2021 | 5/24/2021 |
| 1012       SLD-019-SPINE-RT-32-0001       5.0000       EA       1008       1       1       1       5/24/2021       5/24/2021         1013       SLD-019-SPINE-RT-32-0001       5.0000       EA       1008       1       1       2       5/24/2021       5/24/2021         1014       SLD-020-VERT-DIV-BOT-15-0001       5.0000       EA       1008       1       1       1       5/24/2021       5/24/2021         1015       SLD-020-VERT-DIV-BOT-15-0001       5.0000       EA       1008       1       1       2       5/24/2021       5/24/2021         1016       SLD-021-VERT-DIV-TOP-16-0001       5.0000       EA       1008       1       1       2       5/24/2021       5/24/2021         1017       SLD-021-VERT-DIV-TOP-16-0001       5.0000       EA       1008       1       1       2       5/24/2021       5/24/2021         1018       SLD-001-BODY-325616-0001       5.0000       EA       1008       2       1       1       3       5/29/2021       5/29/2021         1019       SLD-001-BODY-325616-0001       5.0000       EA       1008       2       1       3       5/29/2021       5/29/2021         1020       SLD-001-BODY-325616-0001       5.                                                                                                    | 1011          | SLD-018-SPINE-LT-32-0001     | 5.0000 | EA  | 1008  | 1    | 1      | 2            | 5/24/2021 | 5/24/2021 |
| 1013       SLD-019-SPINE-RT-32-0001       5.0000       EA       1008       1       1       2       5/24/2021       5/24/2021         1014       SLD-020-VERT-DIV-BOT-15-0001       5.0000       EA       1008       1       1       1       5/24/2021       5/24/2021         1015       SLD-020-VERT-DIV-BOT-15-0001       5.0000       EA       1008       1       1       2       5/24/2021       5/24/2021         1016       SLD-021-VERT-DIV-TOP-16-0001       5.0000       EA       1008       1       1       1       5/24/2021       5/24/2021         1017       SLD-021-VERT-DIV-TOP-16-0001       5.0000       EA       1008       1       1       2       5/24/2021       5/24/2021         1018       SLD-001-BODY-325616-0001       5.0000       EA       1008       2       1       1       5/29/2021       5/29/2021         1019       SLD-001-BODY-325616-0001       5.0000       EA       1008       2       1       3       5/29/2021       5/29/2021         1020       SLD-001-BODY-325616-0001       5.0000       EA       1008       2       1       4       5/29/2021       5/29/2021         1021       SLD-001-BODY-325616-0001       5.0000       <                                                                                                    | 1012          | SLD-019-SPINE-RT-32-0001     | 5.0000 | EA  | 1008  | 1    | 1      | 1            | 5/24/2021 | 5/24/2021 |
| 1014       SLD-020-VERT-DIV-BOT-15-0001       5.0000       EA       1008       1       1       1       5/24/2021       5/24/2021         1015       SLD-020-VERT-DIV-BOT-15-0001       5.0000       EA       1008       1       1       2       5/24/2021       5/24/2021         1016       SLD-021-VERT-DIV-TOP-16-0001       5.0000       EA       1008       1       1       1       5/24/2021       5/24/2021         1017       SLD-021-VERT-DIV-TOP-16-0001       5.0000       EA       1008       1       1       1       5/24/2021       5/24/2021         1017       SLD-021-VERT-DIV-TOP-16-0001       5.0000       EA       1008       1       1       1       2       5/24/2021       5/24/2021         1018       SLD-001-BODY-325616-0001       5.0000       EA       1008       2       1       1       2       5/29/2021       5/29/2021         1019       SLD-001-BODY-325616-0001       5.0000       EA       1008       2       1       3       5/29/2021       5/29/2021       5/29/2021       5/29/2021       5/29/2021       5/29/2021       5/29/2021       5/29/2021       5/29/2021       5/29/2021       5/29/2021       5/29/2021       5/29/2021       5/29/2021                                                                                                    | 1013          | SLD-019-SPINE-RT-32-0001     | 5.0000 | EA  | 1008  | 1    | 1      | 2            | 5/24/2021 | 5/24/2021 |
| 1015       SLD-020-VERT-DIV-BOT-15-0001       5.0000       EA       1008       1       1       2       5/24/2021       5/24/2021         1016       SLD-021-VERT-DIV-TOP-16-0001       5.0000       EA       1008       1       1       1       5/24/2021       5/24/2021         1017       SLD-021-VERT-DIV-TOP-16-0001       5.0000       EA       1008       1       1       2       5/24/2021       5/24/2021         1018       SLD-001-BODY-325616-0001       5.0000       EA       1008       2       1       1       2       5/29/2021       5/29/2021         1019       SLD-001-BODY-325616-0001       5.0000       EA       1008       2       1       2       5/29/2021       5/29/2021         1020       SLD-001-BODY-325616-0001       5.0000       EA       1008       2       1       3       5/29/2021       5/29/2021         1020       SLD-001-BODY-325616-0001       5.0000       EA       1008       2       1       4       5/29/2021       5/29/2021         1021       SLD-001-BODY-325616-0001       5.0000       EA       1008       2       1       4       5/29/2021       5/29/2021         1023       SLD-001-BODY-325616-0001       5.0000                                                                                                    | 1014          | SLD-020-VERT-DIV-BOT-15-0001 | 5.0000 | EA  | 1008  | 1    | 1      | 1            | 5/24/2021 | 5/24/2021 |
| 1016         SLD-021-VERT-DIV-TOP-16-0001         5.0000         EA         1008         1         1         1         5/24/2021         5/24/2021           1017         SLD-021-VERT-DIV-TOP-16-0001         5.0000         EA         1008         1         1         2         5/24/2021         5/24/2021         5/24/2021         5/24/2021         5/24/2021         5/24/2021         5/24/2021         5/24/2021         5/24/2021         5/29/2021         5/29/2021         5/29/2021         5/29/2021         5/29/2021         5/29/2021         5/29/2021         5/29/2021         5/29/2021         5/29/2021         5/29/2021         5/29/2021         5/29/2021         5/29/2021         5/29/2021         5/29/2021         5/29/2021         5/29/2021         5/29/2021         5/29/2021         5/29/2021         5/29/2021         5/29/2021         5/29/2021         5/29/2021         5/29/2021         5/29/2021         5/29/2021         5/29/2021         5/29/2021         5/29/2021         5/29/2021         5/29/2021         5/29/2021         5/29/2021         5/29/2021         5/29/2021         5/29/2021         5/29/2021         5/29/2021         5/29/2021         5/29/2021         5/29/2021         5/29/2021         5/29/2021         5/29/2021         5/29/2021         5/29/2021         5/29/2021         5/         | 1015          | SLD-020-VERT-DIV-BOT-15-0001 | 5.0000 | EA  | 1008  | 1    | 1      | 2            | 5/24/2021 | 5/24/2021 |
| 1017       SLD-021-VERT-DIV-TOP-16-0001       5.0000       EA       1008       1       1       2       5/24/2021       5/24/2021         1018       SLD-001-BODY-325616-0001       5.0000       EA       1008       2       1       1       5/29/2021       5/29/2021         1019       SLD-001-BODY-325616-0001       5.0000       EA       1008       2       1       2       5/29/2021       5/29/2021         1020       SLD-001-BODY-325616-0001       5.0000       EA       1008       2       1       3       5/29/2021       5/29/2021         1020       SLD-001-BODY-325616-0001       5.0000       EA       1008       2       1       4       5/29/2021       5/29/2021         1021       SLD-001-BODY-325616-0001       5.0000       EA       1008       2       1       4       5/29/2021       5/29/2021         1022       SLD-001-BODY-325616-0001       5.0000       EA       1008       2       1       5       5/29/2021       5/29/2021         1023       SLD-001-BODY-325616-0001       5.0000       EA       1008       2       1       6       5/29/2021       5/29/2021                                                                                                    | 1016          | SLD-021-VERT-DIV-TOP-16-0001 | 5.0000 | EA  | 1008  | 1    | 1      | 1            | 5/24/2021 | 5/24/2021 |
| 1018         SLD-001-BODY-325616-0001         5.0000         EA         1008         2         1         1         5/29/2021         5/29/2021           1019         SLD-001-BODY-325616-0001         5.0000         EA         1008         2         1         2         5/29/2021         5/29/2021         5/29/2021         5/29/2021         5/29/2021         5/29/2021         5/29/2021         5/29/2021         5/29/2021         5/29/2021         5/29/2021         5/29/2021         5/29/2021         5/29/2021         5/29/2021         5/29/2021         5/29/2021         5/29/2021         5/29/2021         5/29/2021         5/29/2021         5/29/2021         5/29/2021         5/29/2021         5/29/2021         5/29/2021         5/29/2021         5/29/2021         5/29/2021         5/29/2021         5/29/2021         5/29/2021         5/29/2021         5/29/2021         5/29/2021         5/29/2021         5/29/2021         5/29/2021         5/29/2021         5/29/2021         5/29/2021         5/29/2021         5/29/2021         5/29/2021         5/29/2021         5/29/2021         5/29/2021         5/29/2021         5/29/2021         5/29/2021         5/29/2021         5/29/2021         5/29/2021         5/29/2021         5/29/2021         5/29/2021         5/29/2021         5/29/2021         5/29/2021<         | 1017          | SLD-021-VERT-DIV-TOP-16-0001 | 5.0000 | EA  | 1008  | 1    | 1      | 2            | 5/24/2021 | 5/24/2021 |
| 1019         SLD-001-BODY-325616-0001         5.0000         EA         1008         2         1         2         5/29/2021         5/29/2021         5/29/2021         5/29/2021         5/29/2021         5/29/2021         5/29/2021         5/29/2021         5/29/2021         5/29/2021         5/29/2021         5/29/2021         5/29/2021         5/29/2021         5/29/2021         5/29/2021         5/29/2021         5/29/2021         5/29/2021         5/29/2021         5/29/2021         5/29/2021         5/29/2021         5/29/2021         5/29/2021         5/29/2021         5/29/2021         5/29/2021         5/29/2021         5/29/2021         5/29/2021         5/29/2021         5/29/2021         5/29/2021         5/29/2021         5/29/2021         5/29/2021         5/29/2021         5/29/2021         5/29/2021         5/29/2021         5/29/2021         5/29/2021         5/29/2021         5/29/2021         5/29/2021         5/29/2021         5/29/2021         5/29/2021         5/29/2021         5/29/2021         5/29/2021         5/29/2021         5/29/2021         5/29/2021         5/29/2021         5/29/2021         5/29/2021         5/29/2021         5/29/2021         5/29/2021         5/29/2021         5/29/2021         5/29/2021         5/29/2021         5/29/2021         5/29/2021         5/29/2021 | 1018          | SLD-001-BODY-325616-0001     | 5.0000 | EA  | 1008  | 2    | 1      | 1            | 5/29/2021 | 5/29/2021 |
| 1020         SLD-001-BODY-325616-0001         5.0000         EA         1008         2         1         3         5/29/2021         5/29/2021           1021         SLD-001-BODY-325616-0001         5.0000         EA         1008         2         1         4         5/29/2021         5/29/2021         5/29/2021           1022         SLD-001-BODY-325616-0001         5.0000         EA         1008         2         1         5         5/29/2021         5/29/2021           1023         SLD-001-BODY-325616-0001         5.0000         EA         1008         2         1         6         5/29/2021         5/29/2021                                                                                                    | 1019          | SLD-001-BODY-325616-0001     | 5.0000 | EA  | 1008  | 2    | 1      | 2            | 5/29/2021 | 5/29/2021 |
| 1021         SLD-001-BODY-325616-0001         5.0000         EA         1008         2         1         4         5/29/2021         5/29/2021           1022         SLD-001-BODY-325616-0001         5.0000         EA         1008         2         1         5         5/29/2021         5/29/2021         5/29/2021           1023         SLD-001-BODY-325616-0001         5.0000         EA         1008         2         1         6         5/29/2021         5/29/2021                                                                                                    | 1020          | SLD-001-BODY-325616-0001     | 5.0000 | EA  | 1008  | 2    | 1      | 3            | 5/29/2021 | 5/29/2021 |
| 1022         SLD-001-BODY-325616-0001         5.0000         EA         1008         2         1         5         5/29/2021         5/29/2021           1023         SLD-001-BODY-325616-0001         5.0000         EA         1008         2         1         6         5/29/2021         5/29/2021         5/29/2021                                                                                                    | 1021          | SLD-001-BODY-325616-0001     | 5.0000 | EA  | 1008  | 2    | 1      | 4            | 5/29/2021 | 5/29/2021 |
| 1023 SLD-001-BODY-325616-0001 5.0000 EA 1008 2 1 6 5/29/2021 5/29/20                                                                                                    | 1022          | SLD-001-BODY-325616-0001     | 5.0000 | EA  | 1008  | 2    | 1      | 5            | 5/29/2021 | 5/29/2021 |
|                                                                                                    | 1023          | SLD-001-BODY-325616-0001     | 5.0000 | EA  | 1008  | 2    | 1      | 6            | 5/29/2021 | 5/29/2021 |
| 1024 SLD-001-BODY-325616-0001 5.0000 EA 1008 2 1 7 5/29/2021 5/29/20                                                                                                    | 1024          | SLD-001-BODY-325616-0001     | 5.0000 | EA  | 1008  | 2    | 1      | 7            | 5/29/2021 | 5/29/2021 |
| 1025 SLD-001-BODY-325616-0001 5.0000 EA 1008 2 1 8 5/29/2021 5/29/20                                                                                                    | 1025          | SLD-001-BODY-325616-0001     | 5.0000 | EA  | 1008  | 2    | 1      | 8            | 5/29/2021 | 5/29/2021 |

### Shop Floor Data Collection / Dashboard Workflow Diagram

**Global Edge Integrated Manufacturing** provides the capabilities to drive and record production on a real-time basis using the information generated throughout the integrated factory enterprise.

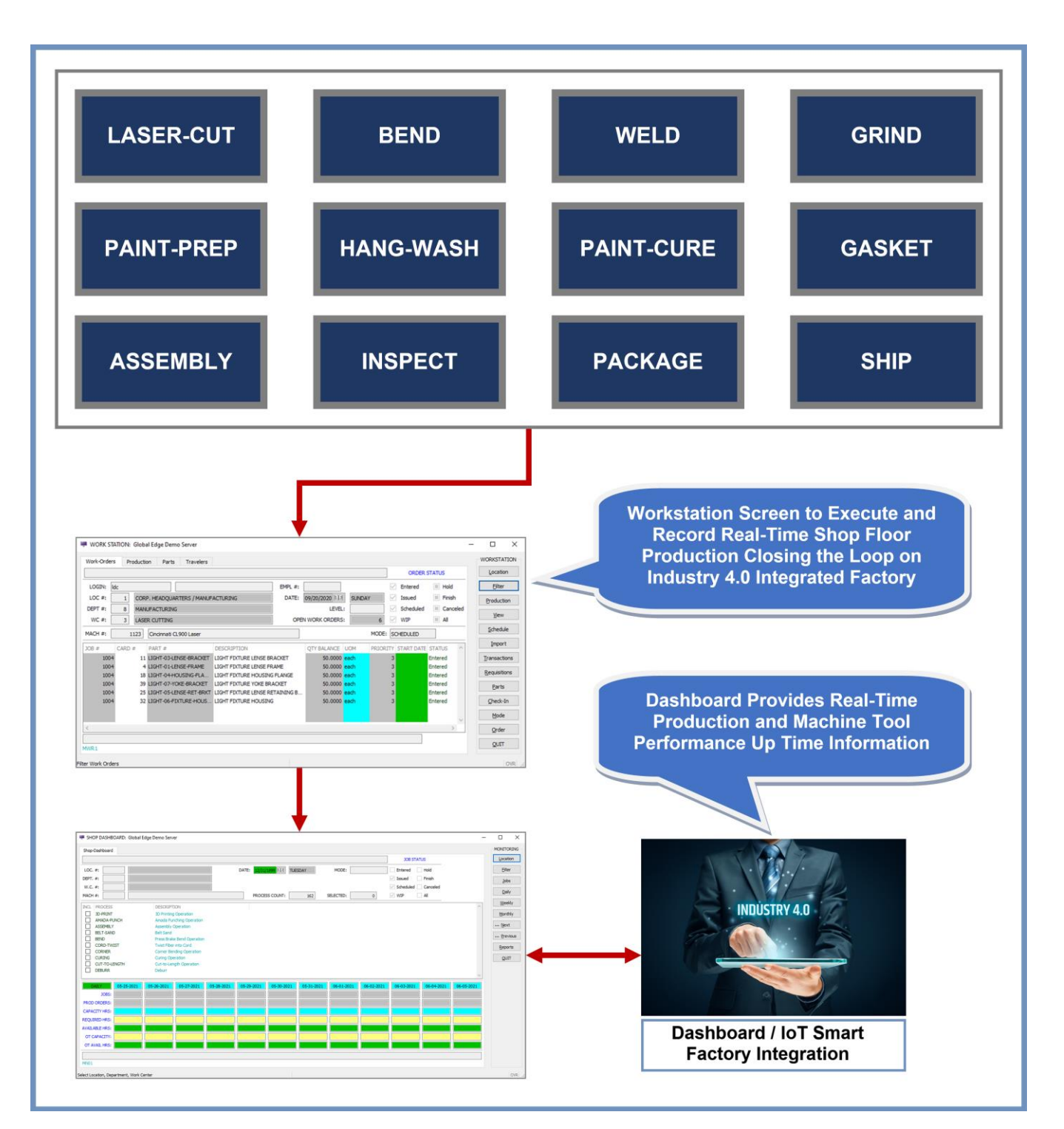

Copyright  $\ensuremath{\textcircled{O}}$  2025 Logic Design Corporation – All Rights Reserved

### **Workflow Steps**

1. Select the "Manufacturing > Shop Dashboard" option on the Global Edge main menu:

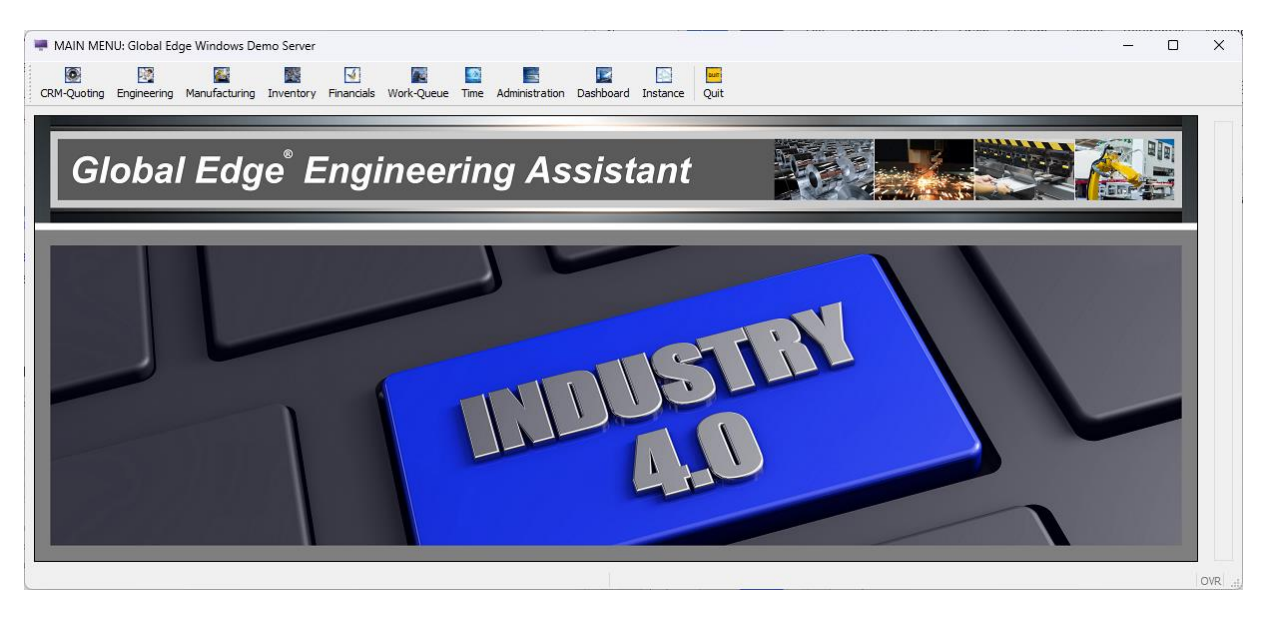

2. This will display the Shop Dashboard screen and following menu options:

| HOP DASHB    | OARD: Global E | dge Demo Serve          | er              |            |              |              |            |            |            |            |            | -          |            |
|--------------|----------------|-------------------------|-----------------|------------|--------------|--------------|------------|------------|------------|------------|------------|------------|------------|
| op-Dashboard |                |                         |                 |            |              |              |            |            | -          | - JOB ST/  | ATUS       |            | Loc        |
| DC. #:       | 1 CORP. H      | EADOUARTERS /           | MANUFACTURIN    | 5          | DATE: 07/14/ | 2021 133 WED | NESDAY     | MODE: WEE  | KLY        | Pending    | Hold       |            |            |
| PT. #:       |                | . ,                     |                 |            |              |              |            |            |            | ✓ Issued   | Finish     |            | Se         |
| C. #:        |                |                         |                 |            |              |              |            |            |            | Scheduled  | Canceled   |            |            |
| CH #:        |                |                         |                 |            | PROCES       | S COUNT:     | 155        | SELECTED:  | 0          | WIP        | All        |            | <u> </u>   |
| L PROCESS    |                | DESCRIPTI               | ON              |            |              |              |            |            |            |            |            | ~          | <u>]</u>   |
| 3D-PRINT     |                | 3D Printing             | Operation       |            |              |              |            |            |            |            |            |            | D          |
| AMADA-PU     | INCH           | Amada Pun<br>Assembly C | ching Operation |            |              |              |            |            |            |            |            |            | We         |
| BELT-SANE    | )              | Belt Sand               | perauori        |            |              |              |            |            |            |            |            |            |            |
| BEND         |                | Press Brake             | Bend Operation  |            |              |              |            |            |            |            |            |            | Mo         |
| CORD-TWI     | IST            | Twist Fiber             | into Cord       |            |              |              |            |            |            |            |            |            | <u>N</u> e |
|              |                | Corner Ben              | oing Operation  |            |              |              |            |            |            |            |            |            | Dr         |
| СЛТ-ТО-ГЕ    | NGTH           | Cut-to-Len              | gth Operation   |            |              |              |            |            |            |            |            |            |            |
| DEBURR       |                | Deburr                  |                 |            |              |              |            |            |            |            |            | ~          | Re         |
| EEK ENDING   | 07-17-2021     | 07-24-2021              | 07-31-2021      | 08-07-2021 | 08-14-2021   | 08-21-2021   | 08-28-2021 | 09-04-2021 | 09-11-2021 | 09-18-2021 | 09-25-2021 | 10-02-2021 | Q          |
| JOBS:        | 0              | 0                       | 0               | 0          | 0            | 0            | 0          | 0          | 0          | 0          | 0          | 0          |            |
| OD ORDERS:   | 0              | 0                       | 0               | 0          | 0            | 0            | 0          | 0          | 0          | 0          | 0          | 0          |            |
| PACITY HRS:  | 2244.00        | 2244.00                 | 2244.00         | 2244.00    | 2244.00      | 2244.00      | 2244.00    | 2244.00    | 2244.00    | 2244.00    | 2244.00    | 0.00       |            |
| QUIRED HRS:  | 0.00           | 0.00                    | 0.00            | 0.00       | 0.00         | 0.00         | 0.00       | 0.00       | 0.00       | 0.00       | 0.00       | 0.00       |            |
| AILABLE HRS: | 2244.00        | 2244.00                 | 2244.00         | 2244.00    | 2244.00      | 2244.00      | 2244.00    | 2244.00    | 2244.00    | 2244.00    | 2244.00    | 0.00       |            |
| T CAPACITY:  | 404.50         | 404.50                  | 404.50          | 404.50     | 404.50       | 404.50       | 404.50     | 404.50     | 404.50     | 404.50     | 404.50     | 0.00       |            |
| T AVAIL HRS: | 2648.50        | 2648.50                 | 2648.50         | 2648.50    | 2648.50      | 2648.50      | 2648.50    | 2648.50    | 2648.50    | 2648.50    | 2648.50    | 0.00       |            |
|              |                |                         |                 |            |              |              |            |            |            |            |            |            |            |
|              |                |                         |                 |            |              |              |            |            |            |            |            |            |            |

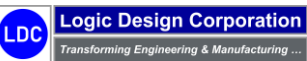

3. Select "Location" option and enter Location, Department, Work Center and Machine Tool Number followed by "Select" option to select manufacturing process for selected machine tool to view current production for:

| 🐺 SHOP DASHBOARD: Global Edge Demo Server                                                                                                    | -   |                |
|----------------------------------------------------------------------------------------------------|-----|----------------|
| Shop-Dashboard                                                                                                    |     | MONITORING     |
| Destrus                                                                                                    |     | Location       |
|                                                                                                    |     | All            |
| DEPT. #: 8 MANUFACTURING                                                                                                    |     | Select         |
| W.C. #: 3 LASER CUTTING                                                                                                    |     | Clear          |
| MACH ≠:     1123     Cincinnation CL900 Laser     PROCESS COUNT:     2     SELECTED:     1     ✓ WIP     All                                                                                                    | _   |                |
| INC. PROCESS DESCRIPTION                                                                                                    | ^   | 2005           |
| AASH-CUI     Laser Cut     Laser Cut     Wesp(077) Laser Cut Operation                                                                                                    |     | Daily          |
|                                                                                                    |     | <u>W</u> eekly |
|                                                                                                    |     | Monthly        |
|                                                                                                    |     | <u>N</u> ext   |
|                                                                                                    |     | ··· Previous   |
|                                                                                                    |     | Reports        |
|                                                                                                    | _   | OUIT           |
|                                                                                                    | -   |                |
| PROD ORDERS: 13 9 4 0 0 0 0 0 0 0 0 0 0                                                                                                    | 0   |                |
| CAPACITY HRS: 88.00 88.00 88.0 | .00 |                |
| REQUIRED HRS: 2.23 6.51 5.31 0.00 0.00 0.00 0.00 0.00 0.00 0.00 0                                                                                                    |     |                |
| AVAILABLEHRS: 85.77 81.49 82.69 88.00 88.00 88.00 88.00 88.00 2.23                                                                                                    |     |                |
| OT CAPACITY: 16.00 16.00 16.00 16.00 16.00 16.00 16.00 16.00 16.00 16.00 10.00 16.00 16.00 |     |                |
| OT AVAIL HRS: 101.77 97.49 98.69 104.00 104.00 104.00 104.00 104.00 104.00 -2.23                                                                                                    |     |                |
|                                                                                                    |     |                |
| NO1                                                                                                    |     |                |
| Select Processes to Indude                                                                                                    |     | OVR:           |

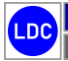

### 5.4 – Shop Floor Data Collection / IoT (Internet of Things) Connectivity

**Global Edge Integrated Manufacturing** provides the capability to integrate directly with the shop floor machine tools utilizing IoT (Internet of Things) connectivity and store this information in the **"Engineering & Manufacturing Data Warehouse"**. The production counts collected from the machine tool PLCs are integrated directly with the Production Job Orders maintained in **Global Edge** that appear real-time in the Production Dashboard and are uploaded to ERP to provide full visibility of the manufacturing shop floor with Smart Factory Shop Floor Industry 4.0 integration capabilities.

# **Smart Factory Shop Floor Integration**

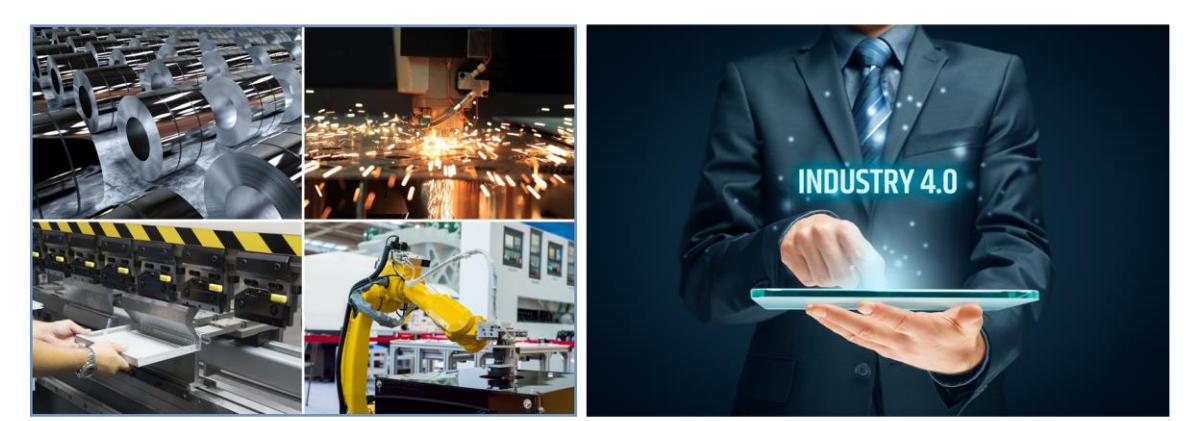

## **Real-Time Shop Floor Data Collection / Dashboard**

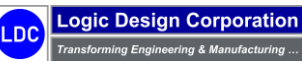

### 5.5 – Automated Production ERP Upload

These steps illustrate the upload of shop floor production data back to an ERP system:

### **Workflow Steps**

1. Launch the *Global Edge ERP Interface* to display the following screen:

| 🔯 Global Edge ERP Interface        |                          |                 | _             |            |
|------------------------------------|--------------------------|-----------------|---------------|------------|
| File View Tools Help               |                          |                 |               |            |
| Connections                        |                          | Ор              | erations Log: | None 💌     |
| # Description                      | Connection Type          | Database Type   | Enabled       | Connected  |
| 1 Global Edge Connection           | Database                 | Informix        | Yes           | Yes        |
| 2 Web Portal Connection            | Database                 | SQL             | Yes           | No         |
| 4 MES / Schedule Connection        | n XMI                    | File            | Yes           | Yes        |
| 5 External Quoting Database        | Database                 | SQL             | Yes           | No         |
| ,<br>Timing                        | Enable                   | Connect         | Disable       | Disconnect |
| Name Maps                          | Events Occurrences       | Last Occurrence |               | Status     |
| Real-Time Transfers 2              | 1 0                      | 1/1/0001 12:00: | 00 AM         | Active     |
| Setup Transfers 3                  | 1 0                      | 1/1/0001 12:00: | 00 AM         | Active     |
| Once Daily 0                       | 1 0                      | 1/1/0001 12:00: | 00 AM         | Active     |
| Maps                               |                          |                 | Transfer      | Activate   |
| Maps Sou                           | irce                     | Last Tra        | nsfer         | Transfers  |
| Generic ERP Download Ger           | neric ERP Connection     | 9/1/202         | 3 12:00:00    | 0          |
| Generic ERP Upload Ger             | neric ERP Connection     | 9/1/202         | 3 12:00:00    | 0          |
| Generic Hot Order Downlo Ger       | heric ERP Connection     | 9/1/202         | 3 12:00:00    | 0          |
| MES / Schedule Upload ME           | S / Schedule Connection  | 9/1/202         | 3 12:00:00    | 0          |
|                                    |                          | 57 17 202       |               |            |
| Operation: Column Tra              | instation loading Comple | te              |               | Run Source |
| Logged in as: 'Idc' since: Monday, | April 01, 2024 18:43:30  |                 | Database:     | globaledge |

2. Highlight "Generic ERP Upload" data map followed by "Transfer" option to initiate the upload of shop floor production data back to ERP.

Copyright  $\textcircled{\sc c}$  2025 Logic Design Corporation – All Rights Reserved

### Demo Section 6: Integrated Financials

*Global Edge*<sup>®</sup> *Engineering Assistant* provides full-functioned accounting / financial management capabilities that are directly integrated with quoting, sales, engineering, manufacturing, and supply chain. The sections that illustrate these capabilities include:

- 6.1 Order Entry / Invoicing / Accounts Receivable
- 6.2 Accounts Payable / Purchase Order
- 6.3 Inventory Management
- 6.4 General Ledger / Bank Account
- 6.5 Payroll Time & Attendance

### **Section 6: Integrated Financials Overview**

The following is an overview of Section 6 and what is illustrated within each of the steps.

- <u>6.1 Order Entry / Invoicing / Accounts Receivable</u>: The steps within this section illustrate how the Global Edge software provides the generation of sales orders, invoices and accounts receivable transaction which include:
  - Sales Order Generation
  - o Invoicing / Billing
  - Accounts Receivables / Collection / Aging
- <u>6.2 Accounts Payable / Purchase Order</u>: The steps within this section illustrate how the *Global Edge* software processes accounts payable transactions and the generation of purchase orders which include:
  - Accounts Payable Management
  - Purchase Order Generation
- <u>6.3 Inventory Management</u>: The steps within this section illustrate how the *Global Edge* software manages the inventory management process which include:
  - Inventory Maintenance
  - Shipping / Receiving
  - Picking & Stocking
- <u>6.4 General Ledger / Bank Account</u>: The steps within this section illustrate how the *Global Edge* software processes general ledger / bank account transactions which include:
  - G.L. Accounts / Transactions / Bank Account
  - Fix Assets Management
  - Month / Period / Year End Closing
- <u>6.5 Payroll Time & Attendance</u>: The steps within this section illustrate how the *Global Edge* software manages and processes payroll time and attendance which include:
  - Employee Payroll
  - Payroll Set-Up
  - Time & Expense Entry

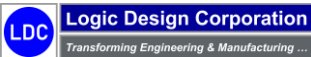

Copyright © 2025 Logic Design Corporation – All Rights Reserved

### 6.1 – Order Entry / Invoicing / Accounts Receivable

This step illustrates the order entry, invoicing, and accounts receivable process.

#### **Workflow Steps**

1. Select "Financials" on the Global Edge main menu:

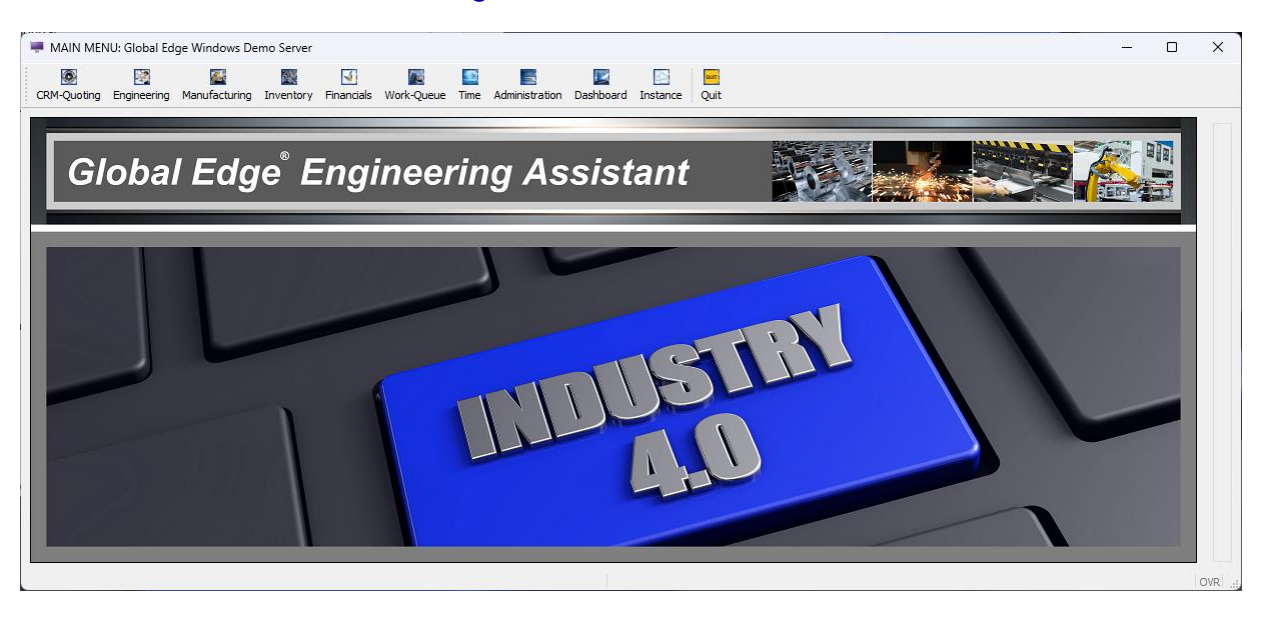

2. Select "Customer Management > Order Entry / Invoicing / A.R." on the Customer Management menu:

| Customer-Maintenano | e              |                |                    |   |               |             | Add      |
|---------------------|----------------|----------------|--------------------|---|---------------|-------------|----------|
| ID #:               | REF #:         |                | PHONE:             |   |               | EXT:        | Eind     |
|                     |                |                | FAX:               |   |               |             | Next     |
|                     |                |                | LOC:               |   |               |             | Dentis   |
|                     |                |                | SALES REP:         |   |               |             | Previo   |
|                     |                |                | TERRITORY:         |   |               |             | Goto     |
|                     |                |                | SERVICE ZONE:      |   |               |             | Update   |
|                     |                |                | CUSTOMER TYPE:     |   |               |             | Orders   |
|                     |                |                | LEAD SOURCE:       |   |               |             |          |
|                     |                |                | ACTIVE?:           | ~ | COMMISSION ?: | ~           | Invoice  |
| В                   | ILLING ADDRESS |                | TAXABLE ?:         | ~ | TAX RATE:     |             | Receivab |
|                     |                |                | RESALE #:          |   |               | FINANCE?: V | opTions  |
|                     |                |                | RESALE EXPIRATION: |   | 11.34         | DOC:        | Delete   |
|                     |                |                | PAYMENT TERMS:     |   |               |             | Delete   |
|                     |                |                | PRICE METHOD:      |   | V FAC         | TOR:        | More     |
|                     |                |                | PRICE LIST:        |   |               |             | Contrac  |
|                     |                |                | BALANCE METHOD:    |   | ~             |             | Work Oue |
|                     |                |                | STATUS:            |   | ~             |             |          |
| LAST SALE:          | 11.23          | YTD SALES:     |                    |   | CREDIT LIMIT: |             | QUI      |
| NU. SALES:          | h Y d          | TOTAL SALES:   | B X M              |   | BEGIN MONTH:  |             |          |
| DATE ADDED:         | R&3            | DATE MODIFIED: | 843                |   | BALANCE:      |             |          |
| UST                 |                |                |                    |   |               |             |          |
| New Customer        |                |                |                    |   |               |             |          |

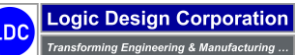

3. Select "*Find > Customer*" option and retrieve CUSTOMER #: "1001" which will display the following customer record and menu options:

| Justomer-Maintenance              |                        |             |                          | Add                |
|-----------------------------------|------------------------|-------------|--------------------------|--------------------|
| ID #: 1001 REF #: ABC-MFG         | PHONE:                 | 414-555-110 | 0 EXT: 101               | ··· Eind           |
| BC MANUFACTURING                  | FAX:                   | 414-555-110 | 5                        | Next               |
| obert Smith, V.P. of Engineering  | LOC: 1                 | CORP. HEAD  | QUARTERS / MANUFACTURING |                    |
| i000 West Industrial Way          | SALES REP:             | RDS         | Robert D. Smith          | Previous           |
|                                   | TERRITORY:             | US1         | USA - CENTRAL            | Goto               |
| Nilwaukee WI 55555                | SERVICE ZONE:          |             |                          | Update             |
| Inited States of America          | CUSTOMER TYPE:         | MFR         | MANUFACTURER             | Orders             |
|                                   | LEAD SOURCE:           | TRS         | TRADE SHOW               | Gracia             |
|                                   | ACTIVE?:               | Yes 🗸       | COMMISSION?: No          | Invoices           |
| BILLING ADDRESS                   | TAXABLE?:              | Yes 🗸       | TAX RATE: 0.0 0.0        | <u>R</u> eceivable |
| BC MANUFACTURING                  | RESALE #:              | RESALE NUM  | 01 FINANCE?: No ~        | opTions            |
|                                   | RESALE EXPIRATION:     |             | LL회 DOC:                 | Delete             |
| i000 West Industrial Way          | PAYMENT TERMS:         | N30         | NET 30 DAYS              | Delete             |
| 3 C 3 C                           | PRICE METHOD:          | Cost-Plus   | FACTOR: 1.5              | More               |
| tilwaukee WI 55555                | PRICE LIST:            |             |                          | Contracts          |
| Inited States of America          | BALANCE METHOD:        | Open-Item   | ~                        | Work Oueu          |
|                                   | STATUS:                | Credit-OK   | ~                        |                    |
| LAST SALE: 04/01/2022             | D SALES: \$4125.00     |             | CREDIT LIMIT: \$10000.00 | QUII               |
| NO. SALES: TOTA                   | L SALES: \$4125.00     |             | BEGIN MONTH: \$0.00      |                    |
| DATE ADDED: 04/01/2022 #13 DATE M | ODIFIED: 04/01/2022 변화 |             | BALANCE: \$0.00          |                    |
| (#1of1)                           |                        |             |                          |                    |

4. Select "Orders > Update" option to retrieve ORDER #: "1003" on the following screen form:

| 🖷 ORDER EN    | ITRY: Global E | dge Windows Demo S | erver                                      |        |                    |                  |        |        | _ |       | ×     |
|---------------|----------------|--------------------|--------------------------------------------|--------|--------------------|------------------|--------|--------|---|-------|-------|
| Sales-Order-L | ist            |                    |                                            |        |                    |                  |        |        |   | 01    |       |
| Select Order  | to Update, the | n Press [OK]:      |                                            |        |                    |                  |        |        |   | OK    |       |
| CUST #:       | 1001           | REF #: ABC-MFG     | ABC MANUFACTURING                          |        | Robert Smith, V.P. | . of Engineering |        |        | 1 | Cance | el    |
| ORDER #       | DATE           | CUSTOMER PO        | NOTES                                      | PROJ # | JOB #              | TOTAL            | STATUS | FILLED |   |       |       |
| 1003          | 11/10/23       | ABC-1003           | Sales Order for Demonstration Parts (ERP [ |        | 1006               | \$0.00           |        | No     |   |       |       |
| 1002          | 11/10/23       | ABC-1002           | Sales Order for Light Fixture (ERP Downloa |        | 1005               | \$0.00           |        | No     |   |       |       |
| 1001          | 11/10/23       | ABC-1001           | Sales Order for Cabinet Body (ERP Downloa  |        | 1004               | \$0.00           |        | No     |   |       |       |
|               |                |                    |                                            |        | -                  |                  |        |        |   |       |       |
|               |                |                    |                                            |        |                    |                  |        |        |   |       |       |
|               |                |                    |                                            |        |                    |                  |        |        |   |       |       |
|               |                |                    |                                            |        |                    |                  |        |        |   |       |       |
|               |                |                    |                                            |        |                    |                  |        |        |   |       |       |
|               |                |                    |                                            |        | -                  |                  |        |        |   |       |       |
|               |                |                    |                                            |        | -                  |                  |        |        |   |       |       |
|               |                |                    |                                            |        |                    |                  |        |        |   |       |       |
|               |                |                    |                                            |        |                    |                  |        |        |   |       |       |
|               |                |                    |                                            |        |                    |                  |        |        |   |       |       |
|               |                |                    |                                            |        |                    |                  |        |        |   |       |       |
|               |                |                    |                                            |        |                    |                  |        |        |   |       |       |
|               |                |                    |                                            |        |                    |                  |        |        |   |       |       |
|               |                |                    |                                            |        |                    |                  |        |        |   |       |       |
|               |                |                    |                                            |        |                    |                  |        |        |   |       |       |
| OID1          |                |                    |                                            |        |                    |                  |        |        |   |       |       |
| 0101          |                |                    |                                            |        |                    |                  |        |        |   |       |       |
|               |                |                    |                                            |        |                    |                  |        |        |   |       | OVR . |

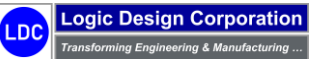

5. This will display the following screen form and menu options:

| ORDER EINT   | Kr: Global Edge Willdows Dento Server                                 | _ | U        |
|--------------|-----------------------------------------------------------------------|---|----------|
| Order-Header | Entered/Voided-By Service-Order                                       |   | ORDER    |
|              |                                                                       | • | Update   |
| CUST #:      | 1001 REF #: ABC MANUFACTURING                                         |   | Items    |
| ORDER #:     | 1003 REF #: ORDER TYPE: Order V ORDER STATUS: V                       |   | Release  |
| RDER DATE:   | 11/10/2023 KM ORDER FILLED?: No $\sim$ PRINTED: No $\sim$             |   | Address  |
| CLOSE DATE:  | 부처럼 PRICE METHOD: Cost-Plus V FACTOR: 1.0                             |   | Drink    |
| REV #:       | REV DATE: 134                                                         |   | Print    |
| QUOTE #:     | 1001 Fabricated Sheet Metal Parts PRICE LIST #: 1 STANDARD PRICE LIST |   | Status   |
| P.O. #:      | ABC-1003 CONSIGNMENT?: No V SHIP WEIGHT: 0.0 bs                       |   | shipmenT |
| REP:         | RDS Robert D. Smith PARTIAL SHIPMENT?: Yes                            |   | schedult |
| CONTACT #:   | 1                                                                     |   | Ontine   |
| PRIORITY:    | Normal V PAYMENT TERMS: N30 NET 30 DAYS                               |   | Options  |
| SHIP VIA:    | TRK VIA TRUCK TAXABLE: No V TAX RATE: 0.0                             |   | QUIT     |
| SHIP BY:     | 11/24/2023 [13] FOB: Shipping Point % TAXABLE: 0.0                    |   |          |
| OCATION #:   | 1 CORP. HEADQUARTERS / MANUFACTURING NET CHARGE: \$0.00               |   |          |
| DEPT. #:     | FREIGHT: \$0.00                                                       |   |          |
| W.C. #:      | SALES TAX: \$0.00                                                     |   |          |
| PROJECT #:   |                                                                       |   |          |
| JOB #:       | 1006 ORDER TOTAL: \$0.00                                              |   |          |
| NOTES:       | Sales Order for Demonstration Parts (ERP Download)                    |   |          |
|              |                                                                       |   |          |
| כתוכ         |                                                                       |   |          |
|              |                                                                       |   |          |

6. Select "Items" option to display the following screen form and menu options:

|       |                     |          |         |          | Add    |
|-------|---------------------|----------|---------|----------|--------|
| CUST  | T #: REF #:         |          |         |          | Update |
| ORDEF | R #:                |          |         |          | View   |
| TM #  | PART NUMBER         | PRICE    | QTY     | EXTENDED | Delete |
| 1     | DEM-01-APRON        | \$0.0000 | 15.0000 | \$0.00   | Delete |
| 2     | DEM-02-LOAD-CTR-BOX | \$0.0000 | 20.0000 | \$0.00   | OUIT   |
| 3     | DEM-03-BOTTOM-DLH   | \$0.0000 | 25.0000 | \$0.00   |        |
| 4     | DEM-04-HOUSING      | \$0.0000 | 30.0000 | \$0.00   |        |
| 5     | DEM-05-PANEL        | \$0.0000 | 35.0000 | \$0.00   |        |
|       |                     |          |         |          |        |
|       |                     |          |         |          |        |

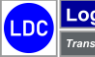

7. Select "*Update*" option to retrieve first item for the attached Sales Order and make any necessary changes to Sales Order Item, the select "*OK*" to option to continue:

|                              |               |                            |                |                    | ОК            |
|------------------------------|---------------|----------------------------|----------------|--------------------|---------------|
| odate Order Item, then Press | ; [OK]:       |                            |                |                    | Cancel        |
| UST #:                       | REF #:        |                            |                |                    | EE Quantitu   |
| DER #:                       |               |                            |                |                    | -5-Quartury   |
| ART #: DEM-01-APRON          |               | ITEM #: 1                  | REV #:         |                    | F6-Part #     |
| RON                          |               |                            | LIST:          | \$0.0000           | F7-Method     |
|                              |               |                            | STANDARD:      | \$190.1969         | F8-Ord, Ot    |
|                              |               |                            | QUOTE:         | \$247.2560         |               |
|                              |               |                            | ROLL-UP:       | \$190.1969         | F9-Location   |
|                              |               |                            | ON-HAND:       | 0.0000             | F10-Availabil |
|                              |               |                            | TAXABLE:       | No V               |               |
| METHOD:                      | Cost-Plus ~   | PRICE FACTOR: 1.2          | PART OK:       | Yes 🗸              |               |
| LIST #:                      | 1 STANDARD PR | CE LIST                    |                |                    |               |
| DATA SET:                    |               |                            |                | WARRANTY REP: No ~ |               |
|                              | QUANTITY      | UOM                        | UNIT PRICE     | EXTENDED           |               |
| ORDER:                       | 15.0000       | EA                         | \$0.0000       | \$0.00             |               |
| WEIGHT:                      | 0.0           | lbs                        | EXTENDED WGHT: | 0.0                |               |
|                              | DISCOUNT:     | %                          | \$0.0000       |                    |               |
| COMM. METHOD:                | None V RAT    | E: 0.0 %                   | AMOUNT:        | \$0.00             |               |
| OVR/UND:                     | 0.0 / 0.0     | 0 PHASE #:                 | SHIPPED:       | 0.0000             |               |
| REQ'D:                       | 11/24/2023    | PACK #:                    | B. ORDER:      | 0.0000             |               |
| MFR. LOCATION #:             | 1 CORP. H     | EADQUARTERS / MANUFACTURIN | G              | í.                 |               |
| DEPT. #:                     |               |                            |                |                    |               |
| W.C. #:                      |               |                            |                |                    |               |
|                              |               |                            |                |                    |               |

8. Select "QUIT > QUIT" option to return to "Order-Header" screen:

|             |                 |            |                |              |             |            |          |          |          |       |        | Update  |
|-------------|-----------------|------------|----------------|--------------|-------------|------------|----------|----------|----------|-------|--------|---------|
| CUST #:     | 1001            |            | REF #:         |              | ABC MA      | NUFACTUR   | ING      |          |          |       |        | Items   |
| ORDER #:    | 1003            | REF #:     |                | OF           | RDER TYPE:  | Order      | $\sim$   | ORDER    | STATUS:  |       | $\sim$ | Release |
| RDER DATE:  | 11/10/2023      | 132        |                | ORDE         | ER FILLED?: | No         | $\sim$   | P        | RINTED:  | No    | $\sim$ | Address |
| CLOSE DATE: | -               | 1.Xa       |                | PRIC         | E METHOD:   | Cost-Plus  | $\sim$   |          | FACTOR   | u 👘   | 1.0    |         |
| REV #:      |                 | REV DAT    | E:             | 11.3.2       |             |            |          |          |          |       |        | Print   |
| QUOTE #:    | 1001            | Fabricat   | ed Sheet Meta  | PR PR        | ICE LIST #: | 1          | STANDARI | PRICE LI | ST       |       |        | Status  |
| P.O. #:     | ABC-1003        |            |                | CONS         | IGNMENT ?:  | No $\sim$  | SHIP V   | /EIGHT:  | 0.0      | ) lbs |        | shipmen |
| REP:        | RDS Rober       | t D. Smith |                | PARTIAL S    | SHIPMENT ?: | Yes $\lor$ |          |          |          |       |        | schedul |
| CONTACT #:  | 1               |            |                |              |             |            |          |          |          |       |        | Scheddi |
| PRIORITY:   | Normal ~        |            |                |              | PAYMEN      | IT TERMS:  | N30      | NET 30 D | AYS      |       |        | Options |
| SHIP VIA:   | TRK VIA TR      | RUCK       |                |              |             | TAXABLE:   | No 🗸     |          | TAX RATE | •     | 0.0    | QUIT    |
| SHIP BY:    | 11/24/2023      | III FO     | B: Shipping P  | Point        | %           | TAXABLE:   |          | 0.0      |          |       |        |         |
| OCATION #:  | 1               | CORP. H    | EADQUARTER     | S / MANUFACT | URING       |            | NET      | CHARGE:  |          |       | \$0.00 |         |
| DEPT. #:    |                 |            |                |              |             |            |          | FREIGHT: |          |       | \$0.00 |         |
| W.C. #:     |                 |            |                |              |             |            | SA       | LES TAX: |          |       | \$0.00 |         |
| PROJECT #:  |                 |            |                |              |             | -          |          |          |          |       |        |         |
| JOB #:      | 1006            |            |                |              |             |            | ORDE     | R TOTAL: |          |       | \$0.00 |         |
| NOTES:      | Sales Order for | Demonstra  | tion Parts (ER | P Download)  |             |            |          |          |          |       |        |         |
|             |                 |            |                |              |             |            |          |          |          |       |        |         |
|             |                 |            |                |              |             |            |          |          |          |       |        |         |

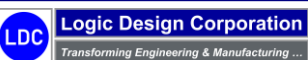

Copyright © 2025 Logic Design Corporation – All Rights Reserved

9. Select "*Release*" option to release Sales Order, then select "*QUIT*" twice to return to "*Customer-Maintenance*" screen. Select "*Invoices*" option to display following screen form and menu options:

| nvoice-List |       |            |         |      |                  |       |                           |                        |      |   | Invoice      |
|-------------|-------|------------|---------|------|------------------|-------|---------------------------|------------------------|------|---|--------------|
| JST #:      | 1001  | REF #:     | ABC-MFG | A    | BC MANUFACTURING |       | Robert Smith,             | V.P. of Engineering    |      |   | Cred         |
| IV/RMA# T   | YPE   | DATE       | ORDER # | PO # | PROJECT #        | JOB # | DESCRIPTION               | AMOUNT                 | POST | ▲ |              |
| 1002 I      | WOICE | 10/17/2018 |         |      | 1013             | 1002  | Ulterior Weldment Invoice | \$1239.30<br>\$4125.00 | Cled |   | Load         |
| 1001 1      | WOICE | 03/12/2018 |         |      |                  |       | Product Redesign Work     | \$4125.00              | Circ |   | Updat        |
|             |       |            |         |      |                  |       |                           |                        |      |   | Eilter       |
|             |       |            |         |      |                  |       |                           |                        |      |   | View         |
|             |       |            |         |      |                  |       |                           |                        |      |   | Delet        |
|             |       |            |         |      |                  |       |                           |                        |      |   | ··· Print    |
|             |       |            |         |      |                  |       |                           |                        |      |   | <u>p</u> osT |
|             |       |            |         |      |                  |       |                           |                        |      | ₹ | QUI          |
|             |       |            |         |      |                  |       |                           |                        |      | Ŧ |              |

10. Select "Load" option to select Sales Order to load into Invoice:

| 🐺 ORDER ENTRY: Global Edge Demo Server                                               | -         |        | ×   |
|--------------------------------------------------------------------------------------|-----------|--------|-----|
| Sales-Order-List                                                                     |           |        | _   |
| Select Order to Invoice, then Press [OK]:                                            |           | OK     |     |
| CUST #: 1003 REF #: XYZ-INC XYZ INCORPORATED Robert Chandler, President              |           | Cancel |     |
| ORDER # DATE CUSTOMER PO NOTES PROJ # JOB # TOTAL STATU                              | JS FILLED |        |     |
| 1007 09/01/19 Sales Order for Transformer / Components 1006 1013 \$23685.00 Released | No        |        |     |
|                                                                                      |           |        |     |
|                                                                                      |           |        |     |
|                                                                                      |           |        |     |
|                                                                                      |           |        |     |
|                                                                                      |           |        |     |
|                                                                                      |           |        |     |
|                                                                                      |           |        |     |
|                                                                                      |           |        |     |
|                                                                                      |           |        |     |
|                                                                                      |           |        |     |
|                                                                                      |           |        |     |
|                                                                                      |           |        |     |
|                                                                                      |           |        |     |
|                                                                                      |           |        |     |
|                                                                                      |           |        |     |
|                                                                                      |           | C      | DVR |

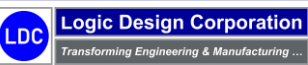

11. When prompted to "Load Order Into Invoice?" answer "Yes" to load Sales Order into Invoice, which will display following screen form:

| <b>—</b> ( | ORDER E                | NTRY: Global Edge Demo Server                       | - |      | ×   |
|------------|------------------------|-----------------------------------------------------|---|------|-----|
| Inv<br>Se  | voice-Cor<br>lect Invo | nfiguration<br>vice Configuration, then Press [OK]: |   | OK   |     |
| C          | NFG #                  | DESCRIPTION                                         | _ | Cano | el  |
|            | 1                      | Standard                                            |   |      |     |
|            | 2                      | PDF                                                 |   |      |     |
|            |                        |                                                     |   |      |     |
|            |                        |                                                     |   |      |     |
|            |                        |                                                     |   |      |     |
|            |                        |                                                     |   |      |     |
|            |                        |                                                     |   |      |     |
|            |                        |                                                     |   |      |     |
|            |                        |                                                     |   |      |     |
|            | D2                     |                                                     |   |      |     |
|            | ~~                     |                                                     |   |      |     |
|            |                        |                                                     |   |      | OVR |

12. After selecting "Invoice Configuration", the following screen form and menu options are displayed:

| CUST #:        | 1003     | R        | EF #:   | 1003   |           |             | XYZ INCOR | PORATED   |          |        |          |        |        | Items         |
|----------------|----------|----------|---------|--------|-----------|-------------|-----------|-----------|----------|--------|----------|--------|--------|---------------|
| INVOICE #:     |          | 1003     | 0       | ATE:   | 04/16/20  | 21 14       | REF:      |           |          |        | BN:      |        | 0      | Ship-Addr     |
| ORDER #:       |          | 1007     | 0       | ATE:   | 09/01/20  | <b>19</b> 🖽 | REP:      | RDS       | Robert   | D. Sm  | ith      |        |        | Bill-Addre    |
| LOCATION #:    |          | 1        | CORP    | . HEAD | QUARTERS  | / MAN       | UFACTURIN | IG        |          |        |          |        |        | -             |
| DEPARTMENT #:  |          |          |         |        |           |             |           |           |          |        | POSTED:  | No     | $\sim$ | Date          |
| W.C. #:        |          |          |         |        |           |             |           |           |          |        | PRINTED: | No     | $\sim$ | <u>P</u> rint |
| PROJ #:        |          | 1006     |         |        |           |             | TAXABLE:  | No 🖂      | R/       | ATE:   | 0.0      |        | 0.0    | X-Shipme      |
| JOB #:         |          | 1013     |         |        |           |             | METHOD:   | Cost-Plu: | s        | $\sim$ | FACTOR:  |        | 1.5    | Configura     |
| AR NOTE:       | Sales O  | rder for | Transfo | rmer / | Co        |             |           |           | PO #:    |        |          |        |        | comgara       |
| SHIP WEIGHT:   |          |          | 0.0     |        |           |             |           | NET       | CHARGE:  |        |          |        |        | Notes         |
| SHIP VIA:      |          |          |         |        |           |             |           | F         | REIGHT:  |        |          | \$0.00 |        | posT          |
| PAY TERMS:     | N30      | NET 30   | D DAYS  |        |           |             |           | SA        | LES TAX: |        |          |        |        | Y-Docume      |
| FOB LOCATION:  | Shipping | g Point  |         |        |           |             |           |           |          |        |          |        | -      | Bouice        |
| SHIP DATE:     | 04/16/2  | 2021     | 2       |        |           |             |           | INVOIC    | E TOTAL: |        |          | \$0.00 |        | Kevise        |
| SERVICE DATES: | 12/31/1  | 1899 🔛   | a TO:   | 12/3   | 81/1899 🔛 | 3           |           |           |          |        |          |        |        | QUIT          |
|                |          |          |         |        |           |             |           |           |          |        |          |        |        |               |
|                |          |          |         |        |           |             |           |           |          |        |          |        |        |               |

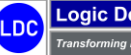

13. Select "Items > Fill > Order" option which will display the following screen form and menu options:

| ORDER    | ENTRY: Global Edge Demo Server |             |     |          | - |               | ×    |
|----------|--------------------------------|-------------|-----|----------|---|---------------|------|
| tem-List |                                |             |     |          |   | INVOICE       | FILL |
|          |                                |             |     |          | ^ | <u>O</u> rder | r    |
| CUST #   | #: REF #:                      |             |     |          |   | Shippe        | ed   |
| TM #     | PART NUMBER                    | PRICE       | QTY | EXTENDED |   | QUIT          | г    |
| 1        | DEMO-TRANSFORMER               | \$2724.0000 |     |          |   |               |      |
| 2        | DEMU-I KAUSE OKINEK (* AU      | \$236.6230  |     |          |   |               |      |
| ORDA     |                                |             |     |          | j |               |      |

14. Select "Update" option and select Invoice Item to display the following screen form and menu options:

| Enter Invoice Item Information, then Press [OK]:<br>CUST #: 1003 REF #: YYZ-INC YYZ INCORPORATED<br>INVOICE #: 1003 Sales Order for Transformer / Co<br>PART #: DEMOSTRANSFORMER<br>ACCT #: 411300 -SALES: OTHER ORDER ITEM #: 1<br>ACCT #: 411300 -SALES: OTHER ORDER ITEM #: 1<br>Three Phase Transformer METHOD: Cost-Plus V<br>FACTOR: 1.0<br>PRICE LIST: 1 STANDARD PRI<br>LIST: #2724.0000<br>GUOTE: \$2224.0000<br>WARRANTY - DAYS: PIND DATE: 2/31/1899 IN ROLL-UP: \$1816.0000<br>TAXABLE: No V<br>VARRANTY - DAYS: OTHER ORDER ITEM #: 0.0<br>SHIP WEIGHT: 815.0 bs EXTENDED WGHT: 0.0<br>DISCOUNT: 0.0 % \$30.0000 \$21092.00<br>SHIP WEIGHT: 815.0 bs EXTENDED WGHT: 0.0<br>DISCOUNT: 0.0 % S0.0000 \$30.00<br>COMM. METHOD: Manual RATE: % COMMISSION AMOUNT:<br>PHASE #: ROW TYPE: Item V<br>WORK PACK #: 0<br>COMM                                                                                                    | Invoice-Item-Edit |                   |               |                 |         |           |              |           |       |          |          | _     |
|----------------------------------------------------------------------------------------------------|-------------------|-------------------|---------------|-----------------|---------|-----------|--------------|-----------|-------|----------|----------|-------|
| CUST #:       1003       REF #:       YYZ-INC       YYZ INCORPORATED         INVOICE #:       1003       Sales Order for Transformer / Co       F6-Discou         PART #:       DEMO-TRANSFORMER       INVOICE ITEM #:       1         ACCT #:       411300       -SALES: OTHER       ORDER ITEM #:       1         Three Phase Transformer       METHOD:       Cost-Plus       V         PRICE LIST:       1       STANDARD PRI       F9-Quantit         VIARRANTY - DAYS:       END DATE:       2/31/1899       NA       ROLL-UP:       5 1816.0000         VUARRANTY - DAYS:       END DATE:       2/31/1899       NA       ROLL-UP:       5 1816.0000         SHIP WEIGHT:       815.0       bs       EXTENDED       S1.00       50.00         COMM. METHOD:       Manual \vee RATE:       % COMMISSION AMOUNT:       0.0       % 0.0000       \$ 0.00         COMM. METHOD:       Manual \vee RATE:       % COMMISSION AMOUNT:       0.0       \$ 0.00       \$ 0.00         COMM. METHOD:       Manual \vee RATE:       % COMMISSION AMOUNT:       0.0       \$ 0.00       \$ 0.00         COMM. METHOD:       Manual \vee RATE:       % COMMISSION AMOUNT:       0.0       \$ 0.00       \$ 0.00         COMB       <                                                                                                    | Enter Invoice Ite | m Information, th | nen Press [Oł | d:              |         |           |              |           |       |          | ОК       | _     |
| INVOICE #: 1003 Sales Order for Transformer / Co<br>PART #: 05MO-TRANSFORMER<br>ACCT #: 411300 -SALES: OTHER ORDER ITEM #: 1<br>Three Phase Transformer METHOD: Cost-Plus V<br>FACTOR: 1.0<br>PRICE LIST: 1 STANDARD PRI<br>UIST: 82724.0000<br>UIST: 82724.0000<br>VARRANTY - DAYS: PIND DATE: 2/31/1899 N/A ROLL-UP: 51816.0000<br>WARRANTY - DAYS: PIND DATE: 2/31/1899 N/A ROLL-UP: 51816.0000<br>TAXABLE: No V<br>QUOTE: 52274.0000<br>STANDARD: 51816.0000<br>QUOTE: 52274.0000<br>S1816.0000<br>COMM. METHOD: Manual V RATE: % COMMISSION AMOUNT: 0.0<br>PHASE #: ROW TYPE: Item V<br>WORK PACK #: 0<br>CORDB                                                                                                    | CUST #:           | 1003              | REF #:        | XYZ-INC         |         | XYZ INCOF | PORATED      |           |       |          | Cano     | el:   |
| PART #:       DEMO_TRANSFORMER       INVOICE ITEM #:       1         ACCT #:       111300       -SALES: OTHER       ORDER ITEM #:       F8-Descript         Three Phase Transformer       METHOD:       Cost-Plus       Image: Cost-Plus       F8-Descript         Three Phase Transformer       METHOD:       Cost-Plus       Image: Cost-Plus       F8-Descript         Three Phase Transformer       METHOD:       Cost-Plus       Image: Cost-Plus       F8-Descript         PRICE LIST:       1       STANDARD PRI:       1       STANDARD PRI:       F9-Quantit         UST:       S2224.0000       S1816.0000       QUOTE:       S2224.0000       F10         WARRANTY - DAYS:       END DATE:       12/31/1899 11/3       ROLL-UP:       S1816.0000       F10         INVOICE:       8.0000       each       \$22724.0000       \$2192.00       S100       S0.00         SHIP WEIGHT:       815.0       bs       EXTENDED WGHT:       0.0       %       \$0.000       \$0.00         COMM. METHOD:       Manual \word RATE:       %       COMMISSION AMOUNT:       Image: S10,000       \$0.00         COMM. METHOD:       Manual \word RATE:       %       COMMISSION AMOUNT:       Image: S10,000       \$0.00         COMM K PACK                                                                                                    | INVOICE #:        | 1003              |               | Sales Order for | Transfo | rmer / Co |              |           |       |          | F6-Disc  | oun   |
| ACCT #:       411300       -SALES; OTHER       ORDER ITEM #:       F8-Descript         Three Phase Transformer       METHOD:       Cost-Plus       Image: Second second s                                                                                                    | PART #:           | DEMO-TRANSFO      | RMER          |                 |         |           | I            | NVOICE IT | EM #: | 1        | F7-Iter  | m #   |
| Three Phase Transformer       METHOD:       Cost-Plus       FACTOR:       1.0         FACTOR:       1.0       PRICE LIST:       1       STANDARD PRICE       F10         LIST:       STANDARD:       SIBI6.0000       SIBI6.0000       SIBI6.0000         WARRANTY - DAYS:       END DATE:       \$2/31/1899       RAIL       ROLL-Pr:       SIBI6.0000         WARRANTY - DAYS:       END DATE:       \$2/31/1899       RAIL       No       SIBI6.0000         WARRANTY - DAYS:       END DATE:       \$2/31/1899       RAIL       No       SIBI6.0000         WORKPACK:       B15.0       Bo       EXTENDED WEHT:       0.0         SHIP WEIGHT:       815.0       Bo       EXTENDED WEHT:       0.0         OMM. METHOD:       Manual        RATE:       %       COMMISSION AMOUNT:       PHASE #:         WORK PACK #:       WORKPACK #:       EXTEMPENT       Tem       NORDE         DRDB       B150       B150       B150       B150       B150       B150       B150                                                                                                    | ACCT #:           | 411300            | - SALES: O    | THER            |         |           |              | ORDER IT  | EM #: |          | F8-Descr | ripti |
| FACTOR:       1.0         PRICE LIST:       1         STANDARD PRI       F10         LIST:       512724.0000         QUOTE:       51316.0000         QUOTE:       522724.0000         WARRANTY - DAYS:       END DATE:         LIST:       S1316.0000         QUARTITY       UOM         UNVOICE:       8.0000         QUANTITY       UOM         UNVOICE:       8.0000         S151.0       bs         END UM       S12724.0000         S2724.0000       521792.000         SHIP WEIGHT:       8.15.0         DISCOUNT:       0.0         0.0       %         S0.0000       \$0.000         OMM. METHOD:       Manual         RATE:       %         COMMISSION AMOUNT:       PHASE #:         WORK PACK #:                                                                                                    | Three Phase Trar  | sformer           |               |                 |         |           | METHOD:      | Cost-Plus |       | $\sim$   |          |       |
| PRICE LIST:         1         STANDARD PRI         F10           LIST:         \$2724.0000         LIST:         \$2724.0000           QUOTE:         \$31816.0000         QUOTE:         \$2724.0000           QUARTIY:         END DATE:         \$2724.0000         \$1816.0000           WARRANTY - DAYS:         END DATE:         \$2724.0000         \$21792.000           UWARRANTY - DAYS:         END DATE:         \$2724.0000         \$21792.000           SHIP WEIGHT:         815.0         Bis         EXTENDED WGHT:         0.0           SHIP WEIGHT:         815.0         Bis         EXTENDED WGHT:         0.0           OMM. METHOD:         Manual ∨         RATE:         %         COMMISSION AMOUNT:         ````````````````````````````````````                                                                                                    |                   |                   |               |                 |         |           | FACTOR:      | 1         | .0    |          | F9-Qua   | ntit  |
| LIST: \$2724,0000<br>STANDARD: \$1816,0000<br>QUOTE: \$2724,0000<br>QUOTE: \$2724,0000<br>QUOTE: \$2724,0000<br>TAXABLE: No \<br>QUANTITY UOM UNIT PRICE EXTENDED<br>INVOICE: 8,0000 each \$2724,0000<br>SHIP WEIGHT: 815.0 bs EXTENDED WGHT: 0.0<br>DISCOUNT: 0.0 % \$0,0000<br>S0.000<br>S0.000 |                   |                   |               |                 |         |           | PRICE LIST:  | 1         | STAN  | DARD PRI | F10      | )     |
| STANDARD:       \$1816.0000         QUOTE:       \$2724.0000         QUOTE:       \$2724.0000         WARRANTY - DAYS:       END DATE:       12/31/1899         INVOLCE:       8.0000       each       \$2724.0000         INVOLCE:       8.0000       each       \$2724.0000         SHIP WEIGHT:       815.0       bs       EXTENDED WGHT:       0.0         SHIP WEIGHT:       815.0       bs       EXTENDED WGHT:       0.0         DISCOUNT:       0.0       %       \$0.0000       \$0.000         OMM. METHOD:       Manual        RATE:       %       COMMISSION AMOUNT:       Imm         WORK PACK #:                                                                                                    |                   |                   |               |                 |         |           | LIST:        |           | \$27  | 724.0000 |          |       |
| QUOTE:       \$2724.0000         WARRANTY - DAYS:       END DATE:       \$12/31/1899       RALL-UP:       \$1816.0000         TAXABLE:       No                                                                                                    |                   |                   |               |                 |         |           | STANDARD:    |           | \$18  | 316.0000 |          |       |
| WARRANTY - DAYS:       END DATE:       12/31/1899       NAI       ROLL-UP:       \$1316.0000         TAXABLE:       No ~         UOMULTIY       UOM       UNIT PRICE       EXTENDED         INVOICE:       8.0000       each       \$2724.0000       \$21792.000         SHIP WEIGHT:       815.0       bs       EXTENDED WGHT:       0.0         DISCOUNT:       0.0       %       \$30.0000       \$30.000         OMM. METHOD:       Manual ~       RATE:       %       COMMISSION AMOUNT:         PHASE #:        ROW TYPE:       Item         WORK PACK #:            DRD8                                                                                                    |                   |                   |               |                 |         |           | QUOTE:       |           | \$27  | 724.0000 |          |       |
| TAXABLE: No v         QUANTITY       UOM       UNIT PRICE       EXTENDED         INVOICE:       8.0000       each       \$2724.0000       \$21792.000         SHIP WEIGHT:       815.0       bs       EXTENDED WGHT:       0.0         DISCOUNT:       0.0       %       \$0.0000       \$50.000         OMM. METHOD:       Manual v       RATE:       %       COMMISSION AMOUNT:         PHASE #:        ROW TYPE:       Item         WORK PACK #:            DRD8                                                                                                    | WA                | RRANTY - DAYS:    |               | END DATE:       | 12/31/  | 1899      | ROLL-UP:     |           | \$18  | 816.0000 |          |       |
| QUANTITY         UOM         UNIT PRICE         EXTENDED           INVOICE:         8.0000         each         \$2724.0000         \$21792.00           SHIP WEIGHT:         815.0         ibs         EXTENDED WGHT:         0.0           DISCOUNT:         0.0         %         \$0.000         \$0.000           OMM. METHOD:         Manual          RATE:         %         COMMISSION AMOUNT:           PHASE #:                                                                                                    |                   |                   |               |                 |         |           | TAXABLE:     | No 🗸      |       |          |          |       |
| INVOICE:     8.0000     each     \$2724.0000     \$21792.00       SHIP WEIGHT:     815.0     bs     EXTENDED WGHT:     0.0       DISCOUNT:     0.0     %     \$0.0000     \$0.000       OMM. METHOD:     Manual      RATE:     %     COMMISSION AMOUNT:       PHASE #:                                                                                                    |                   | QUANT             | TTY           | UOM             |         | UN        | IT PRICE     | E         | TENDE | D        |          |       |
| SHIP WEIGHT:         815.0         bs         EXTENDED WGHT:         0.0           DISCOUNT:         0.0         %         \$0.000         \$0.000           OMM. METHOD:         Manual          RATE:         %         COMMISSION AMOUNT:                                                                                                    | INVOICE:          |                   | 8.0000        | each            |         |           | \$2724.0000  |           | \$2   | 21792.00 |          |       |
| DISCOUNT: 0.0 % \$0.000 \$0.00<br>OMM. METHOD: Manual V RATE: % COMMISSION AMOUNT:<br>PHASE #: ROW TYPE: Item V<br>WORK PACK #:<br>DRDB                                                                                                    | SHIP WEIGHT:      |                   | 815.0         | lbs             |         | EXT       | ENDED WGHT:  |           |       | 0.0      |          |       |
| OMM. METHOD:         Manual         RATE:         % COMMISSION AMOUNT:           PHASE #:         ROW TYPE:         Item           WORK PACK #:         ROW TYPE:         Item                                                                                                    |                   |                   | DISCOUNT:     | 0.0             | %       |           | \$0.0000     |           |       | \$0.00   |          |       |
| PHASE #: ROW TYPE: Item                                                                                                    | OMM. METHOD:      | Manual $\sim$     | RATE:         |                 | %       | COMMIS    | SION AMOUNT: |           |       |          |          |       |
| WORK PACK #:                                                                                                    | PHASE #:          |                   |               |                 |         |           | ROW TYPE:    | Item      |       | $\sim$   |          |       |
| DRDB                                                                                                    | WORK PACK #:      |                   |               |                 |         |           |              |           |       |          |          |       |
| ORDB                                                                                                    |                   |                   |               |                 |         |           |              |           |       |          |          |       |
|                                                                                                    |                   |                   |               |                 |         |           |              |           |       |          |          |       |

15. Select "**OK**" option when done editing Invoice Item, then select "**QUIT**" twice to return to "**Invoice-List**" screen form and menu options:

| ORDER ENTRY: Global Edge Demo Server                            |               | -   |             | ×    |
|-----------------------------------------------------------------|---------------|-----|-------------|------|
| Invoice-List                                                    |               |     | INVOIC      | ES   |
|                                                                 |               |     | Inva        | pice |
| CUST #: 1003 REF #: XYZ-INC XYZ INCORPORATED Robert Chandler,   | , President   |     | Cre         | dit  |
| INV/RMA# TYPE DATE ORDER # PO # PROJECT # JOB # DESCRIPTION #   | AMOUNT POS    | r ^ | ⊆op         | рY   |
| 1003 INVOICE 04/16/2021 1007 1006 1013 Sales Order for Transfor | \$23685.00 No |     | Loa         | ad   |
|                                                                 |               |     | Upda        | ate  |
|                                                                 |               |     | Eilt        | er   |
|                                                                 |               |     | <u>V</u> ie | w    |
|                                                                 |               |     | Dele        | ete  |
|                                                                 |               |     | ··· Prin    | nt   |
|                                                                 |               | ~   | pos         | sT   |
| <                                                               |               | >   | QU          | IT   |
| ORD8                                                            |               |     |             |      |
| ad Order into Invoice                                           |               |     |             | OVR  |

16. Select "Post" option and answer "Yes" to "Are All Invoices & Credit Memos Correct?" and "Yes" to "Post Through to General Ledger" which will display the following screen once the posting process is complete:

| ORDER ENTRY    | Global Edge Demo Server | _            |             | ×       |
|----------------|-------------------------|--------------|-------------|---------|
| AR-Adjustments |                         | AR Posting C | ompleted, I | Press   |
|                |                         | Re           | eturn       |         |
| CUST ID #:     |                         |              |             |         |
| TRANS DATE:    | 1.12                    |              |             |         |
| ACCOUNT #:     |                         |              |             |         |
| BANK ACCT:     |                         |              |             |         |
| INVOICE #:     | DEBIT:                  |              |             |         |
| CHECK #:       | CREDIT:                 |              |             |         |
| SALES REP:     | PAYMENT:                |              |             |         |
|                | DISCOUNT:               |              |             |         |
|                | CLEARED:                |              |             |         |
| DESCRIPTION:   | TRANS. TYPE:            |              |             |         |
|                | POSTED:                 |              |             |         |
|                |                         |              |             |         |
| ARC6           |                         |              |             |         |
|                |                         |              |             | OVR .:: |

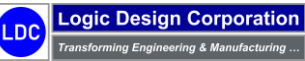

17. Select "Return" option followed by "QUIT" to return to "Customer-Maintenance" screen:

| ORDER ENTRY: Global Edge Demo Server |                    | -                                  |                   |
|--------------------------------------|--------------------|------------------------------------|-------------------|
| Customer-Maintenance                 |                    |                                    | CUSTOMER          |
|                                      |                    |                                    | <u>A</u> dd       |
| ID #: 1003 REF #: XYZ-INC            | PHONE:             | 333-455-2100 EXT: 120              | Eind              |
| XYZ INCORPORATED                     | FAX:               | 333-455-2101                       | ··· Next          |
| Robert Chandler, President           | LOC: 1             | CORP. HEADQUARTERS / MANUFACTURING |                   |
| 4000 North Gateway Blvd.             | SALES REP:         | JEJ James E. Jones                 | ··· Previous      |
|                                      | TERRITORY:         | US3 USA - SOUTHEAST                | <u>G</u> oto      |
| Johnson City MO 77777                | SERVICE ZONE:      |                                    | Update            |
| USA                                  | CUSTOMER TYPE:     | MFR MANUFACTURER                   | Orders            |
|                                      | LEAD SOURCE:       | CCL COLD CALL                      |                   |
|                                      | ACTIVE?:           | Yes V COMMISSION?: No V            | Invoices          |
| BILLING ADDRESS                      | TAXABLE?:          | Yes 🗸 TAX RATE: 0.0 0.0            | Receivables       |
| XYZ INCORPORATED                     | RESALE #:          | RESALE NUM 03 FINANCE?: No V       | opTions           |
|                                      | RESALE EXPIRATION: | DOC:                               | Delete            |
| 4000 North Gateway Blvd.             | PAYMENT TERMS:     | N30 NET 30 DAYS                    | Delete            |
|                                      | PRICE METHOD:      | Cost-Plus V FACTOR: 1.5            | More              |
| Johnson City MO 77777                | PRICE LIST:        |                                    | <u>C</u> ontracts |
| USA                                  | BALANCE METHOD:    | Open-Item V                        | Work Queue        |
|                                      | STATUS:            | Credit-OK 🗸                        | <u></u>           |
| LAST SALE: 04/16/2021                | ES: \$23685.00     | CREDIT LIMIT: \$15000.00           | QUIT              |
| NO. SALES: TOTAL SAL                 | ES: \$23685.00     | BEGIN MONTH: \$0.00                |                   |
| DATE ADDED: 10/17/2017               | ED: 06/05/2018 분3  | BALANCE: \$23685.00                |                   |
| (#1of1)                              |                    |                                    |                   |
| cusi                                 |                    |                                    |                   |
| voices and Credit Memos              |                    |                                    | OV                |

18. Select "Invoices > Print" option and select Invoice to print / generate PDF Invoice for.

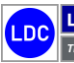

Sample Invoice

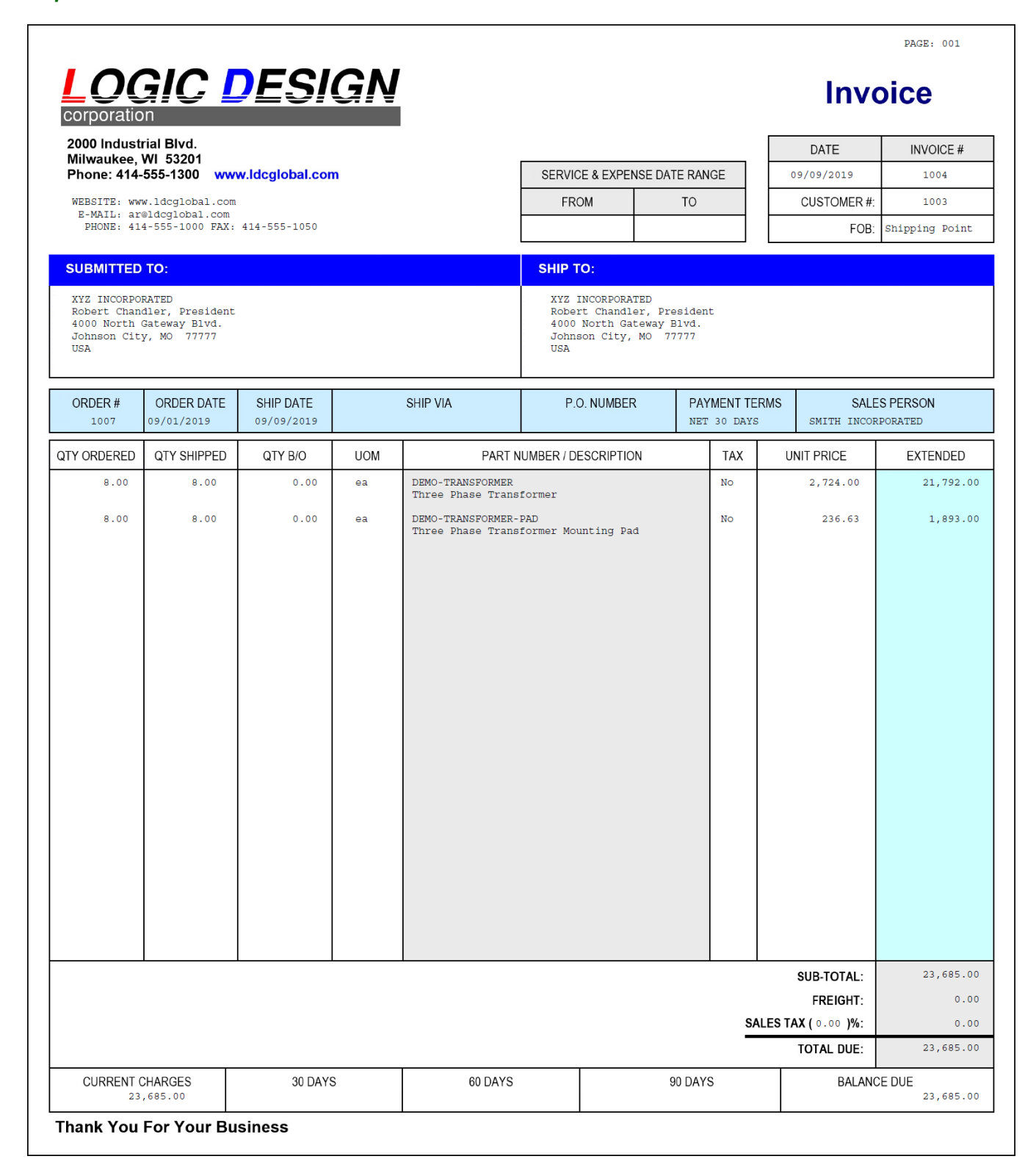

Copyright  $\ensuremath{\textcircled{O}}$  2025 Logic Design Corporation – All Rights Reserved

19. Select "QUIT" to return to "Customer-Maintenance" screen:

| Customer-Maintenance              |                    |              |                                 | CUSTOME         |
|-----------------------------------|--------------------|--------------|---------------------------------|-----------------|
|                                   |                    |              |                                 | Add             |
| ID #: 1003 REF #: XYZ-INC         | PHONE:             | 333-455-2100 | EXT: 120                        | ··· Eind        |
| XYZ INCORPORATED                  | FAX:               | 333-455-2101 | L                               | ··· Next        |
| Robert Chandler, President        | LOC: 1             | CORP. HEADO  | QUARTERS / MANUFACTURING        | - Danui         |
| 4000 North Gateway Blvd.          | SALES REP:         | JEJ          | James E. Jones                  | Previ           |
|                                   | TERRITORY:         | US3          | USA - SOUTHEAST                 | Goto            |
| Johnson City MO 77777             | SERVICE ZONE:      |              |                                 | Updat           |
| USA                               | CUSTOMER TYPE:     | MFR          | MANUFACTURER                    | Order           |
|                                   | LEAD SOURCE:       | CCL          | COLD CALL                       | Qiuei           |
|                                   | ACTIVE?:           | Yes 🗸 🗸      | COMMISSION?: No ~               | Invoid          |
| BILLING ADDRESS                   | TAXABLE ?:         | Yes 🗸 🗸      | TAX RATE: 0.0 0.0               | <u>R</u> eceiva |
| XYZ INCORPORATED                  | RESALE #:          | RESALE NUM   | 03 FINANCE?: No V               | opTior          |
|                                   | RESALE EXPIRATION: |              | DOC:                            | opho            |
| 4000 North Gateway Blvd.          | PAYMENT TERMS:     | N30          | NET 30 DAYS                     | Delet           |
|                                   | PRICE METHOD:      | Cost-Plus    | <ul> <li>FACTOR: 1.5</li> </ul> | More            |
| Johnson City MO 77777             | PRICE LIST:        |              |                                 | Contra          |
| USA                               | BALANCE METHOD:    | Open-Item    | ~                               |                 |
|                                   | STATUS:            | Credit-OK    | $\sim$                          | Work Qu         |
| LAST SALE: 04/16/2021 13 YTD SALE | S: \$23685.00      |              | CREDIT LIMIT: \$15000.00        | QUIT            |
| NO. SALES: TOTAL SALE             | S: \$23685.00      |              | BEGIN MONTH: \$0.00             |                 |
| DATE ADDED: 10/17/2017            | D: 06/05/2018      |              | BALANCE: \$23685.00             |                 |
| (#1of1)                           |                    |              |                                 |                 |
| CUST                              |                    |              |                                 |                 |

20. Select "Receivables > Transactions" option to access "Customer-Transition" screen:

| Customer-Trans | action       |       |         |                   |           |                 |            |      |   | TRANSAC         | TIONS |
|----------------|--------------|-------|---------|-------------------|-----------|-----------------|------------|------|---|-----------------|-------|
|                |              |       |         |                   |           |                 |            |      | ^ | <u>P</u> ayme   | nts   |
| CUST #:        | 1003         |       | REF #:  | XYZ-INC           | XYZ INCOR | PORATED         |            | ]    |   | <u>R</u> efur   | nd    |
| DATE           | INVOICE      | TRANS |         | DESCRIPTION       |           | DEBIT           | CREDIT     | POST |   | Updat           | te    |
| 04/16/21       | 1003         | INVCE | Sales C | order for Transfo |           | \$23685.00      |            | Yes  |   | Appl            | y     |
|                |              |       |         |                   |           |                 |            |      |   | View            |       |
|                |              |       |         |                   |           |                 |            |      |   | posT            | ſ     |
|                |              |       |         |                   |           |                 |            |      |   | uNpos           | st    |
|                |              |       |         |                   |           |                 |            |      |   | <u>a</u> dJustm | ents  |
|                |              |       |         |                   |           |                 |            |      |   | vOid            |       |
| POS            | TED BALANCE: | \$23  | 8685.00 |                   |           | ACTUAL BALANCE: | \$23685.00 |      |   | <u>D</u> elet   | e     |
|                |              |       |         |                   |           |                 |            |      |   |                 |       |

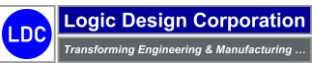

### 6.2 – Accounts Payable / Purchase Order

This step illustrates the accounts payable and purchase order generation process.

#### **Workflow Steps**

1. Select "Financials" on the Global Edge main menu:

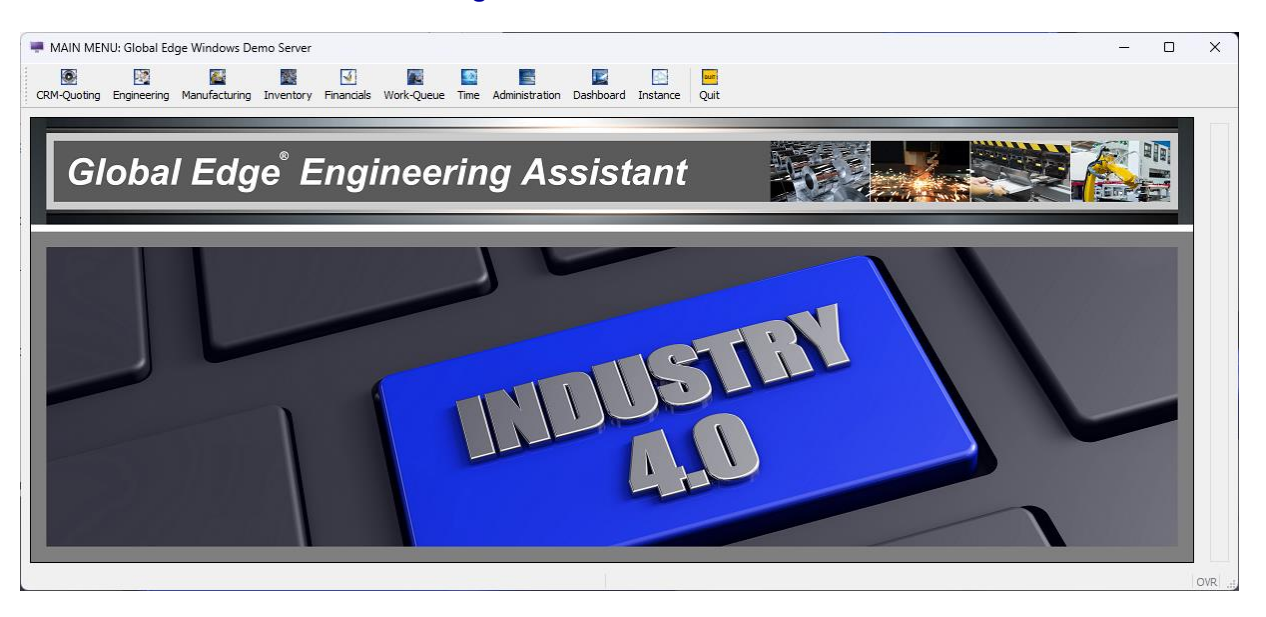

2. Select "Accounts Payable / Purchase Order" option on the Integrated Financials menu:

| /endor-Maintenance |         |                      |   | VENDOR<br>Add    |
|--------------------|---------|----------------------|---|------------------|
| VENDOR #:          | СОМ     | PANY:                |   | Eind             |
| REF #:             | CON     | TACT:                |   | <u>N</u> ext     |
| PHONE:             | AL      | DDR 1:               |   | Desidence        |
| EXT:               | A       | DDR 2:               |   | Previous         |
| FAX:               | CT/     | ST/ZP:               |   | Goto             |
| TYPE:              | COU     | NTRY:                |   | Update           |
| E-MAIL:            |         |                      |   | Transaction      |
| WEB SITE:          |         | 1000105 #            |   | <br>purChase-Ord |
|                    |         | CREDIT LIMIT:        |   | <br>Options      |
|                    |         | PAY TERMS:           |   | Reports          |
|                    |         | BEGIN MN BAL:        |   |                  |
|                    |         | BALANCE:             |   | poSt             |
| LAST PURCHASE:     | 12.3.21 | NO. PURCHASES:       |   | Delete           |
| YTD PURCHASES:     |         | 1099 REQ:            | ~ | Work Queue       |
| OTAL PURCHASES:    |         | FEDERAL TAX ID:      |   | QUIT             |
| DATE ADDED:        | 14.5.2  | CREDIT CARD ACCOUNT: | ~ |                  |
| DATE MODIFIED:     | 11.3.21 |                      |   |                  |
| NOTES:             |         |                      |   |                  |
|                    |         |                      |   |                  |
|                    |         |                      |   |                  |

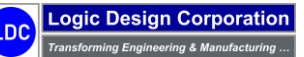

3. Select "*Find* > *Vendor*" option and retrieve VENDOR #: "1001" which will display the following vendor record and menu options:

| endor-Maintenance   |                |           |                 |           |             |                 |
|---------------------|----------------|-----------|-----------------|-----------|-------------|-----------------|
| /ENDOR #:           | 1001           | COMPANY:  | UPS CUSTOMER    | CENTER    |             | Eind            |
| REF #: UPS          |                | CONTACT:  |                 |           |             | <u>N</u> ext    |
| PHONE: 800-742      | 2-5877         | ADDR 1:   | 12400 W. Bluemo | ound Road |             | Previous        |
| EXT:                |                | ADDR 2:   |                 |           |             | <u>Previous</u> |
| FAX:                |                | CT/ST/ZP: | Elm Grove       |           | WI 53122    | Goto            |
| TYPE: FRT           | FREIGHT VENDOR | COUNTRY:  |                 |           |             | Update          |
| E-MAIL:             |                |           |                 |           |             | Transaction     |
| WEB SITE:           |                |           |                 |           |             | - Charles O     |
| PS CUSTOMER CENTE   | R              |           | ACCOUNT #:      |           |             | purchase-Ord    |
| 2400 W. Bluemound R | td.            |           | CREDIT LIMIT:   |           | \$5000.00   | Options         |
|                     |                |           | PAY TERMS:      | N30       | NET 30 DAYS | Reports         |
| m Grove             | WI 53122       |           | BEGIN MN BAL:   |           | \$0.00      | noSt            |
|                     |                |           | BALANCE:        |           | \$0.00      | East            |
| LAST PURCHASE:      | 1132           |           | NO. PURCHASES:  |           | 0           | Delete          |
| YTD PURCHASES:      | \$0.00         |           | 1099 REQ:       | No 🗸      |             | Work Queue      |
| OTAL PURCHASES:     | \$0.00         | 1         | FEDERAL TAX ID: |           |             | QUIT            |
| DATE ADDED:         | <b>建装</b> 用    | CREDIT    | CARD ACCOUNT:   | No 🗸      |             |                 |
| DATE MODIFIED:      | 11.3.21        |           |                 |           |             |                 |
| NOTES:              |                |           |                 |           |             |                 |
|                     |                |           |                 |           |             |                 |
| #1of1)              |                |           |                 |           |             |                 |
| 210                 |                |           |                 |           |             |                 |

4. Select "Transactions" option to display the following screen form and menu options:

|           |                |       |                               |                    |            |      | Invoice   |
|-----------|----------------|-------|-------------------------------|--------------------|------------|------|-----------|
| VENDOR #: | 1001 REF #:    | UPS   | UPS CUSTOMER CENTER           |                    |            |      | Сору      |
| DATE      | INVOICE NUMBER | TRANS | DESCRIPTION                   | DEBIT              | CREDIT     | POST | cRedits   |
| 9/26/2019 | ABC-453322     | INVCE | Purchase of Steel Metal Stock |                    | \$29261.09 | Yes  |           |
| 2/15/2019 |                | ADJST | Canceled Payment              |                    | \$750.00   | No   | Payments  |
| 9/27/2018 |                | PAYMT | Payment Voided                | \$400.00           |            | No   | Undate    |
| 7/15/2018 |                | PAYMT | Wire Transfer Canceled        | \$750.00           |            | No   | Opuate    |
| 5/18/2018 | ABC-987621     | INVCE | Consulting fee                |                    | \$750.00   | No   | Apply     |
| 5/16/2016 |                | PAYMT | PAYMENT TO VENDOR             | \$24237.90         |            | Clrd |           |
| 4/13/2016 | 2384999999     | INVCE | steel stock                   |                    | \$24237.90 | Clrd | adJustmen |
| 3/03/2014 |                | PAYMT | PAYMENT TO VENDOR             | \$5191.94          |            | Clrd | Examine   |
| 7/14/2014 | 23-8412342     | INVCE | steel stock                   |                    | \$5191.94  | Clrd | Examine   |
| 7/15/2013 |                | PAYMT | PAYMENT TO VENDOR             | \$6762.29          |            | Clrd | Void      |
| 5/12/2013 | 23-8123213     | INVCE | steel stock                   |                    | \$6762.29  | Clrd |           |
| 0/13/2012 |                | PAYMT | PAYMENT TO VENDOR             | \$5191.94          |            | Clrd | posT      |
| 0/10/2012 | 22-30523       | INVCE | steel stock                   |                    | \$5191.94  | Clrd | uNpost    |
| 5/30/2012 |                | PAYMT | PAYMENT TO VENDOR             | \$6164.84          |            | Clrd | 2.0001    |
| 5/12/2012 | 22-27888       | INVCE | steel stock                   |                    | \$6164.84  | Clrd | GL-Recond |
|           |                |       |                               | POSTED BALANCE:    | \$0.00     |      | Delete    |
|           |                |       | I                             | NCLUDING UNPOSTED: | \$350.00   |      | QUIT      |

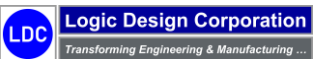

5. Select "Invoice" option to display the following screen form to enter incoming vendor invoice header information:

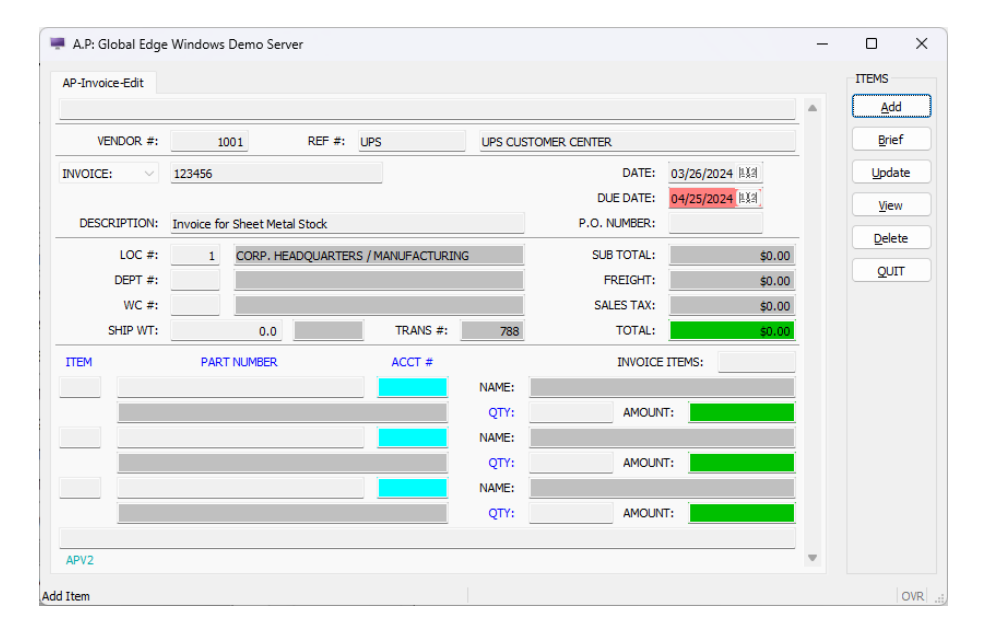

6. Select "OK" followed by "Add" option on the ITEMS menu to display the following screen form:

| P-Invoice-Pa   | art-Detail    |              |           |          |         |         |          |       |        | C |        |  |
|----------------|---------------|--------------|-----------|----------|---------|---------|----------|-------|--------|---|--------|--|
| Enter Line Ite | em Informatio | on, then Pre | ss [OK]:  |          |         |         |          |       |        |   | OK     |  |
| VENDOR #:      | 100           | 01           | REF #:    | UPS      |         |         |          |       |        |   | Cancel |  |
|                | UPS CUSTO     | MER CENTE    | R         |          |         |         |          |       |        |   | F7     |  |
| NVOICE #:      |               |              |           |          | Т       | RANS #: |          |       | 0      |   |        |  |
| PROJ. #:       |               |              |           |          |         | PHASE:  |          |       |        |   |        |  |
| JOB #:         |               |              |           |          | WOR     | K PACK: |          |       |        |   |        |  |
| PART #:        |               |              |           |          |         | ITEM #: | 1        |       |        |   |        |  |
| DESC:          | Invoice for   | Sheet Metal  | Stock     |          |         |         |          |       |        |   |        |  |
| EXP TYPE:      |               |              |           |          |         |         |          |       |        |   |        |  |
| ACCOUNT:       | 114100        | - STO        | СК        |          |         |         |          |       |        |   |        |  |
| LOC #:         | 1             | CORP. HEA    | DQUARTERS | / MANUFA | ACTURIN | IG      |          |       |        |   |        |  |
| DEPT #:        |               |              |           |          |         |         |          |       |        |   |        |  |
| WC #:          |               |              |           |          |         |         |          |       |        |   |        |  |
| POST CAT:      | Other         |              | $\sim$    |          |         | T/      | AXABLE:  | No    | $\sim$ |   |        |  |
| EMPL #:        |               |              |           |          |         |         |          |       |        |   |        |  |
|                | QUANTI        | ΓY           | UNIT P    | RICE     |         |         | EXTENDED | )     |        |   |        |  |
| INVOICE:       | 500.          | 0000         |           | \$0.5000 |         |         |          | \$250 | .00    |   |        |  |
| UOM:           | pounds        |              |           | FRE      | IGHT:   |         |          | \$50  | .00    |   |        |  |
| ORDERED:       |               |              |           | SALE     | S TAX:  |         |          | \$0   | .00    |   |        |  |
| REJECTED:      |               |              |           |          |         |         |          |       |        |   |        |  |
| RECEIVED:      |               |              |           | Т        | OTAL:   |         |          | \$300 | .00    |   |        |  |
| U              | NIT SHIP WE   | IGHT:        |           |          | UOM:    |         |          |       |        |   |        |  |
| EXTEND         | DED SHIP WE   | IGHT:        |           |          |         |         |          |       |        |   |        |  |
| PUR            | RCHASE ORD    | ER #:        |           | LINE IT  | 'EM #:  |         |          |       |        |   |        |  |
|                | SHIPME        | NT #:        |           | LINE IT  | 'EM #:  |         |          |       |        |   |        |  |
|                |               |              |           |          |         |         |          |       |        |   |        |  |
|                |               |              |           |          |         |         |          |       |        |   |        |  |

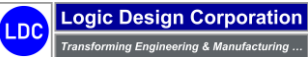

7. Select "OK" when done which will display the "AP-Invoice-Edit" screen:

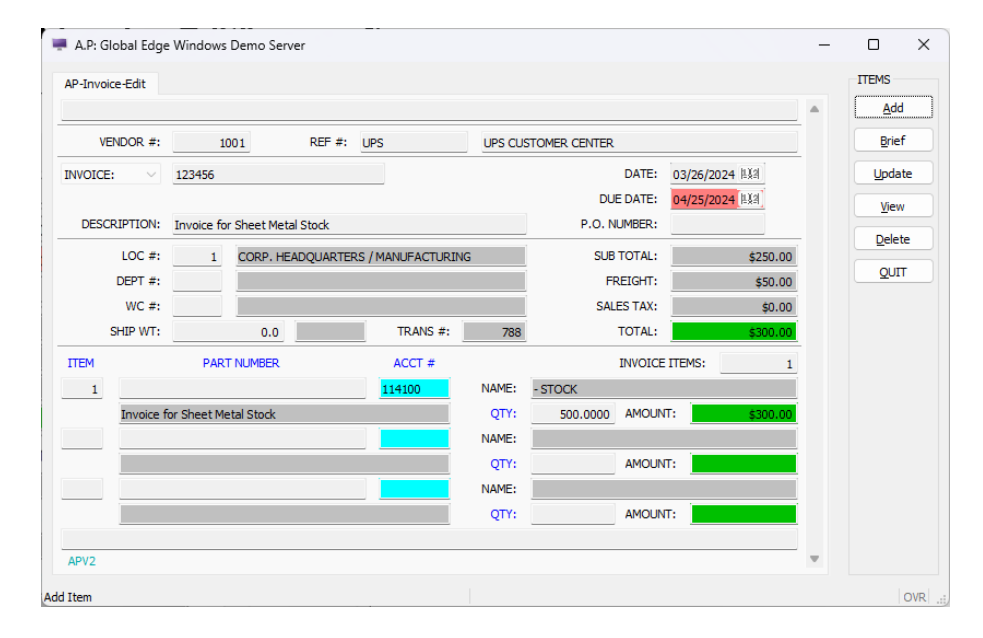

8. Select "QUIT" twice to complete vendor invoice entry and return to TRANSACTIONS menu:

|            |                |       |                               |                     |            |      | Īuva   | ice    |
|------------|----------------|-------|-------------------------------|---------------------|------------|------|--------|--------|
| VENDOR #:  | 1001 REF #:    | UPS   | UPS CUSTOMER CENTER           |                     |            |      |        | ру     |
| DATE       | INVOICE NUMBER | TRANS | DESCRIPTION                   | DEBIT               | CREDIT     | POST | cRer   | dits   |
| 3/26/2024  | 123456         | INVCE | Invoice for Sheet Metal Stock |                     | \$300.00   | No   |        |        |
| 9/26/2019  | ABC-453322     | INVCE | Purchase of Steel Metal Stock |                     | \$29261.09 | Yes  | Paym   | ents   |
| 2/15/2019  |                | ADJST | Canceled Payment              |                     | \$750.00   | No   | Lind   |        |
| 9/27/2018  |                | PAYMT | Payment Voided                | \$400.00            |            | No   | Opu    | ate    |
| 07/15/2018 |                | PAYMT | Wire Transfer Canceled        | \$750.00            |            | No   | App    | oly    |
| 06/18/2018 | ABC-987621     | INVCE | Consulting fee                |                     | \$750.00   | No   |        |        |
| 05/16/2016 |                | PAYMT | PAYMENT TO VENDOR             | \$24237.90          |            | Cird | adJust | mer    |
| 04/13/2016 | 2384999999     | INVCE | steel stock                   |                     | \$24237.90 | Cird | Evan   | nino   |
| 08/03/2014 |                | PAYMT | PAYMENT TO VENDOR             | \$5191.94           |            | Cird | Exan   | iii ie |
| 07/14/2014 | 23-8412342     | INVCE | steel stock                   |                     | \$5191.94  | Clrd | Vo     | id     |
| 07/15/2013 |                | PAYMT | PAYMENT TO VENDOR             | \$6762.29           |            | Clrd |        |        |
| 06/12/2013 | 23-8123213     | INVCE | steel stock                   |                     | \$6762.29  | Clrd | Dos    | sT     |
| 10/13/2012 |                | PAYMT | PAYMENT TO VENDOR             | \$5191.94           |            | Clrd |        |        |
| 10/10/2012 | 22-30523       | INVCE | steel stock                   |                     | \$5191.94  | Clrd | ūnbi   | ost    |
| 06/30/2012 |                | PAYMT | PAYMENT TO VENDOR             | \$6164.84           |            | Cird | GL-Rec | onc    |
|            |                |       |                               | POSTED BALANCE:     | \$0.00     |      | Dele   | ete    |
|            |                |       |                               | INCLUDING UNPOSTED: | \$650.00   |      | 01     | пт     |

9. Select "Post" option to post all or selected accounts payable transactions to general ledger.

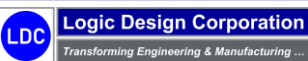

10. Select "QUIT > Purchase-Order > Update" option and select "P.O. #: 1009" on the following screen form:

| der-List            |                                 |                                                                                                    |                                                                                                    |                                                                                                    |                                                                                                    | ОК                                                                                                    |                                                                                                    |
|---------------------|---------------------------------|----------------------------------------------------------------------------------------------------|----------------------------------------------------------------------------------------------------|----------------------------------------------------------------------------------------------------|----------------------------------------------------------------------------------------------------|----------------------------------------------------------------------------------------------------|----------------------------------------------------------------------------------------------------|
| ase Order, then Pre | ess [OK]:                       |                                                                                                    |                                                                                                    |                                                                                                    |                                                                                                    |                                                                                                    |                                                                                                    |
| #: 1001             | REF #: UPS                      | UPS CUSTOMER CENTER                                                                                                    |                                                                                                    |                                                                                                    |                                                                                                    | Cancel                                                                                                    |                                                                                                    |
| REFERENCE           | DESCRIPTION                     | DATE                                                                                                    | TOTAL                                                                                                    | STATUS                                                                                                    | F                                                                                                    | 6-Examine                                                                                                    | P                                                                                                    |
|                     | Purchase of Steel Metal Stock   | 09/01/2019                                                                                                    | \$33626.49                                                                                                    | Entered                                                                                                    |                                                                                                    |                                                                                                    |                                                                                                    |
|                     | Purchase of Hardware Components | 09/01/2019                                                                                                    | \$1487.50                                                                                                    | Entered                                                                                                    |                                                                                                    |                                                                                                    |                                                                                                    |
|                     | Purchase of Steel Metal Stock   | 09/01/2019                                                                                                    | \$29261.09                                                                                                    | Closed                                                                                                    |                                                                                                    |                                                                                                    |                                                                                                    |
|                     |                                 |                                                                                                    |                                                                                                    |                                                                                                    |                                                                                                    |                                                                                                    |                                                                                                    |
|                     |                                 |                                                                                                    |                                                                                                    |                                                                                                    |                                                                                                    |                                                                                                    |                                                                                                    |
|                     |                                 |                                                                                                    |                                                                                                    |                                                                                                    |                                                                                                    |                                                                                                    |                                                                                                    |
|                     |                                 |                                                                                                    |                                                                                                    |                                                                                                    |                                                                                                    |                                                                                                    |                                                                                                    |
|                     |                                 |                                                                                                    |                                                                                                    |                                                                                                    |                                                                                                    |                                                                                                    |                                                                                                    |
|                     |                                 |                                                                                                    |                                                                                                    |                                                                                                    |                                                                                                    |                                                                                                    |                                                                                                    |
|                     |                                 |                                                                                                    |                                                                                                    |                                                                                                    |                                                                                                    |                                                                                                    |                                                                                                    |
|                     |                                 |                                                                                                    |                                                                                                    |                                                                                                    |                                                                                                    |                                                                                                    |                                                                                                    |
|                     |                                 |                                                                                                    |                                                                                                    |                                                                                                    |                                                                                                    |                                                                                                    |                                                                                                    |
|                     |                                 |                                                                                                    |                                                                                                    |                                                                                                    |                                                                                                    |                                                                                                    |                                                                                                    |
|                     |                                 |                                                                                                    |                                                                                                    |                                                                                                    |                                                                                                    |                                                                                                    |                                                                                                    |
|                     | #: 1001<br>REFERENCE            | ase Order, then Press [OK]:  #: 1001 REF #: UPS REFERENCE DESCRIPTION Purchase of Steel Metal Stock Purchase of Steel Metal Stock Unchase of Steel Metal Stock | ase Order, then Press [OK]:  #: 1001 REF #: UPS UPS CUSTOMER CENTER  REFERENCE DESCRIPTION DATE Purchase of Steel Metal Stock 09/01/2019 Purchase of Steel Metal Stock 09/01/2019 Purchase of Steel Metal Stock 09/01/2019 | Asse Order, then Press [OK]:  # 1001 REF #: UPS UPS CUSTOMER CENTER  REFERENCE DESCRIPTION DATE TOTAL 09/01/2019 \$33626.49 09/01/2019 \$1487.50 09/01/2019 \$29261.09 \$29261.09 | ase Order, then Press [OK]:        #:     1001     REF #:     UPS     UPS CUSTOMER CENTER       REFERENCE     DESCRIPTION     DATE     TOTAL     STATUS       Purchase of Steel Metal Stock     09/01/2019     \$33626.49     Entered       Purchase of Steel Metal Stock     09/01/2019     \$1487.50     Closed | Purchase of Steel Metal Stock         09/01/2019         \$33626.49         Entered           Purchase of Steel Metal Stock         09/01/2019         \$3487.50         Entered         Closed | Purchase of Steel Metal Stock         09/01/2019         \$1497.50         Entered         Closed           Purchase of Steel Metal Stock         09/01/2019         \$29251.09         Entered         Closed         Filtered         Closed         Closed         < |

11. Select "OK" option to display the following screen form and menu options:

| urchase-Orde | er-Header   |           |                         |               |        |                 |                        |            |        | PUR | CHASE-ORD      |
|--------------|-------------|-----------|-------------------------|---------------|--------|-----------------|------------------------|------------|--------|-----|----------------|
| VENDOR #:    | 100         | 01        | REF #                   | UPS           |        | UPS CUSTOMER CE | ENTER                  |            |        |     | <u>I</u> tems  |
| PO #:        | 100         | 9         |                         | RE            | V #:   |                 | PO DATE:               | 09/01/2019 | 12.2   | S   | hip-Address    |
| PO DESC:     | Purchase o  | f Steel I | Metal Stock             |               |        |                 |                        |            |        |     | Bill-Address   |
| CONTACT:     |             | 1 0       |                         | ERS / MANUEAC | TURING | V               | BLANKET:<br>ALID FROM: | ~          | 11.24  |     | sHipments      |
| DEPT #:      |             |           |                         |               |        | v               | ALID THRU:             |            | 11.3.2 | [   | Print          |
| W.C. #:      |             |           |                         |               |        |                 |                        |            |        |     | <u>s</u> Tatus |
| CUST #:      |             |           |                         |               |        |                 |                        |            |        |     | <u>R</u> evise |
| ORDER #:     |             |           |                         |               |        |                 |                        |            |        | G   | onfiguration   |
| REC          | UESTED BY:  | LDC       | Larry D. Colbou         | 'n            |        | PO TYPE:        | Normal                 |            | ~      |     | Documents      |
| AUTH         | IORIZED BY: |           |                         |               |        | TAXABLE:        | No 🗸                   |            |        |     |                |
|              | PAY TERMS:  | N30       | NET 30 DAYS             |               |        | RATE:           | _                      | 0.00       |        |     | QUII           |
| SH           | IP WEIGHT:  | _         | 61139.0                 | 9             |        | STATUS:         | Entered                | ~          |        |     |                |
| SH           | IP WT UOM:  | lbs       |                         |               |        | RECEIVING:      | Yes                    | ~          |        |     |                |
|              | SHIP VIA:   | BST       | BEST WAY                |               |        | NET CHARGE:     |                        | \$3362     | 26.49  |     |                |
| FOB          | LOCATION:   | Shipp     | ing Point               |               |        | FREIGHT:        |                        | 1          | \$0.00 |     |                |
| EXPE         | CIED DATE:  | 09/08     | <mark>/2019</mark> [분쇄] | PARTIAL:      | Yes 🗸  | SALES TAX:      |                        | 5          | \$0.00 |     |                |
| AU           | 1.1.2ED     |           | 113                     | 13101         |        | PO TOTAL:       |                        | \$3362     | 26.49  |     |                |
|              |             |           |                         |               |        |                 |                        |            |        |     |                |

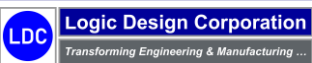

12. Select "Items > Update" option and select "LINE #: 1" on the following screen form:

| A.P: Global                                                                                                    | l Edge Window                                                                | vs Demo Serve                                                                  | r                                                                                                    |                                                                                                    |                                                                               |                                                     |                                                                                          |                                                                                                    |                                                                              | - |   |
|----------------------------------------------------------------------------------------------------|------------------------------------------------------------------------------|--------------------------------------------------------------------------------|----------------------------------------------------------------------------------------------------|----------------------------------------------------------------------------------------------------|-------------------------------------------------------------------------------|-----------------------------------------------------|------------------------------------------------------------------------------------------|----------------------------------------------------------------------------------------------------|------------------------------------------------------------------------------|---|---|
| D-Item-List                                                                                                    |                                                                              |                                                                                |                                                                                                    |                                                                                                    |                                                                               |                                                     |                                                                                          |                                                                                                    | _                                                                            |   | ſ |
| VENDOR #:<br>P.O. #:                                                                                                    | 1001<br>1009                                                                 | REF #:<br>Purchase of S                                                        | UPS<br>Iteel Metal Stock                                                                                 | UPS CUSTOMER CENTER                                                                                                    |                                                                               |                                                     |                                                                                          |                                                                                                    |                                                                              |   |   |
| LINE<br>1 GR<br>2 CR<br>3 CR<br>4 CR<br>5 CR<br>6 CR<br>7 CR<br>7 | PART<br>548960.0<br>548960.0<br>548960.0<br>548960.1<br>548960.1<br>548960.1 | #<br>24005HT<br>30005HT<br>36005HT<br>42005HT<br>55005HT<br>05005HT<br>05005HT | COLD ROLL STEE<br>COLD ROLL STEE<br>COLD ROLL STEE<br>COLD ROLL STEE<br>COLD ROLL STEE<br>COLD ROLL STEE | DESCRIPTION<br>1. SHEET 48 × 96 × 0.02400<br>1. SHEET 48 × 96 × 0.03000<br>1. SHEET 48 × 96 × 0.03600<br>1. SHEET 48 × 96 × 0.04200<br>1. SHEET 48 × 96 × 0.07500<br>1. SHEET 48 × 96 × 0.12000<br>1. SHEET 48 × 96 × 0.12000 | QUANTITY<br>75.0000<br>200.0000<br>75.0000<br>150.0000<br>85.0000<br>115.0000 | UOM<br>each<br>each<br>each<br>each<br>each<br>each | UNIT PRICE<br>\$21.5900<br>\$22.9081<br>\$30.2261<br>\$53.9751<br>\$75.5652<br>\$86.3602 | EXTENDED<br>\$1295.40<br>\$4318.00<br>\$1295.41<br>\$2266.5<br>\$8096.27<br>\$6423.04<br>\$9931.42 | STATUS Active Active Active Active Active Active Active Active Active Active |   |   |
| AFVE                                                                                                    |                                                                              |                                                                                |                                                                                                    |                                                                                                    |                                                                               |                                                     |                                                                                          |                                                                                                    |                                                                              |   |   |

13. Select "OK" option to display the following screen form and menu options:

| urchase-Order-Item  |                          |               |                |               |        |           | PO-ITEM   |
|---------------------|--------------------------|---------------|----------------|---------------|--------|-----------|-----------|
|                     |                          |               |                |               |        |           | Update    |
| NDOR #:             | 1001 REF #:              | UPS           | UPS CUSTOMER O | ENTER         |        |           | Vendor-Pa |
| P.O. #:             | 1009 Purchase of Steel N | letal Stock   |                |               |        |           | Open-PO   |
| PROJECT #:          |                          |               | JOE            | 3 #:          |        |           | Invoices  |
| PHASE #:            |                          |               | WORK PACK      | (#:           |        |           |           |
| PART #: CRS48       | 960.02400SHT             | HIC           | DE: No 🗸       | LINE ITEM #:  |        | 1         | inVentory |
| OLD ROLL STEEL SHEE | ET 48 x 96 x 0.02400     |               |                | REVISION #:   |        |           | Prices    |
| RS                  |                          |               |                | STATUS:       | Active | $\sim$    | MRP       |
| OLD ROLLED STEEL    |                          |               |                | TAXABLE:      | No     | $\sim$    | proCess   |
|                     |                          |               |                | PARTIAL:      | Yes    | $\sim$    |           |
|                     |                          |               |                | ORDER QTY:    |        | 75.0000   | Qui       |
|                     |                          |               |                | OVER/UNDER:   | 0.0    | / 0.0     |           |
| UNIT SHIP WT:       | 31.40370432              |               |                | RECEIVED QTY: |        |           |           |
| UOM:                | lbs                      |               |                | EXT SHIP WT:  |        | 2355.28   |           |
| EXPENSE TYPE:       |                          |               |                | UOM:          | each   |           |           |
| ACCOUNT #:          | 114001 - SHEET I         | METAL         |                | UNIT PRICE:   |        | \$17.2720 |           |
| LOC #: 1            | CORP. HEADQUARTERS /     | MANUFACTURING |                | EXTENDED:     |        | \$1295.40 |           |
| DEPT #:             |                          |               |                |               |        |           |           |
| WC #:               |                          |               |                |               |        |           |           |
| POST CATEGORY:      | Inventory $\sim$         | RECEIVING: N  | No v           |               |        |           |           |
| EMPLOYEE #:         |                          |               |                |               |        |           |           |
|                     |                          |               |                |               |        |           |           |

14. Select "QUIT" option twice to return to "Purchase-Order-Header" screen and select "Print" option to generate purchase order report.

Copyright  $\ensuremath{\textcircled{O}}$  2025 Logic Design Corporation – All Rights Reserved
Sample Purchase Order

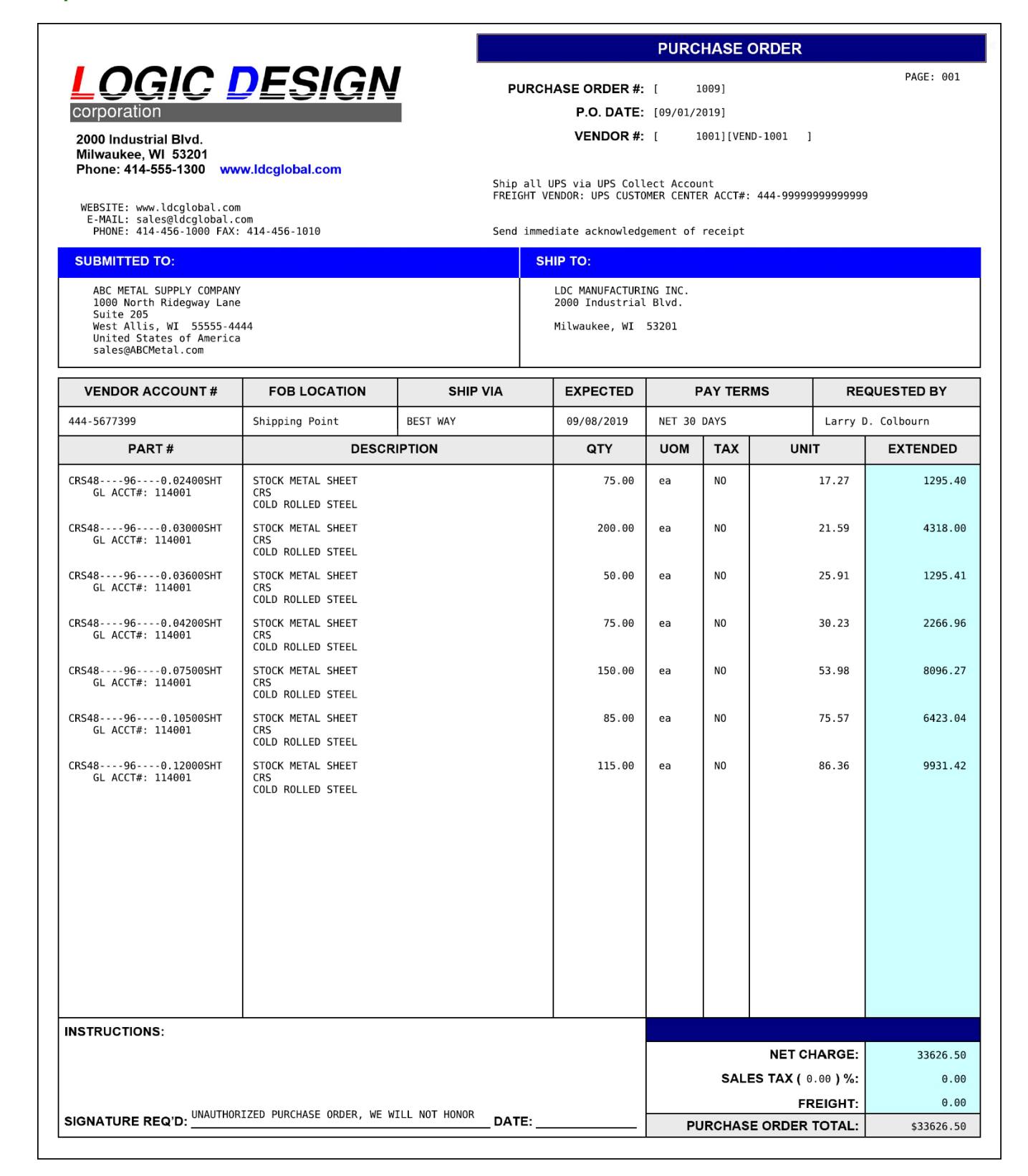

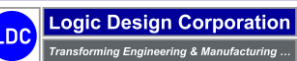

Copyright  $\textcircled{\mbox{\footnotesize opt}}$  2025 Logic Design Corporation – All Rights Reserved

# 6.3 – Inventory Management

This step illustrates the inventory management capabilities.

#### **Workflow Steps**

1. Select "Inventory" option on the Global Edge main menu:

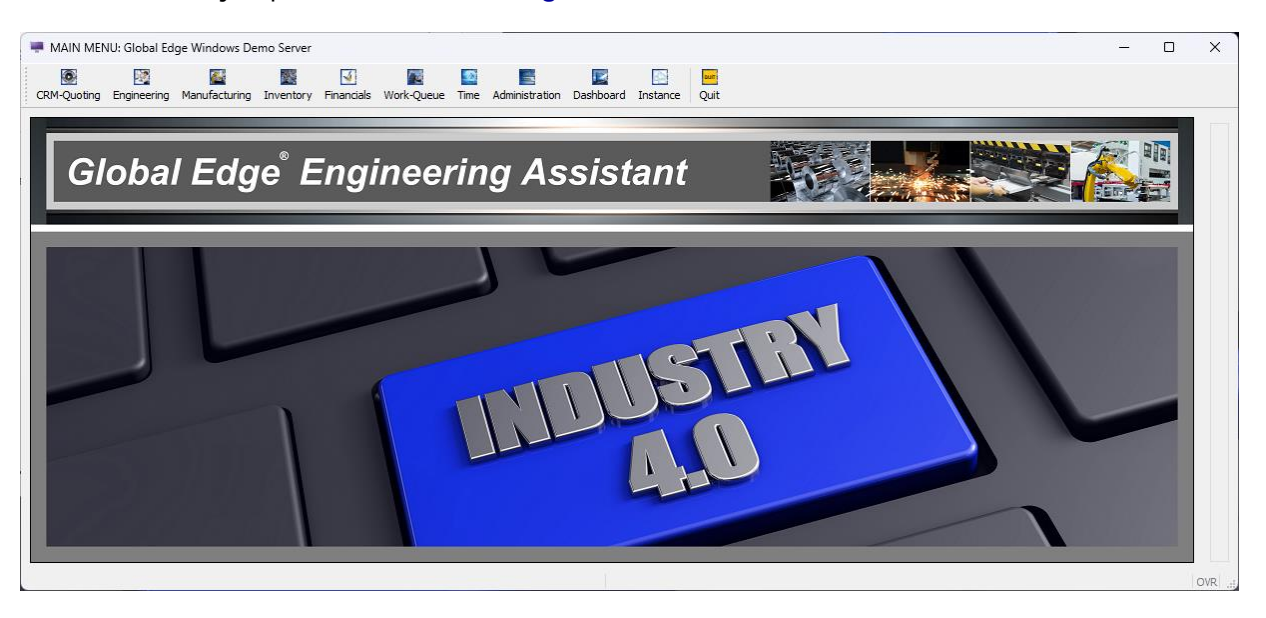

2. Select "Inventory Maintenance > Inventory Management" option on Inventory Management menu:

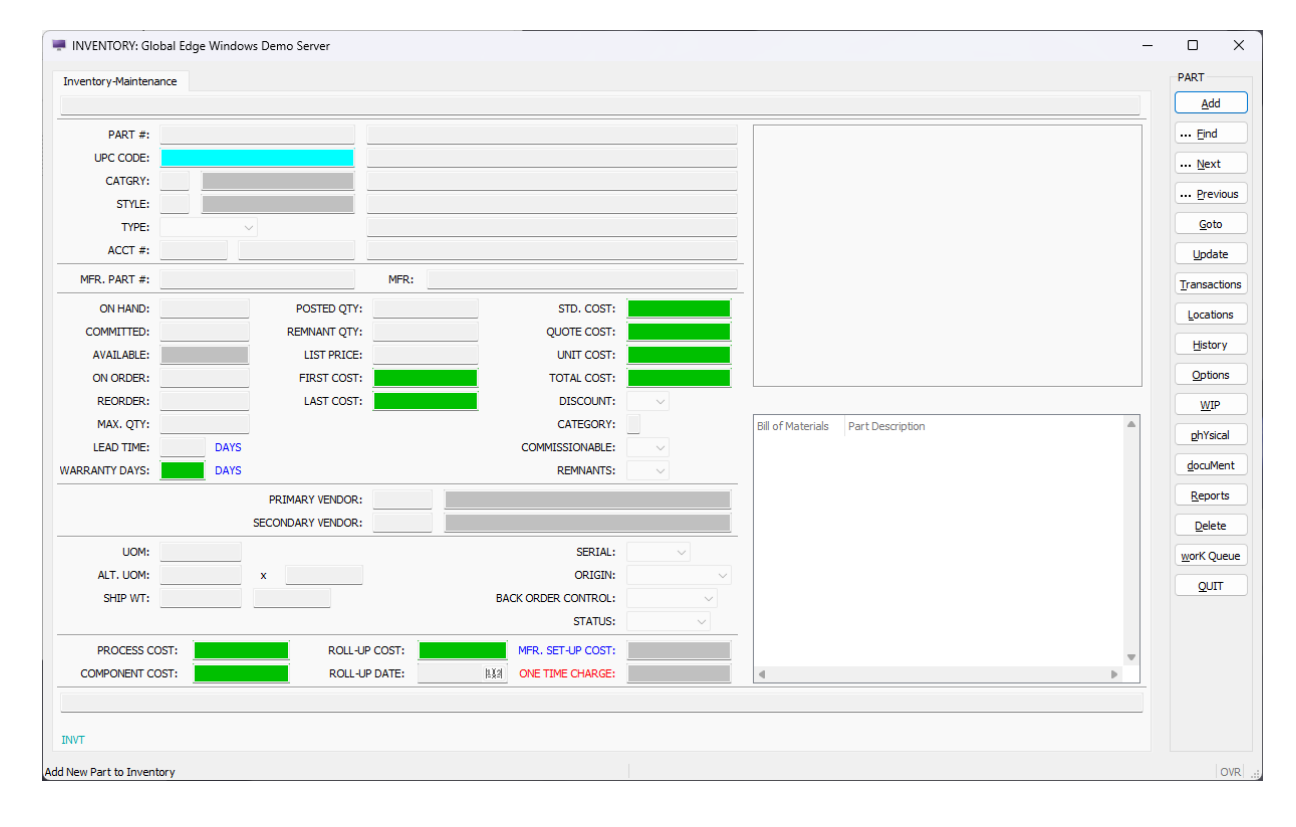

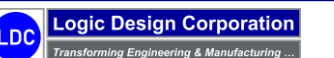

3. Select "*Find > Part*" option and retrieve **PART #:** "*SHEET-METAL-PANEL*" which will display the following PART menu options:

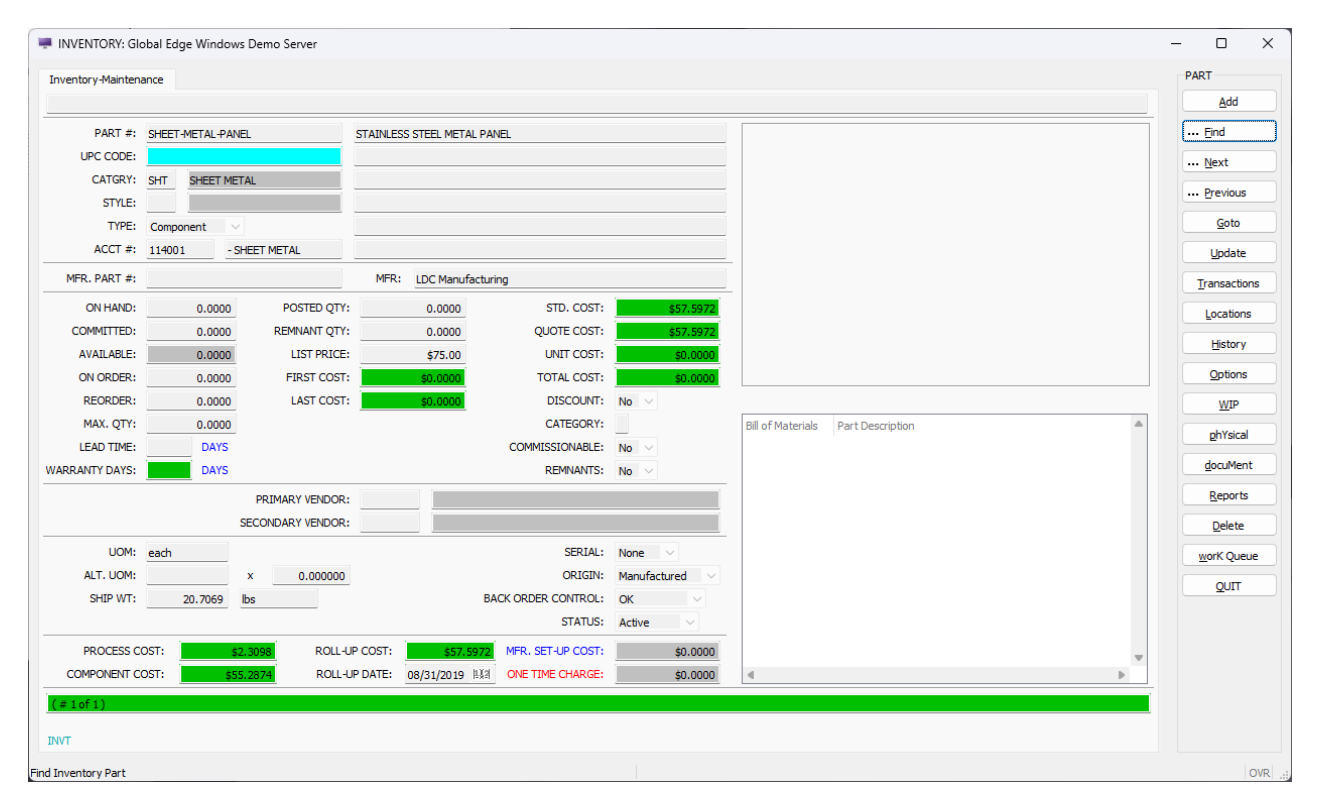

4. Select "Transactions > Displayed" option to display the following screen form and menu options:

|           | ISOCION    |          |      |             |            |      | A ( | <u>A</u> dd |
|-----------|------------|----------|------|-------------|------------|------|-----|-------------|
| DATE      | TRANS TYPE | QUANTITY | UOM  | PURC. PRICE | SALE PRICE | POST | -   | Update      |
| 9/02/2019 | SALE       | 75.0000  | each |             | \$5437.50  | Clrd |     |             |
| 6/21/2019 | SALE       | 175.0000 | each |             | \$12162.50 | Clrd |     | View        |
| 2/17/2019 | SALE       | 250.0000 | each |             | \$17375.00 | Cird |     | Delete      |
| 0/11/2018 | SALE       | 25.0000  | each |             | \$1875.00  | Cird |     | Delete      |
| 4/23/2018 | SALE       | 115.0000 | each |             | \$8050.00  | Cird |     | Post        |
| 2/04/2018 | SALE       | 25.0000  | each |             | \$1875.00  | Cird |     |             |
| 1/19/2017 | SALE       | 150.0000 | each |             | \$10500.00 | Cird |     | Unpost      |
| 8/05/2017 | SALE       | 85.0000  | each |             | \$6162.50  | Cird |     | Switch      |
| 5/26/2017 | SALE       | 35.0000  | each |             | \$2625.00  | Cird |     | Switch      |
|           |            |          |      |             |            |      |     | Test        |
| 17        |            |          |      |             |            |      | -   | QUIT        |

5. Select "QUIT" followed by "History" option to display the following screen form and menu options:

|    | INVE     | NTO   | RY: Global Edge V | Vindows Demo | Serv | er            |          |   |                |          |   | - |           | ×          |
|----|----------|-------|-------------------|--------------|------|---------------|----------|---|----------------|----------|---|---|-----------|------------|
|    | Invento  | ory-P | art-History       |              |      |               |          |   |                |          |   |   | PART HIST | FORY<br>ly |
|    | YEAR     |       | UNITS SOLD        | % CHANGE     |      | SALES DOLLARS | % CHANGE |   | AVG SALE PRICE | % CHANGE |   |   | TD        |            |
|    | 2024     | :     | 0.0000            |              | %    | \$0.00        |          | % |                |          | % |   | lobs      |            |
|    | 2023     | +     | 0.0000            |              | %    | \$0.00        |          | % |                |          | % |   | Shipmer   | nts        |
|    | 2022     | :     | 0.0000            |              | %    | \$0.00        |          | % |                |          | % |   | and Dia   |            |
|    | 2021     | :     | 0.0000            |              | %    | \$0.00        |          | % |                |          | % |   | acros     |            |
|    | 2020     | :     | 0.0000            |              |      | \$0.00        |          |   |                |          |   |   | Inspect   | ion        |
|    |          |       |                   |              |      |               |          |   |                |          |   |   | QUIT      |            |
|    |          |       |                   |              |      |               |          |   |                |          |   |   |           |            |
|    | INVI     |       |                   |              |      |               |          |   |                |          |   |   |           |            |
| Ма | nthly Sa | les H | istory            |              |      |               |          |   |                |          |   |   |           | OVR;       |

6. Select "QUIT" followed by "Reports" option to display the following report menu options:

| INVENTORY: Global Edge Windows De | - |       | ×   |
|-----------------------------------|---|-------|-----|
| Report-Selection                  |   |       |     |
| SELECT INVENTORY REPORT           |   |       |     |
| Brief Listing                     |   | Cance | el  |
| Detailed Listing                  |   |       |     |
| Valuation                         |   |       |     |
| Re-Order                          |   |       |     |
| Detailed Re-Order                 |   |       |     |
| Count                             |   |       |     |
| Purchase History                  |   |       |     |
| Sales History                     |   |       |     |
| Inventory Transaction             |   |       |     |
| Open Order                        |   |       |     |
| Shipping History                  |   |       |     |
| Part Requisition                  |   |       |     |
| Bin Labels                        |   |       |     |
| Close Window                      |   |       |     |
|                                   |   |       |     |
|                                   |   |       |     |
|                                   |   |       |     |
|                                   |   |       |     |
|                                   |   |       |     |
|                                   |   |       |     |
|                                   |   |       |     |
| RPTS                              |   |       |     |
|                                   |   |       | OVR |
|                                   |   |       | OVR |

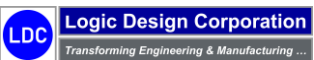

7. Select "QUIT > Find > Part" option and retrieve PART #: "AL-\*" which will display the following PART menu options:

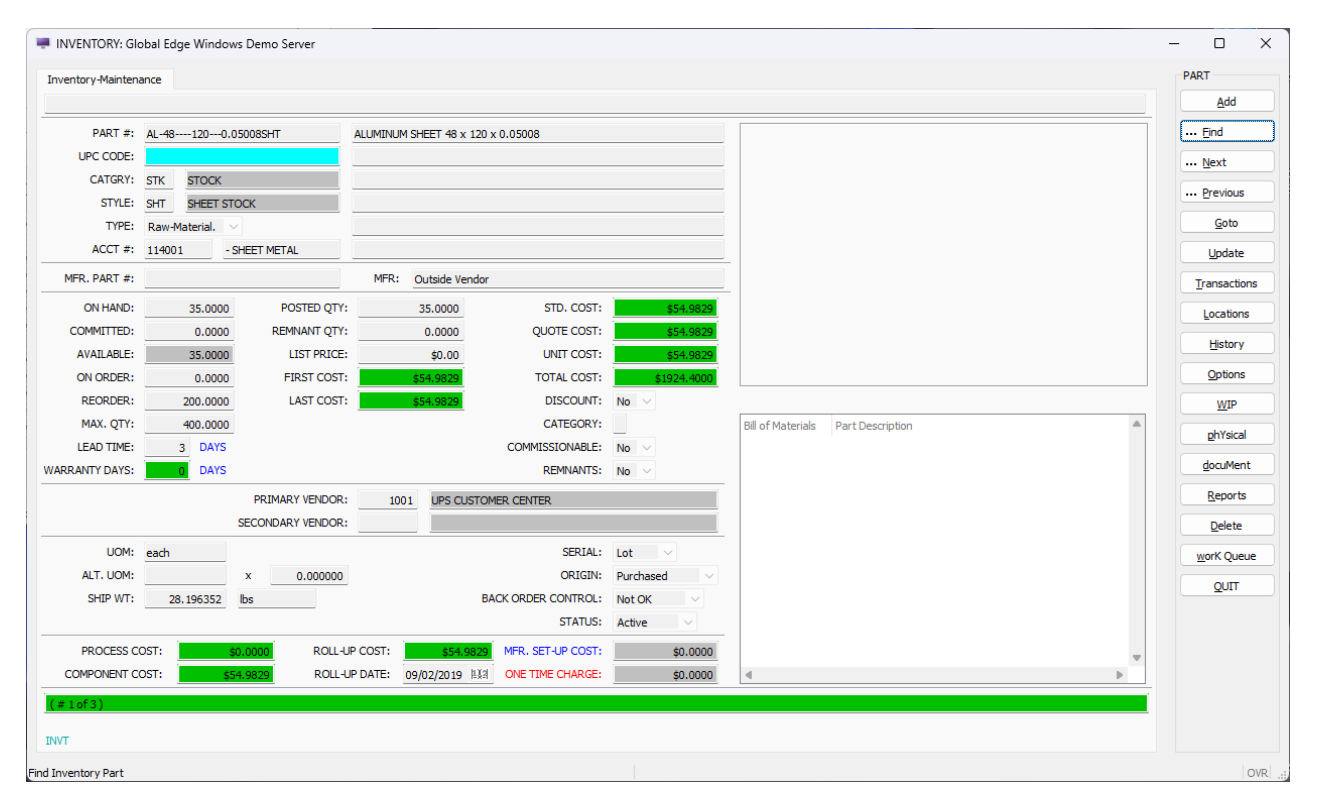

8. Select "Locations" option to display the following screen form and menu options:

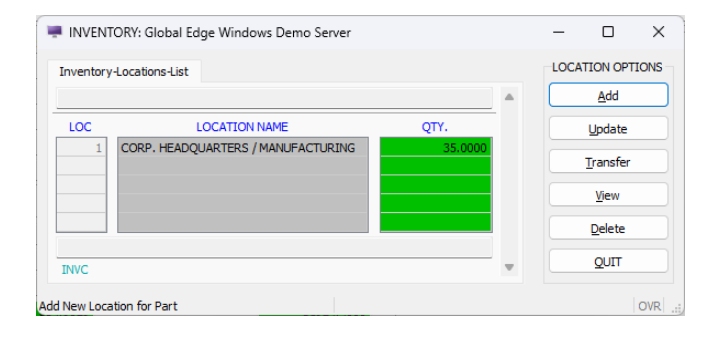

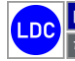

9. Select "Update" option followed by "OK" to display the following screen form and menu options:

| 🐖 INVENTORY: Global | Edge Windows De | emo Server              |         |   |           | - |              |
|---------------------|-----------------|-------------------------|---------|---|-----------|---|--------------|
| Inventory-Locations |                 |                         |         |   |           |   | PART STORAGE |
|                     |                 |                         |         |   |           |   | Bins         |
| LOCATION #:         | 1 CORP. H       | IEADQUARTERS / MANUFACT | URING   |   |           |   | Levels       |
| POSTED QTY:         | 35.0000         | QTY ON HAND:            | 35.0000 |   |           |   | Regen        |
| REMNANT QTY:        |                 |                         |         |   | AVAILABLE |   | Customer     |
| REORDER LEVEL:      | 200.0000        | - COMMITTED:            | 0.0000  | = | 35.0000   |   | Vendor       |
| MAX QTY:            | 400.0000        | + QTY ORDERED:          | 0.0000  | - | 35.0000   |   | WIP          |
| QIT ON-SITE:        |                 | QIT OFF-SITE:           |         |   |           |   | <u>w</u> r   |
| SMSB-01             |                 | 8 3 LASER               |         | ( |           |   | Transfer     |
|                     | reiding .       |                         | 0011210 |   |           |   | History      |
|                     |                 |                         |         |   |           |   | QUIT         |
|                     |                 |                         |         |   |           |   |              |
|                     |                 |                         |         |   |           |   |              |
| INVD                |                 |                         |         |   |           |   |              |
| Bin Options         |                 |                         |         |   |           |   | OVR          |

10. Select "Bins > Update" option followed by "OK" option to display following screen form:

| INVENTORY:          | Global Edg   | ge Windov  | vs Demo S | erver         |         |        | - |        | $\times$ |
|---------------------|--------------|------------|-----------|---------------|---------|--------|---|--------|----------|
| Inventory-Bin-Le    | ocation      |            |           |               |         |        |   |        |          |
| Add Bin Informa     | ation:, then | Press [OK] | :         |               |         |        |   | OK     |          |
| BIN #:              | SMSB-01      |            |           | BIN TYPE:     | Rack    | ~      |   | Cancel |          |
| DESC:               | SHEET ME     | TAL STORA  | GE BIN 01 |               |         |        |   |        |          |
|                     |              |            |           |               |         |        |   |        |          |
| DEPT #:             | 8            | MANUFA     | CTURING   |               |         |        |   |        |          |
| WC #:               | 3            | LASER CL   | JTTING    |               |         |        |   |        |          |
| QUANTITY:           |              |            |           | UOM:          |         |        |   |        |          |
| REMNANT QTY:        |              |            |           |               |         |        |   |        |          |
| CAPACITY:           |              |            |           | STORAGE TYPE: | Picking | $\sim$ |   |        |          |
|                     |              |            |           |               |         |        |   |        |          |
| INVG                |              |            |           |               |         |        |   |        |          |
| nter Description of | f Storage Lo | ocation:   |           |               |         |        |   | 0      | DVR      |

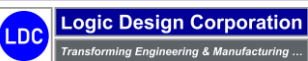

### Sample Data (Inventory Bin Table)

| TRANS # | LOC | DEPT | WC | ASSET # | BIN #   | DESCRIPTION                | AISLE | BIN | CAPACITY | UOM  | MAX. WT.  | UOM |
|---------|-----|------|----|---------|---------|----------------------------|-------|-----|----------|------|-----------|-----|
| 3       | 1   | 8    | 3  | 1207    | SMSB-01 | SHEET METAL STORAGE BIN 01 |       | 1   | 100.0000 | each | 4000.0000 | lbs |
| 4       | 1   | 8    | 3  | 1207    | SMSB-02 | SHEET METAL STORAGE BIN 02 |       | 2   | 100.0000 | each | 4000.0000 | lbs |
| 5       | 1   | 8    | 3  | 1207    | SMSB-03 | SHEET METAL STORAGE BIN 03 |       | 3   | 100.0000 | each | 4000.0000 | lbs |
| 6       | 1   | 8    | 3  | 1207    | SMSB-04 | SHEET METAL STORAGE BIN 04 |       | 4   | 100.0000 | each | 4000.0000 | lbs |
| 7       | 1   | 8    | 3  | 1207    | SMSB-05 | SHEET METAL STORAGE BIN 05 |       | 5   | 100.0000 | each | 4000.0000 | lbs |
| 8       | 1   | 8    | 3  | 1207    | SMSB-06 | SHEET METAL STORAGE BIN 06 |       | 6   | 100.0000 | each | 4000.0000 | lbs |
| 9       | 1   | 8    | 3  | 1207    | SMSB-07 | SHEET METAL STORAGE BIN 07 |       | 7   | 100.0000 | each | 4000.0000 | lbs |
| 10      | 1   | 8    | 3  | 1207    | SMSB-08 | SHEET METAL STORAGE BIN 08 |       | 8   | 100.0000 | each | 4000.0000 | lbs |
| 11      | 1   | 8    | 3  | 1207    | SMSB-09 | SHEET METAL STORAGE BIN 09 |       | 9   | 100.0000 | each | 4000.0000 | lbs |
| 12      | 1   | 8    | 3  | 1207    | SMSB-10 | SHEET METAL STORAGE BIN 10 |       | 10  | 100.0000 | each | 4000.0000 | lbs |
| 13      | 1   | 8    | 3  | 1207    | SMSB-11 | SHEET METAL STORAGE BIN 11 |       | 11  | 100.0000 | each | 4000.0000 | lbs |
| 14      | 1   | 8    | 3  | 1207    | SMSB-12 | SHEET METAL STORAGE BIN 12 |       | 12  | 100.0000 | each | 4000.0000 | lbs |
| 15      | 1   | 8    | 3  | 1207    | SMSB-13 | SHEET METAL STORAGE BIN 13 |       | 13  | 100.0000 | each | 4000.0000 | lbs |
| 16      | 1   | 8    | 3  | 1207    | SMSB-14 | SHEET METAL STORAGE BIN 14 |       | 14  | 100.0000 | each | 4000.0000 | lbs |

### Sample Data (Inventory Locations Detail Table)

| TRANS # | DEPT | WC | BIN TRAN | DESCRIPTION                | QTY. ON HAND | REMANT QTY. | CAPACITY | UOM |
|---------|------|----|----------|----------------------------|--------------|-------------|----------|-----|
| 14      |      |    | 3        | SHEET METAL STORAGE BIN 01 | 0.0000       | 0.0000      |          |     |
| 15      |      |    | 4        | SHEET METAL STORAGE BIN 02 | 0.0000       | 0.0000      |          |     |
| 16      |      |    | 5        | SHEET METAL STORAGE BIN 03 | 0.0000       | 0.0000      |          |     |
| 17      |      |    | 6        | SHEET METAL STORAGE BIN 04 | 0.0000       | 0.0000      |          |     |
| 18      |      |    | 7        | SHEET METAL STORAGE BIN 05 | 0.0000       | 0.0000      |          |     |
| 19      |      |    | 8        | SHEET METAL STORAGE BIN 06 | 0.0000       | 0.0000      |          |     |
| 20      |      |    | 9        | SHEET METAL STORAGE BIN 07 | 0.0000       | 0.0000      |          |     |
| 21      |      |    | 10       | SHEET METAL STORAGE BIN 08 | 0.0000       | 0.0000      |          |     |
| 22      |      |    | 11       | SHEET METAL STORAGE BIN 09 | 0.0000       | 0.0000      |          |     |
| 23      |      |    | 12       | SHEET METAL STORAGE BIN 10 | 0.0000       | 0.0000      |          |     |
| 24      |      |    | 13       | SHEET METAL STORAGE BIN 11 | 0.0000       | 0.0000      |          |     |
| 25      |      |    | 14       | SHEET METAL STORAGE BIN 12 | 0.0000       | 0.0000      |          |     |
| 26      |      |    | 15       | SHEET METAL STORAGE BIN 13 | 0.0000       | 0.0000      |          |     |

#### Sample Data (Inventory Locations Table)

| TRANS # | PART #             | LOC # | QTY. ON HAND | POSTED QTY. | REMNANT QTY. | REORDER LEVEL | MAX. QTY. |
|---------|--------------------|-------|--------------|-------------|--------------|---------------|-----------|
| 14      | AL-481200.05008SHT | 1     | 35.0000      | 35.0000     | 0.0000       | 200.0000      | 400.0000  |
| 15      | AL-48960.03207SHT  | 1     | 200.0000     | 200.0000    | 0.0000       | 100.0000      | 200.0000  |
| 16      | AL-601200.10007SHT | 1     | 0.0000       | 0.0000      | 0.0000       | 25.0000       | 50.0000   |
| 17      | CRS48960.02400SHT  | 1     | 0.0000       | 0.0000      | 0.0000       | 250.0000      | 500.0000  |
| 18      | CRS48960.03000SHT  | 1     | 0.0000       | 0.0000      | 0.0000       | 225.0000      | 450.0000  |
| 19      | CRS48960.03600SHT  | 1     | 0.0000       | 0.0000      | 0.0000       | 200.0000      | 400.0000  |
| 20      | CRS48960.04200SHT  | 1     | 0.0000       | 0.0000      | 0.0000       | 175.0000      | 350.0000  |
| 21      | CRS48960.07500SHT  | 1     | 0.0000       | 0.0000      | 0.0000       | 150.0000      | 300.0000  |
| 22      | CRS48960.10500SHT  | 1     | 0.0000       | 0.0000      | 0.0000       | 125.0000      | 250.0000  |
| 23      | CRS48960.12000SHT  | 1     | 0.0000       | 0.0000      | 0.0000       | 100.0000      | 200.0000  |
| 24      | CRS48960.15000SHT  | 1     | 0.0000       | 0.0000      | 0.0000       | 75.0000       | 150.0000  |
| 25      | CRS48960.37500SHT  | 1     | 0.0000       | 0.0000      | 0.0000       | 50.0000       | 100.0000  |
| 26      | CRS501200.10500SHT | 1     | 0.0000       | 0.0000      | 0.0000       | 100.0000      | 200.0000  |

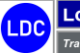

Copyright © 2025 Logic Design Corporation – All Rights Reserved

11. Return to the Global Edge main menu and select "Inventory" option:

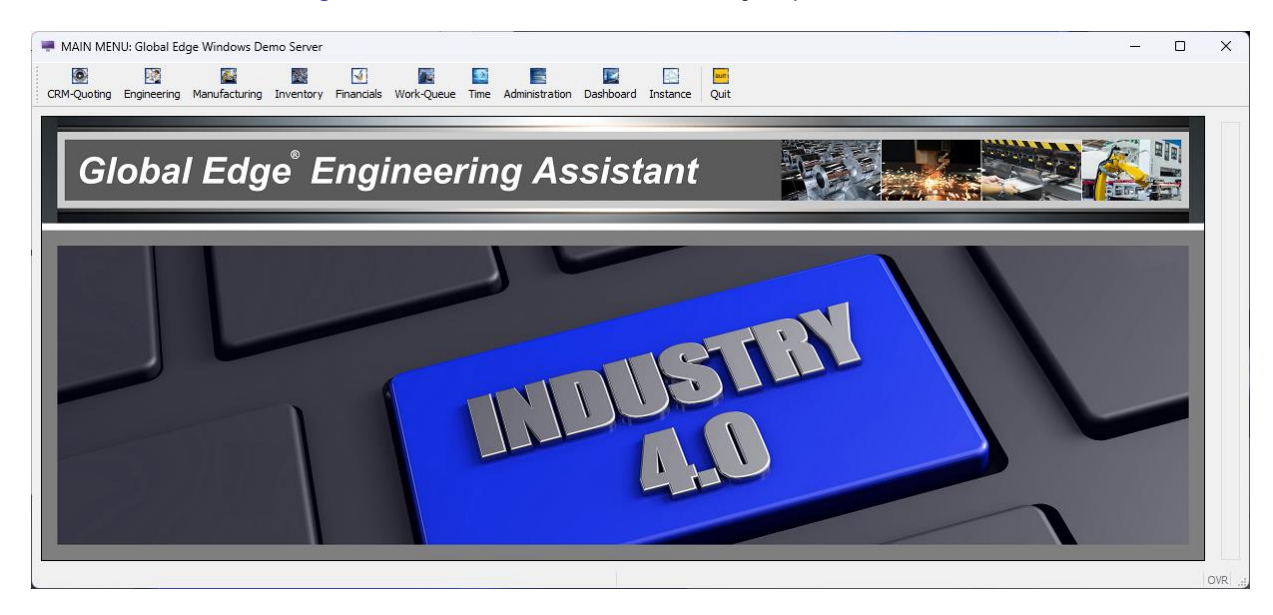

12. Select "Shipping / Receiving" option on Inventory Management menu:

|                   | -             |          |             |               |                 |     |               |      |
|-------------------|---------------|----------|-------------|---------------|-----------------|-----|---------------|------|
| Shipment-List     |               |          |             |               |                 | SHI | PPING-RECE    | IVIN |
|                   |               |          |             |               |                 |     | Customer      |      |
| PART SHIPPED:     |               |          |             |               |                 |     | Vendor        |      |
| HIP DATE BETWEEN: | 1.12          | AND      | 11.3.21     |               |                 |     | <u>O</u> rder |      |
| CUSTOMER NUMBER:  |               |          |             |               |                 |     | PO            |      |
| VENDOR NUMBER:    |               |          |             |               |                 |     | Shipments     |      |
| TYPE:             | ORDER         |          | CONSIGNMENT | PURCHASE      | REJECTED        |     | Locations     |      |
|                   | VENDOR PROCES | SS       | RMA RETURN  | PROCESS RETUR | N MOVE          |     |               |      |
|                   |               | SOURCE A | DDRESS      | DESTI         | INATION ADDRESS |     | Ereight-Vend  | dor  |
| COMPANY:          |               |          |             |               |                 |     | Work Queu     | Je . |
| CONTACT:          |               |          |             |               |                 |     | OUT           |      |
| ADDRESS 1:        |               |          |             |               |                 |     | 0011          |      |
| ADDRESS 2:        |               |          |             |               |                 |     |               |      |
| CITY/ST/ZIP:      |               |          |             |               |                 |     |               |      |
| COUNTRY:          |               |          |             |               |                 |     |               |      |
| NSO               |               |          |             |               |                 | _   |               |      |
|                   |               |          |             |               |                 |     |               |      |

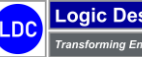

13. Select "Find" option and retrieve CUSTOMER #: "1001" to display the following customer record and menu options:

| _                                 |                |                        |            |          |     |              |
|-----------------------------------|----------------|------------------------|------------|----------|-----|--------------|
| Shipping-Receiving                |                |                        |            |          |     | CUSTOMER     |
|                                   |                |                        |            |          |     | Eind         |
| ID #: 1001 REF #: ABC-MFG         | PHONE:         | 414-555-               | 1100       | EXT:     | 101 | <u>N</u> ext |
| ABC MANUFACTURING                 | FAX:           | 414-555-               | 1105       |          |     | Previou      |
| lobert Smith, V.P. of Engineering | REP:           | RDS                    | SMITH INCO | RPORATED |     | Chinmont     |
| 000 West Industrial Way           | TER:           | US1                    | USA - CENT | RAL      |     | gripment     |
|                                   | CUST TYPE:     | MFR                    | MANUFACTI  | JRER     |     | Receipts     |
| VI 55555                          | TAXABLE ?:     | Yes $ \smallsetminus $ | RATE:      | 0.0      | 0.0 | Labels       |
| Jnited States of America          | PAY TERMS:     | N30                    | NET 30 DAY | s        |     | Ontions      |
|                                   | CREDIT STATUS: | Credit-O               | κ V        |          |     | Options      |
|                                   |                |                        |            |          |     | QUIT         |
|                                   |                |                        |            |          |     |              |
| (#1of1)                           |                |                        |            |          |     |              |
| NS1                               |                |                        |            |          |     |              |

14. Select "Shipments" option to display the following screen form and menu options:

| I SHIP & RECEIVE: Global Edge Windows Demo Server                                                                                                    |     |      | _ |             | ×  |
|----------------------------------------------------------------------------------------------------|-----|------|---|-------------|----|
| Customer-Shipments                                                                                                    |     |      |   | SHIPMENT    |    |
|                                                                                                    |     |      |   | <u>A</u> dd |    |
| DATE SHPMT # ORDER/RMA # INVOICE # TYPE P/                                                                                                    | АТН | POST |   | Update      | •  |
|                                                                                                    |     |      |   | Delete      |    |
| Customer-Shipments     SHIPMENT       DATE     SHPMT #     ORDER,RMA #     INVOICE #     TYPE     PATH     POST       Date     SHIPMENT #     ORDER,RMA #     INVOICE #     TYPE     PATH     POST       Date     SHIPMENT #     ORDER,RMA #     INVOICE #     TYPE     PATH     POST       Date     SHIPMENT #     ORDER,RMA #     INVOICE #     TYPE     PATH     POST       Date     SHIPMENT #     ORDER,RMA #     INVOICE #     TYPE     PATH     POST       Date     SHIPMENT #     ORDER,RMA #     INVOICE #     TYPE     PATH     POST       Date     SHIPMENT #     ORDER,RMA #     INVOICE #     TYPE     PATH     POST       Date     SHIPMENT #     ORDER,RMA #     INVOICE #     TYPE     PATH     POST       Date     SHIPMENT #     ORDER     SHIPMENT     SHIPMENT     SHIPMENT                                                                                                    |     |      |   |             |    |
| Customer-Shipments       SHIPMENT         DATE       SHPMT # ORDER,RMA # INVOICE # TYPE       PATH       POST         DATE       SHPMT # ORDER,RMA # INVOICE # TYPE       PATH       POST         Delete       Verw       Beports         Delete       Verw       Beports |     | s    |   |             |    |
|                                                                                                    |     |      |   | Post        |    |
|                                                                                                    |     |      |   | Notes       |    |
| ) SHIPMENTS FOUND                                                                                                    |     |      |   | QUIT        |    |
| INSD                                                                                                    |     |      | Ŧ |             |    |
| Add Shipment Record                                                                                                    |     |      |   | C           | WR |

15. Select "Add > Order" option to display the following screen form and menu options:

| ales-Order-L | ist               | 5                    |                                                                                         |        |       |                  |          |          |     |      |
|--------------|-------------------|----------------------|-----------------------------------------------------------------------------------------|--------|-------|------------------|----------|----------|-----|------|
| elect Order, | , then Press [C   | Ж]:                  |                                                                                         |        |       |                  |          |          |     | K    |
| CUST #:      |                   | REF #:               |                                                                                         |        |       |                  |          |          | Car | ncel |
| RDER #       | DATE              | CUSTOMER PO          | NOTES                                                                                   | PROJ # | JOB # | TOTAL            | STATUS   | FILLED   |     |      |
| 1002         | 11/10/23 11/10/23 | ABC-1002<br>ABC-1001 | Sales Order for Light Fixture (ERP Downloa<br>Sales Order for Cabinet Body (ERP Downloa |        | 1005  | \$0.00<br>\$0.00 | Released | No<br>No |     |      |
|              |                   |                      |                                                                                         |        |       |                  |          |          |     |      |
| ID1          |                   |                      |                                                                                         |        |       |                  |          |          |     |      |

16. Select "**OK** > **Yes** > **Order**" option to load sales order into shipment which will display the following screen form and menu options:

| 🐖 SHIP 8                             | & RECEIVE: Global Edge                                                                                       | Windows Demo S                                        | erver                                                                                    |                             |                        |                                                                   |           |                                        |                                                             |         |                                                 | - | o x                                                   |
|--------------------------------------|----------------------------------------------------------------------------------------------------|-------------------------------------------------------|------------------------------------------------------------------------------------------|-----------------------------|------------------------|-------------------------------------------------------------------|-----------|----------------------------------------|-------------------------------------------------------------|---------|-------------------------------------------------|---|-------------------------------------------------------|
| Custome                              | r-Shipments-Edit                                                                                             |                                                       |                                                                                          |                             |                        |                                                                   |           |                                        |                                                             |         |                                                 |   | SHIPMENT<br>Update                                    |
| SHIF<br>DA<br>ORDER                  | P #: 1002<br>NTE: 03/26/2024 분홍계<br>R #: 1003                                                                | RMA #:<br>INV #:<br>CLOSE ORDER?:                     | POSTED: No V                                                                             | IENT TYPE:<br>PATH:<br>VIA: | Order<br>Locati<br>TRK | on to Customer<br>VIA TRUCK                                       | ~         | PAYMENT TERMS:                         | N30 NET 30 DAYS                                             |         |                                                 |   | Items<br>Src-Dst                                      |
| LINE #<br>1<br>2<br>3<br>4<br>5<br>5 | PART NUMBER<br>DEM-01-APRON<br>DEM-024-OAD-CTR-BOX<br>DEM-03-BOTTOM-DLH<br>DEM-03+DOTTOM-DLH<br>DEM-03+PANEL | APRON<br>LOAD CEP<br>BOTTOM<br>I SHEET ME<br>SHEET ME | PART NUMBER DESCRIPTION<br>ITER BOX<br>DISPLAY LIGHT HOUSING<br>TAL HOUSING<br>TAL PANEL |                             |                        | ORDER QTY.<br>15.0000<br>25.0000<br>25.0000<br>30.0000<br>35.0000 | SHIP QTY. | SHIP UOM<br>EA<br>EA<br>EA<br>EA<br>EA | SHIP WT<br>3.6551<br>12.5235<br>1.6054<br>17.4537<br>1.9715 | EXT. WT | SHIP WT UOM<br>bs<br>bs<br>bs<br>bs<br>bs<br>bs | • | Pack-List<br>B-O-L<br>Labels<br>post<br>Notes<br>QUIT |
| Update Shipr                         | nent                                                                                                    |                                                       |                                                                                          |                             |                        |                                                                   |           |                                        |                                                             |         |                                                 |   | OVR                                                   |

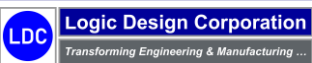

17. Select "Items > Fill" option to fill order quantities which will display updated shipment screen totals:

| ustomer- | nipments-Edit      |               |               |                       |         |         |                |           |               |              |     |         |             | Updat   |
|----------|--------------------|---------------|---------------|-----------------------|---------|---------|----------------|-----------|---------------|--------------|-----|---------|-------------|---------|
| SHIP ;   | <b>#:</b> 1002     | RMA #:        |               | SHIPMEN               | T TYPE: | Order   |                | ~         |               |              |     |         |             | Eil     |
| DAT      | : 03/26/2024 분홍경   | INV #:        |               |                       | PATH:   | Locatio | on to Customer | $\sim$    |               |              |     |         |             | Inspect |
| ORDER :  | #: 1003            | CLOSE ORDER?: | Yes V PO      | STED: No $\checkmark$ | VIA:    | TRK     | VIA TRUCK      |           | PAYMENT TERMS | N30 NET 30 D | AYS |         |             |         |
| NE #     | PART NUMBER        |               | PART          | NUMBER DESCRIPTION    |         |         | ORDER QTY.     | SHIP QTY. | SHIP UOM      | SHIP WT      | Ð   | а. wт   | SHIP WT UOM | View    |
| 1 [      | EM-01-APRON        | APRON         |               |                       |         |         | 15.0000        | 15.       | 0000 EA       | 3.656        |     | 54.8415 | lbs         | QUIT    |
| 2 0      | EM-02-LOAD-CTR-BOX | LOAD CE       | NTER BOX      |                       |         |         | 20.0000        | 20.       | 0000 EA       | 12.523       | 5   | 250.47  | lbs         |         |
| 3 E      | EM-03-BOTTOM-DLH   | BOTTOM        | DISPLAY LIGHT | HOUSING               |         |         | 25.0000        | 25.       | 0000 EA       | 1.6054       | +   | 40.135  | lbs         |         |
| 4 E      | EM-04-HOUSING      | SHEET M       | ETAL HOUSING  |                       |         |         | 30.0000        | 30.       | 0000 EA       | 17.453       | 7   | 523.611 | lbs         |         |
| 5 E      | EM-05-PANEL        | SHEET M       | ETAL PANEL    |                       |         |         | 35.0000        | 35.       | 0000 EA       | 1.971        | 5   | 69.0025 | lbs         |         |
|          |                    |               |               |                       |         |         |                |           |               |              |     |         |             |         |
|          |                    |               |               |                       |         |         |                |           |               |              |     |         |             |         |
|          |                    |               |               |                       |         |         |                |           |               |              |     |         |             |         |
|          |                    |               |               |                       |         |         |                |           |               |              |     |         |             |         |
|          |                    |               |               |                       |         |         | · · · · ·      |           |               | -            |     |         |             |         |
|          |                    |               |               |                       |         |         |                |           |               |              |     |         |             |         |

18. Select "QUIT > Post > Yes" option to post / release shipment:

|       |                     |                |                     |                 |        |                |         |                |        |           |         |             | Updat   |
|-------|---------------------|----------------|---------------------|-----------------|--------|----------------|---------|----------------|--------|-----------|---------|-------------|---------|
| SHIP  | #: 1002             | RMA #:         |                     | SHIPMENT TYPE:  | Order  |                | ~       |                |        |           |         |             | Items   |
| DA    | TE: 03/26/2024 1134 | INV #:         |                     | PATH:           | Locati | on to Customer | $\sim$  |                |        |           |         |             | Src-De  |
| ORDER | #: 1003             | CLOSE ORDER ?: | Yes $\lor$ POSTED:  | Yes $\lor$ VIA: | TRK    | VIA TRUCK      |         | PAYMENT TERMS: | N30 NE | T 30 DAYS |         |             | Dack Li |
| #     | PART NUMBER         |                | PART NUMBE          | R DESCRIPTION   |        | ORDER QTY.     | SHIP QT | Y. SHIP UOM    | SHIP   | NΤ        | EXT. WT | SHIP WT UOM | Pack-Li |
| 1     | DEM-01-APRON        | APRON          |                     |                 |        | 15.0000        | 1       | 5.0000 EA      |        | 3.6561    | 54.8415 | lbs         | B-O-L   |
| 2     | DEM-02-LOAD-CTR-BOX | LOAD CE        | NTER BOX            |                 |        | 20.0000        | 2       | EA             | 1      | 2.5235    | 250.47  | lbs         | Label   |
| 3     | DEM-03-BOTTOM-DLH   | BOTTOM         | DISPLAY LIGHT HOUSI | NG              |        | 25.0000        | 2       | 5.0000 EA      |        | 1.6054    | 40.135  | lbs         | Laber   |
| 4     | DEM-04-HOUSING      | SHEET M        | ETAL HOUSING        |                 |        | 30.0000        | 3       | EA             | 1      | .7.4537   | 523.611 | lbs         | posT    |
| 5     | DEM-05-PANEL        | SHEET M        | ETAL PANEL          |                 |        | 35.0000        | 3       | 5.0000 EA      |        | 1.9715    | 69.0025 | lbs         |         |
|       |                     |                |                     |                 |        |                |         |                |        |           |         |             | Notes   |
|       |                     |                |                     |                 |        |                |         |                |        |           |         |             | OUT     |
|       |                     |                |                     |                 |        |                |         |                |        |           |         |             | 2011    |
|       |                     |                |                     |                 |        |                |         |                |        |           |         |             |         |
| -     |                     |                |                     |                 |        |                |         |                |        |           |         |             |         |
|       |                     |                |                     |                 |        |                |         |                |        |           |         |             |         |

19. Return to SHIPPING-RECEIVING menu which will display the following screen form and menu options:

| File & RECEIVE: Glo    | bal Edge Windows       | Demo Ser | ver                       |                            |             | - 🗆 X              |
|------------------------|------------------------|----------|---------------------------|----------------------------|-------------|--------------------|
| Shipment-List          |                        |          |                           |                            |             | SHIPPING-RECEIVING |
|                        |                        |          |                           |                            |             | Customer           |
| PART SHIPPED:          |                        |          |                           |                            |             | Vendor             |
| SHIP DATE BETWEEN:     | 1.1.2                  | AND      | 123                       |                            |             | Order              |
| CUSTOMER NUMBER:       |                        |          |                           |                            |             | <u>P</u> O         |
| VENDOR NUMBER:         |                        |          |                           |                            |             | Shipments          |
| TYPE:                  | ORDER<br>VENDOR PROCES | s        | CONSIGNMENT<br>RMA RETURN | PURCHASE<br>PROCESS RETURN | REJECTED    | Locations          |
|                        | 5                      |          | DRESS                     | DESTINAT                   | ION ADDRESS | Ereight-Vendor     |
| COMPANY:               |                        |          |                           |                            |             | Work Queue         |
| CONTACT:<br>ADDRESS 1: |                        |          |                           |                            |             | QUIT               |
| ADDRESS 2:             |                        |          |                           |                            |             |                    |
| CITY/ST/ZIP:           |                        |          |                           |                            |             |                    |
| COUNTRY:               |                        |          |                           |                            |             |                    |
| INSQ                   |                        |          |                           |                            |             | -                  |
| Customer Shipments     |                        |          |                           |                            |             | OVR .:             |

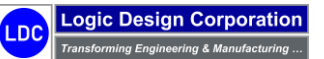

20. Select "PO" option to display the following screen form and menu options:

| SHIP & RECEIVE: Global     | l Edge Windows Demo Serv | rer        |           |     | - |        |
|----------------------------|--------------------------|------------|-----------|-----|---|--------|
| Vendor-Find                |                          |            |           |     |   |        |
| Enter Vendor Search Condit | tions, then Press [OK]:  |            |           |     |   | UK     |
| PO #:                      | PO DATE:                 | 1.1.2      | NET:      |     |   | Cancel |
| VEND #:                    | EXP DATE:                | 1.12       | FREIGHT:  |     |   |        |
| REF #:                     | AUTH DATE:               | 1.X.2      | TAX:      |     |   |        |
|                            | ISSUE DATE:              | 1.12       | TOTAL:    |     |   |        |
| BILLING A                  | ADDRESS                  | TAXA       | BLE ?: RA | TE: |   |        |
|                            |                          | ST         | ATUS:     |     |   |        |
|                            |                          | т          | ERMS:     |     |   |        |
|                            |                          | SHI        | P VIA:    |     |   |        |
|                            |                          | ENTER      | ED BY:    |     |   |        |
|                            |                          | AUTHORIZ   | ED BY:    |     |   |        |
| SHIPPING                   | ADDRESS                  | LOCAT      | ON #1     |     |   |        |
|                            |                          | DEDADME    | NT #1     |     |   |        |
|                            |                          | WORK CENT  | FD #•     |     |   |        |
|                            |                          | . Side CEN |           |     |   |        |
|                            |                          |            |           |     |   |        |
|                            |                          |            |           |     |   |        |
| NS5                        |                          |            |           |     | _ |        |
| - Durchase Order Nurshau   |                          |            |           |     |   | 010    |

21. Select "OK" to display the following screen form and menu options:

| elect Purchas | e Order, then Pi | ress [OK]:                          |            |            |         |          |
|---------------|------------------|-------------------------------------|------------|------------|---------|----------|
| VENDOR #      |                  | REF #:                              |            |            |         | Cancel   |
| .0. #         | REFERENCE        | DESCRIPTION                         | DATE       | TOTAL      | STATUS  | F6-SWITC |
| 1001          |                  | Purchase of Steel Metal Stock       | 09/01/2019 | \$29261.09 | Closed  |          |
| 1002          |                  | Purchase of Hardware Components     | 09/01/2019 | \$1918.00  | Entered |          |
| 1003          |                  | Purchase of Hardware Components     | 09/01/2019 | \$1487.50  | Entered |          |
| 1004          |                  | Purchase of Hardware Components     | 09/01/2019 | \$467.50   | Entered |          |
| 1005          |                  | Purchase of Portable Generators     | 09/01/2019 | \$64010.00 | Entered |          |
| 1006          |                  | Purchase of Hydraulic Components    | 09/01/2019 | \$5127.75  | Entered |          |
| 1007          |                  | Purchase of Office Furniture        | 09/01/2019 | \$2712.50  | Entered |          |
| 1008          |                  | Purchase of Indoor / Outdoor Lights | 09/01/2019 | \$3992.00  | Entered |          |
| 1009          |                  | Purchase of Steel Metal Stock       | 09/01/2019 | \$33626.49 | Entered |          |
| 1010          |                  | Purchase of Steel Metal Stock       | 09/01/2019 | \$3894.30  | Entered |          |
| 1011          |                  | Purchase of Hoses and Tubes         | 09/01/2019 | \$388.70   | Entered |          |
| 1012          |                  | Purchase of Office Furniture        | 10/07/2019 | \$38750.00 | Issued  |          |
|               |                  |                                     |            |            |         |          |

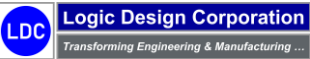

22. Select "Purchase Order" to receive and select "OK" to display the following screen form and menu options:

| INIP & RECEIVE                                                                                                    | Global Edge Windows Demo S | erver                              |                                              | - | o x                      |
|----------------------------------------------------------------------------------------------------|----------------------------|------------------------------------|----------------------------------------------|---|--------------------------|
| Vendor-Shipment-De                                                                                                    | etail                      |                                    |                                              |   | Receipt Type<br>Purchase |
| SHIPMENT #:<br>PO #:<br>RMA #:<br>FRGHT VEND:<br>RCV/SHP BY:<br>CUSTOMER #:<br>UOC #:<br>DEPT #:<br>WC #:<br>BILL #:<br>INS9 |                            | ILIAI POSTE<br>SHIP TYP<br>SHIP VI | D:<br>E:<br>A:<br>ORDER #:<br>FREIGHT TOTAL: | × | Return                   |
| Receive Purchased Item                                                                                                    | s from Vendor              |                                    |                                              |   | OVR                      |

23. Select "Purchase" option to display the following screen form and menu options:

| endor-Shipment-D | etail     |           |                   |            |        |          |        |       |
|------------------|-----------|-----------|-------------------|------------|--------|----------|--------|-------|
| HIPMENT #:       | 1003      | DATE:     | 03/26/2024 분분위    | POSTED:    | No     | /        |        | Item  |
| PO #:            | 1012      |           |                   | SHIP TYPE: | Purcha | ise      | $\sim$ | Src-D |
| RMA #:           |           |           |                   | SHIP VIA:  | BST    | BEST WAY |        |       |
| RGHT VEND:       |           |           |                   |            |        |          |        | Recei |
| RCV/SHP BY:      |           |           |                   |            |        |          |        | Dos   |
| JSTOMER #:       |           |           |                   |            |        | ORDER #: |        | QUI   |
| LOC #:           | 1 CORP. H | EADQUARTE | RS / MANUFACTURIN | IG         |        |          |        |       |
| DEPT #:          |           |           |                   |            |        |          |        |       |
| WC #:            |           |           |                   |            |        |          |        |       |
| BILL #:          |           |           |                   |            | FREIGH | T TOTAL: |        |       |
|                  |           |           |                   |            |        |          |        |       |
| co               |           |           |                   |            |        |          |        |       |

24. Select "Items" option to display the following screen form and menu options:

|    | SHIP               | & RECEIVE: (                 | Global Edge Windows Demo Ser | ver         |          |            |               |          |      | -      | - 0 X         |
|----|--------------------|------------------------------|------------------------------|-------------|----------|------------|---------------|----------|------|--------|---------------|
|    | PO-Iter<br>Enter F | n-Receive<br>Receiver Item I | Entries, then Press [OK]:    |             |          |            |               |          |      |        | ОК            |
|    | LINE               | PO LINE                      | PART NUMBER                  | DESCRIPTION | QTY. BOL | PREV. SHIP | QTY. RECEIVED | REJECTED | UOM  | STATUS | Cancel        |
|    | 1                  | 1                            | DEMO-DESK                    |             | 100.0000 | 1.0000     | 100.0000      | 0.0000   | each | Active | Insert        |
|    | 2                  | 2                            | DEMO-CHAIR                   |             | 100.0000 | 1.0000     | 100.0000      | 0.0000   | each | Active | insere        |
|    | 3                  | 3                            | DEMO-LAMP                    |             | 100.0000 | 1.0000     | 100.0000      | 0.0000   | each | Active | Append        |
|    |                    |                              |                              |             |          |            |               |          |      |        | Delete        |
|    |                    |                              |                              |             |          |            |               |          |      |        | Delete        |
|    |                    |                              |                              |             |          |            |               |          |      |        | F6-Detail     |
|    |                    |                              |                              |             |          |            |               |          |      |        | F7-Inspection |
|    |                    |                              |                              |             |          |            |               |          |      |        |               |
|    |                    |                              |                              |             |          |            |               |          |      |        | F8-Serial/Lot |
|    |                    |                              |                              |             |          |            |               |          |      |        |               |
|    | INS8               |                              |                              |             |          |            |               |          |      |        |               |
| -  |                    |                              |                              |             |          |            |               |          |      |        |               |
| En | iter Item          | Number:                      |                              |             |          |            |               |          |      |        | OVR .         |

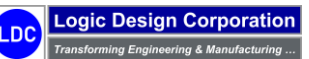

Copyright  $\textcircled{\sc c}$  2025 Logic Design Corporation – All Rights Reserved

25. When done entering "QTY. RECEIVED" for each purchase order line item, then select "OK > Post" to display the following screen form and menu options:

| endor-Shipment-D | )etail    |           |                   |            |        |          |   | RECEIPT |
|------------------|-----------|-----------|-------------------|------------|--------|----------|---|---------|
|                  |           |           |                   |            |        |          |   | Update  |
| HIPMENT #:       | 1003      | DATE:     | 03/26/2024 변화     | POSTED:    | Yes    | /        |   | Items   |
| PO #:            | 1012      |           |                   | SHIP TYPE: | Purcha | ise      | ~ | Src-Ds  |
| RMA #:           |           |           |                   | SHIP VIA:  | BST    | BEST WAY |   | Baarba  |
| RGHT VEND:       |           |           |                   |            |        |          |   | Receive |
| RCV/SHP BY:      |           |           |                   |            | ]      |          |   | posT    |
| JSTOMER #:       |           |           |                   |            |        | ORDER #: |   | QUIT    |
| LOC #:           | 1 CORP. H | EADQUARTE | RS / MANUFACTURIN | G          |        |          |   |         |
| DEPT #:          |           |           |                   |            |        |          |   |         |
| WC #:            |           |           |                   |            |        |          |   |         |
| BILL #:          |           |           |                   |            | FREIGH | T TOTAL: |   |         |
|                  |           |           |                   |            |        |          |   |         |
|                  |           |           |                   |            |        |          |   |         |

26. Return to main *Global Edge* menu and select "*Inventory* > *Picking* / *Stocking*" option to display the following screen and menu options:

| ob-Picking-Stock | ing      |            |                       |      |                 |        |   | PIC | KING/STOC        | KING |
|------------------|----------|------------|-----------------------|------|-----------------|--------|---|-----|------------------|------|
| -                | -        |            |                       |      |                 |        |   |     | Location         | _    |
| LOC #:           | 1 COR    | P. HEADQUA | RTERS / MANUFACTURING |      | ITEMS IN QUEUE: |        |   |     | Pick             |      |
| DEPT #:          |          |            |                       |      |                 |        |   |     | Stock            |      |
| TYPE             | SRC/DST  |            | DESCRIPTION           | DATE | REQUIRED        | STATUS | - |     | <u>T</u> ask     |      |
|                  | arcejoar |            | DEBONITION            |      |                 |        |   |     | <u>G</u> enerate |      |
|                  |          |            |                       | -    |                 |        |   |     | QUIT             |      |
|                  |          |            |                       |      |                 |        |   |     |                  |      |
|                  |          |            |                       |      |                 |        |   |     |                  |      |
|                  |          |            |                       | -    |                 |        |   |     |                  |      |
|                  |          |            |                       |      |                 |        |   |     |                  |      |
|                  |          |            |                       |      |                 |        |   |     |                  |      |
| 100              |          |            |                       |      |                 |        |   |     |                  |      |

27. Select "Pick > Job" option to display following screen form:

| ob-Picking-Stock                               | ing                 |                  |             |   | ОК     |
|------------------------------------------------|---------------------|------------------|-------------|---|--------|
| Dptional) Select<br>LOC #:<br>DEPT #:<br>WC #: | Location, Departmen | t & Work Center: |             |   | Cancel |
| JOB #                                          | PRIORITY            | SCH START        | DESCRIPTION |   |        |
| ND1                                            |                     |                  |             | _ |        |

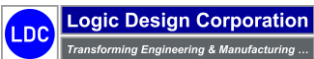

Copyright © 2025 Logic Design Corporation – All Rights Reserved

28. Enter Location, Department and Work Center followed by "Select" option and select JOB #: "10##" on the following screen form:

| IOB PICKING                        |                                                          |             | - | □ ×                           |
|------------------------------------|----------------------------------------------------------|-------------|---|-------------------------------|
| Job-Picking-Stocking               |                                                          |             | ^ | JOB PICKING<br><u>S</u> elect |
| LOC #: 1<br>DEPT #: 8<br>WC #: 3   | CORP. HEADQUARTERS / M<br>MANUFACTURING<br>LASER CUTTING |             |   | Location<br>QUIT              |
| JOB ≠         PRIOR           1012 | ITY SCH START 3 04/16/21                                 | DESCRIPTION |   |                               |
| Select Job to Pick Parts for       |                                                          |             | ~ | OVR .:                        |

29. Select "Traveler > Assign" option on the following screen form:

| ob-Picking     |                   |               |                  |           | BIN PICKING        |
|----------------|-------------------|---------------|------------------|-----------|--------------------|
|                |                   |               |                  | ^         | Traveler           |
| SCAN BIN:      |                   |               | QTY PICK         | ED?:      | <u>B</u> in-Select |
| PART #:        |                   |               |                  |           | <u>S</u> can-Bin   |
| QTY TO PICK:   | UC                | DM:           |                  |           | El                 |
| TRAVELER #:    | TYPE:             | $\sim$        | LABEL:           |           | Manual             |
| ASSET #:       |                   |               |                  |           | 0.00               |
| LOCATION #1    | CUR               | RENT LOCATION |                  |           | QUII               |
| DEPT #:        |                   |               |                  |           |                    |
| WC #:          |                   |               |                  |           |                    |
| ASSET #:       |                   |               | ST               | ATUS: V   |                    |
| BIN #          | PART #            | REQ # REQ QTY | FILLED BALANCE P | ICKED UOM |                    |
| MSB-02         | AL-48960.03207SHT | 1 93.0000     | 93.0000          | each      |                    |
|                |                   |               |                  |           |                    |
|                |                   |               |                  |           |                    |
|                |                   |               |                  |           |                    |
|                |                   |               |                  |           |                    |
|                |                   |               |                  |           |                    |
|                |                   |               |                  |           |                    |
| 1) Requisition | n(s)              |               |                  |           |                    |
| 0.0            |                   |               |                  |           |                    |

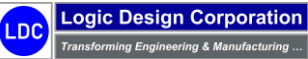

Copyright © 2025 Logic Design Corporation – All Rights Reserved

159

30. Select "*Traveler* > *Assign*" to display the following screen form:

| IOB PICK      | ING              |                     |                             |                  |           | - |       | $\times$ |
|---------------|------------------|---------------------|-----------------------------|------------------|-----------|---|-------|----------|
| Traveler-List | t                |                     |                             |                  |           |   | OK    | _        |
| Select Trave  | eler for Invento | ry Pick, then Press | s [OK]:                     |                  |           |   | OK    |          |
| TRVLR #       | TYPE             | LABEL               | DESCRIPTION                 | CURRENT LOCATION | STATUS    |   | Cance | 9        |
| 1             | Cart             | CART-0001           | Inventory Cart #1           | Unknown          | Available |   |       |          |
| 2             | Cart             | CART-0002           | Inventory Picking and Stock | Unknown          | Available | - |       |          |
| 3             | Fork Lift        | FORK LIFT-0         | Fork Lift #1                | Unknown          | Available | - |       |          |
|               | TUREN            | I ORK LIFT-0        | I UIN LITE #2               | UNIOWN           | AvaidDle  | - |       |          |
|               |                  |                     |                             |                  |           |   |       |          |
|               |                  |                     |                             |                  |           |   |       |          |
|               |                  |                     |                             |                  |           | - |       |          |
|               |                  |                     |                             |                  |           | - |       |          |
|               |                  |                     |                             |                  |           | - |       |          |
|               |                  |                     |                             |                  |           |   |       |          |
|               |                  |                     |                             |                  |           |   |       |          |
|               |                  |                     |                             |                  |           | - |       |          |
|               |                  |                     |                             |                  |           |   |       |          |
|               |                  |                     |                             |                  |           |   |       |          |
| TRVL          |                  |                     |                             |                  |           |   |       |          |
|               |                  |                     |                             |                  |           |   |       | OVR .:   |

31. Select "Fill" option and enter quantity picked followed by "OK" on below screen form:

| JOB PICKING               |                     |                            |        |                                   |              | _ |             |
|---------------------------|---------------------|----------------------------|--------|-----------------------------------|--------------|---|-------------|
| Job-Picking               |                     |                            |        |                                   |              |   | BIN PICKING |
|                           |                     |                            |        |                                   |              |   | Traveler    |
| SCAN BIN:                 |                     |                            |        | QTY PICKED?:                      |              |   | Bin-Select  |
| PART #:                   |                     |                            |        |                                   |              |   | Scan-Bin    |
| QTY TO PICK:              | UOM:                |                            |        |                                   |              |   | Eill        |
| TRAVELER #: 1             | L TYPE: Ca          | rt 🗸                       | LABEL: | CART-0001                         |              |   | Manual      |
| ASSET #: 1181             | I Inventory Cart #1 |                            |        |                                   |              |   | OUIT        |
| LOCATION #:               |                     | TECCATION                  |        |                                   |              |   |             |
| DEPT #:                   |                     |                            |        |                                   |              |   |             |
| WC #:                     |                     |                            |        |                                   |              |   |             |
| ASSET #:                  |                     |                            |        | STATUS:                           | In-Transit 🗸 |   |             |
| BIN #<br>SMSB-02 AL-4896- | PART #              | REQ # REQ QTY<br>1 93.0000 | FILLED | BALANCE PICKED<br>93,0000 93,0000 | UOM<br>each  |   |             |
|                           |                     |                            |        |                                   |              |   |             |
|                           |                     |                            |        |                                   | -            |   |             |
|                           |                     |                            |        |                                   | _            |   |             |
|                           |                     |                            |        |                                   |              |   |             |
|                           |                     |                            |        |                                   | -            |   |             |
|                           |                     |                            |        |                                   |              |   |             |
| ( 1) Requisition(s)       |                     |                            |        |                                   |              |   |             |
|                           |                     |                            |        |                                   |              |   |             |

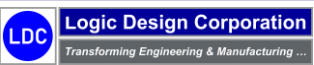

# 6.4 – General Ledger / Bank Account

This step illustrates the general ledger / bank account management process.

#### **Workflow Steps**

1. Select "Financials" on the Global Edge main menu:

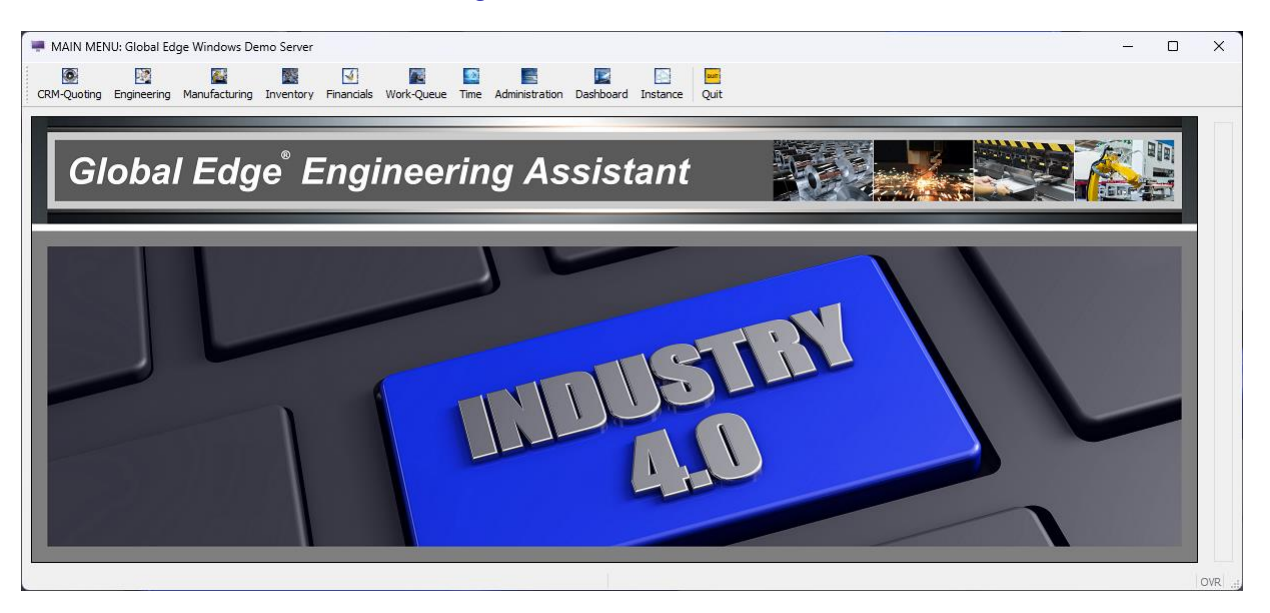

2. Select "General Ledger > G.L. Accounts / Transactions" option on the General Ledger menu:

| General-Ledger-Accour | nts         |        |                      |                 |   | GENERAL LED  |
|-----------------------|-------------|--------|----------------------|-----------------|---|--------------|
|                       |             |        |                      |                 |   | Accounts     |
| ACCOUNT NUMBER:       |             |        | DEBIT/CREDIT:        | $\sim$          |   | Journal-Entr |
| SUB ACCOUNT OF:       |             |        | ACCOUNT TYPE:        | ~               |   | Transaction  |
| CROSS ACCOUNT:        |             |        | ACCOUNT STATUS:      |                 |   | Post         |
| START OF YEA          | AR BALANCE: |        | ON BUDGET REPORTS:   | ~               |   | Post         |
| BEGINNING             | OF MONTH:   |        | ON INCOME STATEMENT: | ~               |   | Reports      |
| CURRENT MO            | NTH DEBITS: |        | ON BALANCE SHEET:    | ~               |   | Work Queu    |
| CURRENT MON           | TH CREDITS: |        |                      |                 |   | QUIT         |
| CURF                  | RENT TOTAL: |        |                      |                 |   |              |
| ACCOUNTING METH:      | Accural     | $\sim$ | CURIENT FISCAL MO    | NTH: 1          |   |              |
| PERIODS IN YEAR:      | 12          |        | CURRENT PER          | LIOD: 4         | 1 |              |
| START OF YEAR:        | 01/01/2022  | 1.1.2  | PERIOD ST            | ART: 04/01/2022 | ( |              |
| END OF YEAR:          | 12/31/2022  | 12.53  | PERIOD               | END: 04/30/2022 | 1 |              |
|                       |             |        |                      |                 |   |              |
|                       |             |        |                      |                 |   |              |
|                       |             |        |                      |                 |   |              |
|                       |             |        |                      |                 |   |              |
|                       |             |        |                      |                 |   |              |
|                       |             |        |                      |                 | _ |              |

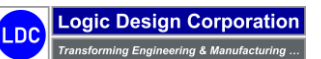

3. Select "Accounts > Find" option on the ACCOUNT menu:

|                  |             |        |                      |         |            |        | Add      |
|------------------|-------------|--------|----------------------|---------|------------|--------|----------|
| ACCOUNT NUMBER:  | 1           | ASSETS | DEBIT/CREDIT:        | Debit   | $\sim$     |        | Eind     |
| SUB ACCOUNT OF:  |             |        | ACCOUNT TYPE:        | Summary |            | $\sim$ | Next     |
| CROSS ACCOUNT:   |             |        | ACCOUNT STATUS:      | Open    |            | $\sim$ | Brouit   |
| START OF YEA     | AR BALANCE: | \$0.00 | ON BUDGET REPORTS:   | No 🗸    |            |        | Elevi    |
| BEGINNING        | GOF MONTH:  | \$0.00 | ON INCOME STATEMENT: |         | ~          |        | Goto     |
| CURRENT MO       | NTH DEBITS: | \$0.00 | ON BALANCE SHEET:    |         | ~          |        | Updat    |
| CURRENT MON      | TH CREDITS: | \$0.00 |                      |         |            |        | Transact |
| CUR              | RENT TOTAL: | \$0.00 |                      |         |            |        | Budge    |
| ACCOUNTING METH: | Accural     | $\sim$ | CURIENT FISCAL M     | ONTH:   | 1          |        | Eadde    |
| PERIODS IN YEAR: | 12          |        | CURRENT PE           | RIOD:   |            | 4      | Locatio  |
| START OF YEAR:   | 01/01/2022  | 13.2   | PERIOD S             | TART:   | 04/01/2022 | li al  | Sub-Acco |
| END OF YEAR:     | 12/31/2022  | 1.1.21 | PERIO                | DEND:   | 04/30/2022 | 132    | Report-G |
|                  |             |        |                      |         |            |        | Renum    |
|                  |             |        |                      |         |            |        | Delet    |
|                  |             |        |                      |         |            |        | Delet    |
|                  |             |        |                      |         |            |        | QUI      |
|                  |             |        |                      |         |            |        |          |

### Sample General Ledger Chart of Accounts

| ACCT # | SUB # | ACCOUNT NAME          | CR/DB | BG YR BAL | BG MO BAL | DEBIT | CREDIT | TYPE |
|--------|-------|-----------------------|-------|-----------|-----------|-------|--------|------|
| 1      |       | ASSETS                | Debit | 0.00      | 0.00      | 0.00  | 0.00   | S    |
| 11     | 1     | CURRENT ASSETS        | Debit | 0.00      | 0.00      | 0.00  | 0.00   | S    |
| 111    | 11    | CASH IN BANKS         | Debit | 0.00      | 0.00      | 0.00  | 0.00   | S    |
| 1111   | 111   | - Checking Account    | Debit | 0.00      | 0.00      | 0.00  | 0.00   | Т    |
| 1112   | 111   | - Payroll Account     | Debit | 0.00      | 0.00      | 0.00  | 0.00   | Т    |
| 112    | 11    | - Petty Cash          | Debit | 0.00      | 0.00      | 0.00  | 0.00   | Т    |
| 113    | 11    | - Accounts Receivable | Debit | 0.00      | 0.00      | 0.00  | 0.00   | Т    |
| 114    | 11    | INVENTORY             | Debit | 0.00      | 0.00      | 0.00  | 0.00   | S    |
| 114001 | 114   | - SHEET METAL         | Debit | 0.00      | 0.00      | 0.00  | 0.00   | Т    |
| 114002 | 114   | - ASSEMBLY            | Debit | 0.00      | 0.00      | 0.00  | 0.00   | Т    |
| 114100 | 114   | - STOCK               | Debit | 0.00      | 0.00      | 0.00  | 0.00   | Т    |
| 114200 | 114   | - HARDWARE            | Debit | 0.00      | 0.00      | 0.00  | 0.00   | Т    |
| 114300 | 114   | - OTHER               | Debit | 0.00      | 0.00      | 0.00  | 0.00   | Т    |
| 114900 | 114   | - WIP                 | Debit | 0.00      | 0.00      | 0.00  | 0.00   | Т    |
| 115    | 11    | - Securities          | Debit | 0.00      | 0.00      | 0.00  | 0.00   | Т    |
| 116    | 1     | - Office Supplies     | Debit | 0.00      | 0.00      | 0.00  | 0.00   | Т    |
| 12     | 1     | FIXED ASSETS          | Debit | 0.00      | 0.00      | 0.00  | 0.00   | S    |

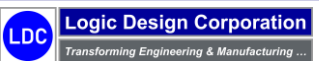

Copyright © 2025 Logic Design Corporation – All Rights Reserved

Sample General Ledger Chart of Accounts (Continued ... )

| ACCT # | SUB # | ACCOUNT NAME             | CR/DB  | BG YR BAL | BG MO BAL | DEBIT | CREDIT | TYPE |
|--------|-------|--------------------------|--------|-----------|-----------|-------|--------|------|
| 2      |       | LIABILITIES              | Credit | 0.00      | 0.00      | 0.00  | 0.00   | S    |
| 21     | 2     | SHORT TERM LIABILITIES   | Credit | 0.00      | 0.00      | 0.00  | 0.00   | S    |
| 211    | 21    | - Accounts Payable       | Credit | 0.00      | 0.00      | 0.00  | 0.00   | Т    |
| 213    | 21    | TAXES PAYABLE            | Credit | 0.00      | 0.00      | 0.00  | 0.00   | S    |
| 2131   | 213   | - SALES & Use Tax        | Credit | 0.00      | 0.00      | 0.00  | 0.00   | Т    |
| 2132   | 213   | CORPORATE INCOME TAX     | Credit | 0.00      | 0.00      | 0.00  | 0.00   | S    |
| 213201 | 2132  | - Federal Income Tax     | Credit | 0.00      | 0.00      | 0.00  | 0.00   | Т    |
| 213202 | 2132  | - WI Income Tax Payable  | Credit | 0.00      | 0.00      | 0.00  | 0.00   | Т    |
| 213203 | 2132  | - IL Income Tax Payable  | Credit | 0.00      | 0.00      | 0.00  | 0.00   | Т    |
| 213204 | 2132  | - MO Income Tax Payable  | Credit | 0.00      | 0.00      | 0.00  | 0.00   | Т    |
| 2133   | 213   | - FUTA Payable           | Credit | 0.00      | 0.00      | 0.00  | 0.00   | Т    |
| 2134   | 213   | - FICA Payable           | Credit | 0.00      | 0.00      | 0.00  | 0.00   | Т    |
| 2135   | 213   | - State Franch. Payable  | Credit | 0.00      | 0.00      | 0.00  | 0.00   | Т    |
| 2136   | 213   | - Withheld Fed Payroll   | Credit | 0.00      | 0.00      | 0.00  | 0.00   | Т    |
| 2137   | 213   | - Withheld State Payroll | Credit | 0.00      | 0.00      | 0.00  | 0.00   | Т    |
| 2138   | 213   | - Property Tax Pavable   | Credit | 0.00      | 0.00      | 0.00  | 0.00   | Т    |
| 2139   | 213   | - State UC Tax Pavable   | Credit | 0.00      | 0.00      | 0.00  | 0.00   | Т    |
| 217    | 21    | Employee Benefits        | Credit | 0.00      | 0.00      | 0.00  | 0.00   | Т    |
| 22     | 2     | LONG TERM LIABILITIES    | Credit | 0.00      | 0.00      | 0.00  | 0.00   | S    |
| 221    | 22    | BANK NOTES               | Credit | 0.00      | 0.00      | 0.00  | 0.00   | S    |
| 3      |       | STOCKHOLDER'S EQUITY     | Credit | 0.00      | 0.00      | 0.00  | 0.00   | S    |
| 31     | 3     | CAPITAL STOCK            | Credit | 0.00      | 0.00      | 0.00  | 0.00   | S    |
| 3101   | 31    | - Startup Capital        | Credit | 0.00      | 0.00      | 0.00  | 0.00   | Т    |
| 32     | 2     | RETAINED EARNINGS        | Credit | 0.00      | 0.00      | 0.00  | 0.00   | S    |
| 3201   | 32    | - Operating Profit       | Credit | 0.00      | 0.00      | 0.00  | 0.00   | Т    |
| 3202   | 32    | - Captial Gains          | Credit | 0.00      | 0.00      | 0.00  | 0.00   | Т    |
| 3203   | 32    | - Income Taxes           | Credit | 0.00      | 0.00      | 0.00  | 0.00   | Т    |
| 3204   | 32    | - Dividend Payments      | Credit | 0.00      | 0.00      | 0.00  | 0.00   | Т    |
| 4      |       | REVENUE                  | Credit | 0.00      | 0.00      | 0.00  | 0.00   | S    |
| 41     | 4     | SALES OF INVENTORY       | Credit | 0.00      | 0.00      | 0.00  | 0.00   | S    |
| 41001  | 41    | - SALES: SHEET METAL     | Credit | 0.00      | 0.00      | 0.00  | 0.00   | Т    |
| 41002  | 41    | - SALES: ASSEMBLY        | Credit | 0.00      | 0.00      | 0.00  | 0.00   | Т    |
| 411100 | 41    | - SALES: STOCK           | Credit | 0.00      | 0.00      | 0.00  | 0.00   | Т    |
| 411200 | 41    | - SALES: HARDWARE        | Credit | 0.00      | 0.00      | 0.00  | 0.00   | Т    |
| 411300 | 41    | - SALES: OTHER           | Credit | 0.00      | 0.00      | 0.00  | 0.00   | Т    |
| 42     | 4     | - Service Revenue        | Credit | 0.00      | 0.00      | 0.00  | 0.00   | т    |
| 43     | 4     | MISCELLANEOUS REVENUE    | Credit | 0.00      | 0.00      | 0.00  | 0.00   | S    |
| 43001  | 43    | - Recovered Bad Debts    | Credit | 0.00      | 0.00      | 0.00  | 0.00   | т    |
| 43002  | 43    | - Billable Expenses      | Credit | 0.00      | 0.00      | 0.00  | 0.00   | Т    |
| 43999  | 43    | - Miscellaneous          | Credit | 0.00      | 0.00      | 0.00  | 0.00   | т    |
| 45     | 4     | - Freight Revenue        | Credit | 0.00      | 0.00      | 0.00  | 0.00   | T    |
| 44     | 4     | - Interest Revenue       | Credit | 0.00      | 0.00      | 0.00  | 0.00   | Т    |
| 46     | 4     | Sales Tax Revenue        | Credit | 0.00      | 0.00      | 0.00  | 0.00   | т    |
| 48     | 4     | - Discounts Allowed      | Debit  | 0.00      | 0.00      | 0.00  | 0.00   | Т    |
| 49     | 3     | - Returns                | Debit  | 0.00      | 0.00      | 0.00  | 0.00   | т    |

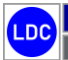

Copyright © 2025 Logic Design Corporation – All Rights Reserved

Sample General Ledger Chart of Accounts (Continued ... )

| ACCT # | SUB # | ACCOUNT NAME             | CR/DB | BG YR BAL | BG MO BAL | DEBIT | CREDIT | TYPE |
|--------|-------|--------------------------|-------|-----------|-----------|-------|--------|------|
| 5      |       | EXPENSES                 | Debit | 0.00      | 0.00      | 0.00  | 0.00   | S    |
| 51     | 5     | COST OF GOODS SOLD       | Debit | 0.00      | 0.00      | 0.00  | 0.00   | S    |
| 51001  | 51    | - COGS: SHEET METAL      | Debit | 0.00      | 0.00      | 0.00  | 0.00   | Т    |
| 51002  | 51    | - COGS: ASSEMBLY         | Debit | 0.00      | 0.00      | 0.00  | 0.00   | Т    |
| 51100  | 51    | - COGS: STOCK            | Debit | 0.00      | 0.00      | 0.00  | 0.00   | Т    |
| 51200  | 51    | - COGS: HARDWARE         | Debit | 0.00      | 0.00      | 0.00  | 0.00   | Т    |
| 51300  | 51    | - COGS: OTHER            | Debit | 0.00      | 0.00      | 0.00  | 0.00   | Т    |
| 52     | 5     | GENERAL & SDMN. EXPENSES | Debit | 0.00      | 0.00      | 0.00  | 0.00   | S    |
| 5201   | 52    | Payroll & Benefits       | Debit | 0.00      | 0.00      | 0.00  | 0.00   | S    |
| 52011  | 5201  | PAYROLL                  | Debit | 0.00      | 0.00      | 0.00  | 0.00   | S    |
| 520111 | 52011 | - Salaried Employees     | Debit | 0.00      | 0.00      | 0.00  | 0.00   | Т    |
| 520112 | 52011 | - Hourly Employees       | Debit | 0.00      | 0.00      | 0.00  | 0.00   | Т    |
| 520113 | 52011 | - Company Officers       | Debit | 0.00      | 0.00      | 0.00  | 0.00   | Т    |
| 52012  | 5201  | - Benefits               | Debit | 0.00      | 0.00      | 0.00  | 0.00   | Т    |
| 5203   | 52    | OPERATING EXPENSES       | Debit | 0.00      | 0.00      | 0.00  | 0.00   | S    |
| 520301 | 5203  | - Building Rent          | Debit | 0.00      | 0.00      | 0.00  | 0.00   | Т    |
| 520302 | 5203  | - Phone / Internet       | Debit | 0.00      | 0.00      | 0.00  | 0.00   | Т    |
| 520303 | 5203  | - Utilities              | Debit | 0.00      | 0.00      | 0.00  | 0.00   | Т    |
| 520311 | 5203  | - IT Consulting Fees     | Debit | 0.00      | 0.00      | 0.00  | 0.00   | Т    |
| 520312 | 5203  | - Accounting Services    | Debit | 0.00      | 0.00      | 0.00  | 0.00   | Т    |
| 520313 | 5203  | - Legal Services         | Debit | 0.00      | 0.00      | 0.00  | 0.00   | Т    |
| 520314 | 5203  | - Mfr Consulting Service | Debit | 0.00      | 0.00      | 0.00  | 0.00   | Т    |
| 520315 | 5203  | - Casualty Insurance     | Debit | 0.00      | 0.00      | 0.00  | 0.00   | Т    |
| 520316 | 5203  | - Office Supplies        | Debit | 0.00      | 0.00      | 0.00  | 0.00   | Т    |
| 5210   | 52    | Taxes                    | Debit | 0.00      | 0.00      | 0.00  | 0.00   | S    |
| 52101  | 5210  | - Property Tax           | Debit | 0.00      | 0.00      | 0.00  | 0.00   | Т    |
| 52102  | 5210  | - Sales and Use Tax      | Debit | 0.00      | 0.00      | 0.00  | 0.00   | Т    |
| 52104  | 5210  | - Wisc Franchise Tax     | Debit | 0.00      | 0.00      | 0.00  | 0.00   | Т    |
| 52105  | 5210  | - Employer SS Contrib.   | Debit | 0.00      | 0.00      | 0.00  | 0.00   | Т    |
| 52106  | 5210  | - State UC Tax           | Debit | 0.00      | 0.00      | 0.00  | 0.00   | Т    |
| 52107  | 5210  | - FUTA - Fes UC Tax      | Debit | 0.00      | 0.00      | 0.00  | 0.00   | Т    |
| 52900  | 52    | - Bad Debts              | Debit | 0.00      | 0.00      | 0.00  | 0.00   | Т    |
| 52999  | 52    | - Miscellaneous          | Debit | 0.00      | 0.00      | 0.00  | 0.00   | Т    |
| 53     | 5     | SELLING EXPENSE          | Debit | 0.00      | 0.00      | 0.00  | 0.00   | S    |
| 54     | 5     | FINANCIAL EXPENSES       | Debit | 0.00      | 0.00      | 0.00  | 0.00   | S    |
| 54001  | 54    | - Interest               | Debit | 0.00      | 0.00      | 0.00  | 0.00   | Т    |
| 55     | 5     | JOB OFFSET ACCOUNTS      | Debit | 0.00      | 0.00      | 0.00  | 0.00   | S    |
| 55001  | 55    | - Job Offset Expenses    | Debit | 0.00      | 0.00      | 0.00  | 0.00   | Т    |
| 55002  | 55    | - Job Rework Expenses    | Debit | 0.00      | 0.00      | 0.00  | 0.00   | Т    |
| 55003  | 55    | - Job Scrap Expenses     | Debit | 0.00      | 0.00      | 0.00  | 0.00   | Т    |

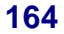

LDC

Copyright © 2025 Logic Design Corporation – All Rights Reserved

 Return to MAIN menu and select "Financials" option followed by "General Ledger > Bank Account" option to display the following screen form:

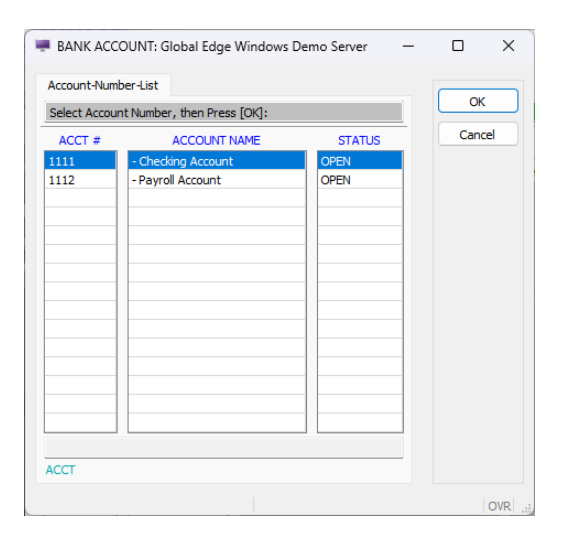

5. Select bank account to access followed by "OK" to display the following screen form and menu options:

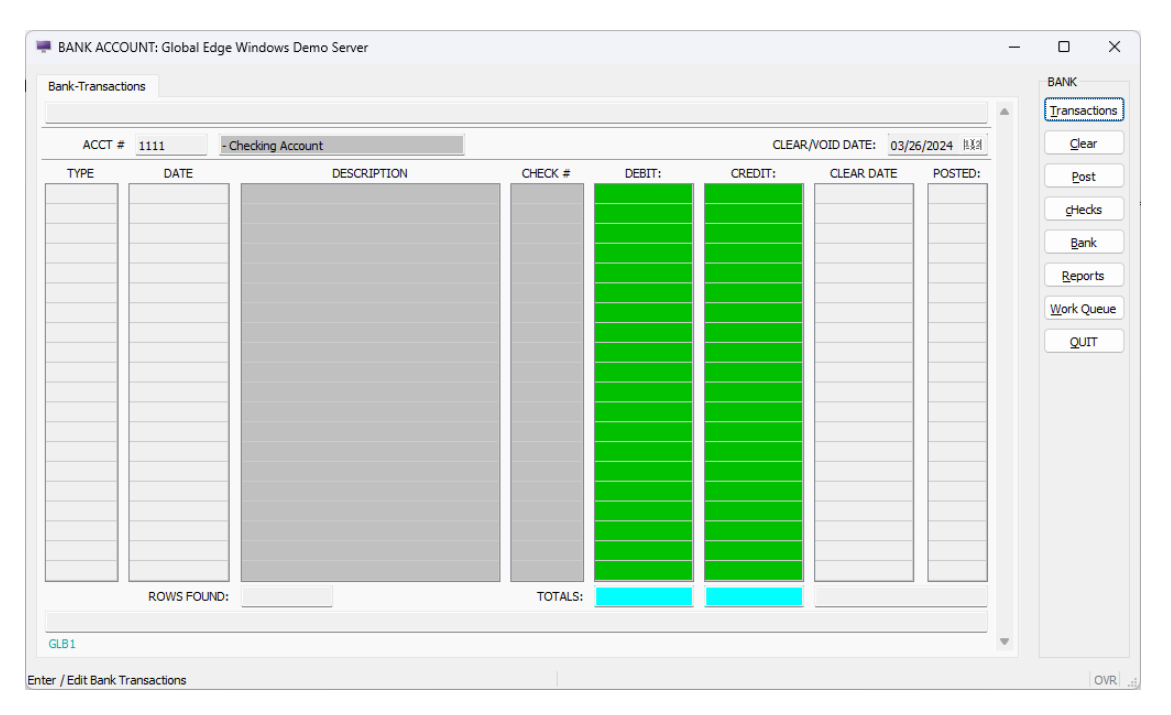

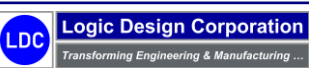

6. Return to **MAIN** menu and select "*Financials*" option followed by "*General Ledger* > *Fixed Assets*" option to display the following screen form and menu options:

| FIXED ASSETS     | : Global Edge Wir | ndows De | emo Serve | er |  | - |                 | ×     |
|------------------|-------------------|----------|-----------|----|--|---|-----------------|-------|
| Fixed-Asset-Mair | ntenance          |          |           |    |  |   | FIXED AS        | SETS  |
| ASSET #:         |                   |          |           |    |  | j | <u>F</u> ind    |       |
| TYPE:            |                   | $\sim$   |           |    |  |   | <u>N</u> ext    |       |
| REF #:           |                   |          |           |    |  |   |                 |       |
| NEW (Y/N):       | $\sim$            |          |           |    |  |   | Previe          | ous   |
| YEAR MFR:        |                   |          |           |    |  |   | Goto            | ,     |
| CONDITION:       |                   |          |           |    |  |   | Updat           | te    |
| CATEGORY:        |                   |          |           |    |  |   | Transact        | tions |
| MODEL #:         |                   |          |           |    |  |   | Option          |       |
| SERIAL #:        |                   |          |           |    |  |   | Option          | 15    |
| LOC #:           |                   |          |           |    |  |   | Delet           | e     |
| DEPT #:          |                   |          |           |    |  |   | Repor           | rt    |
| WC #:            |                   |          |           |    |  |   | Work Qu         | Jeue  |
| OWNERSHIP:       | ~                 |          |           |    |  |   | COLUMN          |       |
| VENDOR #:        |                   |          |           |    |  |   | <u>u</u> ru-Net | work  |
| CUSTOMER #:      |                   |          |           |    |  |   | QUIT            | 1     |
| GLF1             |                   |          |           |    |  | _ |                 |       |
| d Fixed Asset    |                   |          |           |    |  |   |                 | OVR   |

7. Select "Find" option and retrieve "FIXED ASSET #: 1001" to display the following fixed asset record:

| xed-Asset-Mai | intenance  |      |        |                                 |   | FIXED ASS    |
|---------------|------------|------|--------|---------------------------------|---|--------------|
|               |            |      |        |                                 | _ | Add          |
| ASSET #:      |            | 1001 |        | Squaring Shear with Return Feed |   | <u>F</u> ind |
| TYPE:         | Production | on   | $\sim$ |                                 |   | <u>N</u> ext |
| REF #:        | SHEAR-1    | 1001 |        |                                 |   | Previo       |
| NEW (Y/N):    | ~          |      |        |                                 |   |              |
| YEAR MFR:     |            |      |        |                                 |   | Goto         |
| CONDITION:    |            |      | _      |                                 |   | Update       |
| CATEGORY:     | PRD        | PROD | UCTION |                                 |   | Transacti    |
| MODEL #:      |            |      |        |                                 |   | Ontion       |
| SERIAL #:     |            |      |        |                                 |   | gjotan       |
| LOC #:        |            | 1    | CORP   | HEADQUARTERS / MANUFACTURING    |   | Delete       |
| DEPT #:       |            | 8    | MANU   | FACTURING                       |   | Repor        |
| WC #:         |            | 1    | SHEAF  | t-SAW                           |   | Work Qu      |
| OWNERSHIP:    |            | ~    |        |                                 |   | CPU-Netv     |
| VENDOR #:     |            |      |        |                                 |   |              |
| USTOMER #:    |            |      |        |                                 |   | QUIT         |
|               |            |      |        |                                 |   |              |

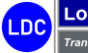

166

8. Select "Transactions" option to display the following screen form and menu options:

| Fixed-Asset-Ma | intenance  |       |        |                     |             | TRAN | ISACTION    | TYPE |
|----------------|------------|-------|--------|---------------------|-------------|------|-------------|------|
|                |            |       |        |                     |             |      | Book        |      |
| ASSET #:       |            | 1001  |        | Squaring Shear with | Return Feed |      | <u>T</u> ax |      |
| TYPE:          | Production | n     | $\sim$ |                     |             |      | QUIT        |      |
| REF #:         | SHEAR-10   | 001   |        |                     |             |      |             |      |
| NEW (Y/N):     | $\sim$     |       |        |                     |             |      |             |      |
| YEAR MFR:      |            | ]     |        |                     |             |      |             |      |
| CONDITION:     |            |       |        |                     |             |      |             |      |
| CATEGORY:      | PRD        | PRODU | ICTION |                     |             |      |             |      |
| MODEL #:       |            |       |        |                     |             |      |             |      |
| SERIAL #:      |            |       |        |                     |             |      |             |      |
| LOC #:         |            | 1     | CORP.  | HEADQUARTERS / MAN  | UFACTURING  |      |             |      |
| DEPT #:        |            | 8     | MANU   | FACTURING           |             |      |             |      |
| WC #:          |            | 1     | SHEAR  | t-SAW               |             |      |             |      |
| OWNERSHIP:     |            | ~     |        |                     |             |      |             |      |
| VENDOR #:      |            |       |        |                     |             |      |             |      |
| CUSTOMER #:    |            |       |        |                     |             |      |             |      |
|                |            |       |        |                     |             |      |             |      |
| (#1of1)        |            |       |        |                     |             |      |             |      |

9. Select "Book" option to display the following screen form and menu options:

| ed-Asset-Transactio | on-List     |            |              |     |   | IRANSACTIO |
|---------------------|-------------|------------|--------------|-----|---|------------|
|                     |             |            |              |     |   | Add        |
| RANS DATE           | DESCRIPTION | TRANS TYPE | TRANS AMOUNT | G P |   | Update     |
|                     |             |            |              |     |   | Examine    |
|                     |             |            |              |     |   | Delete     |
|                     |             |            |              |     |   | BFE        |
|                     |             |            |              |     |   | Post       |
|                     |             |            | _            |     |   | Report     |
| Transaction Found   |             |            |              |     |   | QUIT       |
| F4                  |             |            |              |     | * |            |

10. Select "Add" option to enter fixed asset transaction:

| 🐺 FIXED ASSETS: Global Edge Windows Demo Server                                                                            | - |        | ×   |
|----------------------------------------------------------------------------------------------------|---|--------|-----|
| Fixed-Asset-Transaction-Edit Input Information For New Asset Transaction:                                                  |   | OK     |     |
| TRANS DATE:         03/26/2024         ILIA         POSTED:         N           DESCRIPTION:         GL INCLUDE:         Y |   | Cancel |     |
| TRANS TYPE:     PERCENTAGE:     %       METHOD:     TRANSACTION AMOUNT:                                                    |   |        |     |
| Q.FS                                                                                                    |   |        |     |
| Enter Transaction Date:                                                                                                    |   | (      | DVR |

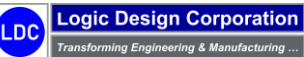

# 6.5 – Payroll Time & Attendance

This step illustrates the general ledger / bank account management process.

#### **Workflow Steps**

1. Select "Financials" on the Global Edge main menu:

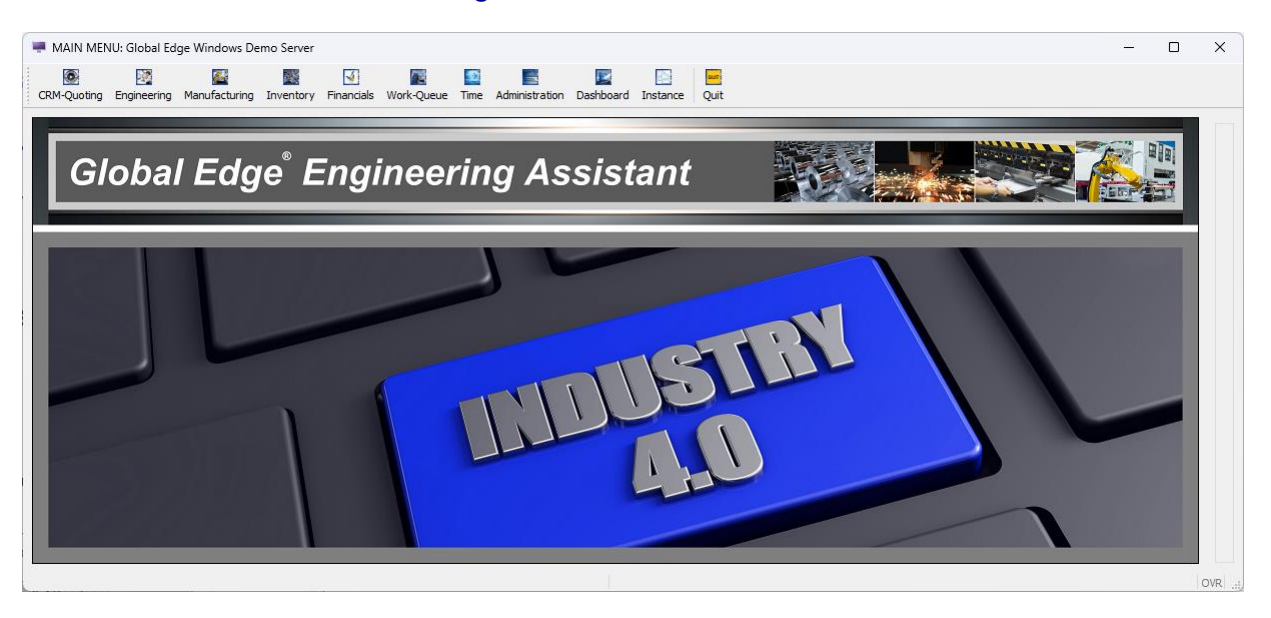

2. Select "Payroll Time & Attendance > Employee Payroll" option on the Integrated Financials menu:

|                       | enance |             |                |            |                 |                   |         | EMPLOY          |
|-----------------------|--------|-------------|----------------|------------|-----------------|-------------------|---------|-----------------|
|                       |        |             |                |            |                 |                   |         | Add             |
| EMPL #:               |        |             | CLOCK #:       |            | OFFICE PHONE:   |                   |         | Eind            |
| PREFIX:               |        |             |                |            | HOME PHONE:     |                   |         | <u>N</u> ext    |
| NAME:                 |        |             |                |            | FAX PHONE:      |                   |         | Prev            |
| FULL NAME:            |        |             |                |            | CELL PHONE:     |                   |         | in <u>i</u> re. |
| E-MAIL:               |        |             |                |            | PAGER PHONE:    |                   |         | Got             |
| ADDR 1:               |        |             |                |            | SS #:           |                   |         | Upda            |
| ADDR 2:               |        |             |                |            | SEX:            | ~                 |         | paYr            |
| CT/ST/ZP:             |        |             |                |            | BIRTH DATE:     | þ                 | 1.1.2 M | Earr            |
| COUNTRY:              |        |             |                | I          | MARITAL STATUS: | ~                 |         | Optio           |
|                       |        | EM          | PLOYEE STATUS: | ~          |                 | TIME STAMP (Y/N): | ~       | Docum           |
| LUNCH:                | $\sim$ | LUNCH TIME: |                | SHIFT EN   | D:              | MAX HRS           |         | Repo            |
| PROMPT:               | $\sim$ | LENGTH:     | HOURS          | SHIFT STAF | tT:             |                   |         | data            |
| AGENCY:               |        |             |                |            |                 |                   |         | Qere            |
| OMP. PLAN:            |        |             |                |            |                 |                   |         | Work Q          |
| TERRITORY:            |        |             | ľ              |            | UNEMP:          | ~                 |         | QUI             |
| LOC #:                |        |             |                |            | WORK. COMP:     | ~                 |         |                 |
| DPT #:                |        |             |                |            | EXEMPT:         | ~                 |         |                 |
| WC #:                 |        |             |                |            | OT PAY:         | ~                 |         |                 |
| SUPV:                 |        |             |                |            | PAY TYPE:       |                   | ~       |                 |
| TITLE:                |        |             | OFFICER:       | ~          | PERIOD:         |                   | ~       |                 |
| START:                |        | 11.3.21     | LAST REVIEW:   | 1.1.2      | PAY RATE:       |                   |         |                 |
|                       |        | DAYS        | PAYROLL ACCT:  |            | BILL RATE:      |                   |         |                 |
| PROB:                 |        | ~           |                |            | COST RATE:      |                   |         |                 |
| PROB:<br>EEO:         |        |             |                |            |                 |                   |         |                 |
| PROB:<br>EEO:<br>OCC: |        | $\sim$      |                |            | FILE #:         |                   |         |                 |

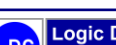

Copyright © 2025 Logic Design Corporation – All Rights Reserved

168

3. Select "Find > Employee" option to display the following employee record:

|                                                                                                    |                                                                                                    |                                                    |                               |                    |          |                                                                                                    |                                                                |                                         | _ | _                                             | d              |
|----------------------------------------------------------------------------------------------------|----------------------------------------------------------------------------------------------------|----------------------------------------------------|-------------------------------|--------------------|----------|----------------------------------------------------------------------------------------------------|----------------------------------------------------------------|-----------------------------------------|---|-----------------------------------------------|----------------|
| EMPL #:                                                                                                    | 1001                                                                                                    | CLOCK                                              | #:                            |                    |          | OFFICE PHONE:                                                                                                | 608-555-855                                                    | 5                                       |   | ··· Eind                                      | 1              |
| PREFIX:                                                                                                    | Mr.                                                                                                    |                                                    |                               |                    |          | HOME PHONE:                                                                                                  | 414-555-6666                                                   | 5                                       |   | <u>N</u> ex                                   | đ              |
| NAME:                                                                                                    | Larry                                                                                                    | D Colbourn                                         |                               |                    |          | FAX PHONE:                                                                                                   |                                                                |                                         |   | Pres                                          | vi             |
| FULL NAME:                                                                                                    | Larry D. Colbourn                                                                                                    |                                                    |                               |                    |          | CELL PHONE:                                                                                                  |                                                                |                                         |   |                                               |                |
| E-MAIL:                                                                                                    | larry.d.colbourn@ldcman                                                                                                    | ufacturing.com                                     |                               |                    |          | PAGER PHONE:                                                                                                 |                                                                |                                         | _ | Got                                           | tc             |
| ADDR 1:                                                                                                    | 8555 West State Street                                                                                                    |                                                    |                               |                    |          | SS #:                                                                                                    | 555-55-8555                                                    | _                                       | _ | Upda                                          | at             |
| ADDR 2:                                                                                                    |                                                                                                    | 1 ( 1 )                                            |                               |                    | _        | SEX:                                                                                                    | Male                                                           | ~                                       |   | paYr                                          | rc             |
| CT/ST/ZP:                                                                                                    | Madison                                                                                                    | WI                                                 | 53706                         |                    |          | BIRTH DATE:                                                                                                  | 03/27/1972                                                     | 11 juli                                 |   | Ontio                                         | ~              |
| COUNTRY:                                                                                                    | United States of America                                                                                                    |                                                    |                               |                    | M/       | ARITAL STATUS:                                                                                               | Single                                                         | ×                                       |   |                                               | 0              |
|                                                                                                    |                                                                                                    | EMPLOYEE STAT                                      | US: Full                      | -Time V            |          |                                                                                                    | TIME STAMP (                                                   | (/N):                                   |   | Docum                                         | he             |
| LUNCH:                                                                                                    |                                                                                                    | IE:                                                |                               | SI                 | HIFT END | -                                                                                                    | MAX HRS                                                        |                                         |   | Repo                                          | or             |
| PROMPT:                                                                                                    | LENGT                                                                                                    | H: HO                                              | I ID S                        | 01.177             | T CTADT  |                                                                                                    |                                                                |                                         |   |                                               |                |
|                                                                                                    |                                                                                                    |                                                    | ono                           | SHIP               | TSTART   | •                                                                                                    |                                                                |                                         | _ | deLe                                          | et             |
| AGENCY:                                                                                                    |                                                                                                    |                                                    | 0100                          | SHIP               |          | ·                                                                                                    |                                                                |                                         | - | deLe<br>Work O                                | et             |
| AGENCY:<br>DMP. PLAN:                                                                                         | 1 Standard Plan                                                                                                    | ייין אין אין אין אין אין אין אין אין אין           |                               | 541                |          |                                                                                                    |                                                                |                                         |   | <u>d</u> eLe<br><u>W</u> ork Q                | et<br>Qu       |
| AGENCY:<br>DMP. PLAN:<br>ERRITORY:                                                                            | 1 Standard Plar                                                                                                    | n n                                                |                               | SHIP               |          | UNEMP:                                                                                                    | Yes 🗸                                                          |                                         | _ | deLe<br>Work Q                                | et<br>Qu       |
| AGENCY:<br>DMP. PLAN:<br>ERRITORY:<br>LOC #:                                                                  | 1 Standard Plan                                                                                                    | 1<br>DQUARTERS / MANU                              | JFACTURIN                     | SHIP<br>NG         |          | UNEMP:<br>WORK. COMP:                                                                                        | Yes ><br>Yes >                                                 |                                         |   | deLe<br>Work Q                                | et<br>Qu       |
| AGENCY:<br>DMP. PLAN:<br>ERRITORY:<br>LOC #:<br>DPT #:                                                        | 1 Standard Plan                                                                                                    | DQUARTERS / MANU                                   | JFACTURIN                     | SHI<br>IG          |          | UNEMP:<br>WORK. COMP:<br>EXEMPT:                                                                             | Yes ><br>Yes ><br>Yes >                                        |                                         |   | deLe                                          | et<br>2u<br>IT |
| AGENCY:<br>DMP. PLAN:<br>ERRITORY:<br>LOC #:<br>DPT #:<br>WC #:                                               | 1 Standard Plan                                                                                                    | DQUARTERS / MANU                                   | JFACTURIN                     | SHIF<br>NG         |          | UNEMP:<br>WORK. COMP:<br>EXEMPT:<br>OT PAY:                                                                  | Yes            Yes            Yes            Yes            No |                                         |   | <u>d</u> eLe<br><u>W</u> ork Q<br><u>Q</u> UI | et<br>2u<br>17 |
| AGENCY:<br>DMP. PLAN:<br>ERRITORY:<br>LOC #:<br>DPT #:<br>WC #:<br>SUPV:                                      | 1 Standard Plan                                                                                                    | DQUARTERS / MANU                                   | JFACTURIN                     | VG                 |          | UNEMP:<br>WORK, COMP:<br>EXEMPT:<br>OT PAY:<br>PAY TYPE:                                                     | Yes ><br>Yes ><br>Yes ><br>No ><br>Salaried                    | ~                                       |   | <u>d</u> eLe<br><u>W</u> ork Q<br><u>Q</u> UI | et<br>2u<br>I∏ |
| AGENCY:<br>DMP. PLAN:<br>ERRITORY:<br>LOC #:<br>DPT #:<br>WC #:<br>SUPV:<br>TITLE:                            | Standard Plan     CORP. HEAI     ADMINISTR     CEO                                                                                                    | DQUARTERS / MANU<br>ATION                          | JFACTURIN<br>FFICER:          | NG                 |          | UNEMP:<br>WORK, COMP:<br>EXEMPT:<br>OT PAY:<br>PAY TYPE:<br>PERIOD:                                          | Yes ><br>Yes ><br>Yes ><br>No ><br>Salaried<br>Bi-Weekly       | ~                                       |   | deLe<br>Work Q                                | et<br>2u<br>IT |
| AGENCY:<br>DMP. PLAN:<br>ERRITORY:<br>LOC #:<br>DPT #:<br>WC #:<br>SUPV:<br>TITLE:<br>START:                  | 1 Standard Plan     CORP. HEAI     1 CORP. HEAI     ADMINISTR     CEO     02/01/2012 IX8                                                                                                    | DQUARTERS / MANU<br>ATION<br>O<br>LAST F           | FFICER:<br>REVIEW:            | 96                 |          | UNEMP:<br>WORK. COMP:<br>EXEMPT:<br>OT PAY:<br>PAY TYPE:<br>PERIOD:<br>PAY RATE:                             | Yes ><br>Yes ><br>Yes ><br>No ><br>Salaried<br>Bi-Weekly       | ~<br>~<br>;5500.00                      | _ | dete<br>Work Q<br>QUI                         | ≥t<br>2u<br>11 |
| AGENCY:<br>DMP. PLAN:<br>ERRITORY:<br>LOC #:<br>DPT #:<br>WC #:<br>SUPV:<br>TITLE:<br>START:<br>PROB:         | Standard Plan     Standard Plan     CORP. HEAI     ADMINISTR     ADMINISTR     AD | DQUARTERS / MANL<br>ATION<br>O<br>LAST F<br>PAYROL | FFICER:<br>REVIEW:<br>L ACCT: | vG<br>[]<br>520113 |          | UNEMP:<br>WORK, COMP:<br>EXEMPT:<br>OT PAY:<br>PAY TYPE:<br>PERIOD:<br>PAY RATE:<br>BILL RATE:               | Yes ><br>Yes ><br>Yes ><br>No ><br>Salaried<br>Bi-Weekly       | ~ ~ ~ ~ ~ ~ ~ ~ ~ ~ ~ ~ ~ ~ ~ ~ ~ ~ ~ ~ | _ | deLe<br>Work Q<br>QUI                         | ≥t<br>2u<br>IT |
| AGENCY:<br>DMP. PLAN:<br>ERRITORY:<br>LOC #:<br>DPT #:<br>WC #:<br>SUPV:<br>TITLE:<br>START:<br>PROB:<br>EEO: | 1 Standard Plar<br>CORP. HEAI<br>ADMINISTR<br>CEO<br>02/01/2012 IIXAI<br>DAYS<br>NR                                                                                                    | DQUARTERS / MANL<br>ATION<br>O<br>LAST F<br>PAYROL | FFICER:<br>REVIEW:<br>L ACCT: | KG                 |          | UNEMP:<br>WORK, COMP:<br>EXEMPT:<br>OT PAY:<br>PAY TYPE:<br>PERIOD:<br>PAY RATE:<br>BILL RATE:<br>COST RATE: | Yes ><br>Yes ><br>Yes ><br>No ><br>Salaried<br>Bi-Weekly       | ×<br>×<br>5500.00                       | _ | deLe<br>Work Q                                | et<br>Qu       |

4. Select "Payroll > Hours" option to display the following screen form and menu options:

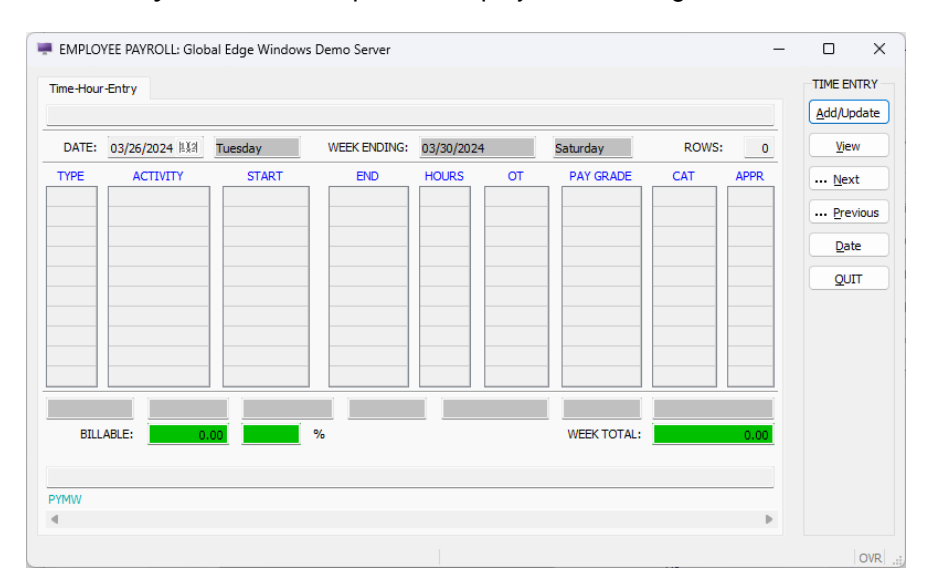

Copyright © 2025 Logic Design Corporation – All Rights Reserved

5. Return to *Global Edge* main menu and select "Time" option:

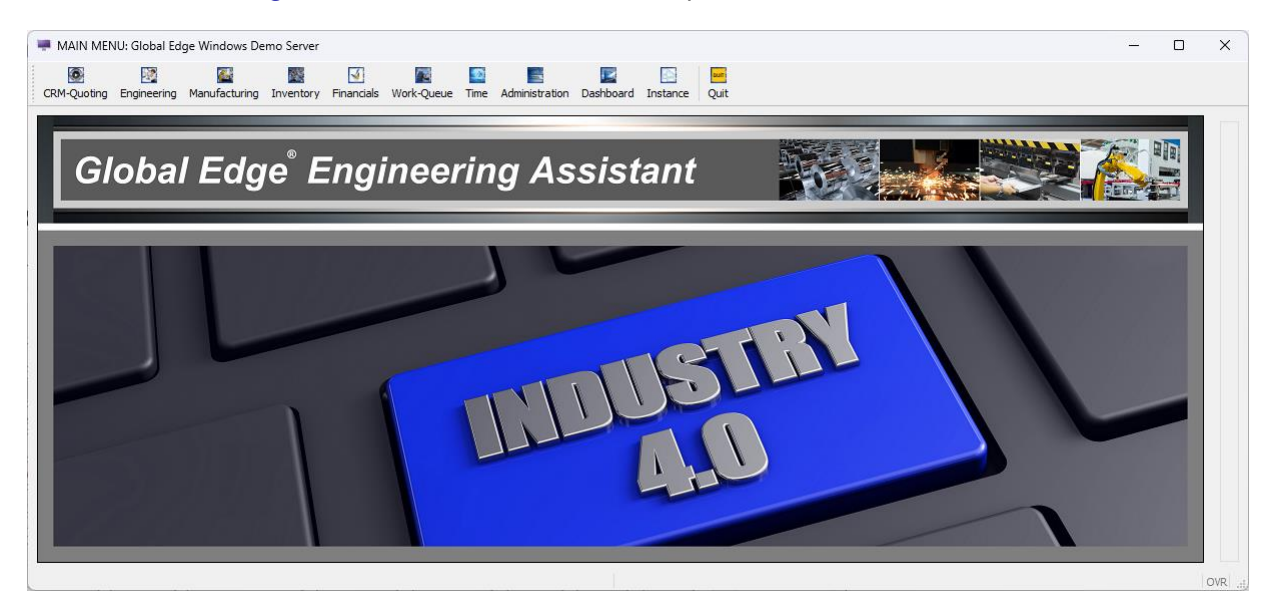

6. Select "Find" option and retrieve EMPLOYEE #: "1001" which will display the following menu options:

| ne-Hour-Entry | y       |          |          |            |             |          |        |             |          |      | ··· <u>N</u> ext |
|---------------|---------|----------|----------|------------|-------------|----------|--------|-------------|----------|------|------------------|
| MPLOYEE #:    |         | 1001     |          |            | CLOCK #:    |          |        | WO          | RK DATE  |      | ··· Previo       |
| NAME:         | Larry   |          | D        | LAST:      | Colbourn    |          | 03/26/ | 2024 [1134] | Tuesday  |      | Goto             |
| LOC #:        | 1       | CORP. HE | ADQUARTE | RS / MANUE | ACTURING    |          | _      | WEE         | K ENDING |      | Forward          |
| DEPT #:       | 1       | ADMINIST | RATION   |            |             |          | 03/30/ | 2024 [분美의]  | Saturday |      | De di            |
| WC #:         |         |          |          |            |             |          |        |             |          |      | Back             |
| YPE           | ACTIVIT | Y        | PROJECT  | JOB/REFER  | ENCE        | START    | END    | HOURS       | BILL     | APPR | Date             |
|               |         |          |          |            |             |          |        | _           |          |      | Hours            |
|               |         |          |          |            |             |          |        | _           |          |      | Expense          |
|               |         |          |          |            |             |          |        | _           |          |      | benefit          |
|               |         |          |          |            |             |          |        |             |          |      | Vacatio          |
|               |         |          |          |            |             |          |        |             |          |      |                  |
| Sunday        | Monda   | ау Т     | uesday   | Wednesd    | ay Thursday | Y Friday |        | aturday     |          |      | Approv           |
| 0711 401 5    |         |          |          |            |             |          |        |             | 1        |      | posT             |
| BILLABLE:     |         | 0.00     | 0.00     | %          |             | WEEK IC  | JTAL:  | 0.00        |          |      | Reports          |
|               |         |          |          |            |             |          |        |             |          |      | QUIT             |
|               |         |          |          |            |             |          |        |             |          |      |                  |
| #1of1)        |         |          |          |            |             |          |        |             |          |      |                  |
|               |         |          |          |            |             |          |        |             |          |      |                  |

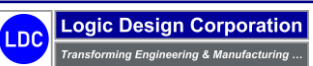

7. Select "Hours > Add" option to display the following screen form to add time worked:

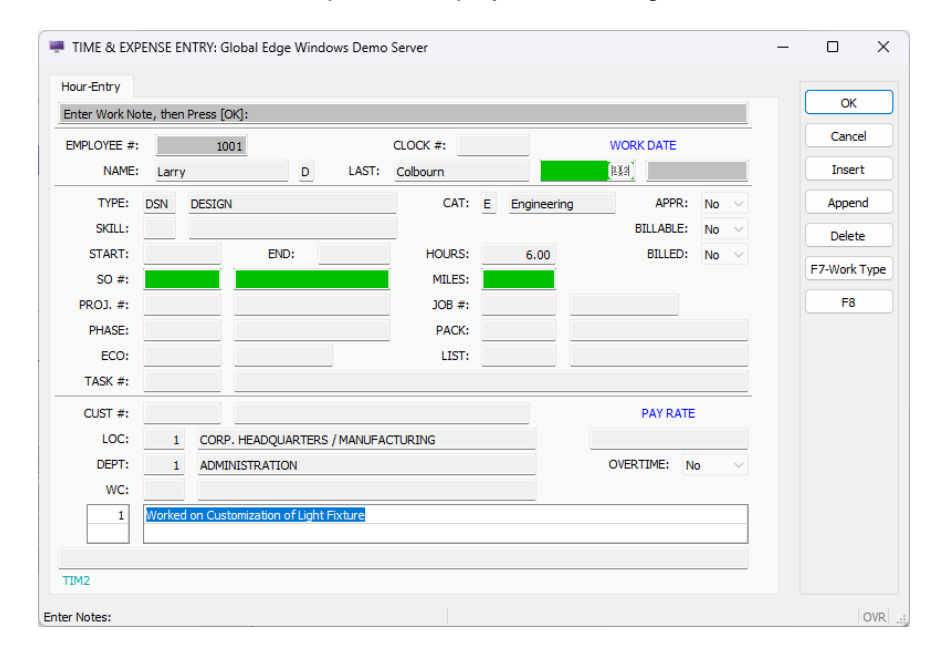

8. Select "OK" when done which will return to the following screen:

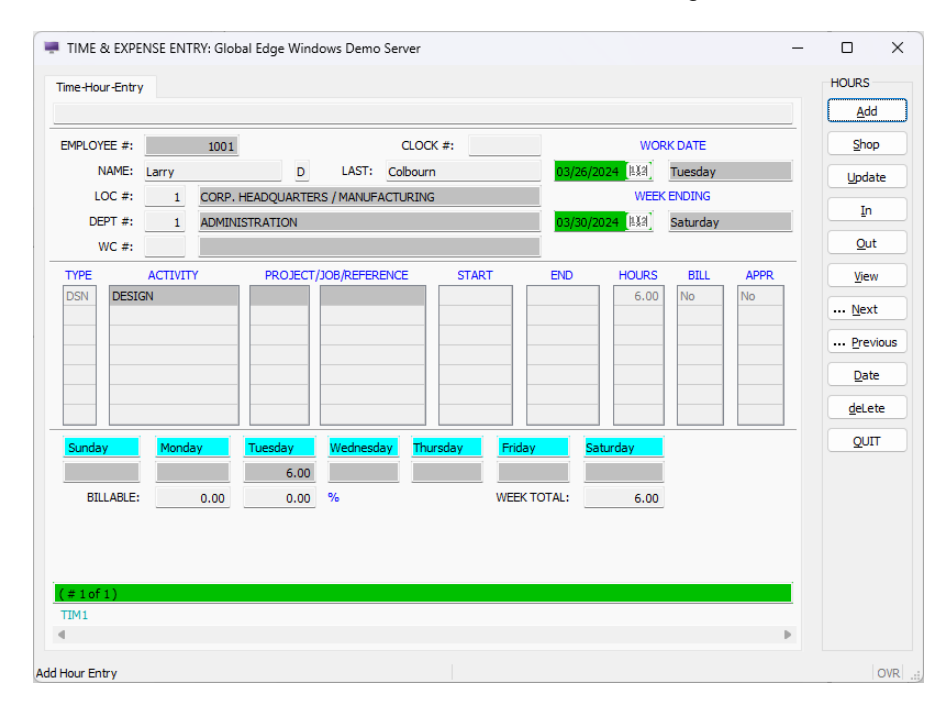

Logic Design Corporation

Copyright © 2025 Logic Design Corporation – All Rights Reserved

9. Select "QUIT", then select "Expenses" to display the following screen form and menu options:

| 🐖 TIME & EXPEN    | ISE ENTRY: Global Edge Windo | ws Demo Server |         |          |          |        | - | o x          |
|-------------------|------------------------------|----------------|---------|----------|----------|--------|---|--------------|
| Expense-Entry-Lis | st                           |                |         |          |          |        |   | EXPENSES     |
|                   |                              |                |         |          |          |        |   | Add          |
| APPROVED:         | \$0.00 UNAPPROVED:           | \$0.00         | POSTED: | \$0.00   | YEAR:    | 2024   |   | Previous     |
| DATE              | EXPENSE TYPE                 | TRAN #         | AMOUNT  | BILLABLE | APPROVED | POSTED |   | <u>N</u> ext |
|                   |                              |                |         | _        |          |        |   | Update       |
|                   |                              |                |         | -        |          |        |   | View         |
|                   |                              |                |         | _        |          |        |   | Delete       |
|                   |                              |                |         | -        |          |        |   | QUIT         |
|                   |                              |                |         |          |          |        |   |              |
| TIMD              |                              |                |         |          |          |        | v |              |
| Add Expense Entry |                              |                |         |          |          |        |   | OVR          |

10. Select "Add > Project" option to display the following screen to enter expense item:

| IME & EXPENSI      | E ENTRY: Globa  | al Edge Windows Den | no Server |                                  | - |       | ×      |
|--------------------|-----------------|---------------------|-----------|----------------------------------|---|-------|--------|
| Project-Expense-En | try             |                     |           |                                  |   |       |        |
| Update Expense No  | te:, then Press | [OK]:               |           |                                  |   | ОК    |        |
| CATEGORY:          | P Project       |                     | TYPE:     | HTL                              |   | Canc  | el     |
| ACCOUNT #:         | 45000001        |                     |           | AMOUNT: \$150.00                 |   | Inse  | t      |
| DATE:              | 03/26/2024      |                     |           |                                  |   | Apper | nd     |
| SO #:              |                 |                     |           |                                  |   | Delet |        |
| PROJECT #:         | 100             | 1 LOCATION:         | 1         | CORP. HEADQUARTERS / MANUFACTURI |   | Dele  |        |
| PHASE #:           |                 | 1 DEPARTMENT:       | 1         | ADMINISTRATION                   |   | F7    |        |
| ECO #:             |                 | WORK CENTER:        |           |                                  |   | F8    |        |
| BILLABLE:          | Yes $\vee$      | APPROVED:           | No $\sim$ | TRANSACTION #:                   |   |       |        |
| 1 Hotel Expe       | ense            |                     |           |                                  |   |       |        |
|                    |                 |                     |           |                                  |   |       |        |
| TIM6               |                 |                     |           |                                  |   |       |        |
| Enter Notes:       |                 |                     |           |                                  |   |       | OVR .: |

11. Select "OK" to return to the "Expense-Entry-List" screen form:

| xpense-Entry-List |                    |          |          |          |          |        |   | EXPENSES<br>Add  |
|-------------------|--------------------|----------|----------|----------|----------|--------|---|------------------|
| APPROVED:         | \$0.00 UNAPPROVED: | \$150.00 | POSTED:  | \$0.00   | YEAR:    | 2024   |   | <u>P</u> revious |
| DATE              | EXPENSE TYPE       | TRAN #   | AMOUNT   | BILLABLE | APPROVED | POSTED |   | Next             |
| 3/26/24           |                    | 2        | \$150.00 | Yes      | No       | No     |   | Update           |
|                   |                    |          |          |          |          |        |   | View             |
|                   |                    |          |          |          |          |        |   | <u>D</u> elete   |
|                   |                    |          |          |          |          |        |   | QUIT             |
|                   |                    |          |          |          |          |        |   |                  |
| MD                |                    |          |          |          |          |        | * |                  |

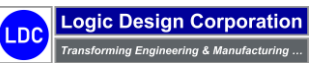